# **airpointer**®

Version 2.11 T

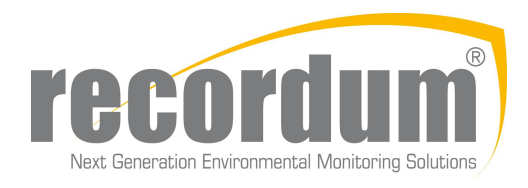

<sup>®</sup> recordum Messtechnik GmbH Triesterstrasse 14 / Haus 1, Top 403, 2351 Wiener Neudorf, Austria www.recordum.com

## Contents

| 1. | Introduction                                                          | 1-1        |
|----|-----------------------------------------------------------------------|------------|
|    | 1.1. General                                                          | 1-1        |
| 2. | SAFETY MESSAGES                                                       | 2-1        |
| 3. | How to Use This Manual                                                | 3-1        |
| 4. | Specifications                                                        | 4-1        |
|    | 4.1. General Specifications                                           | 4-2        |
|    | 4.2. Overview Specifications of the Modules                           | 4-3        |
|    | 4.3. Warranty                                                         | 4-4        |
|    | 4.3.1. Coverage                                                       | 4-4        |
|    | 4.3.2. Equipment not Manufactured by recordum <sup>®</sup>            | 4-4        |
|    | 4.3.3. Legal Note                                                     | 4-4        |
|    | 4.4. Declarations and Certifications                                  | 4-6        |
|    | EN ISO 9001:2008 Certification                                        | 4-6        |
|    | EN ISO 14001:2004 Certification                                       | 4-7<br>1 0 |
|    | Confirmation for the airpointer <sup>®</sup> page 1                   | 4-0<br>4-9 |
|    | Confirmation for the airpointer <sup>®</sup> , page 2                 | 4-10       |
|    | 4.5. User's Notes                                                     | 4-11       |
| 5. | Getting Started                                                       | 5-1        |
|    | 5.1. Overview                                                         | 5-1        |
|    | 5.2 Unpacking the airpointer <sup>®</sup>                             | 5-4        |
|    | 5.3 Checking the airpointer <sup>®</sup> after Unpacking              | 5-6        |
|    | 5.4 Mounting the airpointer <sup>®</sup>                              | 5-9        |
|    | 5.5. airpointer <sup>®</sup> Lavout                                   | 5 10       |
|    | 5.5.1 The Extended Lifetime Filter                                    | 5-12       |
|    | 5.6 Initial Start I In                                                | 5-15       |
|    | 5.6.1. Description of Status LEDs                                     | 5-18       |
|    | 5.7. Establishing a Direct Connection to Your airpointer <sup>®</sup> | 5-19       |
|    | 5.7.1. Network and Network Settings                                   | 5-22       |
|    | 5.7.2. Alternative Network and Network Settings                       | 5-22       |
|    | 5./.3. Web Browser Settings                                           | 5-25       |
|    |                                                                       | ວ-∠ວ       |

|    | 5.7.3.2. Mozilla Firefox                                                                                                    | 5-27<br>5-28<br>5-29                                                                                  |
|----|----------------------------------------------------------------------------------------------------|----------------------------------------------------------------------------------------------------|
|    | 5.8. Shutting Down                                                                                                    | 5-31                                                                                                  |
| 6. | Connecting the airpointer                                                                                                    | 6-1                                                                                                   |
|    | 6.1. Direct Connection with a Cross Patch Cable                                                                                                    | 6-2                                                                                                   |
|    | 6.2. Connection with a GPRS/3G Modem                                                                                                    | 6-3<br>6-5                                                                                            |
|    | 6.3. Connection with a Local Area Network                                                                                                    | 6-6                                                                                                   |
|    | 6.4. Connection with a Wireless LAN                                                                                                    | 6-6                                                                                                   |
|    | 6.5 Connection with a Cable Modem                                                                                                    | 6-7                                                                                                   |
|    | 6.6 Connection with an ADSL or SDSL Modem                                                                                                    | 6-8                                                                                                   |
|    | 6.7 Connection with BS-232                                                                                                    | 6-9                                                                                                   |
|    |                                                                                                    | 6.0                                                                                                   |
|    |                                                                                                    | 0-9                                                                                                   |
| 7. | User Interface                                                                                                    | 7-1                                                                                                   |
|    | <ul> <li>7.1. General</li> <li>7.1.1. Login</li> <li>7.1.2. Supported Web Browsers</li> <li>7.1.3. Architecture of airpointer®'s</li> <li>7.1.4. Navigation Within Each Individual Module</li> <li>7.2. Graph</li> <li>7.2.1. Menu Tree</li> <li>7.2.1.1. Selecting a User Defined Design</li> <li>7.2.1.2. Selecting a Measurement Signal</li> <li>7.2.2.1. Select the Type of Graph</li> <li>7.2.2.2. XY-Graph</li> <li>7.2.2.3. Windrose Graph</li> <li>7.2.2.4. Radar Graph</li> <li>7.2.2.5. Comparison: Wind Rose - Radar Graph</li> </ul> | 7-1<br>7-1<br>7-2<br>7-3<br>7-3<br>7-4<br>7-4<br>7-4<br>7-4<br>7-4<br>7-4<br>7-5<br>7-6<br>7-7<br>7-9 |
|    | <ul> <li>7.3. Download</li></ul>                                                                                                    | 7-11<br>7-11<br>7-12<br>7-15<br>7-16<br>7-17                                                          |
|    | 7.5.1. Sensors Overview                                                                                                    | 7-17<br>7-18                                                                                          |
|    | 7.6 Calibration                                                                                                    | 7_10                                                                                                  |
|    | 7.6.1. General                                                                                                    | 7-19                                                                                                  |

| 7.6.2. Calibration frequency                                     | . 7-19         |
|------------------------------------------------------------------|----------------|
| 7.6.3. Performing a calibration                                  | . 7-19         |
| 7.6.4. Start Calibration                                         | . 7-20         |
| 7.6.5. Types of Calibration                                      | . 7-22         |
| 7.6.6. Initial Calibration, Hardware Calibration, PMT Calibra-   |                |
| tion                                                             | . 7-22         |
| 7.6.7. Calibration of a module                                   | . 7-24         |
| 7.6.7.1. Calibration Philosophy of the airpointer <sup>®</sup> : | . 7-24         |
| 7.6.7.2. Applying Span Gas to the airpointer®                    | . 7-25         |
| 7.6.7.3. Required Span Gas Flow (and External Zero Air)          | . 7-26         |
| 7.6.7.4. Applying Zero Air to the airpointer <sup>®</sup>        | . 7-26         |
| 7.6.7.5. Handling of Zero Air and Span Gas                       | . 7-26         |
| 7.6.7.6. Calibration Procedure                                   | . 7-28         |
| 7.6.8. Determination of the CE Factor                            | . 7-31         |
| 7.6.9. Test the internal Zero Air:                               | . 7-32         |
| 7.7. Setup                                                       | . 7-33         |
| 7.7.1. Rules and Actions                                         | . 7-33         |
| 7.7.1.1. Quick Setup                                             | . 7-33         |
| 7712 Actions                                                     | 7-34           |
| 7713 Bules                                                       | 7-37           |
| 7714 Defaults                                                    | 7-42           |
| 772 System Info                                                  | 7-43           |
| 7721 General                                                     | 7-43           |
| 7722 Service Interface                                           | 7-48           |
| 77221 LinSens Service Interface                                  | 7-48           |
| 77222 LinLog Service Interface                                   | 7-68           |
| 7723 Status History                                              | 7-70           |
| 7724 Log Files                                                   | 7-73           |
| 7 7 3 System Maintenance                                         | 7-74           |
| 7.7.3.1 Service Manager                                          | 7-74           |
| 77.3.2 Command Interface                                         | 7-75           |
| 7.7.3.3 Software Undate                                          | 7-78           |
| 7.7.3.4 Backup                                                   | 7-79           |
| 774 Extras                                                       | 7-80           |
| 7741 Campaigns                                                   | 7-80           |
| 775 Configuration                                                | . 7 00<br>7-81 |
| 7 7 5 1 Calibration Parameters                                   | 7-82           |
| 7.7.5.2 Interface Configuration                                  | . 7 02<br>7-84 |
| 7.7.5.2. Interface comgaration                                   | 7-85           |
| 7.7.5.0. Oystern alaneters                                       | 7-88           |
| 7.7.5.4 Ochsols $1.1.1.1.1.1.1.1.1.1.1.1.1.1.1.1.1.1.1.$         | 7-89           |
| 7.7.6 CO sensor                                                  | 7-95           |
| $7.7.5.0.00$ sensor $7.7.5.7$ $\Omega_{a}$ sensor                | 7_00           |
| 7.7.5.8 SO sensor                                                | . 7_102        |
| $7.7.5.0.$ $OO_2$ sense $1.1.1.1.1.1.1.1.1.1.1.1.1.1.1.1.1.1.1.$ | 7_100          |
| 7.7.5.3. Ousioner/Station                                        | 7_111          |
|                                                                  | . /-!!!        |

|          | 7.7.5.11. AQI Settings                                                                                                    | 7-113                                                                                                    |
|----------|----------------------------------------------------------------------------------------------------|----------------------------------------------------------------------------------------------------|
|          | 7.7.5.12. Time Settings                                                                                                    | 7-115                                                                                                    |
|          | 7.7.5.13. Parameters                                                                                                    | 7-116                                                                                                    |
|          | 7.7.5.14. Synchronization                                                                                                    | 7-122                                                                                                    |
|          | 7.7.5.14.1. Manually remove parameters from user interface                                                                                                    | 7-122                                                                                                    |
|          | 7.7.6. LinLog                                                                                                    | 7-123                                                                                                    |
|          | 7.7.6.1. Configuration                                                                                                    | 7-123                                                                                                    |
|          | 7.7.7. LinOut                                                                                                    | 7-137                                                                                                    |
|          | 7.7.7.1. Configuration                                                                                                    | 7-137                                                                                                    |
|          | 7.7.8. Communication                                                                                                    | 7-139                                                                                                    |
|          | 7.7.8.1. Nameserver                                                                                                    | 7-139                                                                                                    |
|          | 7.7.8.2. Network                                                                                                    | 7-140                                                                                                    |
|          | 7.7.8.3. DynDNS                                                                                                    | 7-141                                                                                                    |
|          | 7.7.8.4. GPRS                                                                                                    | 7-143                                                                                                    |
|          | 7.7.8.5. Test Connectivity                                                                                                    | 7-146                                                                                                    |
|          | 7.7.9. User Interface                                                                                                    | 7-150                                                                                                    |
|          | 7.7.9.1. Groups                                                                                                    | /-150                                                                                                    |
|          | 7.7.9.1.1. New Group                                                                                                    | /-150                                                                                                    |
|          |                                                                                                    | 7-151                                                                                                    |
|          | 7.7.0.0.1 New Lear                                                                                                    |                                                                                                    |
|          | 7.7.9.2.1. New User                                                                                                    | 7 152                                                                                                    |
|          | 7.7.9.2.2. Modily User                                                                                                    | 7 152                                                                                                    |
|          |                                                                                                    |                                                                                                    |
| 8.       | The Physical Fundamentals                                                                                                    | 8-1                                                                                                    |
| 8.       | The Physical Fundamentals         8.1. The Law of Absorption by Lambert and Beer                                                                                                    | <b>8-1</b><br>8-1                                                                                                    |
| 8.       | The Physical Fundamentals8.1. The Law of Absorption by Lambert and Beer8.2. UV Absorption                                                                                                    | <b>8-1</b><br>8-1<br>8-3                                                                                                    |
| 8.       | The Physical Fundamentals         8.1. The Law of Absorption by Lambert and Beer         8.2. UV Absorption         8.3. UV Fluorescence – Light Scattering                                                                                                    | <b>8-1</b><br>8-1<br>8-3<br>8-4                                                                                                    |
| 8.       | The Physical Fundamentals         8.1. The Law of Absorption by Lambert and Beer         8.2. UV Absorption         8.3. UV Fluorescence – Light Scattering         8.4. IR Absorption                                                                                                    | <b>8-1</b><br>8-1<br>8-3<br>8-4<br>8-4                                                                                                    |
| 8.       | The Physical Fundamentals         8.1. The Law of Absorption by Lambert and Beer         8.2. UV Absorption         8.3. UV Fluorescence – Light Scattering         8.4. IR Absorption         8.5. Chemiluminescence                                                                                                    | <b>8-1</b><br>8-1<br>8-3<br>8-4<br>8-4<br>8-4<br>8-5                                                                                            |
| 8.       | The Physical Fundamentals         8.1. The Law of Absorption by Lambert and Beer         8.2. UV Absorption         8.3. UV Fluorescence – Light Scattering         8.4. IR Absorption         8.5. Chemiluminescence         8.6. Photometry                                                                                                    | <b>8-1</b><br>8-1<br>8-3<br>8-4<br>8-4<br>8-4<br>8-5<br>8-5                                                                                     |
| 8.       | The Physical Fundamentals         8.1. The Law of Absorption by Lambert and Beer         8.2. UV Absorption         8.3. UV Fluorescence – Light Scattering         8.4. IR Absorption         8.5. Chemiluminescence         8.6. Photometry         8.7. Influences on the Measurement                                                                                                    | 8-1<br>8-3<br>8-4<br>8-4<br>8-4<br>8-5<br>8-5<br>8-5<br>8-6                                                                                     |
| 8.       | The Physical Fundamentals         8.1. The Law of Absorption by Lambert and Beer         8.2. UV Absorption         8.3. UV Fluorescence – Light Scattering         8.4. IR Absorption         8.5. Chemiluminescence         8.6. Photometry         8.7. Influences on the Measurement         8.8. Units and Conversions                                                                                                    | <b>8-1</b><br>8-1<br>8-3<br>8-4<br>8-4<br>8-5<br>8-5<br>8-5<br>8-5<br>8-6<br>8-7                                                                |
| 8.       | The Physical Fundamentals         8.1. The Law of Absorption by Lambert and Beer         8.2. UV Absorption         8.3. UV Fluorescence – Light Scattering         8.4. IR Absorption         8.5. Chemiluminescence         8.6. Photometry         8.7. Influences on the Measurement         8.8. Units and Conversions         8.8.1. Concentration as function of pressure and temperature                                                                                                    | 8-1<br>8-1<br>8-3<br>8-4<br>8-4<br>8-4<br>8-5<br>8-5<br>8-5<br>8-5<br>8-6<br>8-7<br>8-8                                                         |
| 8.       | The Physical Fundamentals         8.1. The Law of Absorption by Lambert and Beer         8.2. UV Absorption         8.3. UV Fluorescence – Light Scattering         8.4. IR Absorption         8.5. Chemiluminescence         8.6. Photometry         8.7. Influences on the Measurement         8.8. Units and Conversions         8.8.1. Concentration as function of pressure and temperature         8.8.2. Factors According to European Standards                                                                                                    | 8-1<br>8-3<br>8-4<br>8-4<br>8-4<br>8-5<br>8-5<br>8-5<br>8-5<br>8-6<br>8-7<br>8-8<br>8-9                                                         |
| 8.       | The Physical Fundamentals         8.1. The Law of Absorption by Lambert and Beer         8.2. UV Absorption         8.3. UV Fluorescence – Light Scattering         8.4. IR Absorption         8.5. Chemiluminescence         8.6. Photometry         8.7. Influences on the Measurement         8.8. Units and Conversions         8.8.1. Concentration as function of pressure and temperature         8.8.2. Factors According to European Standards                                                                                                    | 8-1<br>8-3<br>8-4<br>8-4<br>8-4<br>8-5<br>8-5<br>8-5<br>8-6<br>8-6<br>8-7<br>8-8<br>8-9<br><b>8-1</b>                                           |
| 8.       | The Physical Fundamentals         8.1. The Law of Absorption by Lambert and Beer         8.2. UV Absorption         8.3. UV Fluorescence – Light Scattering         8.4. IR Absorption         8.5. Chemiluminescence         8.6. Photometry         8.7. Influences on the Measurement         8.8. Units and Conversions         8.8.1. Concentration as function of pressure and temperature         8.8.2. Factors According to European Standards                                                                                                    | 8-1<br>8-1<br>8-3<br>8-4<br>8-4<br>8-5<br>8-5<br>8-5<br>8-6<br>8-7<br>8-8<br>8-9<br>9-1                                                         |
| 8.<br>9. | The Physical Fundamentals         8.1. The Law of Absorption by Lambert and Beer         8.2. UV Absorption         8.3. UV Fluorescence – Light Scattering         8.4. IR Absorption         8.5. Chemiluminescence         8.6. Photometry         8.7. Influences on the Measurement         8.8. Units and Conversions         8.8.1. Concentration as function of pressure and temperature         8.8.2. Factors According to European Standards         9.1. Sampling                                                                                                    | 8-1<br>8-3<br>8-4<br>8-4<br>8-5<br>8-5<br>8-5<br>8-6<br>8-7<br>8-8<br>8-9<br>9-1<br>9-1                                                         |
| 8.       | The Physical Fundamentals         8.1. The Law of Absorption by Lambert and Beer         8.2. UV Absorption         8.3. UV Fluorescence – Light Scattering         8.4. IR Absorption         8.5. Chemiluminescence         8.6. Photometry         8.7. Influences on the Measurement         8.8. Units and Conversions         8.8.1. Concentration as function of pressure and temperature         8.8.2. Factors According to European Standards         9.1. Sampling         9.2. Gas Flow Schematics                                                                                                    | 8-1<br>8-1<br>8-3<br>8-4<br>8-4<br>8-5<br>8-5<br>8-5<br>8-6<br>8-7<br>8-8<br>8-9<br>9-1<br>9-1<br>9-2                                           |
| 8.       | The Physical Fundamentals         8.1. The Law of Absorption by Lambert and Beer         8.2. UV Absorption         8.3. UV Fluorescence – Light Scattering         8.4. IR Absorption         8.5. Chemiluminescence         8.6. Photometry         8.7. Influences on the Measurement         8.8. Units and Conversions         8.8.1. Concentration as function of pressure and temperature         8.8.2. Factors According to European Standards         9.1. Sampling         9.2. Gas Flow Schematics         9.2.1. Base Unit                                                                                                    | 8-1<br>8-1<br>8-3<br>8-4<br>8-4<br>8-5<br>8-5<br>8-5<br>8-5<br>8-6<br>8-7<br>8-8<br>8-9<br>9-1<br>9-1<br>9-2<br>9-2                             |
| 8.       | The Physical Fundamentals         8.1. The Law of Absorption by Lambert and Beer         8.2. UV Absorption         8.3. UV Fluorescence – Light Scattering         8.4. IR Absorption         8.5. Chemiluminescence         8.6. Photometry         8.7. Influences on the Measurement         8.8. Units and Conversions         8.8.1. Concentration as function of pressure and temperature         8.8.2. Factors According to European Standards         9.1. Sampling         9.2. Gas Flow Schematics         9.2.1. Base Unit         9.2.2. O <sub>3</sub> Analyzing Module                                                                                    | 8-1<br>8-1<br>8-3<br>8-4<br>8-4<br>8-5<br>8-5<br>8-5<br>8-6<br>8-7<br>8-8<br>8-9<br>9-1<br>9-1<br>9-2<br>9-2<br>9-3                             |
| 8.       | The Physical Fundamentals         8.1. The Law of Absorption by Lambert and Beer         8.2. UV Absorption         8.3. UV Fluorescence – Light Scattering         8.4. IR Absorption         8.5. Chemiluminescence         8.6. Photometry         8.7. Influences on the Measurement         8.8. Units and Conversions         8.8.1. Concentration as function of pressure and temperature         8.8.2. Factors According to European Standards         9.1. Sampling         9.2. Gas Flow Schematics         9.2.1. Base Unit         9.2.2. O <sub>3</sub> Analyzing Module         9.2.3. CO Analyzing Module                                                 | 8-1<br>8-1<br>8-3<br>8-4<br>8-4<br>8-5<br>8-5<br>8-5<br>8-6<br>8-7<br>8-8<br>8-9<br>9-1<br>9-1<br>9-1<br>9-2<br>9-2<br>9-2<br>9-3<br>9-4        |
| 8.       | The Physical Fundamentals         8.1. The Law of Absorption by Lambert and Beer         8.2. UV Absorption         8.3. UV Fluorescence – Light Scattering         8.4. IR Absorption         8.5. Chemiluminescence         8.6. Photometry         8.7. Influences on the Measurement         8.8. Units and Conversions         8.8.1. Concentration as function of pressure and temperature         8.8.2. Factors According to European Standards         9.1. Sampling         9.2. Gas Flow Schematics         9.2.1. Base Unit         9.2.2. O <sub>3</sub> Analyzing Module         9.2.3. CO Analyzing Module         9.2.4. SO <sub>2</sub> Analyzing Module | 8-1<br>8-1<br>8-3<br>8-4<br>8-4<br>8-5<br>8-5<br>8-5<br>8-5<br>8-6<br>8-7<br>8-8<br>8-9<br>9-1<br>9-1<br>9-2<br>9-2<br>9-3<br>9-4<br>9-5<br>0 0 |

| 9.3. Base Unit                                                                                          | 9-8          |
|----------------------------------------------------------------------------------------------------|--------------|
| 9.4. The $O_3$ Module                                                                                   | 9-9          |
| 9.4.1. The Absorption Path                                                                              | 9-9          |
| 9.4.2. The Reference / Measurement Cycle                                                                | 9-10         |
| 9.4.3. Minimization of interferences                                                                    | 9-11         |
| 9.4.3.1. Aromatic Hydrocarbons                                                                          | 9-11         |
| 9.4.3.2. Mercury Vapor                                                                                  | 9-11         |
| 9.5. The CO Module                                                                                      | 9-13         |
| 9.5.1. Measurement Fundamentals                                                                         | 9-13         |
| 9.5.2. Gas Filter Correlation                                                                           | 9-14         |
| 9.6. The SO <sub>2</sub> Analyzing Module                                                               | 9-17         |
| 9.6.1. SO <sub>2</sub> Ultraviolet Fluorescence                                                         | 9-17         |
| 9.6.2. The UV Light Path                                                                                | 9-17         |
| 9.6.3. UV Flash lamp                                                                                    | 9-19         |
| 9.6.4. The Reference Detector                                                                           | 9-19         |
| 9.6.5. Optical Filters                                                                                  | 9-19         |
| 9.6.5.1. UV Source Optical Filter                                                                       | 9-19         |
| 9.6.5.2. PMT Optical Filter                                                                             | 9-19         |
| 9.6.6. Measurement Interferences                                                                        | 9-21         |
| 9.6.6.1. Direct Interference                                                                            | 9-21         |
| 9.6.6.2. UV Absorption by Ozone                                                                         | 9-21         |
| 9.6.6.3. Dilution                                                                                       | 9-21         |
| 9.6.6.4. Third Body Quenching                                                                           | 9-21         |
| 9.6.6.5. Light Pollution                                                                                | 9-22         |
| 9.7. The NO <sub>x</sub> Module $\ldots$ $\ldots$ $\ldots$ $\ldots$ $\ldots$ $\ldots$ $\ldots$ $\ldots$ | 9-23         |
| 9.7.1. Chemiluminescence                                                                                | 9-23         |
| 9.7.2. Auto Zero                                                                                        | 9-25         |
| 9.7.3. Specific Pneumatic Operation for the NO <sub>x</sub> Module $\ldots$                             | 9-26         |
| 9.7.3.1. Ozone Gas and Air Flow                                                                         | 9-26         |
| 9.7.3.2. Ozonator                                                                                       | 9-26         |
| 9.7.3.3. Cleanser:                                                                                      | 9-27         |
| 9.7.3.4. Perma Pure <sup>®</sup> Dryer                                                                  | 9-28         |
| 9.7.3.5. Delay Loop                                                                                     | 9-28         |
| 9.7.4. Measurement Interferences                                                                        | 9-30         |
| 9.7.4.1. Direct Interference                                                                            | 9-30         |
| 9.7.4.2. Third Body Quenching                                                                           | 9-31         |
| 9.7.4.3. Light Pollution                                                                                | 9-31         |
| 9.8. The Photomultiplier Tube Detector (PMT)                                                            | 9-33         |
| 9.8.1. PMT Temperature                                                                                  | 9-33         |
| 9.9 The IB Sensor                                                                                       | 9-34         |
| 9.10 Serubbars                                                                                          | 0 24         |
| 0.10.1 Hydroparhan Sorubhar (Kiskar)                                                                    | স-34<br>০০4  |
| 9.10.1.11 yuuuuauuuu Suuubei (Nukei) $\ldots$ $\ldots$ $\ldots$ 9.10.2 Ozona Destrover                  | 9-04<br>0_25 |
|                                                                                                    | 0-00         |

| 10. Maintenance                                                                                                    | 10-1                                                                                                    |
|----------------------------------------------------------------------------------------------------|----------------------------------------------------------------------------------------------------|
| 10.1. Maintenance Schedule                                                                                                    | . 10-2                                                                                                    |
| 10.2. Maintenance Procedures                                                                                                    | . 10-5                                                                                                    |
| 10.3. General                                                                                                    | . 10-7<br>. 10-7<br>. 10-8<br>. 10-8<br>. 10-8<br>. 10-9                                                                                                    |
| 10.4. Maintenance of Base Unit (System parts)                                                                                                    | . 10-13<br>. 10-13<br>. 10-15<br>. 10-15<br>. 10-15<br>. 10-17<br>. 10-17<br>. 10-20<br>. 10-23<br>. 10-23<br>. 10-23<br>. 10-23                                                                                                    |
| <ul> <li>10.5. Maintenance of the O<sub>3</sub> module</li></ul>                                                                                                    | <ul> <li>. 10-24</li> <li>. 10-25</li> <li>. 10-29</li> <li>. 10-29</li> <li>. 10-30</li> <li>. 10-31</li> <li>. 10-33</li> <li>. 10-34</li> <li>. 10-35</li> <li>. 10-36</li> <li>. 10-37</li> <li>. 10-40</li> <li>. 10-41</li> </ul> |
| 10.7. Maintenance of the SO <sub>2</sub> module       10.7.1. Cleaning mirrors         10.7.2. Capillary inspection and replacement       10.7.3. Optical bench replacement         10.7.4. Replacing the SO <sub>2</sub> flash lamp       10.7.5. Photomultiplier tube replacement | . 10-42<br>. 10-44<br>. 10-44<br>. 10-45<br>. 10-46<br>. 10-48                                                                                                    |
| <ul> <li>10.8. Maintenance of the NO<sub>x</sub> module</li></ul>                                                                                                    | . 10-50<br>. 10-52<br>. 10-53<br>. 10-53<br>. 10-54                                                                                                    |

| 10.8.2.3. Capillary in the flow block of the NO <sub>x</sub> module $\ldots$                            | 10-56 |
|----------------------------------------------------------------------------------------------------|-------|
| 10.8.3. PMT Cooler and Reaction Chamber Assembly Replacement                                            | 10-57 |
| 10.8.4. Photomultiplier Tube Replacement                                                                | 10-59 |
| 10.8.5. Cleaning and Removal of the NO <sub>x</sub> Reaction Cell $\ldots$                              | 10-60 |
| 10.8.6. Molybdenum Converter and Ozone Destroyer Replacement .                                          | 10-62 |
| 10.8.7. Ozonator Assembly Replacement                                                                   | 10-67 |
| 10.8.8. Ozonator Transformer Replacement                                                                | 10-68 |
| 10.8.9. Cleanser Replacement                                                                            | 10-70 |
| 10.9. Performing Leak Checks                                                                            | 10-71 |
| 10.9.1. Vacuum Leak Checks                                                                              | 10-71 |
| 10.9.2. Checking for Light Leaks                                                                        | 10-72 |
| 10.10Performing a Sample Flow Check                                                                     | 10-74 |
| 11.Internal Span Module                                                                                 | 11-1  |
| 11.1. Starting up Internal Span Module of $NO_x$ or $SO_2$ module                                       | 11-2  |
| 11.1.1. Types of permtubes                                                                              | 11-2  |
| 11.1.2. Installation of a permtube                                                                      | 11-2  |
| 11.2. Setup of the Internal Span Module for the system                                                  | 11-2  |
| 11.2.1. Activation and basis configuration                                                              | 11-3  |
| 11.2.2. Timing of the function control                                                                  | 11-4  |
| 11.3. Setup of the Internal Span Module - example: SO <sub>2</sub> module                               | 11-6  |
| 11.3.1. Activation and basic adjustments                                                                | 11-6  |
| 11.3.2. Timing of the function control                                                                  | 11-7  |
| 11.3.3. Input of the setpoints                                                                          | 11-9  |
| 11.3.4. Warn and fail limits                                                                            | 11-9  |
| 11.3.5. Additional remarks to the other modules:                                                        | 11-9  |
| 11.3.5.1. $O_3$ module $\ldots$ $\ldots$ $\ldots$ $\ldots$ $\ldots$ $\ldots$ $\ldots$ $\ldots$ $\ldots$ | 11-9  |
| 11.3.5.2. CO module                                                                                     | 11-9  |
| 11.3.5.3. $NO_x$ module                                                                                 | 11-10 |
| 11.3.6. Manual start of the function control cycle                                                      | 11-10 |
| 11.4. Determine the setpoints                                                                           | 11-10 |
| 11.4.1. Setpoint of the internal zero air                                                               | 11-10 |
| 11.4.2. Setpoint of the internal span gas                                                               | 11-10 |
| 11.5. Operation and Maintenance                                                                         | 11-14 |
| 11.5.1. Internal Span Module of the $O_3$ module $\ldots$                                               | 11-14 |
| 11.5.1.1. Location                                                                                      | 11-14 |
| 11.5.1.2. Flow diagram                                                                                  | 11-15 |
| 11.5.1.3. Maintenance of the UV lamp                                                                    | 11-16 |
| 11.5.1.4. Ozone generator calibration / Interpolation curve                                             | 11-17 |
| 11.5.2. Internal Span Module of the CO Module                                                           | 11-19 |
| 11.5.2.1. Location                                                                                      | 11-19 |
| 11.5.2.2. Flow diagram                                                                                  | 11-20 |
| 11.5.2.3. Safety regulations for the gas cylinder                                                       | 11-20 |
| 11.5.2.4. Refilling the gas cylinder                                                                    | 11-21 |

| 11.5.2.5. Maintenance of the gas cylinder                     | 11-23 |
|---------------------------------------------------------------|-------|
| 11.5.3. Internal Span Module of the SO <sub>2</sub> module    | 11-24 |
| 11.5.3.1. Location                                            | 11-24 |
| 11.5.3.2. Flow diagram                                        | 11-25 |
| 11.5.3.3. Exchange of the permtube                            | 11-25 |
| 11.5.4 Internal Span Module of the NO, module                 | 11-28 |
| 11541 Location                                                | 11-28 |
| 11542 Flow diagram                                            | 11-29 |
| 11543 Exchange of the permube                                 | 11-29 |
|                                                               | 20    |
| 12. Meteorological Sensors                                    | 12-1  |
| 12.1. Wind and Precipitation Sensors                          | 12-1  |
| 12.1.1. Overview of available meteorological sensors          | 12-2  |
| 12.1.1.1. Sensors from Lufft                                  | 12-2  |
| 12.1.1.1.1. Overview of the Lufft Family                      | 12-2  |
| 12.1.1.2. Gill, and Vaisala Sensors                           | 12-3  |
| 12.1.2. Key Features and Secifications                        | 12-3  |
| 12.1.2.1. Key Features                                        | 12-3  |
| 12.1.2.2. Further Specifications                              | 12-6  |
| 12.1.3. Getting Started                                       | 12-7  |
| 12.1.3.1. Unpacking the Sensor                                | 12-7  |
| 12.1.3.2. Installation Site                                   | 12-7  |
| 12.1.3.3. Mounting the Sensor                                 | 12-8  |
| 12.1.4. Installation on the User Interface                    | 12-12 |
| 12.1.4.0.1. Wind Sensor Subsequently Ordered                  | 12-12 |
| 12.1.4.1. Parameter Setup                                     | 12-13 |
| 12.1.5. Cleaning                                              | 12-15 |
| 12.1.6. Lufft Sensor                                          | 12-16 |
| 12.1.6.1. Principle of Operation                              | 12-16 |
| 12.1.6.1.1. Air Temperature and Humidity                      | 12-16 |
| 12.1.6.1.2. Air Pressure                                      | 12-16 |
| 12.1.6.1.3. Precipitation                                     | 12-16 |
| 12.1.6.1.4. Wind                                              | 12-17 |
| 12.1.6.1.5. Compass                                           | 12-17 |
| 12.1.6.1.6. Heating                                           | 12-17 |
| 12.1.6.2. Calibration and Maintenance                         | 12-17 |
| 12.1.6.2.1. Calibration                                       | 12-17 |
| 12.1.6.2.2. Maintenance                                       | 12-17 |
| 12.1.7. Gill Wind Sensor                                      | 12-17 |
| 12.1.7.1. Calibration                                         | 12-17 |
| 12.1.7.2. Principle of Operation                              | 12-17 |
|                                                               | 12-18 |
| 12.1.8. Valsala Precipitation Sensor                          | 12-19 |
| 12.1.8.1. Wind Speed and Direction - Principle of Operation . | 12-19 |
| 12.1.8.2. Precipitation - Principle of Operation              | 12-21 |
| 12.1.8.3. PIU - Principle of Operation                        | 12-21 |

| 12.1.8.4. Calibration                                                                  |   |     | 12-22 |
|----------------------------------------------------------------------------------------|---|-----|-------|
| 12.1.8.5. Replacing the PTU Module                                                     |   |     | 12-22 |
| 12.1.9. Troubleshooting                                                                |   |     | 12-24 |
| 12.2.T, rH, P, and $CO_2$ Sensor $\ldots$ $\ldots$ $\ldots$ $\ldots$ $\ldots$ $\ldots$ |   |     | 12-26 |
| 12.2.1. Small Size Ambient Temperature and Relative Humidity                           |   |     |       |
| Sensor                                                                                 |   |     | 12-26 |
| 12.2.1.1. Specifications                                                               |   |     | 12-27 |
| 12.2.1.2. Installation and Measurement                                                 |   |     | 12-28 |
| 12.2.1.3. Maintenance                                                                  | • | ••• | 12-28 |
| 12.2.1.3.1. Changing the Sensor                                                        | • | • • | 12-28 |
| 12.2.1.3.2. Cleaning the Sensor                                                        | · | ••• | 12-29 |
| 12.2.1.4. Calibration                                                                  | · | ••• | 12-29 |
| 12.2.2. Indoor Sensor for $CO_2$ , Relative Humidity and Temper-                       |   |     | 10.00 |
|                                                                                        | · | ••• | 12-30 |
|                                                                                        | • | ••• | 12-30 |
| 12.2.2.2. Specifications 2                                                             | • | ••• | 12-31 |
| 12.2.2.3. MOUTHING                                                                     | • | ••• | 12-31 |
| 12.2.2.4. Findple of Operation                                                         | • | ••• | 12-32 |
| $12.2.2.4.1$ . Molivation for $OO_2$ measurement $12.2.2.4.2$ CO. Moscurement          | • | ••• | 12-32 |
| $12.2.2.4.2.00_2$ Measurement $12.2.2.4.3$ Humidity Measurement                        | • | ••• | 12-32 |
| 12.2.2.4.0. Humany measurement                                                         | • | ••• | 12-30 |
| 122251 Opening the Housing                                                             | • | ••• | 12-34 |
| 122252 Closing the Housing                                                             | • | ••• | 12-34 |
| 12.2.2.6 Calibration                                                                   | • | ••• | 12-34 |
| 12.2.3 Ambient Air Pressure Sensor                                                     | • |     | 12-36 |
| 12.3 Users Note                                                                        | • | ••• | 12_37 |
|                                                                                        | • | ••• | 12-07 |
| 13. Particulate Matter (PM) Module                                                     |   |     | 13-1  |
| 13.1.Key Features                                                                      |   |     | 13-1  |
| 13.2. Specifications                                                                   |   |     | 13-2  |
| 13.3.Sample Flow                                                                       |   |     | 13-2  |
| 13.4. Mounting the PM Module                                                           |   |     | 13-3  |
| 13.4.1. Mounting the Sample Inlet                                                      |   |     | 13-3  |
| 13.5. Principle of Operation: Nephelometry                                             |   |     | 13-7  |
| 13.6.Calibration                                                                       |   |     | 13-7  |
| 13.7 Maintenance                                                                       |   |     | 13-11 |
| 13.7.1 Three Sampling Heads for the PM Measurement                                     | • | ••• | 13-11 |
| 13.7.2 TSP Head                                                                        | • |     | 13-12 |
| 13.7.3. PM10 Head                                                                      |   |     | 13-12 |
| 13.7.4. PM2.5 Head                                                                     |   |     | 13-14 |
| 13.7.4.1. Specification                                                                |   |     | 13-15 |
| 13.7.4.2. Maintenance                                                                  |   |     | 13-15 |
| 13.7.5. Changing the DFU Filter                                                        |   |     | 13-17 |

|     | 13.7.6. Changing the Capillary       | 13-18<br>13-18 |
|-----|--------------------------------------|----------------|
|     | 13.8. Flow Rate Measurement          | 13-18          |
|     | 13.9.User's Notes                    | 13-18          |
| Α.  | Software Protocols                   | A-1            |
|     | A.1. AK Protocol                     | A-1            |
|     | A.2. German Ambient Network Protocol | A-5            |
|     | A.3. Modbus                          | A-9            |
| В.  | HTTP - Download Interface            | B-1            |
| Inc | lex                                  | B-5            |

# **List of Figures**

| 4.1.<br>4.2.<br>4.3.<br>4.4. | recordum <sup>®</sup> ISO Quality Management System Certificate recordum <sup>®</sup> ISO Environmental Management System Certificate Confirmation for the airpointer <sup>®</sup> , page 1 | 4-6<br>4-7<br>4-9<br>4-10 |
|------------------------------|----------------------------------------------------------------------------------------------------|---------------------------|
| 5.1.                         | The Package with the airpointer <sup>®</sup> $\ldots$ $\ldots$ $\ldots$ $\ldots$ $\ldots$                                                                                                   | 5-4                       |
| 5.2.                         | Opened Multi-Ply Board Box                                                                                                    | 5-4                       |
| 5.3.                         | Store the Multi-Ply Board Box for Later Reuse                                                                                                    | 5-4                       |
| 5.4.                         | Cut the Plastic Retaining Bands                                                                                                    | 5-4                       |
| 5.5.                         | airpointer <sup>®</sup> with Protection Removed                                                                                                    | 5-5                       |
| 5.6.                         | Unpacked airpointer <sup>®</sup>                                                                                                    | 5-5                       |
| 5.7.                         | Bottom of the airpointer <sup>®</sup>                                                                                                    | 5-8                       |
| 5.8.                         | Housing with Roof Passage                                                                                                    | 5-9                       |
| 5.9.                         | Sample Inlet Mounted                                                                                                    | 5-9                       |
| 5.10.                        | Clamping claws and mounting brackets                                                                                                    | 5-10                      |
| 5.11.                        | Fixation of Mounting Kit W for Wall Mounting on a frame                                                                                                    | 5-10                      |
| 5.12.                        | Inside the airpointer <sup>®</sup> with four drawers (4D)                                                                                                    | 5-12                      |
| 5.13.                        | Inside the Maintenance Door of the airpointer <sup>®</sup>                                                                                                    | 5-13                      |
| 5.14.                        | The basic Extended Liftime Filter                                                                                                    | 5-14                      |
| 5.15.                        | An Extended Lifetime Filter with both options                                                                                                    | 5-14                      |
| 5.16.                        | Cable passage                                                                                                    | 5-16                      |
| 5.17.                        | Cable passage and strain relief                                                                                                    | 5-16                      |
| 5.18.                        | Additional Power Socket and Status Diodes                                                                                                    | 5-17                      |
| 5.19.                        | Power Supply Connector and of the Master Switch                                                                                                    | 5-17                      |
| 5.20.                        | Direct Connection                                                                                                    | 5-19                      |
| 5.21.                        | Cross Patch Cable                                                                                                    | 5-19                      |
| 5.22.                        | Input of the airpointer <sup>®</sup> address in the webbrowser                                                                                                    | 5-21                      |
| 5.23.                        | Correct TCP/IP properties                                                                                                    | 5-22                      |
| 5.24.                        | Choose Network Connections                                                                                                    | 5-23                      |
| 5.25.                        | Properties                                                                                                    | 5-24                      |
| 5.26.                        | TCP/IP Properties                                                                                                    | 5-24                      |
| 5.27.                        | Proxy Settings Exceptions (Internet Explorer)                                                                                                    | 5-25                      |
| 5.28.                        | Enable Java Script (Internet Explorer)                                                                                                    | 5-26                      |
| 5.29.                        | No Proxy for – Settings (Mozilla Firefox)                                                                                                    | 5-27                      |
| 5.30.                        | Enter the airpointer <sup>®</sup> Address into the Web Browser                                                                                                    | 5-28                      |
| 5.31.                        | Login Page to the User Interface of airpointer <sup>®</sup>                                                                                                    | 5-28                      |
| 5.32.                        | JavaScript Is Not Enabled in Your Web Browser                                                                                                    | 5-28                      |
| 5.33.                        | Maintenance switches                                                                                                    | 5-31                      |

| 6.1.<br>6.2 | Direct Connection                                      | 6-2<br>6-3 |
|-------------|--------------------------------------------------------|------------|
| 6.2         |                                                        | 63         |
| 0.3.        | Medem configuration                                    | 0-3        |
| 0.4.<br>0.5 |                                                        | 0-4        |
| 6.5.        |                                                        | 6-4        |
| 6.6.        |                                                        | 6-6        |
| 6.7.        | Wireless LAN Connection                                | 6-7        |
| 6.8.        | Cable Modem Connection                                 | 6-8        |
| 6.9.        | ADSL and SDSL Connection                               | 6-8        |
| 6.10.       | Connection Using AK or German Ambient Network Protocol | 6-9        |
| 6.11.       | Firewall Connection                                    | 6-10       |
| 7.1.        | Example of an XY Graph                                 | 7-5        |
| 7.2.        | Example of a Wind Rose Graph                           | 7-6        |
| 7.3.        | Example for a Radar Graph                              | 7-7        |
| 7.4.        | Comparison: Wind rose - Radar Graph                    | 7-9        |
| 7.5.        | Download Screen with dummy data                        | 7-12       |
| 7.6.        | Step 2 of download procedure                           | 7-15       |
| 7.7.        | File was successfully generated for download           | 7-15       |
| 7.8.        | The Stationbook Module                                 | 7-16       |
| 7.9.        | sensors Overview                                       | 7-17       |
| 7.10.       | Overview Commands                                      | 7-18       |
| 7.11.       | Valve control                                          | 7-21       |
| 7.12.       | Activate the Maintenance Mode                          | 7-23       |
| 7 13        | Applying Calibration Gas to the airpointer®            | 7-25       |
| 7 14        | Activate the Maintenance Mode                          | 7-28       |
| 7.14.       | Select a module for calibration                        | 7-28       |
| 7.10.       | Display of the calibration and input of the setpoints  | 7_20       |
| 7.10.       | Display of the Calibration and input of the serpoints  | 7 20       |
| 7.17.       | Influence of the Converter Efficiency                  | 7-30       |
| 7.10.       | Define en eigenmeldung Action                          | 7-01       |
| 7.19.       |                                                        | 7-35       |
| 7.20.       |                                                        | 7-30       |
| 7.21.       |                                                        | 7-43       |
| 7.22.       |                                                        | 7-46       |
| 7.23.       | Invoking the Service Interface                         | 7-48       |
| 7.24.       | View of the LinSens Service Interface                  | 7-48       |
| 7.25.       | Actual Values Page                                     | 7-49       |
| 7.26.       | Average Values Page                                    | 7-51       |
| 7.27.       | Actual calibration values                              | 7-52       |
| 7.28.       | Actual $NO_x$ Values                                   | 7-53       |
| 7.29.       | Actual CO Values                                       | 7-56       |
| 7.30.       | Actual Ozone Values                                    | 7-58       |
| 7.31.       | Actual $SO_2$ Values                                   | 7-60       |
| 7.32.       | Actual System Values                                   | 7-62       |
| 7.33.       | Status System                                          | 7-64       |
| 7.34.       | An excerpt from the Status List Page                   | 7-65       |

| 7.35. | Software System                                                                   | 7-66  |
|-------|-----------------------------------------------------------------------------------|-------|
| 7.36. | Hardware                                                                          | 7-67  |
| 7.37. | View of the LinLog Service Interface                                              | 7-68  |
| 7.38. | Software Parameters                                                               | 7-69  |
| 7.39. | Choose a COM port                                                                 | 7-69  |
| 7.40. | Communication                                                                     | 7-70  |
| 7.41. | Status History                                                                    | 7-70  |
| 7.42. | Status History                                                                    | 7-72  |
| 7.43. | The Log Files Viewer                                                              | 7-73  |
| 7.44. | Service maintenance                                                               | 7-74  |
| 7.45. | Direct Command Interface of LinLog/LinSens                                        | 7-76  |
| 7.46. | Automatic Software Update                                                         | 7-78  |
| 7.47. | Backup Configuration                                                              | 7-79  |
| 7.48. | Campaign Chart                                                                    | 7-80  |
| 7.49. | Campaign List                                                                     | 7-80  |
| 7.50. | Overview of the calibrations factors                                              | 7-82  |
| 7.51. | Overview of the Aux Configuration                                                 | 7-82  |
| 7.52. | Overview of Interface Configuration                                               | 7-84  |
| 7.53. | Configuration of the System Parameters: Main Configuration                        | 7-85  |
| 7.54. | Configuration of the System Parameters: Calibration settings                      | 7-86  |
| 7.55. | Configuration of the System Parameters: Averages and air condition                | 7-87  |
| 7.56. | Configuration of the System Parameters: Aux Configuration                         | 7-87  |
| 7.57. | Overview of Interface Configuration                                               | 7-88  |
| 7.58. | Manual configuration of the NO <sub>v</sub> module: menu                          | 7-89  |
| 7.59. | Manual configuration of the NO module: Configurations                             | 7-89  |
| 7.60. | Configuration of the NO <sub>x</sub> module: Calibration setup                    | 7-90  |
| 7.61. | Configuration of the Internal Span Module of the NO <sub>x</sub> module           | 7-91  |
| 7.62. | Auxiliary configuration of the Internal Span Module of the NO <sub>x</sub> module | 7-92  |
| 7.63. | Behavior of the NO, module at measurement values around zero                      | 7-93  |
| 7.64. | Manual configuration of the NO, module: Time constant and                         |       |
|       | alternative parameter                                                             | 7-94  |
| 7.65. | Manual configuration of the CO module: menu                                       | 7-95  |
| 7.66. | Manual configuration of the CO module: Configurations                             | 7-95  |
| 7.67. | Configuration of the CO module: Calibration setup                                 | 7-95  |
| 7.68. | Configuration of the Internal Span Module of the CO module                        | 7-96  |
| 7.69. | Auxiliary configuration of the Internal Span Module of the CO module              | 7-97  |
| 7.70. | Behavior of the CO module at measurement values around zero                       | 7-97  |
| 7.71. | Manual configuration of the NO <sub>x</sub> sensor: Time constant and al-         |       |
|       | ternative parameter                                                               | 7-98  |
| 7.72. | Manual configuration of the $O_3$ module: menu                                    | 7-99  |
| 7.73. | Manual configuration of the $O_3$ module: Configurations                          | 7-99  |
| 7.74. | Configuration of the Ozone module: Calibration setup                              | 7-99  |
| 7.75  | Configuration of the Internal Span Module of the Ozone module                     | 7-100 |
| 7.76  | Auxiliary configuration of the Internal Span Module of the Ozone                  |       |
|       | module                                                                            | 7-101 |
| 7.77. | Behavior of the Ozone module at measurement values around zero                    | 7-101 |

| 7.78. Manual configuration of the $O_3$ module: Time constant and al-                   |       |
|-----------------------------------------------------------------------------------------|-------|
| ternative parameter                                                                     | 7-102 |
| 7.79. Manual configuration of the $SO_2$ module: menu                                   | 7-103 |
| 7.80. Manual configuration of the SO <sub>2</sub> module: Configurations                | 7-103 |
| 7.81. Configuration of the SO <sub>2</sub> sensor: Calibration setup                    | 7-104 |
| 7.82. Configuration of the Internal Span Module of the $SO_2$ sensor $\ldots$           | 7-105 |
| 7.83. Auxiliary configuration of the Internal Span Module of the SO <sub>2</sub> module | 7-106 |
| 7.84. Behavior of the SO <sub>2</sub> module at measurement values around zero          | 7-106 |
| 7.85. Manual configuration of the SO <sub>2</sub> module: Time constant and             |       |
| alternative parameter                                                                   | 7-107 |
| 7.86. Overview of the Customer/Station Interface                                        | 7-109 |
| 7.87. Configuration options: Aux configuration and alarm                                | 7-111 |
| 7.88. Configuration options: Others                                                     | 7-112 |
| 7.89. AQI configuration overview                                                        | 7-113 |
| 7.90. AQI configuration overview continued                                              | 7-114 |
| 7.91. Time settings                                                                     | 7-115 |
| 7.92. Parameter overview: Part1                                                         | 7-116 |
| 7.93. Parameter overview: Part2                                                         | 7-117 |
| 7.94. Parameter overview: Part3                                                         | 7-118 |
| 7.95. Parameter overview: Part4                                                         | 7-119 |
| 7.96. Parameter overview: Part5                                                         | 7-119 |
| 7.97. Parameter overview: Part6                                                         | 7-120 |
| 7.98. Parameter overview: Part7                                                         | 7-120 |
| 7.99. Parameter overview: Part8                                                         | 7-121 |
| 7.100Parameter overview: Part9                                                          | 7-121 |
| 7.101 Synchronization Interface                                                         | 7-122 |
| 7.102 Already connected devices (example)                                               | 7-123 |
| 7.103Add new device                                                                     | 7-124 |
| 7.104 Select the communication port: Step1                                              | 7-125 |
| 7.105 Select the communication port: Step2                                              | 7-126 |
| 7.106 Select the communication port: Step3                                              | 7-126 |
| 7.107 select the IP address of your device and your analyzer                            | 7-127 |
| 7.108Select calibration timing: Step1                                                   | 7-128 |
| 7.109Select calibration timings: Step2                                                  | 7-129 |
| 7.110Choose Parameters: Step1                                                           | 7-130 |
| 7.111 Choose Parameters: Step2                                                          | 7-131 |
| 7.112Behavior at zero                                                                   | 7-132 |
| 7.113Calculations: Step1                                                                | 7-133 |
| 7.114Calculations: Step2                                                                | 7-133 |
| 7.115Calculations: Step 3 - Step 5                                                      | 7-134 |
| 7.116Group: Step1                                                                       | 7-135 |
| 7.117Group: Step2                                                                       | 7-136 |
| 7.118LinOut Values                                                                      | 7-137 |
| 7.119LinOut Edit                                                                        | 7-138 |
| 7.120.Configuring Nameserver Settings                                                   | 7-139 |
| 7.121 Further Configuring DNS Settings                                                  | 7-140 |

| 7.122<br>7.123<br>7.124<br>7.125<br>7.126<br>7.127<br>7.128<br>7.129<br>7.130<br>7.131<br>7.132 | 2Configuring Network Settings and IP Address                                                                                                    | 7-140<br>7-141<br>7-142<br>7-143<br>7-144<br>7-146<br>7-150<br>7-151<br>7-151<br>7-152<br>7-153 |
|-------------------------------------------------------------------------------------------------|----------------------------------------------------------------------------------------------------|-------------------------------------------------------------------------------------------------|
| 8.1.<br>8.2.<br>8.3.<br>8.4.                                                                    | Overview of Emitted or Absorbed Wavelengths of Measured Pollutants<br>The Law of Absorption by Lambert and Beer                                                                                                    | 8-1<br>8-3<br>8-4<br>8-5                                                                        |
| 9.1.<br>9.2.<br>9.3.<br>9.4.<br>9.5.                                                            | $\begin{array}{llllllllllllllllllllllllllllllllllll$                                                                                                    | 9-1<br>9-2<br>9-3<br>9-4                                                                        |
| 9.6.<br>9.7.<br>9.8.<br>9.9.                                                                    | $\begin{array}{l} Flow Diagram of $SO_2$ Module$                                                                                                    | 9-5<br>9-6<br>9-8<br>9-9                                                                        |
| 9.10.<br>9.11.<br>9.12.<br>9.13.                                                                | O <sub>3</sub> Absorption Path                                                                                                    | 9-10<br>9-13<br>9-14<br>9-14                                                                    |
| <ol> <li>9.14.</li> <li>9.15.</li> <li>9.16.</li> <li>9.17.</li> </ol>                          | Measurement Fundamentals Using a GFC Wheel Effect of CO in the Sample on CO MEAS and CO REF                                                                                                    | 9-15<br>9-15<br>9-16<br>9-16                                                                    |
| 9.18.<br>9.19.<br>9.20.<br>9.21.                                                                | Complete SO <sub>2</sub> Bench       UV         UV Light Path       UV         UV Flash lamp       UV         PMT Optical Filter Bandwidth       UV                                                                                                    | 9-17<br>9-18<br>9-19<br>9-20                                                                    |
| 9.22.<br>9.23.<br>9.24.                                                                         | $\begin{array}{c} \text{Complete NO}_{\text{x}} \text{ Bench} \\ \text{NO}_2 \text{ Conversion Principle} \\ \text{Reaction Cell During the Auto Zero Cycle} \\ \text{Conversion Principle} \\ \text{Conversion Principle} \\ $ | 9-23<br>9-24<br>9-25                                                                            |
| 9.25.<br>9.26.<br>9.27.<br>9.28.                                                                | Cleanser and Ozonator                                                                                                    | 9-27<br>9-27<br>9-28<br>9-29                                                                    |
| 9.29.<br>9.30.                                                                                  | The Perma Pure <sup>®</sup> Dryer Assembly                                                                                                    | 9-29<br>9-30                                                                                    |

| 9.31. Scheme of a Photomultiplier Tube                                                                             | 9-33  |
|----------------------------------------------------------------------------------------------------|-------|
| 9.32. Hydrocarbon Scrubber (Kicker)                                                                                | 9-34  |
| 9.33. Hydrocarbon Scrubber Scheme                                                                                  | 9-35  |
| 9.34. Ozone Exhaust Scrubber (Ozone Destroyer)                                                                     | 9-35  |
| 10.1.airpointer <sup>®</sup> 4D with four modules and open main door                                               | 10-2  |
| 10.2.airpointer <sup>®</sup> with closed doors                                                                     | 10-5  |
| 10.3. Maintenance door                                                                                             | 10-5  |
| 10.4. Open and close main door                                                                                     | 10-7  |
| 10.5. Open and close the maintenance door                                                                          | 10-8  |
| 10.6. Push and pull the module on both sides simultaneously                                                        | 10-9  |
| 10.7. Disconnect the seven connections of the connection chain                                                     | 10-10 |
| 10.8. Pushing down the grev ring with a screwdriver                                                                | 10-10 |
| 10.9. Loose the clamp                                                                                              | 10-10 |
| 10.10 Press the small levers in both drawers up (left) or down (right)                                             | 10-11 |
| 10.11 Slide out the drawers a bit                                                                                  | 10-11 |
| 10.12Hold the module with one arm near the drawers                                                                 | 10-11 |
| 10.13System Components                                                                                             | 10-13 |
| 10.14 Parts of the Sample Particulate Filter                                                                       | 10-14 |
| 10.15Location of the DFU Filter                                                                                    | 10-15 |
| 10.16.View of the Zero Air Scrubber                                                                                | 10-17 |
| 10.17Zero Air Scrubber Assembly                                                                                    | 10-19 |
| 10.18.Ventilation grids of the airpointer                                                                          | 10-19 |
| 10.19Picture of the double piston pump from the top                                                                | 10-23 |
| 10.20 Ozone Bench with Thermal Insulation                                                                          | 10-25 |
| 10.21 Schematic Figure of the Ozone Bench                                                                          | 10-26 |
| 10.22.Ozone Bench without Thermal Insulation                                                                       | 10-26 |
| 10.23 Capillary of the $O_3$ Module $\ldots \ldots \ldots \ldots \ldots \ldots \ldots \ldots \ldots \ldots \ldots$ | 10-30 |
| $10.24O_3$ -Scrubber                                                                                               | 10-32 |
| 10.25CO Module with thermo cover                                                                                   | 10-34 |
| 10.26 Replacement of the optical bench                                                                             | 10-35 |
| 10.27 Replacement of the IR Source                                                                                 | 10-37 |
| 10.28 Replacement of the filter wheel                                                                              | 10-40 |
| $10.29SO_2$ Module with optical bench and capillary                                                                | 10-43 |
| 10.30 Remove the glass capillary of the $SO_2$ Module                                                              | 10-44 |
| 10.31 Optical bench without thermo cover                                                                           | 10-46 |
| 10.32UV flash lamp assembly                                                                                        | 10-47 |
| 10.33Schematic flash lamp assembly                                                                                 | 10-48 |
| 10.34 Replacing the PMT                                                                                            | 10-48 |
| 10.35.Complete $NO_x$ Bench                                                                                        | 10-51 |
| 10.36DFU Filter and Perma Pure <sup>®</sup> Dryer of the NO <sub>x</sub> Module                                    | 10-52 |
| 10.37Location of the capillaries                                                                                   | 10-53 |
| 10.38Capillary Assembly                                                                                            | 10-53 |
| 10.39 Capillary of the left Perma Pure <sup>®</sup> Dryer of the NO <sub>x</sub> Module $\ldots$                   | 10-55 |
| 10.40 Capillary of the right Perma Pure <sup>®</sup> of the NO <sub>x</sub> Module                                 | 10-55 |
| 10.41 Location of the capillaries in the flow block of the $NO_x$ module $\ldots$                                  | 10-56 |

| 10.42PMT, Cooler and Reaction Chamber Assembly Replacement10.43Replacing PMT10.44Cleaning and Removal of the NOx Reaction Cell10.45NOx Sensor with Reaction Cell10.46Cleaning and Removal of the Molybdenum Converter10.47.The closed Molybdenum Converter10.48.The open Molybdenum Converter10.49.The Converter and the Ozone Destroyer Assembly10.50.Replacing the Ozonator Assembly | . 10-58<br>. 10-59<br>. 10-61<br>. 10-62<br>. 10-63<br>. 10-65<br>. 10-65<br>. 10-66<br>. 10-67                                                                                                    |
|----------------------------------------------------------------------------------------------------|----------------------------------------------------------------------------------------------------|
| <ul> <li>11.1. System calibration setup of the internal span modul</li></ul>                                                                                                    | <ul> <li>. 11-3</li> <li>. 11-7</li> <li>. 11-9</li> <li>. 11-12</li> <li>. 11-13</li> <li>. 11-14</li> <li>. 11-15</li> <li>. 11-15</li> <li>. 11-15</li> <li>. 11-16</li> <li>. 11-16</li> <li>. 11-17</li> <li>. 11-18</li> <li>. 11-19</li> <li>. 11-20</li> <li>. 11-20</li> <li>. 11-23</li> <li>. 11-25</li> <li>. 11-25</li> <li>. 11-26</li> <li>. 11-26</li> <li>. 11-28</li> <li>. 11-29</li> <li>. 11-29</li> <li>. 11-30</li> <li>. 11-30</li> </ul> |
| 12.1. 5 Wind Sensors from Lufft12.2. Wind Sensor from a)Gill, b) Vaisala12.3. Wind Sensor Holder12.4. Wind Sensor Installed12.6. Lufft Sensor Mounting12.7. Lufft Sensor Mounting12.5. Fixing Screws of the Vaisala Sensor12.8. North Mark on the Gill Sensor12.9. North Mark on the Vaisala Sensor                                                                                    | . 12-2<br>. 12-3<br>. 12-8<br>. 12-8<br>. 12-9<br>. 12-9<br>. 12-9<br>. 12-10<br>. 12-10                                                                                                    |

| 12.10 Strain Relief, Position of the Wind Sensor Connector, Main Switch . | . 12-11 |
|---------------------------------------------------------------------------|---------|
| 12.11.Wind Speed, Averaging, Calms                                        | . 12-13 |
| 12.12.Wind Direction, Averaging, Calms                                    | . 12-14 |
| 12.13.Threshold, suppress Negative Values                                 | . 12-14 |
| 12.14 Measurement Curve with Threshold                                    | . 12-15 |
| 12.15Measurement Curve with Suppressed Negative Values                    | . 12-15 |
| 12.16Scheme of the Lufft Sensor WS600                                     | . 12-16 |
| 12.17.Gill Sensor: Size and Compass Points                                | . 12-18 |
| 12.18.Gill Sensor with Compass Points                                     | . 12-18 |
| 12.19Gill Sensor - Principle of Operation                                 | . 12-18 |
| 12.20Exterior View of the Vaisala Sensor                                  | . 12-19 |
| 12.21 Exterior View of the Vaisala Sensor w/o Outer Shell                 | . 12-20 |
| 12.22Bottom View of the Vaisala Sensor                                    | . 12-20 |
| 12.23 Scheme of the Open Vaisala Sensor                                   | . 12-22 |
| 12.24 Sensor w/o Radiation Shield                                         | . 12-26 |
| 12.25 Sensor with Radiation Shield                                        | . 12-26 |
| 12.26 Interior view of the sensor                                         | . 12-26 |
| 12.27 Side View of the Mounted Sensor                                     | . 12-28 |
| 12.28Front View of the Mounted Sensor                                     | . 12-28 |
| 12.29.The Sensor is Mounted in Upright Position                           | . 12-31 |
| 12.30.The Sensor is Prepared for Roof Mounting.                           | . 12-31 |
| 12.31.Opened Sensor                                                       | . 12-34 |
| 12.32Dimensions 85x100x26mm (WxHxD)                                       | . 12-34 |
| 12.33 Recalibration Interval for Humidity Sensor                          | . 12-35 |
| 12.34Localization of the Ambient Air Pressure Sensor                      | . 12-36 |
| 13.1. Flow Diagram of the PM Module                                       | 13-2    |
| 13.2. Connector for the Sample Inlet                                      | 13-3    |
| 13.3. Connect and Disconnect the Plug                                     | 13-4    |
| 13.4. Top View of the Housing without Sensors and Inlets                  | . 13-5  |
| 13.5. Top View of the Housing with Sensors and Inlets                     | . 13-5  |
| 13.6. Built-in Nephelometer                                               | . 13-5  |
| 13.7. The Position of the Nephelometer                                    | . 13-6  |
| 13.8. Wiring of the Nephelometer                                          | . 13-6  |
| 13.9. Scheme of a Nephelometer                                            | . 13-7  |
| 13.10Exterior View of a Nephelometer                                      | . 13-7  |
| 13.11 Configuration Screen of the PM Sensor                               | . 13-10 |
| 13.12Sampling Head TSP                                                    | . 13-11 |
| 13.13Sampling Head PM10                                                   | . 13-11 |
| 13.14 Sampling Head PM2.5                                                 | . 13-11 |
| 13.15.TSP Head                                                            | . 13-12 |
| 13.16PM10 Head                                                            | . 13-12 |
| 13.17PM10 Head Disassembled                                               | . 13-13 |
| 13.18Exterior and Interior View of the PM2.5 Head                         | . 13-14 |
| 13.19PM2.5 Head Disassembled                                              | . 13-14 |
| 13.20DFU Filter at the Exit of the Nephelometer                           | . 13-17 |

| A.1. | COM Port For   | Communication | via | AK a | and | German | Ambient |     |
|------|----------------|---------------|-----|------|-----|--------|---------|-----|
|      | Network Protoc | ol            |     |      |     |        |         | A-1 |

## **List of Tables**

| Required Ventilation Clearance and Maintenance Space                                                                                                    | 5-11                                                                                                    |
|----------------------------------------------------------------------------------------------------|----------------------------------------------------------------------------------------------------|
| Example of Time Stamp Entries for Download of AveragesExamples of Compilations of the Data shown in Table 7.1Calibration Gas FlowsFS Status bitsBS Status bits = Operation Status bitsStatustable                                                                              | 7-13<br>7-14<br>7-26<br>7-39<br>7-40<br>7-50                                                                                                    |
| Measurement / Reference Cycle                                                                                                    | 9-11<br>9-32                                                                                                    |
| Maintenance Schedule                                                                                                    | 10-4                                                                                                    |
| Troubleshooting $\ldots$ $\ldots$ $\ldots$ $\ldots$ $\ldots$ $\ldots$ $\ldots$ $\ldots$ $\ldots$ $\ldots$                                                                                                    | 12-24<br>12-32                                                                                                    |
| AK ProtocolProgram Register Codes of AK ProtocolProgram Register Codes of AK Protocol (continued)German Ambient Network ProtocolGerman Ambient Network Protocol (continued)Order of Variables Reported by the German Ambient Network ProtocolReference for 'Status' and 'Mode' | A-2<br>A-3<br>A-4<br>A-6<br>A-7<br>A-7<br>A-8                                                                                                    |
|                                                                                                    | Required Ventilation Clearance and Maintenance Space          Example of Time Stamp Entries for Download of Averages          Examples of Compilations of the Data shown in Table 7.1          Calibration Gas Flows          FS Status bits          BS Status bits = Operation Status bits          Statustable          Measurement / Reference Cycle          List of Major Interferences of NOx Measurement          Maintenance Schedule |

## 1. Introduction

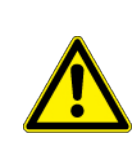

#### CAUTION:

Please read this manual carefully. Operating the airpointer<sup>®</sup> according to this manual is essential for safe and proper function. Otherwise the safety in use may be influenced.

#### 1.1. General

Thank you for purchasing the airpointer®.

This device is a self contained measuring platform for one or more air pollutants. The airpointer<sup>®</sup> is constructed for indoor and outdoor use and continuous operation. Key features comprise:

- Several analyzing modules can be built in: SO<sub>2</sub>, NO/NO<sub>2</sub>/NO<sub>x</sub>, O<sub>3</sub>, CO, H<sub>2</sub>S, VOC, electrochemical sensors, NH<sub>3</sub>, TDS (Traffic sensor data), PM10 or PM2,5, and sensors for indoor air quality (IAQ) measurement, upgradeable. Taylor it to your specific needs with our unique SIP (sensor interface platform).
- $SO_2$ ,  $NO_x$ ,  $O_3$ , CO sensors use the respective EU reference method.
- Complete meteorology available (optional).
- Housing made of double-wall coated aluminum plate, providing excellent isolation from temperature and electrical radiation.
- Two standard cylinder locks for main door and maintenance door, which could also be part of a key system.
- Compact system, easy to operate and maintain.
- Internal air condition and temperature management system, providing optimized energy consumption.
- Low power consumption of 340/490W (depending on version), 670W max.
- Rugged, unobtrusive, burglar proof and weatherproof design.

- No need for special preparation of measuring site.
- Operation control and data view via web browser and Internet
- Analyzing modules on drawers for easy expansion of the system as well as good serviceability. Cables and tubing protected against mechanical damage.
- Internal zero air supply for periodical zero check or calibration. Optional span modules are available.
- The powerful data management systems allows implementation of additional monitoring devices including particulate matters like the TEOM/FDMS or  $\beta$ -gauge analyzers.
- Made in Austria, Europe

# 2. SAFETY MESSAGES

Your safety and the safety of others is very important. We have provided many important safety messages in this manual. Please read these messages carefully. A safety message alerts you to potential hazards that could hurt you or others. Each safety message is associated with a safety alert symbol. These symbols are found in the manual and inside the instrument. The definition of each symbol is described below:

| GENERAL SAFETY HAZARD: Refer to the instructions for de-<br>tails on the specific hazard.       |
|-------------------------------------------------------------------------------------------------|
| CAUTION: Electrical shock hazard.                                                               |
| ATTENTION: Sharp surface.                                                                       |
| ATTENTION: Device is heavy. To avoid personal injury, use several persons to lift and carry it. |
| CAUTION: Hot Surface Warning.                                                                   |

| OZONE | CAUTION: Ozone is a toxic gas.                 |
|-------|------------------------------------------------|
|       | CAUTION: Toxic gas! Take precautions!          |
|       | ATTENTION: UV light! May cause injuries.       |
|       | CAUTION: Vacuum inside the device!             |
| X     | ATTENTION: Do NOT dispose with ordinary trash! |
| F     | RECYCLING                                      |

## 3. How to Use This Manual

The airpointer<sup>®</sup> has been designed to offer a maximum of serviceability, reliability and ease of operation. Its CPU continually checks operating parameters such as temperature, flow, pressure and critical voltages. The instrument's modular design requires a corresponding special handling of this manual. Parts of this manual, which relate or only apply to a specific module are marked as those. Not all of these modules may be installed in your device. Text passages that apply for the various modules installed are marked as following:

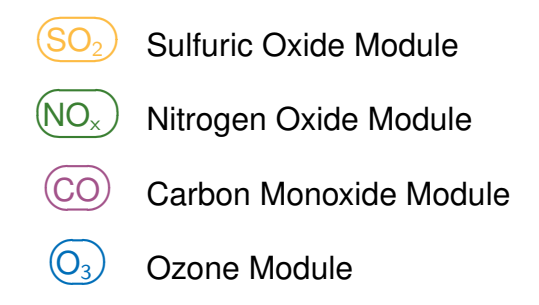

If no mark is given, the text is not specifically related to a module. Therefore, depending on your configuration some of the text passages may not be valid for your device. Where necessary, the range of validity is marked with the symbols given above. Other symbols are used to clarify text passages which refer to certain environments (e.g. if referring to special Internet browsers: Internet Explorer<sup>®</sup>, Mozilla, etc.).

For some instructions relating to the operation of software a special syntax is used: The meaning of the arrow ( $\rightarrow$ ) is: Press the button or select the menu or folder given to the left side of the arrow and follow the respective action to the right side next.

The first step after receiving the airpointer<sup>®</sup> should be to read the Chapter 'Getting Started' starting on page 5-1. It describes in detail which steps have to be taken in order to prepare the airpointer<sup>®</sup> for measurement and data acquisition. This sequence involves a direct connection of a computer with the airpointer<sup>®</sup> data processing unit. For a proper setup, please follow the instructions found in this chapter in exactly the order they are given there.

#### NOTE

# Please change the default administrator password for the User Interface provided with your airpointer® (see section 7.7.9.3).

You will be asked to change the default administrator password for the User Interface provided with your airpointer<sup>®</sup>. This software provides an interface to handle data queries, visualization of data and operation as well as calibration of the airpointer<sup>®</sup>. However, apart from this action you will not need the User Interface for this startup sequence.

Later on, for normal operation you are offered several possible ways to communicate with the airpointer<sup>®</sup>. Please, see Chapter 'Connecting the airpointer<sup>®</sup> starting on page 6-1 for details on how to do this.

We also recommend to read Chapter 'The Physical Fundamentals' starting on page 8-1 to get a better comprehension of the physical principles employed by the airpointer<sup>®</sup>.

In any case you should read Chapter 'Operation Details' starting on page 9-1, which supplements these explanations with all information necessary to properly understand the handling of the gas modules. Parallel to gathering this information, try to get familiar with the corresponding settings and handles in the User Interface.

After reading these chapters, you should be well-prepared for also handling more demanding actions via the User Interface. For this purpose, carefully read Chapter 'User Interface' starting on page 7-1.

Similar to any other instrument, the airpointer<sup>®</sup> needs some maintenance from time to time. Therefore, starting with the first day of operation, please, keep in mind the maintenance schedule (Table 10.1 on page 10-4). The steps, which have to be taken to perform these maintenance procedures are found in Chapter 10.

In case that you like to upgrade your airpointer<sup>®</sup>, see Table ?? on page ??.

In the following, a brief description of all sections in this manual is given.

- **Table of Contents** Outlines the contents of the manual in the order the information is presented. This is a good overview of the topics covered in the manual. There is also a List of Tables and a List of Figures.
- **Specifications Section** This section deals with the specification of the airpointer<sup>®</sup> and with the warranty conditions. Here you can also find all certifications and declarations.
- Getting Started Section This section gives an insight in the business one has to do after receiving the airpointer<sup>®</sup>. It also explains the installation steps.

- **Connecting the airpointer**<sup>®</sup> This section gives an overview of possible ways to connect the airpointer<sup>®</sup> with e.g. a laptop.
- **User Interface** This section explains the calibration and handling of the airpointer<sup>®</sup>, the data acquisition and display facilitation via the User Interface. All steps that have to be taken in order to calibrate the airpointer<sup>®</sup> gas modules are described here. Here you can adjust an external analyzer to the airpointer<sup>®</sup>.
- **The Physical Fundamentals** This section develops a more deep understanding of the underlying physical principles of operation of each optional gas module (Ozone, CO, SO<sub>2</sub> and NO<sub>x</sub>) used in the airpointer<sup>®</sup>. This is provided as basic background information for the user.
- **Operation Details** This section explains the main components of each optional gas module together with their principle of operation. A basic understanding of these principles is required to understand the information provided by these modules. This will also help you in performing any direct intervention in the airpointer<sup>®</sup> system in the course of troubleshooting or maintenance.
- Maintenance The Maintenance section explains the steps that have to be taken to assure a proper operation. The necessary maintenance steps are described together with their corresponding service intervals. The maintenance of the base unit and of the ozone, CO, SO<sub>2</sub> and NO<sub>x</sub> module are included. The maintenance of further modules and sensors are described in the respective sections.
- Internal Span Module (ISM) In this chapter the internal span modules for ozone, CO, SO<sub>2</sub> and NO<sub>x</sub> are described. If one of these modules is installed, an internal automatic calibration control with span gas can take place of the respective module.
- **Further Sensors** In this chapter further available sensors for theairpointer<sup>®</sup> are described, for example, meteorological or NH3 sensors. This description includes the technical specification, the mounting, the measurement technique, the calibration and the maintenance of the sensors.
- **Troubleshooting** In this section you will find precise guidelines for corrective procedures in case an error or malfunction occurs.
- **Software Protocols** Outlines the protocols, which allow the user to query the present value of any system and predetermined system variable without use of the User Interface.
- **Http Download Interface** Additional to the User Interface there is the possibility for programmed request cycles. Here the protocol for programmed request cycles from your workstation is described.

• **The Index** Here you can find a list of characteristic terms and their referenced page number where they occur in the manual.

#### NOTE For information on unpacking the instrument, please refer to 'Getting Started', Section 5.

## 4. Specifications

The airpointer<sup>®</sup> consists of the base unit and depending on the configuration of several gas modules plus a meteorology and communication unit. The base unit includes housing with pump, an air conditioner and a data logger (RDPP) plus software and two Ethernet 10/100 MBit/s Interfaces. Depending on the configuration of your airpointer<sup>®</sup>, several modules (SO<sub>2</sub>, O<sub>3</sub>, NO<sub>x</sub>, CO, particle, H<sub>2</sub>S, TDS (traffic data sensor), electrochemical and VOC analyzer) can be built in to measure various pollutants in ambient air. Refer to Section 5.5 for the location of the SO<sub>2</sub>, O<sub>3</sub>, NO<sub>x</sub>, or CO module.

Additionally an internal calibration control (ISM - Internal Span Module) can be installed for the  $SO_2$ ,  $O_3$ ,  $NO_x$ , or CO Module on the respective module. The specifications and further information of the additional sensors and modules are given in the respective chapters.

For additional components and more information please ask your distributor.

- Meteorology (chapter 12)
  - Wind speed
  - Wind direction
  - Ambient temperature, pressure, relative humidity, CO<sub>2</sub>, precipitation (hail, rain)
- Communication (chapter 6)
  - GPRS modem
  - Wireless LAN router
  - any other TCP/IP based system
- ISM (Internal Span Module) (chapter 11)
- VOC module
- H<sub>2</sub>S module
- TDS Traffic Data Sensor
- Electrochemical Analyzer
- Indoor Air Quality Kits (e.g., chapter 12.2.2)

## 4.1. General Specifications

| Sample Flow Rate                                    | Less than 3000cc/min depending on configuration                                                                                                    |
|-----------------------------------------------------|----------------------------------------------------------------------------------------------------|
|                                                     | additional about 2000cc/min for Particular Matter Monitor                                                                                                    |
| Dimensions (H x D x W)                              | Base Unit 2D (up to two drawers):                                                                                                    |
|                                                     | 890x782x400mm/35x30,8x15,8in                                                                                                    |
|                                                     | Base Unit 4D (up to four drawers):                                                                                                    |
|                                                     | 1120x782x400mm/44,1x30,8x15,8in                                                                                                    |
|                                                     | Base Unit +PM (up to four drawers):                                                                                                    |
|                                                     | 1200x782x615mm/47,2x30,8x24,2in                                                                                                    |
| Weight                                              | airpointer Base unit 2D: 65,8kg/145.1lbs                                                                                                    |
|                                                     | airpointer Base unit 4D: 73,9kg/162,9lbs                                                                                                    |
|                                                     | airpointer Base unit +PM: 110kg/242,5lbs                                                                                                    |
|                                                     | O <sub>3</sub> Analyzing Module: 5,8kg/12,8lbs                                                                                                    |
|                                                     | SO <sub>2</sub> Analyzing Module: 8,5kg/18,7lbs                                                                                                    |
|                                                     | CO Analyzing Module: 9kg/19,8lbs                                                                                                    |
|                                                     | NO <sub>x</sub> Analyzing Module: 12,0kg/26,5lbs                                                                                                    |
|                                                     | PM Analyzing Module: < 4,0kg/8,8lbs                                                                                                    |
| Operating Temperature                               | -20 to $+42^{\circ}$ C (sensor specs valid within this rage)                                                                                                    |
| Range                                               | Optional heater for -40°C available.                                                                                                    |
|                                                     | For higher temperatures an additional shelter with additional air condition is available.                                                                                                    |
| Power                                               | two versions are available: 115V/60 Hz or 230V/50 Hz, min 10A fused. Typically 350W for three and 490W for four modules. Max. short term power consumption: 670W The +PM unit has a maximal consumption of 1100W |
| Configuration                                       | Combination of several analyzer modules and various meteorological and other sensors are possible, upgradeable                                                                                                   |
| Rate of protection                                  | IP54 (measurement area), IP44 (pump room)                                                                                                    |
| Sound pressure level                                | 58 dB in 1 m distance                                                                                                    |
| Rating of power socket at the main computer housing | 115V/230V (depending on instruments version), max. 1A.                                                                                                    |

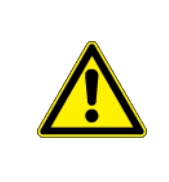

CAUTION:

Please ensure to connect your airpointer<sup>®</sup> to its correct voltage. Information can be found on its type label!

### 4.2. Overview Specifications of the Modules

|                           | $\bigcirc$                                                                              | $\bigcirc_3$          | (NO <sub>x</sub> )                                                   | (SO <sub>2</sub> )                                       |  |
|---------------------------|-----------------------------------------------------------------------------------------|-----------------------|----------------------------------------------------------------------|----------------------------------------------------------|--|
| Measurement Principle     | Non-Ultraviolet<br>dispersive Photometry<br>Infrared (EN 14625)<br>(NDIR)<br>(EN 14626) |                       | Chemilumi-<br>nescence<br>(EN14211)                                  | Ultraviolet<br>Fluorescence<br>(EN 14212)                |  |
| Measurement Units         | ppm,                                                                                    | ppm,                  | ppm,                                                                 | ppm,                                                     |  |
|                           | ppb,                                                                                    | ppb,                  | ppb,                                                                 | ppb,                                                     |  |
|                           | $\mu g/m^3$ ,                                                                           | μg/m <sup>3</sup> ,   | $\mu g/m^3$ ,                                                        | $\mu g/m^3$ ,                                            |  |
|                           | mg/m <sup>3</sup>                                                                       | mg/m <sup>3</sup>     | mg/m <sup>3</sup>                                                    | mg/m <sup>3</sup>                                        |  |
| Dynamic Range             | up to                                                                                   | up to                 | up to                                                                | up to                                                    |  |
|                           | 10.000ppm                                                                               | 200ppm                | 20ppm                                                                | 10ppm                                                    |  |
| Lower Detectable<br>Limit | 0.04ppm                                                                                 | 0.5ppb                | 0.4ppb                                                               | 0.5ppb                                                   |  |
| Zero Noise                | 0.02ppm                                                                                 | 0.25ppb               | 0.2ppb                                                               | 0.25ppb                                                  |  |
|                           | RMS                                                                                     | RMS                   | RMS                                                                  | RMS                                                      |  |
| Zero Drift (24 hours)     | < 0.1ppm                                                                                | < 1.0ppb              | < 0.4ppb                                                             | < 1.0ppb                                                 |  |
| Span Drift (24 hours)     | ± 1% of                                                                                 | ± 1%                  | ± 1% of                                                              | ± 1% of                                                  |  |
|                           | reading                                                                                 | of reading            | reading                                                              | reading                                                  |  |
|                           | >10ppm                                                                                  | >100ppb/mor           | it≽100ppb                                                            | >100ppb                                                  |  |
| Response time             | < 60 sec-                                                                               | < 30 sec-             | < 60 sec-                                                            | < 90 sec-                                                |  |
|                           | onds                                                                                    | onds                  | onds                                                                 | onds                                                     |  |
| Precision                 | $\pm$ 0.1 ppm                                                                           | 1ppb                  | 1% of read-<br>ing or 1 ppb<br>(whichever<br>is greater)<br>@<500ppb | 1% of read-<br>ing or 1 ppb<br>(whichever<br>is greater) |  |
| Linearity                 | ± 1% of                                                                                 | ± 1% of               | ± 1% of                                                              | ± 1% of                                                  |  |
|                           | reading <                                                                               | reading               | reading                                                              | maximum                                                  |  |
|                           | 1000 ppm                                                                                | >100ppb               | >100ppb                                                              | >100ppb                                                  |  |
| Sample flow rate          | approx.<br>500ml/min                                                                    | approx.<br>1000ml/min | 1000ml/min                                                           | 500ml/min                                                |  |

#### 4.3. Warranty

Prior to shipment, the equipment is thoroughly inspected and tested. Should functional failure occur, we assure our customers that prompt service and support will be available. All equipment originally manufactured by recordum<sup>®</sup> Messtechnik GmbH found to be defective will be repaired or replaced subject to the following considerations.

#### 4.3.1. Coverage

All equipment is warranted for 12 months, consumables not included. Any warranty is limited to 12 months. Warranty is limited to equipment and does not cover losses such as data loss or its effects.

Warranty is to be understood as the substitution or repair at recordum<sup>®</sup> Messtechnik GmbH's or its distributors discretion without charge, including the cost of labor, of the component parts of the equipment recognized as defective at source owing to flaws in their manufacture.

All units or components should be properly packed for handling and returned freight prepaid to the distributor they were purchased from. After repair, the equipment will be returned, freight prepaid.

Our warranty commences with shipment of the equipment. After expiry of warranty period and throughout the equipment's life time, recordum<sup>®</sup> Messtechnik GmbH or its distributors readily provide on site service at reasonable prices similar to those of other manufacturers in the industry.

#### 4.3.2. Equipment Not Manufactured by recordum<sup>®</sup> Messtechnik GmbH

Equipment provided but not manufactured, though normally offered by recordum<sup>®</sup> Messtechnik GmbH, is warranted and will be repaired to the extent and according to the current terms and conditions of the respective equipment manufacturer's warranty.

#### 4.3.3. LEGAL NOTE

recordum<sup>®</sup> Messtechnik GmbH, ITS DEALERS, DISTRIBUTORS, SUB-CONTRAC-TORS, AGENTS OR EMPLOYEES SHALL NOT IN ANY EVENT BE LIABLE FOR ANY DAMAGES INCLUDING SPECIAL, DIRECT, INDIRECT, INCIDENTAL, EX-EMPLARY OR CONSEQUENTIAL DAMAGES, EXPENSES, LOST PROFITS, LOST SAVINGS OR ANY OTHER DAMAGES ARISING OUT OF THE USE OR INABIL-ITY TO USE THE INSTRUMENT OR THE DOCUMENTATION.

All rights reserved. No part of this publication may be recorded, stored in a retrieval system, or transmitted, in any form or by any means, electronic, mechanical, photocopying, recording, or otherwise, without the prior written permission of recordum<sup>®</sup>
Messtechnik GmbH.

Windows<sup>®</sup>, Windows XP<sup>®</sup> and Microsoft<sup>®</sup> are trademarks of Microsoft, Corp. The recordum and airpointer logos are trademarks. The names recordum and airpointer are registered trademarks of recordum Messtechnik GmbH. All other names mentioned may be trademarks or registered trademarks of their respective owners.

Subject to change without notice. No liability for technical failures or omissions.

#### Q qualityaustrie QUALITY MANAGEMENT SYSTEM This Quality Austria Certificate confirms the application Jauer complying with the requirements of standard Eckehard Bauer, MSc Specialist representative and further development of an effective Date of initial issue: 3 November 2004 CERTIFICATE Quality Austria Training, Certification and Evaluation Ltd. Valid until: 26 August 2014 Vienna, 1 December 2011 Registration No.: 03977/0 SO 9001:2008 Konrad Scheiber General Manager The validity of the Quality Austria Certificate will be maintained via annual surveillance audits and one recordum Messtechnik GmbH The current validity of the certificate is documented exclusively on the Internet under http://www.quelityeustria.com/en/cert EAC: 18 Quality Austria Training, Certification and Evaluation Ltd. awards this Quality Austria Certificate to the following organisation(s): A-2340 Mödling, Jasomirgottgasse 5 renewal audit after three years. **quality**austria Succeed with Quality according to the Arehver Accorditation Act by the ARMA (Federal Ministry of Economic Miliais and Quality Austria Training, influentian and Evaluation UAL is accedited DOC NO. FO. 24, 002 Labour Quality Austria in th Ahlian member of IONA Memotianal Cardicatio by Austria is suffering the VDA (Resociation Autifica la accreat an organization a BMLRIM For when to the applies above and thesis A the F FOR BOOMPAD det adu

## 4.4. Declarations and Certifications

Figure 4.1.: recordum® ISO Quality Management System Certificate

| Ø                                      |                                                                                                    | ×                                                                                               | C Z Z                                                                                              |                                                                                                    |                                                                                                    |
|----------------------------------------|----------------------------------------------------------------------------------------------------|-------------------------------------------------------------------------------------------------|----------------------------------------------------------------------------------------------------|----------------------------------------------------------------------------------------------------|----------------------------------------------------------------------------------------------------|
| FICATE                                 | This Quality Austria Certificate confirms the application and further development of an effective                                           | ENVIRONMENTAL MANAGEMENT SYSTE<br>complying with the requirements of standard<br>ISO 14001:2004 | Registration No.: 00395/0<br>Date of initial issue: 3 November 2004<br>Valid until: 26 August 2014 | Vienna, 1 December 2011<br>Quality Austria Training.<br>Certification and Evaluation Ltd.                                                                                                    | Chubu Madenauer<br>Konrad Scheiber<br>General Manager Specialist representative                                                                                                    |
| qualityaustria<br>Succeed with Quality | Quality Austria Training, Certification and Evaluation Ltd.<br>awards this Quality Austria Certificate to the following<br>organisation(s): | Cordum Messtechnik GmbH                                                                         |                                                                                                    | The validity of the Quality Austria Certificate will be maintained via annual surveillance audits and one renewal audit after three years.                                                                                   | e current validay of the certificate is documented exclusively on the Internet under<br>pol/www.qualityaustria.com/en/cert EAC: 18                                                                                                    |
|                                        |                                                                                                    |                                                                                                 | Собранование с собрание с собрание с собрание с с собрание с с с с с с с с с с с с с с с с с с с   | Cuelly Austra is aufore-<br>only of a Maternetive Induction<br>of the Automotive Induction<br>for accordination and<br>sogerations<br>regulations are discussed<br>publicity and the properties<br>of Society or recognition | Accurate.<br>Could Action is the<br>Accurate restere of Date<br>Neuron, House, Accurate<br>Neuron, Board, Accurate<br>Date, Na, House, March<br>Accurate and Accurate<br>Accurate and Accurate and Accurate<br>Accurate and Accurate and Accurate<br>Accurate and Accurate and Accurate a |

Figure 4.2.: recordum<sup>®</sup> ISO Environmental Management System Certificate

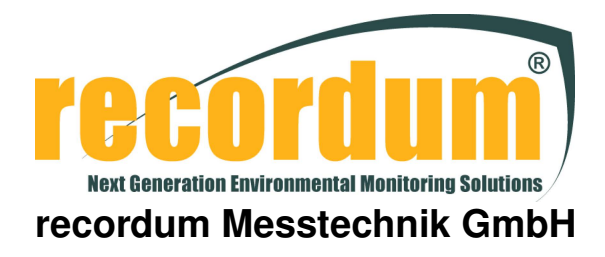

## CE Declaration of Compliance

Manufacturer:

recordum Messtechnik GmbH Jasomirgottgasse 5 Mödling, 2340 Austria Phone: +43(0)2236/860 562 Fax: +43(0)2236/860 562-61 Email: info@recordum.com

recordum Messtechnik GmbH declares that the product specified herein

Product name: Description: Product options: Date of marking: airpointer Air pollution monitoring system  $SO_2$ ,  $NO_x$ ,  $O_3$ , CO, Meteo  $30^{th}$  of March 2005

in accordance with the directives

73/23/EEC 89/336/EEC

is in compliance with the following:

Product Safety Standards:

EN61010-1:2001 + Corrigendum:2002-08 + Corrigendum:2004-01

#### EMC Directive:

EN61326:1997 + A1:1998 + A2:2000 + A3:2003

| Emission measurements                         | Susceptibility immunity tests                                                                          |
|-----------------------------------------------|----------------------------------------------------------------------------------------------------|
| EN55022 Class B<br>EN61000-3-2<br>EN61000-3-3 | EN61000-4-2<br>EN61000-4-3<br>EN61000-4-4<br>EN61000-4-5<br>EN61000-4-6<br>EN61000-4-8<br>EN61000-4-11 |
|                                               | EN61000-4-11                                                                                           |

Traugott Kilgus, Managing Director 30<sup>th</sup>of March 2005, Mödling

| DAP-PL-3856                                                                  |                                                                   |                                                                                       | Ŀ                                                                              |                                                               | /Rheinland <sup>®</sup><br>sely Right.                                                               |
|------------------------------------------------------------------------------|-------------------------------------------------------------------|---------------------------------------------------------------------------------------|--------------------------------------------------------------------------------|---------------------------------------------------------------|----------------------------------------------------------------------------------------------------|
|                                                                              | col                                                               | NFI                                                                                   | RMA                                                                            | ATIC                                                          | N                                                                                                    |
| AN                                                                           | German F                                                          | ederal Env                                                                            | ironmenta                                                                      | Agency                                                        | (UBA)                                                                                                |
| circu                                                                        | Annou<br>mo<br>ular from the I<br>publicat                        | incoment abo<br>initoring emis<br>Federal Envir<br>ion BAnz. 200                      | out the unifor<br>sions and ar<br>onment Minis<br>29-08-25, no.                | m practice in<br>nbient air,<br>stry (BMU) o<br>125, page 25  | n<br>f 2009-08-03,<br>134                                                                            |
| II. Suitability<br>With reference<br>implementation<br>assessment an         | of measuring<br>to number 3.2<br>of the Council<br>and management | equipment for<br>of the announ<br>Directive 96/62<br>t from 1 <sup>st</sup> Octob     | the continuou<br>bement of the<br>/EG from 27 <sup>th</sup> 5<br>er 1998 (BAnz | s monitoring<br>Bodies, which<br>September 195<br>page 15126) | of ambient air<br>are responsible for the<br>6 on ambient air quality<br>the suitability of the foi- |
| 2 Multi compo<br>2.2 airpointer<br>Manufacturer:<br>recordum<br>Suitability: | nent measurin<br>for NO, NO <sub>2</sub> , N<br>Messtechnik Gr    | ng equipment<br>O <sub>2</sub> , SO <sub>2</sub> , O <sub>3</sub> and<br>mbH, Mödling | 100                                                                            |                                                               |                                                                                                    |
| monoxide<br>Measuring ran                                                    | in ambient air.<br>oes during the s                               | uitability test:                                                                      | of nitrogen axi                                                                | de, sulphur dic                                               | kide, ozone and carbon                                                                               |
| Measure<br>VDI 4202                                                          | ment ranges a                                                     | according to                                                                          | Measureme<br>EN standar                                                        | ent ranges acco                                               | ording to                                                                                            |
| Compon                                                                       | ent MR                                                            | Unit                                                                                  | Component                                                                      | MR                                                            | Unit                                                                                                 |
| NO <sub>2</sub>                                                              | 0 - 400                                                           | yg/m*                                                                                 | NO                                                                             | 0 - 1200                                                      | µg/m <sup>3</sup>                                                                                    |
| 80;                                                                          | 0 - 700                                                           | Hðiu,                                                                                 | NO <sub>2</sub>                                                                | 0 - 500                                                       | µg/m²                                                                                                |
| 01                                                                           | 0 - 360                                                           | ug/m*                                                                                 | SO2                                                                            | 0 - 1000                                                      |                                                                                                    |
| 00                                                                           | 0 - 60                                                            | mgm,                                                                                  | 01                                                                             | 0 - 500                                                       | Mojum'                                                                                               |
|                                                                              |                                                                   |                                                                                       | 100                                                                            | 0.100                                                         | mgm.                                                                                                 |
| Software version<br>1.001 (and<br>Restriction:                               | xr:<br>alytical module)                                           |                                                                                       |                                                                                |                                                               |                                                                                                    |
|                                                                              |                                                                   |                                                                                       |                                                                                |                                                               |                                                                                                    |
| Remark:                                                                      | 2                                                                 |                                                                                       |                                                                                |                                                               | The The                                                                                              |
| Remark:<br>see page                                                          | a constant and                                                    | sschutz und Er                                                                        | ergiesysteme (                                                                 | GmbH, Köln,                                                   | N /.                                                                                                 |
| Remark:<br>see page<br>Test Report<br>TÜV Rhei<br>Report No                  | nland Immission<br>936/21209700                                   | A 2009-01-15                                                                          |                                                                                |                                                               |                                                                                                    |
| Remark:<br>see page<br>Test Report:<br>TÜV Rhei<br>Report No                 | nland Immission<br>936/21209/700                                  | Pat 6.9                                                                               | = 14                                                                           | 1                                                             | /                                                                                                    |

Figure 4.3.: Confirmation for the airpointer<sup>®</sup> for continuous measurement and multi component measurement

| - danak mana                    | and the second second | 50 <sub>2</sub> , 0 <sub>3</sub> and CC   | )                                                 |                                |               |
|---------------------------------|----------------------------------------------------------------------------------------------------|-------------------------------------------|---------------------------------------------------|--------------------------------|---------------|
| recordum Mes                    | stechnik Gml                                                                                                    | H, Mödling                                |                                                   |                                |               |
| The AMS airps<br>Hence, the ani | ointer measur                                                                                                    | es the componen<br>of suitability include | ts NO, NO <sub>2</sub> , NO,<br>les the following | SO2, O3 and O<br>device types: | O separately. |
| Product                         | Device<br>type                                                                                                    | Component 1                               | Component 2                                       | Component 3                    | Component     |
| airpointer                      | 1000                                                                                                    | NO,                                       | 5000                                              | 1000                           |               |
| airpointer                      | 0100                                                                                                    | SO                                        | Carlo I                                           | 1999 - N                       |               |
| airpointer                      | 0010                                                                                                    | co                                        | 1.5                                               |                                |               |
| airpointer                      | 0001                                                                                                    | O3                                        | 1997 200                                          |                                | 100 30        |
| airpointer                      | 1100                                                                                                    | NO,                                       | SO;                                               | 32.460                         | and mark      |
| airpointer                      | 1010                                                                                                    | NO,                                       | 00                                                | 14                             | 120           |
| airpointer                      | 1001                                                                                                    | NO,                                       | 05                                                | - Second                       | Tiers         |
| airpointer                      | 0110                                                                                                    | SO2                                       | co                                                | 1000                           | 5.20 3        |
| airpointer                      | 0011                                                                                                    | co                                        | O1                                                | -YE                            | 3E            |
| airpointer                      | 0101                                                                                                    | 50 <sub>2</sub>                           | 01                                                | V. 5535                        | 7.5 1538      |
| airpointer                      | 1110                                                                                                    | NO,                                       | \$O <sub>2</sub>                                  | co                             | 1029 N        |
| airpointer                      | 1101                                                                                                    | NO,                                       | 5O2                                               | O2                             | 1996          |
| airpointer                      | 1011                                                                                                    | NO,                                       | 00                                                | O3                             | 251145        |
| airpointer                      | 0111                                                                                                    | 5O;                                       | co                                                | Oj                             | 200           |
| airpointer                      | 1111                                                                                                    | NO,                                       | 5O2                                               | co                             | Op            |
| 1000                            | Contract N                                                                                                    | 12-V                                      | E                                                 | E                              | en al         |

Figure 4.4.: Confirmation for the airpointer<sup>®</sup> for continuous measurement and multi component measurement

## 4.5. User's Notes

## 5. Getting Started

### CAUTION:

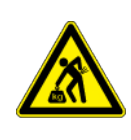

The airpointer  $^{\mbox{\tiny B}}$  weighs about 80 to 110  $\rm kg$  (depending on the configuration)!

To avoid personal injury, we recommend at least three persons to lift and carry the airpointer<sup>®</sup>.

## 5.1. Overview

- 1. Unpacking (store the multi-ply board and the special wooden pallet for further reuse) (chapter 5.2).
- 2. Verify that all optional hardware ordered with the unit is installed (according to the included printed record) and inspect the interior (chapter 5.3).
- 3. Mounting (Take care of the required ventilation clearance and maintenance space) (chapter 5.4).
- 4. Remove the red shipping screws from the piston pump (chapter 5.3).
- 5. Mount the sample inlet and further optional equipment, like e.g.: GPRS antenna, wind sensor and sample inlet for the particle sensor, on top or at the side of the airpointer<sup>®</sup> (chapter 5.4).
- 6. If an optional Internal Span module for  $NO_x$  and/or  $SO_2$  module is installed, then install the respective permtube. Generally, it is not included. You have to provide it in the desired concentration. Further information is given in chapter 11.

#### NOTE The airpointer<sup>®</sup> should be on site in upright position for at least one hour before the first power-up.

7. Put all necessary cables (e.g.: power line, cable for the wind sensor) through the cable passage and the strain relief and connect them (Figure 5.17).

#### NOTE Check voltage and fuse!

8. Boot up the airpointer<sup> $\mathbb{B}$ </sup>.

NOTE The airpointer<sup>®</sup> boots up, when the internal temperature is above  $5^{\circ}$ C.

9. Connect your Laptop with the delivered cross patch cable with the LAN connector in the maintenance door. Boot up the laptop and configure your internet connection (chapter 5.6 and 5.7).

# NOTE Make sure that you can log in as administrator at your laptop and at the airpointer $\ensuremath{^{(\!R)}}$ .

Additional connection possibilities are described in chapter 6.

- 10. Configure your modem connection (optional, see chapter 6.2).
- Connect your PC with the airpointer<sup>®</sup> via the recordum portal (portal.recordum.com

   optional; it is delivered with a login setting) or via DynDNS daemon (give in the
   delivered address and log in, chapter 7.7.8.
- 12. Open the User Interface on your PC.
- 13. Change the password (chapter 7.7.9.3).
- 14. In the User Interface deviations of the measurement values outside the chosen warn and failure limits are shown.

#### NOTE

The fail or warn sign is shown as red FAIL and orange WARN, respectively, overhead in the User Interface. If you click the sign you will get the correct side in the LinSens Service Interface with further details ('LinSens Service Interface'7.7.2.2.1). Failure messages are written in red and warn messages in orange.

- 15. Wait until all warn and fail signs cease (this should require 15 to 30 minutes depending on the configuration). Then the green LED in the maintenance door lights (Figure 5.13) and the airpointer<sup>®</sup> is ready for operation.
- 16. Check the measured values, whether they are plausible (especial the temperature). All values should be within the chosen limits.

#### NOTE The value -9999,0 is equivalent to a non existing or inoperative value, analog to MS Excel.

- 17. Perform a leak check. See chapter 10.9.
- 18. Perform a sample flow check. See chapter 10.10.
- 19. If possible test the air condition. Does it cool down the internal air with respect to the ambient air? If not, please make sure that the suction grills at the bottom of the airpointer<sup>®</sup> are clean and that there is enough ventilation space
- 20. Calibrate the airpointer<sup>®</sup> as described in chapter 7.6.7 'Calibration'.
- 21. Define the setpoints and the cycles for the Internal Span Module (chapter 11).
- 22. Leave the maintenance mode and start the measurement.

## 5.2. Unpacking the airpointer<sup>®</sup>

#### Follow these steps to unpack the airpointer<sup>®</sup>:

- 1. Remove the transparent weather protection foil.
- 2. Inspect the received packages (see Figure 5.1) for external shipping damage. If damaged, please advise the shipper first, then your distributor.
- 3. Do NOT cut the multi-ply board box. It can be reused for later shipment. Open the multi-ply board box (see Figure 5.2).

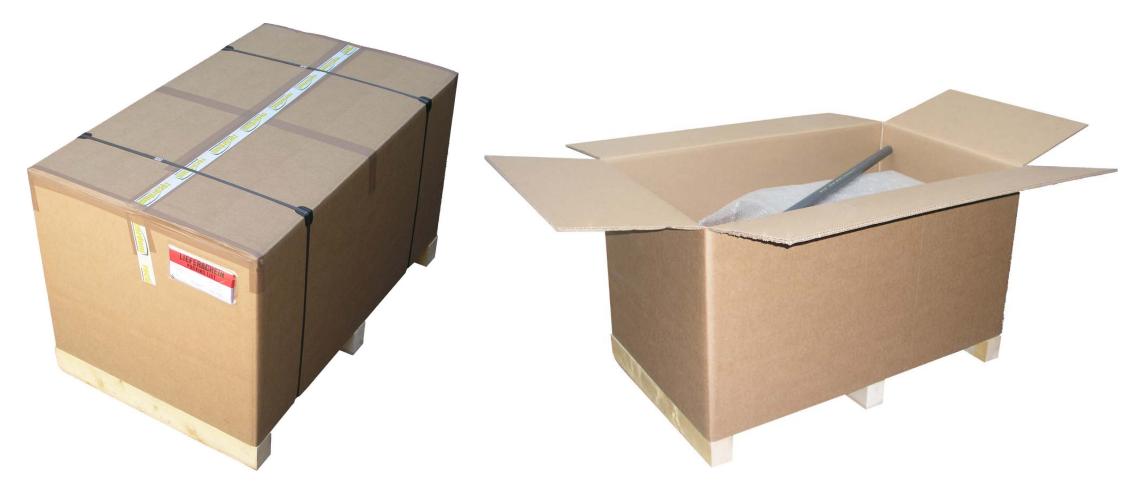

Figure 5.1.: The Package with the airpointer®

Figure 5.2.: Opened Multi-Ply Board Box.

- 4. Lift and remove the multi-ply board box.
- 5. Store the wooden pallet and the multi-ply board box for later reuse.

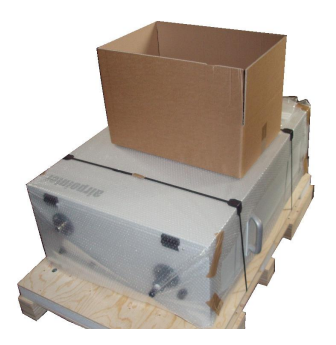

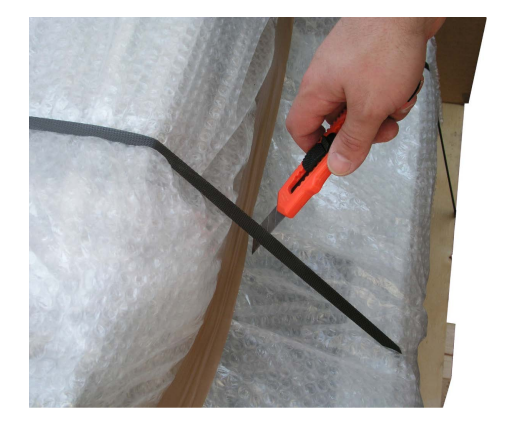

Figure 5.3.: Store the Multi-Ply Board Box for Later Reuse Bands

- 6. Unpack the airpointer<sup>®</sup>.
- 7. Check for content of delivery inside the enclosed boxes.
- 8. Cut the plastic retaining bands that fixes the airpointer<sup>®</sup> to the special wooden pallet (see Figure 5.4) and remove the transparent plastic protection (see Figure 5.5).
- 9. Put the device in an upright position.

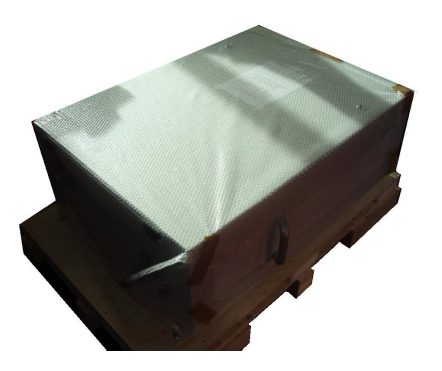

Figure 5.5.: airpointer<sup>®</sup> with Protection Removed

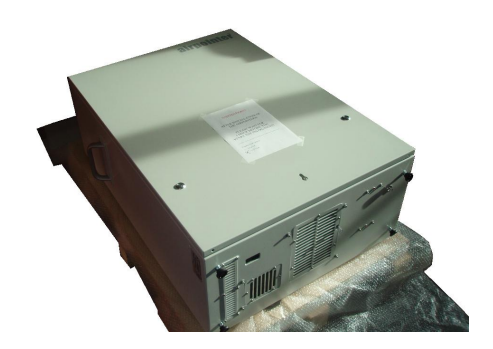

Figure 5.6.: Unpacked airpointer®

## **5.3.** Checking the airpointer<sup>®</sup> after Unpacking

NOTE With the airpointer<sup>®</sup> you should have received a box with all of the accessories, including this manual.

#### Checking the airpointer<sup>®</sup> after unpacking:

1. Put the device in an upright position, i.e. the name 'airpointer<sup>®</sup> is readable and the sample inlet opening is on the top (see Figure 5.8). Open the main door of the analyzer and check for internal shipping damage.

Included with your analyzer is a printed record of the final performance characterization performed on your instrument at the factory.

NOTE The included printed record is an important quality assurance and calibration record for this instrument. Please preserve it.

2. Open the main door.

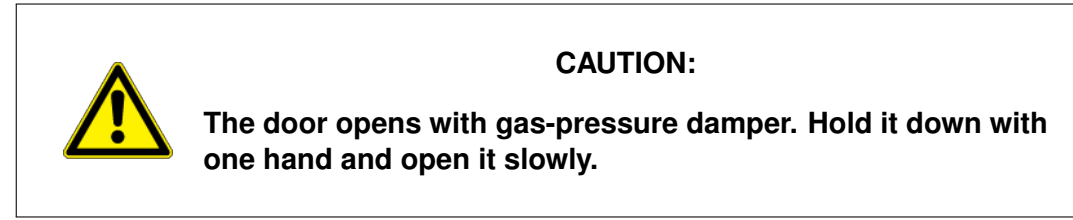

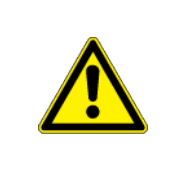

#### CAUTION:

When opening the main door take care that you have enough space to open the door.

3. Inspect the interior of the instrument to make sure all circuit boards and other components are in good shape and properly seated.

#### CAUTION:

Printed Circuit Assemblies (PCA) are static sensitive. Electrostatic discharges, too small to be felt by humans, are large enough to destroy sensitive circuits.

Before touching a PCA, fasten a properly installed grounding strap to your wrist or touch a bare metal part of the housing to discharge any electrostatic potentials.

Never disconnect electronic circuit boards, wiring harnesses or electronic sub assemblies while the unit is under power.

- 4. Check the connectors of the various internal wiring harnesses and pneumatic hoses to make sure they are firmly and properly seated.
- 5. Verify that all optional hardware ordered with the unit has been installed. These are checked on the printed list shipped with the analyzer.

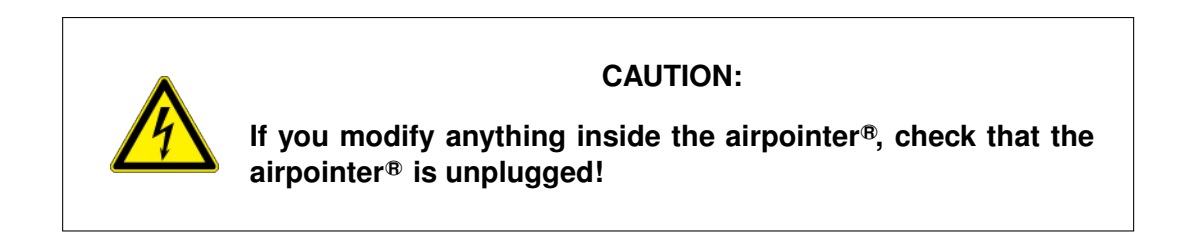

6. Once you have determined that no shipping damage exists and the unit includes all expected hardware options and you are at the designated installation site, remove the two red colored shipping screws from the bottom of the pump from the outside of the airpointer<sup>®</sup> (shown in Figure 5.7) before you switch on your airpointer<sup>®</sup>. Save these shipping screws.

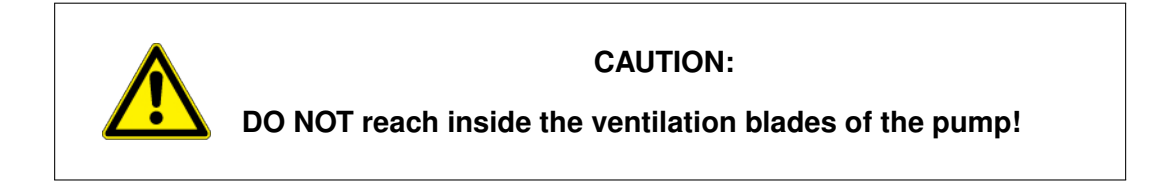

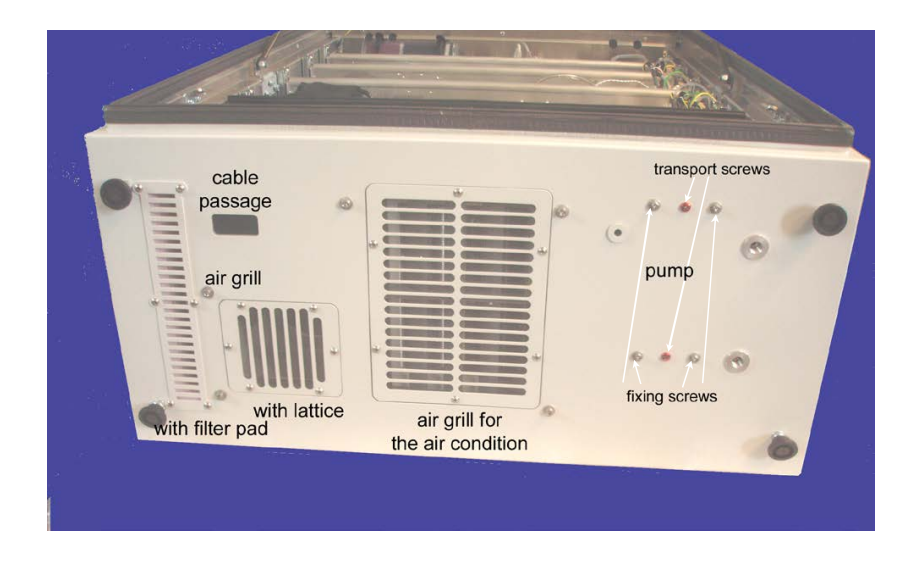

Figure 5.7.: Bottom of the airpointer®

7. Close the main door and secure the airpointer<sup>(B)</sup> if necessary.

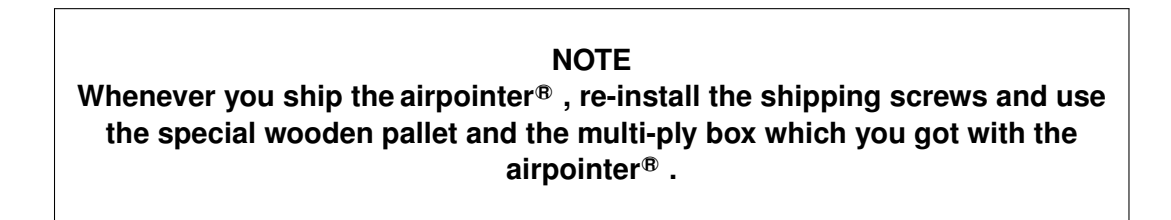

## 5.4. Mounting the airpointer®

#### NOTE

For air quality measurement free air circulation is essential. Please refer to local requirements for selection of a good mounting site for the airpointer<sup>®</sup>.

#### Preparing the installation site and mounting the airpointer<sup>®</sup>:

- 1. Power connection 115V/60 Hz or 230V/50 Hz, min 10A fused (depending on version) is needed at the installation site.
- 2. Optionally, to establish Internet connection for the airpointer<sup>®</sup> preparations may be necessary. For further details, please refer to Chapter 6.
- 3. Loosen the screw for the sample inlet. Push the sample inlet into its final position (see Figures 5.8 to 5.9) and fasten the screw till the sample inlet cannot be rotated any more.

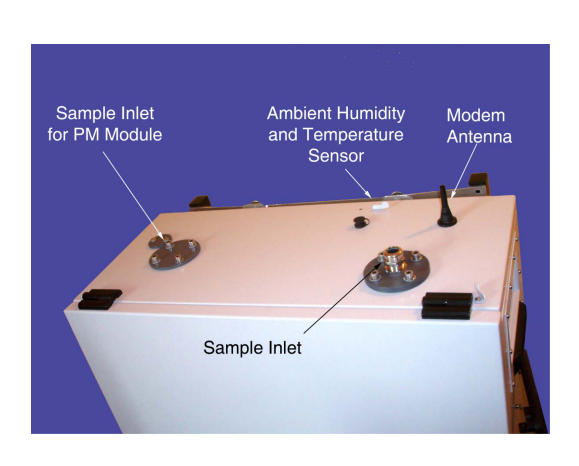

Figure 5.8.: Housing with Roof Passage

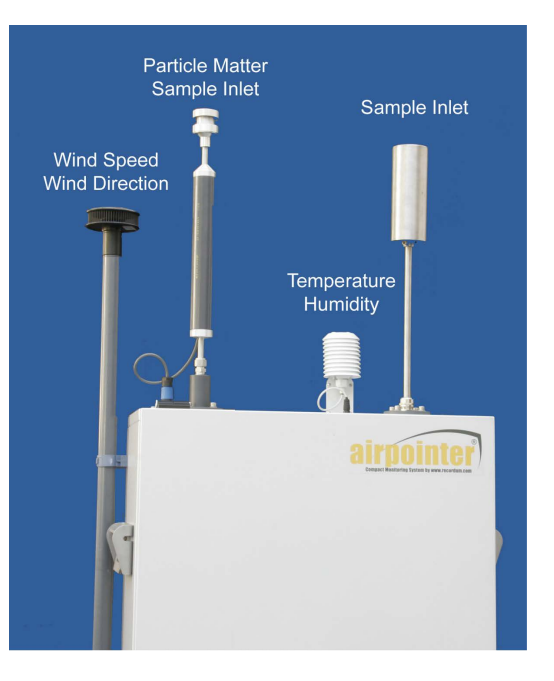

Figure 5.9.: Sample Inlet Mounted

4. Mount all external sensors (optional) and connect them. The wind sensor is fixed with a collar on the left side, all other sensors (e.g.: humidity and temperature), the modem and the sample inlet for particle measurement are mounted and connected on the top of the airpointer<sup>®</sup>.

NOTE The cable for the wind sensor leads through the cable passage and the strain relief to the connector above the master switch (see Figure 5.17).

5. The airpointer<sup>®</sup> should be mounted stationary. We recommend to use one of three mounting kits available. Mounting Kit M for mast mounting (with variable or fixed diameter) and Mounting Kit W for wall mounting (see Figure 5.10).

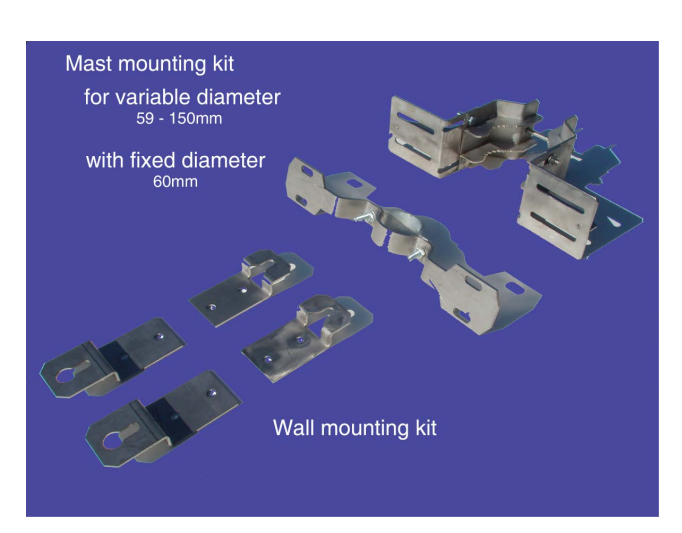

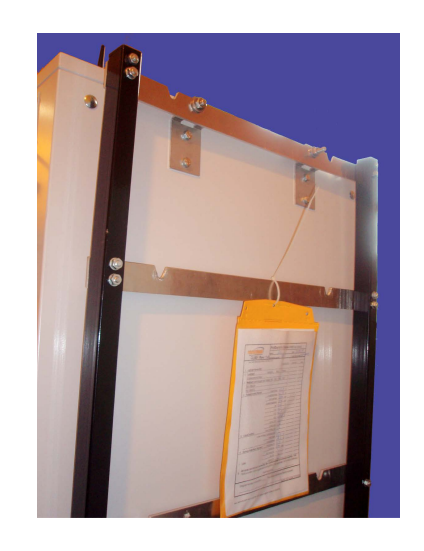

Figure 5.10.: Clamping claws and mounting brackets

Figure 5.11.: Fixation of Mounting Kit W for Wall Mounting on a frame

#### NOTE

Use the four M10 screws on the back side of the housing for Wall Mounting or Mast Mounting the airpointer<sup>®</sup>, only.

- Wall Mounting Kit W: Place each of the four wall mounting kits vertically and fix them with 2 M10 washers and screws delivered with the kit.
- Mast Mounting Kit M: Place each of the two mast mounting kits horizontally and fix them with 4 M10 washers and screws delivered with the kit.
- Further Mounting possibilities: Please ask your distributor for additional mounting possibilities (e.g.: lift mounting and trolley).

#### NOTE The two handles on the left and on the right side of the airpointer<sup>®</sup> have only to be used for lifting the airpointer<sup>®</sup>. Do NOT use these handles for permanent fixation.

A certain ventilation clearance and maintenance space is required for the operation of the analyzer:

|                                                        | Required clearance minimum <sup>1</sup> |
|--------------------------------------------------------|-----------------------------------------|
| Above the instrument housing <sup>2</sup>              | ≥70cm                                   |
| Right side of the instrument (maintenance door)        | ≥ <b>30</b> cm                          |
| Below the instrument <sup>3</sup>                      | ≥ <b>5</b> 0cm                          |
| In front of the airpointer 2D (main door) <sup>4</sup> | ≥ <b>88</b> cm                          |
| In front of the airpointer 4D (main door) <sup>4</sup> | ≥110cm                                  |

Table 5.1.: Required Ventilation Clearance and Maintenance Space

#### CAUTION:

Ensure the airpointer<sup>®</sup> is operated in a sufficiently ventilated area. If the airpointer<sup>®</sup> contains a NO<sub>x</sub> module, its pump outlet gas contains NO<sub>2</sub> and – in case the ozone scrubber does not work properly– also ozone. If sufficient ventilation cannot be assured, connect the pump outlet via tubing to a well ventilated area. If an airpointer<sup>®</sup> with NO<sub>x</sub> module is used indoors use a charcoal scrubber (part number: 800-201300).

- 6. Check once again that the two red colored shipping screws from the bottom of the pump room are already removed (as shown in Figure 5.7). If not, please do so now as described in Section 5.3.
- 7. After finishing the mounting procedure read Section 5.5 to get familiar with the layout of the airpointer<sup>®</sup>. Then continue with Section 5.6.

<sup>&</sup>lt;sup>1</sup>For air quality measurement free air-streams are essential. Please refer to local requirements for selection of a good site for the airpointer<sup>®</sup>.

<sup>&</sup>lt;sup>2</sup>Minimum distance required for installation of the sampling head; for indoor use make sure that the clearance is large enough to allow undisturbed sampling.

<sup>&</sup>lt;sup>4</sup>If you have less front space please contact your distributor for special solutions

## 5.5. airpointer<sup>®</sup> Layout

At various circumstances, text passages refer to components of the airpointer<sup>®</sup>. Figures 5.12 and 5.13 depict some of these components. Figure 5.12 shows the configuration inside the airpointer<sup>®</sup>, and Figure 5.13 shows the inside of the maintenance door. Depending on your configuration one or more of these components may not be installed.

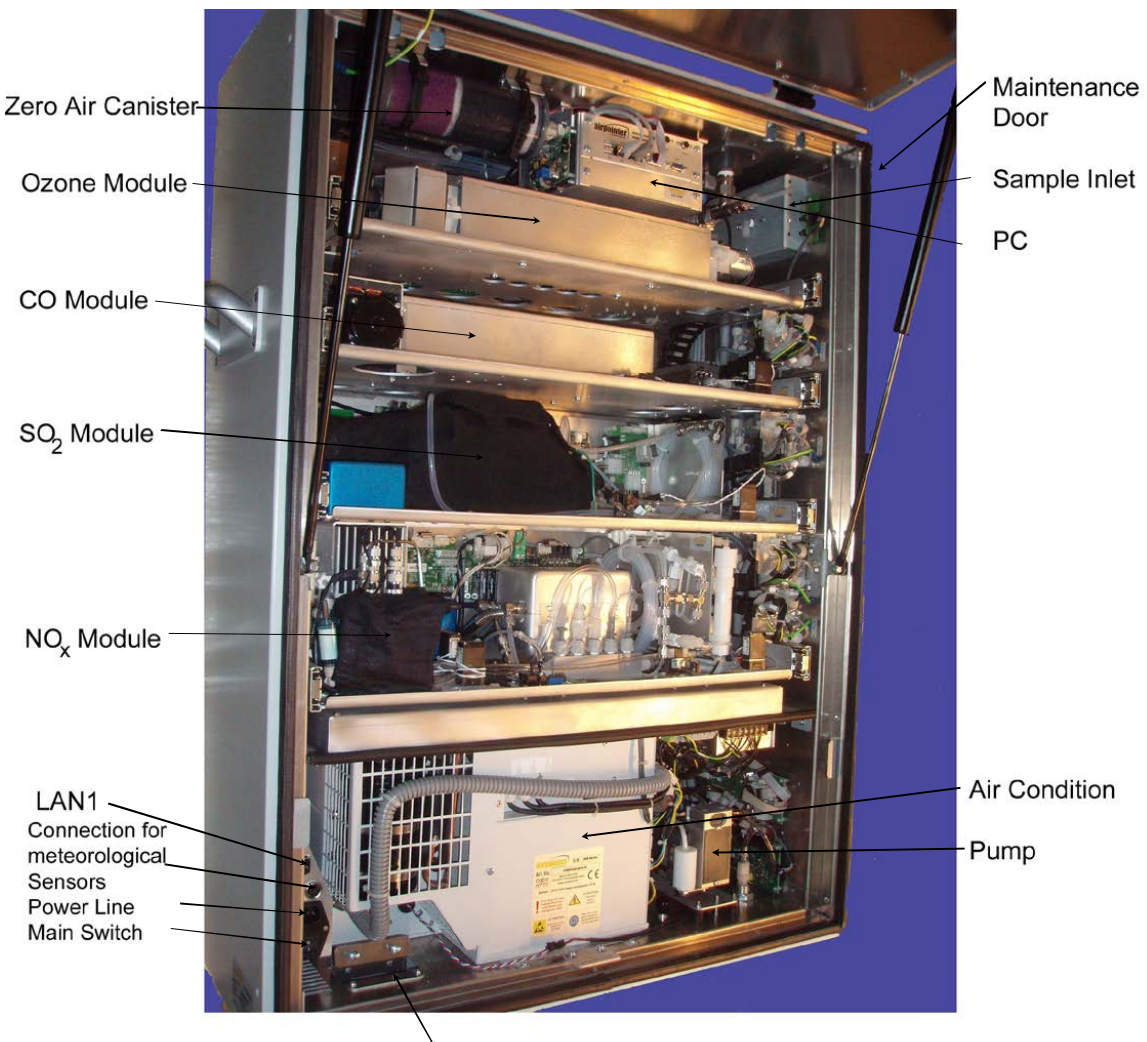

Cable Passage and Strain Relief

Figure 5.12.: Inside the airpointer<sup>®</sup> with four drawers (4D)

#### Version 2.11

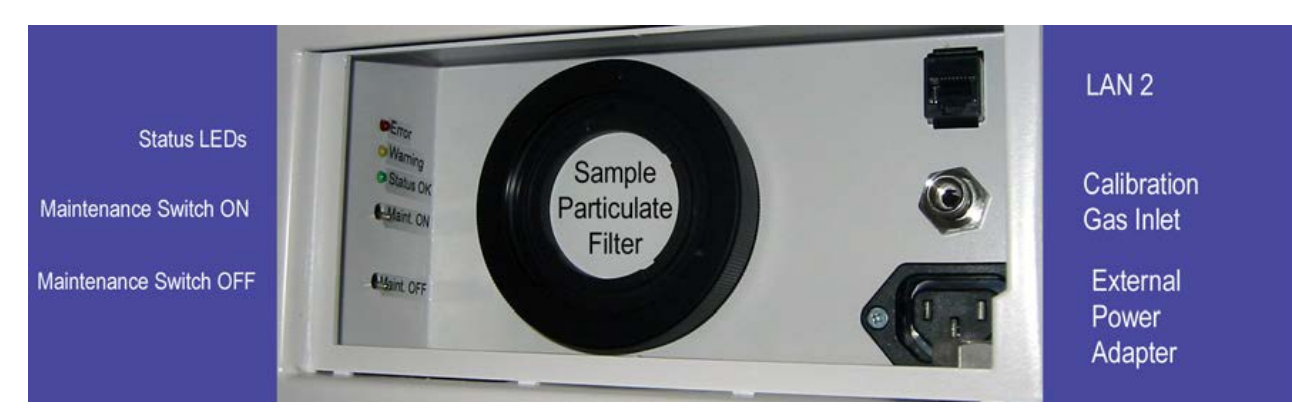

Figure 5.13.: Inside the Maintenance Door of the airpointer®

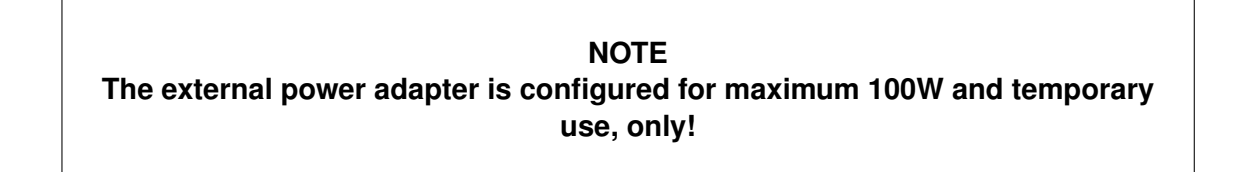

### 5.5.1. The Extended Lifetime Filter

There is the Option of getting an extended Lifetime Filter with an 8-times larger surface which will last more than 10 times longer than the regular filter.

#### This Extended Lifetime Filter can be further equipped by two options:

1. SamFilter Board Option

which provides an additional pressure measurement for monitoring the contamination level.

2. High Humidity Option

which consists of a heating unit and a water reservoir for moisture whereby condensation is avoided. Additionally there is an alarm sensor which prevents the reservoir from overflowing.

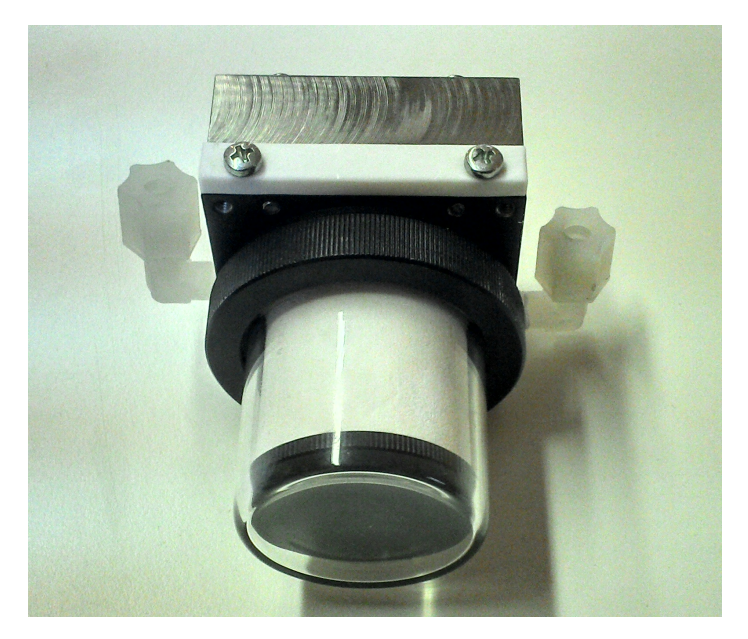

Figure 5.14.: The basic Extended Liftime Filter

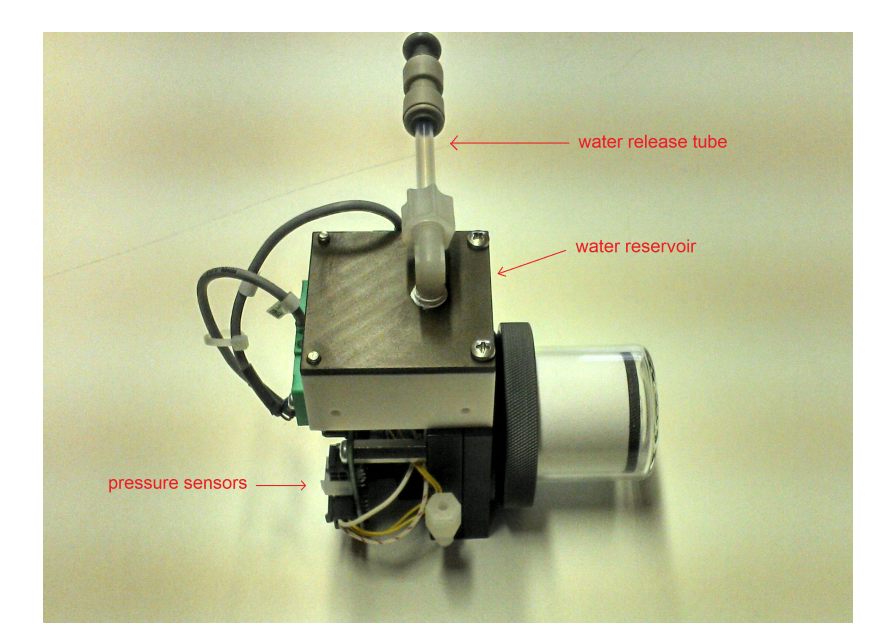

Figure 5.15.: An Extended Lifetime Filter with both options

## 5.6. Initial Start Up

The procedure in this section assumes that the airpointer<sup>®</sup> is on site and all sensors are installed. In order to guarantee a safe and proper operation of the airpointer<sup>®</sup>, several steps have to be taken prior to operation.

#### Follow these steps to assure a safe installation:

- 1. Place the airpointer<sup>®</sup> always in an upright position (now the name airpointer<sup>®</sup> is readable and the sample inlet opening is on the top (see also front page)).
- 2. Ensure sufficient space for air ventilation and maintenance access above, underneath, on the right side and in front of the device by following the installation hints (see Table 5.1).
- 3. To avoid damaging the cooling aggregate, let the airpointer<sup>®</sup> acclimate for at least 1 hour in an upright position before Power-Up.

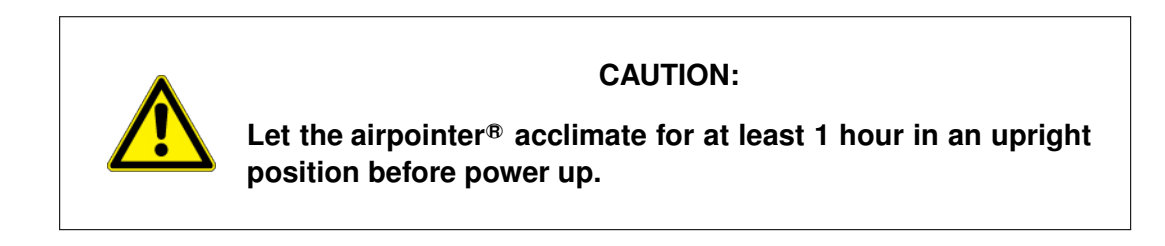

- 4. Ensure the airpointer<sup>®</sup> is operated in a sufficiently ventilated area. If the airpointer<sup>®</sup> contains a NO<sub>x</sub> module (refer to safety messages in section 9.7), its pump outlet gas contain harmful gases (NO<sub>2</sub> and if the scrubber does not work properly ozone). If sufficient ventilation cannot be assured, connect the pump outlet via tubing to a well ventilated area or use a charcoal cartridge.
- 5. Open the main door.
- 6. Open the cable passage and the strain relief.
- 7. Lead the power line through the cable passage and connect it witch the power adapter (Figure 5.17). Close the strain relief and the cable passage.

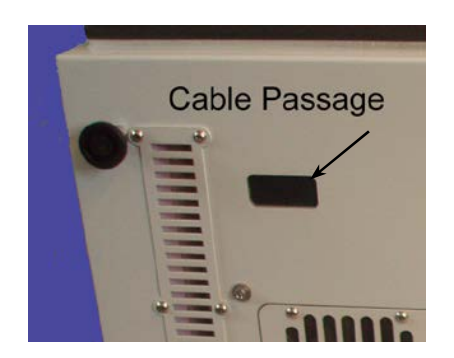

Figure 5.16.: Cable passage

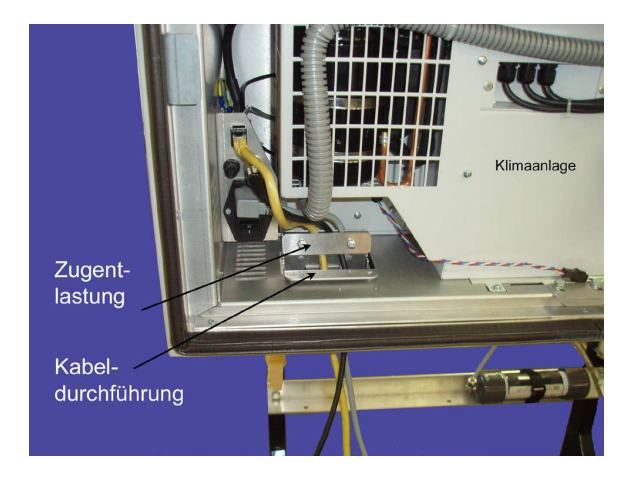

Figure 5.17.: Cable passage and strain relief

- 8. Check the power supply voltage. A Power line 115V/60 Hz or 230V/50 Hz, min 10A fused (depending on version) is needed to operate the airpointer<sup>®</sup>. Lead the power cord through the cable passage (see Figure 5.17) and connect it with the main power socket (see Figures 5.17). The external power adapter in the maintenance access (see Figure 5.18) can be used to supply e.g. your notebook in the field (115VAC or 230VAC/1A maximum, depending on version, max 100W). This power socket can be used e.g. during maintenance, but should not be used continuously.
- 9. Make sure the airpointer<sup>®</sup> is connected to an appropriate grounded line.

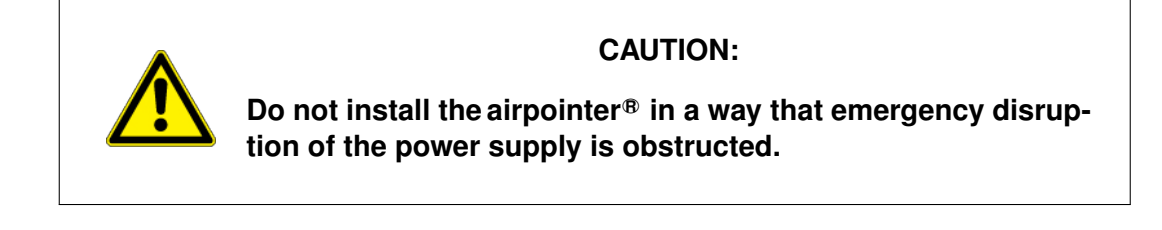

10. To power up the airpointer<sup>®</sup> press the Master Switch (see Figure 5.19).

NOTE Two temperature sensors are checking the internal temperature of the airpointer<sup>®</sup>. In order to protect the hard disk the computer boots when the temperature is above 5°C.

11. Wait a few minutes while observing the status diodes (yellow and red LEDs light) until only the green LED lights up. The LEDs are located on the left side of the

maintenance access on the right side of the airpointer  $^{\mbox{\tiny (B)}}$  housing (Figure 5.18). The pump has started by now.

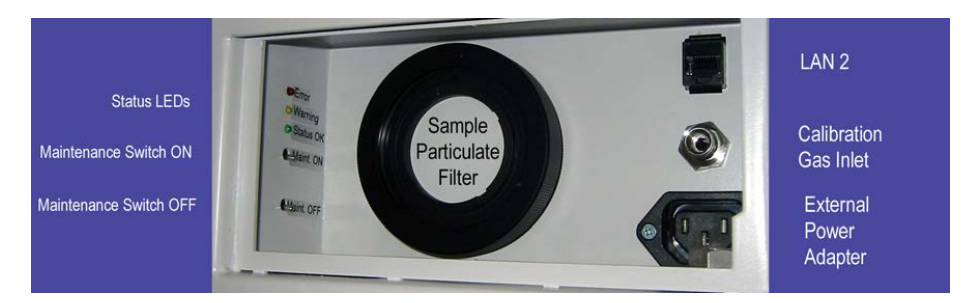

Figure 5.18.: Additional Power Socket and Status Diodes below the maintenance door

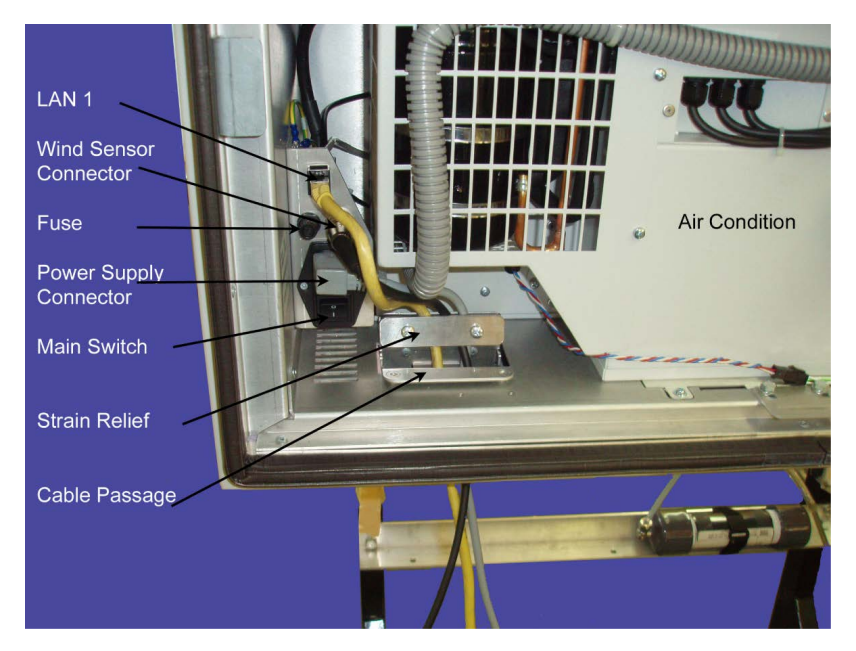

- Figure 5.19.: Position of the Power Supply and Connector of the Master Switch, at the Left Bottom of the airpointer®
  - 12. When the green LED ('Status OK') lights up (Figure 5.18), operating status is achieved.
  - 13. Close main- and maintenance door.

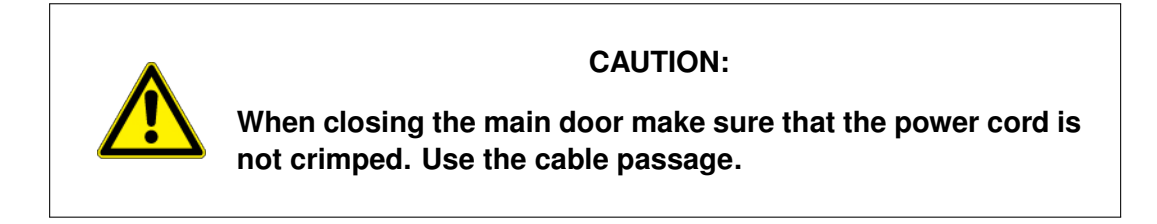

At this point the airpointer<sup>®</sup> will already produce data which is stored on the internal harddisk memory.

#### NOTE Now the internet connection can be configured. For the first time this has to be done on site.

The User Interface of your airpointer<sup>®</sup> is completely implemented in software. It is called up by a web browser, where the connection with your airpointer<sup>®</sup> can be established by using one of the following ways (for more detail see chapter 6).

In terms of networking, the airpointer<sup>®</sup> can be regarded as a server providing special services by its various connectors.

In general, the connection with an airpointer®

- can be established directly with a cross patch cable,
- can be established as member of a local network,
- or can be established over an Internet connection.

#### 5.6.1. Description of Status LEDs

At the left side of the maintenance access three Status LEDs are located (see Figure 5.18). If the system is running the LEDs have a definite status.

green: Everything is running normally. There is no status (warning or failure).

**orange**: There is at least one warning. For more details see the User Interface (section 7). After the login you can see next to the name of your airpointer<sup>®</sup> 'WARN' written in black letters. Click'WARN' and a window witch detail information will be open. Alternatively you can open the 'LinSens Service Interface' (7.7.2.2.1). If you open a new window in the User Interface the sign is updated.

**red**: There is at least one errors(fail). For more details use the User Interface (section 7). fter the login you can see next to the name of your airpointer<sup>®</sup> 'FAIL' is written in black letters. Click 'FAIL' and a window witch detail information will be open. Else you can open the 'LinSens Service Interface' (7.7.2.2.1). If you open a new window in the User Interface the sign is updated.

**flashing**: The LEDs are flashing when the airpointer<sup>®</sup> is operating in the maintenance mode. The color code is the same as described above.

all three light up: The airpointer<sup>®</sup> is shutting down (see section 5.8).

# 5.7. Establishing a Direct Connection to Your airpointer<sup>®</sup>.

NOTE Please check that you can log in as administrator at your computer and at the airpointer  $^{\mbox{\tiny B}}$ .

The following gives a detailed description on how to establish a first direct connection with your airpointer<sup>®</sup>. Figure 5.20 depicts a scheme of the connection. Use this type of connection, if you connect the first time to your airpointer<sup>®</sup>.

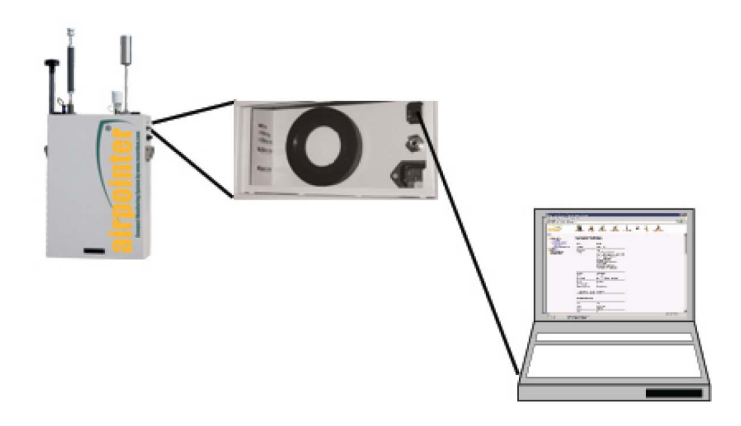

Figure 5.20.: Direct Connection

Connect your notebook using the supplied Cross Patch Network Cable (see Figure 5.21) with the LAN 2 (RJ-45 interface) in the maintenance access of your airpointer<sup>®</sup>.

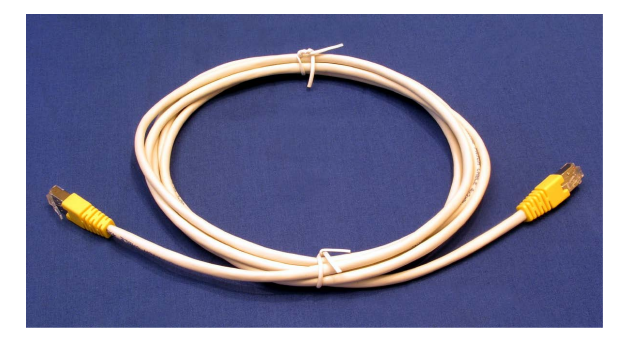

Figure 5.21.: Cross Patch Cable

#### NOTE

The cross patch cable delivered with the airpointer<sup>®</sup> is only for direct connection of a computer (Notebook) to the RDPP using the port in the maintenance access. Do NOT use this Cross Patch Cable to connect the airpointer<sup>®</sup> to a local network (LAN) or other network devices.

#### Establish a connection via the Cross Patch cable

- 1. Open the maintenance door.
- 2. Connect your notebook with the delivered Cross patch cable with the LAN 2 (RJ-45 interface) in the maintenance door of the airpointer<sup>®</sup> (see Fig. 5.18).

NOTE Please check that you can log in as administrator at your computer and at the airpointer  $^{\mbox{\tiny B}}$  .

#### NOTE First connect your notebook, then boot it up!

3. Boot up your notebook.

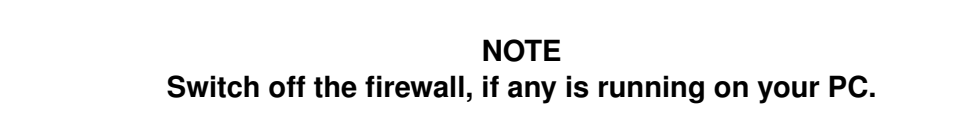

- 4. Change the network settings of your notebook, so that it can recieve a dynamic IP-address from a DHCP-Server (see chapter 5.7.1).
- 5. Adjust your webbrowser to the address of your airpointer® (chapter 5.7.3).
- 6. Open the internet browser, fill in the IP-address 'http://172.17.2.140' and press 'Enter' and wait till the Login site pops up. If the massage 'Javascript has to be enabled for this website' turns up go to chapter 5.7.3 to activate Java Script in your webbrowser. If the failure massage 'The requested URL could not be retrieved' turns up, then go to chapter 5.7.5.
- 7. Enter your login name and password as provided with the airpointer<sup>®</sup> . Your airpointer<sup>®</sup> is shipped with following default login and password <sup>1</sup>:

<sup>&</sup>lt;sup>1</sup>airpointer<sup>®</sup> delivered before 1.12.2006 the password was set to: airpointer

#### Version 2.11 5.7 Establishing a Direct Connection to Your airpointer<sup>®</sup>.

## http://172.17.2.140

Figure 5.22.: Input of the airpointer® address in the webbrowser

- login: admin
- password: 1AQuality

A sample user account is also provided with the airpointer®:

- login: user
- **password:** 1AQuality
- 8. The User Interface is now available.
- 9. Unplug the Cross Patch cable and close the maintenance door.

#### NOTE

Now you can configure an internet connection for your modem (optional, chapter 6.2). Additional connection possibilities are listed in chapter 6.

#### 5.7.1. Network and Network Settings

Please make sure that your PCs network settings are set to obtain a dynamic IP-address from a DHCP server. The description in this chapter refers to Microsoft Windows<sup>™</sup> XP.

Set the network connection of your PC to 'obtain an IP address automatically'.

- 1. Power up your PC and log into an account with administrator rights.
- 2. Click on 'Start'  $\rightarrow$  'Control Panel'  $\rightarrow$  'Network and Sharing Center'.
- 3. Here click on 'Change Adapter Settings'.
- 4. Right-Click on your Local Area-connection and select 'Properties'.
- 5. In the central list, select 'Internet Protocol(TCP/IPv4)' and click on 'Properties'.
- 6. Select 'Obtain an IP address automatically' and 'Obtain DNS server address automatically'.
- 7. Confirm changes by clicking 'OK'.

Figure 5.23 shows how the properties windows with correct settings.

| Internet Protocol Version 4 (TCP/IPv4)                                                                                                    | Propertie | s  |       | ? ×    |  |  |  |
|----------------------------------------------------------------------------------------------------|-----------|----|-------|--------|--|--|--|
| General Alternate Configuration                                                                                                    |           |    |       |        |  |  |  |
| You can get IP settings assigned automatically if your network supports<br>this capability. Otherwise, you need to ask your network administrator<br>for the appropriate IP settings. |           |    |       |        |  |  |  |
| <ul> <li>Obtain an IP address automatical</li> </ul>                                                                                                    | у         |    |       |        |  |  |  |
| Use the following IP address:                                                                                                    |           |    |       |        |  |  |  |
| IP address:                                                                                                    |           |    | 1.0   |        |  |  |  |
| Subnet mask:                                                                                                    |           |    |       |        |  |  |  |
| Default gateway:                                                                                                    |           |    | 1.    |        |  |  |  |
| Obtain DNS server address autom                                                                                                    | atically  |    |       |        |  |  |  |
| Use the following DNS server add                                                                                                    | resses:   |    |       |        |  |  |  |
| Preferred DNS server:                                                                                                    |           |    | 1.0   |        |  |  |  |
| Alternate DNS server:                                                                                                    |           |    |       |        |  |  |  |
| Validate settings upon exit                                                                                                    |           |    | Advar | nced   |  |  |  |
|                                                                                                    |           | ОК |       | Cancel |  |  |  |

Figure 5.23.: Correct TCP/IP properties

#### 5.7.2. Alternative Network and Network Settings

If the network connection does not work with the dynamic IP-address you have the possibility to set a fixed one.

#### Set the network connection of your notebook to 'Use the following IP address':

1. Power up your notebook and login to your Windows box using an account with administrative rights to make the necessary settings.

- 2. Note your current TCP/IP settings for later reuse.
- 3. Turn off your desktop firewall if one is running on your PC.
- 4. Make the necessary network settings:
  - a) Press **Estart** -> **Control Panel**, 'Network and Sharing Center' and right click your Network Connection to open window.

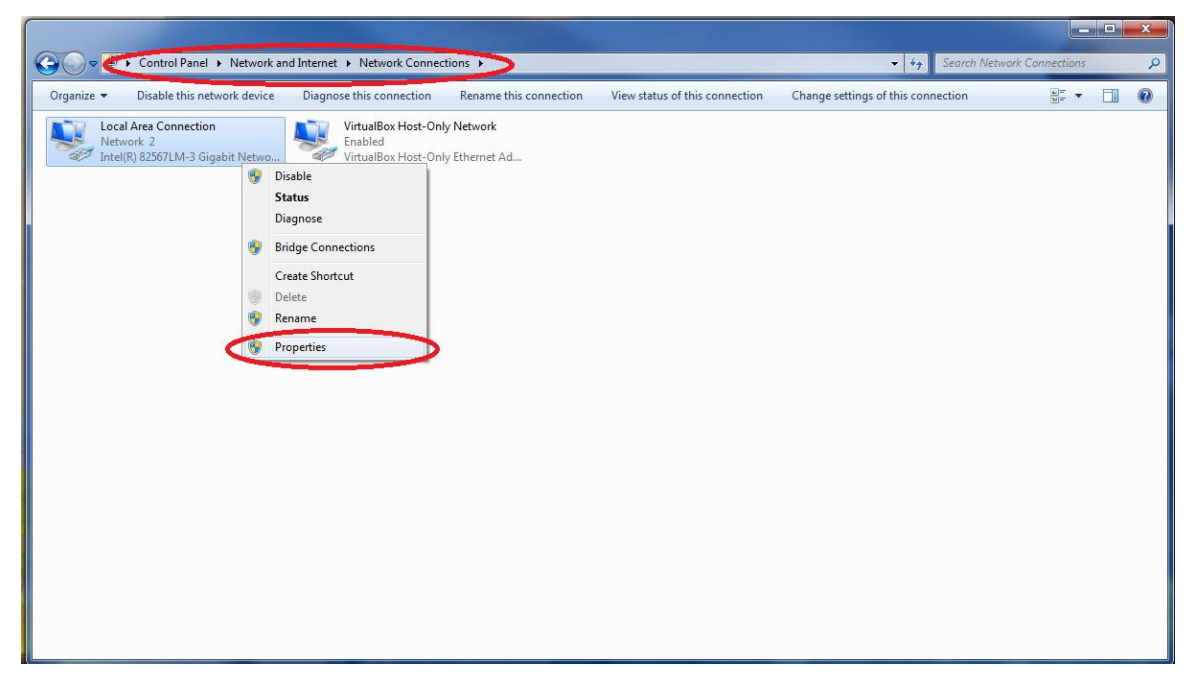

Figure 5.24.: Choose Network Connections

b) Click right on the icon 'Network' in your taskbar and select Properties

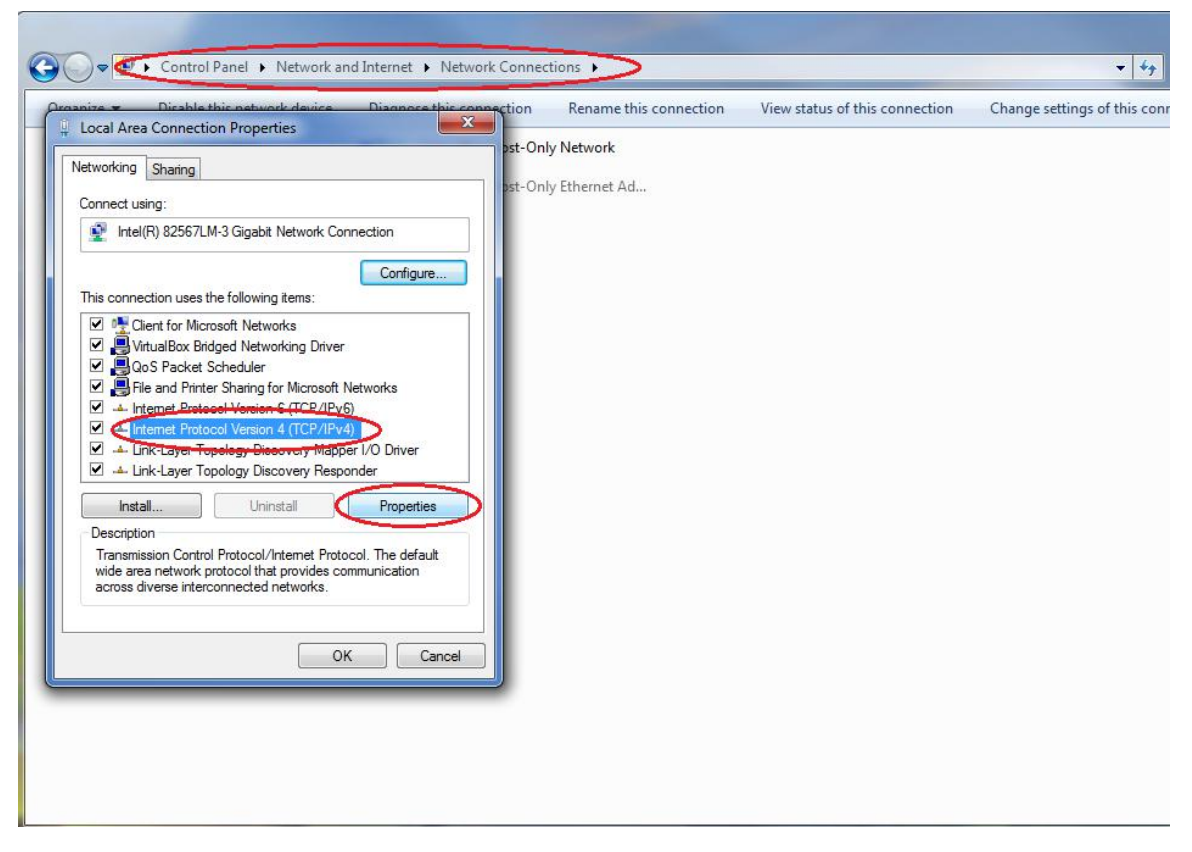

Figure 5.25.: Properties

c) Scroll down to n=Internet Protocol(TCP/IP), select this item and press Properties

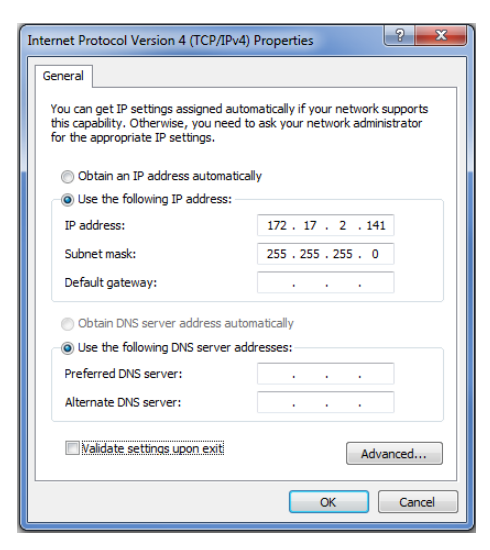

Figure 5.26.: TCP/IP Properties

- d) Select 'Use the following IP address'
- e) Set 'IP address' to 172.17.2.141 and 'Subnet mask' to 255.255.255.0
- f) Select 'Obtain DNS server address automatically'.

5. Then, please check your web browser settings to connect to your airpointer<sup>®</sup> (see further down).

#### 5.7.3. Web Browser Settings

The steps below are described in detail for Microsoft Internet Explorer and Mozilla Firefox. A list of supported web browsers can be found in Section 7.1.2 Supported Web Browsers.

#### 5.7.3.1. Microsoft Internet Explorer

This section refers to Microsoft Internet Explorer version 5.5 or above.

#### Proxy settings:

- 1. Open Microsoft Internet Explorer.
- 2. Select menu Tools ->> Internet Options B.
- 3. Open folder Connections B.
- 4. Press LAN Settings... and check the box Bypass proxy server for local addresses. If no proxy is installed, leave the field for your proxy unmodified and skip step 5.
- 5. Press Advanced... and enter '172.17.2.140' into field 'Exceptions' (see Figure 5.27). Afterwards press OK 3 times.

|                                                                              |                   |                                                                                                | _                                                     |                |
|------------------------------------------------------------------------------|-------------------|------------------------------------------------------------------------------------------------|-------------------------------------------------------|----------------|
| Internet Options                                                             | 8 23              | Local Area Network (LAN) Settings                                                              | J                                                     |                |
| General Security Privacy Content Connections                                 | Programs Advanced | Automatic configuration<br>Automatic configuration may override manual settings. To ensure the |                                                       |                |
| To set up an Internet connection, dick Setup.                                | Setup             | Automatically detect settings                                                                  |                                                       |                |
| Dial-up and Virtual Private Network settings                                 | Add               | Use automatic configuration script Address                                                     | Proxy Settings                                        | ×              |
|                                                                              | Add VPN           | Proxy server                                                                                   | Servers<br>Type Proxy address to use                  | Port           |
|                                                                              | Remove            | dial-up or VPN connections).                                                                   | HTTP: yourproxy                                       | : 8080         |
| Choose Settings if you need to configure a proxy<br>server for a connection. | Settings          | Rynass proxy server for local addresses                                                        | Secure: yourproxy                                     | : 8080         |
|                                                                              |                   |                                                                                                | FTP: yourproxy                                        | : 8080         |
|                                                                              |                   | OK Cancel                                                                                      | Socks:                                                |                |
|                                                                              |                   |                                                                                                | Use the same proxy server for all pro                 | tocols         |
| Local Area Network (LAN) settings                                            |                   |                                                                                                |                                                       |                |
| LAN Settings do not apply to dial-up connections.                            | LAN settings      |                                                                                                | Exceptions<br>Do not use proxy server for addresses h | eninning with: |
|                                                                              |                   |                                                                                                |                                                       |                |
|                                                                              |                   |                                                                                                | 172.17.2.140                                          | <u>_</u>       |

Figure 5.27.: Proxy Settings Exceptions (Internet Explorer)...

#### Java Script settings:

- 1. Select menu Tools  $\rightarrow$  Internet Options B.
- 2. Open folder Security B.
- 3. Select **O**Trusted Sites.
- 4. Uncheck 'Require server verification (https:) for all sites in this zone'.
- Below item 'Add this web site to the zone' enter the IP-address 'http://172.17.2.140' for the airpointer<sup>®</sup> (see Figure 5.28), press Add and then Close β.

| ← → http://172.17.2.140/                                                          | 201300TS2 - Login ×                    | <u> </u>                         |
|-----------------------------------------------------------------------------------|----------------------------------------|----------------------------------|
| Jav                                                                               | aScript seems to be disabled in your b | prowser.                         |
| Login to Station 201300TS2<br>User<br>Password<br>Distributor Homepage   recordum | rret Options                           | Tusted site: <ul> <li></li></ul> |

Figure 5.28.: Enable Java Script (Internet Explorer)

#### Version 2.11 5.7 Establishing a Direct Connection to Your airpointer<sup>®</sup>.

#### 5.7.3.2. Mozilla Firefox

This section refers to Mozilla Firefox version 1.0.2 or above.

#### Proxy settings:

- 1. Open Mozilla Firefox.
- 2. Select menu Tools ->> Options B.
- 3. In the folder 'Advanced' select the subfolder 'Network'.
- 4. Here you find 'Connection' where you press 'Settings'.
- 5. Enter '172.17.2.140' into field 'No Proxy for:' (see Figure 5.29) and press OK 2 times.

| Firefox V New Tab       | +                                                                        |                                                                 |
|-------------------------|--------------------------------------------------------------------------|-----------------------------------------------------------------|
| Search or enter address |                                                                          |                                                                 |
|                         |                                                                          |                                                                 |
|                         | Options 🛛 🕅                                                              | ٦<br>Л                                                          |
|                         |                                                                          |                                                                 |
|                         | General Tabs Content Applications Privacy Security Sync Advanced         | Connection Settings                                             |
|                         | General Deta Choicer Network Undeta Cartificator                         | Configure Proxies to Access the Internet                        |
|                         | Central bata choices reaction opuate Centricates                         | O No proxy                                                      |
|                         | Connection                                                               | <ul> <li>Auto-detect proxy settings for this network</li> </ul> |
|                         | Configure how Firefox connects to the Internet                           | ○ Use system proxy settings                                     |
|                         | Cached Web Content                                                       | Manual proxy configuration:                                     |
|                         | Your web content cache is currently using 350 MB of disk space           | HTTP Progy: your proxy Port: 0                                  |
|                         | Qverride automatic cache management                                      | Use this proxy server for all protocols                         |
|                         | Limit cache to 350 👘 MB of space                                         | SSL Proxy: Port: 0 ↓                                            |
|                         | Offline Web Content and User Data                                        | ETP Proxy: Port: 0                                              |
|                         | Your application cache is currently using 3,2 MB of disk space Clear Now | SO <u>C</u> KS Host: Port: 0                                    |
|                         | Tell me when a website asks to store data for offline use     Exceptions | SOCKS v4 ● SOCKS v5                                             |
|                         | The following websites are allowed to store data for offline use:        | No Proxy for:                                                   |
|                         | outlook.office365.com 3,2 MB                                             | localitios, 127.000, 172.17.2.140                               |
|                         | jsonlint.com 0 bytes                                                     |                                                                 |
|                         | Remove                                                                   | Example: .mozilla.org, .net.nz, 192.108.1.0/24                  |
|                         |                                                                          | Beland                                                          |
|                         |                                                                          |                                                                 |
|                         | OK Cancel <u>H</u> elp                                                   | OK Cancel <u>H</u> elp                                          |
|                         |                                                                          |                                                                 |
|                         |                                                                          |                                                                 |
|                         |                                                                          |                                                                 |

Figure 5.29.: No Proxy for – Settings (Mozilla Firefox)...

#### 5.7.4. Point Your Web Browser to the airpointer<sup>®</sup> Address

#### Follow these steps to complete the start-up sequence:

 Open your Internet browser, enter IP-address 'http://172.17.2.140' into your browser (see Figure 5.22), press the 'Return'-key on your keyboard and wait for the login page to come up (see Figure 5.31). If a screen like Figure 5.32 comes up, please refer to Section 5.7.3 above to enable JavaScript in your web browser. If you get an error message like 'The requested URL could not be retrieved', please refer to Section 5.7.5

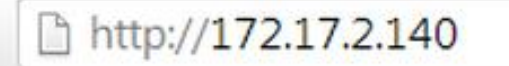

Figure 5.30.: Enter the airpointer<sup>®</sup> Address into the Web Browser

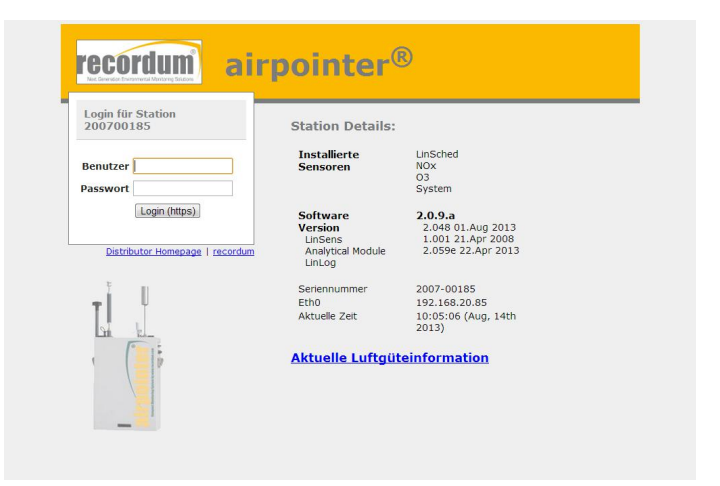

Figure 5.31.: Login Page to the User Interface of airpointer®

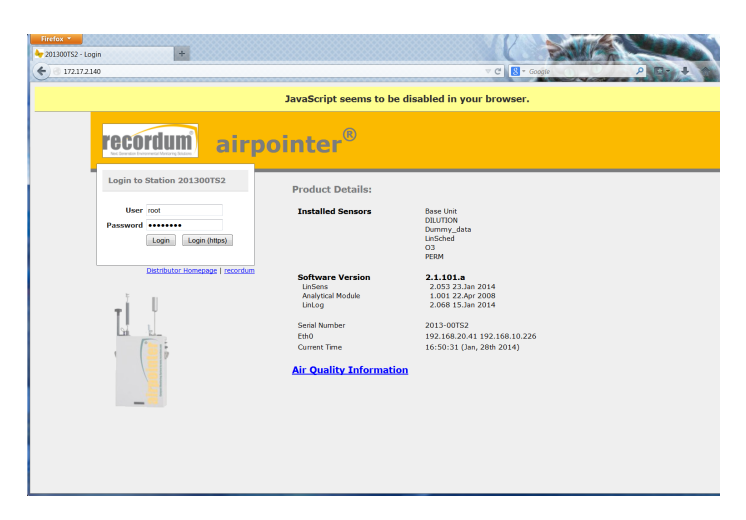

Figure 5.32.: JavaScript Is Not Enabled in Your Web Browser
2. Enter user login name and password as provided with the airpointer<sup>®</sup> and press the login button.

Your airpointer<sup>®</sup> is shipped with the following default login and password<sup>2</sup>:

- login: admin
- password: 1AQuality

A sample user account is also provided with the airpointer®:

- login: user
- **password:** 1AQuality
- 3. The User Interface is available now.
- Change your password on your own behalf by clicking on menu item 'Setup'. Then, in the menu tree on the left side of the window select item 'User Interface' — 'Personal Settings' and change to your desired password (see Section 7.7.9.3 'Personal Settings').
- 5. This exits your initial startup settings. In order to correctly shut down the airpointer<sup>®</sup> read section 5.8.

A detailed description on how to handle the User Interface of your airpointer<sup>®</sup> can be found in Chapter 7.

# 5.7.5. Refreshing the IP–Request in Case of Failure

If you see an error message, after entering the airpointer<sup>®</sup> address into your Internet browser, like: 'The requested URL could not be retrieved', it may be that your computer has not obtained an IP-address yet. This may happen,

- if you turn on your computer before connecting to the airpointer®
- if the start-up sequence of the airpointer<sup>®</sup> has not finished yet and you are trying to log in.
- if the notebook is not set to 'Receiving a dynamic IP-address'. Please go to chapter 5.7.1
- if 'Receiving a dynamic IP-address' does not work. Please go to chapter 5.7.2 for setting a fixed one

To avoid this failure, please wait for the start-up sequence to finish and restart your computer. This should establish a fresh IP-assignment.

#### Alternatively, you can use the following method:

- 1. Press Bustart and select item 77Run...
- 2. Type in 'cmd' and press OK. This opens the Command Interpreter.

<sup>&</sup>lt;sup>2</sup>airpointer<sup>®</sup> delivered before 1.12.2006 the password was set to: airpointer

3. Type in the following command:

ipconfig /renew

and press the 'Return'-key on your keyboard.

4. Check now your assigned IP-address by retyping 'ipconfig'.

# 5.8. Shutting Down

#### Follow these steps to shut down the airpointer<sup>®</sup>:

1. Push up both Maintenance Switches (see Figure 5.33) simultaneously for about 15 seconds and wait for all three LEDs to light up.

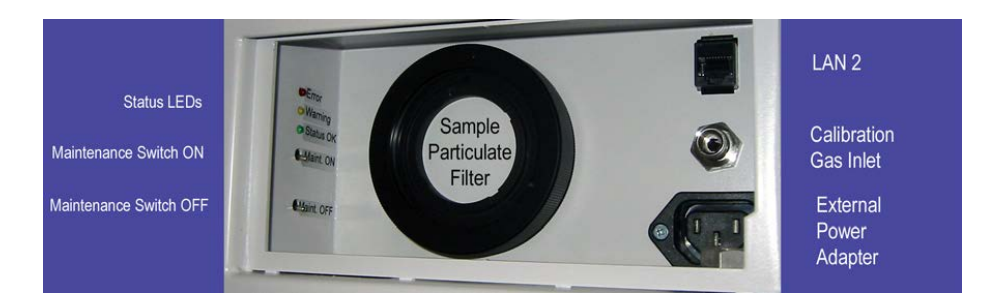

Figure 5.33.: Maintenance switches

2. Release switches and wait for system shut down. Please wait until all LEDs are off, then press the master switch (see Figure 5.19). The system has shut down now.

# 6. Connecting the airpointer

### NOTE

Please make sure that you can log in as administrator on your computer and the airpointer  $^{\mbox{\tiny B}}$ .

#### NOTE

Please check the internet connection before you leave the airpointer®

The User Interface to your airpointer<sup>®</sup> is completely implemented in software. It is called up by a web browser, where the connection with your airpointer<sup>®</sup> can be established by using one of the following ways.

In terms of networking, the airpointer  $^{\mbox{\tiny B}}$  can be regarded as a server providing special services by its various connectors.

In general, the connection with an airpointer®

- can be established directly with a cross patch cable,
- · can be established as member of a local area network (LAN),
- or is established by an Internet connection.

While accessing via the Internet, a permanent access is a desirable condition. So in this case, only those kinds of Internet connections (or general network connections) may be considered suitable, which can ensure such a permanent connection. Therefore, classic dial connections by a dial modem can be disregarded. The following section will discuss the connection possibilities of airpointer<sup>®</sup>.

# 6.1. Direct Connection with a Cross Patch Cable

This is the easiest way to connect to your airpointer<sup>®</sup>. To estabish this connection you need to be on site (see Figure 6.1). You also use this type of connection, if you connect the first time to your airpointer<sup>®</sup> and have to make the initial settings (see section 5.7).

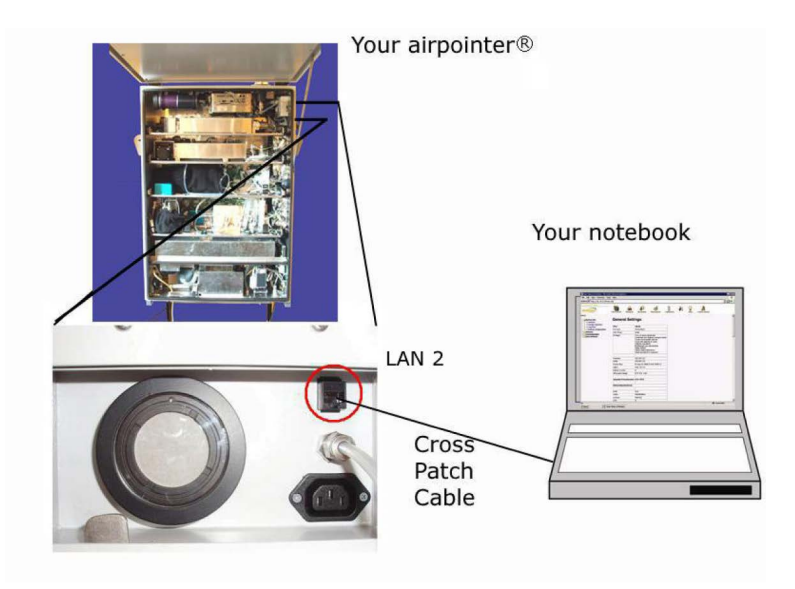

Figure 6.1.: Direct Connection

Connect your notebook using the supplied Cross Patch Network Cablewith the RJ-45 interface labeled 'LAN 2' behind the maintenance door of your airpointer<sup>®</sup>. Afterwards, set the network connection of your notebook to receiving a dynamic IP–address.

In the web browser you will then find the fixed IP–address http://172.17.2.140 for this connection (an instruction for any necessary browser settings of your notebook can be found in Section 5 'Getting Started').

# 6.2. Connection with a GPRS/3G Modem

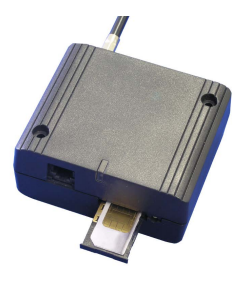

Figure 6.2.: GPRS/3G Modem with SIM Card

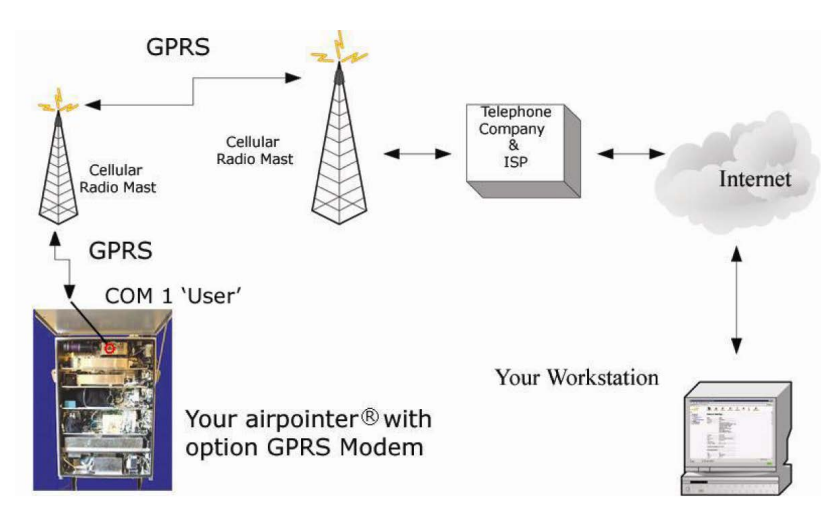

Figure 6.3.: GPRS Connection

The optional Module GPRS Modemcan be ordered from your distributor.

Additionally, you will need a GPRS/3G data access for mobile phones (SIM-card) (see Figure 6.2) from your local mobile phone network provider. Connecting to your airpointer<sup>®</sup> using GPRS through the serial interface COM1 'User' can be seen in Figure 6.3.

NOTE Please ask your provider for following data: accesspoint, username and password!

#### Settings for the connection with a modem

- 1. First, configure your SIM card (The specifications are listed in section 6.2.1). Put the SIM card e.g., into your mobile phone and deactivate the PIN code.
- 2. Put the SIM card into the modem.

| GPRS Modem Configuration                                                |  |
|-------------------------------------------------------------------------|--|
| Typical Settings                                                        |  |
| Access Point:<br>Access point to your provider's network (e.g.: a1.net) |  |
| <b>Username:</b><br>Jsername for logon to provider's network            |  |
| Password:<br>Password for logon to provider's network                   |  |
| Advanced                                                                |  |
| Edit configuration file                                                 |  |

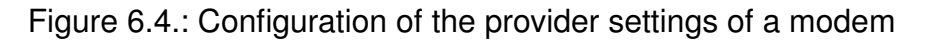

3. Configure the provider settings:

In the User Interface please go to: 'Setup' ->> 'Communication' ->> 'GPRS Modem' ->> 'Config'

- 4. Check all three configuration files. Change them as needed:
  - Access Point: Replace e.g., a1.net with the 'access point' of your provider.
  - Replace username and password with the provider setting.

| n case you have troubles with internet connectivity of<br>nore about the problem. | your airpointer⊛, go through e | each test case below, to find ou |
|-----------------------------------------------------------------------------------|--------------------------------|----------------------------------|
| Test Cases                                                                        | Execute                        |                                  |
| Network interfaces initialized and running?                                       | Test                           |                                  |
| Basic internet connectivity established?                                          | Test System<br>Test Modem      |                                  |
| Name service running correctly?                                                   | Test System<br>Test Modem      |                                  |
| DynDns service initialized and running without<br>errors?                         | Test                           |                                  |

Figure 6.5.: Test the internet connection

- 6. Check the communication in 'Setup' —» 'Communication' —» 'Test Connectivity'. Click 'Basic internet connectivity established?' 'Test Modem'.
- 7. Now, you can disconnect the cross patch cable and close the maintenance door.

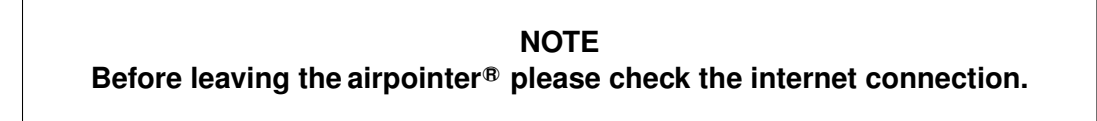

# 6.2.1. SIM Card

Recommended specifications of your SIM card:

- At least 25 MB of monthly traffic volume
- GPRS SIM Card
- Server function has to be possible. The GPRS end device has to get an publicly reachable IP address. This can either be a fixed IP address or a dynamic one.

NOTE If this is not the case, please contact your distributor.

NOTE If your provider has installed a firewall, you will have to use the recordum<sup>®</sup> Portal

• When you activate the SIM card, you have to deactivate the PIN code.

# 6.3. Connection with a Local Area Network

The airpointer<sup>®</sup> can be easily included in an already existing local area network (LAN). To do so, connect your airpointer<sup>®</sup> with the 'LAN 1' port and a Cat. 5 (or similar) network cable with your local 10Mbit/s or 100Mbit/s network (see Figure 6.6).

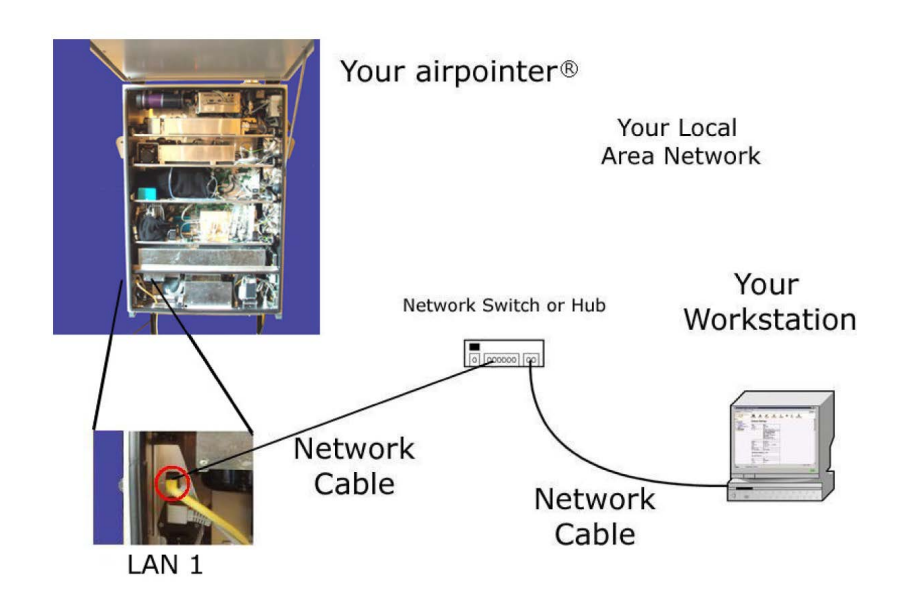

Figure 6.6.: LAN Connection

# 6.4. Connection with a Wireless LAN

Connecting with a Wireless LAN Router (see Figure 6.7) is one variation on connecting with a local area network. The connection settings for linking the Wireless LAN Router match those of a local area network.

Due to transmitting in a 2.4 GHz or 5 GHz frequency band, a free sight connection between airpointer<sup>®</sup> and receiver is required for the complete transmitter route. A point to point transmission via a distance of several kilometers can be achieved under favorable circumstances with directional antennas available for Wireless LAN Router.

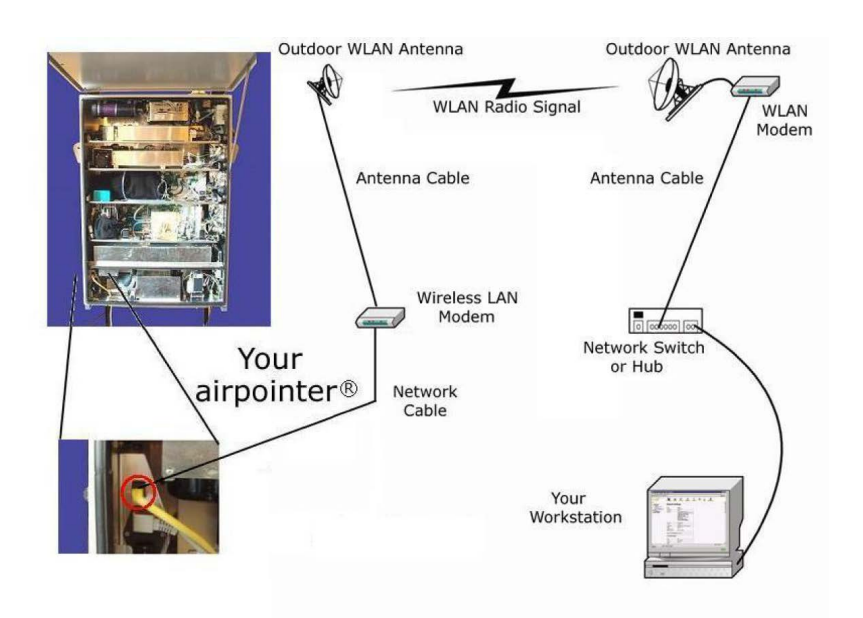

Figure 6.7.: Wireless LAN Connection

A special case of Wireless LAN connection with your airpointer<sup>®</sup> occurs, if notebooks with (integrated) Wireless LAN antenna are used as receivers. This way, a public point of information (or maybe a private, depending on the configuration of the Wireless LAN Router) can be established in the environment of your airpointer<sup>®</sup>.

Please contact your distributor for further information and availability.

# 6.5. Connection with a Cable Modem

If a broadband Internet connection via cable is available at the intended installation site of your airpointer<sup>®</sup>, the connection with the Internet can take place by means of a cable modem (see Figure 6.8). In this case, connecting the cable modem with the airpointer<sup>®</sup> is done by Ethernet according to the settings of a local area network.

Please contact your distributor for further information.

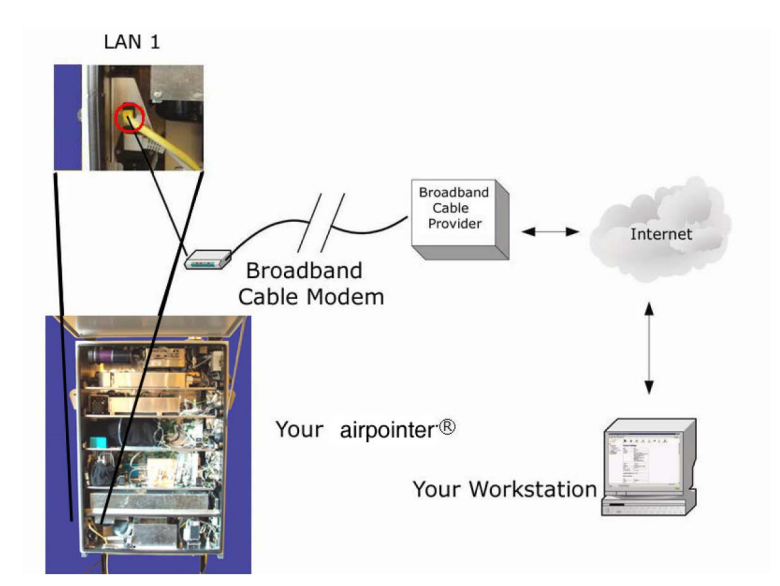

Figure 6.8.: Cable Modem Connection

# 6.6. Connection with an ADSL or SDSL Modem

Connecting to the Internet can be done by an ADSL or SDSL modem, in case a telephone line is available at the installation site of your airpointer<sup>®</sup> (see Figure 6.9).

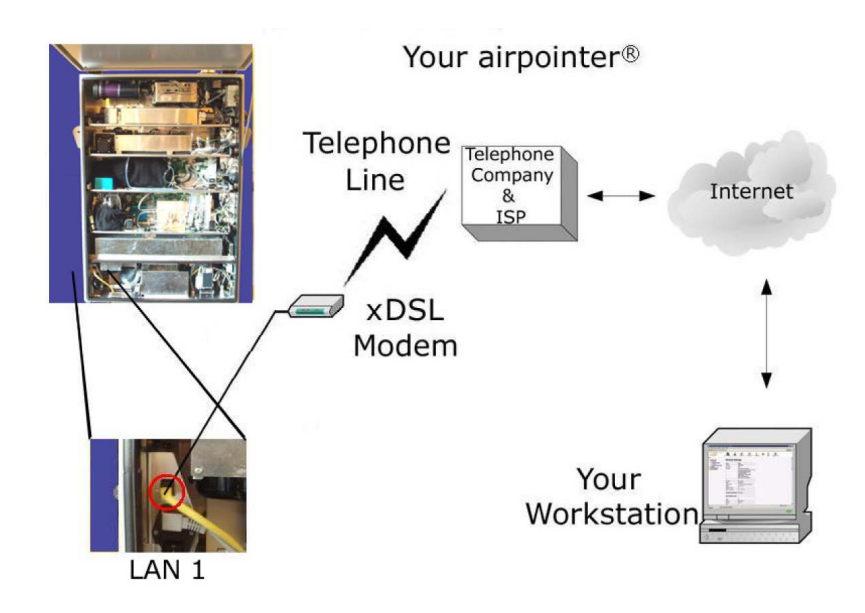

Figure 6.9.: ADSL and SDSL Connection

Please contact your distributor for further information and availability.

# 6.7. Connection with RS-232

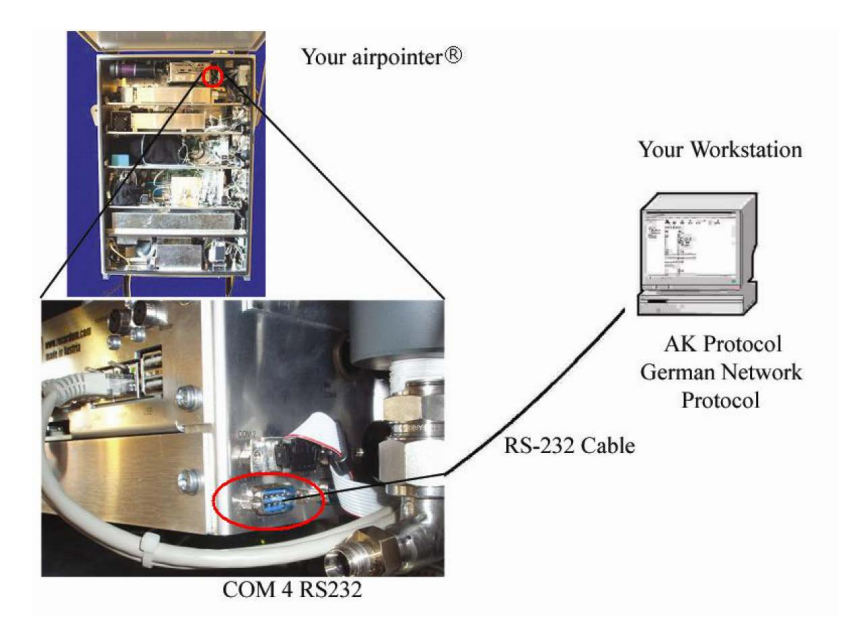

Figure 6.10.: Connection Using AK or German Ambient Network Protocol

Your airpointer<sup>®</sup> supports two serial communication protocols: AK Protocol and German Ambient Network Protocol. This kind of connection enables local computers or chart recorders to access the measurement data of your airpointer<sup>®</sup> (see Figure 6.10). These protocols are described in Appendix A 'Software Protocols'.

# 6.8. Firewall Settings

A firewall is permanently running on your airpointer<sup>®</sup> for protection (particularly when a permanent Internet connection is established). It only allows to pass the protocols for the User Interface, an encrypting protocol –which can be used for software updates of your airpointer<sup>®</sup> – and two more specific protocols for the LinLog and LinSens Service Interface. This firewall is activated when connecting to the airpointer<sup>®</sup> via the RJ-45 network interface 'LAN 1' and the serial interface COM1 'User' (especially for the option GPRS Modem).

When connecting directly with the airpointer<sup>®</sup> by using the Cross Patch Cable to the RJ-45 network interface with the fixed IP–address 172.17.2.140, the firewall function will not be effective.

When connecting with the airpointer<sup>®</sup> by using the serial RS-232 interface COM4, transmission is done with the AK Protocol as well as the German Ambient Network Protocol.

Figure 6.11 depicts the relation according to the respective interfaces.

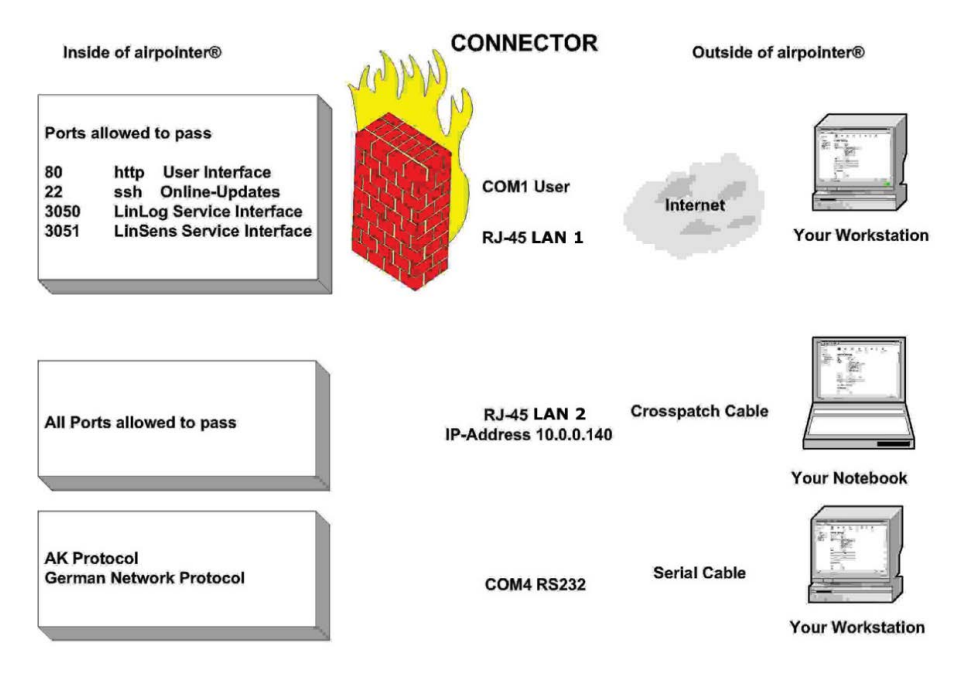

Figure 6.11.: Firewall Connection

# 7. User Interface

# 7.1. General

You can configure your airpointer<sup>®</sup> completely via software. It is accessed by a web browser, where the connection with your airpointer<sup>®</sup> can be established according to Chapter 6.

If you are connecting the first time to your airpointer<sup>®</sup> please refer to Section 5.7 to make the appropriate settings. The pre-installed password is listed on page 5-20.

### NOTE Some settings are visible with a certain priority, only! The here described interface might only be visible for an Administrator.

# 7.1.1. Login

For Login to the User Interface of the airpointer<sup>®</sup> you need a user name and a password. The pre-installed password is listed on page 5-20.

For a successful Login, Java Script has to be activated in your web browser. You will find setup instructions in the Chapter 'Getting Started' in Section 5.7.

The password is transferred by your web browser with a random encoding to the airpointer<sup>®</sup>. This ensures that for each login your password is transferred via Internet as a different string of characters. This string of characters is useless for a third person, who may be reading this by chance as well, because it can be used only once for your very own login.

# 7.1.2. Supported Web Browsers

The User Interface of airpointer<sup>®</sup> runs on most modern browsers. We tested the Software on the following. Note that it might be possible to use other browsers like e.g. Opera, though these will not be mentioned in this manual. The most basic requirement a browser should meet is the support of JavaScript. Older versions of the mentioned browsers might might work as well, but these may display the website not 100% correctly.

#### For Microsoft Windows™

- Internet Explorer (version 8 or above)
- Mozilla Firefox (version 11 or above)
- Google Chrome (version 18)

#### For Linux

• Mozilla Firefox (version 11 or above)

#### For Mac OS X<sup>™</sup>

- Mozilla Firefox (version 11 or above)
- Safari (version 5.1 or above)

# 7.1.3. Architecture of airpointer®'s

The User Interface of the airpointer  $^{\mbox{\tiny B}}$  consists of modules which can be selected from a horizontally arranged tab bar.

The following modules are available:

#### Graph

The module 'Graph' enables the presentation of measurement signals. Single measurement signals of all installed sensors are shown in diagrams as well as designs (compilation of several measurement signals) created by users. You and/or other users can call up these designs in the module 'Graph', depending on the visibility assigned.

#### Download

In the module Download selected measurement data can be downloaded in chosen time frame. The download configuration can be saved locally.

#### Stationbook

This module provides a notepad for you. Your notes are visible to all users per default, you can also set single entries to be visible only to yourself.

#### Overview

This module is designed to give a quick summary of selected parameters. You can see your device's measurement data at a glance. See section 7.10 for details.

#### Calibration

The module 'Calibration' provides you with the items "'Valve Control"' and "'Calibration"'. With "'Valve Control"' the valves of the internal zero measurement and the internal span control (optional) can be controlled. In the menu "'Calibration"' the setpoints for the calibration can be set and the calibration can be tracked.

#### Setup

The module 'Setup' provides system information, configuration of sensors, system and interfaces of the airpointer<sup>®</sup>. Furthermore, user management of the User Interface to the airpointer<sup>®</sup> is available here. I.e. the user's personal settings to the User Interface can be adjusted according to your wishes. In the subsection 'Rules & Actions' periodical processes can be defined. In the module 'LinLog' the software connection to external analyzers is located. You can select which parameter should be stored and make simple calculations. Furthermore, it is possible in the 'Setup' module to update the software and to install, uninstall, start and stop services of the server.

### Logout

Click this tab to leave the User Interface of airpointer®.

# 7.1.4. Navigation Within Each Individual Module

Individual modules sometimes contain a menu tree for further navigation. This menu tree can be arranged in several levels. To open or close any subtree of the menu, simply click on the item. The next chapter will give you an explicit walkthrough of the individual modules.

#### NOTE

Remember that the airpointer<sup>®</sup> features a very flexible design and can have numerous hardware configurations, the screenshots in this chapter might not be 100% conform with your device. Your software depends on your hardware configuration.

# 7.2. Graph

The module 'Graph' enables the presentation of measurement signals. Single measurement signals of all sensors installed are shown in diagrams as well as designs (compilation of several measurement signals) created by users. You and/or other users can call up these designs in the module 'Graph', depending on the visibility assigned.

The functions of the module 'Graph' include:

- 1. Creation and View of Diagrams
- 2. View of the measurement signals of all installed modules and sensors
- 3. Trace of a measurement automatic update of the view is possible
- 4. View of the airpointer®'s system parameters
- 5. View of the signals of externally installed sensors
- 6. Selection of time sequence (Weekly-, Daily-, 3-hour-, 1-hour- and Manual View)

- 7. Selection of time resolution (different average values)
- 8. Selection of the diagram (xy-graph, windrose, or radar graph)
- 9. Default setting of the y-axis, selection between automatic and manual
- 10. Selection of the picture size
- 11. Zoom of a part of the picture
- 12. Reading measurement values from the graph
- 13. Create tables of values including average values, minimum and maximum value

# 7.2.1. Menu Tree

To plot any data you have to start with selecting a data source in the menu tree. Clicking an item in the sub-menu will collapse or expand the underlying parameters to select. By selecting a parameter it will show up in the main part of the 'Graph' window. You have the choice to either select a pre-configured design or create a new one, both possibilities will be explained in the following paragraphs.

### 7.2.1.1. Selecting a User Defined Design

Selecting a User Defined Design You will find previously saved designs under 'My Designs'. If a design is already saved on the system, you can load the designs parameters into the main window, by clicking on it.

### 7.2.1.2. Selecting a Measurement Signal

Each of the items below 'My Designs' stands for a connected and configured measurement device. For the configuration of a connected device, see section 7.7. You can select an item and thereby add it to the plot as parameter. To add multiple parameters tick the corresponding check box in the main view. The airpointer<sup>®</sup> has some internal parameters, that can be displayed as well. These items can be found under 'System'.

# 7.2.2. Main Window

The main view lets you define multiple settings and plot the actual graph. To print a graph you have to start with selecting some data to plot, as explained in the previous section. After you selected a parameter you can define some settings for the graph, e.g. the time period to plot. The following paragraphs describe settings and functions of a plot and how to configure them.

### 7.2.2.1. Select the Type of Graph

Next to the label 'Graph' you can select the type of the graph from a dropdown menu. The available types are: XY-Graph, Wind Rose Graph, and Radar Graph. If you choose Wind Rose or Radar Graph a direction value has to be measured and selected as reference value. A direction value could be for example 'wind direction'.

### 7.2.2.2. XY-Graph

If you choose XY Graph, you can select up to six parameters. These parameters will be plotted versus the time axis. It is possible to configure a second Y axis under 'Advanced'. Four types of the XY-graph are available: Line, Filled Line (the area below the measurement line is colored in the selected color), Steps, and Bar (in the selected color without border. The graphs of the measurement values are plotted in order of the values from top to bottom. The graphs which are plotted versus the Y2 axis lie under the graphs versus the Y1 axis. Therefore those measurement values can be hidden. If there is a break in the measurement, no values will be plotted and the graph is interrupted. If this is not desired, you can select 'No Gaps' on the right side of the graph selection under 'Advanced'. With this option selected, the measurement values will be connected. If you do not want to show all parameters at once, deselect their graphs in the 'Advanced' tab.

| Graph    | XY Graph                               | -             |          |          |                                        |             |                                        |         |              |                      |    |
|----------|----------------------------------------|---------------|----------|----------|----------------------------------------|-------------|----------------------------------------|---------|--------------|----------------------|----|
| Basic    | Advanced                               |               |          |          |                                        |             |                                        |         |              |                      |    |
| XY Gra   | ph Configu                             | ration        |          |          |                                        |             |                                        |         |              |                      |    |
|          | Parameter                              | Legend Title  | Туре     |          | Y-Axis                                 | Color       | Th                                     | ickness | Resolution   | n <mark>No Ga</mark> | ps |
| ≎ 🌚 🔽    | NOx                                    | NOx [ppb]     | Line     | •        | Y-Axis 1 💌                             | #00F04B     | Œ 2                                    | Pixels  | low (30min)  |                      |    |
| \$ © 🔽   | NO                                     | NO [ppb]      | Line     | •        | Y-Axis 1 🔻                             | #FF0000     | E 2                                    | Pixels  | low (30min)  |                      |    |
| \$ @ 🔽   | NO2                                    | NO2 [ppb]     | Line     | •        | Y-Axis 1 💌                             | #00CCFF     | Œ 2                                    | Pixels  | low (30min)  |                      |    |
| ≎ ⊕ □    | Empty                                  |               | Line     | -        | Y-Axis 1 👻                             |             | <b>1</b>                               | Pixels  | low (30min)  | -                    |    |
| ≎ ⊕ 🗆    | Empty                                  |               | Line     | -        | Y-Axis 1 👻                             |             | <b>E</b> 1                             | Pixels  | low (30min)  | -                    |    |
| \$ © 🗌   | Empty                                  |               | Line     | Ŧ        | Y-Axis 1 👻                             |             | <b>E</b> 1                             | Pixels  | low (30min)  | -                    |    |
| III uida | Compaigne                              | 2]            |          |          |                                        |             |                                        |         |              |                      |    |
|          |                                        | <u>.</u>      |          |          |                                        |             |                                        |         |              |                      |    |
| Plot L   | reload eve                             | ry: 1 min [   | Generate | -        | 4.159 sec                              |             |                                        |         |              |                      |    |
|          | 30 -                                   |               | 200700   | 185,     | Aug, 4 2013 - /                        | Aug, 5 2013 |                                        |         |              |                      |    |
|          | E                                      |               |          |          |                                        |             |                                        |         |              |                      |    |
|          | 25 NOx [ppl                            | p]            |          |          |                                        |             |                                        |         |              |                      |    |
|          | NO2 [ppl                               | 0]            |          |          |                                        |             |                                        |         |              |                      |    |
|          | 4 <u>0</u>                             |               |          | 5.       |                                        |             |                                        | -       |              |                      |    |
|          | 15                                     |               |          |          |                                        |             |                                        |         |              |                      |    |
|          | E                                      | _             |          |          |                                        |             |                                        |         |              |                      |    |
|          | 10                                     | $\sim$        | -        |          |                                        |             |                                        |         |              |                      |    |
|          | 5                                      |               |          |          |                                        |             |                                        |         |              |                      |    |
|          |                                        |               |          |          |                                        |             |                                        |         |              |                      |    |
|          | ~~~~~~~~~~~~~~~~~~~~~~~~~~~~~~~~~~~~~~ | ~ ~ ~         | ~ ~ ~    | <u> </u> | ~~~~~~~~~~~~~~~~~~~~~~~~~~~~~~~~~~~~~~ | ~~~~        | ~~~                                    | ~~~~    | ~ ~~         |                      |    |
| OAT      | A. 04 162 0                            | 182 04 202 0A | 22 000   | 5        | 52° 0504°                              | son ing     | ~~~~~~~~~~~~~~~~~~~~~~~~~~~~~~~~~~~~~~ | 6, 6,   | 05/42        |                      |    |
| 08       | 0° 0°                                  | 08° 08°       | 0°~ (    | 3°~~     | 0° 0°                                  | 08          | 000                                    | 08.     | Ser.         | a cordum @           |    |
|          |                                        |               |          |          |                                        |             |                                        |         | powered by f | econdum®             |    |

Figure 7.1.: Example of an XY Graph

### 7.2.2.3. Windrose Graph

| Graph Windrose Graph  Basic Advanced                                                                                                    |
|----------------------------------------------------------------------------------------------------|
| Windrose Graph Configuration         Parameter       Legend Title       Assignment $\diamond \odot NO$ NO [ppb]       data $\diamond \odot$ wind direction       wind direction [*]       direction [*]       direction [*]         Ranges       0 - 1       - 2       5       - 10       - 18.5       - 99       - 200         Ranges       0 - 1       * #99FF66       * #00FFFF       * #3566FF       * #*FFFF00       * * #CC6600       * * #FFF003       * * |
| Plot reload every: 1 min Generate 3.43 sec                                                                                                    |
| recordum Graphs                                                                                                    |
|                                                                                                    |

Figure 7.2.: Example of a Wind Rose Graph

If you plot your measurement values in a wind rose graph (as shown in Figure 7.2), the chosen data are plotted versus a direction value as e.g., wind direction. The parameter which indicates the direction has to be marked as 'direction' under '**advanced**', the other parameter as 'data'. You can only select two parameter for one diagram. In the plot following values are encoded:

- The colored bars represent the measurement values. The color code is shown in 'Ranges'. The unit of the values in 'Ranges' is the same as the unit of the measurement values which are marked as 'data'.
- The bars lie in wind direction.
- The total length of the bars indicates how often this direction was measured.
- The percentage values written inside the rings of measurement values show the percentage of measurement values which lie in this direction area during the measurement duration.

• Additionally, the single bars are color coded. The colors represent the measurement value. The height of the color bars represent how much percent of the measurement values in the respective direction lies in the respective measurement range. See Figure 7.4 and the respective description.

An example can be seen in Figure 7.4. In about 23% of the time the wind direction was ENE. When the wind blew in that direction the concentration of NO was between 5 and 10ppb.

### 7.2.2.4. Radar Graph

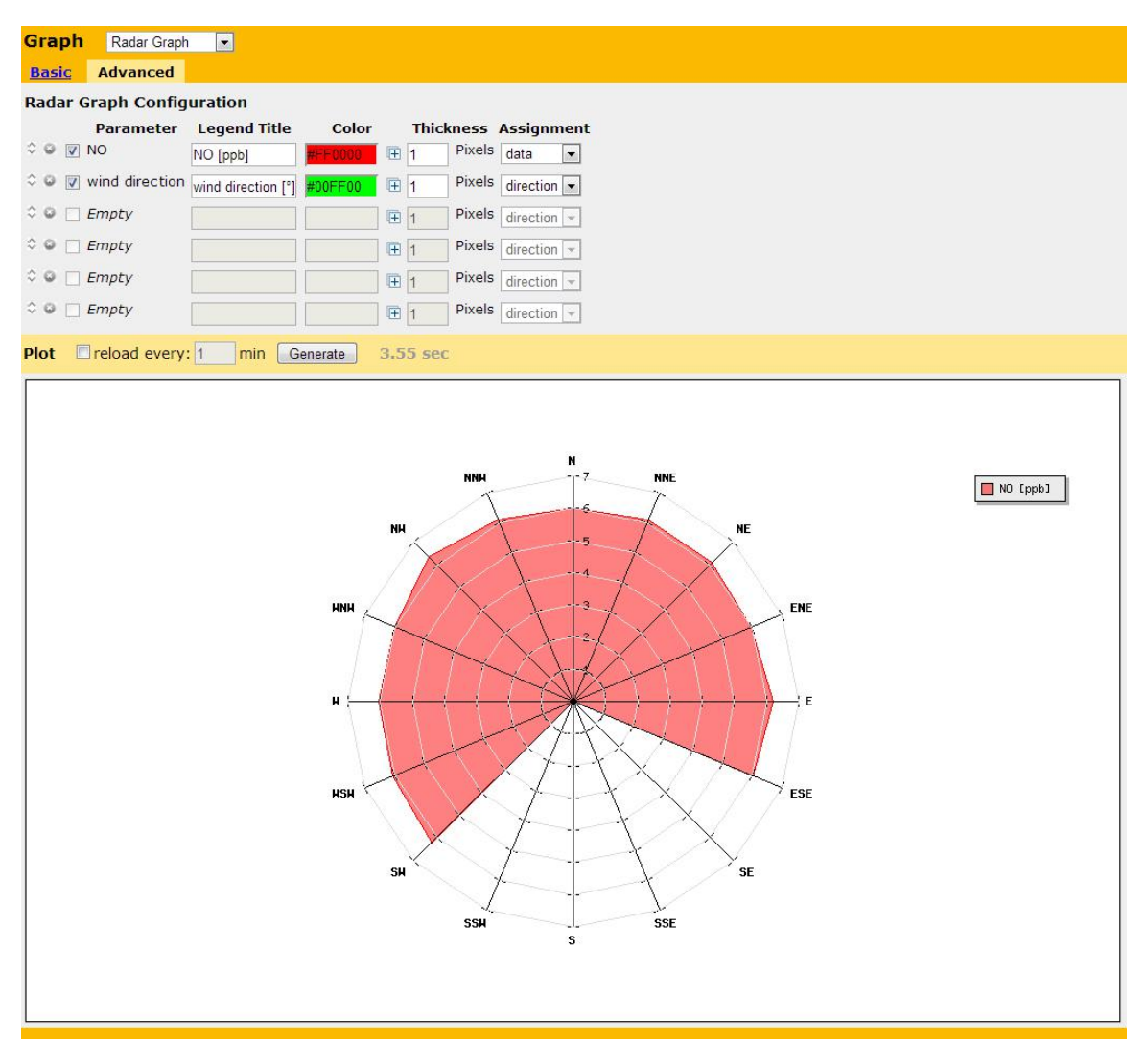

Figure 7.3.: Example for a Radar Graph

For a Radar Graph one can select up to six parameters. One of these has to be marked as 'direction' under '**Advanced**'. The other parameters are marked as 'data'. All measurement values are plotted in the respective units in the same range. This can lead to the effect that not all measurement values are visible. The parameters are shown color coded. The code can be changed in '**Advanced**'. The order of the plots is the same as the order of

parameters in the list from top to bottom. The order can be changed by clicking the small up and down arrows on the left side of the parameter name in the menu 'Advanced'. If you do not want to show all parameters at once, deselect their graphs in the 'Advanced' tab. In Figure 7.3 you can e.g. calculate the pollution burden in a specific direction.

### 7.2.2.5. Comparison: Wind Rose - Radar Graph

In the Figure 7.4 the NO measurement for a specific duration is plotted versus the wind direction. On the left side the plot is shown as wind rose, respectively on the right side as a radar graph.

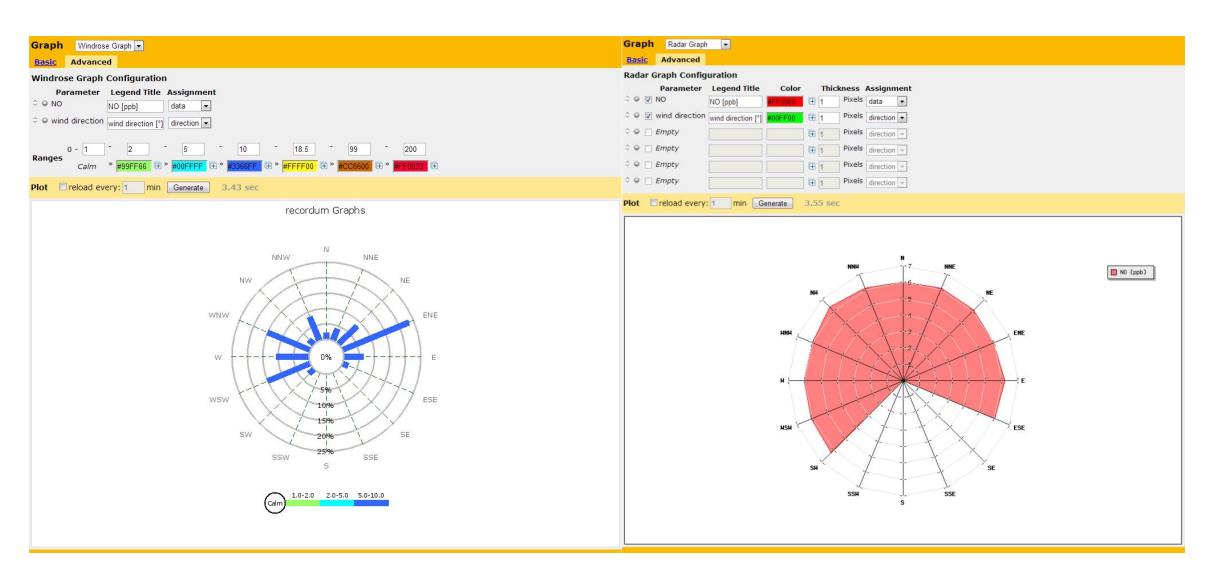

Figure 7.4.: Comparative plot of a NO measurement versus the wind direction shown in a Wind Rose (a) and a Radar Graph (b).

(a) In the Wind Rose Graph the length of the bars show on what percentage of the time the wind blew in that direction. With the color code it is shown how much NO was measured. The length of the color bars indicates the percentage of the NO measurement according the color code when the wind blew in the respective direction. In detail, the graph in Figure 7.4(a) shows that the wind blew often in the direction EstNorthEst (ENE) (approximately 23% of the measurement time). Whereas in the direction SouthWest (SW) there was rarely wind (about 1% of the measurement time).

(b) In contrast, in the Radar Graph the averaged value of the NO measurement during the selected time range for one direction is calculated and plotted versus the wind direction. This is independent of how often the wind blew in that direction. In the Plot 7.4(b) there is a similar amplitude all from SW to ESE. This indicates that the avarage value of the NO measurement was nearly the same for all wind directions measured.

**The Advanced Tab** lets you customize the drawing options of the graph. These depend on the type of graph you have selected in the 'Basic' tab. These options are for instance the type of the line to be drawn or the order of the parameters. Additionally it is possible to include or exclude campaigns. These can be defined in 'Setup' — 'Extras'. Campaigns are time periods during which a specific action has taken place and which measurement values have been marked. If during the shown time period a campaign has taken place, this period is marked with a line parallel to the X axis in the XY-graph. The campaign is listed in the legend. If you do not want this, click 'Hide Campaign'.

**Save this design** click on this link to save the current configuration for later use.

**Clear parameters** reverts all settings you made back to an empty selection.

**Time Options** With the 'Quick'-option the measurement of the e.g., last days, can be shown. If you need other periods then the predefined, you can set a custom start/end time/date or interval with 'Period'. As standard the end point is set to 'Auto'. This means now and if you update your graph, it will have a new end point. With this selection it is possible to observe a measurement.

**Resolution** There are three possibilities to average the measurement values. High resolution means every minute, middle every 10 minute and low every 30 minutes. In this Interface you can select the resolution of all selected parameters at once. The change the resolution of a specific parameter go to '**Advanced**'.

**Options** Notice the three small icons, labeled "Options". Clicking these:

- Enables you display single values on the graph. Drag your cursor over the graph to see the values.
- Produces a table-view of the data. **Warning:** depending on your network connection and the data size this could take some time! If 'Show Summery' on top of the table is clicked, the minimum and the maximum of the parameters and the all over average are shown with date and time.
- Indicate if zoom is available. Zoom-in by dragging a box around the area you want to zoom into.

**Generate** When you are satisfied with the settings, click "Generate" to plot the graph. Notice the three small icons, labeled "Options". Clicking these:

- Enables you display single values on the graph. Drag your cursor over the graph to see the values.
- Produces a table-view of the data. Warning: depending on your network connection and the data size this could take some time!
- Indicate if zoom is available. Zoom-in by dragging a box around the area you want to zoom into.

If "reload every xx min" field is active, the graph is refreshed every selected minute. With this automatic redraw, it is possible to observe new measurement values, if the 'End' is set to 'auto'.

# 7.3. Download

### NOTE We recommend to download your data regularly.

The '**Download**' window houses a wizard which guides you through the download of your data. Roughly explained, the wizard runs through 3 steps:

- 1. Select the parameters to export and which average value to take,
- 2. Define settings for export, like e.g. time interval,
- 3. Set the file properties of the exported file.

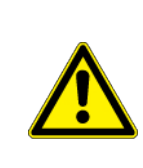

#### CAUTION:

You can only download data with active group and parameter name. If you have changed the name, the old data cannot be downloaded any more.

### Configurations

Before you start, keep in mind that you can save a configuration of download settings for later reuse. You can select an existing configuration from the list on the top part of the 'Download' window. To **save a new configuration** click 'Create' next to "New Configuration" and give the new configuration a name. Now proceed with Step 1 described below.

# 7.3.1. Step 1: Select parameters

Under "Select parameters" you can see a list of installed devices. Select the desired parameters and suitable average values. When you are satisfied with your selection scroll to the bottom of the page and click next. Figure 7.5 gives you an impression how your screen may look like.

The '**Quick Download**' option allows you to download data with the same parameters as the last download. This is useful when configuration does not change too often.

### **User Interface**

| Download Measurement Parame                                                                                         | eters                                                                                                    |                                             |          |                    |                   |          |                  |          |
|----------------------------------------------------------------------------------------------------|----------------------------------------------------------------------------------------------------|---------------------------------------------|----------|--------------------|-------------------|----------|------------------|----------|
| Saved Configurations                                                                                                |                                                                                                    |                                             |          |                    |                   |          |                  |          |
| Select a saved configuration:<br>This automatically selects parameters and file<br>settings for you                 | Unselect   Delete                                                                                                    |                                             | A<br>T   |                    |                   |          |                  |          |
| New configuration:<br>Set the name for your new configuration here.<br>To save your settings, proceed to next step. | Create                                                                                                    |                                             |          |                    |                   |          |                  |          |
| Select parameters                                                                                                   |                                                                                                    |                                             |          |                    |                   |          |                  |          |
| Control & navigate                                                                                                  | Go to: <u>ADModul</u> air<br>Quick selection: <u>All c</u>                                                                                               | pointer<br>oncent                           | modbus   | COSenso<br>ameters | r <u>LinSched</u> | NOxSenso | r <u>O3Senso</u> | SO2Senso |
| Quick Download                                                                                                    | 1 Hour  Download                                                                                                    | d Now                                       | Next »   |                    |                   |          |                  |          |
| ADModul top                                                                                                    | Parameter Id                                                                                                    | Avg1                                        | Avg2 Avg | 3                  |                   |          |                  |          |
|                                                                                                    | ± Analog In 1 [V] 1191<br>± Analog In 2 [V] 1192<br>± Analog In 3 [V] 1193<br>± Analog In 3 [V] 1193<br>± Analog In 4 [V] 1193<br>± Analog In 5 [V] 1194 | ±/=<br>19 0<br>25 0<br>81 0<br>87 0<br>43 0 |          | -                  |                   |          |                  |          |
|                                                                                                    | ± Analog In 6 [V] 1194                                                                                                    | 9                                           |          |                    |                   |          |                  |          |
| airpointer modbus top                                                                                               | Parameter                                                                                                    | Id                                          | Avg1 Avg | 2 Avg3             |                   |          |                  |          |
|                                                                                                    | ± CO [ppb]                                                                                                    | 12129                                       |          |                    |                   |          |                  |          |
|                                                                                                    | ± CoolerOutTemp [°C]                                                                                                    | 12165                                       |          |                    |                   |          |                  |          |
|                                                                                                    | ± H2S [ppb]                                                                                                    | 12147                                       |          |                    |                   |          |                  |          |
|                                                                                                    | ± LinLogG1P1 [-]                                                                                                    | 12177                                       |          |                    |                   |          |                  |          |
|                                                                                                    | ± LinLogG1P2 [-]                                                                                                    | 12183                                       | 0 0      |                    |                   |          |                  |          |
|                                                                                                    | ± LinLogG2P1 [-]                                                                                                    | 12189                                       |          |                    |                   |          |                  |          |
|                                                                                                    | ± LinLogG2P2 [-]                                                                                                    | 12195                                       | •        |                    |                   |          |                  |          |
|                                                                                                    | ± LinLogG3P1 [-]                                                                                                    | 12201                                       |          |                    |                   |          |                  |          |
|                                                                                                    | ± LinLogG3P2 [-]                                                                                                    | 12207                                       | 0 0      | 2                  |                   |          |                  |          |
|                                                                                                    | ± LinLogG4P1 [-]                                                                                                    | 12213                                       |          |                    |                   |          |                  |          |
|                                                                                                    | ± LinLogG4P2 [-]                                                                                                    | 12219                                       | 0 0      |                    |                   |          |                  |          |
|                                                                                                    | ± LinLogG5P1 [-]                                                                                                    | 12225                                       | 8        | 6                  |                   |          |                  |          |
|                                                                                                    | ± LinLogG5P2 [-]                                                                                                    | 12231                                       | 0 0      |                    |                   |          |                  |          |
|                                                                                                    | ± NO [ppb]                                                                                                    | 12111                                       |          |                    |                   |          |                  |          |
|                                                                                                    | ± NO2 [ppb]                                                                                                    | 12117                                       |          |                    |                   |          |                  |          |
|                                                                                                    | ± NOx [ppb]                                                                                                    | 12123                                       |          |                    |                   |          |                  |          |
|                                                                                                    | ± 03 [ppb]                                                                                                    | 12135                                       | 0 0      | E                  |                   |          |                  |          |

Figure 7.5.: Download Screen with dummy data

# 7.3.2. Step 2: Configure export settings

The next screen in the wizard (see figure 7.6) gives you the possibility to:

- · Delimit the time interval of the exported data,
- **Define a Time Source (or reference)**. In case one sensor does not deliver constant data, you can select another measurement signal as time reference. All selected values will be documented, but only when the reference parameter is available. Table 7.1 shows an example.
- Define multiple parameters for the output file such as the file type. Adjust these parameters to suit your needs for post processing your data, with e.g. MS Excel. The default configuration is:
  - Filetype: ".csv"
  - Seperator: ";"
  - File System "UNIX"
  - Decimal Separator: "Comma"

Status flags:

• As an option, you can add **status flags** to every parameter value.

- Fields surrounded by quotes: As an option, you can put each single data field of the data file in a high comma, per default disabled.
- Interpolate non existing values: As an option, missing datasets are filled up. The y-value for missing values is set to -9999.
- Compression
  - Text only: no compression
  - Zip compression: To optimize the file size, the file is zipped as standard resulting in a file ending '.zip'. In this case, your work station needs a program for unpacking data to get the data file embedded compressed in the zip file.
  - Self-extracting Zip File: Here you can generate a self-unpacking zip file. This increases you file size by about 90 kB.

| Aver                    | age1           | Avera | age2  | Avera | age3  |
|-------------------------|----------------|-------|-------|-------|-------|
| time                    | value          | time  | value | time  | value |
| 15:00<br>15:01<br>15:02 | 23<br>26<br>29 | 15:00 | 21    | 15:00 | 19    |
| ÷                       | ÷              |       |       |       |       |
| 15:15<br>15:16<br>15:17 | 22<br>16<br>19 | 15:15 | 25    |       |       |
| ÷                       | ÷              |       |       |       |       |
| 15:30                   | 30             | 15:30 | 26    | 15:30 | 24    |

Table 7.1.: Example of Time Stamp Entries Used as Source for Two Possible Compilations for Download of Averages (see Tables 7.1(a) and 7.1(b)).

|       |          |          | -        |
|-------|----------|----------|----------|
| time  | Average1 | Average2 | Average3 |
| 15:00 | 23       | 21       | 19       |
| 15:01 | 26       |          |          |
| 15:02 | 29       |          |          |
|       |          |          |          |
| :     | :        |          |          |
| 15:15 | 22       | 25       |          |
| 15:16 | 16       |          |          |
| 15:17 | 19       |          |          |
| :     |          |          |          |
| 15.00 | 20       | 00       | 04       |
| 15:30 | 30       | 26       | 24       |

(a) 'Source of time data' set to 'Average1'

(b) 'Source of time data' set to 'Average2'

| time  | Average1 | Average2 | Average3 |
|-------|----------|----------|----------|
| 15:00 | 23       | 21       | 19       |
| 15:15 | 22       | 25       |          |
| 15:30 | 30       | 26       | 24       |

Table 7.2.: Examples of Compilations of the Data Shown in Table 7.1. Please note that the given values may as well represent averages from different sources of signals.

Make sure to define all parameters are fitting your needs. If you encounter difficulties reading or processing the downloaded file, check these parameters. You might want to consider platform specific changes (e.g. line endings). Furthermore you have the option to compress the data as .zip File to save bandwidth. If you created a new configuration, you now have the option to save the specified parameters to it. If you did not create a new configuration of just want to download the data click on "Next". This will prepare your file for download.

### Version 2.11

| Download Measurement Paramet                                                      | ters                                                                                                    |
|-----------------------------------------------------------------------------------|----------------------------------------------------------------------------------------------------|
| Time Interval                                                                     |                                                                                                    |
| Time Settings:                                                                    | • Quick selection       1 Day       back until now (or End Time resp.)         • Timespan       1       days       0       hours         • Start Time       15.00 +       Aug +       5 +       2013 +         End Time       15:00 +       Aug +       5 +       2013 +                                                                                                    |
| Extended Parameter Configuration                                                  |                                                                                                    |
| Time Source:<br>An explicit selection of time source is not<br>necessary anymore. | - v                                                                                                    |
| Edit parameter titles                                                             |                                                                                                    |
| Output File Properties                                                            |                                                                                                    |
| File Format                                                                       | csv                                                                                                    |
| Output Configuration                                                              | Separator       Image: Comma mathematical separator         Placeholder For NULL Fields       NULL         File System       UNIX         Decimal Separator       Comma mathematical separator         Max Decimal Places       2         Status Flags       Add status flags         Surround fields by quotes       Add quotes         Interpolate none existing values       Interpolate time column |
| Compression<br>« Go back   Next »                                                 | <ul> <li>Text only (no compression)</li> <li>Create zip file</li> <li>Create "self-extracting" zip file (WARNING: increases file size at about 90KB)</li> </ul>                                                                                                    |

Figure 7.6.: Step 2 of download procedure

# 7.3.3. Step 3: Download the data

In the last screen a status bar indicates your files progress. Depending on the amount of data, this might take some time. If an error occurs, it will be displayed above the status bar. In the lower section you can see a brief summary on what data is been exported. When the file is complete, you may right-click on "Download data file" and choose "Save target as..." to finally get your file.

| Download Measurement Parameters |                                                                                                    |                                                                                                    |  |  |  |  |
|---------------------------------|----------------------------------------------------------------------------------------------------|----------------------------------------------------------------------------------------------------|--|--|--|--|
| Status of download              |                                                                                                    | 2/ETA: 0s)                                                                                                    |  |  |  |  |
|                                 | Your data file is ready for download. Please, click the link below.<br>If this is a text file (uncompressed), right click and select "Save target as":<br><u>Download data file</u> (4 KB) |                                                                                                    |  |  |  |  |
| Summary                         | File Format                                                                                                    | Csv                                                                                                    |  |  |  |  |
|                                 | Selected param                                                                                                    | eters airpointer modbus: NO [ppb] Avg1<br>airpointer modbus: NO2 [ppb] Avg1<br>airpointer modbus: NOX [ppb] Avg1<br>airpointer modbus: O3 [ppb] Avg1<br>airpointer modbus: NOX [ppb] Avg2<br>airpointer modbus: O3 [ppb] Avg2<br>airpointer modbus: NO [ppb] Avg3<br>airpointer modbus: O3 [ppb] Avg3 |  |  |  |  |

Figure 7.7.: File was successfully generated for download

# 7.4. Stationbook

This module provides a notepad for you. By default your notes are visible to all users. You can also set single entries to be visible only to yourself.

If you choose 'Stationbook' from the menu, all available entries are listed. By clicking on the title the whole note shows up, a full text search is available also. See Figure 7.8 for an example Stationbook filled with dummy data.

| Stationbool | (                                    |            |
|-------------|--------------------------------------|------------|
| New Delete  |                                      | 1 - 3 of 3 |
| 🗖 admin     | Test 3 - consectetur, adipisci velit | Aug 1      |
| admin       | Test 2 - Lorem ipsum dolor sit amet  | Jul 30     |
| 🗖 admin     | Test 1 - Lorem ipsum dolor sit amet  | Jul 30     |
| New Delete  |                                      | 1 - 3 of 3 |

Figure 7.8.: The Stationbook Module

The main options are: Add, edit and delete a note. The user who added the note can set access rights, i.e. define whether others can read it.

Depending on the given rights, later editing and deleting of that particular note is also possible.

Recommended entries into the Stationbook are all operations resulting from the table Maintenance Schedule in the manual, and also:

- Relocation of your airpointer®
- Calibration accomplished on/by
- Filter replacements
- Service works
- Maintenance works
- Air condition control
- Possibly occurred errors
- · Peculiarities

# 7.5. Overview

### 7.5.1. Sensors Overview

The idea behind this screen is to give the user a quick summary of selected measurement data and whether there is a fail state for a parameter. The status is set to be "Ok" in two occasions:

- There is no rule set for this Parameter value
- · The values are within range which was set in the rule

If the values arent within range the status changes to "FS".

| Sensors Overview               |                            |                          |           |
|--------------------------------|----------------------------|--------------------------|-----------|
| COSensor                       |                            |                          |           |
| LinSched                       |                            |                          |           |
| NOxSensor                      |                            |                          |           |
| <u>O3Sensor</u>                |                            |                          |           |
| SO2Sensor                      |                            |                          |           |
| COSensor                       |                            |                          |           |
| <u>Name</u><br>CO [ppm]        | Parameter Value<br>- 9999  | Time Stamp<br>(14:29:00) | © Ok ● FS |
| LinSched                       |                            |                          |           |
| <u>Name</u><br>Alarm Index [-] | Parameter Value<br>0       | Time Stamp<br>(14:29:00) | ◎ Ok ● FS |
| NOxSensor                      |                            |                          |           |
| <u>Name</u><br>NO [ppb]        | Parameter Value<br>11.0063 | Time Stamp<br>(14:29:00) | ◎ Ok ● FS |
| NO2 [ppb]                      | 10.2624                    | (14:29:00)               | Ok FS     |
| NOx [ppb]                      | 21.2687                    | (14:29:00)               | 💿 Ok 💿 FS |
| 03Sensor                       |                            |                          |           |
| <u>Name</u><br>O3 [ppb]        | Parameter Value<br>-1.3327 | Time Stamp<br>(14:29:00) | ◎ Ok   FS |
| SO2Sensor                      |                            |                          |           |
| <u>Name</u><br>SO2 [ppb]       | Parameter Value<br>-9999   | Time Stamp<br>(14:29:00) | © Ok ■ FS |

Figure 7.9.: Sensors Overview

To select the item to display:

- Go to Setup.
- Open Configuration from the subtree.
- Select Parameters.
- Select all parameters you want to appear in the overview by ticking their box in the "Overview" column.

It might practical to make the "Overview" your home-screen. That way you can see the selected parameters at a glance right after the login. If you want to setup the your startscreen:

- Go to Setup
- Open User interface from to subtree.
- Open Personal Settings
- Select "Overview" from the dropdown list labeled "Default module for startup".

# 7.5.2. Commands

With the "Commands" interface you can set individual modules into **maintenance mode**. Just press the corresponding button to do so. Furthermore it is possible to turn the (optional) Alarm Device on and off with a single click. If you have rules (see section 7.7.1) defined that require a **End User Acknowledge** you can reset *ALL* active rules here by clicking "Reset". As long as the cause for the rule is no longer present, any active rule will now be reset.

| Overview Command Center |        |     |                                          |        |  |  |  |  |  |
|-------------------------|--------|-----|------------------------------------------|--------|--|--|--|--|--|
| Reset active Rules      |        |     |                                          |        |  |  |  |  |  |
|                         | Reset  |     | Acknowledge active Rules and Reset them. |        |  |  |  |  |  |
| Manual In Devices       | ;      |     |                                          |        |  |  |  |  |  |
| Door Alarm Off          | On     | Off | ID: 1                                    | On Off |  |  |  |  |  |
| Single Maintenand       | e Mode |     |                                          |        |  |  |  |  |  |
| ADModul                 | On     | Off |                                          | On Off |  |  |  |  |  |
| airpointer modbus       | On     | Off |                                          | On Off |  |  |  |  |  |
| COSensor                | On     | Off |                                          | On Off |  |  |  |  |  |
| NOxSensor               | On     | Off |                                          | On Off |  |  |  |  |  |
| O3Sensor                | On     | Off |                                          | On Off |  |  |  |  |  |
| SO2Sensor               | On     | Off |                                          | On Off |  |  |  |  |  |
| System                  | On     | Off |                                          | On Off |  |  |  |  |  |
| трсз                    | On     | Off |                                          | On Off |  |  |  |  |  |

Figure 7.10.: Overview Commands

# 7.6. Calibration

# 7.6.1. General

**Definition** The calibration described in this section is defined as establishing a relationship between introduced gas samples and the adjusted measurement device.

This relationship is derived from the instrumental response to successive samples of different known concentrations. The airpointer<sup>®</sup> allows the definition of a zero point and a span point, hence a linear calibration relationship.

**Equipment** The reliability and usefulness of all data derived from airpointer<sup>®</sup> depends primarily upon its state of calibration. To ensure accurate measurements of the modules:

- 1. The airpointer<sup>®</sup> must be calibrated at the time of installation and recalibrated as necessary.
- 2. In order to insure that high quality, accurate measurement information is obtained at all times, the airpointer<sup>®</sup> must be calibrated prior to use.
- 3. The airpointer<sup>®</sup> should be in operation for at least several hours (preferably overnight) before calibration so that it is fully warmed up and its operation has stabilized.

# 7.6.2. Calibration frequency

Due to physical properties all measurement instruments are subject to some drift and variation in internal parameters and therefore cannot be expected to maintain accurate calibration over long periods of time. That implies that it is necessary to check the calibration relationship on a predetermined schedule. We suggest to calibrate the airpointer<sup>®</sup> approximately 4 times per year.

An analyzer should be calibrated (or recalibrated): [?]

- upon initial installation
- following physical relocation
- · after any repairs or service that might affect its calibration
- following an interruption in operation of more than a few days
- upon any indication of analyzer malfunction or change in calibration
- at some routine interval

# 7.6.3. Performing a calibration

The module 'Calibration' of the airpointer<sup>®</sup> software includes the following functions:

- 1. Start Calibration
- 2. Calibration of the PMT
- 3. Calibration of a module
- 4. Determination of the CE Factor
- 5. Test of the internal Zero Air

# 7.6.4. Start Calibration

This module provides you with the possibility to perform a calibration, to switch the calibration valves or to track a calibration of an external analyzer.

NOTE Please check that you have administrator rights on the airpointer<sup>®</sup>.

In order to carry out a calibration login to the User Interface. After selecting 'Start Calibration' in the module 'Calibration', you get two subsections as described below.

NOTE A calibration should only be carried out, if you have sufficient time!

#### The section calibration has two subsections:

1. Valve control

| Calibra           | ation           |                 |                  |                   |                    |                    |                     |  |
|-------------------|-----------------|-----------------|------------------|-------------------|--------------------|--------------------|---------------------|--|
| Valve C           | ontrol          | Calibra         | ation            |                   |                    |                    |                     |  |
| Reload S          | <u>Status</u>   |                 |                  |                   |                    |                    |                     |  |
| Maintenance OFF   |                 |                 |                  | Maintenance<br>ON | Maintenance<br>OFF |                    |                     |  |
| ADModul           |                 |                 |                  |                   |                    |                    |                     |  |
| Normai            | DEF.            |                 | <b>X</b><br>Man  | Normal<br>Sample  | Open<br>Zero Valve | Open<br>Span Valve | Start<br>Cali-Cycle |  |
| airpointer modbus |                 |                 |                  |                   |                    |                    |                     |  |
| Normai            | <b>N</b><br>OFF | OFF             | X<br>Mari        | Normal<br>Sample  | Open<br>Zero Valve | Open<br>Span Valve | Start<br>Cali-Cycle |  |
| COSensor          |                 |                 |                  |                   |                    |                    |                     |  |
| Normai            | OFF             | <b>N</b><br>OFF | <b>X</b><br>Mari | Normal<br>Sample  | Open<br>Zero Valve | Open<br>Span Valve | Start<br>Cali-Cycle |  |
| NOxSensor         |                 |                 |                  |                   |                    |                    |                     |  |
| Normai            | OFF.            |                 | K<br>Mari        | Normal<br>Sample  | Open<br>Zero Valve |                    | Start<br>Cali-Cycle |  |
| 03Sensor          |                 |                 |                  |                   |                    |                    |                     |  |
| Normai            | <b>N</b><br>OFF |                 | K<br>Mari        | Normal<br>Sample  | Open<br>Zero Valve |                    | Start<br>Cali-Cycle |  |
| S02Sensor         |                 |                 |                  |                   |                    |                    |                     |  |
| Normai            | OFF             | OFF             | K<br>Mari        | Normal<br>Sample  | Open<br>Zero Valve | Open<br>Span Valve | Start<br>Cali-Cycle |  |
|                   | Syst            | tem             |                  |                   |                    |                    |                     |  |
| Normai            | OFF             | <b>N</b><br>OFF | X<br>Mari        | Normal<br>Sample  | Open<br>Zero Valve | Open<br>Span Valve | Start<br>Cali-Cycle |  |

Figure 7.11.: Valve control

- If you click 'Reload Status' you will get the actual status (Maintenance ON or OFF), at once.
- Here you can activate and deactivate the maintenance mode with clicking 'Maintenance ON' and 'Maintenance OFF', respectively.
- This section provides you with the valve control (sample/Zero measurement) for the whole system (all modules are affected) or for just one module. This function is just available if the function 'CaliOn...' is activated for the system or the module, respectively (see 'Setup' -> 'Configuration' -> 'Module name' -> 'calibration setup' (see pages 7-91, 7-96, 7-100, 7-105). In Figure 7.11 only the system is shown. The modules look alike.
  - 'Normal Sample': Standard measurement of sample and span gas, respectively.
  - 'Open Zero valve': The valves switch to internal zero measurement. If this
    is valid for the 'System', then all moduls switch to internal zero measurement. If you click it for a specific module only this module will be affected.
  - 'Start Cali-Cycle': Start of the function control: internal zero measurement followed by internal span gas measurement if your airpointer<sup>®</sup> has 'Internal Span Module' (optional) installed. Else just an internal zero point control takes place.

### NOTE Internal span measurement is only available if your airpointer<sup>®</sup> has an Internal Span Module installed - optional

- 2. Calibration
  - · Select the module
  - Set point of span gas and zero air.
  - · Displayed measurement

# 7.6.5. Types of Calibration

A distinction is made between

- 1. Initial Calibration, hardware calibration (see Section 7.6.6) and
- 2. Calibration (see Section 7.6.7).

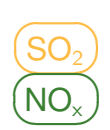

# 7.6.6. Initial Calibration, Hardware Calibration, PMT Calibration

**When:** This calibration has already been factory made. In contrast to a normal calibration these settings refer to the direct output of the hardware, excluding any further interpretation via software. Accordingly you have to perform your settings via potentiometers direct on the hardware. This is valid for calibration of all pressure sensors and the temperature sensor of the Molybdenum converter of the NO<sub>x</sub> Module. The high voltage of the PMT of the SO<sub>2</sub> and the NO<sub>x</sub> Module is adjusted via the user interface.

It will be necessary to repeat the calibration of the PMT if one of the following requirements is not fulfilled anymore:

*In the* 'NOx Sensor' *folder:* (see airpointer<sup>®</sup> Setup —» Configuration —» NOx Sensor)

```
0.3 < NOSlope < 3
0.3 < NOxSlope < 3
-50 < NOOffset < 50
-50 < NOxOffset < 50
```

In the 'SO2 Sensor' folder: (see airpointer<sup>®</sup> Setup  $\rightarrow$  Configuration  $\rightarrow$  SO2 Sensor)

> 0.3 < SO2Slope < 3 -50 < SO2Offset < 50

#### Procedure to calibrate the PMT:
1. Please log in as a member of the administrator group at the User Interface of the airpointer<sup>®</sup>.

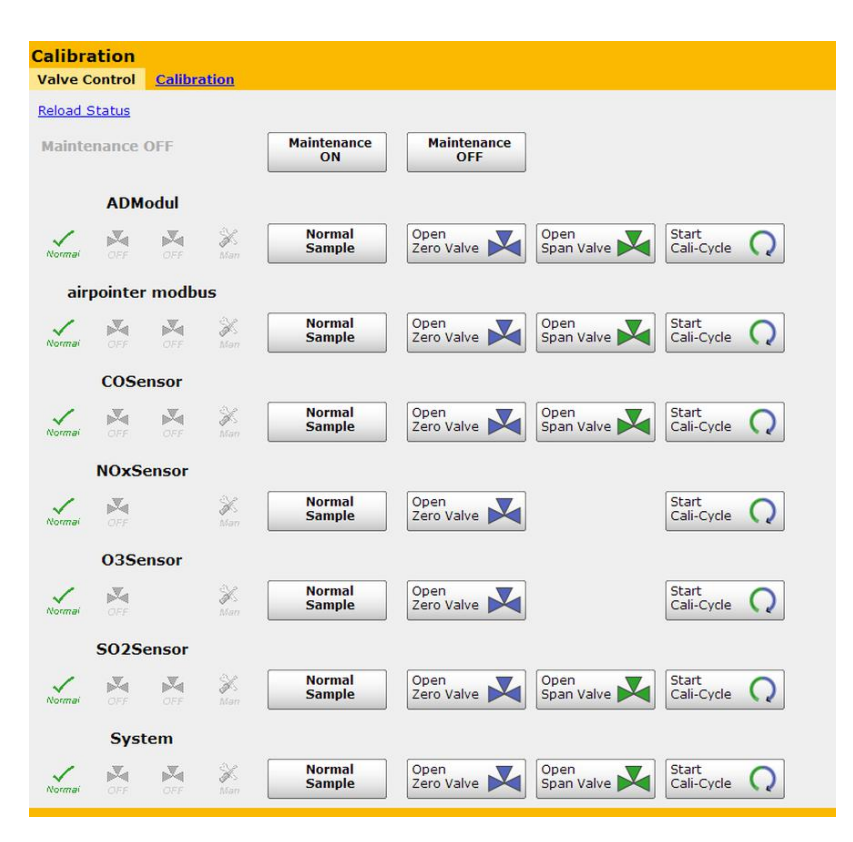

Figure 7.12.: Activate the Maintenance Mode

- 2. Maintenance Mode: It is highly recommended to mark the measurement data stored during the procedures described in the following using the 'Maintenance On' switch (see Figure 5.18) of the analyzer (it is activated by pressing the switch for 10 seconds). The respective status LEDs will change from constant to flashing light. You can exit the Maintenance mode by pressing the switch 'Maintenance Off' (see Figure 5.18) for 10 seconds. Alternatively, you can activate the Maintenance Mode of the airpointer<sup>®</sup> by activating User Interface —» Calibration —» Start Calibration —» Valve Control —» Maintenance ON.
- Resetting the values for 'Slope' to 1 and 'Offset' to 0 will create a defined start point for the following settings.
  - a)  $(NO_x)$ : In Setup  $\rightarrow$  Configuration  $\rightarrow$  NOx Sensor (see page 7-90), set the values for

| NOOffset  | 0 |
|-----------|---|
| NOSlope   | 1 |
| NOxOffset | 0 |
| NOxSlope  | 1 |

b) (SO<sub>2</sub>) : In Setup → Configuration → SO2 Sensor (see page 7-105), set the values for

| SO2Offset | 0 |
|-----------|---|
| SO2Slope  | 1 |

- 4. Apply Span gas to the system according to Section 7.6.7.2.
- 5. In the LinSens Service Interface, open folder 'Actual'. As these values are updated almost every second, the results of your settings can be observed immediately.
- 7. The calibration values are automatically stored and taken over.
- 8. Open the service manager —» 'measurement software' and restart the software to adopt the boundaries to the new values
- 10. Continue the calibration for the  $(NO_x)$  or  $(SO_2)$  sensor using the procedure described in 'Performing a Calibration', Section 7.6.7.

# 7.6.7. Calibration of a module

**When:** This calibration should be carried out regarding your calibration rules and given calibration intervals or if any of the maintenance operations requires to do so (see section 7.6.2).

# 7.6.7.1. Calibration Philosophy of the airpointer<sup>®</sup> :

The airpointer<sup>®</sup> provides a simple possibility of dividing between applying span gas to the analyzer on-site and entering the calibration factors into the analyzer by the operator.

With the airpointer<sup>®</sup>, the person responsible for calibration does not have to be on-site anymore. Using the airpointer<sup>®</sup> User Interface and an Internet connection, this can be done remotely, even over a very far distance.

Entry of the calibration factors will be done by the person responsible for calibration after watching the calibration signals in the calibration assistant until a stable course can be seen. The user is on-site, applying span gas to the analyzer.

Naturally, entering the calibration factors can be done on-site as well. In this case, your notebook has to be connected with the cross patch cable to the airpointer<sup>®</sup> RJ-45 socket LAN2 in the maintenance access (see section 'Getting Started' in Section 5.7, Figure 5.20).

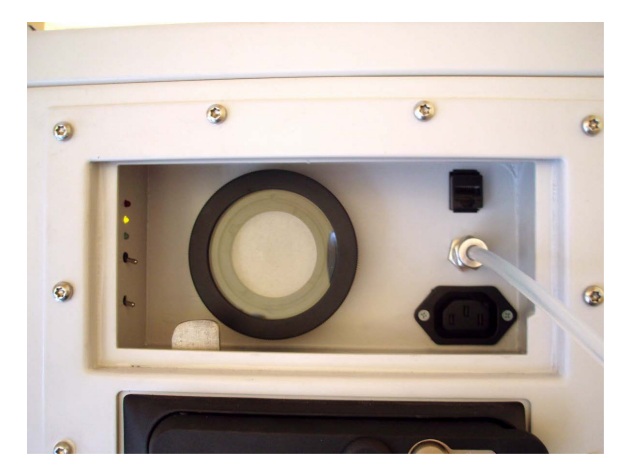

# 7.6.7.2. Various Possibilities of Applying Span Gas to the airpointer®

Figure 7.13.: Applying Calibration Gas to the airpointer<sup>®</sup>.

• External, using the span gas inlet at the maintenance door (see Figure 7.13), Swagelok 1/4"

The span gas tube is screwed to the Swagelok 1/4". There is an internal Tpiece for bypass for pressure compensation of the span gas. Thus, span gas flows through the T-piece to the sampling filter and further on to the sensors.

External, using the sampling hat

In this case, the complete sampling system is included. Applying span gas is done by a hood which is put on the sampling hat.

• External, using the screwing for the sampling hat tube  $\emptyset$ 15 mm

After removing the high-alloyed sampling, span gas is applied using the PG screwing for the tube with a diameter of 15mm.

• Internal, using the SPAN valve (optional)

Span gas is applied at the span valve which is available as an option for the airpointer<sup>®</sup>. Thus, span gas flows through the T-piece as pressure compensation of the SPAN valve and is then led further on to the sensors.

Once the appropriate pneumatic connections have been made, check all pneumatic fittings for leaks using the procedures defined in Section 10.9.

# 7.6.7.3. Required Span Gas Flow (and External Zero Air)

# NOTE In any case, use a separate and calibrated flow meter for ranges of 0 to 3000 ml/min to determine the analyzer's flow. Never use the software display of the analyzer. This measurement only shows flow interruptions caused by clogging or loose tubing.

The required span gas flow for the airpointer<sup>®</sup> can be easily determined using the following table.

| Module          | Sample Flow[ml/min] |
|-----------------|---------------------|
| O <sub>3</sub>  | 1000                |
| CO              | 500                 |
| SO <sub>2</sub> | 500                 |
| NO <sub>x</sub> | 1000                |
| + Excess        | 300                 |

Table 7.3.: Calibration Gas Flows

The sum of the required span gas flow is calculated by the sum of the flows for the modules installed in your airpointer<sup>®</sup> plus the addition of an excess of 300 ml/min. For example: Your airpointer<sup>®</sup> has a O<sub>3</sub> and SO<sub>2</sub> module installed. The required span gas flow is therefore:  $550 (O_3) + 550 (SO_2) + 300 (\text{excess}) = 1400 \text{ml/min}$ .

This value should be checked using your calibrated flow meter. You will find a detailed procedure for measuring the sample flow in the manual (see Section 10.10 'Performing a Sample Flow Check').

# 7.6.7.4. Various Possibilities of Applying Zero Air to the airpointer®

On the part of the customer

See above Section 7.6.7.2 'Various Possibilities of Applying Span Gas to the airpointer<sup>®</sup>'.

• Using the airpointer<sup>®</sup>'s internal zero air supply. Only to use for as function control

# 7.6.7.5. Handling of Zero Air and Span Gas

#### NOTE

# Use your respective calibration devices and calibration rules. Please take into consideration the interferences of $O_3$ and NO, otherwise mixtures are generally suitable as span gas as well.

To ensure an exact calibration, span gases are certified for a certain accuracy.

Span gas is a special mixture to reproduce a chemical composition of the gas to be measured, representing about 80% of the desired working range of the gas sensor. For example, for a range of 500ppb, the span gas concentration should be 400ppb of the gas to be calibrated.

Tubing of span gas and, if applicable, of zero air to the airpointer  $^{\oplus}$  should be made of Teflon  $^{\oplus}$  .

#### Zero Air

Zero Air is similar in chemical composition to the Earth's atmosphere but scrubbed of all components that might affect the analyzers reading.

For the airpointer<sup>®</sup> calibration you can use either the internal zero air or apply external zero air.

The internal zero air of the airpointer<sup>®</sup> is scrubbed of interfering components in three levels.

- At heated palladium on aluminium pills CO from zero air is oxidized to CO<sub>2</sub>.
- Purafil<sup>®</sup> oxidizes NO to NO<sub>2</sub>.
- Activated charcoal removes the O<sub>3</sub>, SO<sub>2</sub> and NO<sub>2</sub> components.
- Additional scrubbers are placed on the Modules

#### NOTE

Using the internal zero air, humidity still present will not be dried. There is no special gas dryer in the internal zero air module.

#### 7.6.7.6. Calibration Procedure

#### Preparatory Phase and Applying Gas

| Calibra<br>Valve C | ation<br>control | Calibra         | <u>ation</u>    |                   |                    |                    |                     |
|--------------------|------------------|-----------------|-----------------|-------------------|--------------------|--------------------|---------------------|
| Reload S           | Status           |                 |                 |                   |                    |                    |                     |
| Mainte             | nance            | OFF             |                 | Maintenance<br>ON | Maintenance<br>OFF |                    |                     |
|                    | ADM              | odul            |                 |                   |                    |                    |                     |
| Normai             | DFF<br>OFF       | OFF             | <b>X</b><br>Man | Normal<br>Sample  | Open<br>Zero Valve | Open<br>Span Valve | Start<br>Cali-Cycle |
| air                | pointer          | modb            | JS              |                   |                    |                    |                     |
| Normai             | OFF              | OFF.            | Man             | Normal<br>Sample  | Open<br>Zero Valve | Open<br>Span Valve | Start<br>Cali-Cycle |
|                    | COSe             | nsor            |                 |                   |                    |                    |                     |
| Normai             | OFF              | <b>M</b><br>OFF | Nan<br>Man      | Normal<br>Sample  | Open<br>Zero Valve | Open<br>Span Valve | Start<br>Cali-Cycle |
|                    | NOxS             | ensor           |                 |                   |                    |                    |                     |
| Normai             | OFF.             |                 | K<br>Mari       | Normal<br>Sample  | Open<br>Zero Valve |                    | Start<br>Cali-Cycle |
|                    | 03Se             | nsor            |                 |                   |                    |                    |                     |
| Normai             | OFF              |                 | H<br>Mari       | Normal<br>Sample  | Open<br>Zero Valve |                    | Start<br>Cali-Cycle |
|                    | 5025             | ensor           |                 |                   |                    |                    |                     |
| Normai             | OFF              | OFF             | X<br>Man        | Normal<br>Sample  | Open<br>Zero Valve | Open<br>Span Valve | Start<br>Cali-Cycle |
|                    | Syst             | em              |                 |                   |                    |                    |                     |
| Normai             | OFF              | <b>M</b><br>OFF | Kan<br>Man      | Normal<br>Sample  | Open<br>Zero Valve | Open<br>Span Valve | Start<br>Cali-Cycle |

Figure 7.14.: Activate the Maintenance Mode

| Calibration<br>Valve Control                   | Calibration           |                      |
|------------------------------------------------|-----------------------|----------------------|
| Please, choose                                 | e the group(s), you l | ike to display for c |
| COSensor<br>NOxSensor<br>O3Sensor<br>SO2Sensor |                       | *                    |
| Display                                        |                       |                      |

Figure 7.15.: Select a module for calibration

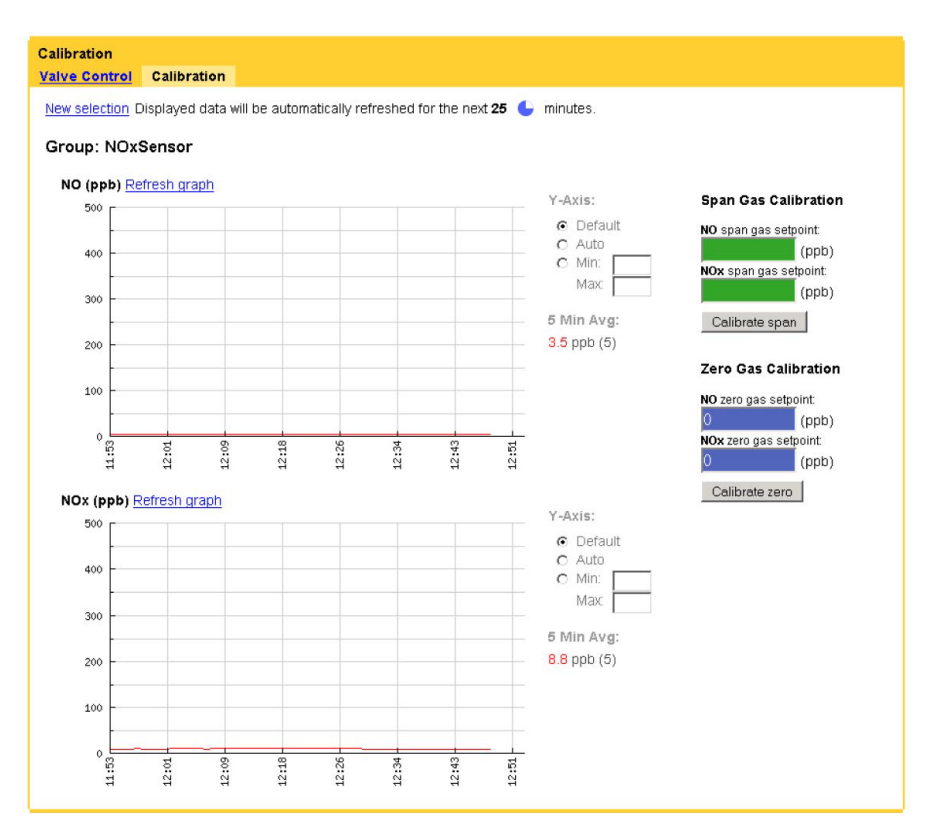

Figure 7.16.: Display of the calibration and input of the setpoints

- 3. Fill in the setpoint of your span gas in 'span gas setpoint' in given concentration.
- 4. Fill in the setpoint of the external zero gas in 'zero gas setpoint' in given concentration. For zero point measurement use external zero air. It can be connected in the same way as span gas.

NOTE Use external zero air for zero calibration of a module.

- 5. Apply span gas to the airpointer<sup>®</sup> according to the possibilities stated. Select the gas flow needed for your airpointer<sup>®</sup> using Table 7.3.
- 6. Apply each span gas, wait for a stable measurement signal (about 10 to 15 minutes). The measurement graph is shown on this site.

#### NOTE

In the LinSens Service Interface folder 'Actual' values are updated almost every second and therefore a more precise observation is possible there. The results of your settings can be observed immediately.

When the measurement signal is stable, accept the calibration values by clicking 'calibrate span'. Next, apply zero air externally to the respective sensor. Again, wait for a stable measurement (about 10 to 15 minute) and then accept the calibration value (click 'calibrate zero'). Apply each span gas, wait for a stable measurement signal (about 10 to 15 minutes) and then accept the calibration values.

Repeat this procedure until the zero point deviation is within the required calibration tolerance.

- 7. The calibration values are automatically stored

| Calibra  | ation           |                 |           |                   |                    |                    |                     |
|----------|-----------------|-----------------|-----------|-------------------|--------------------|--------------------|---------------------|
| Valve C  | ontrol          | Calibra         | ation     |                   |                    |                    |                     |
| Reload S | <u>Status</u>   |                 |           |                   |                    |                    |                     |
| Mainte   | enance          | OFF             |           | Maintenance<br>ON | Maintenance<br>OFF |                    |                     |
|          | ADM             | odul            |           |                   |                    |                    |                     |
| Normai   | OFF.            | OFF             | K<br>Man  | Normal<br>Sample  | Open<br>Zero Valve | Open<br>Span Valve | Start<br>Cali-Cycle |
| air      | pointer         | modb            | us        |                   |                    |                    |                     |
| Normai   | OFF             | OFF             | Kan       | Normal<br>Sample  | Open<br>Zero Valve | Open<br>Span Valve | Start<br>Cali-Cycle |
|          | COSe            | ensor           |           |                   |                    |                    |                     |
| Normai   | <b>N</b><br>OFF |                 | X<br>Man  | Normal<br>Sample  | Open<br>Zero Valve | Open<br>Span Valve | Start<br>Cali-Cycle |
|          | NOxS            | ensor           |           |                   |                    |                    |                     |
| Normai   |                 |                 | X<br>Mari | Normal<br>Sample  | Open<br>Zero Valve |                    | Start<br>Cali-Cycle |
|          | 03Se            | ensor           |           |                   |                    |                    |                     |
| Normai   | <b>D</b> FF     |                 | H<br>Mari | Normal<br>Sample  | Open<br>Zero Valve |                    | Start<br>Cali-Cycle |
|          | 5025            | ensor           |           |                   |                    |                    |                     |
| Normai   |                 | OFF             | X<br>Man  | Normal<br>Sample  | Open<br>Zero Valve | Open<br>Span Valve | Start<br>Cali-Cycle |
|          | Syst            | tem             |           |                   |                    |                    |                     |
| Normai   | OFF             | <b>N</b><br>OFF | X<br>Mari | Normal<br>Sample  | Open<br>Zero Valve | Open<br>Span Valve | Start<br>Cali-Cycle |

Figure 7.17.: Deactivate the Maintenance Mode

9. The calibration of the airpointer<sup>®</sup> is finished.

Depending on your chosen calibration philosophy the person responsible for calibration will accept the calibration factors either on-site or remotely with the opportunity to access the airpointer<sup>®</sup> using the Internet. To gain stable measurement values, the system should run at least five to ten minutes.

# 7.6.8. Determination of the CE Factor

Calibration of the NO<sub>x</sub> sensor is done by applying NO Gas. For Checking the converter efficiency CE, please use a gas titration system (GPT). This converts NO span gas to NO<sub>2</sub> using Ozone. When using a perfect converter, the total amount of NO<sub>x</sub> (the sum of NO + NO<sub>2</sub>) should be constant before and after the conversion (see Figure 7.18). However, a real converter has an efficiency of < 1. Therefore, the converter efficiency CE results in

$$CE = \frac{\text{Displayed Value NO}_{x} \text{ with GPT } - \text{ Displayed Value NO with GPT}}{\text{Displayed Value NO}_{x} \text{ without GPT } - \text{Displayed Value NO with GPT}}$$
(7.1)

A typical accuracy for NO<sub>x</sub> gas is 1% or 2%. NO standards should be mixed with nitrogen (N<sub>2</sub>) to avoid a long term oxidation of NO to NO<sub>2</sub>. NO<sub>2</sub> standards should be mixed with synthetic air to maintain the oxidation.

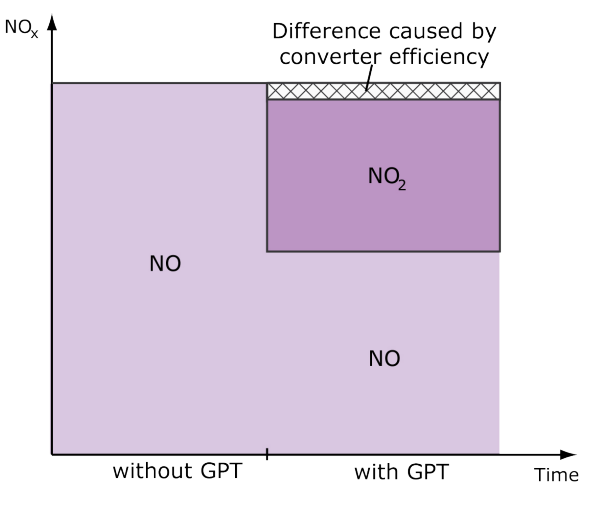

Figure 7.18.: Influence of the Converter Efficiency

#### To perform the CE calculation follow these steps:

- 1. Apply NO span gas to the system according to Section 7.6.7.2 using a GPT system with 'O<sub>3</sub>' off.
- 2. In the LinSens Service Interface, open folder 'Actual'.
- 3. Wait until the displayed concentrations stabilize.
- 4. Write down the displayed values for the NO and  $NO_x$  concentrations.
- 5. Next, turn on  $O_3$  of the GPT system and wait for stabilization of the values again.
- 6. Write down the displayed values for the NO and  $NO_x$  concentrations with GPT.

- 7. Use Equation 7.1 to calculate the CE.
- 8. Write the calculated CE value in section 7.7.5.5 ('setup --> configuration --> NO<sub>x</sub> Sensor')

As example: If you have 400ppb NO and 200ppb Ozone and you get 200ppb NO, 200ppb NO<sub>2</sub> and 400ppb NO<sub>X</sub> with deviation smaller than  $\pm$  40ppb the converter works properly.

# 7.6.9. Test the internal Zero Air:

#### Test the internal Zero Air

- 1. Apply Span gas to the airpointer<sup>®</sup>.
- 2. Read and note the concentration value.
- 3. Switch the valve to internal Zero Air and wait for ten minutes.
- 4. The concentration value should go to zero.
- 5. Read and note the value.

# 7.7. Setup

The 'Setup' module provides system information, configuration of sensors, system and interfaces of the airpointer<sup>®</sup>. Furthermore, user management of the User Interface to the airpointer<sup>®</sup> is available here. Here the user's personal settings to the User Interface can be customized.

The functions of the module 'Setup' include:

- 1. Rules and Actions
- 2. System Info
- 3. System Maintenance
- 4. Extras
- 5. Configuration
- 6. LinLog
- 7. LinOut
- 8. Communication
- 9. User Interface

# 7.7.1. Rules and Actions

This feature enables you to define a set of conditions and what to do, if they become true.

#### 7.7.1.1. Quick Setup

In this section we will give you a quick guide on how to setup a rule and action. In this example we want to define a threshold of the NO measurement value and get an email when this threshold is exceeded. See sections 7.7.1.4, 7.7.1.2 and 7.7.1.3 below for a detailed description of the actions and rules the airpointer<sup>®</sup> offers.

- 1. Define an "Action":
  - Select "Rules & Actions" from the menu on the left.
  - Select the type of action from the list. In this example we select Click on **Add** to define a new action.
  - Customize the new action. Refer to section 7.7.1.2 for a detailed description of the actions.
  - Press Save to keep the new action OR press Delete to abandon it.
  - You can define default values for actions as explained in section 7.7.1.4.
- 2. Define a "Rule":
  - Select "R&A Rules" from the menu on the left.
  - Select the type of rule you want to enable. Click on **Add** to define a new rule. All rules share the following attributes:

- Name
- Description
- Active
- Alarm Emphasis
- Minimum Switch Time
- Rule Repetition Time
- End User Acknowledge
- Press Save to keep the new action OR press Delete to abandon it.
- 3. The rule is now set up. Next, you need to assign an action to the rule.
- 4. Assign an action to the rule.
  - Select your newly created rule.
  - Under "Assigned Actions" click on Add.
  - Select the action you want to assign to this rule from the list.
  - Click on **Save** to confirm your changes.

The setup is complete. Whenever the condition of the rule is fulfilled, the action is now triggered.

#### 7.7.1.2. Actions

Before you define a rule you need to specify what to do if a rule (or condition) is fulfilled. After you defined a new action you can trigger it with the "Test" link next to its name. In most cases, an action is a notification sent to a member of staff, but an action can be flexible. The following settings must be specified for every action:

- Name Enter the name of the action here.
- Description enter a detailed description of the action.
- Active enable or disable an action. Any action must be set to "Active" in order to be assigned (see section 7.7.1.3) and executed.

As of this moment the following actions are available:

**Digital Output** If you have configered an Analyzer (7.7.6.1) with digital output you can define output here.

- Select the output port from the "Parameter" list.
- Specify whether the output is a flasher (i.e. a blinking light) or not.
- Specify whether the output is a single pulse or not.
- Digital Time On: specify the time the emitted signal is 1 (in seconds)
- Digital Time Off: specify the time the emitted signal is 0 (in seconds)
- Press Save to keep the new action
- Press **Delete** or **Back** to discard the new action

**Eigenmeldungen** This action triggers a system notification for a centralized network conforming to the UBIS© model of A-I-P<sup>1</sup>.

Click the "Add" button to create a new action. The setup of an "Eigenmeldung" action is straight forward. Fill the parameters according to your UBIS© configuration. The fields with a bold label are mandatory entries. Choose "Save" or "Delete" with the respective button.

| Manage Action             | IS                  |         |
|---------------------------|---------------------|---------|
| Eigenmeldung              |                     |         |
| Back                      |                     |         |
| Name                      |                     |         |
| Description               |                     |         |
| Active                    | 💿 On 🖲 Off          |         |
| RootOnly                  | On Off              |         |
| Wait time for<br>response | 120                 | Seconds |
| Url                       | ubis4demo.a-i-p.com |         |
| Url Port                  | 80                  |         |
| Login Name                | pppem               |         |
| Login Password            |                     |         |
| Text Start                |                     |         |
| Save Delete               |                     |         |

Figure 7.19.: Define an eigenmeldung-Action

**E-mail** In this case the action is a notification which is sent as e-mail. You can see a screenshot of the interface in figure 7.20. If you want to use the mailserver of the airpointer<sup>®</sup> enter "localhost" in the "Url" field. If you use the localhost you do not need to provide a login name or password. You must not necessarily change the "Time for response" this is an internal parameter.

To send a mail to multiple recipients, enter their addresses separated by Semicolon ";" in the "Recipient" field. The content of the three fields *Starting*, *Repeating* and *Stop* are displayed in the message's body whenever a condition or rule is valid for the first time, currently true or stopped being true respectively. Which of these states is entered depends also on the active rule defined. How to define a rule is explained in section 7.7.1.3. "Save" or "Delete" the action with the respective button.

<sup>&</sup>lt;sup>1</sup>See http://www.a-i-p.com for more details.

| Manage Actions             |                       |                                             |
|----------------------------|-----------------------|---------------------------------------------|
| E-Mail                     |                       |                                             |
| Back                       |                       |                                             |
| Name                       |                       |                                             |
| Description                |                       |                                             |
| Active                     | 🔘 On 🖲 Off            |                                             |
| RootOnly                   | 💿 On 💿 Off            |                                             |
| Wait time for<br>response  | 120                   | Seconds                                     |
| Url                        | smtp.googlemail.com   |                                             |
| Url Port                   | 465                   |                                             |
| Login Name                 | am.recordum@gmail.com |                                             |
| Login Password             | •••••                 |                                             |
| Use Smtp<br>Authentication | On Off                |                                             |
| Connection Security        | ssl 💌                 |                                             |
| Recipient                  | am@mlu.eu             | One or more recipients; Semicolon delimited |
| Subject                    |                       |                                             |
| Text Start                 |                       |                                             |
| Text Repeating             |                       |                                             |
| Text Stop                  |                       |                                             |
| Download                   | - 💌                   | Select one predefined Download              |
| Period                     | 0                     | Days; 0 all new datas since last download   |
| Append Status              | 💿 On 🖲 Off            |                                             |
| Historical Status          | On Off                |                                             |
| Design                     |                       | Select one predefined graph                 |
| Period                     | 1                     | Days                                        |
| Save Delete                |                       |                                             |

Figure 7.20.: Define an E-mail-Action

**FTP Upload** This feature allows yout to configure a FTP path and define which data should be uploaded.

**Script** This feature allows you to execute scripts given by the distributor. As far as you don't need any specific extensions the only script avaiable is the 'Backup Script'.

**SMS** This feature allows you to send a notification via text message.

**Station Status** This actions sets the airpointer<sup>®</sup> into the 'Global Station failure' mode. In this state measurement parameters will display a Failure State.

**WaterSam Sample** This action performs a new WaterSam sample. Specify the device to perform the sample from the **WaterSam** list.

#### 7.7.1.3. Rules

In this section, the currently available rules are introduced. In general one can define boundaries for almost any parameter of the system. These can be used for instance for monitoring measurement data or system performance. Keep in mind, that a notification is only sent when an Action is defined and assigned to a valid rule. The following parameters are available for all rules:

- Name enter the name of the rule.
- **Description** enter a detailed description of the rule.
- Active enable or disable an rule. Any rule must be set to "Active" in order to become valid.
- Alarm Emphasis This parameter can be regarded as the "weight" of a rule. Any valid rule will add its emphasis value to the parameter *Alarm Index*. This parameter can be monitored by a **Measuring Signal Value**-rule (see below). As an example you could set the alarm emphasis value of a rule monitoring measurement value *A* to 50 and the value of another rule observing the value *B* to 50. You then could define an upper limit of the *AlarmIndex* parameter as 100, which will cause the third rule to be valid when rule A and B are valid.
- **Minimum Switch Time** specifies a time interval (in seconds) for the rule to stay in its current state AFTER it has switched state. E.g. the condition of a rule is triggered, the rule becomes active. Independently of the condition, the rule stays active for the time interval specified by the minimum switch time. The same holds for the disengagement of a rule. This prevents rules to be triggered too often in short time periods by fluctuating parameters.
- **Rule Repetition Time** defines a time interval to repeat a rule. E.g. a condition (for instance a measurement value is too high) is true over a long period of time, the rule is active. The triggers the assigned action after the specified repetition time (see e.g. E-mail action).
- Most of the rules allow to enable a parameter **End User Acknowledge**. With this function enabled, the user has to disengage the rule in the 'Overview' module (see section 7.10).

**Calibration Data Check** Define a rule to observe the calibration data, i.e. the Zero or Span value.

- Select the **parameter** to monitor from the list.
- Select the Value Type: either 4 for Zero or 5 for Span value.
- Set **Check Higher** to monitor an upper bound for the selected parameter. Enter the bound in the Value 1 textfield.

- Set **Check Lower** to monitor a lower bound for the selected parameter. Enter the bound in the Value 2 textfield.
- If **Valid Maintenance** is set to On, the value is monitored, when the device is in maintenance mode. However, it does not imply that the rule is valid.
- If **Valid Failure Status** is set to On, the value is monitored when the parameter currently produces a Failure State. However, it does not imply that the rule is valid.
- Enable **Valid Data Global** to only monitor the value, if the availability of data is higher than 75%. E.g. for an average over 60 seconds, there must to be more than 45 samples available.
- You can also define a custom availability limit by enabling Valid Data Check and providing a value in Valid Data Percent.
- **Triggered when missing** enable this function to trigger the rule, if the parameter is missing.
- End User Acknowledge When this function is enabled, the user has to disengage the rule in the 'Overview' module (see section 7.10).

**Combination Rule** With this rule you can combine multiple rules. It allows a logical AND, i.e. all rules are true  $\rightarrow$  combination rule is true and logical OR, i.e. at least one input rule is true  $\rightarrow$  combination rule is true. Tick the rules you want to combine under "Assigned Rules".

- End User Acknowledge When this function is enabled, the user has to disengage the rule in the 'Overview' module (see section 7.10).
- **Combination Operator** Enter 0 for an AND combination, respectively 1 for an OR.

**Door Contact Alert** This rule provides a general purpose alarm system triggered by an arbitrary digital/analog input.

- Select the **Parameter** to trigger the alarm.
- **Reference Number** Additionally we provide the logic to suppress the actions of an active alarm. Specify the same internal reference number as a *Manual In* rule to connect those two. E.g. The bound *Manual In* rule provides the software switch to suppress the alarm actions, though these are still valid.
- Enable **Check Higher** to set an upper bound for the monitored parameter. If you selected a digital input a value of 0.5 in Value 1 will trigger the alarm.
- Enable **Check Lower** to set a lower bound for the monitored parameter. If you selected a digital input a value of 0.5 in Value 2 will toggle off the alarm.
- **Grace Time** specifies an interval (in seconds) between the detection of the alarm and the trigger, i.e. a countdown.

**Intrusion Alert** If your device comes with the optional intrusion alert kit, you can define a rule here which becomes true if the device has detected unauthorized access of the main door. Only available on airpointer<sup>®</sup>.

**Maintenance Mode** This rule becomes valid if the device is in maintenance mode. It is possible to enable **End User Acknowledge**. When this function is enabled, the user has to disengage the rule in the 'Overview' module (see section 7.10).

**Manual In** This rule provides software switches to be used by other type of rules. E.g. Define a *door contact alert rule* and a *Manual In* rule. Enter the same reference number for both rules. The switch is available under: Overview  $\rightarrow$  Commands. You can now suppress the alarm by enabling the switch. Provide a **Fallback Time** to disengage the switch after a specified time.

**Measuring Signal Status Check** This rule can be used to observe the status e.g. "Fail" of a parameter.

- · Select the parameter you want to observe from the dropdown list.
- Select the type of the value (0..Actual value, 1,2,3..Average 1,2,3, 4..Zero, 5..Span)
- Select if the rule should trigger whether the value is not missing.
- Enter the correct value in the bitmask for the fs (fail states) and bs (Betriebsstatus, operation mode) from the following tables:

| Bit  | description                                        | set value  |
|------|----------------------------------------------------|------------|
|      |                                                    | (decimal): |
| Bit0 | Flow                                               | 1          |
| Bit1 | Pressure                                           | 2          |
| Bit2 | Temperature                                        | 4          |
| Bit3 | Lam/Source/O3Gen/Flame/HVPS                        | 8          |
| Bit4 | wrong SensorSignal/BadCal                          | 16         |
| Bit5 | Warmup/ below detection limit/negative/Service re- | 32         |
|      | quired/Sensor lifetime expired/old value           |            |
| Bit6 | Cali check wrong                                   | 64         |
| Bit7 | Sum Fail                                           | 128        |

Table 7.4.: FS Status bits

**Measuring Signal Value Check** With this rule it is possible to observe a measurement value.

- Select the **parameter** to monitor from the list.
- Select the Value Type: either 4 for Zero or 5 for Span value.
- Enable **Check Higher** to monitor an upper bound for the selected parameter. Enter the bound in the Value 1 textfield.
- Enable **Check Lower** to monitor a lower bound for the selected parameter. Enter the bound in the Value 2 textfield.

| Bit  | description          | set value  |
|------|----------------------|------------|
|      |                      | (decimal): |
| Bit0 | Maintenance          | 1          |
| Bit1 | Zero                 | 2          |
| Bit2 | Span                 | 4          |
| Bit3 | PurgeOut/ServiceMode | 8          |
| Bit4 |                      | 16         |
| Bit5 | Unit                 | 32         |
| Bit6 | Unit                 | 64         |
| Bit7 | UserTest On          | 128        |

Table 7.5.: BS Status bits = Operation Status bits

- Enable **Check Rising** to check if the change (absolute value) during the defined time period exceeds the limit. Enter the limit in Value 3.
- Enable **Check Falling** to check if the change (absolute value) during the defined time period exceeds the limit. Enter the limit in Value 4.
- Define the time period for rise/fall interval (0 (off) .. 60 (max) Samples).
- If **Valid Maintenance** is set to On, the value is monitored, when the device is in maintenance mode. However, it does not imply that the rule is valid.
- If **Valid Failure Status** is set to On, the value is monitored when the parameter currently produces a Failure State. However, it does not imply that the rule is valid.
- Enable **Valid Data Global** to only monitor the value, if the availability of data is higher than 75%. E.g. for an average over 60 seconds, there must to be more than 45 samples available.
- You can also define a custom availability limit by enabling Valid Data Check and providing a value in Valid Data Percent.
- **Triggered when missing** enable this function to trigger the rule, if the parameter is missing.
- Enable **End Hysteresis** to allow the value to rise or fall to a certain level (and not the triggering limit) before the rule is disengaged. Enter a **Exceedance Level** and an **Undercut Level** for disengagement of the rule.

**Station Status** This rule becomes valid if your device is in Station Status. In this state, all measurement parameters are set to a Failure State.

**System Start** This rule becomes valid if your device is started.

**Time** This rule is active at a defined point in time. It can be used as "is-alive"-message for instance. You can define a day and a time, which causes the rule to be triggered every 24h at this time.

**Time Interval** This rule is active in a specified time interval. It can be used as e.g. "isalive"-message or for backup automation. You can define a day and a time, which causes the rule to be triggered after the specified time interval.

**USV Battery** This rule is active when the device is powered by the USV Battery (optional). Since this battery can only be operated for a very limited amount of time, you can trigger a message to the service personal with this rule.

# 7.7.1.4. Defaults

This section allows you to specify the default values for some actions. Since the actions are likely to share most of the settings, well prepared default configurations might help to create new actions. This for instance is a configuration to send a mail from the device's own webserver:

url: localhost url port: 25

The login name and password fields can be left blank. The wait time for response is an internal parameter in case an error occurs. Just as the remaining settings, it does not need be changed.

# 7.7.2. System Info

Here you will find detailed information about the airpointer<sup>®</sup>. The module System Info includes:

- General
- Service Interface
- Status History
- Log Files

#### 7.7.2.1. General

#### Title

The title of this interface is commonly presented as: 'serial number' @ 'hostname'. For example: '2007-00185' @ 'airponter-2007-00185'

#### OS, Distribution and Kernel:

Here you will find the 'Operating System', the 'Distribution' and the 'Kernel' number.

| 2007-001                                                                               | . <mark>85</mark> @ a                                                   | irpointer-20               | 07-001     | .85         |                |          |              |                            |                      |           |               |             |       |
|----------------------------------------------------------------------------------------|-------------------------------------------------------------------------|----------------------------|------------|-------------|----------------|----------|--------------|----------------------------|----------------------|-----------|---------------|-------------|-------|
| System Healt                                                                           | h and Inf                                                               | ormation                   |            |             |                |          |              |                            |                      |           |               |             |       |
| Core                                                                                   |                                                                         |                            |            |             | -              | Memor    | y            |                            |                      |           |               |             | -     |
| OS                                                                                     | 👌 Linux                                                                 | c                          |            |             |                | Type     |              | Free                       |                      | Us        | sed           | Siz         | e     |
| Distribution                                                                           | O Debi                                                                  | an - 6.0.6                 |            |             |                | Physical | 860.33       | 3 MiB                      |                      | 142.25 Mi | в             | 1002.58 Mil | в     |
| Kernel                                                                                 | 2.6.32-5                                                                | 5-486                      |            |             |                |          | 1019.6       | 57 MiB                     |                      | 0 B       |               | 1019.67 Mi  | В     |
| Accessed IP                                                                            | 192.168                                                                 | .20.85                     |            |             |                | Swap     | D<br>/dev/sc | evice                      | Partit               | Туре      | Size          | 0.8         | Jsed  |
| Uptime                                                                                 | 2 days, 7 hours, 23 minutes, 40 seconds; booted 2013-08-<br>04 01:33:57 |                            |            |             |                | Netwo    | rk Dev       | lices                      | Partit               | ion       | 505.04 1115   | 0.0         | _     |
| Hostname                                                                               | airpoint                                                                | er-2007-00185              |            |             |                | Device   | Name         | Type                       | ۸m                   | ount Sent | Amoun         | t Received  | State |
| CPUs (1)                                                                               | Authent<br>(498.03                                                      | icAMD - Geode(TM<br>8 MHz) | 1) Integra | ted Process | sor by AMD PCS | lo       | Name         | N/A                        | 203.9                | 94 MiB    | 203.94 M      | iB          | Up    |
| Architecture                                                                           | i586                                                                    |                            |            |             |                | eth0     |              | PCI                        | 21.36                | 5 MiB     | 58.09 MiE     | 3           | Up    |
| Load                                                                                   | 0.08 0.1                                                                | 6 0.08                     |            |             |                | eth1     |              | PCI 0 B                    |                      |           | 0 B           |             | Down  |
| Processes                                                                              | running                                                                 | : 2; zombie: 0; sle        | eeping: 96 | 5; stopped: | 0; total: 98   | tun0     |              | N/A 269.96 KiB             |                      | 96 KiB    | 267.75 KiB Up |             | Up    |
| Threads                                                                                | 133                                                                     |                            |            |             |                | Service  | 25           |                            |                      |           |               |             | -     |
| Active<br>Users                                                                        | 0                                                                       |                            |            |             |                | Servi    | ce           | State PID Threads Memory L |                      |           |               | Usage       |       |
|                                                                                        |                                                                         |                            |            |             |                | OpenVP   | N L          | Up (Sleeping)              |                      | 1304      | 1             | 2.26 MiB    |       |
| Drives                                                                                 |                                                                         |                            |            |             | -              | Apache   | ι            | Up (Sleeping)              |                      | 1155      | 1             | 9.46 MiB    |       |
| Path                                                                                   | Vendor                                                                  | Name                       | Reads      | Writes      | Size           | NTPd     | L            | Jp (Slee                   | ping)                | 1283      | 1             | 1.82 MiB    |       |
| /dev/sda                                                                               | ATA                                                                     | ST9250315AS                | 3,843      | 430,253     | 232.89 GiB     | SSHd     | L            | Up (Sleeping) 1328         |                      | 1328      | 1             | 944 KiB     |       |
| L/dev/sda1                                                                             | - 94.1 Mi                                                               | В                          |            |             |                | LinLog   | L            | Jp (Slee                   | ping)                | 1510      | 7             | 17.11 MiB   |       |
| L/dev/sda5                                                                             | - 509.84                                                                | MiB                        |            |             |                | LinOut   | L            | Jp (Slee                   | ping)                | 1526      | 5             | 11.08 MiB   |       |
| L/dev/sda0                                                                             | - 114.15                                                                | GiB                        |            |             |                | LinSched | d L          | Jp (Slee                   | ping)                | 1541      | 6 13.95 MiB   |             |       |
| L/dev/sda8                                                                             | - 114.15                                                                | GiB                        |            |             |                | LinSens  | L            | Jp (Slee                   | pi <mark>ng</mark> ) | 1558      | 9             | 35.31 MiB   |       |
| /dev/sdb                                                                               | ATA                                                                     | ST9250315AS                | 4,021      | 430,330     | 232.89 GiB     | Watchdo  | og L         | Jp (Slee                   | ping)                | 1606      | 4             | 11.17 MiB   |       |
| L /dev/sdb1<br>L /dev/sdb2<br>L /dev/sdb5<br>L /dev/sdb6<br>L /dev/sdb7<br>L /dev/sdb8 | - 94.1 Mi<br>- 1 KiB<br>- 509.84<br>- 4 GiB<br>- 114.15<br>- 114.15     | B<br>MiB<br>GiB<br>GiB     |            |             |                |          |              |                            |                      |           |               |             |       |

Figure 7.21.: Viewing General Settings

#### Accessed IP::

This is the IP-adress, trough which you currently accessed the airpointer  ${}^{\mbox{\tiny B}}$  .

#### Uptime:

Time passed since the system's last restart.

#### Hostname:

This is the URL, where the airpointer<sup>®</sup> is accessable by a web browser.

#### **CPUs:**

This is the number of active processors in your system.

#### Architecture:

The architecture of the CPU. (f.e. i586 is 32bit)

#### **Processes:**

Here you can see the processes running on your system. They are divided into running, zombie, sleeping, stopped and total.

#### Threads:

Number of threads currently active.

#### Active Users:

This number does not relate to the number of logged on users to the User Interface but refers to intra-system processes.

#### **Drives:**

Here the harddrives are listed aswell as their total size and their partitions.

#### Memory:

The values display the utilization of the airpointer<sup>®</sup> 's (see Figure 7.21) memory.

#### **Network Devices:**

Different devices are listed here, depending on your access to the airpointer<sup>®</sup> and the optionally installed communication modules. 'Amount Sent' and 'Amount Recived' show the complete data transmitted so far for each respective device. 'eth0' is the system interface, 'eth1' the user interface of the airpointer<sup>®</sup>. 'tun0' refers to the OpenVPN tunnel and'ppp0' to the GPRS modem (as an option).

#### Services:

Here different services are listed, depending on which are installed and on your access to airpointer<sup>®</sup>. Furthermore you can see their current state and their memory usage.

# **User Interface**

| Filesyste                  | m Mounts               |              |         |                  |                |                                                      |                      |                            |        |  |
|----------------------------|------------------------|--------------|---------|------------------|----------------|------------------------------------------------------|----------------------|----------------------------|--------|--|
| Device                     | Mount Point Filesystem |              | Size    | Use              | d              | F                                                    | Free                 | Percent<br>Used            |        |  |
| /dev/md1                   | / ext4 3.9             |              | 3.9     | 3 GiB            | 1.02 GiB (26%) |                                                      | 2.91 GiB (74%)       |                            | 26%    |  |
| /dev/md3                   | /backup ext4 112       |              | .35 GiB | 5.89 GiB (59     | %)             | 106.46 Gi                                            | B (95%)              | 5%                         |        |  |
| /dev/md0                   | /boot                  | ext3         | 91.     | 11 MiB           | 23.78 MiB (    | 26%)                                                 | 67.33 MiB            | (74%)                      | 26%    |  |
| /dev/md2                   | /var                   | ext4         | 112     | .35 GiB          | 6.71 GiB (60   | %)                                                   | 105.64 Gi            | B (94%)                    | 6%     |  |
| Totals:                    |                        |              | 228     | .73 GiB          | 13.65 GiB      |                                                      | 215.08 Gi            | В                          | 6%     |  |
|                            |                        |              |         |                  |                |                                                      |                      |                            |        |  |
| RAID AF                    | rays                   |              |         | Chabus           | cie -          |                                                      | Davia                |                            |        |  |
| Name                       | Le                     | ivel         |         | Status           | Size           | D                                                    | Device               | ES                         | Active |  |
| /dev/md3                   | 1 (Mirror)             |              |         | Active           | 114.15 GiB     | /dev/sdb<br>/dev/sda                                 | 8<br>8<br>8          | Normal                     | 2/2    |  |
| /dev/md2                   | 1 (Mirror)             |              |         | Active           | 114.15 GiB     | D<br>/dev/sdb<br>/dev/sda                            | evice<br>7<br>7      | State<br>Normal<br>Normal  | 2/2    |  |
| /dev/md1                   | 1 (Mirror)             |              |         | Active           | 4 GiB          | D<br>/dev/sda<br>/dev/sdb                            | evice<br>6<br>6      | State<br>Normal<br>Normal  | 2/2    |  |
| /dev/md0                   | 1 (Mirror)             |              |         | Active           | 94.09 MiB      | Device State<br>/dev/sda1 Normal<br>/dev/sdb1 Normal |                      |                            | 2/2    |  |
| Recordu                    | m Patches - V          | Version: 2.0 | .10     | a                |                |                                                      |                      |                            |        |  |
|                            | Name                   |              |         |                  | Version        |                                                      |                      | Date                       |        |  |
| recordum-u                 | pdate-2.0.10.a         |              |         | 2013.08.09.12.00 |                |                                                      | 2013-08-0            | 9, 12:43:04                |        |  |
| recordum-li                | nout-1.0.0             |              |         | 2013.08.08.11.25 |                |                                                      | 2013-08-0            | 9, 12:38:37                |        |  |
| recordum-u                 | pdate-2.0.10           |              |         | 2013.08.09.13.30 |                |                                                      | 2013-08-0            | 9, 12:38:21                |        |  |
| recordum-u                 | pdate-2.0.10           |              |         | 2013.08.07.17.05 |                |                                                      | 2013-08-0            | 8, 08:39:18                |        |  |
| recordum-li                | nsched-1.0.0           |              |         | 2013.08.07.10.45 |                |                                                      | 2013-08-0            | 7, 09:49:26                |        |  |
| recordum-u                 | pdate-2.0.10           |              |         | 2013.08.07.10.40 |                |                                                      | 2013-08-07, 09:49:24 |                            |        |  |
| recordum-u                 | pdate-2.0.10           |              |         | 2013.08.07.10.30 |                |                                                      | 2013-08-0            | 7, 09:35:48                |        |  |
| recordum-li                | nsens-2.0.0            |              |         | 2013.08.01.15.10 |                |                                                      | 2013-08-07, 08:14:52 |                            |        |  |
| recordum-li                | nsched-1.0.0           |              |         | 2013.08.07.09.00 |                |                                                      | 2013-08-07, 08:14:42 |                            |        |  |
| recordum-p                 | atches-2.0.0           |              |         | 2013.08.07.09.00 |                |                                                      | 2013-08-07, 08:14:41 |                            |        |  |
| recordum-u                 | pdate-2.0.10           |              |         | 2013.08          | .06.16.10      |                                                      | 2013-08-0            | 7, <mark>08:14:38</mark>   |        |  |
| recordum-u                 | pdate-2.0.9.a          |              |         | 2013.07          | .23.11.45      |                                                      | 2013-08-0            | 7,08:14:37                 |        |  |
| recordum-u                 | ipdate-2.0.9.a         |              |         | 2013.07          | .19.11.10      |                                                      | 2013-07-2            | 2, <mark>15:40:0</mark> 8  |        |  |
| recordum-u                 | pdate-2.0.9            |              |         | 2013.07          | .18.15.50      |                                                      | 2013-07-2            | 2, 15:39: <mark>3</mark> 0 |        |  |
| recordum-maintenance-1.0.0 |                        |              |         | 2013.07          | .15.10.30      |                                                      | 2013-07-1            | 6, 09:39:53                |        |  |
| recordum-update-2.0.9.a    |                        |              |         | 2013.07          | .16.10.15      |                                                      | 2013-07-16, 09:39:49 |                            |        |  |
| recordum-actions-1.0.0     |                        |              |         | 2013.07          | .15.17.20      |                                                      | 2013-07-1            | 6, 09:39:49                |        |  |
| recordum-update-2.0.9      |                        |              |         | 2013.07          | .16.10.10      |                                                      | 2013-07-16, 09:39:12 |                            |        |  |
| recordum-v                 | vatchdog-2.0.0         |              |         | 2013.07          | .02.11.15      |                                                      | 2013-07-05, 12:53:06 |                            |        |  |
| recordum-n                 | naintenance-1.0.0      | )            |         | 2013.07          | .02.14.20      |                                                      | 2013-07-0            | 5, 12:53:02                |        |  |
| recordum-actions-1.0.0     |                        |              |         | 2013.07          | .05.13.20      |                                                      | 2013-07-05, 12:52:58 |                            |        |  |

Figure 7.22.: Viewing General Settings (continued)

#### **Filesystem Mounts:**

Mounted filesystems, mount point, filesystem, size, used and free space are listed here. Furthermore the blue bar shows the used space in percentage. If one partition tends to have over 90% used space, please inform your distributor's service to avoid potential data loss in the future.

#### **RAID Arrays:**

Here the RAID arrays, their level, size and state are listed.

#### airpointer<sup>®</sup> Patches:

Installed patches of the airpointer<sup>®</sup> software are listed here including the installation date. In bold figures the actual software version number is written.

#### 7.7.2.2. Service Interface

Service Interface

LinLog (open in new window)

LinSens (open in new window)

Figure 7.23.: Invoking the Service Interface

**7.7.2.2.1. LinSens Service Interface** The LinSens Sensor Service Interface provides current sensors data of the airpointer<sup>®</sup>. Clicking one of these links will open the LinSens Sensor Service Interface in a new window.

The first line shows the operation mode of the airpointer<sup>®</sup>. Normal operation in black letters means everything is functioning well. Normal operation in red letters additionally displays the values considered to be faulty.

| LinSens Service Interface [200700185],                                                                                                    |
|----------------------------------------------------------------------------------------------------|
| Home Actual Average Calibration NOx O3 System Values Status Status Software Hardware RS232                                                                                                    |
| Start Page                                                                                                    |
| You are visiting the start page of the sensing part of the recordum airpointer. This page gives the operator the opportunity to check raw and actual values, automatically updated every some seconds if you are accidentally on this page, be aware that the values displayed here are not final values, they can be easily interpreted in a wrong way ! |
| Software Version: 2,053 23,Jan 2014                                                                                                    |
|                                                                                                    |

This document is generated by linsens, the sensor part of the airpointer system Copyright by <u>WWW.FCCOrdum.com</u>

Figure 7.24.: View of the LinSens Service Interface

#### Home

This is the homepage with reference to the manufacturer.

#### **Actual System Values**

This survey shows the current values of all activated sensor modules (see Figure 7.25).

#### Actual System Values

| no calibration active |  |
|-----------------------|--|
|-----------------------|--|

| RoomTempUp (4/35)    | RoomTempUp (4/35) 25.1 |      |      |                      | PressPump (4/1)      | 316.5 | mt   | ar |
|----------------------|------------------------|------|------|----------------------|----------------------|-------|------|----|
| Pump Control Board   |                        |      |      |                      |                      |       |      |    |
| AmbientTemp (4       | 4/8)                   |      | 25.2 | °C                   | DC5V (4/9)           |       | 5.17 | 1  |
| PumpRoomTemp         | (4/7)                  |      | 24.6 | °C                   | DC12V (4/10)         |       | 12.0 |    |
| FanPumpRoomRPM       | (4/13)                 |      | 2700 | rpm                  | DC15V (4/11)         |       | 14.9 |    |
| FanSampleRPM (       | (4/14)                 |      | 3180 | rpm                  | DCneg15V (4/1        | 2)    | 15.1 |    |
| Key 1 (4/43)         |                        |      | 0    |                      | Key 2 (4/44)         |       | 0    |    |
| Clima Control Board  |                        |      |      |                      |                      |       |      |    |
| RoomTemp (4/18)      |                        | 24.7 | °C   |                      | CoolerOutTemp (4/19) | 24    | .6   | °C |
| Coolerpercent (4/20) |                        | 0.0  | %    | HeaterPercent (4/21) |                      |       | 0    | %  |
| ClimaActMode (4/22)  |                        | 1    | %    |                      | -                    |       |      |    |
| Vatchdog Board       |                        |      |      |                      |                      |       |      |    |
| DC5V PC (4/26)       | 5.28                   | V    |      | DC12V Wtd            | (4/27)               | 11.87 |      | •  |

| DC5V_PC (4/26)    | 5.28 | V   | DC12V_Wtd (4/27)        | 11.87           | v  |
|-------------------|------|-----|-------------------------|-----------------|----|
| Temp_PC (4/31)    | 25.5 | °C  | TempChipWatchdog (4/32) | 20.9            | °C |
| Countdown (4/28)  | 1459 | sec | Restart in              | 00h 24min 19sec |    |
| Restarts (4/29)   | 0    |     | RestartSLT (4/30)       | 0               |    |
| FanUpSpeed (4/37) | 3060 | rpm |                         |                 |    |

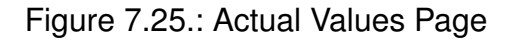

#### Parameter

The respective measurement signal.

Value

The current measurement value

Unit

and its appropriate unit.

BStatus

Status of operation, 0 = Normal operation

#### FStatus

Error status, 0 = OK. You will find a list of all possible error status values in the appendix A.2 'Software Protocols', Section 'German Network Protocol' in the manual and in table 7.6.

SStatus

System status, 0 = OK

|             | BStatus             | FStatus                                                                                                    | SStatus                 |
|-------------|---------------------|----------------------------------------------------------------------------------------------------|-------------------------|
|             | (Operation<br>mode) | (Fail Status)                                                                                                    | (System Status)         |
| Bit 0 (1)   | Maintance           | Flow                                                                                                    | Timeout (Value too old) |
| Bit 1 (2)   | Zero                | Pressure                                                                                                    |                         |
| Bit 2 (4)   | Span                | Temperature                                                                                                    |                         |
| Bit 3 (8)   | Origin Bit          | Lamp / Source /<br>O3Gen / Flame                                                                                         |                         |
| Bit 4 (16)  |                     | SensorSignals<br>wrong / BadCal                                                                                          |                         |
| Bit 5 (32)  |                     | Warmup (Wa-<br>terSens) / below<br>detection limit /<br>negative / Ser-<br>vice required /<br>Sensor Lifetime<br>expired |                         |
| Bit 6 (64)  |                     | Cali check<br>wrong                                                                                                    |                         |
| Bit 7 (128) |                     | Sum Fail                                                                                                    |                         |

Table 7.6.: Statustable

#### Average

LinSens Service Interface [200700185], normal Operation

| Home Actual Average | Calibration NOx | O3 System Valu | es Status StatList | Software Ha | rdware RS232 |
|---------------------|-----------------|----------------|--------------------|-------------|--------------|
|                     |                 |                |                    |             |              |

| Parameter | Value                                                                                                    | StdDev                                                                                                    | Unit                                                                                                    | Status: BS-FS-SS                                                                                                    | Time                                                                                                    | nVal / n Should                                                                                                    | ID                                                                                                    |
|-----------|----------------------------------------------------------------------------------------------------|----------------------------------------------------------------------------------------------------|----------------------------------------------------------------------------------------------------|----------------------------------------------------------------------------------------------------|----------------------------------------------------------------------------------------------------|----------------------------------------------------------------------------------------------------|----------------------------------------------------------------------------------------------------|
| NO        | -0.0                                                                                                    | 0.01                                                                                                    | ppb                                                                                                    | 000                                                                                                    | 20140205 12:02:00                                                                                                    | 60/60                                                                                                    | 1                                                                                                    |
| NO2       | 0.5                                                                                                    | 0.01                                                                                                    | ppb                                                                                                    | 000                                                                                                    | 20140205 12:02:00                                                                                                    | 60/60                                                                                                    | 2                                                                                                    |
| NOx       | 0.5                                                                                                    | 0.01                                                                                                    | ppb                                                                                                    | 000                                                                                                    | 20140205 12:02:00                                                                                                    | 60/60                                                                                                    | 3                                                                                                    |
| 03        | 421.4                                                                                                    | 0.02                                                                                                    | ppb                                                                                                    | 000                                                                                                    | 20140205 12:02:00                                                                                                    | 60/60                                                                                                    | 5                                                                                                    |
|           |                                                                                                    |                                                                                                    |                                                                                                    |                                                                                                    |                                                                                                    |                                                                                                    |                                                                                                    |
| Parameter | Value                                                                                                    | StdDev                                                                                                    | Unit                                                                                                    | Status: BS-FS-SS                                                                                                    | Time                                                                                                    | nVal / n Should                                                                                                    | ID                                                                                                    |
| NO        | 0.0                                                                                                    | 0.03                                                                                                    | ppb                                                                                                    | 000                                                                                                    | 20140205 12:00:00                                                                                                    | 300/300                                                                                                    | 1                                                                                                    |
| NO2       | 0.5                                                                                                    | 0.02                                                                                                    | ppb                                                                                                    | 000                                                                                                    | 20140205 12:00:00                                                                                                    | 300/300                                                                                                    | 2                                                                                                    |
| NOx       | 0.6                                                                                                    | 0.05                                                                                                    | ppb                                                                                                    | 000                                                                                                    | 20140205 12:00:00                                                                                                    | 300/300                                                                                                    | 3                                                                                                    |
| 03        | 421.5                                                                                                    | 0.11                                                                                                    | ppb                                                                                                    | 000                                                                                                    | 20140205 12:00:00                                                                                                    | 300/300                                                                                                    | 5                                                                                                    |
|           |                                                                                                    |                                                                                                    |                                                                                                    |                                                                                                    |                                                                                                    |                                                                                                    |                                                                                                    |
| Parameter | Value                                                                                                    | StdDev                                                                                                    | Unit                                                                                                    | Status: BS-FS-SS                                                                                                    | Time                                                                                                    | nVal / n Should                                                                                                    | ID                                                                                                    |
| NO        | 0.0                                                                                                    | 0.06                                                                                                    | ppb                                                                                                    | 000                                                                                                    | 20140205 12:00:00                                                                                                    | 1800/1800                                                                                                    | 1                                                                                                    |
| NO2       | 0.6                                                                                                    | 0.03                                                                                                    | ppb                                                                                                    | 000                                                                                                    | 20140205 12:00:00                                                                                                    | 1800/1800                                                                                                    | 2                                                                                                    |
| NOx       | 0.6                                                                                                    | 0.07                                                                                                    | ppb                                                                                                    | 000                                                                                                    | 20140205 12:00:00                                                                                                    | 1800/1800                                                                                                    | 3                                                                                                    |
| 03        | 421.7                                                                                                    | 0.35                                                                                                    | ppb                                                                                                    | 000                                                                                                    | 20140205 12:00:00                                                                                                    | 1800/1800                                                                                                    | 5                                                                                                    |
|           | Parameter   NO   NO2   NOx   O3   Parameter   NO   NO2   NOX   O3   Parameter   NOX   O3   Parameter   NO   NOX   O3   O3 | Parameter Value   NO -0.0   NO2 0.5   NO3 421.4   Parameter Value   NO 0.0   NO2 0.5   NO 0.0   NO2 0.5   NO 0.0   NO2 0.5   NO3 421.5   Parameter Value   NO 0.0   NO2 0.6   NO2 0.6   NO3 421.7 | Parameter Value StdDev   NO -0.0 0.01   NO2 0.5 0.01   NO3 0.5 0.01   O3 421.4 0.02   Parameter   NO 0.0 0.03   NO2 0.5 0.02   NO 0.0 0.03   NO2 0.5 0.02   NO 0.6 0.05   O3 421.5 0.11   Parameter   Value StdDev   NO 0.0 0.06   NO2 0.6 0.03   NO2 0.6 0.03   NO2 0.6 0.03   NO2 0.6 0.07   O3 421.7 0.35 | Parameter Value StdDev Unit   NO -0.0 0.01 ppb   NO2 0.5 0.01 ppb   NO2 0.5 0.01 ppb   O3 421.4 0.02 ppb   Parameter Value StdDev Unit   NO 0.0 0.03 ppb   NO2 0.5 0.02 ppb   NO2 0.5 0.02 ppb   NO2 0.6 0.05 ppb   O3 421.5 0.11 ppb   O3 421.5 0.11 ppb   Parameter Value StdDev Unit   NO 0.0 0.06 ppb   NO2 0.6 0.03 ppb   NO2 0.6 0.07 ppb   O3 421.7 0.35 ppb | Parameter Value StdDev Unit Status: BS-FS-SS   NO -0.0 0.01 ppb 0.00   NO2 0.5 0.01 ppb 0.00   NO2 0.5 0.01 ppb 0.00   NO3 421.4 0.02 ppb 0.00   Value StdDev Unit Status: BS-FS-SS   NO 0.0 0.03 ppb 0.00   NO2 0.5 0.02 ppb 0.00   NO2 0.5 0.02 ppb 0.00   NO2 0.5 0.02 ppb 0.00   NO2 0.5 0.02 ppb 0.00   NO2 0.5 0.02 ppb 0.00   NO3 421.5 0.11 ppb 0.00   NO2 0.6 0.03 ppb 0.00   NO2 0.6 0.03 ppb 0.00   NO2 0.6 0.07 ppb 0.00 | Parameter Value StdDev Unit Status: BS-FS-SS Time   NO -0.0 0.01 ppb 0.00 20140205 12.02.00   NO2 0.5 0.01 ppb 0.00 20140205 12.02.00   NO2 0.5 0.01 ppb 0.00 20140205 12.02.00   NOX 0.5 0.01 ppb 0.00 20140205 12.02.00   O3 421.4 0.02 ppb 0.00 20140205 12.02.00   Frameter   Value StdDev Unit   StdDev Unit Status: BS-FS-SS Time   NO 0.0 0.03 ppb 0.00 20140205 12.00.00   NO2 0.5 0.02 ppb 0.00 20140205 12.00.00   NOX 0.6 0.05 ppb 0.00 20140205 12.00.00   NOX 0.6 0.05 ppb 0.00 20140205 12.00.00   NOX 0.0 0.06 ppb | Parameter Value StdDev Unit Status: BS-FS-SS Time nVal / nShould   NO -0.0 0.01 ppb 0.00 20140205 12.02.00 60/60   NO2 0.5 0.01 ppb 0.00 20140205 12.02.00 60/60   NO2 0.5 0.01 ppb 0.00 20140205 12.02.00 60/60   NO3 0.5 0.01 ppb 0.00 20140205 12.02.00 60/60   O3 421.4 0.02 ppb 0.00 20140205 12.02.00 60/60   O3 421.4 0.02 ppb 0.00 20140205 12.02.00 60/60   Value StdDev Unit Status: BS-FS-SS Time nVal / nShould   NO 0.0 0.03 ppb 0.00 20140205 12.00.00 300/300   NO2 0.5 0.02 ppb 0.00 20140205 12.00.00 300/300   NO3 421.5 0.11 ppb 0.00 20140205 12.00.00 300/300 |

This document is generated by linsens, the sensor part of the airpointer system Copyright by <u>WWW.FCCOrdUm.com</u>

20140205 12:02:23

#### Figure 7.26.: Average Values Page

This page provides a survey of the current averaging for Average 1, Average 2 and Average 3 (see Figure 7.26). After having finished the averaging of the respective value, the value is entered into the database and the display shows the process for the chronologically following next averaging.

Parameter

The respective average value.

Value

The current measurement value

Unit

and its appropriate unit.

BStatus

Status of operation, 0 = Normal operation

FStatus

Error status, 0 = OK, You will find a list of all possible error status values in the appendix A.2 'Software Protocols', Section 'German Network Protocol' in the manual and in table 7.6.

SStatus

System status, 0 = OK

#### **User Interface**

n-valid

This is the number of the valid data used so far for the current averaging.

n

This is the total number of valid data used for the current averaging (see Figure 7.28).

#### Calibration

This page shows an overview of the available instruments for calibration data. (see Figure 7.27).

Home Actual Average Calibration NOx O3 System Values Status StatList Software Hardware RS232

Choose Instrument :

grp1 NOxSensor grp3 O3Sensor

> This document is generated by linsens, the sensor part of the airpointer system Copyright by <u>WWW.FeCOrdum.com</u>

#### Figure 7.27.: Actual calibration values

NOTE Values for span will only be shown, if the respective Internal Span module is installed.

NO

NO<sub>×</sub>

| Actual NOx<br>no calibration | Values<br>active                   | 03Gener     | ator: C | N        |              |                   |                       |                                     |            |           |                 |                 |       |     |
|------------------------------|------------------------------------|-------------|---------|----------|--------------|-------------------|-----------------------|-------------------------------------|------------|-----------|-----------------|-----------------|-------|-----|
| Parameter Value              |                                    |             |         |          |              |                   | Unit Status: BS-FS-SS |                                     |            |           |                 |                 |       |     |
| NO 14.2                      |                                    |             |         |          |              |                   | ppb                   | 000                                 |            |           |                 |                 |       |     |
| NO2 17.1                     |                                    |             |         |          |              | ppb               |                       |                                     |            | 0.0       | 0               |                 |       |     |
| NOx 31.3                     |                                    |             |         |          |              | ppb 000           |                       |                                     |            |           |                 |                 |       |     |
| NO_all                       | NO all 14.2 ppb NO raw 14.2        |             |         |          | ppb          | nb NOStriDev 0.22 |                       |                                     |            | NC        | )_Avg (300 sec) | 14.2            | ppb   |     |
| NO2_all                      | 17.1                               | ppb         | N       | O2_raw   | 18.6         | ppb               | NO2Std                | Dev                                 | 1.31       |           | NO              | 2_Avg (300 sec) | 17.1  | ppb |
| NOx_all                      | 31.3                               | ppb         | N       | Ox_raw   | 32.8         | ppb               | NOxStd                | Dev                                 | 1.22       |           | NO              | x_Avg (300 sec) | 31.3  | ppb |
| PMTSigNO 6438.7              |                                    |             |         |          | Hz PMTSigNOx |                   |                       |                                     | 9275.0     | 9275.0 Hz |                 |                 |       |     |
| PMTSigAuto0 4258.8           |                                    |             |         |          | Hz           |                   |                       |                                     |            |           |                 |                 |       |     |
| PressNO 835.2                |                                    |             |         |          | mbar         |                   | RCellPressNO          |                                     |            |           | 313.9           | mb              | ar    |     |
| Pr                           | essNOx                             |             |         | 834.7    |              | mbar              |                       | RCellPressNOx                       |            |           | 316.6           | mb              | ar    |     |
| FI                           | owNOx                              |             |         | 1012.2   |              | ml/min            |                       | FlowO3Gen                           |            |           | 96.1            | ml/n            | nin   |     |
| Fa                           | an_NOx                             |             |         | 2670     |              | rpm               |                       | HVPS_NOx                            |            |           | -675            | V               |       |     |
| PN                           | ITTemp                             |             |         | -2.0     |              | °C                |                       | PowerToPeltier                      |            |           | 92.4            | %               |       |     |
|                              | MolyT                              |             |         | 325.1    |              | °C                |                       | P                                   | owerToMoly | (         |                 | 16.2            | %     |     |
| F                            | RCellT                             |             |         | 49.9     |              | °C                |                       | Po                                  | werToRCe   | II        |                 | 22.3            | %     |     |
|                              | NO Time (                          | Constant nr | values  | to TC:   |              | 4                 |                       |                                     | StdDev     | last10    | samples:        |                 | 0.2   | 2   |
|                              | NO2 Time (                         | Constant n  | rvalues | s to TC: |              | 4                 |                       |                                     | StdDev     | last10    | samples:        |                 | 1.3   | 1   |
|                              | NOx Time Constant nr values to TC: |             |         |          |              |                   |                       | StdDev last 10 samples:             |            |           |                 |                 | 1.2   | 2   |
|                              |                                    | NO Slope    | e:      |          |              | 0.990             |                       |                                     | 1          | NO Offs   | et:             |                 | -0.13 | }4  |
|                              |                                    | NOx Slop    | e:      |          |              | 1.001             |                       |                                     | N          | IOx Offs  | set:            |                 | -0.02 | ?6  |
|                              |                                    | NO2 CE      | :       |          |              | 1.000             |                       | Gain 100 /Offset 5.0 /HVset 700.0 V |            |           |                 |                 | 03Gen | ON  |

Figure 7.28.: Actual NO<sub>x</sub> Values

This page shows the current data of the sensor module  $NO_x$ .

NO, NO2, NOx, Value, Unit, BStatus, FStatus, SStatus

These are the error coded measurement values as they are used for averaging. If there is an error status the value is set to -9999,9.

NO(all), NO2(all), NOx(all), Value, Unit

These are the current measurement values, independent of the respective error status.

NO(raw), NO2(raw), NOx(raw), Value, Unit

These are the raw values of the measurement data without time constants.

PMTSigNO, PMTSigNOx, PMTSigAuto0

Output signals of the Photomultiplier in [Hz].

PMTSigAuto0 Avg of 3 Cycles

Average of 3 Cycles of the output signal PMTSigAutoO of the Photomultiplier in [Hz]

PressNOx

Input pressure of the sensor in [mbar].

PressNO

Input pressure of the sensor in [mbar].

RCellPressNO

Input pressure in the reaction cell during NO measurement in [mbar].

RCellPressNOx

Input pressure in the reaction cell during NOx measurement in [mbar].

FlowNOx

Input flow of the sensor in [ml/min].

FlowO3Gen

Input flow through the Ozone generator in [ml/min].

PMTTemp, PowerToPeltier

Photomultiplier tube temperature in [°C] aswell in [%].

Fan

Fan speed for PMT in [rpm].

MolyT, PowerToMoly

Temperature of the Mo-converter in  $[^\circ C]$  as well as percentage of the power supply to the Mo-converter.

HVPS

High voltage for the photomultiplier in [V].

RCellT, PowerToRCell

Temperature of the reaction chamber in [ $^{\circ}$ C] as well as percentage of the power supply to the reaction chamber.

NO Time Constant Nr Values to TC

Number of values for computing the time constant (1..100).

StdDev last 10

Standard deviation of the last ten measurement values.

NO2 Time Constant Nr Values to TC

Number of values for computing the time constant (1..100).

StdDev last 10

Standard deviation of the last 10 measurement values.

NOx Time Constant Nr Values to TC

Number of values for computing the time constant (1..100).

StdDev last 10

Standard deviation of the last 10 measurement values.

NO avg last 300 sec, Value, Unit

Average NO value of the last 5 minutes.

StdDev last 300 sec

Standard deviation of the last 5 minutes.

NO<sub>2</sub> avg last 300 sec, Value, Unit

Average  $NO_2$  value of the last 5 minutes.

StdDev last 300 sec

Standard deviation of the last 5 minutes.

NO<sub>x</sub> avg last 300 sec, Value, Unit

Average  $NO_x$  value of the last 5 minutes.

StdDev last 300 sec

Standard deviation of the last 5 minutes.

Slope NO, Offset NO

Calibration values of the last calibration

CE Factor

CE factor of the last determination

Slope  $NO_x$ , Offset  $NO_x$ 

Calibration values of the last calibration

PreAmp Gain, PreAmp Offset, HV Set

Calibration values of the gain, the offset of the preamlifier and the value of high voltage *Following parameters are only shown if a internal zero and/or span calibration takes place:* 

NO Last Zero, NO2 Last Zero, NOx Last Zero

Shows the results of the last internal zero calibration in ppb.

NO Last Span, NO2 Last Span, NOx Last Span

Shows the results of the last internal span calibration in ppb.

CO

CO

| Parameter                         |                  |             |          |       | Value  |          | Unit                     |                              | Stat              | us: BS-FS | S-SS         |         |         |  |
|-----------------------------------|------------------|-------------|----------|-------|--------|----------|--------------------------|------------------------------|-------------------|-----------|--------------|---------|---------|--|
|                                   | C                | 0           |          |       | 1.876  |          | ppm                      |                              | 000               |           |              |         |         |  |
| CO_all                            | 1.876            | ppm         | CO_raw   | 1.971 | ppm    | COStdDev | 0.1939                   | CO_Avg (300 sec)             | 2.009 ppm CalRati |           | CalRatio (30 | 10 sec) | 1.12612 |  |
| COMeas                            |                  |             |          |       | 2171.2 | mV       |                          | CORatio                      |                   |           | 1.1262       |         |         |  |
|                                   | CORef            |             |          |       | 1928.0 | mV       |                          |                              |                   |           |              |         |         |  |
|                                   | CO_AGC 4.97      |             |          |       | V      |          | Setpoint AGC 5.0 (+/- 0. |                              |                   |           | V            |         |         |  |
|                                   | CO               | _Speed      |          |       | 2010   | rpm      |                          | PreAmpCO 39.6                |                   |           |              |         | %       |  |
|                                   | COIRSC           | ourceVoltag | je       |       | 18.6   | V        |                          | COPowerToSpeed               |                   |           | 64.3         |         | %       |  |
|                                   | Pr               | essCO       |          |       | 883.2  | mbar     |                          | FlowCO                       |                   |           |              |         | ml/min  |  |
|                                   | B                | enchT       |          |       | 50.0   | "C       |                          | PowerToCOBench               |                   |           | 10.0         |         | %       |  |
|                                   | COScr            | ubberTem    | p        |       | 70.1   | *C       |                          | PowerToCOScrubber            |                   |           | 22.5         |         | %       |  |
|                                   | CO_cylinder 86.1 |             |          |       |        | bar      |                          |                              |                   |           |              |         |         |  |
| CO Time Constant nr values to TC: |                  |             |          |       |        |          |                          | 1200 StdDev last 10 samples: |                   |           |              | 0.      | 002     |  |
|                                   |                  |             | CO Slope | 9:    |        |          | 1.167 CO Offset: -0.0f   |                              |                   |           | 61312        |         |         |  |

Figure 7.29.: Actual CO Values

This page shows the current data of the sensor module CO (see Figure 7.29).

CO, Value, Unit, BStatus, FStatus, SStatus

This is the error coded measurement value as it is used for averaging.

CO(all), Value, Unit

This is the current measurement value, independent of the respective error status.

CO(raw), Value, Unit

This is the raw value of the measurement data without time constants.

CO Meas, CO Ref

Output signals of the IR detector in [mV].

CORatio

Ratio of CO Meas to CO Ref.

CO\_AGC, Setpoint AGC

Automatic gain control in [V] and Setpoint for automatic gain control.

CO\_Speed

Speed of the GFC-Wheel in [rpm].

PreAmp CO

Attenuation of the preamplifier in [%].

### Version 2.11

PressCO

CO sample chamber pressure in [mbar].

FlowCO

Volumeflow of CO in [ml/min].

BenchTCO

Bench temperature in [°C].

COScrubberTemp

Temperature of the CO Scrubber in [°C].

PowerToCOBench

Power to the heater of the bench in [%].

PowerToCOScrubber

Power to the heater of the scrubber in [%].

CO Time Constant Nr Values to TC

Number of values for computing the time constant (5..100).

StdDev last 10

Standard deviation of the last 10 measurement values.

CO avg last 300 sec, Value, Unit

Average CO value of the last 5 minutes.

StdDev last 300 sec

Standard deviation of the last 5 minutes.

#### SlopeCO, OffsetCO

Calibration values of the last calibration. Following parameters are only shown if a internal zero and/or span calibration takes place:

#### CO Last Zero

Shows the results of the last internal zero calibration in ppb.

CO Last Span

Shows the results of the last internal span calibration in ppb.

CO cylinder

The pressure in bar of the internal span gas cylinder is given here.

 $\mathbf{O}_3$ 

| Parameter Value Unit S   03 1.2 ppb |          |          |              |          |       | Status: BS-FS-SS<br>000 |                      |                               |     |                       |     |        |
|-------------------------------------|----------|----------|--------------|----------|-------|-------------------------|----------------------|-------------------------------|-----|-----------------------|-----|--------|
| O3_all                              | 1.2      | ppb      | 03_r         | aw       | 1.2   | ppb                     | 03StdDev             | dDev 0.12 ppb O3_Avg (300 set |     |                       | 1.2 | ppb    |
| O3_A_raw -28 ppb                    |          |          |              |          | 03_B  | _raw                    |                      | 30                            |     | ppb                   |     |        |
| PhotoOu                             | itMeas_A |          | 122743       |          | Hz    |                         | PhotoOutMeas_B 79148 |                               |     |                       |     | Hz     |
| PhotoO                              | utRef_A  |          | 122772       |          | Hz    | PhotoOutRef_B           |                      |                               |     | 79129                 |     | Hz     |
| Lamp                                | Power    |          | 93.1         |          | %     |                         | Setpoint             |                               |     | 100000.0 (+/- 5000.0) |     | Hz     |
| Lamp                                | CurrO3   |          | 1.56         |          | mA    |                         | Lamp Act (averag     | je of PhotoOut                | )   | 100947.9              |     | Hz     |
| St                                  | abil     |          | yes          |          |       |                         | (measurement ne      | eds stabil lam                | p)  |                       |     |        |
| Pres                                | s03      |          | 856.5        | r        | nbar  |                         | SampleT              | empO3                         |     | 28.8                  |     | °C     |
| Flo                                 | N_A      |          | 581          | m        | l/min |                         | Flow                 | в                             |     | 599                   |     | ml/min |
| Benc                                | hTO3     |          | 50.0         |          | •C    |                         | PowerToE             | ench03                        | 4.6 |                       | %   |        |
|                                     |          |          |              |          |       |                         |                      |                               |     |                       |     |        |
|                                     | 0        | 3 Time C | onstant nr v | alues to | TC:   |                         | 4                    |                               | St  | dDev last 10 samples: |     | 0.11   |
|                                     |          |          | O3 Slope:    |          |       |                         | 1.125                |                               |     | 03 Offset:            |     | 1.359  |

Figure 7.30.: Actual Ozone Values

This page shows the current data of the sensor module  $O_3$  (see Figure 7.30).

O3, Value, Unit, BStatus, FStatus, SStatus

This is the error coded measurement value as it is used for averaging.

O3(all), Value, Unit

This is the current measurement value, independent of the respective error status.

O3\_A\_(raw), O3\_B\_(raw), Value, Unit

This is the raw value of the measurement data of the channels A and B without time constants.

O3(raw), Value, Unit

This is the mean raw value of the measurement data of A and B without time constants.

PhotoOutMeas\_A, PhotoOutMeas\_B, PhotoOutRef\_A, PhotoOutRef\_B

Output signals of the UV detectors in [Hz].

Power Lamp, O3LampAct, LampCurrO3

Power supply to the UV lamp in [%], average of PhotoOut in [Hz], and lamp current in [mA].

Setpoint

Nominal value of Lamp Act[Hz].

PressO3

O3 sample chamber pressure in [mbar].
SampleTempO3

O3 sample chamber temperature in [°C].

Flow\_A, Flow\_B

Volmeflow of O<sub>3</sub> of channel A and B in [ml/min].

BenchTO3, PowerToBenchO3

UV lamp temperature in [°C] and its power supply in [%].

O3 Time Constant Nr Values to TC

Number of values for computing the time constant (5..100).

StdDev last 10

Standard deviation of the last 10 measurement values.

O3 avg last 300 sec, Value, Unit

Average  $O_3$  value of the last 5 minutes.

StdDev last 300 sec

Standard deviation of the last 5 minutes.

Stabil

Yes, or stable within seconds after readjustment.

SlopeO3, OffsetO3

Calibration values of the last calibration. Following parameters are only shown if a internal zero and/or span calibration takes place:

#### O3 Last Zero

Shows the results of the last internal zero calibration in ppb.

O3 Last Span

Shows the results of the last internal span calibration in ppb.

#### Ozone Generator

Here the parameter for the ozonator of the Internal Span module are shown.

#### O3IZSCal

At the top of this site the link to the ozonator calibration site is given. For more details go to section in the chapter Internal Span Module

 $\mathbf{SO}_2$ 

|         | Parameter<br>802                   |     |         | Value<br>1217.5                    |     | Unit<br>ppb             |             | Status: BS-FS-SS<br>000 |        |     |  |
|---------|------------------------------------|-----|---------|------------------------------------|-----|-------------------------|-------------|-------------------------|--------|-----|--|
| SO2_all | 1217.5                             | ppb | SO2_raw | 1202.0                             | ppb | SO2StdDev               | 14.20       | SO2_Avg (300 sec)       | 1212.3 | ppb |  |
| PMTS    | igSO2                              |     | 35667.0 | Hz                                 |     | HVPSS02                 | 2           | -614                    | 1      | /   |  |
| RefDe   | etSO2                              |     | 3007.5  | mV                                 |     | Setpoint                |             | 3000.0 (+/- 0.0)        | m      | iV. |  |
| Intens  | itySO2                             |     | 63.0    | %                                  |     | FlasherH                | /           | 837                     | \      | V   |  |
| Pres    | s802                               |     | 923.3   | mbar                               |     | FlowSO2                 |             | 526.6                   | ml/r   | min |  |
| Bench   | nTSO2                              |     | 49.9    | °C                                 |     | PowerToBencl            | h802        | 25.8                    | 9      | 6   |  |
| Perm    | TSO2                               |     | 49.8    | °C                                 |     | PowerToPe               | rm          | 30.0                    | 9      | 6   |  |
| so      | SO2 Time Constant nr values to TC: |     |         | 120                                |     | StdDev last 10 samples: |             | 12.94                   |        |     |  |
|         | SO2 Slope:                         |     |         | 1.182                              |     |                         | SO2 Offset: | 1                       | 0.616  |     |  |
| PreAmp  |                                    |     |         | Gain 10 /Offset 0.0 /HVset 630.0 V |     |                         |             |                         |        |     |  |

Figure 7.31.: Actual SO<sub>2</sub> Values

This page shows the current data of the sensor module SO2 (see Figure 7.31).

SO2, Value, Unit, BStatus, FStatus, SStatus

This is the error coded measurement value as it is used for averaging.

SO2(all), Value, Unit

This is the current measurement value, independent of the respective error status.

SO2(raw), Value, Unit

This is the raw value of the measurement data without time constants.

PMTSigSO2

Output signal of the Photomultiplier in [Hz].

NormPMT

Computing signal in [mV].

RefDetSO2

Reference Detector SO2 in [mV].

RefDetSO2Setpoint

Nominal value for reference detector SO2 in [mV].

Intensity SO2

UV lamp power supply in [%].

FlasherHV

High Voltage for the UV lamp in [V]

# Version 2.11

### HVPSSO2

High voltage for the Photomultiplier tube in [V].

PressSO2

SO2 sample chamber pressure in [mbar].

FlowSO2

Volumeflow of SO<sub>2</sub> in [ml/min]

BenchTSO2, PowerToBenchSO2

Temperature of the reaction chamber in [ $^{\circ}$ C], percentage of the power supply to the reaction chamber.

SO2 Time Constant Nr Values to TC

Number of values for computing the time constant (5..100).

StdDev last 10

Standard deviation of the last 10 measurement values.

SO2 avg last 300 sec, Value, Unit

Average  $SO_2$  value of the last 5 minutes.

StdDev last 300 sec

Standard deviation of the last 5 minutes.

SlopeSO2, OffsetSO2

Calibration values of the last calibration.

PreAmpGain

Factor of the preamplifier gain

Following parameters are only shown if an internal zero and/or span calibration is taking place:

SO2 Last Zero

Shows the results of the last internal zero calibration in ppb.

SO2 Last Span

Shows the results of the last internal span calibration in ppb.

#### System Values (see Figure 7.32)

#### LinSens Service Interface [200700185], normal Operation

| Actual System Values<br>no calibration active |              |      |      |                 |                      |        |               |       |      |
|-----------------------------------------------|--------------|------|------|-----------------|----------------------|--------|---------------|-------|------|
| System SensorInterface Board                  |              |      |      |                 |                      |        |               |       |      |
| RoomTempUp (4/35)                             |              | 24.8 | °C   |                 | PressPump (4/1)      |        | 317.8         | m     | ıbar |
| Pump Control Board                            |              |      |      |                 |                      |        |               |       |      |
| AmbientTemp                                   | (4/8)        |      | 24.7 | °C              | DC5V                 | 4/9)   |               | 5.17  | V    |
| PumpRoomTem                                   | p (4/7)      |      | 24.2 | °C              | DC12V                | (4/10) |               | 11.9  | V    |
| FanPumpRoomR                                  | PM (4/13)    |      | 2640 | rpm             | DC15V                | (4/11) |               | 14.8  | V    |
| FanSampleRPN                                  | (4/14)       |      | 3090 | rpm             | DCneg15V (4/12)      |        |               | -15.1 | V    |
| Key 1 (4/4                                    | Key 1 (4/43) |      |      | Key 2 (4/44)    |                      |        |               | 0     |      |
| Clima Control Board                           |              |      |      |                 |                      |        |               |       |      |
| RoomTemp (4/18)                               |              | 24.6 | *C   |                 | CoolerOutTemp (4/19) |        | 24            | 4     | *C   |
| Coolerpercent (4/20)                          |              | 0.0  | %    |                 | HeaterPercent (4/21) |        | 0.            | D     | %    |
| ClimaActMode (4/22)                           |              | 1    | %    |                 | -                    |        |               |       |      |
| Watchdog Board                                |              |      |      |                 |                      |        |               |       |      |
| DC5V_PC (4/28)                                | 5.28         | V    |      | DC12V_Wtd (     | 4/27)                |        | 11.85         |       | V    |
| Temp_PC (4/31)                                | 25.6         | °C   |      | TempChipWatchdo | 0g (4/32)            |        | 20.6          |       | °C   |
| Countdown (4/28)                              | 1481         | sec  |      | Restart in      |                      | 100    | n 24min 41sec |       | -    |
| Restarts (4/29)                               | 0            |      |      | RestartSLT (4   | 4/30)                |        | 0             |       | -    |
| FanUpSpeed (4/37)                             | 3030         | rpm  |      |                 |                      |        |               |       |      |

This document is generated by linsens, the sensor part of the arpointer syste Copyright by <u>WWW.FeCOrdUm.com</u> 20140205 12:05:20

Figure 7.32.: Actual System Values

#### System SensorInterface Board

RoomTempUp

Temperature at the System SensorInterface Board in [°C].

Press Pump

Pump pressure in [mbar].

Pump Control Board

Ambient Temp

Indicator for ambient temperature in [°C].

Pump Room Temp (%)

(Fan running? 0=No, 100% =Yes) Pump room temperature in [°C].

Fan Pump Room

Fan rotation in pump room in [rpm].

Fan Sampling System

Fan rotation for sampling in [rpm].

DC Supply +5V, +12V, +15V, -15V

Supply voltages in [V].

Switch1, Switch2

Position of switch Maintenance On and switch Maintenance Off.

# Clima Control Board

Room Temp

Temperature in analysis room in [°C].

Cooler Out Temp

Exit temperature of the air condition in [°C].

Cooler Power

Air condition running? 0 = No, 100% = Yes.

Heater Power

Heater running? 0 = No, 100% = Yes.

Act Mode

1. Cooling, 2. Heating.

WatchdogOn Board

+5V PC

Supply voltage for the PC in [V].

Temp PC

Temperature of the PC in [°C].

Countdown

Time until next reset of watchdog in [s].

Restarts since power on

Number of restarts since last turn-on procedure.

Restarts since last trigger

Number of restarts since last trigger.

+5V System

Actual voltage value of the system voltage in [V].

ChipTemp

Temperature of the watchdog in [°C].

Restart in 00:xx:xx

Time until next reset of watchdog in [hh:mm:ss].

Status (see Figure 7.33)

LinSens Service Interface [200700185], normal Operation

Home Actual Average Calibration NOx O3 System Values Status Status Status Average Hardware RS232

| Status no S | Status act | ive   |           |        |         |      |                  |                  |                  |                  |
|-------------|------------|-------|-----------|--------|---------|------|------------------|------------------|------------------|------------------|
| Number      | Status     | since | Parameter | Actual | Average | Unit | lower limit fail | lower limit warn | upper limit warn | upper limit fail |
| 1           |            |       |           |        |         |      |                  |                  |                  |                  |
| 2           |            |       |           |        |         |      |                  |                  |                  |                  |
| 3           |            |       |           |        |         |      |                  |                  |                  |                  |
| 4           |            |       |           |        |         |      |                  |                  |                  |                  |
| 5           |            |       |           |        |         |      |                  |                  |                  |                  |
| 6           |            |       |           |        |         |      |                  |                  |                  |                  |
| 7           |            |       |           |        |         |      |                  |                  |                  |                  |
| 8           |            |       |           |        |         |      |                  |                  |                  |                  |

Figure 7.33.: Status System

This table shows the current error status values, in case there are any at all. If an error occurs, the point in time when it was noted first and its respective parameter, i.e. the value, lower and upper limit, lower and upper error limit are displayed.

#### StatList

LinSens Service Interface [200700185],

| Home Actu | al Average | Calibration NOx O3 System Values Status S | StatList Soft | ware Hardwa | are RS232 |                  |                  |                  |                  |           |
|-----------|------------|-------------------------------------------|---------------|-------------|-----------|------------------|------------------|------------------|------------------|-----------|
| Status Li | ist Page ( | (press reload to update)                  |               |             |           |                  |                  |                  |                  |           |
| NOxSen    | sor        |                                           |               |             |           |                  |                  |                  |                  |           |
| G/P       | Status     | Parameter                                 | Actual        | Average     | Unit      | lower limit fail | lower limit warn | upper limit warn | upper limit fail | Board Adr |
| G1P1      | OK         | NO                                        | 0.1           | 0.1         | ppb       | -                | -                | -                | -                | -         |
| G1P2      | ОК         | NO2                                       | 0.4           | 0.4         | ppb       | -                | -                | -                | -                | -         |
| G1P3      | OK         | NOx                                       | 0.5           | 0.5         | ppb       | -                | -                |                  | -                | -         |
| G1P4      | ОК         | PressNOx                                  | 847.1         | 847.2       | mbar      | 300.0            | -                | -                | 1300.0           | 081       |
| G1P5      | OK         | RCellT                                    | 50.0          | 50.0        | °C        | 45.0             | 47.0             | 55.0             | 56.0             | 097       |
| G1P6      | ОК         | MolyT                                     | 325.1         | 324.9       | °C        | 290.0            | 300.0            | 335.0            | 340.0            | 097       |
| G1P7      | OK         | PMTTemp                                   | -2.0          | -2.0        | °C        | -8.0             | -5.0             | 3.0              | 5.0              | 097       |
| G1P10     | OK         | PMTSigNO                                  | 4247.8        | 4266.2      | Hz        | -                | -                | -                | -                | 081       |
| G1P11     | OK         | PMTSigNOx                                 | 4317.6        | 4326.0      | Hz        | -                | -                | -                | -                | 081       |
| G1P12     | OK         | PMTSigAuto0                               | 4276.5        | 4235.7      | Hz        | 5.0              | -                | -                | 150000.0         | 081       |
| G1P13     | OK         | PowerToRCell                              | 21.4          | 20.9        | %         | -                | -                | -                | -                | 097       |
| G1P14     | ОК         | PowerToMoly                               | 15.0          | 16.7        | %         | -                | -                | -                | -                | 097       |
| G1P15     | OK         | HVPS_NOx                                  | -675          | -675        | V         | -800             | -750             | -650             | -600             | 081       |
| G1P16     | OK         | NO_all                                    | 0.1           | 0.1         | ppb       | -                | -                | -                | -                | -         |
| G1P17     | ОК         | NO2_all                                   | 0.4           | 0.4         | ppb       | -                | -                | -                | -                | -         |
| G1P18     | OK         | NOx_all                                   | 0.5           | 0.5         | ppb       | -                | -                | -                | -                | -         |
| G1P19     | OK         | Fan_NOx                                   | 0             | 1214        | rpm       | 100              | 300              | 4000             | 4200             | 097       |
| G1P20     | ОК         | PressNO                                   | 847.5         | 847.5       | mbar      | 300.0            | -                | -                | 1300.0           | 081       |
| G1P21     | OK         | NOStdDev                                  | 0.28          | 0.32        |           | -                | -                | -                | -                | -         |
| G1P22     | OK         | NO2StdDev                                 | 0.40          | 0.37        |           | -                | -                | -                | -                | -         |
| G1P23     | OK         | NOxStdDev                                 | 0.29          | 0.29        |           | -                | -                | -                | -                | -         |
| G1P24     | ОК         | PowerToPeltier                            | 91.4          | 91.9        | %         | -                | -                | -                | -                | 097       |
| G1P27     | ОК         | RCellPressNO                              | 319.8         | 318.6       | mbar      | 100.0            | -                |                  | 600.0            |           |
| G1P28     | ОК         | RCellPressNOx                             | 318.9         | 318.2       | mbar      | 100.0            | -                | -                | 600.0            | -         |
| G1P29     | ОК         | FlowNOx                                   | 1031.5        | 1031.9      | ml/min    | 700.0            | 800.0            | 1600.0           | 1700.0           | -         |
| G1P30     | ОК         | FlowO3Gen                                 | 95.7          | 95.6        | ml/min    | 50.0             | 60.0             | 150.0            | 200.0            | 081       |
| G1P38     | OK         | NO_raw                                    | 0.1           | 0.4         | ppb       | -                | -                | -                | -                | -         |

Figure 7.34.: An excerpt from the Status List Page

Status List Page shows the current error status (color coded) and value, unit, lower and upper error limit, lower and upper warning limit of each parameter from the system and the installed modules. If limits were set, OK, warning or fail status are shown. OK is written in green, warning in orange and fail in red.

#### NOTE

If a warn or fail status is shown, warn (in orange) or fail (in red) is written on the top left of the User Interface. This is a link to the site where the warn or fail parameter is listed.

#### **Software** (see Figure 7.35)

| Softw  | are                           |             |                          |                          |         |                                |                      |                      |                          |
|--------|-------------------------------|-------------|--------------------------|--------------------------|---------|--------------------------------|----------------------|----------------------|--------------------------|
| Number | Name                          |             | Cycle Time avg<br>[msec] | Cycle Time max<br>[msec] | Cycle   | Time max since start<br>[msec] | max at               | last triggered       | allowed timeout<br>[sec] |
| 0      | Startup                       |             | 11214                    | 11214                    |         | 11214                          | 20140202<br>04:52:13 | 20140202<br>04:52:13 | -                        |
| 1      | Startup syncse                | nsors       | 1082                     | 1082                     |         | 1082                           | 20140202<br>04:52:13 | 20140202<br>04:52:13 | -                        |
| 2      | Startup Data, Parar<br>Tables | m, Status   | 1853                     | 1853                     |         | 1853                           | 20140202<br>04:52:12 | 20140202<br>04:52:12 | -                        |
| 3      | Write Database                | Thread      | 2                        | 4                        |         | 802                            | 20140202<br>05:00:03 | 20140205<br>13:50:26 | 180                      |
| 4      | HTTP Threa                    | ad          | 4                        | 156                      |         | 383                            | 20140205<br>13:45:41 | 20140205<br>13:50:26 | 10                       |
| 5      | DataThrea                     | d           | 35                       | 36                       |         | 191                            | 20140204<br>13:30:00 | 20140205<br>13:50:26 | 30                       |
| 7      | Hardware Interface            | (If) Thread | 37                       | 79                       |         | 553                            | 20140202<br>15:45:00 | 20140205<br>13:50:26 | 60                       |
| 8      | Time in Hardware<br>Buffer    | Interface   | 40                       | 75                       |         | 443                            | 20140202<br>04:53:00 | 20140205<br>13:50:26 | -                        |
| 9      | HW get all parar              | meters      | 1463                     | 1965                     |         | 10610                          | 20140203<br>08:47:37 | 20140205<br>13:50:25 | -                        |
| 10     | ControlThre                   | ad          | 100                      | 102                      |         | 374                            | 20140202<br>15:45:00 | 20140205<br>13:50:26 | 60                       |
| 11     | StatusThrea                   | ad          | 35                       | 37                       |         | 105                            | 20140202<br>12:28:00 | 20140205<br>13:50:26 | 180                      |
| 12     | Error Log Thr                 | ead         | 10                       | 15                       |         | 68                             | 20140202<br>04:52:32 | 20140205<br>13:50:26 | 60                       |
| 14     | CtriDatalfThre                | ead         | 0                        | 0                        |         | 0                              | -                    | 20140202<br>04:52:02 | -                        |
| Intern | al Communicat                 | ion         |                          |                          |         |                                |                      |                      |                          |
| R      | \$232 R\$232                  | Messages/se | c Boards                 | Entries in Hardware in   | terface | Entries in Write DB            | max Entries in       | entries in Write DB  | max Entries in Write     |
| Mess   | ages/sec                      | average     | missing                  | buffer                   |         | buffer                         | Write DB             | Out                  | DB Out                   |
|        | 32                            | 32          | 0                        | 1                        |         | 0                              | 5                    | 0                    | 2                        |
| Softw  | are Version                   |             |                          |                          |         |                                |                      |                      |                          |
|        | Software Version LinSens      |             |                          |                          |         |                                | Date                 | 23.Ja                | n 2014                   |
|        |                               | Analytica   | I Module Version         |                          |         | 1.001                          | Date                 | 22.A                 | or 2008                  |

Figure 7.35.: Software System

# RS232 Messages/sec

Number of commands issued to the RS-232 bus. The lower part of the table shows commands issued last to the RS-232 bus.

#### Hardware (see Figure 7.36)

| Ha | ardwar                    | e                       |       |                   |              |              |            |                     |         |                  |            |       |         |
|----|---------------------------|-------------------------|-------|-------------------|--------------|--------------|------------|---------------------|---------|------------------|------------|-------|---------|
| n  | Adress                    | Board                   | S/N   | Software Version  | Hardware Rev | Board Status | COM Errors | Confirmation error  | active  | Answer in [msec] | Last OK    | do LR | last RL |
| 1  | 000                       | Sensor Interface System |       |                   | -            | 0            | 2          | 0                   | Fail    | 1007             | -          | -     | -       |
| 2  | 031                       | PumpControl             |       |                   | -            | 0            | 2          | 0                   | Fail    | 1008             | -          | -     | -       |
| 3  | 068                       | COControl Board CO      |       |                   | -            | 0            | 1          | 0                   | Fail    | 108              | -          | -     | -       |
| 4  | 081                       | SensorInterface2 NOx    |       |                   | -            | 0            | 1          | 0                   | Fail    | 108              | -          | -     | -       |
| 5  | 083                       | SensorInterface2 O3     |       |                   | -            | 0            | 1          | 0                   | Fail    | 108              | -          | -     | -       |
| 6  | 084                       | SensorInterface2 SO2    |       |                   | -            | 0            | 1          | 0                   | Fail    | 108              | -          | -     | -       |
| 7  | 097                       | ValveHeater2 NOx        |       |                   | -            | 0            | 1          | 0                   | Fail    | 108              | -          | -     | -       |
| 8  | 099                       | ValveHeater2 03         |       |                   | -            | 0            | 1          | 0                   | Fail    | 108              | -          | -     | -       |
| 9  | 100                       | ValveHeater2 SO2        |       |                   | -            | 0            | 1          | 0                   | Fail    | 108              | -          | -     | -       |
| In | ternal                    | Communication           |       |                   |              |              |            |                     |         |                  |            |       |         |
|    | RS232 N                   | lessages/sec RS         | 232 N | lessages/sec aver | age Boa      | rds missing  | Entries    | in Hardware interfa | ce buff | er Entries       | s in Write | DB bi | nffer   |
|    |                           | 1 -9999 9               |       |                   |              |              |            | -9999               |         |                  | 0          |       |         |
| s  | oftware                   | e Version               |       |                   |              |              |            |                     |         |                  |            |       |         |
|    |                           | Soft                    | ware  | Version LinSens   |              |              | 2.05       | 3 Date              |         | 23.Ja            | an 2014    |       |         |
|    | Analytical Module Version |                         |       |                   |              |              | 1.00       | 1 Date              |         | 22.Aj            | pr 2008    |       |         |

Figure 7.36.: Hardware

Board, S/N, Software Version, COM Errors, Active

All boards installed in the airpointer<sup>®</sup> with their respective serial number, software version and current number of communication errors are listed here. Furthermore, whether the respective board is active or not.

Software Version LinSens

Version and date of the installed LinSens Software.

Modem Power

Supply for optional module GPRS Modem On / Off.

System time

Actual time of the airpointer<sup>®</sup>.

#### 7.7.2.2.2. LinLog Service Interface :

LinLog Service Interface (see Figure 7.37) provides current data of airpointer<sup>®</sup>'s logger. Clicking the link displays the LinLog Service Interface in a new window. You can also reach the site, if you write

```
your airpointer's IP-address/linlog
```

into your browser's address bar.

#### LinLog Service Interface,

Home Raw values Actual Calibration Average 1 Average 2 Average 3 Software RS232

#### Start Page

You are visiting the start page of the logging part of the recordum airpointer. This page gives the operator the opportunity to check raw and actual values, automatically updated every some seconds.

If you are accidentally on this page, be aware that the values displayed here are not final values, they can be easily interpreted in a wrong way !

Software Version: 2.068 15.Jan 2014

This document is generated by linlog, the logging part of the airpointer system Copyright by<u>WWW.FCCOrdUm.com</u>

### Figure 7.37.: View of the LinLog Service Interface

#### Home

This is the homepage with reference to the manufacturer.

#### **Raw Values**

Read in current values, arranged in groups.

#### **Actual Values**

Computed current values, arranged in groups.

#### Calibration

Choose group of calibration values

#### Average 1

Averaging of the computed current values for average 1, arranged in groups.

#### Average 2

Averaging of the computed current values for average 2, arranged in groups.

#### Average 3

Averaging of the computed current values for average 3, arranged in groups.

#### Software

| Softw  | are                                            |                          |                          |                                      |                   |                             |                          |  |
|--------|------------------------------------------------|--------------------------|--------------------------|--------------------------------------|-------------------|-----------------------------|--------------------------|--|
| Number | Name                                           | Cycle Time avg<br>[msec] | Cycle Time max<br>[msec] | Cycle Time max since start<br>[msec] | max a             | at last trigger             | ed allowed timeout [sec] |  |
| 0      | Startup                                        | 172                      | 8617                     | 8617                                 | 201402<br>04:52:  | 202 20140202<br>10 04:52:10 | 2 _                      |  |
| 2      | Error Log Thread                               | 10                       | 13                       | 264                                  | 201402<br>04:52:  | 202 20140209<br>04 13:52:48 | 60                       |  |
| 3      | Write Database Thread                          | 2                        | 6                        | 1122                                 | 201402<br>05:00:0 | 202 20140209<br>04 13:52:48 | <sup>;</sup> 180         |  |
| 4      | HTTP Thread                                    | 3                        | 20                       | 28                                   | 201402<br>12:27:  | 205 20140209<br>52 13:52:47 | <sup>;</sup> 10          |  |
| 5      | DataThread                                     | 2                        | 5                        | 260                                  | 201402<br>12:30:  | 204 20140205<br>00 13:52:48 | 30                       |  |
| 25     | recordum modbus first src:<br>4                | 9                        | 13                       | 521                                  | 201402<br>09:21:  | 205 20140209<br>25 13:52:48 | <sup>;</sup> 120         |  |
| 55     | RSThread COM4 (55)                             | 2980                     | 4001                     | 4019                                 | 201402<br>02:44:  | 205 20140205<br>05 13:52:45 | 60                       |  |
| Intern | Internal Communication                         |                          |                          |                                      |                   |                             |                          |  |
|        | Entries in Write DB buffer                     | max                      | Entries in Write DB      | entries in Write D                   | B Out             | max Entries                 | in Write DB Out          |  |
|        | 0                                              |                          | 15                       | 0                                    |                   |                             | 4                        |  |
| Softw  | are Version                                    |                          |                          |                                      |                   |                             |                          |  |
|        | Software Version LinLog 2.068 Date 15.Jan 2014 |                          |                          |                                      |                   |                             |                          |  |

Figure 7.38.: Software Parameters

This page shows you some software parameters like software version number. The other parameters are for software developers.

#### RS232

Here you can check the communication via the COM ports. First, select a COM port (see Figure 7.39) to get an overview of the last communications via this port (see Figure 7.40). You can check if the communication timing (see page 7-126) is set correctly.

Home Raw values Actual Calibration Average 1 Average 2 Average 3 Software RS232

#### Choose COM Port :

COM4: 5030 Sharp, (COM1 is first RS232 port)

> This document is generated by linlog, the logging part of the airpointer system Copyright by<u>WWW.FCCOrdUm.com</u>

Figure 7.39.: Choose a COM port

- min

#### RS232 Test Page COM4

```
12:28:35 OUT: #<127>
12:28:37 IN :
12:28:37 INFO: no answer (cnt 0/0)
12:28:37 OUT: JI<127>
12:28:39 IN :
12:28:39 INFO: no answer (cnt 1/1)
12:28:41 IN :
12:28:43 IN :
12:28:44 OUT: #<127>
12:28:46 IN :
12:28:46 INFO: no answer (cnt 2/2)
12:28:46 OUT: JI<127>
12:28:48 IN :
12:28:48 INFO: no answer (cnt 3/3)
12:28:50 IN :
12:28:52 IN :
12:28:53 OUT: #<127>
12:28:55 IN :
12:28:55 INFO: no answer (cnt 4/4)
12:28:55 OUT: JB<127>
```

Figure 7.40.: Communication

#### 7.7.2.3. Status History

With this feature you can list failures and warnings at a chosen time period. This are the same failures and warnings as shown up to date in the LinSens Service Interface. When you have selected the period then click 'Show'.

| Hist                                             | orica  | al Statu       | s Inform        | nation               |                                                                                                    |                          |                             |       |                 |
|--------------------------------------------------|--------|----------------|-----------------|----------------------|----------------------------------------------------------------------------------------------------|--------------------------|-----------------------------|-------|-----------------|
| End<br>Year<br>2013<br>Filter<br>Units<br>Limits | <br>A  | Month<br>Aug 💌 | Day<br>- 12 ▼ - | Time<br>15:00 ▼      | <ul> <li>Options for star</li> <li>Time stamp:</li> <li>Offset hours:</li> <li>Offset days:</li> </ul> | t of plo<br>Year<br>2013 | t<br>Month<br>v - Aug v -   | Day   | Time<br>15:00 👻 |
| Shov                                             | F<br>• | W              |                 | Parameter<br>pressco | -<br>-9                                                                                                | alue<br>1999             | Coming<br>Aug 4th,<br>01:13 | Going | Total           |
|                                                  |        |                |                 | handht               |                                                                                                    | 000                      | Aug 4th,                    | 100   | -               |

Figure 7.41.: Status History

-9999

01:14

End: For 'End', please select date and hour for finishing your selected time sequence.

Filter: Choose fails and warnings or just one of them.

bencht

Units: Optionally the units of parameters are shown.

Limits: Optionally the limits of parameters are listed.

**Options for start of plot** 'Options for start of plot' provides you with various features by setting the radio button in the particular line (see Figure 7.41):

Time stamp: Here you can enter an absolute date and hour (see 'End').

**Offset hours:** Entries here will be related to the date and hour of 'End', thus computing the start of the time sequence for your measurement data selection.

**Offset days:** Entries here will be related to the date and hour of 'End', thus computing the start of the time sequence for your measurement data selection.

| Hist   | toric  | al Status | Inform | nation    |                  |           |                   |        |         |
|--------|--------|-----------|--------|-----------|------------------|-----------|-------------------|--------|---------|
| End    | Í      |           |        |           | Options for star | t of plot |                   |        |         |
| Year   | 10     | Month     | Day    | Time      |                  | Year      | Month             | Day    | Time    |
| 201    | .3 💌 - | Aug 💌 -   | 12 💌 - | 15:00 💌   | Time stamp:      | 2013 💌    | - Aug -           | 12 👻 - | 15:00 👻 |
| Filter | A      |           |        |           | Offset hours:    |           |                   |        |         |
| Units  | 5      |           |        |           | Offerst days     |           |                   |        |         |
| Limit  | s 🔳    |           |        |           | Onset days:      | 1         |                   |        |         |
| Sho    | w      |           |        |           |                  |           |                   |        |         |
|        | F      | W         |        | Parameter | Va               | lue       | Coming            | Going  | Total   |
|        | ۲      |           |        | pressco   | -9               | 999       | Aug 4th,<br>01:13 |        | - min   |
|        | •      |           |        | bencht    | -9               | 999       | Aug 4th,<br>01:14 | 20     | - min   |
|        |        |           |        |           |                  |           |                   |        |         |

Figure 7.42.: Status History

#### F/W

F indicates a fail (red) and W indicates a warning (black).

#### Parameter/ Value

The name of the affected parameter is listed. In the following columns the value belonging to it and if chosen the unit is shown.

### Coming/Going/Total

These columns show start and end date of the fails or warnings. The third column displays calculated duration of the period.

# 7.7.2.4. Log Files

| Log Files Viewer             |                           |                   |        |       |      |      |
|------------------------------|---------------------------|-------------------|--------|-------|------|------|
| Please choose one of availab | le airpointer® log files: | RECORDUM LOGFILES |        | •     | Open |      |
|                              |                           |                   |        |       |      |      |
| Search regular expression:   |                           | Search (next)     | Lines: | 0-0/0 | Up   | Down |
|                              |                           |                   |        |       |      |      |
|                              |                           |                   |        |       |      |      |
|                              |                           |                   |        |       |      |      |
|                              |                           |                   |        |       |      |      |
|                              |                           |                   |        |       |      |      |
|                              |                           |                   |        |       |      |      |
|                              |                           |                   |        |       |      |      |
|                              |                           |                   |        |       |      |      |
|                              |                           |                   |        |       |      |      |
|                              |                           |                   |        |       |      |      |
|                              |                           |                   |        |       |      |      |
|                              |                           |                   |        |       |      |      |
|                              |                           |                   |        |       |      |      |
|                              |                           |                   |        |       |      |      |
|                              |                           |                   |        |       |      |      |
|                              |                           |                   |        |       |      |      |
|                              |                           |                   |        |       |      |      |
|                              |                           |                   |        |       |      |      |
| Butter size (lines): 100     | Columns                   | 100               | Lines: | 0-0/0 | Up   | Down |
| Actions:                     |                           |                   |        |       |      |      |
| Reopen File Begin File End   | Go to Line:               |                   |        |       |      |      |

Figure 7.43.: The Log Files Viewer

Here you can view the log files of the airpointer<sup>®</sup> (see Figure 7.43). Using the scroll box, you can select your data, clicking 'Open' displays this file in the window below. Using the buttons 'Up', 'Down', 'File Begin', 'File End' and 'Go To Line', where you can enter the respective line number, you can navigate within this file.

# 7.7.3. System Maintenance

The module System Maintenance includes:

- Service Manager
- Command Interface
- Software
- Backup

# 7.7.3.1. Service Manager

| Services                  |                                                                                                    |              |         |         |           |
|---------------------------|----------------------------------------------------------------------------------------------------|--------------|---------|---------|-----------|
| Name Of<br>Service        | Description                                                                                                    | Actions      |         | Status  | More      |
| Sensor/Logger<br>Software | This is the main controlling and logging software of your airpointer®.                                                                                                    | force-rest 💌 | Execute | running | Uninstall |
| Network<br>(System)       | To restart the network interface<br>"System" after changing e.g. ip<br>address                                                                                            | restart 💌    | Execute | running |           |
| Portal VPN                | Establishes connection to recordum portal.                                                                                                    | fw-restart 💌 | Execute | running | Uninstall |
| Webserver<br>Apache       | Webserver, which provides the user interface                                                                                                    | restart 💌    | Execute | running |           |
| System<br>Shutdown        | <b>WARNING!</b><br>Executing this service initiates a complete system shutdown/restart. Do not use <i>halt</i> option, unless you want the system completly switched off. | restart 💌    | Execute | running |           |
|                           | Aller                                                                                                    |              |         |         |           |
| Not installed ser         | vices                                                                                                    |              |         |         |           |
| Modem dialer              | The Modem Dialer connects your station to the internet via a GPRS modem.                                                                                                  |              |         |         | Install   |
| Dyndns.org                | Periodically synchronizes your<br>dynamic ip-address (e.g. of GPRS<br>modem) with your dyndns.org<br>domain name.                                                         |              |         |         | Install   |
| Query Status              |                                                                                                    |              |         |         |           |
|                           |                                                                                                    |              |         |         |           |
| Application Log           |                                                                                                    |              |         |         |           |

| FIGURE 7.44 SERVICE MAINTENANCE | Figure | 7.44.: | Service | maintenance |
|---------------------------------|--------|--------|---------|-------------|
|---------------------------------|--------|--------|---------|-------------|

In the Service Manager software available for the airpointer<sup>®</sup> is listed. The current status of the programs is shown. Here you can stop, start, restart, install or uninstall software. Additionally you can shut down the system in this module.

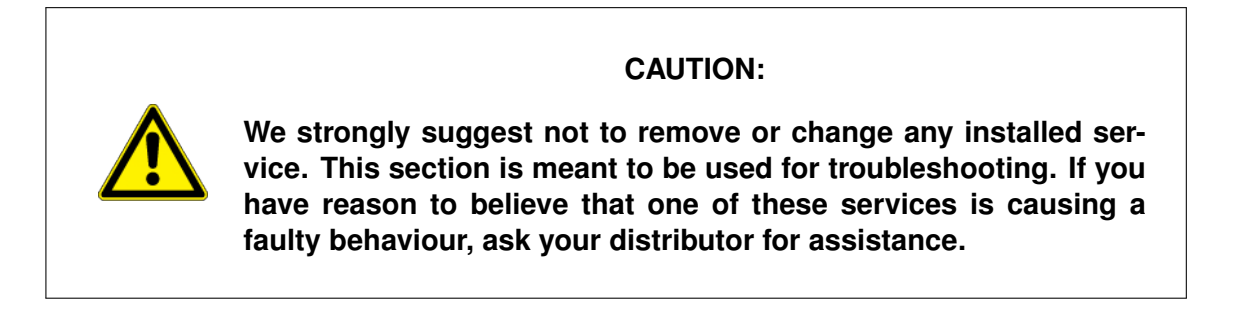

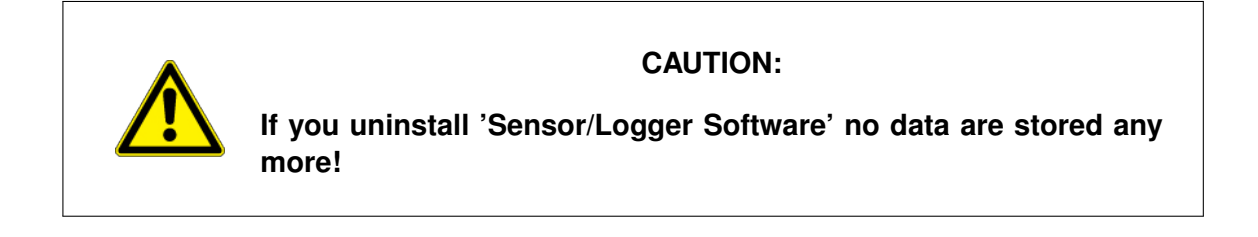

To save resources single programs can be stopped. Per default, these will start automatically when the airpointer<sup>®</sup> is restarted. If you want to stop a program permanently, you have to uninstall it. Uninstalled programs are listed separately. You can install a program with the corresponding button next to the uninstalled item.

# 7.7.3.2. Command Interface

# NOTE This item should only be used in case of troubleshooting during service.

If you have at least administrator rights on the airpointer<sup>®</sup> this item will be available. Figure 7.45 shows this corresponding window.

| Direct Command Interface to LinLog/LinSens                                                                                                    |
|----------------------------------------------------------------------------------------------------|
| NOx                                                                                                    |
| Force O3 Gen On:<br>Set O3 generator is switched on, not depending on moly temperature                                                         |
| CO                                                                                                    |
| Set CO PreAmp (%): Set Stop Reduce power of CO preamplifier to given value                                                                     |
| Start CODark: Start Starts a dark current calibration (API only)                                                                               |
| 03                                                                                                    |
| Start O3 GenCali:         Start         Start         Starts an automatic O3 generator calibration (normal sampling is restarted after 1 hour) |
| Set 03 Lamp (%):<br>Set Stop Sets 03 lamp to specified power (to adjust sample lamp)                                                           |
| Set O3 IZS (%):           Set         Stop         Sets O3 generator lamp to specified power (to adjust the preamplifier)                      |
| S02                                                                                                    |
| Set SO2 Lamp (%): Set Stop Sets SO2 lamp to specified power (to adjust sample lamp)                                                            |
| H2S                                                                                                    |
| Set H2S Lamp (%): Set Stop Sets H2S lamp to specified power (to adjust sample lamp)                                                            |
| UPS                                                                                                    |
| Charge Start Starts a ups charging cycle                                                                                                    |
| Hardware                                                                                                    |
| Reset Board<br>Reset Software Reset of Board (provide the address of the board)                                                                |
| Write         Sends configuration from File to Board (provide the address of the board)                                                        |

Figure 7.45.: Direct Command Interface of LinLog/LinSens

## NOx

## Force O3 Gen On

With this feature the ozone generator can be switched on even though the temperature of the ozone destroyer is too low.

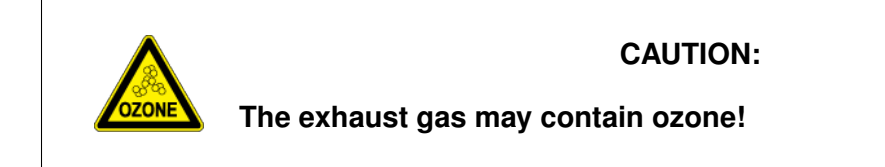

### CO

#### Set CO PreAmp (%)

Set the preamplifier of the CO module to a fixed value. This is used to adjust the potentiometer of the CO control board in the factory.

#### **O**3

### Start O3 GenCali

Here you can start the measurement of the interpolation curve of the UV lamp of the Internal Span module of the ozone module. **Set O3 Lamp (%)** 

Here you can choose a fixed value for the lamp voltage. Then there is no control cycle. This feature is used for adjustment of the UV lamp in the factory.

### Set O3 IZS (%)

If this value is set, the ozone generator operates with a fixed voltage. This feature is used to adjust the preamplifier of the UV lamp in the factory.

#### SO2

#### Set SO2 Lamp (%)

Here you can choose a fixed value for the lamp voltage. Then there is no control cycle. This feature is used for adjustment of the UV lamp in the factory.

#### H2S

#### Set H2S Lamp (%)

Here you can choose a fixed value for the lamp voltage. Then there is no control cycle. This feature is used for adjustment of the UV lamp in the factory.

#### UPS

#### Charge

This feature meant to be a testing possibility for the airpointer<sup>®</sup> 's electronic system.

#### Hardware

#### Reset Board and Write Configuartion to Board (%)

With 'Reset Board' you can reset the software of the hadware board. By using 'Write Configuration to Board' you can write a new or individual for you designed config file to a hardware board.

# 7.7.3.3. Software Update

Software Updates can be downloaded quite easily. First hit 'Scan' to update the list for your instrument (see figure 7.46). Next hit 'Download' to effectively download the newest updates. To finally install the updates press 'Update'. If you hav any errors while updating hit 'Fix'. 'Test' only shows you what updates could be downloaded and has no real relevance in everyday updating.

| Update Manager                                                                                                    |          |
|----------------------------------------------------------------------------------------------------|----------|
| Online Update (default)                                                                                                    |          |
| Scans the available repositories and updates the local cache.                                                                                            | Scan     |
| Makes a dry run. Primarily for testing purposes.                                                                                                    | Test     |
| Patches are downloaded only. This helps when we have an iffy TCP connection.<br>Hint: You should always download before using the update button.         | Download |
| Apply the downloaded Updates.                                                                                                    | Update   |
| Apply the downloaded Updates while trying to fix broken dependencies.<br>Hint: Use this when you get 'Error: Unmet dependencies' during a normal Update. | Fix      |
| Status Log                                                                                                    |          |
| <u>A</u>                                                                                                    |          |

Figure 7.46.: Automatic Software Update

# 7.7.3.4. Backup

| Backup                                    |                                                   |                       |
|-------------------------------------------|---------------------------------------------------|-----------------------|
| August                                    | bak.cfg.PT.2007-00185.20130417-094507.tgz         |                       |
| Do a Download NOW (max 2MB)               |                                                   | Download              |
| Copy <b>To</b> USB Pen<br>(FAT formatted) | - <b>•</b>                                        | Сору                  |
| Attention: You need to unmour             | nt the USB Pen Stick you copied to. Otherwise you | risk data corruption. |
| Unmount                                   | - •                                               | Unmount               |
| Do a Backup NOW                           | config 💌                                          | Backup                |
| Log                                       |                                                   |                       |
| <b>A</b>                                  |                                                   |                       |

Figure 7.47.: Backup Configuration

This menu item provides you with backup copies of the airpointer<sup>®</sup> configuration (see Figure 7.47). Always execute this step after major changes in the system itself, e.g. new settings in the menu item 'Setup'  $\rightarrow$  'Communication'.

Clicking 'Backup' will start the backup of the airpointer<sup>®</sup>'s system files automatically in the background. Once backuped you can either 'Download' the backup file to your harddisk or transfer it directly to an extern devie by clicking 'Copy'.

# NOTE You always have to unmount the device you copied the backup to. Otherwise you risk data corruption.

For any reconstruction of a former configuration of the system based on these backups, please contact your distributor.

# 7.7.4. Extras

# 7.7.4.1. Campaigns

| ampaign        | is                 |      |     |      |      |     |     |       |      |      |     |     |   |        |  |  |
|----------------|--------------------|------|-----|------|------|-----|-----|-------|------|------|-----|-----|---|--------|--|--|
| <u>Chart</u>   | 1                  | List |     |      |      |     |     |       |      |      |     |     |   |        |  |  |
| Listing sta    | art: 201           | 3 💌  | Ju  | n 💌  | 7    | •   | P   | eriod | I: [ | Year |     | [   | • | Update |  |  |
| Campaign       | Duration           | 1    |     |      | 2013 |     |     |       |      | 2    | 014 |     |   |        |  |  |
| , ,            |                    | Jun  | Jul | Aug  | Sep  | Oct | Nov | Dec   | Jan  | Feb  | Har | Apr |   |        |  |  |
| Test 1<br>Test | 12 days<br>39 days |      |     | 🔲 Te | st 1 |     | Te: | st    |      |      |     |     |   |        |  |  |

Figure 7.48.: Campaign Chart

With 'Campaigns' you can get a clear visualization of your collected data in a specific time frame. Think about positioning the device for a month in spot A and then moving it to spot B. Figure 7.48 shows you the chart representation of the two time frames (campaigns). The colored bars show the two campaigns where data was collected.

| Campaigns      |                                        |
|----------------|----------------------------------------|
|                | <u>List</u>                            |
| Listing start: | 2013 V Jun V 7 Vear Vear Update        |
| 🔲 Test 1       | Lorem ipsum Aug, 8 2013 - Aug, 20 2013 |
| 🔳 Test         | Lorem ipsum Oct, 6 2013 - Nov, 14 2013 |
| New campaign   | More Actions 💌 Do                      |

Figure 7.49.: Campaign List

# 7.7.5. Configuration

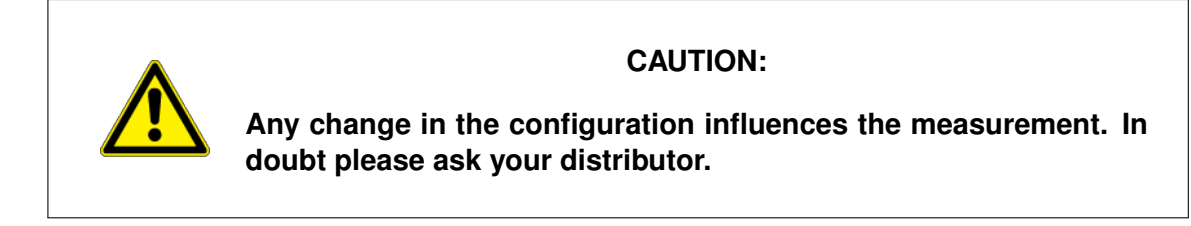

NOTE If you want to change the configuration parameters you have to have administrator rights at the airpointer  $^{\mbox{\tiny B}}$  .

# 7.7.5.1. Calibration Parameters

| Configuration - Calibration Parameters                                                                 |   |                      |      |
|----------------------------------------------------------------------------------------------------|---|----------------------|------|
| Calibration Factors                                                                                    |   |                      |      |
| Aux Configuration                                                                                      |   |                      |      |
| Calibration Factors                                                                                    |   |                      |      |
| <b>RH_OptOffset</b><br>Calibration factor offset for RH Sensor (Value = Value *<br>Slope - Offset)     | 0 | [-100 ≤ value ≤ 100] |      |
| RH_OptSlope<br>Calibration factor slope for RH Sensor (Value = Value *<br>Slope - Offset)              | 1 | [0.1 ≤ value ≤ 10]   |      |
| Temp_OptOffset<br>Calibration factor offset for Temperature Sensor (Value =<br>Value * Slope - Offset) | 0 | [-20 ≤ value ≤ 20]   |      |
| Temp_OptSlope<br>Calibration factor slope for Temperature Sensor (Value =<br>Value * Slope - Offset)   | 1 | [0.1 ≤ value ≤ 10]   |      |
|                                                                                                    |   |                      | Save |

Figure 7.50.: Overview of the calibrations factors

With 'RH\_OptOffset' and 'RH\_OptSlope' you can calibrate the "Realative Humidity sensor" with 'Temp\_OptOffset' and 'Temp\_Optslope' the "Temperature sensor". Both these sensors are optional. ( OptionTemp/RHsensor 801 - 090001 )

| Aux Configuration                                                                        |   |             |
|------------------------------------------------------------------------------------------|---|-------------|
| Unibase_Analog_In_1_Offset<br>Calibration factor offset (Value = Value * Slope - Offset) | 0 |             |
| Unibase_Analog_In_1_Slope<br>Calibration factor slope (Value = Value * Slope - Offset)   | 1 |             |
| Unibase_Analog_In_2_Offset<br>Calibration factor offset (Value = Value * Slope - Offset) | 0 |             |
| Unibase_Analog_In_2_Slope<br>Calibration factor slope (Value = Value * Slope - Offset)   | 1 |             |
| Unibase_Analog_In_3_Offset<br>Calibration factor offset (Value = Value * Slope - Offset) | 0 |             |
| Unibase_Analog_In_3_Slope<br>Calibration factor slope (Value = Value * Slope - Offset)   | 1 |             |
| Unibase_Analog_In_4_Offset<br>Calibration factor offset (Value = Value * Slope - Offset) | 0 |             |
| Unibase_Analog_In_4_Slope<br>Calibration factor slope (Value = Value * Slope - Offset)   | 1 |             |
| Unibase_Analog_In_5_Offset<br>Calibration factor offset (Value = Value * Slope - Offset) | 0 |             |
| Unibase_Analog_In_5_Slope<br>Calibration factor slope (Value = Value * Slope - Offset)   | 1 |             |
| Unibase_Analog_In_6_Offset<br>Calibration factor offset (Value = Value * Slope - Offset) | 0 |             |
| Unibase_Analog_In_6_Slope<br>Calibration factor slope (Value = Value * Slope - Offset)   | 1 |             |
| Unibase_Analog_In_7_Offset<br>Calibration factor offset (Value = Value * Slope - Offset) | 0 |             |
| Unibase_Analog_In_7_Slope<br>Calibration factor slope (Value = Value * Slope - Offset)   | 1 |             |
| Unibase_Analog_In_8_Offset<br>Calibration factor offset (Value = Value * Slope - Offset) | 0 |             |
| Unibase_Analog_In_8_Slope<br>Calibration factor slope (Value = Value * Slope - Offset)   | 1 |             |
|                                                                                          |   | <u>Save</u> |
| Save                                                                                     |   |             |

Figure 7.51.: Overview of the Aux Configuration

If ones system has installed the Unibase-board, it is possible to recalibrate the different Analog\_Ins by changing the 'Offset' and 'Slope' values.

# 7.7.5.2. Interface Configuration

Here you can change the default values for the network protocols AK Protocol und German Ambient Network Protocol. In picture 7.52 the parameters are listed and desribed. Further details are to be found in chapter 'Software Protocols'. A

| Configuration - Interface Configuration                                       |      |                   |             |
|-------------------------------------------------------------------------------|------|-------------------|-------------|
| Main Configuration                                                            |      |                   |             |
| Typical Configuration                                                         |      |                   |             |
| Aux Configuration                                                             |      |                   |             |
| Main Configuration                                                            |      |                   |             |
| RsOutPort<br>Used COM Port for data output (0 switch off output)<br>RsOutBaud | 1    | [0 ≤ value ≤ 6]   |             |
| Baud rate                                                                     | 9600 |                   |             |
| RsOutDataBit<br>Databits                                                      | 8    |                   |             |
| RsOutStopBit<br>Stopbit                                                       | 1    |                   |             |
| RsOutParity                                                                   | Ν    |                   |             |
| Forcy                                                                         |      |                   | Save        |
| Typical Configuration                                                         |      |                   |             |
| RsOutAdr<br>Address Bayern/Hessen Protocol                                    | 1    | [0 ≤ value ≤ 255] |             |
| RsOutID1<br>GasID Bayern/Hessen Protocol                                      | 10   | [0 ≤ value ≤ 255] |             |
| RsOutID2<br>GasID Bayern/Hessen Protocol                                      | 11   | [0 ≤ value ≤ 255] |             |
| RsOutID3<br>GasID Bayern/Hessen Protocol                                      | 12   | [0 ≤ value ≤ 255] |             |
| RsOutID4<br>GasID Bayern/Hessen Protocol                                      | 13   | [0 ≤ value ≤ 255] |             |
| RsOutID5<br>GasID Bayern/Hessen Protocol                                      | 14   | [0 ≤ value ≤ 255] |             |
| <b>RsOutID6</b><br>GasID Bayern/Hessen Protocol                               | 15   | [0 ≤ value ≤ 255] | 100         |
| Aux Configuration                                                             |      |                   | <u>Save</u> |
| RsOutAKDI1<br>ID1 for AK protocol (K0 normal)                                 | K0   |                   |             |
| RsOutAKDI2<br>ID2 for AK protocol (4 normal)                                  | 4    |                   |             |
|                                                                               |      |                   | Save        |
| Save                                                                          |      |                   |             |

Figure 7.52.: Overview of Interface Configuration

## 7.7.5.3. System Parameters

Here you can change the system parameters manually. In picture the parameters are listed and described. Here you can manually set the poll intervall, the length of the average values and times of e.g. the calibration.

#### Main configuration:

| Configuration - System Parameters                                                |            |                       |             |
|----------------------------------------------------------------------------------|------------|-----------------------|-------------|
| Main Configuration                                                               |            |                       |             |
| Calibration                                                                      |            |                       |             |
| Calibration Setup                                                                |            |                       |             |
| Calibration Timing                                                               |            |                       |             |
| Timing                                                                           |            |                       |             |
| Aux Configuration                                                                |            |                       |             |
| Main Configuration                                                               |            |                       |             |
| PollInterval [msec]<br>LinLog: interval between data requests                    | 2500       | [100 ≤ value ≤ 60000] |             |
| Modem on USB [on/off]<br>Modem connected via USB                                 | 💿 On 🖲 Off |                       |             |
| StatusFactor [%]<br>changes the limits of status for less sensitive applications | 0          | [0 ≤ value ≤ 100]     |             |
| (0 for standard limits > 0 for less sensitive situations)                        |            |                       | -           |
|                                                                                  |            |                       | <u>Save</u> |

Figure 7.53.: Configuration of the System Parameters: Main Configuration

#### PollInterval

Here you can set the intervall between data request in the linlog.

#### Modem on USB

If you have connected a modem via USB you have to set this to 'On'. Otherwise ther might be troubles recognizing your modem.

#### StatusFactor

This option lets you rise up the treshold value for status signals.

# Calibration settings:

| Calibration                                                                                                    |                                   |                         |
|----------------------------------------------------------------------------------------------------|-----------------------------------|-------------------------|
| CaliOnSystem [on/off]<br>Zero/Span values are computed, enables automatic<br>calibration cycles                               | On Off                            | Save                    |
| Calibration Setup                                                                                                    |                                   |                         |
| Longest calibration duration [h]<br>All calibrations are skipped if they last longer then the<br>choosen time limit in hours. | 8                                 | [0 ≤ value ≤ ]          |
| Calibration Timing                                                                                                    |                                   |                         |
| CaliIntervalSystem [hours]<br>0 disables automatic calibration check                                                          | 0                                 | [0 ≤ value ≤ 744]       |
| CaliNextAutoStartSystem [datetime]<br>next calibration cycle starts at:                                                       | 1976 - Jan - Jan - 01-01 00:00:00 | 1 • 00 • : 00 • = 1976- |
| ZeroDurationSystem [sec]<br>duration of active zero valve                                                                     | 720                               | [1 ≤ value ≤ 3600]      |
| ZeroPurgeInSystem [sec]<br>purge in time with zero air, data are not sampled                                                  | 600                               | [1 ≤ value ≤ 3600]      |
| SpanDurationSystem [sec]<br>duration time of active span valve                                                                | 720                               | [0 ≤ value ≤ 3600]      |
| SpanPurgeInSystem [sec]<br>purge in time with span gas, data are not sampled                                                  | 600                               | [1 ≤ value ≤ 3600]      |
| DurationPurgeOutSystem [sec]<br>purge in time with sample, data are not sampled to<br>averages                                | 180                               | [1 ≤ value ≤ 3600]      |
| IndependentSpanTiming_System [on/off]<br>independend timing for span check                                                    | 🔘 On 🔍 Off                        |                         |
| CaliIntervalSpanSystem [hours]<br>0 disables automatic span calibration check                                                 | 0                                 | [0 ≤ value ≤ 744]       |
| CaliNextAutoSpanStartSystem [datetime]<br>next span calibration cycle starts at:                                              | 2009 • - Jan • ·                  | 1 00 • : 15 • = 2009-   |
|                                                                                                    |                                   | Save                    |

Figure 7.54.: Configuration of the System Parameters: Calibration settings

The calibration setup and timing for the whole system is set here. If these values are set they overrule the settings of the single modules. If there is no Internal Span Module installed the setup for span is ignored.

#### Averages, air condition and additional Settings:

| Timing                                                                                                    |      |                      |      |
|----------------------------------------------------------------------------------------------------|------|----------------------|------|
| AverageTime1<br>Length of time in seconds to calculate timeaverage values,<br>which are stored in the database (average value 1 <<br>average value 2 < average value 3) | 60   | [60 ≤ value ≤ 3600]  |      |
| AverageTime2<br>Length of time in seconds to calculate timeaverage values,<br>which are stored in the database (average value 1 <<br>average value 2 < average value 3) | 300  | [60 ≤ value ≤ 3600]  |      |
| AverageTime3<br>Length of time in seconds to calculate timeaverage values,<br>which are stored in the database (average value 1 <<br>average value 2 < average value 3) | 1800 | [180 ≤ value ≤ 3600] |      |
| AC_Purge_Interval [min]<br>Purge interval for airconditioner (fan off to let water drain<br>out)                                                                        | 9999 |                      |      |
| AC_Purge_Duration [sec]<br>Duration for airconditioner purge                                                                                                    | 0    |                      |      |
| UPS_wait4power [sec]<br>timeframe which the instrument will wait until power is<br>back                                                                                 | 60   | [0 ≤ value ≤ 900]    |      |
|                                                                                                    |      |                      | Save |

Figure 7.55.: Configuration of the System Parameters: Averages and air condition

Here one can choose the length of time in seconds to calculate timeaverage values, which are stored in the data base. And the purge interval and duration of the air condition.

| Aux Configuration                                                                                                    |                       |                         |             |
|----------------------------------------------------------------------------------------------------|-----------------------|-------------------------|-------------|
| TooHotPumpTemp [°C]<br>Limit of pump temperature                                                                                                    | 60                    | $[0 \le value \le 150]$ |             |
| TooHotRoomTemp [°C]<br>Limit of room temperature                                                                                                    | 45                    | $[0 \le value \le 150]$ |             |
| PressCompensation4Flows [on/off]<br>enables pressure compensation for flows                                                                                            | On Off                |                         |             |
| <b>DisplayNegHandling</b> [on/off]<br>In the Service Interface, the original values are shown in<br>brackets if the behavior at zero routine has changed the<br>value. | ● On <sup>©</sup> Off |                         |             |
| Language<br>main language for LinSens/LinLog (en,de)                                                                                                    | en                    |                         |             |
| Min_RL_Interval [minutes]<br>Min time between two RL commands (Soft reset of board)<br>0 turns off function                                                            | 60                    | [0 ≤ value ≤ 1500]      |             |
| Secure_http [on/off]                                                                                                    | 🖲 On 🔘 Off            |                         |             |
| Access to service interface only with login possible                                                                                                    |                       |                         | <u>Save</u> |
| Save                                                                                                    |                       |                         |             |

Figure 7.56.: Configuration of the System Parameters: Aux Configuration

Here one can set the maximal pump and room temperature, the handling of negative data and missing data during the automatic calibration check. Also you can set the language, accessibility andother general settings.

# 7.7.5.4. Sensors

| Configuration - Sensors                    |                                                    |
|--------------------------------------------|----------------------------------------------------|
| Main Configuration                         |                                                    |
| Typical Configuration                      |                                                    |
| Aux Configuration                          |                                                    |
| Main Configuration                         |                                                    |
| O3SensorOn [on/off]                        | ◎ On ◎ Off                                         |
| 03 Sensor on/off                           |                                                    |
| CO Sensor on/off                           | ◎ On ○ Off                                         |
| NOxSensorOn [on/off]<br>NOx Sensor on/off  | On Off                                             |
| SO2SensorOn [on/off]<br>SO2 Sensor on/off  | ◎ On ○ Off                                         |
| H2SSensorOn [on/off]                       | On Off                                             |
| H2SBenchOn [on/off]                        | 0.0.07                                             |
| H2S Bench (Stand alone module)             | on off                                             |
| PartSensorOn [on/off]                      | On Off                                             |
| PartCountOn [on/off]                       | On & Off                                           |
| sensor on/off                              |                                                    |
| VOCSensorOn [on/off]<br>sensor on/off      | On Off                                             |
| NH3SensorOn [on/off]                       | On Off                                             |
| ECSensorBoard 10n [on/off]                 | 0 00 0 05                                          |
| Board on/off                               |                                                    |
| ECSensorBoard_2On [on/off]<br>Board on/off | On Off                                             |
| ECSensorBoard_3On [on/off]<br>Board on/off | On Off                                             |
| ECSensorBoard_4On [on/off]<br>Board on/off | On Off                                             |
| SampleFilterBoard [on/off]<br>Board on/off | ◎ On ● Off                                         |
| Tunical Configuration                      | Save                                               |
| Wetshdae, Berr                             |                                                    |
| Revision watchdog board                    | D                                                  |
| UniBaseOn [on/off]                         | On Off                                             |
| Board on/off                               | Save                                               |
| Aux Configuration                          |                                                    |
| UPS_on [on/off]                            | ○ On ● Off                                         |
| UPS function on/off                        |                                                    |
| Installation date of battery               | v - Nov v - 30 v 00 v : 00 v = 0-11-30<br>00:00:00 |
| UPS_Batt_SN                                | -                                                  |
| serial number of battery                   |                                                    |
| Board Revision                             | D3                                                 |
|                                            | Save                                               |
| Save                                       |                                                    |

Figure 7.57.: Overview of Interface Configuration

# Main Configuration

Here you can activate and deactivate all the sensors installed on your systems.

NO

## 7.7.5.5. $NO_{\times}$ sensor

| Configuration - NOx Sensor |
|----------------------------|
| tain Configuration         |
| Calibration Factors        |
| Calibration                |
| Calibration Setup          |
| Calibration Timing         |
| Calibration Setpoints      |
| Behavior At Zero           |
| ux Configuration           |
| ime Constant               |
| Iternative Parameter       |

Figure 7.58.: Manual configuration of the  $NO_x$  module: menu

In this menu the settings for the  $NO_x$  module are accessible as shown in Figure 7.58. Now each menu item is described:

#### Main Configuration:

| Main Configuration                                                                                                    |         |                      |      |
|----------------------------------------------------------------------------------------------------|---------|----------------------|------|
| NO2ownTimeConst [on/off]<br>On: NO2 = NOx - NO, then calculation of timeconstant, Off:<br>NO2 = NOx - NO                             | On Off  |                      |      |
| PressONOx [mbar]<br>Reference Pressure for Sensor calibration (If this value is<br>changed, a sensor calibration will be necessary!) | 1013.25 | [900 ≤ value ≤ 1100] |      |
| Temp0NOx [°C]<br>Reference Temperature for Sensor calibration (If this value is<br>changed, a sensor calibration will be necessary!) | 20      | [0 ≤ value ≤ 100]    |      |
|                                                                                                    |         |                      | Save |

Figure 7.59.: Manual configuration of the NO<sub>x</sub> module: Configurations

As shown and described in picture 7.59 you can set the settings for NO2ownTimeConst, Press0NOx and Temp0NOx. If you change any of this values the module has to be calibrated.

#### **Calibration factors:**

| Calibration Factors                                                                             |           |                           |      |
|-------------------------------------------------------------------------------------------------|-----------|---------------------------|------|
| NOOffset [ppb]<br>Calibration factor offset                                                     | -0.133938 | $[-50 \le value \le 50]$  |      |
| NOSlope<br>Calibration factor slope                                                             | 0.990314  | [0.3 ≤ value ≤ 3]         |      |
| NOxOffset [ppb]<br>Calibration factor offset                                                    | -0.025950 | $[-50 \le value \le 50]$  |      |
| NOxSlope<br>Calibration factor slope                                                            | 1.001312  | $[0.3 \le value \le 3]$   |      |
| CE<br>Converter efficiency                                                                      | 1         | $[0.8 \le value \le 1.2]$ |      |
| NOx_HV_set [V]<br>adjustment of high voltage (coarse calibration of NOx module),<br>not for API | 700       |                           |      |
| NOxFlowSlope<br>calibration factor for sample flow                                              | 1         | $[0.3 \le value \le 3]$   |      |
| SpareValuePumpPress [mbar]<br>spare value if no pump pressure is measured, only for test        | 500       | $[1 \le value \le 1000]$  |      |
|                                                                                                 |           |                           | Save |

Figure 7.60.: Configuration of the  $NO_x$  module: Calibration setup

Figure 7.60 shows the result of the last calibration. The calibration factors are automatically adjusted after a calibration in the module 'calibration'. If needed you can also insert the factors manually, here. Also the 'converter efficiency CE' can be changed here.

Configuration of the automatic internal calibration check (Internal Span Module):

'calibration setup', 'calibration timing' and 'calibration setpoints' are listed here.

| Calibration                                                                                       |                         |                              |
|---------------------------------------------------------------------------------------------------|-------------------------|------------------------------|
| Calibrate_NOx_with_NO2 [on/off]<br>NOx slope is calculated with a NO2 setpoint                    | 💿 On 🖲 Off              |                              |
|                                                                                                   |                         | Save                         |
| Calibration Setup                                                                                 |                         |                              |
| CaliOnNOSensor [on/off]<br>Zero/Span values are computed, enables automatic calibration<br>cycles | ● On ○ Off              |                              |
| NO_autocorrect4span [on/off]<br>correct following measuring results according to the last span    | 💿 On 🔍 Off              |                              |
| correct following measuring results according to the last zero                                    | On Off                  |                              |
| NO_wrong_cal_to_status [on/off]<br>status fail on calibration values enabled                      | 🔘 On 🖲 Off              |                              |
| NO_IgnorCalStatus [on/off]<br>Values are averaged even with status wrong calibration on           | On Off                  |                              |
| Calibratian Timina                                                                                |                         | Save                         |
| Calibration Timing                                                                                |                         |                              |
| CaliIntervalNO [hours]<br>0 disables automatic calibration check                                  | 0                       | [0 ≤ value ≤ 744]            |
| CaliNextAutoStartNO [datetime]<br>next calibration cycle starts at:                               | • - Nov • -<br>00:00:00 | 30 • 00 • : 00 • = 0-11-30   |
| ZeroDurationNO [sec]<br>duration of active zero valve                                             | 720                     | [1 ≤ value ≤ 3600]           |
| ZeroPurgeInNO [sec]                                                                               | 600                     | [1 ≤ value ≤ 3600]           |
| SpanDurationNO [sec]                                                                              |                         |                              |
| duration time of active span valve                                                                | 720                     | [0 ≤ value ≤ 3600]           |
| SpanPurgeInNO [sec]<br>purge in time with span gas, data are not sampled                          | 600                     | [1 ≤ value ≤ 3600]           |
| DurationPurgeOutNO [sec]<br>purge in time with sample, data are not sampled to averages           | 180                     | [1 ≤ value ≤ 3600]           |
| IndependentSpanTiming_NO [on/off]<br>independend timing for span check                            | On Off                  |                              |
| CaliIntervalSpanNO [hours]<br>0 disables automatic span calibration check                         | 0                       | $[0 \le value \le 744]$      |
| CaliNextAutoSpanStartNO [datetime]<br>next span calibration cycle starts at:                      | 2009 - Jan              | 1 • 00 • : 15 • = 2009-01-01 |
|                                                                                                   |                         | Save                         |
| Calibration Setpoints                                                                             |                         |                              |
| SetpointSpan_NO [ppb]<br>setpoint for calculation of automatic function check                     | 400                     |                              |
| SetpointSpan_NO2 [ppb]<br>setpoint for calculation of automatic function check                    | 400                     |                              |
| SetpointSpan_NOx [ppb]<br>setpoint for calculation of automatic function check                    | 400                     |                              |
| SetpointZero_NO [ppb]<br>setpoint for calculation of automatic function check                     | 0                       |                              |
| SetpointZero_NO2 [ppb]<br>setpoint for calculation of automatic function check                    | 0                       |                              |
| SetpointZero_NOX [ppb]                                                                            | 0                       |                              |
| servine for calculation of automatic function check                                               |                         | Save                         |

Figure 7.61.: Configuration of the Internal Span Module of the NO<sub>x</sub> module

In the these items the automatic zero and span check can be configured. The automatic span check is available with the optional Internal Span Module, only. If there is no Internal Span Module just an automatic zero check takes place. The interval is given in 'Calinter-valNO', the settings for span are ignored.

#### Auxiliary configuration of the automatic calibration check:

| Aux Configuration                                                                                            |      |
|----------------------------------------------------------------------------------------------------|------|
| Aux configuration                                                                                            |      |
| ZeroDiffWarn_NO [ppb]<br>a warning is activated if the calibration value differ more than<br>this value      | 10   |
| ZeroDiffFail_NO [ppb]<br>a status fail is activated if the calibration value differ more<br>than this value  | 15   |
| ZeroDiffWarn_NO2 [ppb]<br>a warning is activated if the calibration value differ more than<br>this value     | 10   |
| ZeroDiffFail_NO2 [ppb]<br>a status fail is activated if the calibration value differ more<br>than this value | 15   |
| ZeroDiffFail_NOx [ppb]<br>a status fail is activated if the calibration value differ more<br>than this value | 15   |
| ZeroDiffWarn_NOx [ppb]<br>a warning is activated if the calibration value differ more than<br>this value     | 10   |
| SpanDiffWarn_NO [ppb]<br>a warning is activated if the calibration value differ more than<br>this value      | 15   |
| SpanDiffFail_NO [ppb]<br>a status fail is activated if the calibration value differ more<br>than this value  | 30   |
| SpanDiffWarn_NO2 [ppb]<br>a warning is activated if the calibration value differ more than<br>this value     | 15   |
| SpanDiffFail_NO2 [ppb]<br>a status fail is activated if the calibration value differ more<br>than this value | 30   |
| SpanDiffWarn_NOx [ppb]<br>a warning is activated if the calibration value differ more than<br>this value     | 15   |
| SpanDiffFail_NOx [ppb]<br>a status fail is activated if the calibration value differ more<br>than this value | 30   |
|                                                                                                    | Save |

Figure 7.62.: Auxiliary configuration of the Internal Span Module of the NO<sub>x</sub> module

As shown in Figure 7.62 the boundary values of the calibration check for warning and error messages can be set here. The settings for span are just valid if an Internal Span Module is installed.

#### Behavior at zero values:

| Behavior At Zero                                                                                                    |        |
|----------------------------------------------------------------------------------------------------|--------|
| UseThreshold_NO [on/off]<br>If a value is within the threshold (+/-) it is set to zero, if the<br>value is more negative a fail status is activated.  | On Off |
| Threshold_NO [ppb]<br>threshold (normally the lower detecable limit is used)                                                                          | 0      |
| SuppressNeg_NO [on/off]<br>suppress negative values                                                                                                   | On Off |
| UseThreshold_NO2 [on/off]<br>If a value is within the threshold (+/-) it is set to zero, if the<br>value is more negative a fail status is activated. | On Off |
| Threshold_NO2 [ppb]<br>threshold (normally the lower detecable limit is used)                                                                         | 0      |
| SuppressNeg_NO2 [on/off]<br>suppress negative values                                                                                                  | On Off |
| UseThreshold_NOx [on/off]<br>If a value is within the threshold (+/-) it is set to zero, if the<br>value is more negative a fail status is activated. | On Off |
| Threshold_NOx [ppb]<br>threshold (normally the lower detecable limit is used)                                                                         | 0      |
| SuppressNeg_NOx [on/off]<br>suppress negative values                                                                                                  | On Off |
| 11                                                                                                    | Save   |

Figure 7.63.: Behavior of the  $NO_{\!\scriptscriptstyle \times}$  module at measurement values around zero

In Figure 7.63 the parameters are listed which influence the handling of measurement values around zero. Here one can determine which values are set to zero and the handling of negative values.

#### Time constant and alternative parameter:

| NO_TCFixed [on/off]                                                                                                    | 🔘 On 🔍 Off               |                                  |
|----------------------------------------------------------------------------------------------------|--------------------------|----------------------------------|
| Fime constant fixed on/off                                                                                                    |                          |                                  |
| VO2_TCFixed [on/off]<br>Fime constant fixed on/off                                                                                                    | On e Off                 |                                  |
| NOx_TCFixed [on/off]                                                                                                    | On Off                   |                                  |
| Fime constant fixed on/off                                                                                                    |                          |                                  |
| Vo_TCFixedNrValues                                                                                                    | 10                       | [1 ≤ value ≤ 3600]               |
| NO2 TCFixedNrValues                                                                                                    | l.e.                     |                                  |
| Number of values with fixed time constant                                                                                                    | 10                       | $[1 \le value \le 3600]$         |
| NOx_TCFixedNrValues                                                                                                    | 10                       | [1 < value < 3600]               |
| Number of values with fixed time constant                                                                                                    | 10                       |                                  |
| Alternative Darameter                                                                                                    |                          | 244                              |
|                                                                                                    |                          |                                  |
| datemative_parameter tonyon;<br>alternative Parameter stored on/off (for example to have<br>dataset with a different unit of this gas)                   | On Off                   |                                  |
| NO_alternative_name name for alternative parameter                                                                                                    | NO [µg/m³]               |                                  |
| NO_alternative_unit                                                                                                    | µg/m <sup>s</sup>        |                                  |
| NO alternative slope                                                                                                    | 4.05                     |                                  |
| slope for alternative Par. (Gas x Slope + Offest = Parameter<br>alternative)                                                                             | 1.25                     |                                  |
| NO_alternative_offset                                                                                                    | 0                        |                                  |
| offset for alternative Par. (Gas x Slope + Offest = Parameter<br>alternative)                                                                            |                          |                                  |
| NO_alternative_comma                                                                                                    | 4                        | $[0 \leq value \leq 6]$          |
| decimal places for alternative parameter                                                                                                    | 1                        | [0 S value S 0]                  |
| IO2_alternative_parameter [on/off]<br>alternative Parameter stored on/off (for example to have<br>dataset with a different unit of this gas)             | 🔘 On 🖲 Off               |                                  |
| NO2_alternative_name                                                                                                    | NO2 [µg/m <sup>s</sup> ] |                                  |
| name for alternative parameter                                                                                                    | in the training          |                                  |
| unit for alternative parameter                                                                                                    | µg/m³                    |                                  |
| NO2_alternative_slope                                                                                                    | 1.02                     |                                  |
| slope for alternative Par. (Gas x Slope + Offest = Parameter alternative)                                                                                | 1.92                     |                                  |
| NO2_alternative_offset                                                                                                    | 0                        |                                  |
| alternative)                                                                                                    |                          |                                  |
| NO2_alternative_comma                                                                                                    | 4                        | $[0 \leq u_{2}]_{u_{2}} \leq 6]$ |
| decimal places for alternative parameter                                                                                                    | 1                        | [0 S value S o]                  |
| <pre><b>VOX_alternative_parameter</b> [on/off] alternative Parameter stored on/off (for example to have dataset with a different unit of this gas)</pre> | 💿 On 🔍 Off               |                                  |
| NOx_alternative_name<br>name for alternative parameter                                                                                                   | NOx [µg/m <sup>s</sup> ] |                                  |
| VOx_alternative_unit                                                                                                    | µg/m <sup>s</sup>        |                                  |
| NOx alternative_slope                                                                                                    | L.                       |                                  |
| slope für NOX ((NOalternative + NO2alternative) x Slope -<br>Offest = NOx_alternative)                                                                   | <u>p</u>                 |                                  |
| <pre>NOx_alternative_offset Sffset für NOx ((NOalternative + NO2alternative) x Slope - Offset = NOx alternative)</pre>                                   | 0                        |                                  |
| NOx_alternative_comma<br>decimal places for alternative parameter                                                                                        | 1                        | $[0 \le value \le 6]$            |
| NOxAlternativeCalculationType                                                                                                    | 0                        | $[0 \le value \le 3]$            |
| ): NOx = (NOalternative + NO2alternative) x Slope - Offest 1:<br>NOx = (NO + NO2) x Slope - Offest                                                       |                          |                                  |
| $VOX = (NO + NO2) \times Slope - Offest$                                                                                                    |                          | Sav                              |
|                                                                                                    |                          |                                  |

Figure 7.64.: Manual configuration of the  $NO_x$  module: Time constant and alternative parameter

As shown and described in Figure 7.64 the time constants and alternative parameters can be handled here. If one choose e.g., a fixed time constant a fixed number of measurement values is used for average independent of the slope of the change in the signal. The alternative parameter give one the possibility to produce a data set with a different unit of the gas.
CC

# 7.7.5.6. CO sensor

| onfiguration - CO Sensor |
|--------------------------|
| ain Configuration        |
| alibration Factors       |
| alibration Setup         |
| alibration Timing        |
| alibration Setpoints     |
| ehavior At Zero          |
| ux Configuration         |
| me Constant              |
| ternative Parameter      |

## Figure 7.65.: Manual configuration of the CO module: menu

In this menu the settings for the CO module are accessible as shown in picture 7.65. Now each menu item is described:

### Main Configuration:

| Main Configuration                                                             |         |                      |
|--------------------------------------------------------------------------------|---------|----------------------|
| Press0CO [mbar]<br>Reference Pressure for Sensor calibration (If this value is | 1013.25 | [900 ≤ value ≤ 1100] |
| changed, a sensor calibration will be necessary!)                              |         |                      |
| Temp0C0 [°C]<br>Reference Temperature for Sensor calibration (If this value is | 20      | [0 ≤ value ≤ 100]    |
| changed, a sensor calibration will be necessary!)                              |         |                      |
| -                                                                              |         | Save                 |

Figure 7.66.: Manual configuration of the CO module: Configurations

As shown and described in Figure 7.66 you can set the settings for Press0CO and Temp0CO. If you change these settings you have to calibrate the sensor.

#### **Calibration factors:**

| Calibration Factors                   |           |                            |
|---------------------------------------|-----------|----------------------------|
| COOffset<br>Calibration factor offset | -0.035867 | $[-50 \leq value \leq 50]$ |
| COSlope<br>Calibration factor slope   | 1.172948  | $[0.5 \le value \le 3]$    |
|                                       |           | Save                       |

Figure 7.67.: Configuration of the CO module: Calibration setup

Figure 7.67 The calibration factors are automatically adjusted after a calibration in the module 'calibration'. If needed you can also insert the factors manually, here.

### Configuration of the automatic calibration check:

'calibration setup', 'calibration timing' and 'calibration setpoints' are listed here.

| Calibration Setup                                                                                 |                              |                              |
|---------------------------------------------------------------------------------------------------|------------------------------|------------------------------|
| CaliOnCOSensor [on/off]<br>Zero/Span values are computed, enables automatic calibration<br>cycles | 🖲 On 🔘 Off                   |                              |
| CO_autocorrect4span [on/off]<br>correct following measuring results according to the last span    | 💿 On 🖲 Off                   |                              |
| CO_autocorrect4zero [on/off]<br>correct following measuring results according to the last zero    | 💿 On 🔍 Off                   |                              |
| CO_wrong_cal_to_status [on/off]<br>status fail on calibration values enabled                      | 💿 On 🖲 Off                   |                              |
| <b>CO_IgnorCalStatus</b> [on/off]<br>Values are averaged even with status wrong calibration on    | 💿 On 🖲 Off                   | Save                         |
| Calibration Timing                                                                                |                              |                              |
| CaliIntervalCO [hours]<br>0 disables automatic calibration check                                  | 0                            | $0 \leq value \leq 744$      |
| CaliNextAutoStartCO [datetime]<br>next calibration cycle starts at:                               | ▼ - Nov ▼ -<br>00:00:00      | 30 • 00 • : 00 • = 0-00-00   |
| ZeroDurationCO [sec]<br>duration of active zero valve                                             | 720                          | [1 ≤ value ≤ 3600]           |
| ZeroPurgeInCO [sec]<br>purge in time with zero air, data are not sampled                          | 600                          | [1 ≤ value ≤ 3600]           |
| SpanDurationCO [sec]<br>duration time of active span valve                                        | 720                          | $[0 \le value \le 3600]$     |
| SpanPurgeInCO [sec]<br>purge in time with span gas, data are not sampled                          | 600                          | [1 ≤ value ≤ 3600]           |
| DurationPurgeOutCO [sec]<br>purge in time with sample, data are not sampled to averages           | 180                          | [1 ≤ value ≤ 3600]           |
| IndependentSpanTiming_CO [on/off]<br>independend timing for span check                            | 💿 On 🖲 Off                   |                              |
| CaliIntervalSpanCO [hours]<br>0 disables automatic span calibration check                         | 0                            | $0 \le value \le 744$        |
| CaliNextAutoSpanStartCO [datetime]<br>next span calibration cycle starts at:                      | 2009 ▼ - Jan ▼ -<br>00:15:00 | 1 ▼ 00 ▼ : 15 ▼ = 2009-01-01 |
| Calibration Setpoints                                                                             |                              | Save                         |
| SetpointSpan_CO [ppm]                                                                             | 20                           | 1                            |
| setpoint for calculation of automatic function check                                              | 20                           |                              |
| SetpointZero_CO [ppm]<br>setpoint for calculation of automatic function check                     | 0                            |                              |
|                                                                                                   |                              | Save                         |

Figure 7.68.: Configuration of the Internal Span Module of the CO module

In the these items the automatic zero and span check can be configured. The automatic span check is available with the optional Internal Span Module, only. If there is no Internal Span Module just an automatic zero check takes place. The interval is given in 'Calinter-valCO', the settings for span are ignored.

Auxiliary configuration of the automatic calibration check (Internal Span Module):

| Aux Configuration                                                                                           |     |      |
|----------------------------------------------------------------------------------------------------|-----|------|
| ZeroDiffWarn_CO [ppm]<br>a warning is activated if the calibration value differ more than<br>this value     | 1.3 |      |
| ZeroDiffFail_CO [ppm]<br>a status fail is activated if the calibration value differ more<br>than this value | 1.5 |      |
| SpanDiffWarn_CO [ppm]<br>a warning is activated if the calibration value differ more than<br>this value     | 0.2 |      |
| SpanDiffFail_CO [ppm]<br>a status fail is activated if the calibration value differ more<br>than this value | 0.3 |      |
|                                                                                                    |     | Save |

Figure 7.69.: Auxiliary configuration of the Internal Span Module of the CO module

As shown in Figure 7.69 the boundary values of the calibration check for warning and error messages can be set here. The settings for span are just valid if an Internal Span Module is installed.

## Behavior at zero values:

| Behavior At Zero                                                                                                    |        |
|----------------------------------------------------------------------------------------------------|--------|
| UseThreshold_CO [on/off]<br>If a value is within the threshold (+/-) it is set to zero, if the<br>value is more negative a fail status is activated. | On Off |
| Threshold_CO [ppm]<br>threshold (normally the lower detecable limit is used)                                                                         | 0      |
| SuppressNeg_CO [on/off]<br>suppress negative values                                                                                                  | On Off |
|                                                                                                    | Save   |

Figure 7.70.: Behavior of the CO module at measurement values around zero

As shown and described in picture 7.70 the time constants and the origin values can be handled here.

### Time constant and alternative parameter:

| Time Constant                                                                                                    |                         |                          |      |
|----------------------------------------------------------------------------------------------------|-------------------------|--------------------------|------|
| CO_TCFixed [on/off]<br>Time constant fixed on/off                                                                                           | 🔘 On 🖲 Off              |                          |      |
| CO_TCFixedNrValues<br>particulate sensor with fixed flow                                                                                    | 10                      | $[1 \le value \le 3600]$ |      |
|                                                                                                    |                         |                          | Save |
| Alternative Parameter                                                                                                    |                         |                          |      |
| CO_alternative_parameter [on/off]<br>alternative Parameter stored on/off (for example to have<br>dataset with a different unit of this gas) | 💿 On 🖲 Off              |                          |      |
| CO_alternative_name<br>name for alternative parameter                                                                                       | CO [mg/m <sup>s</sup> ] |                          |      |
| CO_alternative_unit<br>unit for alternative parameter                                                                                       | mg/m <sup>s</sup>       |                          |      |
| CO_alternative_slope<br>slope for alternative Par. (Gas x Slope + Offest = Parameter<br>alternative)                                        | 1.16                    |                          |      |
| CO_alternative_offset<br>offset for alternative Par. (Gas x Slope + Offest = Parameter<br>alternative)                                      | 0                       |                          |      |
| CO_alternative_comma<br>decimal places for alternative parameter                                                                            | 3                       | $[0 \le value \le 6]$    |      |
|                                                                                                    |                         |                          | Save |
| Save                                                                                                    |                         |                          |      |

Figure 7.71.: Manual configuration of the  $NO_x$  sensor: Time constant and alternative parameter

As shown and described in Figure 7.71 the time constants and the origin values can be handled here.

If one choose e.g., a fixed time constant a fixed number of measurement values is used for average independent of the slope of the change in the signal.

The alternative parameter give one the possibility to produce a data set with a different unit of the gas.

# 7.7.5.7. O<sub>3</sub> sensor

| Configuration - 03 Sensor |  |
|---------------------------|--|
| Main Configuration        |  |
| Calibration Factors       |  |
| Calibration Setup         |  |
| Calibration Timing        |  |
| Calibration Setpoints     |  |
| Behavior At Zero          |  |
| Aux Configuration         |  |
| Time Constant             |  |
| Alternative Parameter     |  |

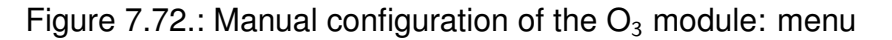

In this menu the settings for the  $O_3$  module are accessible as shown in picture 7.72. Now each menu item is described:

## **Configuration factors:**

| Main Configuration                                                                                                    |         |                      |     |
|----------------------------------------------------------------------------------------------------|---------|----------------------|-----|
| Press003 [mbar]<br>Reference Pressure for Sensor calibration (If this value is                                                      | 1013.25 | [900 ≤ value ≤ 1100] |     |
| Changed, a sensor calibration will be necessary!)<br>Temp003 [°C]<br>Reference Temperature for Sensor calibration (If this value is | 20      | [0 ≤ value ≤ 100]    |     |
| changed, a sensor calibration will be necessary!)                                                                                   |         | <u>S</u>             | ave |

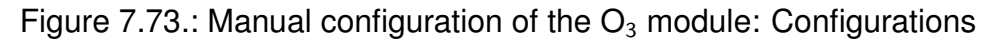

As shown and described in Figure 7.73 you can set the settings for Press0O3 and Temp0O3. If you change these settings you have to calibrate the sensor.

## Calibration factors:

| Calibration Factors                         |          |                         |
|---------------------------------------------|----------|-------------------------|
| O3Offset [ppb]<br>Calibration factor offset | 1.359000 | [-20 ≤ value ≤ 20]      |
| O3Slope<br>Calibration factor slope         | 1.125018 | $[0.5 \le value \le 3]$ |
|                                             |          | Save .                  |

Figure 7.74.: Configuration of the Ozone module: Calibration setup

Figure 7.74 shows the result of the last calibration. The calibration factors are automatically adjusted after a calibration in the module 'calibration'. If needed you can also insert the factors manually, here.

### Configuration of the automatic calibration check:

'calibration setup', 'calibration timing' and 'calibration setpoints' are listed here.

| Calibration Setup                                                                                                    |                       |                              |
|----------------------------------------------------------------------------------------------------|-----------------------|------------------------------|
| CaliOnO3Sensor [on/off]<br>Zero/Span values are computed, enables automatic calibration<br>cycles                                 | 🖲 On 🔘 Off            |                              |
| O3_autocorrect4span [on/off]<br>correct following measuring results according to the last span                                    | 💿 On 💿 Off            |                              |
| O3_autocorrect4zero [on/off]<br>correct following measuring results according to the last zero<br>O3_wrong_cal_to_status [on/off] | On Off                |                              |
| status fail on calibration values enabled                                                                                         | Un Uπ                 |                              |
| <b>O3_IgnorCalStatus</b> [on/off]<br>Values are averaged even with status wrong calibration on                                    | 💿 On 🖲 Off            | Save                         |
| Calibration Timing                                                                                                    |                       | - A CORDA                    |
| CaliIntervalO3 [hours]<br>0 disables automatic calibration check                                                                  | 0                     | [0 ≤ value ≤ 744]            |
| CaliNextAutoStartO3 [datetime]<br>next calibration cycle starts at:                                                               | ▼ - Nov ▼ - 00:00:00  | 30 ▼ 00 ▼ : 00 ▼ = 0-11-30   |
| ZeroDurationO3 [sec]<br>duration of active zero valve                                                                             | 720                   | [1 ≤ value ≤ 3600]           |
| ZeroPurgeInO3 [sec]<br>purge in time with zero air, data are not sampled                                                          | 600                   | ] [1 ≤ value ≤ 3600]         |
| SpanDurationO3 [sec]<br>duration time of active span valve                                                                        | 720                   | [0 ≤ value ≤ 3600]           |
| purge in time with span gas, data are not sampled                                                                                 | 600                   | [1 ≤ value ≤ 3600]           |
| purge in time with sample, data are not sampled to averages                                                                       | 180                   | $[1 \leq value \leq 3600]$   |
| IndependentSpanTiming_O3 [on/off]<br>independend timing for span check                                                            | 💿 On 🖲 Off            |                              |
| CaliIntervalSpanO3 [hours]<br>0 disables automatic span calibration check                                                         | 0                     | [0 ≤ value ≤ 744]            |
| CaliNextAutoSpanStartO3 [datetime]<br>next span calibration cycle starts at:                                                      | 2009 - Jan - 00:15:00 | 1 • 00 • : 15 • = 2009-01-01 |
| Calibration Saturints                                                                                                    |                       | Save                         |
| Calibration Setpoints                                                                                                    | -                     | 7                            |
| setpoint ozone generator                                                                                                    | 400                   |                              |
| SetpointSpan_03 [ppb]                                                                                                    | 400                   |                              |
| setpoint for calculation of automatic function check                                                                              | 400                   |                              |
| SetpointZero_O3 [ppb]                                                                                                    | 0                     |                              |
| setpoint for calculation of automatic function check                                                                              |                       | Save                         |

Figure 7.75.: Configuration of the Internal Span Module of the Ozone module

In the these items the automatic zero and span check can be configured. The automatic span check is available with the optional Internal Span Module, only. If there is no Internal Span Module just an automatic zero check

## Auxiliary configuration of the automatic calibration check (Internal Span Module):

| Aux Configuration                                                                                                  |      |
|----------------------------------------------------------------------------------------------------|------|
| <b>SpanDiffFail_O3</b> [ppb]<br>a status fail is activated if the calibration value differ more<br>than this value | 30   |
| <pre>SpanDiffWarn_03 [ppb] a warning is activated if the calibration value differ more than this value</pre>       | 15   |
| ZeroDiffFail_03 [ppb]<br>a status fail is activated if the calibration value differ more<br>than this value        | 10   |
| ZeroDiffWarn_O3 [ppb]<br>a warning is activated if the calibration value differ more than<br>this value            | 5    |
|                                                                                                    | Save |

Figure 7.76.: Auxiliary configuration of the Internal Span Module of the Ozone module

As shown in Figure 7.76 the boundary values of the calibration check for warning and error messages can be set here. The settings for span are just valid if an Internal Span Module is installed.

### Behavior at zero values:

| Behavior At Zero                                                                                                    |        |
|----------------------------------------------------------------------------------------------------|--------|
| <b>UseThreshold_O3</b> [on/off]<br>If a value is within the threshold (+/-) it is set to zero, if the<br>value is more negative a fail status is activated. | On Off |
| Threshold_O3 [ppb]<br>threshold (normally the lower detecable limit is used)                                                                                | 0      |
| SuppressNeg_03 [on/off]<br>suppress negative values                                                                                                    | On Off |
|                                                                                                    | Save   |

Figure 7.77.: Behavior of the Ozone module at measurement values around zero

As shown and described in picture 7.77 the time constants and the origin values can be handled here.

### Time constant and alternative parameter:

| Time Constant                                                                                                    |                   |                       |      |
|----------------------------------------------------------------------------------------------------|-------------------|-----------------------|------|
| O3_TCFixed [on/off]<br>Time constant fixed on/off                                                                                           | 🔘 On 🔍 Off        |                       |      |
| O3_TCFixedNrValues<br>Number of values with fixed time constant                                                                             | 10                | [1 ≤ value ≤ 3600]    |      |
|                                                                                                    |                   |                       | Save |
| Alternative Parameter                                                                                                    |                   |                       |      |
| O3_alternative_parameter [on/off]<br>alternative Parameter stored on/off (for example to have<br>dataset with a different unit of this gas) | On Off            |                       |      |
| O3_alternative_name<br>name for alternative parameter                                                                                       | O3 [µg/m²]        |                       |      |
| 03_alternative_unit<br>unit for alternative parameter                                                                                       | µg/m <sup>s</sup> |                       |      |
| O3_alternative_slope<br>slope for alternative Par. (Gas x Slope + Offest = Parameter<br>alternative)                                        | 2                 |                       |      |
| <b>O3_alternative_offset</b><br>offset for alternative Par. (Gas x Slope + Offest = Parameter<br>alternative)                               | 0                 |                       |      |
| 03_alternative_comma<br>decimal places for alternative parameter                                                                            | 1                 | $[0 \le value \le 6]$ |      |
|                                                                                                    |                   |                       | Save |
| Save                                                                                                    |                   |                       |      |

Figure 7.78.: Manual configuration of the  $O_3$  module: Time constant and alternative parameter

As shown and described in Figure 7.78 the time constants and the alternative parameter values can be handled here.

If one choose e.g., a fixed time constant a fixed number of measurement values is used for average independent of the slope of the change in the signal.

The alternative parameter give one the possibility to produce a data set with a different unit of the gas.

# 7.7.5.8. $SO_2$ sensor

| Configuration - SO2 Sensor |
|----------------------------|
| Main Configuration         |
| Calibration Factors        |
| Calibration Setup          |
| Calibration Timing         |
| Calibration Setpoints      |
| Behavior At Zero           |
| Aux Configuration          |
| Time Constant              |
| Alternative Parameter      |

# Figure 7.79.: Manual configuration of the SO<sub>2</sub> module: menu

In this menu the settings for the  $SO_2$  module are accessible as shown in picture 7.79. Now each menu item is described:

### Main Configuration:

 Main Configuration

 Press0SO2 [mbar]

 Reference Pressure for Sensor calibration (If this value is changed, a sensor calibration will be necessary!)

 Temp0SO2 [°C]

 Reference Temperature for Sensor calibration (If this value is changed, a sensor calibration will be necessary!)

 20

 [0 ≤ value ≤ 100]

 Save ...

Figure 7.80.: Manual configuration of the SO<sub>2</sub> module: Configurations

As shown and described in Figure 7.80 you can set the settings for Press0SO2 and Temp0SO2. If you change these settings you have to calibrate the sensor.

 $(SO_2)$ 

## **Calibration factors:**

| Calibration Factors                                                                             |     |                    |
|-------------------------------------------------------------------------------------------------|-----|--------------------|
| SO2_HV_set [V]<br>adjustment of high voltage (coarse calibration of NOx module),<br>not for API | 650 |                    |
| SO2Offset<br>Calibration factor offset                                                          | 0   | [-50 ≤ value ≤ 50] |
| SO2Slope<br>Calibration factor slope                                                            | 1   | [0.5 ≤ value ≤ 3]  |
|                                                                                                 |     | Save               |

Figure 7.81.: Configuration of the SO<sub>2</sub> sensor: Calibration setup

In Figure 7.81 the settings for the manual calibration configuration of the  $SO_2$  module is listed and described. The calibration factors are automatically adjusted after a calibration in the module 'calibration'. If needed you can also insert the factors manually, here.

## Configuration of the automatic calibration check:

'calibration setup', 'calibration timing' and 'calibration setpoints' are listed here.

| CaliOnSO2Sensor [on/off]<br>Zero/Span values are computed, enables automatic calibration<br>cycles<br>SO2_autocorrect4span [on/off]<br>correct following measuring results according to the last span<br>SO2_autocorrect4zero [on/off]<br>correct following measuring results according to the last zero<br>SO2_wrong_cal_to_status [on/off]<br>status fail on calibration values enabled<br>SO2_IgnorCalStatus [on/off]<br>Values are averaged even with status wrong calibration on<br>Calibration Timing<br>Calibration Timing<br>Calibration calibration check<br>Calibration calibration check<br>Calibration calibration check<br>Calibration cycle starts at:<br>0 disables automatic calibration check<br>Calibration cycle starts at:<br>23 [0 ≤ value ≤ 744]<br>0 disables automatic calibration check<br>Calibration cycle starts at:<br>2013 • - Aug • - 6 • 15 • : 00 • = 2013-08-06<br>15:00:00<br>ZeroDurationSO2 [sec]<br>duration of active zero valve<br>ZeroPurgeInSO2 [sec]<br>purge in time with zero air, data are not sampled<br>SpanDurationSO2 [sec]<br>purge in time of active span valve<br>SpanPurgeInSO2 [sec]<br>for the span valve<br>SpanPurgeInSO2 [sec]<br>for the span valve<br>for the span valve<br>for the span valve<br>f |
|----------------------------------------------------------------------------------------------------|
| Calinado Zeno/Span values are computed, enables automatic calibration cycles       On Off         SO2_autocorrect4span [on/off]       On Off         correct following measuring results according to the last span       On Off         SO2_autocorrect4zero [on/off]       On Off         correct following measuring results according to the last zero       On Off         SO2_wrong_cal_to_status [on/off]       On Off         correct following measuring results according to the last zero       On Off         SO2_wrong_cal_to_status [on/off]       On Off         status fail on calibration values enabled       On Off         SO2_ignorCalStatus [on/off]       On Off         Values are averaged even with status wrong calibration on       Save         CalintervalSO2 [hours]       On Off         0 disables automatic calibration check       23         CalintervalSO2 [sec]       2013 - Aug - 6 < 15 <: 00 < = 2013-08-06                                                                                                    |
| S02_autocorrect4span [on/off]       ○ On ● Off         correct following measuring results according to the last span       ○ On ● Off         S02_autocorrect4zero [on/off]       ○ On ● Off         correct following measuring results according to the last zero       ○ On ● Off         S02_wrong_cal_to_status [on/off]       ○ On ● Off         status fail on calibration values enabled       ○ On ● Off         S02_IgnorCalStatus [on/off]       ○ On ● Off         Values are averaged even with status wrong calibration on       ○ On ● Off         Calibration Timing       ○ On ● Off         CaliIntervalS02 [hours]       ○ On ● Off         O disables automatic calibration check       23         CaliNextAutoStartS02 [datetime]<br>next calibration cycle starts at:       2013 • - Aug • - 6 • 15 • : 00 • = 2013-08-06         15:00:00       I ≤ value ≤ 3600]         ZeroPurgeInS02 [sec]       600       [1 ≤ value ≤ 3600]         purge in time with zero air, data are not sampled       600       [1 ≤ value ≤ 3600]         SpanPurgeInS02 [sec]       720       [0 ≤ value ≤ 3600]         quration time of active span valve       720       [0 ≤ value ≤ 3600]         SpanPurgeInS02 [sec]       600       [1 ≤ value ≤ 3600]                                                                                                    |
| SO2_autocorrect4zero [on/off]       On ● Off         correct following measuring results according to the last zero       On ● Off         SO2_wrong_cal_to_status [on/off]       On ● Off         SO2_IgnorCalStatus [on/off]       On ● Off         Values are averaged even with status wrong calibration on       Save         Calibration Timing       On ● Off         CaliIntervalSO2 [hours]       On ● Off         0 disables automatic calibration check       23         CaliNextAutoStartSO2 [datetime]       2013 ● - Aug ● - 6 ● 15 ● : 00 ● = 2013-08-06         next calibration cycle starts at:       15:00:00         ZeroDurationSO2 [sec]       720       [1 ≤ value ≤ 3600]         purge in time with zero air, data are not sampled       600       [1 ≤ value ≤ 3600]         SpanPurgeInSO2 [sec]       720       [0 ≤ value ≤ 3600]         duration time of active span valve       720       [0 ≤ value ≤ 3600]                                                                                                    |
| SO2_wrong_cal_to_status [on/off]       On Off         status fail on calibration values enabled       On Off         SO2_IgnorCalStatus [on/off]       On Off         Values are averaged even with status wrong calibration on       Save         Calibration Timing       23         CaliIntervalSO2 [hours]       0 ≤ value ≤ 744]         0 disables automatic calibration check       23         CaliNextAutoStartSO2 [datetime]       2013 • - Aug • - 6 • 15 • : 00 • = 2013-08-06         next calibration cycle starts at:       2013 • - Aug • - 6 • 15 • : 00 • = 2013-08-06         ZeroDurationSO2 [sec]       720         duration of active zero valve       600         ZeroPurgeInSO2 [sec]       600         purge in time with zero air, data are not sampled         SpanDurationSO2 [sec]       720         duration time of active span valve       720         SpanPurgeInSO2 [sec]       600         function time of active span valve       600         SpanPurgeInSO2 [sec]       600         Guitation time of active span valve       600         SpanPurgeInSO2 [sec]       600         Guitation time of active span valve       600                                                                                                    |
| SO2_IgnorCalStatus [on/off]         Values are averaged even with status wrong calibration on         Calibration Timing         CaliIntervalSO2 [hours]         0 disables automatic calibration check         CaliNextAutoStartSO2 [datetime]         next calibration cycle starts at:         2013 ▼ - Aug ▼ - 6 ▼ 15 ▼ : 00 ▼ = 2013-08-06         15:00:00         ZeroDurationSO2 [sec]         duration of active zero valve         ZeroPurgeInSO2 [sec]         duration time of active span valve         SpanDurationSO2 [sec]         duration time of active span valve         SpanPurgeInSO2 [sec]         duration time of active span valve         SpanPurgeInSO2 [sec]         600       [1 ≤ value ≤ 3600]                                                                                                    |
| Calibration Timing         CaliIntervalSO2 [hours]         0 disables automatic calibration check         CaliNextAutoStartSO2 [datetime]         next calibration cycle starts at:         2013 • - Aug • - 6 • 15 • : 00 • = 2013-08-06         next calibration cycle starts at:         2eroDurationSO2 [sec]         duration of active zero valve         ZeroPurgeInSO2 [sec]         purge in time with zero air, data are not sampled         SpanDurationSO2 [sec]         duration time of active span valve         SpanPurgeInSO2 [sec]         600         [1 ≤ value ≤ 3600]                                                                                                    |
| CaliIntervalSO2 [hours]       23       [0 ≤ value ≤ 744]         0 disables automatic calibration check       2013 • - Aug • - 6 • 15 • : 00 • = 2013-08-06         CaliNextAutoStartSO2 [datetime]       2013 • - Aug • - 6 • 15 • : 00 • = 2013-08-06         next calibration cycle starts at:       200 • 15 • : 00 • = 2013-08-06         ZeroDurationSO2 [sec]       720       [1 ≤ value ≤ 3600]         duration of active zero valve       720       [1 ≤ value ≤ 3600]         ZeroPurgeInSO2 [sec]       600       [1 ≤ value ≤ 3600]         purge in time with zero air, data are not sampled       600       [0 ≤ value ≤ 3600]         SpanDurationSO2 [sec]       720       [0 ≤ value ≤ 3600]         duration time of active span valve       720       [1 ≤ value ≤ 3600]                                                                                                    |
| CaliNextAutoStartSO2 [datetime]<br>next calibration cycle starts at:       2013 • - Aug • - 6 • 15 • : 00 • = 2013-08-06<br>15:00:00         ZeroDurationSO2 [sec]<br>duration of active zero valve       720       [1 ≤ value ≤ 3600]         ZeroPurgeInSO2 [sec]<br>purge in time with zero air, data are not sampled       600       [1 ≤ value ≤ 3600]         SpanDurationSO2 [sec]<br>duration time of active span valve       720       [0 ≤ value ≤ 3600]         SpanPurgeInSO2 [sec]<br>duration time of active span valve       600       [1 ≤ value ≤ 3600]                                                                                                    |
| next calibration cycle starts at:     15:00:00       ZeroDurationSO2 [sec]     720       duration of active zero valve     720       ZeroPurgeInSO2 [sec]     600       purge in time with zero air, data are not sampled     600       SpanDurationSO2 [sec]     720       duration time of active span valve     720       SpanPurgeInSO2 [sec]     600       (1 ≤ value ≤ 3600]       SpanPurgeInSO2 [sec]     600       (1 ≤ value ≤ 3600]                                                                                                    |
| ZeroDurationSO2 [sec]       720       [1 ≤ value ≤ 3600]         duration of active zero valve       600       [1 ≤ value ≤ 3600]         ZeroPurgeInSO2 [sec]       600       [1 ≤ value ≤ 3600]         purge in time with zero air, data are not sampled       720       [0 ≤ value ≤ 3600]         SpanDurationSO2 [sec]       720       [0 ≤ value ≤ 3600]         duration time of active span valve       600       [1 ≤ value ≤ 3600]                                                                                                    |
| duration of active zero valve     600     [1 ≤ value ≤ 3600]       ZeroPurgeInSO2 [sec]     600     [1 ≤ value ≤ 3600]       purge in time with zero air, data are not sampled     720     [0 ≤ value ≤ 3600]       SpanPurgeInSO2 [sec]     600     [1 ≤ value ≤ 3600]                                                                                                    |
| ZeroPurgeInSO2 [sec]       600       [1 ≤ value ≤ 3600]         purge in time with zero air, data are not sampled       600       [1 ≤ value ≤ 3600]         SpanDurationSO2 [sec]       720       [0 ≤ value ≤ 3600]         duration time of active span valve       600       [1 ≤ value ≤ 3600]         SpanPurgeInSO2 [sec]       600       [1 ≤ value ≤ 3600]                                                                                                    |
| SpanDurationSO2 [sec]         720         [0 ≤ value ≤ 3600]           duration time of active span valve         600         [1 ≤ value ≤ 3600]                                                                                                    |
| duration time of active span valve     120     [0 ≤ value ≤ 3600]       SpanPurgeInSO2 [sec]     600     [1 ≤ value ≤ 3600]                                                                                                    |
| SpanPurgeInSO2 [sec]         600         [1 ≤ value ≤ 3600]                                                                                                    |
| the second second                                                                                                    |
| purge in time with span gas, data are not sampled                                                                                                    |
| <b>DurationPurgeOutSO2</b> [sec] $180$ [1 $\leq$ value $\leq$ 3600]                                                                                                    |
| IndependentSpanTiming SQ2 [on/off]                                                                                                    |
| independend timing for span check                                                                                                    |
| CaliIntervalSpanSO2 [hours]       23       [0 ≤ value ≤ 744]         0 disables automatic span calibration check       23       [0 ≤ value ≤ 744]                                                                                                    |
| CaliNextAutoSpanStartSO2 [datetime] 2009 - Jan - 1 - 00 - : 15 = 2009-01-01                                                                                                    |
| next span calibration cycle starts at: 00:15:00                                                                                                    |
| Calibration Setpoints                                                                                                    |
| Satasintenan SQ2 [aph]                                                                                                    |
| setpoints for calculation of automatic function check                                                                                                    |
| SetpointZero_SO2 [ppb]                                                                                                    |
| Save                                                                                                    |

Figure 7.82.: Configuration of the Internal Span Module of the SO<sub>2</sub> sensor

In the these items the automatic zero and span check can be configured. The automatic span check is available with the optional Internal Span Module, only. If there is no Internal Span Module just an automatic zero check

### Auxiliary configuration of the automatic calibration check:

| Aux Configuration                                                                                            |      |
|----------------------------------------------------------------------------------------------------|------|
| SpanDiffWarn_SO2 [ppb]<br>a warning is activated if the calibration value differ more than<br>this value     | 15   |
| SpanDiffFail_SO2 [ppb]<br>a status fail is activated if the calibration value differ more<br>than this value | 30   |
| ZeroDiffWarn_SO2 [ppb]<br>a warning is activated if the calibration value differ more than<br>this value     | 10   |
| ZeroDiffFail_SO2 [ppb]<br>a status fail is activated if the calibration value differ more<br>than this value | 15   |
|                                                                                                    | Save |

Figure 7.83.: Auxiliary configuration of the Internal Span Module of the SO<sub>2</sub> module

As shown in Figure 7.83 the boundary values of the calibration check for warning and error messages can be set here. The settings for span are just valid if an Internal Span Module is installed.

### Behavior at zero values:

| Behavior At Zero                                                                                                    |        |
|----------------------------------------------------------------------------------------------------|--------|
| <b>UseThreshold_SO2</b> [on/off]<br>If a value is within the threshold (+/-) it is set to zero, if the<br>value is more negative a fail status is activated. | On Off |
| Threshold_SO2 [ppb]<br>threshold (normally the lower detecable limit is used)                                                                                | 0      |
| SuppressNeg_SO2 [on/off]<br>suppress negative values                                                                                                    | On Off |
|                                                                                                    | Save   |

Figure 7.84.: Behavior of the SO<sub>2</sub> module at measurement values around zero

In picture 7.84 the parameters influencing the handling of values around zero are shown.

### Time constant and alternative parameter:

| Time Constant                                                                                                    |                   |                       |      |
|----------------------------------------------------------------------------------------------------|-------------------|-----------------------|------|
| <b>SO2_TCFixed</b> [on/off]<br>Time constant fixed on/off                                                                                           | On Off            |                       |      |
| SO2_TCFixedNrValues<br>Number of values with fixed time constant                                                                                    | 120               | [1 ≤ value ≤ 3600]    |      |
|                                                                                                    |                   |                       | Save |
| Alternative Parameter                                                                                                    |                   |                       |      |
| <b>SO2_alternative_parameter</b> [on/off]<br>alternative Parameter stored on/off (for example to have<br>dataset with a different unit of this gas) | On Off            |                       |      |
| SO2_alternative_name<br>name for alternative parameter                                                                                              | SO2 [µg/m³]       |                       |      |
| SO2_alternative_unit<br>unit for alternative parameter                                                                                              | µg/m <sup>s</sup> |                       |      |
| <b>SO2_alternative_slope</b><br>slope for alternative Par. (Gas x Slope + Offest = Parameter<br>alternative)                                        | 2.67              |                       |      |
| <b>SO2_alternative_offset</b><br>offset for alternative Par. (Gas x Slope + Offest = Parameter<br>alternative)                                      | 0                 |                       |      |
| SO2_alternative_comma<br>decimal places for alternative parameter                                                                                   | 1                 | $[0 \le value \le 6]$ |      |
|                                                                                                    |                   |                       | Save |
| Save                                                                                                    |                   |                       |      |

Figure 7.85.: Manual configuration of the SO<sub>2</sub> module: Time constant and alternative parameter

As shown and described in Figure 7.85 the time constants and alternative parameter values can be handled here. If one choose e.g., a fixed time constant a fixed number of measurement values is used for average independent of the slope of the change in the signal. The alternative parameter give one the possibility to produce a data set with a different unit of the gas.

# 7.7.5.9. Customer/Station

| Configuration - Customer/Station                                      |              |      |
|-----------------------------------------------------------------------|--------------|------|
| Main Configuration                                                    |              |      |
| Typical Configuration                                                 |              |      |
| Plugins                                                               |              |      |
| <u>Others</u>                                                         |              |      |
| Main Configuration                                                    |              |      |
| Name Of Station [string]<br>Name of Station                           | 200700185    | Save |
| Typical Configuration                                                 |              |      |
| StationLatitude [degrees]                                             | 0            |      |
| geographical latitude (Google Maps) StationLongitude [degrees]        | 0            |      |
| geographical longitude (Google Maps)                                  | U            |      |
| sea level of measuring place                                          | 0            |      |
| Planter                                                               |              | Save |
| Plugins<br>Clobal Recipient                                           |              |      |
| Global recipient email address for plugins                            | -            |      |
| Global Recipient<br>Global recipient email address for plugins        |              |      |
| Global Recipient                                                      | -            |      |
| Global recipient email address for plugins                            |              | Save |
| Others                                                                |              |      |
| StationID [string]<br>station indentifikation                         | -            |      |
| Station Location                                                      | Control Room |      |
| Station Street [string]                                               |              |      |
| Installation location of measurement station                          | -            |      |
| Installation location of measurement station                          | -            |      |
| Station City [string]<br>Installation location of measurement station | -            |      |
| Station Country [string]                                              |              |      |
| Customer Company [string]                                             | -            |      |
| Address data customer Customer Salutation [string]                    |              |      |
| Contact data customer                                                 | -            |      |
| Contact data customer                                                 | -            |      |
| Customer FirstName [string]<br>Contact data customer                  | -            |      |
| Customer LastName [string]                                            | 28           |      |
| Contact data customer Customer Street [string]                        |              |      |
| Address data customer                                                 |              |      |
| Address data customer                                                 | -            |      |
| Customer City [string]<br>Address data customer                       | -            |      |
| Customer Country [string]<br>Address data customer                    | -            |      |
| Customer Tel [string]                                                 | -            |      |
| Customer Mobile [string]                                              | -            |      |
| Contact data customer                                                 |              |      |
| Contact data customer                                                 | -            |      |
| Customer Email [email]<br>Contact data customer                       | -            |      |
|                                                                       |              | Save |
| Save                                                                  |              |      |

Figure 7.86.: Overview of the Customer/Station Interface

In picture 7.86 the parameters for setting customer-specific datas (adress and contact data), installation site of the measuring station and name of station are listed, described and can also be changed.

# 7.7.5.10. Options

Here are the settings for optional modules of the airpointer  $\ensuremath{^{\textcircled{B}}}$  , as far as these are installed.

| Configuration - Options                                                                                         |            |                         |             |
|----------------------------------------------------------------------------------------------------|------------|-------------------------|-------------|
| Aux Configuration                                                                                               |            |                         |             |
| Alarm                                                                                                    |            |                         |             |
| Others                                                                                                    |            |                         |             |
| Aux Configuration                                                                                               |            |                         |             |
| EE07_on_SampleFilterBoard [on/off]<br>Sensor connected to SamplFilterBoard (only one EE Sensor is<br>possible)  | 💿 On 🖲 Off |                         |             |
| EE89_on_SampleFilterBoard [on/off]<br>Sensor connected to SamplFilterBoard (only one EE Sensor is<br>possible)  | On 🖲 Off   |                         |             |
| EE891_on_SampleFilterBoard [on/off]<br>Sensor connected to SamplFilterBoard (only one EE Sensor is<br>possible) | 🔘 On 🖲 Off |                         |             |
| EE07_on_ECSBoard1 [on/off]<br>Sensor connected to ECBoard 1 (only one EE Sensor is<br>possible)                 | 💿 On 🖲 Off |                         |             |
| EE89_on_ECSBoard1 [on/off]<br>Sensor connected to ECBoard 1 (only one EE Sensor is<br>possible)                 | 💿 On 🖲 Off |                         |             |
| EE891_on_ECSBoard1 [on/off]<br>Sensor connected to ECBoard 1 (only one EE Sensor is<br>possible)                | On Off     |                         |             |
| SampleFilterExtFan [on/off]                                                                                     | 🔘 On 🖲 Off |                         |             |
| Fan connected to SampleFilter Board SampleFilterExtTemp [on/off]                                                | 🔘 On 🖲 Off |                         |             |
| SampleFilterHeater [on/off]<br>Filter heater on SampleFilter Board                                              | 🔘 On 🖲 Off |                         |             |
| WaterTrap [on/off]                                                                                              | 💿 On 🖲 Off |                         |             |
|                                                                                                    |            |                         | <u>Save</u> |
| Alarm                                                                                                    |            |                         |             |
| DoorAlarmLinLog [on/off]                                                                                        | 💿 On 🖲 Off |                         |             |
| Door Alarm by LinLog                                                                                            |            |                         |             |
| Source of trigger signal                                                                                        | 1          | $[0 \le value \le ]$    |             |
| DoorAlarmPar                                                                                                    |            |                         |             |
| Channel of trigger signal                                                                                       | 1          | $[0 \le value \le ]$    |             |
| DoorAlarmValue                                                                                                  | 0          | $[0 \leq value \leq 1]$ |             |
| Door Alarm triggered by Value                                                                                   |            |                         |             |
| Door Alarm triggered by BS                                                                                      | 0          | $[0 \le value \le 1]$   |             |
| DoorAlarmES                                                                                                    |            |                         |             |
| Door Alarm triggered by FS                                                                                      | 1          | $[0 \le value \le 1]$   |             |
| DoorAlarm_>=                                                                                                    | 1          | $[0 \le value \le 1]$   |             |
| Door Alarm if Signal >= Level                                                                                   |            |                         |             |
| DoorAlarm_<=<br>Door Alarm if Signal <= Level                                                                   | 0          | $[0 \le value \le 1]$   |             |
| DoorAlarmLevel                                                                                                  |            |                         |             |
| Door Alarm Trigger Level                                                                                        | 1          |                         | Save        |

Figure 7.87.: Configuration options: Aux configuration and alarm

# **User Interface**

| Others                                                                                                    |             |  |
|----------------------------------------------------------------------------------------------------|-------------|--|
| Pump Control [on/off]<br>Pump control Brandenburg                                                                                                    | On Off      |  |
| Alarm_Index_Name<br>Name for Linsched Alarm Index                                                                                                    | Alarm Index |  |
| Alarm_Index_Unit<br>Unit for Linsched Alarm Index                                                                                                    | -           |  |
| <b>Download Legacy Support</b> [on/off]<br>If on, the original sorting algorithm is used (without adding<br>legacyorder as download parameter) for automatic data<br>download via http interface | On Off      |  |
| Show Stationinfo [on/off]<br>Show short information of station on login screen                                                                                                    | On O Off    |  |
| SSL Login Only [on/off]<br>Activate, to only allow ssl logins                                                                                                    | On Off      |  |
|                                                                                                    | Save        |  |
| Save                                                                                                    |             |  |

Figure 7.88.: Configuration options: Others

# 7.7.5.11. AQI Settings

| Configuration - AQI Settings                                                                                 |            |                             |
|----------------------------------------------------------------------------------------------------|------------|-----------------------------|
| Basic Configuration                                                                                          |            |                             |
| Air                                                                                                    |            |                             |
| Meteorology                                                                                                  |            |                             |
| Basic Configuration                                                                                          |            |                             |
| Average Value<br>Which average value for index calculation (1,2 or 3)                                        | 3          | [1 ≤ value ≤ 3]             |
| Number of average values [n]<br>Number of average values that should be included in for index<br>calculation | 3          | [1 ≤ value ≤ 10000]<br>Save |
| Air                                                                                                    |            |                             |
| CO Parameter ID<br>internal parameter id for CO                                                              | 4          | [0 ≤ value ≤ 100000]        |
| Concentration of CO for 100 index points                                                                     | 9          | [0 ≤ value ≤ 5000]          |
| CO Calculation active [on/off]<br>Include CO for quality measuring                                           | • On • Off |                             |
| CO displayed title                                                                                           | On O Off   | 1                           |
|                                                                                                    | со         |                             |
| internal parameter id for O3                                                                                 | 5          | [0 ≤ value ≤ 100000]        |
| O3 Concentration Index 100                                                                                   | 80         | [0 ≤ value ≤ 5000]          |
| O3 Calculation active [on/off]                                                                               | On O Off   |                             |
| Include O3 for quality measuring O3 show [on/off]                                                            | 0.0.0%     |                             |
| 03 displayed title                                                                                           |            |                             |
| NO2 Presentation TD                                                                                          | 03         | J                           |
| internal parameter id for NO2                                                                                | 2          | [0 ≤ value ≤ 100000]        |
| NO2 Concentration Index 100                                                                                  | 40         | [0 ≤ value ≤ 5000]          |
| NO2 Calculation active [on/off]<br>Include NO2 for quality measuring                                         | 🖲 On 🔘 Off |                             |
| NO2 show [on/off]                                                                                            | On Off     |                             |
| NO2 displayed title                                                                                          | NO2        |                             |
| SO2 Parameter ID<br>internal parameter id for SO2                                                            | 6          | [0 ≤ value ≤ 100000]        |
| Concentration of SO2 for 100 index points                                                                    | 140        | [0 ≤ value ≤ 5000]          |
| SO2 Calculation active [on/off]<br>Include SO2 for quality measuring                                         | 🔘 On 🖲 Off |                             |
| SO2 snow [on/off]                                                                                            | On Off     |                             |
| SO2 displayed title                                                                                          | S02        |                             |
| Part Parameter ID<br>internal parameter id for particulate                                                   | 9          | $[0 \le value \le 100000]$  |
| Part Concentration Index 100                                                                                 | 40         | [0 ≤ value ≤ 5000]          |
| Particluate Calculation active [on/off]                                                                      | On Off     |                             |
| Include particluate for quality measuring                                                                    |            |                             |
| Particulate show [on/off]                                                                                    | 💿 On 🖲 Off |                             |
| Particiuate displayed title                                                                                  | PM10       | Save                        |

Figure 7.89.: AQI configuration overview

Here one can hide or make visible the sensor values to the public display. Furthermore it is possible to customize the values and hence their form of presentation.

# **User Interface**

| Meteorology                     |        |      |
|---------------------------------|--------|------|
| Show Meteorology [on/off]       | On Off |      |
| Wind Direction Show [on/off]    | On Off |      |
| Wind Direction Parameter ID     | 0      |      |
| Wind Speed Show [on/off]        | On Off |      |
| Wind Speed Parameter ID         | 0      |      |
| Temperature Show [on/off]       | On Off |      |
| Temperature Parameter ID        | 0      |      |
| Relative Humidity Show [on/off] | On Off |      |
| Relative Humidity Parameter ID  | 0      |      |
|                                 | 1      | Save |
| Save                            |        |      |

Figure 7.90.: AQI configuration overview continued

If you want some metereogical data on your public screen, here you can add it.

# 7.7.5.12. Time Settings

| Configuration - Time Setting                                                                                                    | js                                                                                  |             |
|----------------------------------------------------------------------------------------------------|-------------------------------------------------------------------------------------|-------------|
| Main Configuration                                                                                                    |                                                                                     |             |
| Typical Configuration                                                                                                    |                                                                                     |             |
| Aux Configuration                                                                                                    |                                                                                     |             |
| Main Configuration                                                                                                    |                                                                                     |             |
| SystemTime [time]<br>actual system time                                                                                                    | 2013-08-06 09:43:06 Edit time                                                       | Save        |
| Typical Configuration                                                                                                    |                                                                                     |             |
| Timezone [timezone]<br>Timezone of measurement database<br>For timezones with daylight saving, please<br>contact the head office. Daylight saving<br>support is done on an individual basis by<br>recordum. | (GMT+01:00) Amsterdam, Berlin, Bern, Rome, Stockholm, Vienna W. Europe Standard Tir | me 💌        |
|                                                                                                    |                                                                                     | <u>Save</u> |
| Aux Configuration                                                                                                    |                                                                                     |             |
| NTP_Server_Check [on/off]<br>Time server is checked, fails are reported<br>Check                                                                                                    | 1 with rule System                                                                  | Save        |
| Save                                                                                                    |                                                                                     |             |

Figure 7.91.: Time settings

Here you have the possibility to synchronize automatically the local time of your airpointer<sup>®</sup> via internet with a publicly available time server (if internet connection is available). The mechanism automatically calculates the time out of the reported data by the given time servers as accurately as an atomic clock.

Additionally you can set here the time zone of the airpointer<sup>®</sup>, which is used for data acquisition. In picture 7.91 the parameters are listed and described.

# 7.7.5.13. Parameters

The following interface pages are divided in 8 columns:

- 1. **ID** This is a changeable ID for your personal use if you are connected to an external network and want to coordinate measurements.
- 2. **Internal ID** This is the non-varying not changeable ID of the parameter in the system.
- 3. **Name** This is the name of the parameter
- 4. **Visible** Here you can decide if a user logged in as "public" is able to see this parameter.
- 5. **Overview** Here you decide if the value is visible in the 'Overview'7.10 interface.
- 6. **Group, Paramid and software** Here you can see three values which serve for internal numbering

| Parameter Configuration                                        |
|----------------------------------------------------------------|
| ADModul                                                        |
| airpointer modbus                                              |
| <u>COSensor</u>                                                |
| <u>inSched</u>                                                 |
| <u>IOxSensor</u>                                               |
| D <mark>3Sensor</mark>                                         |
| <u>602Sensor</u>                                               |
| System                                                         |
| IDC3                                                           |
| Restore defaults<br>Ill Ids are restored to standard<br>values |

Figure 7.92.: Parameter overview: Part1

| ADM  | ADModul   |                      |                                |                |             |            |              |                                 |  |  |  |
|------|-----------|----------------------|--------------------------------|----------------|-------------|------------|--------------|---------------------------------|--|--|--|
|      | <u>ID</u> | Internal Id<br>11919 | <u>Name</u><br>Analog In 1 [V] | <u>Visible</u> | Overview    | Group<br>1 | ParamId<br>1 | Software<br>LinLog              |  |  |  |
|      | 11925     | 11925                | Analog In 2 [V]                |                |             | 1          | 2            | LinLog                          |  |  |  |
|      | 11931     | 11931                | Analog In 3 [V]                |                |             | 1          | 3            | LinLog                          |  |  |  |
|      | 11937     | 11937                | Analog In 4 [V]                |                |             | 1          | 4            | LinLog                          |  |  |  |
|      | 11943     | 11943                | Analog In 5 [V]                | E              |             | 1          | 5            | LinLog                          |  |  |  |
|      | 11949     | 11949                | Analog In 6 [V]                |                |             | 1          | 6            | LinLog                          |  |  |  |
| Sa   | ve D      | elete                |                                |                |             |            |              |                                 |  |  |  |
| airp | ointer m  | odbus                |                                |                |             |            |              |                                 |  |  |  |
|      | 12129     | Internal Id<br>12129 | <u>Name</u><br>CO [ppb]        | <u>Visib</u>   | le Overview | 4 Group    | ParamId<br>4 | <mark>Software</mark><br>LinLog |  |  |  |
|      | 12165     | 12165                | CoolerOutTemp [°C]             |                |             | 4          | 10           | LinLog                          |  |  |  |
|      | 12147     | 12147                | H2S [ppb]                      |                |             | 4          | 7            | LinLog                          |  |  |  |
|      | 12177     | 12177                | LinLogG1P1 [-]                 |                |             | 4          | 12           | LinLog                          |  |  |  |
|      | 12183     | 12183                | LinLogG1P2 [-]                 |                |             | 4          | 13           | LinLog                          |  |  |  |
|      | 12189     | 12189                | LinLogG2P1 [-]                 |                |             | 4          | 14           | LinLog                          |  |  |  |
|      | 12195     | 12195                | LinLogG2P2 [-]                 |                |             | 4          | 15           | LinLog                          |  |  |  |
|      | 12201     | 12201                | LinLogG3P1 [-]                 |                |             | 4          | 16           | LinLog                          |  |  |  |
|      | 12207     | 12207                | LinLogG3P2 [-]                 |                |             | 4          | 17           | LinLog                          |  |  |  |
|      | 12213     | 12213                | LinLogG4P1 [-]                 |                |             | 4          | 18           | LinLog                          |  |  |  |
|      | 12219     | 12219                | LinLogG4P2 [-]                 |                |             | 4          | 19           | LinLog                          |  |  |  |
|      | 12225     | 12225                | LinLogG5P1 [-]                 |                |             | 4          | 20           | LinLog                          |  |  |  |
|      | 12231     | 12231                | LinLogG5P2 [-]                 |                |             | 4          | 21           | LinLog                          |  |  |  |
|      | 12111     | 12111                | NO [ppb]                       |                |             | 4          | 1            | LinLog                          |  |  |  |
|      | 12117     | 12117                | NO2 [ppb]                      |                |             | 4          | 2            | LinLog                          |  |  |  |
|      | 12123     | 12123                | NOx [ppb]                      |                |             | 4          | 3            | LinLog                          |  |  |  |
|      | 12135     | 12135                | O3 [ppb]                       |                |             | 4          | 5            | LinLog                          |  |  |  |
|      | 12153     | 12153                | PM [µg/m³]                     |                |             | 4          | 8            | LinLog                          |  |  |  |
|      | 12171     | 12171                | PumpRoomTemp [°C]              |                |             | 4          | 11           | LinLog                          |  |  |  |
|      | 12159     | 12159                | RoomTemp [°C]                  |                |             | 4          | 9            | LinLog                          |  |  |  |
|      | 12141     | 12141                | SO2 [ppb]                      |                |             | 4          | 6            | LinLog                          |  |  |  |
| Sa   | ve D      | lelete               |                                |                |             |            |              |                                 |  |  |  |

Figure 7.93.: Parameter overview: Part2

| ID   | Internal Id | <u>Name</u>            | <u>Visible</u> | Overview | Group | ParamId | Software |
|------|-------------|------------------------|----------------|----------|-------|---------|----------|
| 23   | 23          | BenchT [°C]            |                |          | 2     | 3       | LinSens  |
| 4    | 4           | CO [ppm]               |                |          | 2     | 1       | LinSens  |
| 220  | 220         | CO_AGC [V]             |                |          | 2     | 17      | LinSens  |
| 153  | 153         | CO_all [ppm]           |                |          | 2     | 14      | LinSens  |
| 235  | 235         | CO_cylinder [bar]      |                |          | 2     | 22      | LinSens  |
| 1106 | 1106        | COIRSourceVoltage [V]  |                |          | 2     | 23      | LinSens  |
| 63   | 63          | COMeas [mV]            | <b></b>        |          | 2     | 9       | LinSens  |
| 1107 | 1107        | COPowerToSpeed [%]     |                |          | 2     | 27      | LinSens  |
| 65   | 65          | CORatio [-]            |                |          | 2     | 11      | LinSens  |
| 64   | 64          | CORef [mV]             |                |          | 2     | 10      | LinSens  |
| 35   | 35          | COScrubberTemp [°C]    |                |          | 2     | 20      | LinSens  |
| 407  | 407         | CO_Span [ppm]          |                |          | 2     | 1       | LinSens  |
| 507  | 507         | CO_Span_Setpoint [ppm] |                |          | 2     | 1       | LinSens  |
| 221  | 221         | CO_Speed [rpm]         |                |          | 2     | 18      | LinSens  |
| 173  | 173         | COStdDev []            |                |          | 2     | 16      | LinSens  |
| 406  | 406         | CO_Zero [ppm]          |                |          | 2     | 1       | LinSens  |
| 506  | 506         | CO_Zero_Setpoint [ppm] |                |          | 2     | 1       | LinSens  |
| 234  | 234         | FlowCO [ml/min]        |                |          | 2     | 19      | LinSens  |
| 82   | 82          | PowerToCOBench [%]     |                |          | 2     | 12      | LinSens  |
| 86   | 86          | PowerToCOScrubber [%]  |                |          | 2     | 21      | LinSens  |
| 93   | 93          | PreAmpCO [%]           |                |          | 2     | 15      | LinSens  |
| 11   | 11          | PressCO [mbar]         |                |          | 2     | 2       | LinSens  |

Figure 7.94.: Parameter overview: Part3

| LinSched               |                            |                                |                     |          |                   |                     |                             |  |  |
|------------------------|----------------------------|--------------------------------|---------------------|----------|-------------------|---------------------|-----------------------------|--|--|
| 1D<br>8900<br>Save Del | Internal Id<br>8900<br>ete | <u>Name</u><br>Alarm Index [-] | <u>Visible</u><br>ℤ | Overview | <u>Group</u><br>O | <u>ParamId</u><br>O | <u>Software</u><br>LinSched |  |  |

Figure 7.95.: Parameter overview: Part4

| NO | xSensor          |                    |                         |                |            |            |               |                     |
|----|------------------|--------------------|-------------------------|----------------|------------|------------|---------------|---------------------|
|    | <b>ID</b><br>145 | Internal Id<br>145 | Name<br>Fan_NOx [rpm]   | <u>Visible</u> | Overview   | Group<br>1 | ParamId<br>19 | Software<br>LinSens |
|    | 231              | 231                | FlowNOx [ml/min]        |                |            | 1          | 29            | LinSens             |
|    | 232              | 232                | FlowO3Gen [ml/min]      |                | (FFT)      | 1          | 30            | LinSens             |
|    | 76               | 76                 | HVPS_NOx [V]            |                |            | 1          | 15            | LinSens             |
|    | 21               | 21                 | MolyT [°C]              |                |            | 1          | 6             | LinSens             |
|    | 1                | 1                  | NO [ppb]                |                |            | 1          | 1             | LinSens             |
|    | 2                | 2                  | NO2 [ppb]               |                | V          | 1          | 2             | LinSens             |
|    | 151              | 151                | NO2_all [ppb]           |                |            | 1          | 17            | LinSens             |
|    | 171              | 171                | NO2StdDev []            |                |            | 1          | 22            | LinSens             |
|    | 402              | 402                | NO2_Zero [ppb]          |                |            | 1          | 2             | LinSens             |
|    | 502              | 502                | NO2_Zero_Setpoint [ppb] |                |            | 1          | 2             | LinSens             |
|    | 150              | 150                | NO_all [ppb]            |                |            | 1          | 16            | LinSens             |
|    | 170              | 170                | NOStdDev []             |                |            | 1          | 21            | LinSens             |
|    | 3                | 3                  | NOx [ppb]               | V              |            | 1          | 3             | LinSens             |
|    | 152              | 152                | NOx_all [ppb]           |                |            | 1          | 18            | LinSens             |
|    | 172              | 172                | NOxStdDev []            |                |            | 1          | 23            | LinSens             |
|    | 404              | 404                | NOx_Zero [ppb]          |                |            | 1          | 3             | LinSens             |
|    | 504              | 504                | NOx_Zero_Setpoint [ppb] |                |            | 1          | 3             | LinSens             |
|    | 400              | 400                | NO_Zero [ppb]           |                |            | 1          | 1             | LinSens             |
|    | 500              | 500                | NO_Zero_Setpoint [ppb]  |                |            | 1          | 1             | LinSens             |
|    | 62               | 62                 | PMTSigAuto0 [Hz]        |                |            | 1          | 12            | LinSens             |
|    | 60               | 60                 | PMTSigNO [Hz]           |                |            | 1          | 10            | LinSens             |
|    | 61               | 61                 | PMTSigNOx [Hz]          |                | (FT)       | 1          | 11            | LinSens             |
|    | 22               | 22                 | PMTTemp [°C]            |                |            | 1          | 7             | LinSens             |
|    | 81               | 81                 | PowerToMoly [%]         |                | <b></b>    | 1          | 14            | LinSens             |
|    | 94               | 94                 | PowerToPeltier [%]      |                |            | 1          | 24            | LinSens             |
|    | 80               | 80                 | PowerToRCell [%]        |                | [[**]      | 1          | 13            | LinSens             |
|    | 16               | 16                 | PressNO [mbar]          |                | <b>[</b> ] | 1          | 20            | LinSens             |
|    | 10               | 10                 | PressNOx [mbar]         |                | <b>—</b>   | 1          | 4             | LinSens             |
|    | 214              | 214                | RCellPressNO [mbar]     |                |            | 1          | 27            | LinSens             |
|    | 215              | 215                | RCellPressNOx [mbar]    |                | [77]       | 1          | 28            | LinSens             |
|    | 20               | 20                 | RCellT [°C]             |                |            | 1          | 5             | LinSens             |
| S  | ave De           | elete              |                         |                |            |            |               |                     |

Figure 7.96.: Parameter overview: Part5

| 03 | D3Sensor        |                          |                        |          |          |            |                     |                     |  |  |
|----|-----------------|--------------------------|------------------------|----------|----------|------------|---------------------|---------------------|--|--|
|    | <b>ID</b><br>27 | <u>Internal Id</u><br>27 | Name<br>BenchTO3 [°C]  | Visible  | Overview | Group<br>3 | <u>ParamId</u><br>3 | Software<br>LinSens |  |  |
|    | 229             | 229                      | Flow_A [ml/min]        |          |          | 3          | 23                  | LinSens             |  |  |
|    | 230             | 230                      | Flow_B [ml/min]        | <b>F</b> |          | 3          | 24                  | LinSens             |  |  |
|    | 222             | 222                      | LampCurrO3 [mA]        |          |          | 3          | 22                  | LinSens             |  |  |
|    | 87              | 87                       | LampPower [%]          |          |          | 3          | 13                  | LinSens             |  |  |
|    | 5               | 5                        | O3 [ppb]               |          |          | 3          | 1                   | LinSens             |  |  |
|    | 154             | 154                      | O3_all [ppb]           |          |          | 3          | 14                  | LinSens             |  |  |
|    | 211             | 211                      | O3_A_raw [ppb]         |          |          | 3          | 20                  | LinSens             |  |  |
|    | 212             | 212                      | O3_B_raw [ppb]         |          |          | 3          | 21                  | LinSens             |  |  |
|    | 174             | 174                      | O3StdDev [ppb]         |          |          | 3          | 15                  | LinSens             |  |  |
|    | 408             | 408                      | O3_Zero [ppb]          |          |          | 3          | 1                   | LinSens             |  |  |
|    | 508             | 508                      | 03_Zero_Setpoint [ppb] |          |          | 3          | 1                   | LinSens             |  |  |
|    | 207             | 207                      | PhotoOutMeas_A [Hz]    |          |          | 3          | 16                  | LinSens             |  |  |
|    | 208             | 208                      | PhotoOutMeas_B [Hz]    |          |          | 3          | 17                  | LinSens             |  |  |
|    | 209             | 209                      | PhotoOutRef_A [Hz]     |          |          | 3          | 18                  | LinSens             |  |  |
|    | 210             | 210                      | PhotoOutRef_B [Hz]     |          |          | 3          | 19                  | LinSens             |  |  |
|    | 84              | 84                       | PowerToBenchO3 [%]     |          |          | 3          | 11                  | LinSens             |  |  |
|    | 12              | 12                       | PressO3 [mbar]         |          |          | 3          | 2                   | LinSens             |  |  |
| S  | 29<br>ave De    | 29<br>elete              | SampleTempO3 [°C]      | ()"      |          | 3          | 5                   | LinSens             |  |  |

# Figure 7.97.: Parameter overview: Part6

| 02Sensor |             |                         |         |          |       |         |          |
|----------|-------------|-------------------------|---------|----------|-------|---------|----------|
| ID       | Internal Id | Name<br>BanahTCO2 [00]  | Visible | Overview | Group | ParamId | Software |
| 36       | 30          | Benchi SOZ [°C]         |         |          | 0     | 3       | Linsens  |
| 217      | 217         | FlasherHV [V]           |         |          | 6     | 24      | LinSens  |
| 228      | 228         | FlowSO2 [ml/min]        | [["]    |          | 6     | 27      | LinSens  |
| 77       | 77          | HVPSSO2 [V]             |         |          | 6     | 5       | LinSens  |
| 92       | 92          | IntensitySO2 [%]        |         |          | 6     | 14      | LinSens  |
| 218      | 218         | PermTSO2 [°C]           |         |          | 6     | 25      | LinSens  |
| 72       | 72          | PMTSigSO2 [Hz]          |         |          | 6     | 8       | LinSens  |
| 91       | 91          | PowerToBenchSO2 [%]     |         |          | 6     | 12      | LinSens  |
| 219      | 219         | PowerToPerm [%]         |         |          | 6     | 26      | LinSens  |
| 15       | 15          | PressSO2 [mbar]         |         |          | 6     | 2       | LinSens  |
| 73       | 73          | RefDetSO2 [mV]          |         |          | 6     | 9       | LinSens  |
| ] [6     | 6           | SO2 [ppb]               |         |          | 6     | 1       | LinSens  |
| 155      | 155         | SO2_all [ppb]           |         |          | 6     | 15      | LinSens  |
| 411      | 411         | SO2_Span [ppb]          |         |          | 6     | 1       | LinSens  |
| 511      | 511         | SO2_Span_Setpoint [ppb] | <b></b> |          | 6     | 1       | LinSens  |
| 175      | 175         | SO2StdDev []            |         |          | 6     | 17      | LinSens  |
| 410      | 410         | SO2_Zero [ppb]          |         |          | 6     | 1       | LinSens  |
| 510      | 510         | SO2_Zero_Setpoint [ppb] |         |          | 6     | 1       | LinSens  |
| Save D   | Delete      |                         |         |          |       |         |          |

| Figure 7.98.: | Parameter | overview: | Part7 |
|---------------|-----------|-----------|-------|
|---------------|-----------|-----------|-------|

| Sy | stem            |                   |                               |         |            |            |              |                     |
|----|-----------------|-------------------|-------------------------------|---------|------------|------------|--------------|---------------------|
|    | <b>ID</b><br>31 | Internal Id<br>31 | Name<br>AmbientTemp [°C]      | Visible | Overview   | Group<br>4 | ParamId<br>8 | Software<br>LinSens |
|    | 69              | 69                | ClimaActMode [%]              |         |            | 4          | 22           | LinSens             |
|    | 34              | 34                | CoolerOutTemp [°C]            |         | <b>[</b> ] | 4          | 19           | LinSens             |
|    | 89              | 89                | Coolerpercent [%]             |         |            | 4          | 20           | LinSens             |
|    | 134             | 134               | Countdown [sec]               |         |            | 4          | 28           | LinSens             |
|    | 141             | 141               | DC12V [V]                     |         |            | 4          | 10           | LinSens             |
|    | 133             | 133               | DC12V_Wtd [V]                 |         |            | 4          | 27           | LinSens             |
|    | 142             | 142               | DC15V [V]                     |         |            | 4          | 11           | LinSens             |
|    | 140             | 140               | DC5V [V]                      |         |            | 4          | 9            | LinSens             |
|    | 132             | 132               | DC5V_PC [V]                   |         |            | 4          | 26           | LinSens             |
|    | 143             | 143               | DCneg15V [V]                  |         |            | 4          | 12           | LinSens             |
|    | 88              | 88                | FanPumpRoomPercent [%]        |         |            | 4          | 15           | LinSens             |
|    | 71              | 71                | FanPumpRoomRPM [rpm]          |         | <b>F</b>   | 4          | 13           | LinSens             |
|    | 70              | 70                | FanSampleRPM [rpm]            |         |            | 4          | 14           | LinSens             |
|    | 243             | 243               | FanUpSpeed [rpm]              |         |            | 4          | 37           | LinSens             |
|    | 90              | 90                | HeaterPercent [%]             |         |            | 4          | 21           | LinSens             |
|    | 131             | 131               | MissingBoards [Boards]        |         |            | 4          | 25           | LinSens             |
|    | 13              | 13                | PressPump [mbar]              |         |            | 4          | 1            | LinSens             |
|    | 32              | 32                | PumpRoomTemp [°C]             |         |            | 4          | 7            | LinSens             |
|    | 135             | 135               | Restarts []                   |         |            | 4          | 29           | LinSens             |
|    | 136             | 136               | RestartSLT []                 |         |            | 4          | 30           | LinSens             |
|    | 33              | 33                | RoomTemp [°C]                 |         |            | 4          | 18           | LinSens             |
|    | 226             | 226               | RoomTempUp [°C]               |         |            | 4          | 35           | LinSens             |
|    | 130             | 130               | RSCommunikation [message/sec] |         |            | 4          | 24           | LinSens             |
|    | 47              | 47                | TempChipWatchdog [°C]         |         |            | 4          | 32           | LinSens             |
|    | 38              | 38                | Temp_PC [°C]                  |         |            | 4          | 31           | LinSens             |
| S  | ave D           | lelete            |                               |         |            |            |              |                     |

Figure 7.99.: Parameter overview: Part8

| TD | СЗ     |                             |                                       |            |          |                   |               |                    |
|----|--------|-----------------------------|---------------------------------------|------------|----------|-------------------|---------------|--------------------|
|    | 12045  | <u>Internal Id</u><br>12045 | <u>Name</u><br>Class10 Motorcycle [n] | Visible    | Overview | <u>Group</u><br>2 | ParamId<br>16 | Software<br>LinLog |
|    | 12051  | 12051                       | Class11 Van [n]                       |            |          | 2                 | 17            | LinLog             |
|    | 11991  | 11991                       | Class1 Car [n]                        |            |          | 2                 | 7             | LinLog             |
|    | 11997  | 11997                       | Class2 Car w Trailer [n]              |            |          | 2                 | 8             | LinLog             |
|    | 12057  | 12057                       | Class32 small [n]                     |            |          | 2                 | 18            | LinLog             |
|    | 12063  | 12063                       | Class33 big [n]                       |            |          | 2                 | 19            | LinLog             |
|    | 12003  | 12003                       | Class3 Truck [n]                      |            |          | 2                 | 9             | LinLog             |
|    | 12009  | 12009                       | Class4 Truck w Trailer [n]            |            |          | 2                 | 10            | LinLog             |
|    | 12015  | 12015                       | Class5 Bus [n]                        |            |          | 2                 | 11            | LinLog             |
|    | 12021  | 12021                       | Class6 Unknown [n]                    | <b>[</b> ] |          | 2                 | 12            | LinLog             |
|    | 12027  | 12027                       | Class7 Car [n]                        |            |          | 2                 | 13            | LinLog             |
|    | 12033  | 12033                       | Class8 Truck w Trailer [n]            |            |          | 2                 | 14            | LinLog             |
|    | 12039  | 12039                       | Class9 Semi-trailer [n]               |            |          | 2                 | 15            | LinLog             |
|    | 11967  | 11967                       | Length [m]                            |            |          | 2                 | 3             | LinLog             |
|    | 11973  | 11973                       | Occupancy [s]                         |            |          | 2                 | 4             | LinLog             |
|    | 11961  | 11961                       | Speed [kmh]                           |            |          | 2                 | 2             | LinLog             |
|    | 11985  | 11985                       | Status []                             |            |          | 2                 | 6             | LinLog             |
|    | 11979  | 11979                       | Time Gap [s]                          |            |          | 2                 | 5             | LinLog             |
|    | 11955  | 11955                       | Vehicles [n]                          |            |          | 2                 | 1             | LinLog             |
| S  | ave De | elete                       |                                       |            |          |                   |               |                    |

Figure 7.100.: Parameter overview: Part9

# 7.7.5.14. Synchronization

The synchronization process takes place automatically, e.g.: after installation of a new analyzer. To install a new analyzer see Chapter 7.7.6 'LinLog'.

| Setup                                                                                                    |  |
|----------------------------------------------------------------------------------------------------|--|
| Synchronize User Interface Sensor Configuration                                                                                                    |  |
| Activate synchronization of sensor configuration if you have changed basic airpointer® configuration values. This may normally be the configuration of a newly added sensor. |  |
| Synchronization is now done automatically Sync                                                                                                    |  |
| Manually remove parameters from user interface                                                                                                    |  |
| Only parameters are listed that are actually not installed any more.<br>It may happen that there is no parameter listed here.                                                |  |
| Delete                                                                                                    |  |

Figure 7.101.: Synchronization Interface

**7.7.5.14.1. Manually remove parameters from user interface** If you change your selection of used parameters the old ones are still listed e.g.: in the 'Graph' section (see section 7.2.2.1) marked with 'na' but are not actualized. Here (see Figure 7.101) you find a list of these parameters.

If you are sure that you do not need one of these parameters any more you can permanently delete it from the list by clicking 'delete'. Then the parameter is not shown and the respective measurement data can not be downloaded any more.

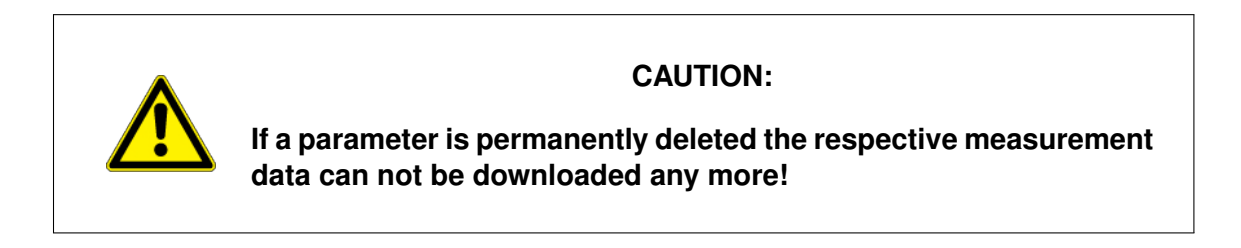

# 7.7.6. LinLog

# 7.7.6.1. Configuration

You have 6 COM ports available to connect analyzers. This part of the Software allows you to add, edit or delete these external devices. Furthermore it is possible to choose which parameters should be stored and added to calculation.

Figure 7.102 shows an overview of already connected devices. In the top part you see current system settings.

| Systen              | n paramet    | er                |                            |               |
|---------------------|--------------|-------------------|----------------------------|---------------|
| Average:<br>Average | 1 60 sec     |                   |                            |               |
| Average:            | 3 1800 sec   | 220               |                            |               |
| Poli inter          | vai 2500 mse | ec                |                            |               |
| Numb                | er active    | Analyzer (Group)  |                            |               |
| 1                   |              | ADModul           | recordum ADModul           | edit Settings |
| 2                   | V            | TDC3              | ADEC TDC3                  | edit Settings |
|                     |              | airpointer modbus | recordum airpointer modbus | edit Settings |

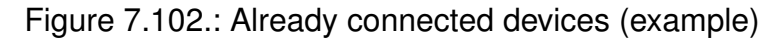

The following list explains all available functions 7.102:

- Add Analyzer: Click to install a new analyzer.
- **Submit (active):** When you change the 'active' status of a device click 'submit' to confirm the change in status.
- **Restart to read in changes:** After editing the settings of an already connected device or after you have connected a new analyzer you have to restart the corresponding software to get the changes take effect by clicking this button.
- Edit Settings Change the settings of a device. See also section 7.7.6.1.

See the following section for a detailed explanation of these functions.

## Add a new analyzer

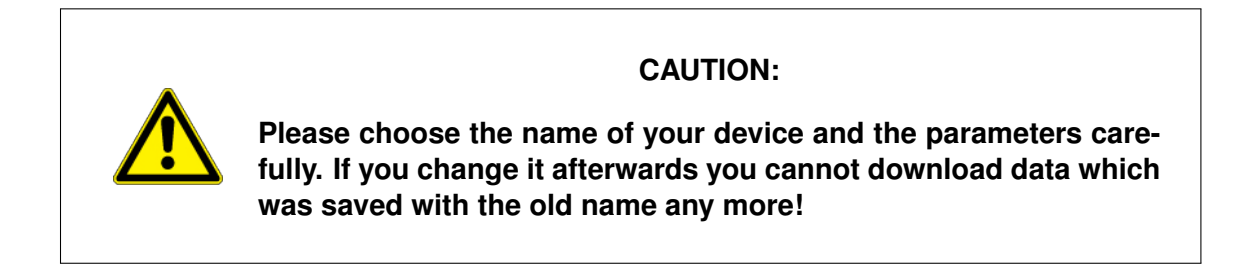

Click 'Add Analyzer' in Fig. 7.102 and you get Fig 7.103.

| LinLog configu |        |                                                                                                    |
|----------------|--------|----------------------------------------------------------------------------------------------------|
| Group 13       |        | _                                                                                                    |
|                |        |                                                                                                    |
| Hach_Lange     | Suomit | here and the second second sec |

Figure 7.103.: Add new device

Select the company and the analyzer and submit your choice. If you want to connect the analyzer by LAN you have to choose the 'LAN' version listed.

NOTE If you do not find your device in the list, check whether the analyzer supports one of the standard protocols. If not, please contact your distributor.

You get additional information about the analyzer as shown in Figure 7.103. The lines below the bars show you the number of your device, the brand and name of the analyzer and the COM Port to which it is connected. After initial creation it will show COM 0 (Baud,Data Bits, Stop Bit, parity) written in red. COM 0 is not a valid number and you have to change the COM port as shown at page 7-125.

If you have chosen a LAN analyzer you can skip to 7.7.6.1.

## Note:

Shows you how you have to configure the RS232 of your analyzer so that your analyzer and the airpointer<sup>®</sup> can communicate with each other.

## Parameters:

#### NOTE

Only selected parameters are stored and can be downloaded! If you unselect a parameter it cannot be downloaded any more. This is also valid for values which have been stored till the change!

Below the parameters are listed which the airpointer<sup>®</sup> can read out. Mark all parameters which are of interest for you and click 'submit' to confirm your choice. Please keep in mind that you can only download parameters which you have chosen. If you change your selection of parameters, parameters which are not still selected cannot be downloaded anymore.

#### COM Port Setup

*Choose COM Port:* The Com Port is set to COM1 (see Figure 7.104). If this Com Port is not free you have to change it. All COM Ports are listed including which device or group is connected to it. Select the COM Port to which you have connected your device. Now click 'Finish!' and accept the preset parameters for the COM port.

| LinLog - COM Port S | etup       |            |         |        |  |
|---------------------|------------|------------|---------|--------|--|
| COM Port Setup      | - St       | ep 1/3     |         |        |  |
| Choose COM Port     | COM1 /LinS | ens /Modem |         | ×      |  |
|                     | ncel       | < Prev     | Nevt >> | Finish |  |

Figure 7.104.: Select the communication port: Step1

#### COM port Setup:

If you need expert settings for COM Port than you can go on with 'next' to set further details as shown in Figures 7.105 and 7.106.

| LinLog - COM Port Setup |                             |  |  |  |  |
|-------------------------|-----------------------------|--|--|--|--|
| COM Port Setup          | - Step 2/3                  |  |  |  |  |
|                         |                             |  |  |  |  |
| Baud                    | 9600 💌                      |  |  |  |  |
| Dats Bit                | 8 💌                         |  |  |  |  |
| Stop Bit                | 1                           |  |  |  |  |
| Parity                  | none 💌                      |  |  |  |  |
| Timeout [msek]          | 1000                        |  |  |  |  |
|                         |                             |  |  |  |  |
|                         |                             |  |  |  |  |
| C.200                   | nal contract Navtas Einicht |  |  |  |  |
| Can                     |                             |  |  |  |  |

Figure 7.105.: Select the communication port: Step2

### Timeout:

The time the airpointer<sup>®</sup> waits to get an answer from the device. A typical value is 1 second. You can check whether the time is set correctly, if you observe the communication of the RS232 interface.

| LinLog - COM Port Setup |             |                      |         |  |         |   |
|-------------------------|-------------|----------------------|---------|--|---------|---|
| COM Port Setup          | -           | Step 3/3             |         |  |         | _ |
|                         |             |                      |         |  |         |   |
| Handshake               |             |                      |         |  |         |   |
| RTS allways on          | <b>[</b> ]] |                      |         |  |         |   |
| DTZ allways on          |             |                      |         |  |         |   |
| Handshake RTS/CTS       |             |                      |         |  |         |   |
| Handshake DTR/DSR       |             |                      |         |  |         |   |
| Handshake Xon/Xoff      |             |                      |         |  |         |   |
|                         |             |                      |         |  |         |   |
|                         |             |                      |         |  |         | - |
| Ca                      | ncel        | <pre>&lt; Prev</pre> | Next >> |  | Finish! |   |
|                         |             |                      |         |  |         |   |

Figure 7.106.: Select the communication port: Step3

You may also change low level RS232 communication protocols. Enter the appropriate settings for the COM port and click 'Finish!' .

# IP Setup

If you have added an analyzer bay LAN you have to edit your and the analyzers IP address manually.

| LinLog - IP Se | tup            |                 |
|----------------|----------------|-----------------|
| IP Setup       | - Step 1/1     |                 |
| IP Instrument  | 192.168.10.100 |                 |
| IP own         | 192.168.10.185 |                 |
|                |                |                 |
|                | Cancel << Prev | Next >> Finish! |
|                |                |                 |

Figure 7.107.: select the IP address of your device and your analyzer

## **Calibration Timing:**

The 'Calibration Timing' can be set for each source once. (It is no calibration but a calibration or function control.) The calibration of the analyzer is not changed.

| LinLog - Calibratio             | on Timing           |                         |
|---------------------------------|---------------------|-------------------------|
| Calibration Tim                 | ning -              | Step 1/2                |
| Starttime [sec]<br>Interval [h] | 2013 <b>•</b><br>23 | Aug 💌 9 💌 06:00 💌       |
|                                 | Cancel              | << Prev Next >> Finish! |

Figure 7.108.: Select calibration timing: Step1

Starttime:

Select a date/time (year,month,day,hour) when the calibration control should start initially.

Interval:

Choose an interval when the calibration control should be repeated in hours.

Go on to Step 2 with 'next' to set timing during the function control.

| Calibration Tim       | ing -  | Step 2/2 |         |        | - |
|-----------------------|--------|----------|---------|--------|---|
| Zero                  |        |          |         |        |   |
| Duration Zero [sec]   | 720    |          |         |        |   |
| Purge in Zero [sec]   | 600    |          |         |        |   |
| Span                  |        |          |         |        |   |
| Duration Span [sec]   | 720    |          |         |        |   |
| Purge in Span [sec]   | 600    |          |         |        |   |
| Sample                |        |          |         |        |   |
| Purge in Sample [sec] | 180    |          |         |        |   |
|                       |        |          |         |        |   |
|                       |        |          |         |        |   |
|                       | Cancel | < Prov   | Next >> | Finish |   |

Figure 7.109.: Select calibration timings: Step2

Zero: The analyzer is set to Zero measurement

Duration Zero [sec]: How long the device is set to Zero measurement in seconds.

Purge in Zero [sec]: Duration of purge in in seconds.

The measurement values after the purge in time till the end of the duration time will be averaged. This value will be taken over as new zero value into the database.

Span: The device is set to Span measurement

Duration Span [sec]: How long the device is set to Span measurement in seconds.

Purge in Span [sec]: Duration of purge in in seconds.

The measurement values after the purge in time till the end of the duration time will be averaged. This value will be taken over as new span value into the database.

Sample: The device is set to sample measurement

Purge in Sample [sec]: Purge in time in seconds.

After the purge in time the standard measurement takes place till the next calibration control according to the set interval. The measurement values are stored in the database.

# Parameter Setup:

The parameters of your analyzer (see in Figure 7.103) are listed (see Figure 7.110). Here you can rename a parameter and set slope and offset, averaging and calibration values.

| LinLog - Parameter S | etup               |         |
|----------------------|--------------------|---------|
| Parameter Setup      | - Step 1/3         |         |
| Parameter            | P1 Analog In 1     | ×       |
| Can                  | el << Prev Next >> | Finish! |

Figure 7.110.: Choose Parameters: Step1

Select one parameter and go on with 'next'.
*Step 2:* see Figure 7.111.

| LinLog - Parameter S         | etup                         |
|------------------------------|------------------------------|
| Parameter Setup              | - Step 2/3                   |
|                              |                              |
| Active                       | <b>V</b>                     |
| Visible                      |                              |
| Name                         | Analog In 1                  |
| Unit                         | V                            |
| Precision                    | 0.0                          |
| Slope/Offset x = (x * Slope  | e) + Offset                  |
| Slope                        | 1                            |
| Offset                       | 0                            |
| Averaging                    |                              |
| Averaging during status fail | Averaging during calibration |
| Averaging typ                | Standard 💌                   |
| Wind direction parameter     | Analog In 1                  |
| Value for calme              |                              |
| Calibration                  |                              |
| Maintain calibration values  |                              |
| Setpoint Span                |                              |
| Setpoint Zero                | 0                            |
|                              |                              |
|                              |                              |
| Canc                         | el                           |

Figure 7.111.: Choose Parameters: Step2

Active: If you want to save this parameter click 'active' Name: Select a name for this parameter Unit: Write the unit in which your parameter is saved Precision: The precision of the saved value (numbers after the separator)

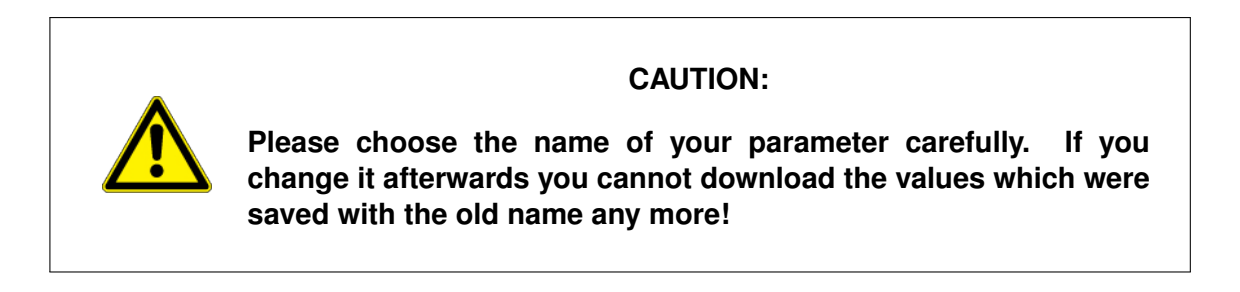

#### Slope/Offset:

Here you can set Slope and/or Offset for your parameter. This can be useful e.g.: to save all values in  $^{\circ}$ C instead of Kelvin or vice versa.

#### Averaging:

Choose if 'Averaging during status fail' and/or 'Averaging during calibration' should take place and its values should be saved in the database.

Averaging type: Choose kind of averaging: standard, last value, wind speed vector or wind direction value.

Wind direction parameter and value for calm: if you have chosen wind speed vector or wind direction value you can set this parameters according to your needs.

Calibration:

Maintain calibration values: Click if you want so save the values during the calibration control.

Setpoint Span and Setpoint Zero: Fill in the values for your device.

#### LinLog - Parameter Setup

| Parameter Setup                 | - Step 3/3                  |
|---------------------------------|-----------------------------|
|                                 |                             |
| Behavior At Zero                |                             |
| use Threshold                   |                             |
| Threshold                       | 1                           |
| Suppress negative values        |                             |
| Status fail if negative value   |                             |
| RS232 Protocol                  |                             |
| ID for RS232                    | 0                           |
| Special Setup                   |                             |
| Digital Value                   |                             |
| Digital Threshold Value, all    | 0.5                         |
| values bigger are 1, all others |                             |
| v                               |                             |
|                                 |                             |
|                                 |                             |
| Cance                           | cel << Prev Next >> Finish! |

Figure 7.112.: Behavior at zero

Save the parameters of the 'Parameter Setup' by clicking 'Finish'.

#### **Parameter Calculation Setup**

You can carry out some calculations with parameters of connected analyzers. If you want to rename a parameter see page 7-130.

Step 1: Select one of listed parameters of the chosen analyzer an go on with 'next'

| LinLog - Param | eter Calculation Setup         |
|----------------|--------------------------------|
| Parameter C    | alculation Setup - Step 1/5    |
| Parameter      | P1 Analog In 1 ▼               |
|                | Cancel << Prev Next >> Finish! |

Figure 7.113.: Calculations: Step1

*Step2:* As shown in Figure 7.114 you can choose between a 'Fixed Value' or a measurement value. For the last click 'Input' and select a 'Source' (all possible sources/analyzers are listed) and a 'Channel' (all parameters are listed) and go an with 'next'.

| LinLog - Parameter Calculation Setup   |        |                              |          |         |         |  |  |
|----------------------------------------|--------|------------------------------|----------|---------|---------|--|--|
| Parameter Calculation Setup - Step 2/5 |        |                              |          |         |         |  |  |
|                                        |        |                              |          |         |         |  |  |
| Analog In 1                            |        |                              |          |         |         |  |  |
| Fixed Value                            | Ø      |                              |          |         |         |  |  |
| Input<br>Source<br>Channel             | ۲      | S1 ADModul<br>C1 Analog In 1 | •        |         |         |  |  |
|                                        | Cancel | < Prev                       | <u> </u> | lext >> | Finish! |  |  |

Figure 7.114.: Calculations: Step2

#### Step3 - Step5:

Here you can make some specialized calculations with your parameters.

| LinLog - Parameter Calculation Setup   |                            |  |  |  |  |  |  |
|----------------------------------------|----------------------------|--|--|--|--|--|--|
| Parameter Calculation Setup - Step 3/5 |                            |  |  |  |  |  |  |
| Analog In 1 calculate step1            |                            |  |  |  |  |  |  |
| calculate step 1                       |                            |  |  |  |  |  |  |
| Analog In 1                            | ×                          |  |  |  |  |  |  |
| Fixed Value1                           |                            |  |  |  |  |  |  |
| Input<br>Group<br>Parameter            | ● G1 ADModul<br>none       |  |  |  |  |  |  |
| Cano                                   | el << Prev Next >> Finish! |  |  |  |  |  |  |

Figure 7.115.: Calculations: Step 3 - Step 5

- Click 'calculation step1'.
- Choose a calculation operation.
- If the calculation takes place with a fixed value fill in 'Fixed Value1'.
- Otherwise mark 'Input' and select a Group (analyzer) and a parameter from this group.

If you need a more specialized calculations go on with 'next' to step 4 and 5. Else go on with 'Finish!'. Then the calculations will be saved.

#### **Group Setup**

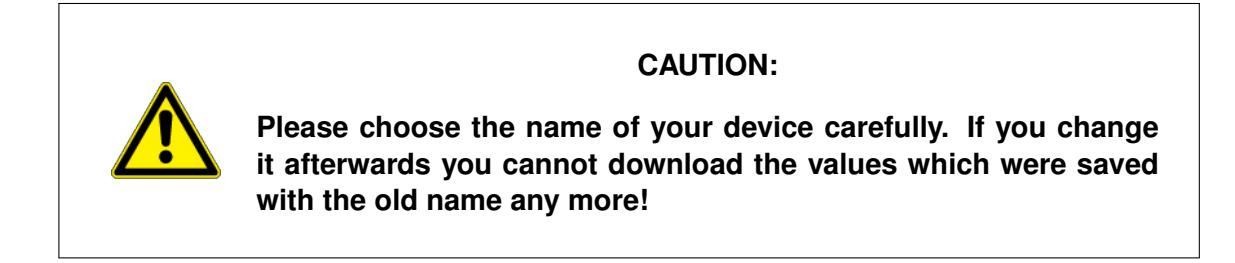

| Group Setup               | - Step 1/5 |   |  |
|---------------------------|------------|---|--|
| Group Name (Actual value) | ADModul    | ] |  |
| Source Name (Raw value)   | ADModul    |   |  |
| Calibration               |            |   |  |
| Serial Number             |            |   |  |

Figure 7.116.: Group: Step1

Group Name: Name of the device for the 'Actual Values'.

Source Name: Name of the device for the 'Raw Values'.

*Calibration:* Here you can select if a calibration control should take place. If yes, you have to fill in the 'Calibration Timing' (see page 7-128) to set up the calibration.

If you want to change the communication protocol proceed with 'next' (see Figure 7.117) otherwise store the changes with 'Finish!'.

#### **User Interface**

| LinLog - Group Setup                       |                                           |
|--------------------------------------------|-------------------------------------------|
| Group Setup -                              | Step 2/5                                  |
|                                            |                                           |
| Please only change these va                | lues if you are sure what you are doing ! |
| Communication Protocol                     | 1                                         |
| Bayern/Hessen (1)                          |                                           |
| Number of Channels in Bayern protocol      | 6                                         |
| Adress for Bayern protocol                 | 0                                         |
| use Adress for Bayern<br>protocol          |                                           |
| use STX for Bayern protocol                |                                           |
| use block check                            |                                           |
| sort out using RS_ID<br>(normaly not used) |                                           |
|                                            |                                           |
| Cance                                      | el << Prev Next >> Finish!                |
|                                            |                                           |

Figure 7.117.: Group: Step2

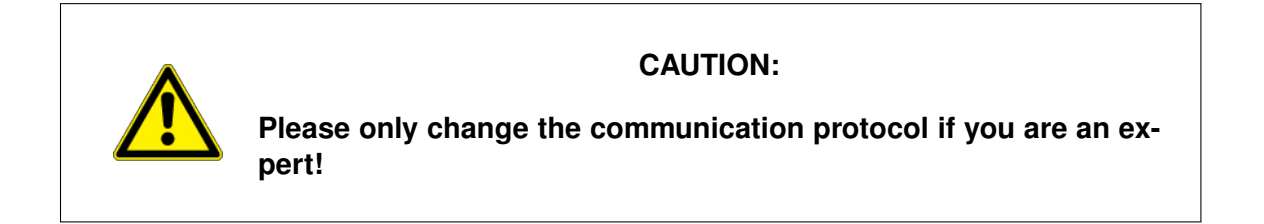

**Edit settings of an analyzer** Choose the device you want to edit and click 'edit Settings' (see Fig. 7.102). You get Figure 7.103. Now you can change the settings as described in Paragraph 7.7.6.1.

#### NOTE

Only selected parameters are stored and can be downloaded! If you unselect a parameter it cannot be downloaded any more. This is also valid for values which have been stored before the change has been made!

**Delete an analyzer** Choose the device you want to delete and click 'edit Settings'(see Fig. 7.102). You get Figure 7.103. Now click 'Delete' beside the name of your device and confirm it.

## 7.7.7. LinOut

#### 7.7.7.1. Configuration

#### Here you you get an overview of the parameters 'ID', 'Register' and 'Name':

#### 1. **ID**

Here you find a number representing the internal channel.

#### 2. Register

This value stands for the modbus register number the internal channel is aligned to.

#### 3. Name

Here the values linked to the ID and its Register is shown.

| LinO  | LinOut Configuration |          |               |  |  |  |  |
|-------|----------------------|----------|---------------|--|--|--|--|
|       | ID                   | Register | Name          |  |  |  |  |
| V _1  |                      | 0        | NO            |  |  |  |  |
| V _   | 2                    | 2        | NO2           |  |  |  |  |
| V _3  | 1                    | 4        | NOx           |  |  |  |  |
| V _4  | <u>L.</u>            | 6        | со            |  |  |  |  |
| ☑ _   | <u>;</u>             | 8        | 03            |  |  |  |  |
| V _(  | <u>i _</u>           | 10       | S02           |  |  |  |  |
| 7     | <u> </u>             | 12       | H2S           |  |  |  |  |
| V _8  | <u>}</u>             | 14       | Part          |  |  |  |  |
| V _   | <u>)</u>             | 16       |               |  |  |  |  |
| V _1  | <u>LO</u>            | 18       |               |  |  |  |  |
| V _1  | <u>11</u>            | 20       |               |  |  |  |  |
| V _1  | 12                   | 22       |               |  |  |  |  |
| V _1  | 13                   | 24       |               |  |  |  |  |
| V _1  | 14                   | 26       |               |  |  |  |  |
| V _1  | 15                   | 28       |               |  |  |  |  |
| V _1  | <u>16</u>            | 30       |               |  |  |  |  |
| V _1  | 17                   | 32       | RoomTemp      |  |  |  |  |
| V _1  | 18                   | 34       | CoolerOutTemp |  |  |  |  |
| V _ 1 | <u>19</u>            | 36       | PumpRoomTemp  |  |  |  |  |
| V     | 20                   | 38       |               |  |  |  |  |
| V     | 21                   | 40       | NO            |  |  |  |  |
| V _ 1 | 22                   | 42       | NO2           |  |  |  |  |
| V     | 23                   | 44       | NOx           |  |  |  |  |
| V     | 24                   | 46       | СО            |  |  |  |  |
| V     | 25                   | 48       | 03            |  |  |  |  |
| V _1  | 26                   | 50       | S02           |  |  |  |  |
| V     | 27                   | 52       | H2S           |  |  |  |  |
| V     | 28                   | 54       | Part          |  |  |  |  |
| V     | 29                   | 56       |               |  |  |  |  |
| V _3  | 30                   | 58       |               |  |  |  |  |

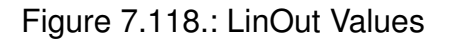

#### LinOut Configuration:

#### 1. Modbus register

shows the number of the corresponding modbus register

#### 2. Parameter

here you can choose which value is to be shown

#### 3. Name

enables you to name the value as you like

#### 4. **Unit**

here you can change the output unit of the value

#### 5. Value Type

by choosing 1,2,3,4 or 5 you can change the actual properties of the value. 0 wil give you the actual value, 1,2 or 3 gives you an averaged value over a small amount (1), a medium amount(2) or a long amount of time. 4 gives you a zero value and 5 a span value.

#### 6. **Comma**

the number filled in represents the amount of decimal places

## 7. Slope

is a multiplicative factor

#### 8. Offset

is an additive factor

| LinOut Config   | uration       |                                                 |
|-----------------|---------------|-------------------------------------------------|
| Detail          |               |                                                 |
| Back            |               |                                                 |
| Modbus register | 0             | integer                                         |
| Parameter       | NOxSensor->NO |                                                 |
| Name            | NO            | varchar                                         |
| Unit            | ppb           | varchar                                         |
| Value Type      | 0             | 0Actual value, 1,2,3Average 1,2,3, 4Zero, 5Span |
| Comma           | 1             | integer                                         |
| Slope           | 1             | double                                          |
| Offset          | 0             | double                                          |
| Save            |               |                                                 |
|                 |               |                                                 |

Figure 7.119.: LinOut Edit

## 7.7.8. Communication

Here you edit your settings on how to connect the airpointer<sup>®</sup> via a web browser.

#### NOTE

All settings should only be made while being on-site and having connected your notebook using the RJ-45 connector LAN 2 in the maintenance access and the cross patch cable to the airpointer<sup>®</sup> (See 'Getting Started' in Section 5.7). Otherwise, you may permanently loose the remote access to the airpointer<sup>®</sup>!

Please login as member of the group administrator of the airpointer<sup>®</sup> for the settings described in the following.

In case of any doubt concerning the terms used in this menu item, contact your network administrator.

#### NOTE

All new settings can seriously damage your system! Only proceed in case you are absolutely sure! If in doubt, please consult your network administrator!

#### 7.7.8.1. Nameserver

| Nameserver Configuration (Ethernet-Interface: System) |                   |  |  |  |  |
|-------------------------------------------------------|-------------------|--|--|--|--|
| Nameserver Configuration (Ethernet-)                  | nterface: System) |  |  |  |  |
| Typical Settings                                      |                   |  |  |  |  |
| Nameserver:<br>Format example: 192.168.0.1            | 192.168.20.4      |  |  |  |  |
| Advanced                                              |                   |  |  |  |  |
| Edit configuration file                               |                   |  |  |  |  |
| Save                                                  |                   |  |  |  |  |

Figure 7.120.: Configuring Nameserver Settings

The standard settings can be configured as shown in Figure 7.120. Further details are listed if one click ' Edit configuration file' as shown in Figure 7.121.

| Network                 |         |        |      |  |
|-------------------------|---------|--------|------|--|
| DNS Settings            |         |        |      |  |
| nameserver 192.168.20.4 |         |        |      |  |
|                         |         |        |      |  |
|                         |         |        |      |  |
|                         |         |        |      |  |
|                         |         |        |      |  |
|                         |         |        |      |  |
|                         |         |        |      |  |
|                         |         |        |      |  |
|                         |         |        |      |  |
|                         |         |        |      |  |
|                         |         |        |      |  |
|                         |         |        |      |  |
|                         | Default | Cancel | Next |  |

Figure 7.121.: Further Configuring DNS Settings

Please adjust only the following settings for the interface system according to your local network (see Figure 7.121). Your network administrator will provide you with the required data.

In this example your name server in the local network has the IP-address 192.168.0.4

nameserver 192.168.0.4

If this entry should not exist, please add it according to the example. You can name up to three different servers.

#### 7.7.8.2. Network

| <b>IP-Address Configuration (Ethe</b>          | rnet-Interface: System) |  |
|------------------------------------------------|-------------------------|--|
| IP-Address Configuration (Ethernet-In          | iterface: System)       |  |
| Typical Settings                               |                         |  |
| DHCP:<br>Use the DHCP protocol                 | On Off                  |  |
| Current IP:<br>/dev/eth0                       | 192.168.20.85           |  |
| IP-Address:<br>Format example: 192.168.0.10    | 192.168.20.85           |  |
| Netmask:<br>Format example: 255.255.0.0        | 255.255.255.0           |  |
| <b>Gateway:</b><br>Format example: 192.168.0.1 | 192.168.20.4            |  |
| Save                                           |                         |  |

Figure 7.122.: Configuring Network Settings and IP Address of Network Interface 'System'

Settings made here relate to the network interface called 'LAN 1' in your airpointer<sup>®</sup>. This interface is used if you want to integrate your airpointer<sup>®</sup> in a local network (LAN) (see Figure 7.122).

As an option, this interface can be used for connection with a Wireless LAN Router. Furthermore, you can establish via this interface an ADSL or SDSL connection to the Internet. You can connect the airpointer<sup>®</sup> to the Internet as well via this interface using a Cable Modem connection.

For further details concerning these special configurations of the airpointer<sup>®</sup> see Chapter 6 and please contact your distributor.

In the following you will find the settings for connecting the airpointer<sup>®</sup> to a LAN.

**IP–Address** The standard settings can be configured as shown in Figure 7.122.

All settings for the network interface will not be accepted, before newly starting the respective service by clicking 'Start new'.

Please remember to only make changes of the interface if you are connected through the network interface 'LAN 2' (maintenance access) via Cross Patch Cable to the airpointer<sup>®</sup>.

#### 7.7.8.3. DynDNS

| Dyndns Client Configuration                                              |       |
|--------------------------------------------------------------------------|-------|
| Dyndns Client Configuration                                              |       |
| Typical Settings                                                         |       |
| Username:<br>Login name for www.dyndns.org                               | dummy |
| Password:<br>Password for login                                          |       |
| URL:<br>Configured url for dyndns access (e.g.<br>airpointer.dyndns.org) |       |
| Advanced                                                                 |       |
| Edit configuration file                                                  |       |
| Save                                                                     |       |

Figure 7.123.: DynDns Daemon

In case your airpointer<sup>®</sup> is connected via a GPRS Modem with the Internet Service Provider (ISP), the ISP assigns a dynamic IP–address, which will change. To make your airpointer<sup>®</sup> using a constant address, the DynDNS Service is used.

At that moment, when ISP assigns a new, dynamic IP-address to the airpointer<sup>®</sup>, a service on your airpointer<sup>®</sup> will report this new address to DynDNS.org (every 120 seconds, this service tests for a changed IP-address, so in the worst case your airpointer<sup>®</sup> can not be accessed for a maximum of 120 seconds after the ISP assigned a new, dynamic IP-address to the airpointer<sup>®</sup>). This procedure guarantees that you can always access your airpointer<sup>®</sup> via the Internet.

These services are provided for free by DynDNS.org for one e-mail address. The standard

settings can be configured as shown in Figure gprsdyn1. Further details are listed if one click ' Edit configuration file' as shown in Figure 7.124.

| GPRS Modem                                                                                                    |              |        |      |  |
|----------------------------------------------------------------------------------------------------|--------------|--------|------|--|
| DynDns daemon                                                                                                    |              |        |      |  |
| <pre># Configuration file for ddclient generated by deb # # /etc/ddclient.conf protocol=dyndna2 use=web, web=checkip.dyndns.com, web=skip='IP Addr server=members.dyndns.org login='dummy' password=''</pre> | conf<br>ess' |        |      |  |
|                                                                                                    | Default      | Cancel | Next |  |

Figure 7.124.: Further details DynDns Daemon

How to gain the required DynDNS.org data:

- 1. Register on www.dyndns.org.
- 2. You will receive a confirmation mail to your mail address. After a successful log in you will select a name according to your wishes from Dynamic DNS, by which you later want to access your airpointer<sup>®</sup> via the Internet.

3. Please edit only the following settings (see also Figure 7.124):

```
login=your-login
password=your-password
server=members.dyndns.org,
protocol=dyndns2 \
your-dynamic-host.dyndns.org
```

login :

This is the user name of your registration with DynDNS.org.

password :

This is the password of your registration with DynDNS.org.

server :

Please do not make any changes here.

#### Version 2.11

#### protocol :

Please do not make any changes here.

your-dynamic-host.dyndns.org :

Please change this line to your selected and registered name at DynDNS.org.

#### 7.7.8.4. GPRS

Settings made here relate to the optional available GPRS Modem for your airpointer<sup>®</sup>. In the majority of cases you will only need to set these parameters according to your network provider settings.

| GPRS Modem Configuration                                                |  |
|-------------------------------------------------------------------------|--|
| GPRS Modem Configuration                                                |  |
| Typical Settings                                                        |  |
| Access Point:<br>Access point to your provider's network (e.g.: a1.net) |  |
| Username:<br>Username for logon to provider's network                   |  |
| Password:<br>Password for logon to provider's network                   |  |
| Advanced                                                                |  |
| Edit configuration file                                                 |  |
| Save                                                                    |  |

Figure 7.125.: Basic GPRS settings

In case you need advanced configuration, click on 'Edit configuration file'. In the following you will find a list of all editable parameters in the configuration file. Your local network provider will have information about these parameters for you.

| GPRS Modem                                                                 |              |            |  |
|----------------------------------------------------------------------------|--------------|------------|--|
| Modem dialer daemon                                                        |              |            |  |
| [Dialer Defaults]<br>Phone =<br>Username =<br>Password =<br>New PPPD = yes |              |            |  |
|                                                                            | Default I Ca | ancel Next |  |

Figure 7.126.: Advanced GPRS settings

If the following entry does not exist in your configuration file, please add it. Clicking 'Default' enables to load the standard settings into the editor.

```
Init1 = ATZ
Init2 = AT+CGDCONT=1,ip,a1.net
Init3 = AT+CGQREQ=1,3,4,3,0,0
Phone = *99***1#
Username = ppp@alplus.at
Password = whatever
Dial Command = ATDP
```

Init1:

Do not change anything here, this command resets the modem.

Init2:

Replace 'a1.net' by APN (Access Point Name) of your provider.

Init3 :

Do not change anything here, change the settings only according to your provider.

#### Phone :

Do not change anything here, change the settings only according to your provider.

Username :

Change the settings only according to your provider.

Password :

Change the settings only according to your provider.

Dial Command :

Change the settings only according to your provider.

#### 7.7.8.5. Test Connectivity

#### **Test Connectivity**

In case you have troubles with internet connectivity of your airpointer®, go through each test case below, to find out more about the problem.

| Test Cases                                                | Execute                   |
|-----------------------------------------------------------|---------------------------|
| Network interfaces initialized and running?               | Test                      |
| Basic internet connectivity established?                  | Test System<br>Test Modem |
| Name service running correctly?                           | Test System<br>Test Modem |
| DynDns service initialized and running without<br>errors? | Test                      |

Figure 7.127.: Test Connectivity

In case of problems when connecting the airpointer<sup>®</sup> with the Internet, you can here systematically check some of the settings (see Figure 7.127).

#### NOTE

These tests can be made in any case while being onsite and having connected your notebook using the RJ-45 connector labeled LAN 2 and the cross patch cable to the airpointer<sup>®</sup> (See 'Getting Started' in Section 5.7).

For the following tests, please log in as member of the administrator group to the User Interface (http://172.17.2.140) of the airpointer<sup>®</sup>.

Click 'Test' in the respective line to carry out the tests described.

NOTE We do recommend to carry out these tests from the beginning at the top to the end to narrow down the problem while trying to connect.

#### Network interfaces initialized and running?

This provides the initialized and running network interfaces for the time being

- System Interface
- User Interface
- Modem Interface

System Interface and User Interface must be running all the time. Should this be not the case, a hardware error of the respective network interface is likely to have occurred. Further tests, in case the system should not be running:

- 1. Shut down the data acquisition system of your airpointer<sup>®</sup> by pressing both Maintenance Switches for at least 15 seconds.
- 2. Then press the switch Reset at the RDPP module to restart the data acquisition system.
- 3. Afterwards, repeat the test described above.
- 4. Now the System Interface should be running, if not, please contact your distributor's service.

The modem interface shows the status 'running' if a connection has been established with your mobile telephone network provider.

There is a variety of reasons if the modem interface shows 'not running'.

- 1. The option GPRS modem has not been installed in your airpointer<sup>®</sup>.
- 2. Has the SIM-card of your mobile telephone network provider been put in correctly?
- 3. Test the availability and signal-strength of the GPRS net of your mobile telephone network provider at the site of the airpointer<sup>®</sup>. The easiest way is using a mobile phone of the same provider.
- 4. The SIM-card of your mobile telephone network provider may be faulty or has not been cleared for GPRS. Please check the SIM-card in a mobile phone for proper function, especially GPRS function.
- 5. Did you deactivate the PIN query of your SIM-card? Again, the easiest way of checking is using your mobile phone.
- 6. Did you make all the GPRS settings in the menu item Setup --> Communication GPRS Modem --> Modem dialer daemon according to the instructions of your mobile telephone network provider? Please check these settings one more time. Ask the Helpdesk of your mobile telephone network provider concerning the settings of the configuration file. Especially, check the spelling of APN (Access Point Name), Phone, User name, Password, and furthermore, the additional parameter of Init1, Init2 and Init3, as well as the Dial Command.
- 7. In case you have the possibility, do use the SIM-card of an alternative network provider for testing.

#### Basic Internet connectivity established?

Depending on which interface you would like to test, click 'Test System' or 'Test Modem'. A Ping to an existing IP–address in the Internet will then be carried out.

#### System Interface

- 1. Should this Ping fail, check the setting of Setup --> Communication --> Network --> Gateway.
- 2. Furthermore, maybe there is no connection to the Internet using this network line at all, or the network cable has not been plugged in.

#### Modem Interface

If this Ping fails, but the test 'Internet connection existing?' for the modem interface has successfully established a connection with the Internet, please check again if the first test still shows a running modem interface.

Further tests, in case the system should not be running:

- 1. Shut down the data acquisition system of your airpointer<sup>®</sup> by pressing both Maintenance Switches for at least 15 seconds.
- 2. Then press the switch Reset at the RDPP module to restart the data acquisition system.
- 3. Afterwards, repeat the test described above.

#### Name service running correctly?

Depending on which interface you would like to test, click 'Test System' or 'Test Modem'. A Ping on www.recordum.com will be then carried out in the Internet for purpose of testing.

#### System Interface

- 1. Should this Ping fail, check the DNS setting for a valid and available name server in the local network.
- 2. Furthermore, maybe there is no connection to the Internet using this network line, or, the network cable has not been plugged in.

#### Modem Interface

If this Ping fails, but the test 'Internet connection existing?' for the modem interface has successfully established a connection with the Internet, the nameserver addresses of the modem have not been entered at all or in a wrong way.

Check in Setup —» Communication —» Network —» DNS (Nameserver addresses), whether the correct name server IP–addresses of your mobile phone network provider have been entered.

Normally, this entry is done automatically when successfully establishing a connection with the GPRS modem to your mobile phone network provider.

Anyway, you can enter a valid public nameserver address in this configuration file manually as well.

#### DynDns service initialized and running without errors?

This service provides the possibility of accessing your airpointer<sup>®</sup> using the Internet with your name selected and defined at DynDNS.

A successful entry of the forwarding of the current IP–address (assigned by your mobile phone network provider) looks the following:

Subject: status report from ddclient@airpointer Date: Tue, 22 Mar 2005 13:03:40 -0100 (GMT+1)

SUCCESS: updating your-dynamic-host.dyndns.org: good: IP address set to 84.20.165.47

Subject: status report from ddclient@airpointer Date: Tue, 22 Mar 2005 13:03:40 -0100 (GMT+1)

WARNING: cannot connect to members.dyndns.org:80 socket: IO::Socket::INET: Bad hostname 'members.dyndns.org'

FAILED: updating airpointer.dyndns.org: Could not connect to members.dyndns.org

This message appears in case the DynDNS service could not establish a connection with DynDNS.

In this case, wait at least two minutes and then check again, if a successful connection with DynDNS could be established in the meantime (DynDNS is carried out each two minutes).

Subject: status report from ddclient@airpointer Date: Tue, 22 Mar 2005 13:03:40 -0100 (GMT+1)

WARNING: caught SIGTERM; exiting

This message appears if the data acquisition system of your airpointer<sup>®</sup> has been shut down (or if single services with the GPRS modem have been automatically finished or restarted). It is a normal message and does not refer to an error.

#### 7.7.9. User Interface

#### 7.7.9.1. Groups

| Manage Groups - Add New Grou                                                                                                    | ıp          |        |
|----------------------------------------------------------------------------------------------------|-------------|--------|
| Name:                                                                                                    |             |        |
| Description:                                                                                                    |             |        |
| Privileges                                                                                                    | Selected    |        |
| View all measurement data<br>Create/edit user diagrams (designer mode)<br>Create downloadable data files<br>Create/edit stationbook entries<br>Calibrate airpointer®<br>Edit/Manage user administration<br>Setup General | b<br>d<br>t | Remove |
| Save                                                                                                    |             |        |

Figure 7.128.: Add New Group

The user administration of the User Interface of the airpointer<sup>®</sup> is divided into groups and users. All users are members of a group. The respective privileges for the visibility of the menu items are defined in the respective groups. The privileges of each single user depend on his belonging to the group.

**7.7.9.1.1. New Group** Here you can create one or more new groups according to your wishes. To do so, select a group name and as an option, a description. You will assign the privileges to the group by selecting the available privileges in the left field and add them to the current group by clicking '»'. You can take away privileges by selecting them in the right field and clicking 'Remove'. Creating a new group is reserved for users who are members of the group admin (or have similar privileges) (see Figure 7.128).

| Mai | nage Groups - Modify Group |                                                            |
|-----|----------------------------|------------------------------------------------------------|
|     | Name                       | Description                                                |
|     | admin                      | Group admin, reserved for customer's administrators        |
|     | user                       | Default user group                                         |
|     | touchuser                  | Group touchuser, user for a leaner Interface               |
|     | sysadmin                   | Group sysadmin, user for potential harmful system commands |
|     | guest                      | Guest, just looking                                        |
|     | Delete                     |                                                            |

Figure 7.129.: Modify Group

**7.7.9.1.2. Modify Group** Here you can edit or delete already existing groups (see Figure 7.129). The standard groups 'admin' and 'user' can not be deleted. If you delete a group still containing members, only the group will be deleted, not the members themselves. These users are then assigned to the group 'user' (which can be edited later).

#### 7.7.9.2. Users

| Manage (             | Users - Add New  | / User |  |  |
|----------------------|------------------|--------|--|--|
| User Login:          |                  |        |  |  |
| Group:               | ]                |        |  |  |
| User Details         | 5:               |        |  |  |
| Last Name            |                  |        |  |  |
| Company<br>E-mail    |                  |        |  |  |
| Language<br>Password | Deutsch 💌<br>set |        |  |  |
| Save                 |                  |        |  |  |

#### Figure 7.130.: Add New User

The user administration of the User Interface of the airpointer<sup>®</sup> is divided into groups and users. All users are members of a group. The respective privileges for the visibility of the menu items are defined in the respective groups. The privileges of each single user depend on his belonging to the group.

**7.7.9.2.1. New User** Here you can create users according to your wishes (see Figure 7.130). To do so, select a name for the user log in and assign it to the respective group.

Then enter name, surname, company and e-mail, these entries are optional.

For language, please select presetting for the language of the user surface for the respective user. Each user can change his language setting of the surface in the User Interface to the airpointer<sup>®</sup> at any time.

#### Password

Click 'set' and enter a password for the user just created. If you do not assign a password to the new user, the standard password 'airpointer' is used for this user. The user can change his password in the User Interface to the airpointer<sup>®</sup> at any time.

Creating a new user is reserved for users who are members of the group admin (or have similar privileges).

| Login    | Group     | Details                  |  |
|----------|-----------|--------------------------|--|
| admin    | admin     | Administrator, Customer, |  |
| quest    | guest     | guest, Customer,         |  |
| sysadmin | sysadmin  | sysadmin, Customer,      |  |
| touch    | touchuser | touch, Customer,         |  |

Figure 7.131.: Modify User

**7.7.9.2.2. Modify User** Here you can edit settings of already existing users by clicking the user name (see Figure 7.131).

The respective fields are analogous to those of creating a user.

#### Password

Here you can reset the password of the respective user, e.g. should the user have forgotten the password.

To do so, click 'set' and enter the password of the respective user.

Editing and deleting of an already existing user is reserved for users who are members of the group admin (or have similar privileges).

You can delete a user by ticking the respective user and clicking 'delete' (see also Figure 7.131).

#### 7.7.9.3. Personal Settings

| Ma | anage Users - Modify I | Jser      |                          |
|----|------------------------|-----------|--------------------------|
|    | Login                  | Group     | Details                  |
|    | admin                  | admin     | Administrator, Customer, |
|    | quest                  | guest     | guest, Customer,         |
|    | sysadmin               | sysadmin  | sysadmin, Customer,      |
| F  | touch                  | touchuser | touch, Customer,         |
|    | Delete                 |           |                          |

Figure 7.132.: Edit Personal Settings

Here you can edit your password to the User Interface of the airpointer<sup>®</sup>, and at any time change the language of the user interface for your account (see Figure 7.132).

You can define the start module as well, which is the module active after your log in.

The selection box 'Layout' provides you with selecting the layouts 'Simple' and 'Icons' of the User Interface to the airpointer<sup>®</sup>.

All these settings will be effective at once, a restart or a new login will be unnecessary in any case.

## 8. The Physical Fundamentals

The airpointer<sup>®</sup> gas modules utilize different types of optical detection principles. The following sections give an overview of the underlying optical principles and contribute to a better understanding of the results provided by the airpointer<sup>®</sup>. Figure 8.1 depicts a diagram of the wavelengths used by each gas module detector.

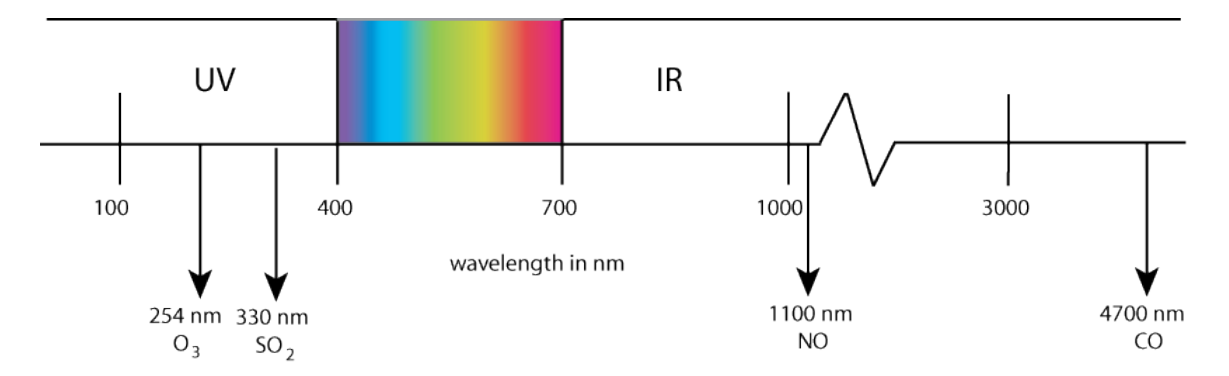

Figure 8.1.: Overview of Emitted or Absorbed Wavelengths of Measured Pollutants. The Centers of the Various Wavelength Ranges are Depicted Separately.

## 8.1. The Law of Absorption by Lambert and Beer

What we are going to try to illustrate in this section is the fact, that the intensity of an electromagnetic wave is depending on the density of the medium, in which the electromagnetic wave is propagating. In the case of a gas, the concentration of gas molecules can be related to the gas density by:

$$ho = \mathsf{N} \cdot \mathsf{M}$$
 , (8.1)

where

 $\rho$  ... gas density [kgm<sup>-3</sup>]

N ... number concentration of gas molecules  $[m^{-3}]$ 

M ... weight of one gas molecule [kg]

The absorption of light during its passage through a homogeneous turbid media, e.g. a gas, is described by Lambert's and Beer's Law:

$$I(z) = I_0 e^{-\alpha \cdot z}$$
, (8.2)

with

I(z) ... intensity at position z [Wm<sup>-2</sup>] ... intensity at position z=0 [Wm<sup>-2</sup>]

... absorption coefficient  $[m^{-1}]$ 

 $\alpha$ 

... distance [m] z

The absorption coefficient  $\alpha$  depends on the material, the spectral range and on thermodynamic quantities, i.e., the pressure  $p_0$  and temperature  $T_0$ .

If one is interested in the absorption of light produced by only one component of a mixture of gases and considering these parameters at some other ambient conditions p and T and introducing the concentration C (in units volume/volume) of this chemical species, the above equation may be written as:

$$I(C) = I_0 e^{-\alpha \cdot C \cdot z \cdot T_0 / T \cdot p / p_0}$$
(8.3)

with

- T ... actual absolute gas temperature [K]
- $T_0$  ... standard gas temperature = 273.15K
- p ... actual absolute gas pressure [hPa]
- p<sub>0</sub> ... standard gas pressure = 1013.25hPa
- $\alpha$  ... absorption coefficient at standard conditions [µm<sup>-1</sup>]
- ... concentration of gas molecules [ppm] С

The standard values  $T_0$  and  $p_0$  may be depending on national and international regulations. As one can see, the intensity I(C) decreases with increasing concentration and likewise the length of the measuring distance z has a significant influence on the intensity. Thereforedepending on the concentration that needs to be measured—the measuring tube has to be adopted to the appropriate dimensions. Figure 8.2 depicts the behavior of the measured intensity  $(I/I_0)$  vs. the gas concentration for ozone at various ambient conditions. At usual ambient concentrations this function is almost linear. In fact, the instrument uses this linear approximation to compute the concentration. This approximation is sufficient for accurate measurements within the desired range of interest:

$$I(C) \cong I_0 \cdot \left( 1 - \alpha \cdot C \cdot z \cdot \frac{T_0}{T} \cdot \frac{p}{p_0} \right)$$
(8.4)

By rearranging equation 8.3 the concentration can be written as:

$$C = -\frac{10^9}{\alpha z} \cdot \frac{T}{T_0} \cdot \frac{p_0}{p} \cdot \ln \frac{l}{l_0}$$
(8.5)

or, using the linear approximation (equation 8.4):

$$C \cong -\frac{10^9}{\alpha z} \cdot \frac{T}{T_0} \cdot \frac{p_0}{p} \cdot \left(1 - \frac{I}{I_0}\right)$$
(8.6)

The factor  $10^9$  has the purpose to convert the unit into ppb (with  $\alpha$  in m<sup>-1</sup>) and the minus changes the algebraic sign to a positive value, because  $\ln \frac{1}{I_0}$  is always negative in this case.

**O**<sub>3</sub>

## 8.2. UV Absorption

Every atom consists of positive charges (protons) in its core and the same number of negative charges (electrons) in its shell. The atom as a whole is therefore electrically neutral. Each electron obtains a discrete energetic level (orbital). The orbitals of several atoms superpose each other in a way to get into an advantageous energetic state and form a molecule. By exciting the electrons with external energy they can be lifted to a higher level from where they actually are. Energetic excitation may be possible by UV rays. Their amount of energy was described by Max Planck with the following formula:

$$\mathsf{E} = \mathsf{h}\mathsf{c}/\lambda = \mathsf{h}\nu\tag{8.7}$$

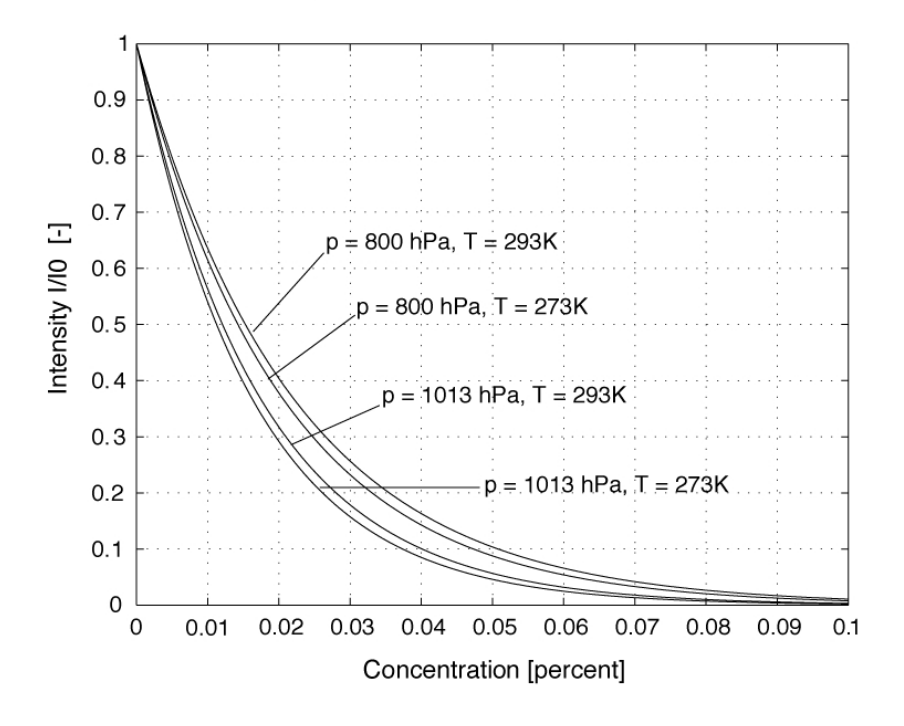

Decrease of Intensity for Various Temperature and Pressure Conditions

Figure 8.2.: The Law of Absorption by Lambert and Beer ( $\alpha = 308m^{-1}$ , z = 0.2m)

- h ... Planck's constant  $(6.6261 \cdot 10^{-34} \text{Js})$
- c ... speed of light  $(3 \cdot 10^8 \text{ m/s})$
- $\lambda$  ... wavelength of the UV rays
- $\nu$  ... frequency of the UV rays

Because this excited state is not stable, the electron returns to its original state immediately and emits a photon to get rid of its additional energy. The gaps between the energetic levels vary depending on the kind of molecule. Therefore, you need different amounts of energy to excite the molecules. This leads to characteristic spectra of the emitted radiation so that one can easily distinguish among various compounds by measuring the emitted light (photons).

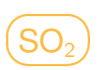

## 8.3. UV Fluorescence – Light Scattering

Fluorescence is an optical phenomenon in cold bodies, in which a molecule absorbs a highenergy photon by exciting an electron, and reemits it as a lower-energy (longer-wavelength) photon. Thus the electron does not fall back to its initial state. The energy difference between the absorbed and emitted photons ends up as molecular vibrations (heat) and the electron returns to the ground state (see Figure 8.3). Usually, the absorbed photon is in the ultraviolet and the emitted light is in the visible range. The process of uptake of electromagnetic radiation followed by an immediate release of this energy in form of directionally spread light intensity is called 'scattering'. Normally this process does not change the wavelength of light, which is called 'elastic scattering'. In this respect, Fluorescence is a special kind of light scattering with a change of wavelength involved (called 'inelastic scattering').

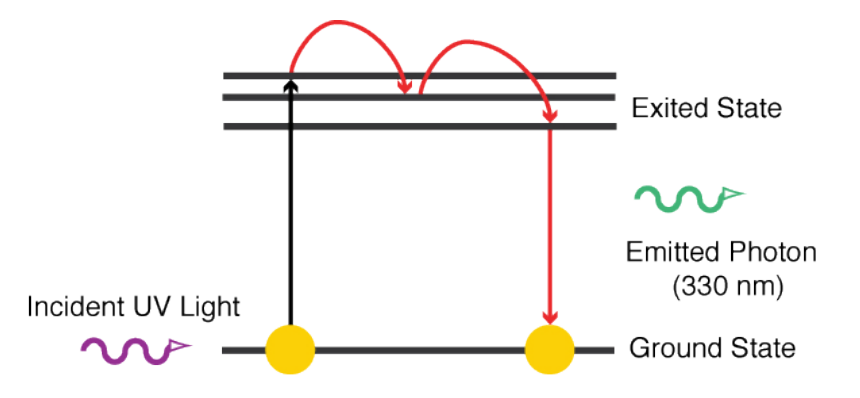

Figure 8.3.: An Excited Molecule Emits its Energy as a Light Pulse – Fluorescence.

## (CO)

## 8.4. IR Absorption

From a macroscopic point of view, molecules are—just like the atoms—electrically neutral. The free electrons of the atoms form an 'electron cloud' that spreads all over the molecule and compounds the atoms. However, the electrons do not spread evenly, but accumulate in centers of charge. The reason for this is the different electronegativity of the elements, i.e., they attract the negative charges differently strong. Therefore, at microscopic dimensions at the scale of the atoms, most molecules have an electrical polarization and this leads to the development of a dipole momentum. E.g., water molecules (H<sub>2</sub>O) have their negative center of charge on the side of the oxygen atom, because oxygen has a higher electronegativity than hydrogen. Symmetric molecules do not have such a permanent dipole momentum. However, Infrared (IR) rays may force them to vibrate so that the centers of charge start to shift and cause a temporary dipole momentum.

IR rays are far too weak to excite electrons like UV rays. Absorption in the IR spectrum usually is not caused by transitions of electrons, but by the induction of dipole momenta. The molecules in gases vibrate and rotate. Therefore, the dipole momentum is continuously changing and an electromagnetic wave develops just like in an open oscillating circuit (i.e., an antenna). If the incident IR ray is just in opposite phase to the excited ray, the two waves annihilate each other (destructive interference), which means that the incident rays are absorbed.

The masses of the atoms also have to be taken into account. To illustrate this, you can

NO<sub>x</sub>

imagine the molecule as a compound of punctiform masses, which are attached to each other by scroll springs. The heavier the atoms are, the slower they vibrate and hence absorb in the longer wave IR spectrum. Any remaining radiation may be measured with a detector. The spectrum yields information about the constitution of the molecule.

## 8.5. Chemiluminescence

Chemiluminescence is energy release in form of electromagnetic radiation during a chemical reaction. The initial reaction results in electrically exited molecules which release their excess energy by emitting a photon and dropping to a lower energy level. The light intensity produced is directly proportional to the concentration of exited molecules. The involved processes are similar to those of light absorption and scattering but using chemical energy as the exiting source instead of an external light source.

## 8.6. Photometry

Independent of the spectral range of the measurement, the basic construction of the detector remains the same. A light source emits rays of the desired wavelength (mercury lamps in the UV range, heating wires for IR measurements). The light is absorbed by the gas sample following Lambert's and Beer's Law of absorption. Optical filters pass only the characteristic wavelength of the gas component of interest. Finally, the receiver R converts the optical input into an electronic signal.

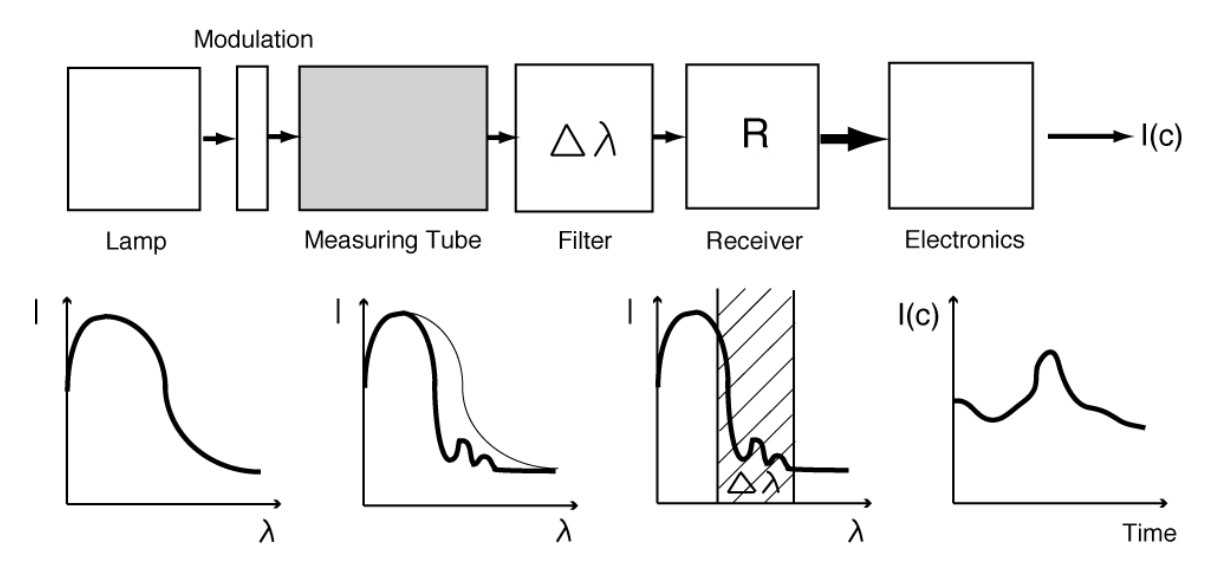

Figure 8.4.: Principle of Optical Light Detection

Figure 8.4 depicts the scheme of the so-called one-ray-method. Two measurements are executed in regular time spans. First, the transmitted radiation is measured when the rays pass through the sample. Thereafter, the sample is cleaned from the polluting substance and the measurement is repeated. This gives the comparison value. The difference of these two signals gives the change in radiation that is caused by the polluting substance. If frequencies are needed that are already absorbed by air, the measuring tube has to be kept at a vacuum before letting in the gas sample.

## 8.7. Influences on the Measurement

Ideally, the characteristic detection curve of an optical gas sensor is a linear function for the commonly used two-ray-method. But because Lambert's and Beer's law is—strictly seen—only correct for an infinitesimal small bandwidth, i.e. rays of one discrete wave-length, irregularities occur in the characteristic curve. Even the use of filters just reduces the bandwidth to the same finite value. Furthermore, the absorption coefficient as well as the sensitivity of the detector depends on the spectral range. However, these irregularities can be compensated with adequate electronics for the data processing.

The more molecules are in the course of the beam, the higher will be the concentration that is measured. There is a linear relationship between the number of molecules and the pressure over a wide range, known as the ideal gas law:

$$p V = N k T$$
(8.8)

- p ... pressure [Pa]
- V ... volume  $[m^3]$
- N ... number of molecules in volume V[-]
- k .... Boltzmann's constant (1.380658 · 10<sup>-23</sup> J/K)
- T ... temperature [K]

However, for higher pressures one has to take into account that the molecules have a finite expansion. This leads to non-linear effects, which can be considerably significant depending on the kind of gas.

# 8.8. Units in Air Pollution Measurement and their Conversion

The units commonly used in air pollution issues are:

- $\rightarrow$  milligram per cubic meter (mg/m<sup>3</sup>)
- $\rightarrow$  microgram per cubic meter (µg/m<sup>3</sup>)
- $\rightarrow$  parts per million (ppm,  $10^{-6}$  volume/volume) and
- $\rightarrow$  parts per billion (ppb, 10<sup>-9</sup> volume/volume)

They can be converted into each other using the ideal gas law (8.8) yielding:

$$C_{i} = C_{j} \cdot M \cdot u \cdot \frac{p}{k \cdot T} = C_{j} \cdot A_{temp}$$
(8.9)

$$A_{temp} = M \cdot u \cdot \frac{p}{k \cdot T}$$
(8.10)

where

- $C_i$  ... concentration in [mg/m<sup>3</sup>]
- C<sub>j</sub> ... concentration in [ppm]
- p ... absolute pressure [Pa]
- T ... absolute temperature [K]
- k ... Boltzmann's constant (1.380658 · 10<sup>-23</sup> J/K)
- u ... atomic mass unit  $(1.66 \cdot 10^{-27} \text{kg})$
- M ... molecular mass in multiples of u [-]

A<sub>temp</sub> ... factor [kg/m<sup>3</sup>]

The table below shows factor  $A_{temp}$  for standard pressure p= 1013.25 hPa and temperatures 0°C (273.15 K), 20°C (293.15 K) and 25°C (298.15 K).

| Substance        | M [-]  | А <sub>273.15 К</sub> | А <sub>293.15 К</sub> | А <sub>298.15 К</sub> |
|------------------|--------|-----------------------|-----------------------|-----------------------|
| SO <sub>2</sub>  | 64.062 | 2.857                 | 2.662                 | 2.618                 |
| H <sub>2</sub> S | 34.080 | 1.520                 | 1.416                 | 1.393                 |
| NO               | 30.006 | 1.338                 | 1.247                 | 1.226                 |
| NO <sub>2</sub>  | 46.005 | 2.052                 | 1.912                 | 1.880                 |
| NH <sub>3</sub>  | 17.031 | 0.760                 | 0.708                 | 0.696                 |
| CO               | 28.010 | 1.249                 | 1.167                 | 1.145                 |
| O <sub>3</sub>   | 47.997 | 2.141                 | 1.995                 | 1.961                 |

#### 8.8.1. Concentration as function of pressure and temperature

$$\begin{array}{lcl} C_{i} \left[mg/m^{3}\right] \cdot \frac{1}{A_{temp}} & \rightarrow & C_{j} \left[ppm\right] \\ C_{i} \left[\mu g/m^{3}\right] \cdot \frac{1}{A_{temp}} & \rightarrow & C_{j} \left[ppb\right] \\ C_{j} \left[ppm\right] \cdot A_{temp} & \rightarrow & C_{i} \left[mg/m^{3}\right] \\ C_{j} \left[ppb\right] \cdot A_{temp} & \rightarrow & C_{i} \left[\mu g/m^{3}\right] \end{array}$$

$$(8.11)$$

Further, any concentration (mass per volume) given for some ambient condition 1 may be translated to a concentration valid for some other ambient condition 2 by:

$$\frac{C_1}{C_2} = \frac{p_1 \cdot T_2}{p_2 \cdot T_1} , \qquad (8.12)$$

where

 $C_{1,2}$  ... number or mass concentration in state 1 and 2, respectively

 $T_{1,2}$  ... absolute temperature in state 1 and 2, respectively

 $p_{1,2} \ \ldots \ absolute \ pressure \ in \ state \ 1 \ and \ 2, \ respectively$ 

Please note that in contrast to concentrations given in units 'mass per volume' (e.g.  $\mu g/m^3$ ), concentrations given in units 'volume per volume' (e.g. ppb or ppm) do not change due to a change of reference (standard) temperature or pressure.

NOTE The airpointer<sup>®</sup> provides concentration data in units 'volume per volume' (ppb or ppm). These values are compensated for pressure and temperature influences already.

However, sometimes concentration data are also given in units 'mass per volume'. To convert the concentration provided by the airpointer (native units: ppm or ppb) to units of the form 'mass per volume' use Equation 8.9.

To convert such data, which is given for a certain reference temperature and pressure to other standards use Equation 8.12. E.g. to convert a  $O_3$  concentration of  $50\mu g/m^3$  (23.36ppb) given for p=1013.25hPa and T=293.15K (20°C) (European Standard) to p=1013hPa and T=298K the above formula yields:

conc. 
$$O_{3_{p=1013hPa, T=298K}} = 50 \mu g/m^3 \cdot \frac{1013 \cdot 293.15}{1013.25 \cdot 298} = 50 \mu g/m^3 \cdot 0.9835 = 49.18 \mu g/m^3$$

As one can see, the difference of these two standards results in a respective concentration difference of less than 1.7percent.

## 8.8.2. Factors According to European Standards for Ambient Air Quality

In case of European standards (EN) there is a slightly different definition for the standard temperature and standard pressure. These values are  $T_0 = 293$ K and  $p_0 = 1013$ hPa.

For EN one  $\mu g/m^3$  of substance corresponds to:

| Substance       | Concentration in ppb |
|-----------------|----------------------|
| SO <sub>2</sub> | 0.38                 |
| $H_2S$          | 0.71                 |
| NO              | 0.80                 |
| NO <sub>2</sub> | 0.52                 |
| NH <sub>3</sub> | 1.41                 |
| CO              | 0.86                 |
| O <sub>3</sub>  | 0.50                 |

Correspondingly, for EN one ppb of substance corresponds to:

| Substance        | Concentration in $\mu g/m^3$ |
|------------------|------------------------------|
| SO <sub>2</sub>  | 2.66                         |
| H <sub>2</sub> S | 1.42                         |
| NO               | 1.25                         |
| NO <sub>2</sub>  | 1.91                         |
| NH <sub>3</sub>  | 0.71                         |
| CO               | 1.16                         |
| O <sub>3</sub>   | 2.00                         |

## 9. Operation Details

## 9.1. Sampling

The airpointer<sup>®</sup> is intended for measurement of ambient air. To prevent large airborne particles and rain from contaminating the analyzer, a special sample inlet head is put upstream of the analyzer inlet.

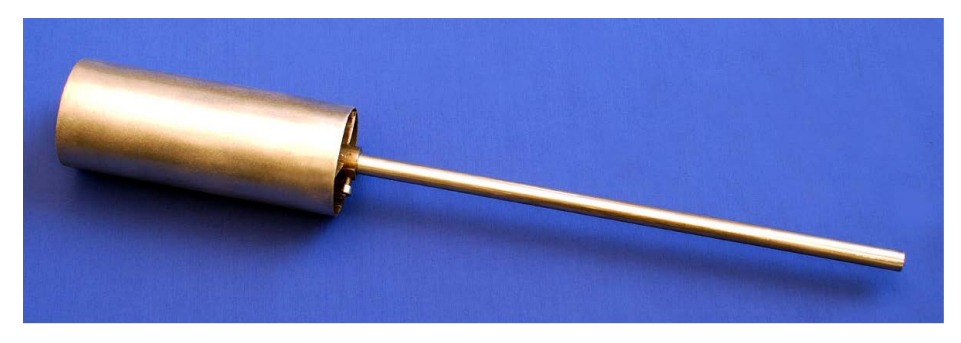

Figure 9.1.: Sample Inlet

However, this sample inlet head may be removed to establish a direct connection to an external sample source. In any case, sample and calibration gases should come into contact with PTFE (Teflon<sup>®</sup>), FEP, glass or stainless steel materials only.

Attach a sample inlet line to the sample inlet port. Ideally, the pressure of the sample gas should be equal to ambient atmospheric pressure.

#### NOTE

In applications where the sample gas is received from a pressurized manifold, a vent must be provided to equalize the sample gas with ambient atmospheric pressure before it enters the analyzer. The vented gas needs to be routed outside the immediate area or shelter surrounding the instrument.

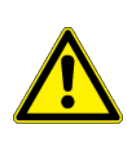

#### CAUTION:

Maximum pressure of any gas at the sample inlet should not exceed 50 mbar above ambient pressure and ideally should equal ambient atmospheric pressure.

## 9.2. Gas Flow Schematics

The Gas Flow Diagrams in Figures 9.2 to 9.5 illustrate the gas flow inside the airpointer<sup>®</sup>. The pneumatic control and a short description of the operation of each gas module is given below.

## 9.2.1. Gas Flow of the Base Unit

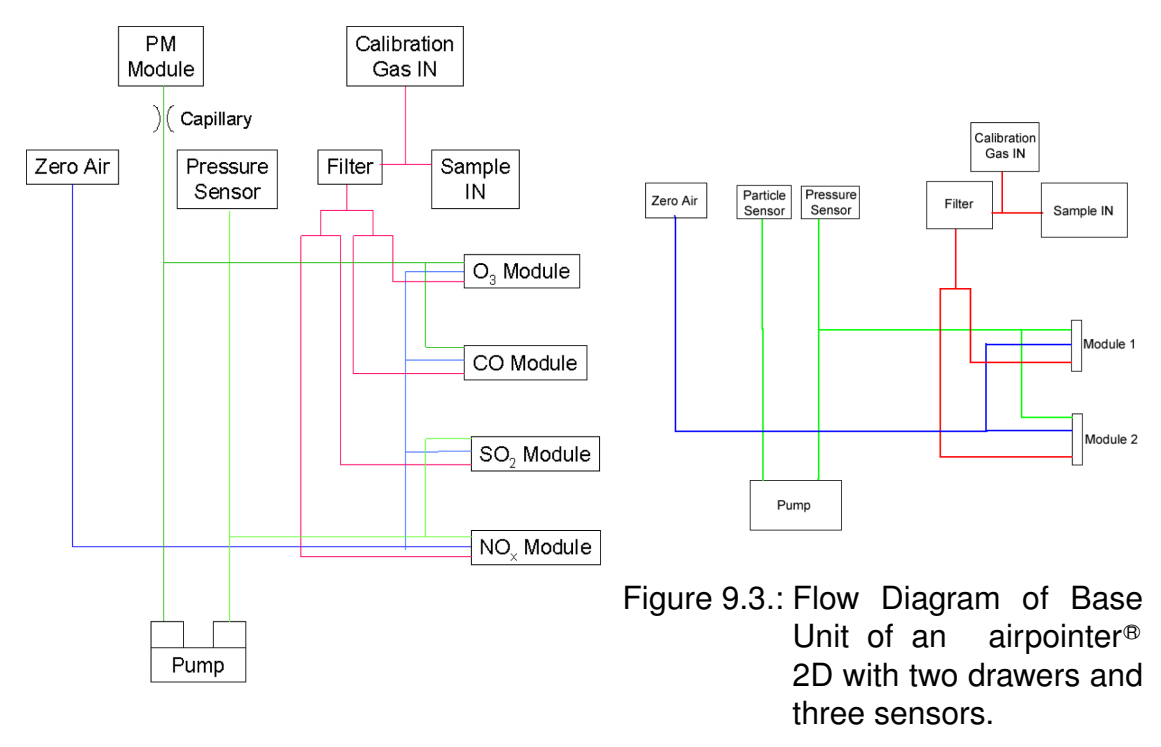

#### Figure 9.2.: Flow Diagram of Base Unit of an airpointer<sup>®</sup> 4D with four drawers and five modules.

- 1. The ambient air enters the airpointer<sup>®</sup> through the Sample Inlet (Sample IN).
- 2. The sample gas goes to the Inlet Filter and from there to the Modules, where the various measurements are done. Then the flow goes through the System Pump and exits the device.
- 3. Additional ambient air enters the airpointer<sup>®</sup> through the Zero Air Canister and a DFU Filter. The Zero Air flows to each module. The Zero Air Valve is integrated into each module.

In the airpointer<sup>®</sup> version 2D with a particulate sensor (see Fig. 9.3) there is again a double piston pump and the gas flow is the same as described above. Except to one piston the particular sensor is connected, the modules to the other. Without a particulate sensor there is a single piston pump and all green lines are combined. In that case the pressure of all modules is monitored.
$O_3$ 

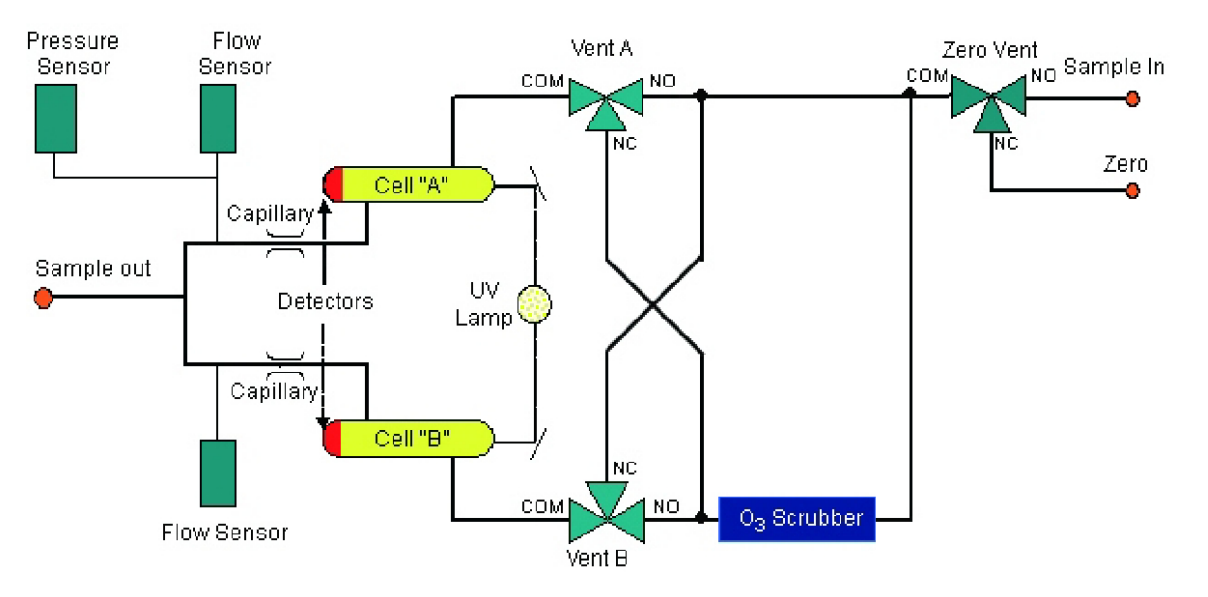

### **9.2.2.** Gas Flow of the O<sub>3</sub> Analyzing Module

Figure 9.4.: Flow Diagram of O<sub>3</sub> Module

- 1. The sample gas stream is split into two gas streams a and b:
- 2. First part of the cycle
  - a) The gas stream a goes directly to the Switch Valve A.
  - b) Gas stream b goes through the  $O_3$ -Scrubber and then to the Switch Valve B.
  - c) The Switch Valves lead gas stream a to Cell A of the Optical Bench and gas stream b to Cell B of the Optical Bench
  - d) Afterwards they are drawn through the Capillaries to the System Pump.
- 3. Second part of the cycle
  - a) Gas stream a passes the  $O_3$ -Scrubber and then to the Switch Valve B and further to Cell B.
  - b) The gas stream b goes directly to the Switch Valve A and further to Cell A.
  - c) Afterwards the gas streams are drawn through the Capillaries to the System Pump.
- 4. Flow and pressure are monitored.

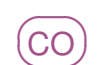

## 9.2.3. Gas Flow of the CO Analyzing Module

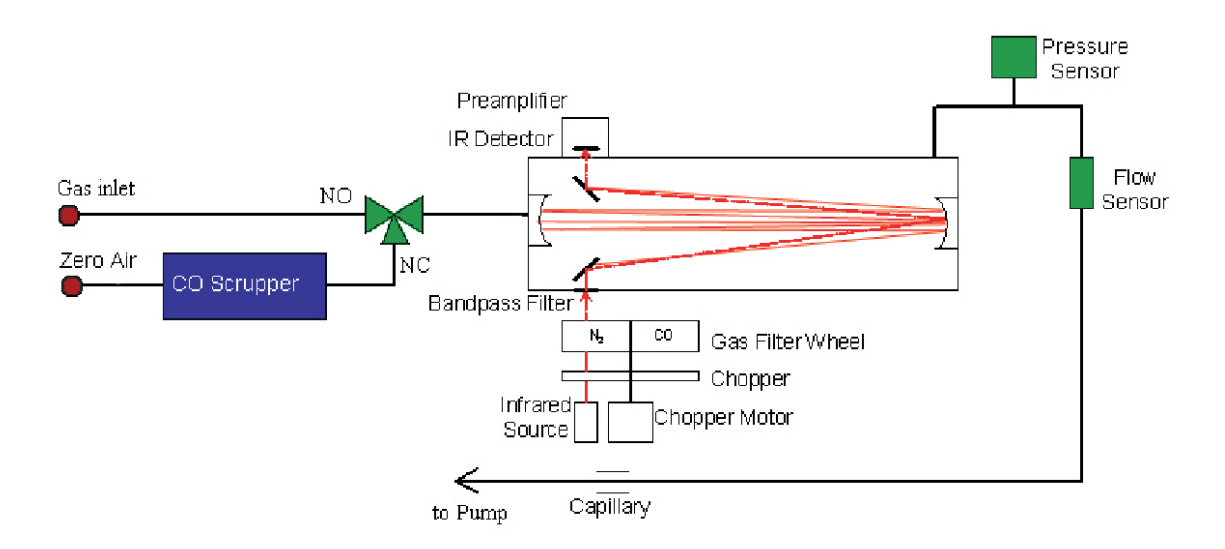

Figure 9.5.: Flow Diagram of CO Module

- 1. The sample air flows through the NO/NC Valve to the Optical Bench.
- 2. From there it is drawn through the Capillary to the System Pump.
- 3. Flow and pressure are monitored.
- 4. Zero measurement
  - a) Zero air flows first through a CO Scrubber, then through the NO/NC Valve to the Optical Bench.
  - b) From there it is drawn through the Capillary to the System Pump.

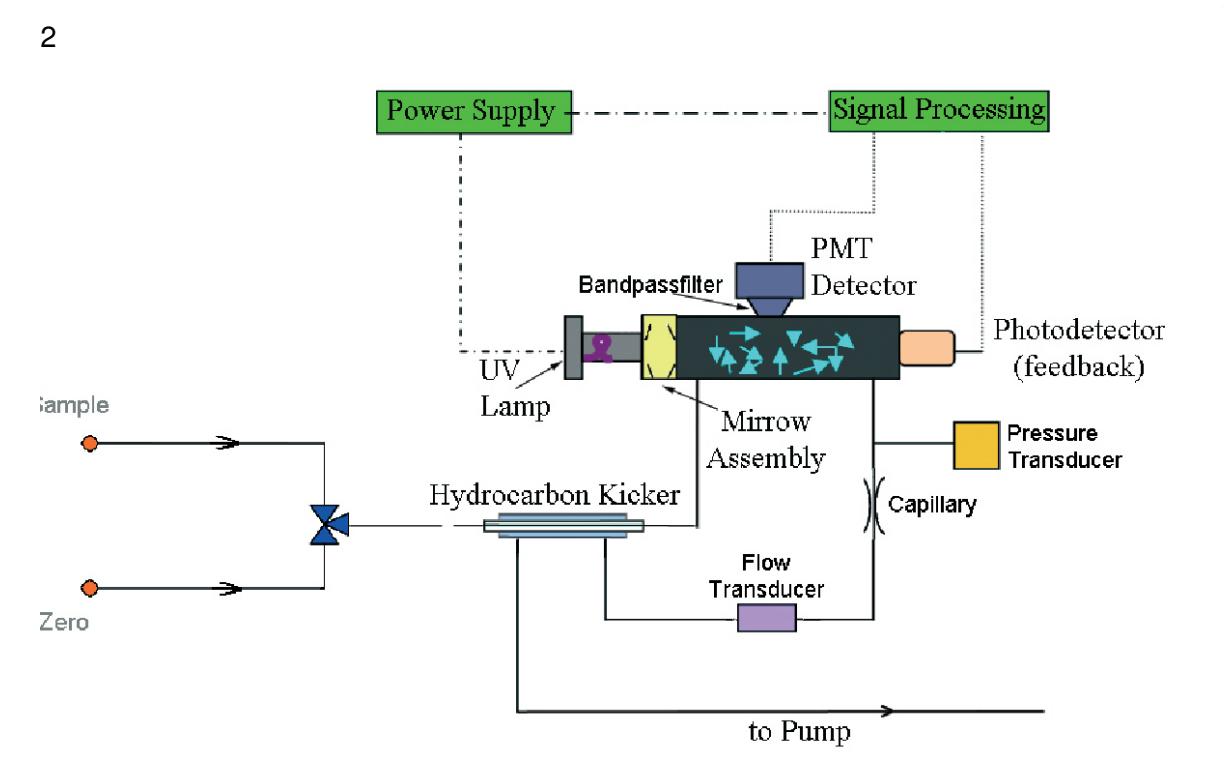

### 9.2.4. Gas Flow of the SO<sub>2</sub> Analyzing Module

Figure 9.6.: Flow Diagram of SO<sub>2</sub> Module

- The ambient air from the Base Unit reaches the Kicker, which removes hydrocarbons from the sample air. The Kicker works similarly to the Perma Pure<sup>®</sup> Dryer of the NO<sub>x</sub> module, the membrane is different. The SO<sub>2</sub> molecules pass through the hydrocarbon Kicker unaffected.
- 2. From the Kicker the gas flows to the SO<sub>2</sub> Reaction Cell (fluorescence chamber) from where it is drawn through the Critical Flow Orifice (Capillary) back to the "shell side" of the Kicker and then to the System Pump.
- 3. Temperature, flow and pressure are monitored.

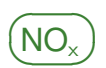

## 9.2.5. Gas Flow of the $NO_x$ Analyzing Module

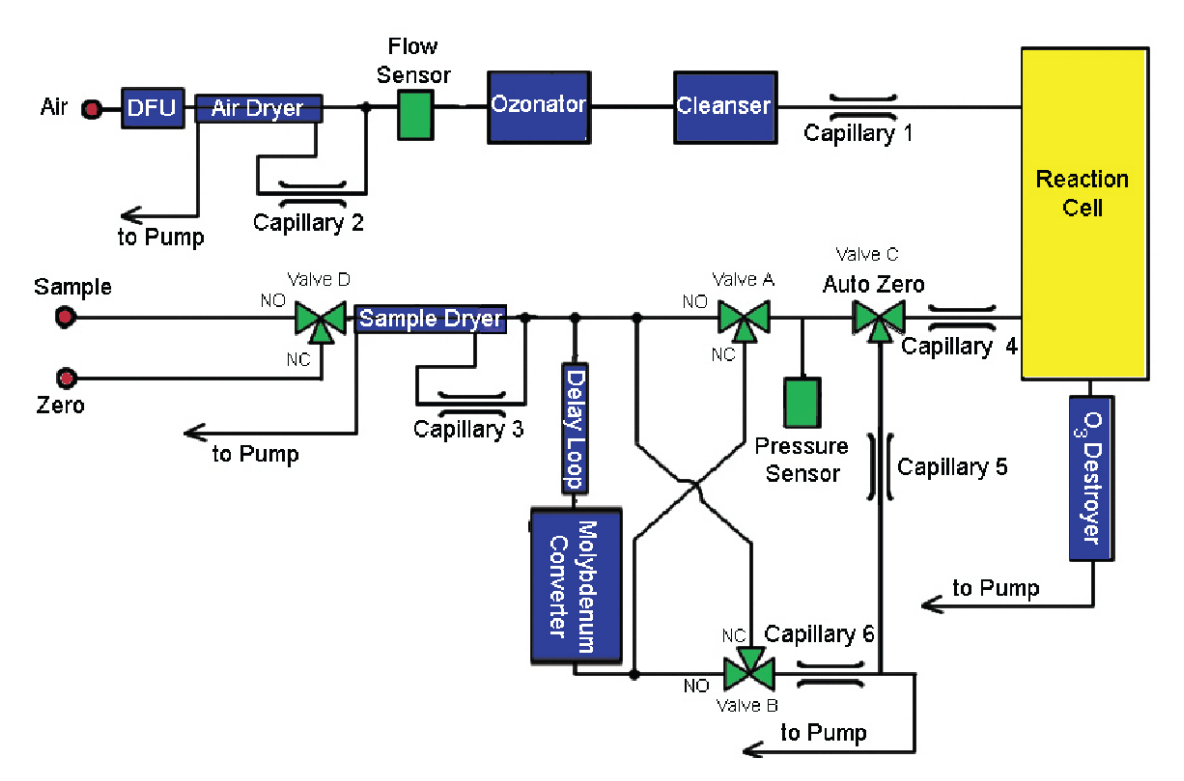

Figure 9.7.: Flow Diagram of NO<sub>x</sub> Module

- 1. The sample gas from the Base Unit reaches the Auto Zero Valve D which switches between Sample and Zero.
- 2. The NO/NC Valve A and the Auto Zero Valve C in normal open (NO) mode for NO-Measurement:
  - a) The sample gas passes the Auto Zero Valve D and the Sample Dryer (Perma Pure<sup>®</sup> Dryer). The dried sample gas goes through the NO/NC Valve A and on through the Auto Zero Valve C and enters the NO<sub>x</sub> Reaction Cell.
  - b) Ambient air is drawn through the DFU–Filter and through the inner line of the Air Dryer (Perma Pure<sup>®</sup> Dryer).
  - c) One part of this flow is returned through the Capillary 2 to the outer line of the Air Dryer and on to the System Pump.
  - d) The dried air from the inner line of the dryer passes a Flow Sensor and goes through the Ozonator and the Cleanser and finally enters the NO<sub>x</sub> Reaction Cell, where it reacts with the sample gas (NO–measurement).
  - e) Afterwards the gas passes the Ozone Destroyer to keep the exhaust gas free of  $O_3$ .
  - f) The gas from the dryers and the Reaction Cell goes to the System Pump and leaves the airpointer  $^{\mbox{\tiny B}}$  .
- 3. At the same time, a part of the original sample gas is drawn into the Delay Loop and sampled for the  $NO_x$  measurment.

- 4. The NO/NC Valve D in NC (normal closed) modefor  $NO_x$  measurment:
  - a) The sample air passes the Auto Zero Valve D and the Sample Dryer and is drawn to the pumpe.
  - b) The dryed sample air stored in the delay loop is converted in the Molybdenum Converter and goes through the NO/NC Valve A and on through the Auto Zero Valve C to the Reaction Cell (NO<sub>x</sub> – measurement).
- 5. Auto Zero Valve C in NC mode (Offset measurement):
  - a) Sample Gas cannot reach the Reaction Cell. Only O<sub>3</sub> from the Ozonator flows through the Reaction Cell. This flow provides the Zero Offset measurement.
  - b) This O<sub>3</sub> is drawn through the Destroyer to the System Pump.
  - c) At the same time the sample gas from the NO/NO $_{\rm x}$  Valves is drawn to the System Pump.
- 6. Flow, temperature and pressure are monitored.
- 7. The capillaries 5 and 6 are located in the flow block

#### NOTE

Every fifth cycle a zero measurement takes place.

## 9.3. Base Unit

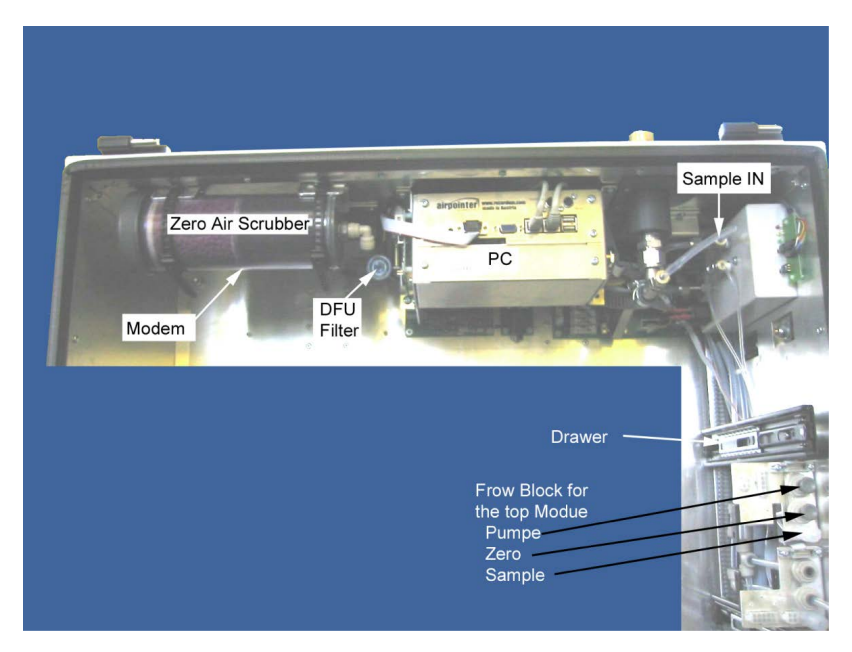

Figure 9.8.: Base Unit

This part of the airpointer<sup>®</sup> leads the gas to be measured to the various measuring modules. The location of it is depicted in Figure 5.12. The gas flow through the module is shown in Figure 9.2. It also creates Zero Air, which is needed for various measurements in the modules. In Figure 9.8 one can see all of the components of the Base Unit. For details of various components refer to the dedicated sections.

- In the Flow Block the various modules can be connected to the Base Unit.
- **The Sample Inlet** is the location where the Sample Inlet Filter is connected to the System Angle.
- The Zero Air Scrubber and the DFU Filter have to be replaced after a certain period of time. For details see Section 10-17.

 $O_3$ 

## 9.4. The O<sub>3</sub> Module

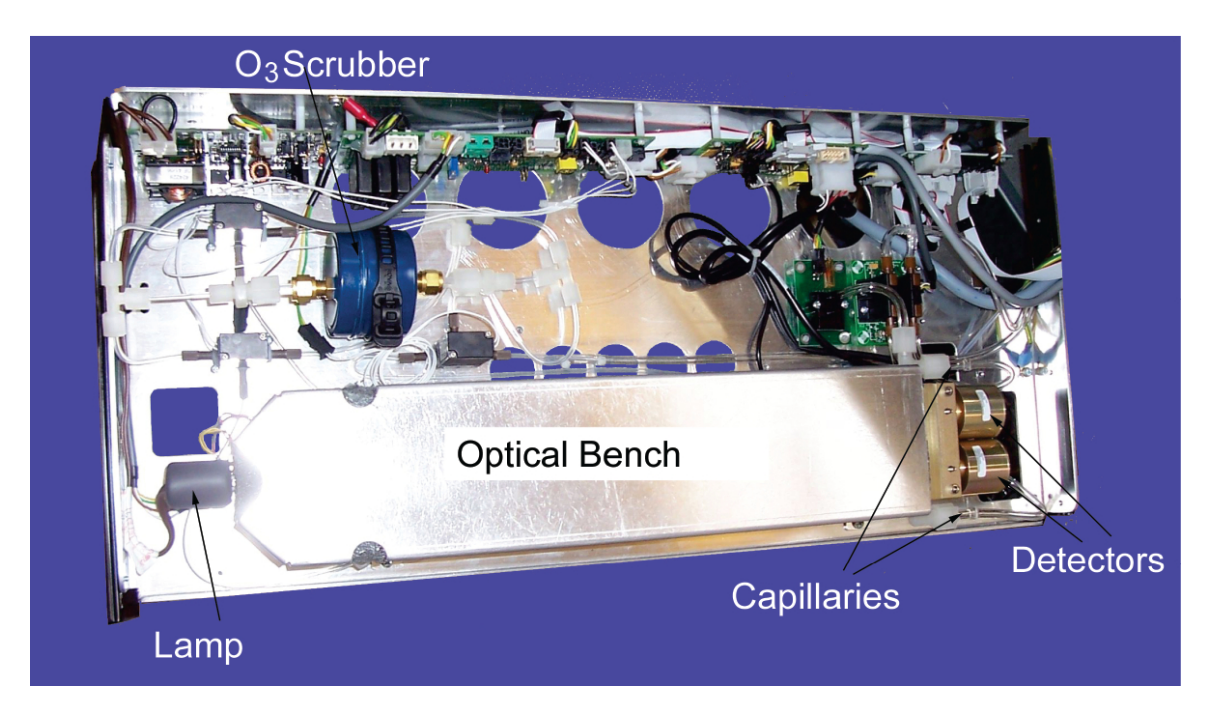

Figure 9.9.: O<sub>3</sub> Modul

## 9.4.1. The Absorption Path

The airpointer®'s ozone analyzer:

- Measures each of the variables: Sample Temperature, Sample Pressure, the intensity of the UV light beam **with** and **without** O<sub>3</sub> present.
- Inserts known values for the length of the absorption path and the absorption coefficient, and
- Calculates the concentration of O<sub>3</sub> present in the sample gas.

In the most basic terms, the airpointer<sup>®</sup> uses a high energy, mercury vapor lamp to generate a beam of UV light. This beam passes through a window of material specifically chosen to be both non-reactive to O<sub>3</sub> and transparent to UV radiation at 254 nm and into an absorption tube filled with Sample Gas. Because ozone is a very efficient absorber of UV radiation, the absorption path length required to create a measurable decrease in UV intensity is short enough (approximately 38 cm ) to pass the light beam only one time through the absorption tube. Therefore, no complex mirror system is needed to lengthen the effective path by bouncing the beam back and forth.

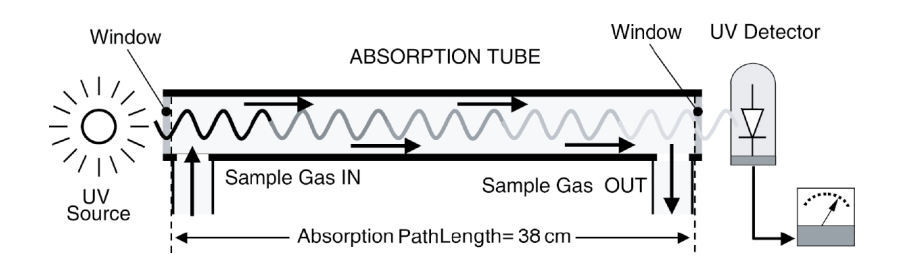

Figure 9.10.: O<sub>3</sub> Absorption Path

Finally, the UV passes through a similar window at the other end of the absorption tube and is detected by a specially designed vacuum diode that only detects radiation at or very near a wavelength of 254 nm. The selectivity of the detector is high enough that no extra optical filtering of the UV light is needed. The detector assembly reacts to the UV light and outputs a voltage that varies in direct relationship with the light's intensity. The calculated ozone concentration of each cell is averaged and digitized and sent to the instrument's CPU to be used in computing the concentration of O<sub>3</sub> in the absorption tube.

## 9.4.2. The Reference / Measurement Cycle

In order to solve the Beer-Lambert equation (see Section 8.3) it is necessary to know the intensity of the light passing through the absorption path both when  $O_3$  is present and when it is not. The device accomplishes this by splitting the gas beam. One part flows through an ozone scrubber to become the reference gas (I<sub>0</sub>)alternately. The reference gas then flows to the reference solenoid valve. The sample gas (I) flows directly to the sample solenoid valve. The solenoid vale alternate the reference and sample streams between cells A and B every 10 seconds. When cell A contains reference gas cell B contains sample gas and vice versa.

The UV light intensities of each cell are measured by detector A and B. When the solenoid valves switches the reference and sample gas to opposite cells, the light intensity is ignored for several seconds to allow the cells to be flashed.

Refer to Table 9.1 for the steps of the Measurement / Reference Cycle.

| Time Index                    | Status                                                                    |  |  |  |
|-------------------------------|---------------------------------------------------------------------------|--|--|--|
| 0 seconds                     | Solenoid valve opens Reference gas to cell A and sample gas to cell B     |  |  |  |
| 0–6 sec-                      | Wait Period. Ensures that the absorption tubes have been adequately       |  |  |  |
| onds                          | flushed of any previously present gases.                                  |  |  |  |
| 6–9 sec-                      | Detector A measures the UV light intensity $I_0$ and detector B the light |  |  |  |
| onds                          | intensity I during this period.                                           |  |  |  |
| 10 seconds                    | The Solenoid Valves switch. The reference gas flows in cell B and the     |  |  |  |
|                               | sample gas in cell A                                                      |  |  |  |
| 10-16 sec-                    | Wait Period. Ensures that the Absorption tube has been adequately         |  |  |  |
| onds                          | flushed of of any previously present gases                                |  |  |  |
| 16-19 sec-                    | Detector A measures the UV light intensity I and detector B the light     |  |  |  |
| onds                          | intensity $I_0$ during this period.                                       |  |  |  |
| CYCLE REPEAT EVERY 20 SECONDS |                                                                           |  |  |  |

Table 9.1.: Measurement / Reference Cycle

The measurement results of one cycle are averaged.

## 9.4.3. Minimization of interferences

The detection of  $O_3$  is subject to interference from a number of sources including  $SO_2$ ,  $NO_2$ , NO,  $H_2O$ , aromatic hydrocarbons such as meta-xylene and mercury vapor. The analyzer's basic operating method successfully rejects interference from most of these interferents. The  $O_3$  Scrubber located on the Reference Path (see Figure 9.2.2) is specifically designed to ONLY remove  $O_3$  from the Sample Gas. Thus the variation in intensities of the UV light detected during the instrument's Measurement Phase versus the Reference Phase is ONLY due to the presence or absence of  $O_3$ . Thus the effect of interferents on the detected UV Light intensity is ignored by the instrument.

Interference from SO<sub>2</sub>, NO<sub>2</sub>, NO and H<sub>2</sub>O are very effectively rejected by the airpointer<sup>®</sup>. The two types of interferents that may cause problems for the device are aromatic hydrocarbons and mercury vapor.

### 9.4.3.1. Aromatic Hydrocarbons

While the instrument effectively rejected interference from meta-xylene, it should be noted that there are a very large number of volatile aromatic hydrocarbons that could potentially interfere with ozone detection. This is particularly true for hydrocarbons with higher molecular weights. If the airpointer<sup>®</sup> is installed in an environment where high aromatic hydrocarbon concentrations are expected, specific tests should be conducted to reveal the amount of interference these compounds may be causing.

### 9.4.3.2. Mercury Vapor

Mercury vapor absorbs radiation at a wavelength of 254nm so efficiently that its presence even in small amounts—will reduce the intensity of UV light to almost zero during both the Measurement and Reference Phases rendering the analyzer useless for detecting O<sub>3</sub>. If the airpointer<sup>®</sup> is installed in an environment where the presence of mercury vapor is expected, specific steps MUST be taken to remove the mercury vapor from the Sample Gas before it enters the analyzer.

CO

## 9.5. The CO Module

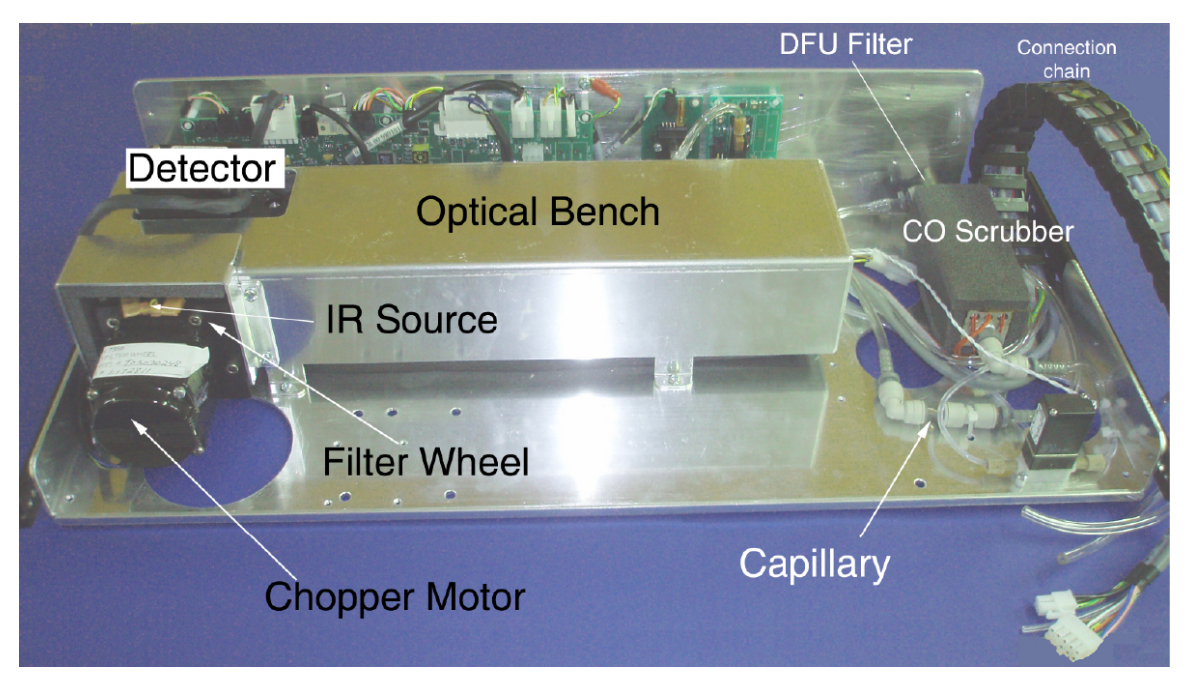

#### Figure 9.11.: CO Modul

### 9.5.1. Measurement Fundamentals

In the most basic terms, this component uses a high energy heated element to generate a beam of broad-band IR light with a known intensity at  $4.6\mu$ m wavelength (measured during Instrument calibration). This beam is directed through multi-pass cell filled with sample gas. The sample cell uses mirrors at each end to reflect the IR beam back and forth through the sample gas to generate a long absorption path (see Figure 9.12). The length was chosen to give the analyzer maximum sensitivity to fluctuations in CO density. Upon exiting the sample cell (see Section 8.4), the beam shines through a narrow band-pass interference filter that allows only light at a wavelength of  $4.6\mu$ m to pass. Finally, the beam strikes a infrared detector that converts the light signal into a modulated voltage signal representing the attenuated intensity of the beam. The CO module uses an internal stored calibration curve to accurately linearize the instrument output.

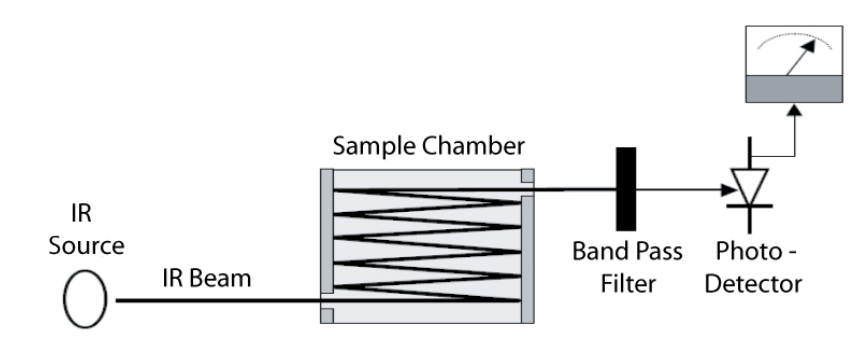

Figure 9.12.: Measurement Fundamentals

## 9.5.2. Gas Filter Correlation

Unfortunately, several gases also absorb light at  $4.6 \,\mu\text{m}$ . Among these are water and carbon dioxide, both of which are much more common gases, compared to CO. To overcome interfering effects of these, as well as of other gases, the airpointer<sup>®</sup> adds another component to the IR Light path called a Gas Filter Correlation (GFC) Wheel (see Figure 9.13).

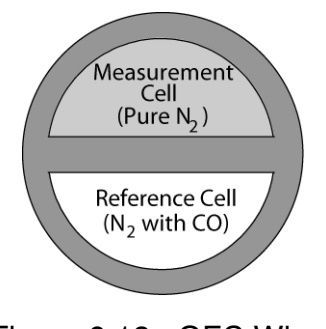

Figure 9.13.: GFC Wheel

A GFC Wheel is a metallic wheel into which two chambers are carved. The chambers are sealed on both sides with material transparent to  $4.6\,\mu\text{m}$  IR radiation creating two airtight cavities. Each cavity is filled with specially composed gases. One cell is filled with pure N<sub>2</sub> (the Measure Cell). The other is filled with a combination of N<sub>2</sub> and a high concentration of CO (the Reference Cell). As the GFC wheel spins, the IR light alternately passes through the two cavities. When the beam is exposed to the Reference Cell, the CO in the gas filter wheel strips the beam of most of the IR at 4.7  $\mu$ m. When the light beam is exposed to the Measurement Cell, the N<sub>2</sub> in the filter wheel does not absorb IR light. This results in a fluctuation in the intensity of the IR light striking the photo-detector (see Figure 9.14) that outputs a signal of the detector resembling a square wave.

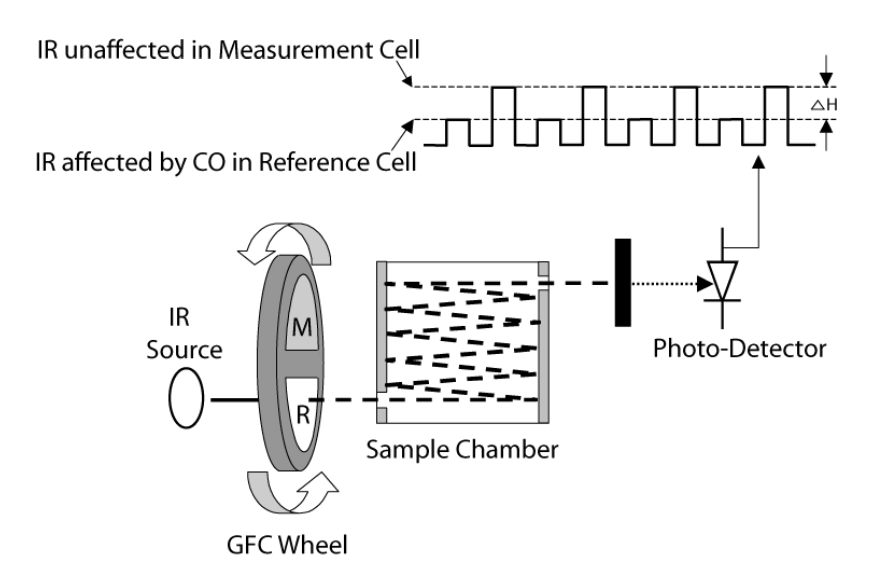

Figure 9.14.: Measurement Fundamentals Using a GFC Wheel

The device determines the amount of CO in the sample chamber by computing the ratio between the peak of the Measurement pulse (CO MEAS) and the peak of the Reference Pulse (CO REF). If no gases exist in the Sample chamber that absorb light at 4.6  $\mu m$ , the high concentration of CO in the gas mixture of the Reference Cell will attenuate the intensity of the IR Beam by approximately 20% giving a M/R Ratio of 1.2  $\pm$  1. Adding CO to the Sample Chamber causes the peaks corresponding to both cells to be attenuated by a further percentage (see Figure 9.15). Since the intensity of the light passing through

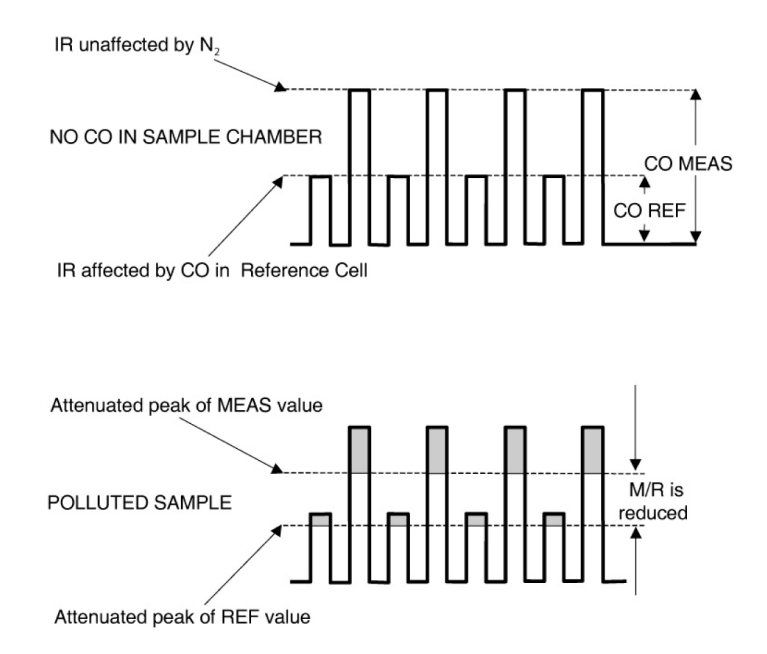

Figure 9.15.: Effect of CO in the Sample on CO MEAS and CO REF

the Measurement Cell is greater, the effect of this additional attenuation is greater. This causes CO MEAS to be more sensitive to the presence of CO in the Sample Chamber than CO REF and the ratio between them (M/R) to move closer to 1:1 as the concentration of CO in the Sample Chamber increases. The output signal of the CO module is accurately

linearized using an internal stored calibration curve. The chopper detector signal is modulated by the alteration of the two gas filters with an amplitude related to the concentration of CO in the cell. This linearized concentration value is combined with calibration 'SLOPE' and offset values to produce the CO concentration which is then normalized for changes in sample pressure.

If an interfering gas, such as  $CO_2$  or  $H_2O$  vapor is introduced into the Sample Chamber, the spectrum of the IR beam is changed in a way that is identical for both the Reference and the Measurement Cells, but without changing the ratio between the peak heights of CO MEAS and CO REF. In effect, the difference between the peak heights remains the same (see Figure 9.16). Thus, the difference in the peak heights and the resulting M/R ratio is only due to CO and not to interfering gases. In this way, Gas Filter Correlation rejects the effects of interfering gases and so the analyzer responds only to the presence of CO.

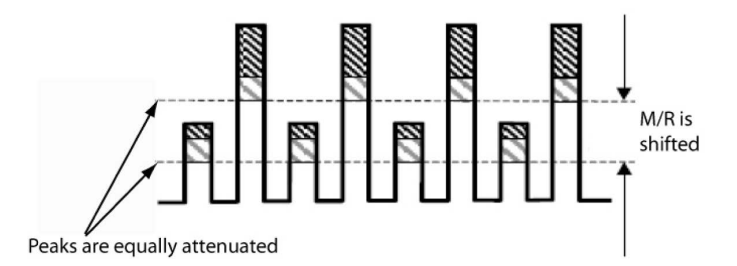

Figure 9.16.: Effects of Interfering Gas on CO MEAS and CO REF

To improve the signal-to-noise performance of the IR Photo-Detector, the GFC wheel also incorporates an optical mask that chops the IR beam into alternating pulses of light and dark at six times the frequency of the Measure/Reference signal (see Figures9.17). This limits the detection bandwidth helping to reject interfering signals from outside this bandwidth improving the signal to noise (S/N) ratio.

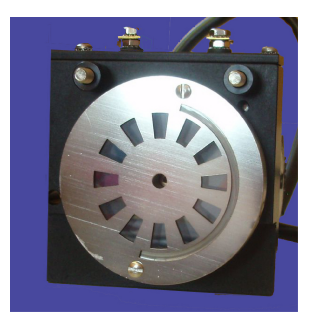

Figure 9.17.: Optical Mask for Improved S/N

SO

## 9.6. The SO<sub>2</sub> Analyzing Module

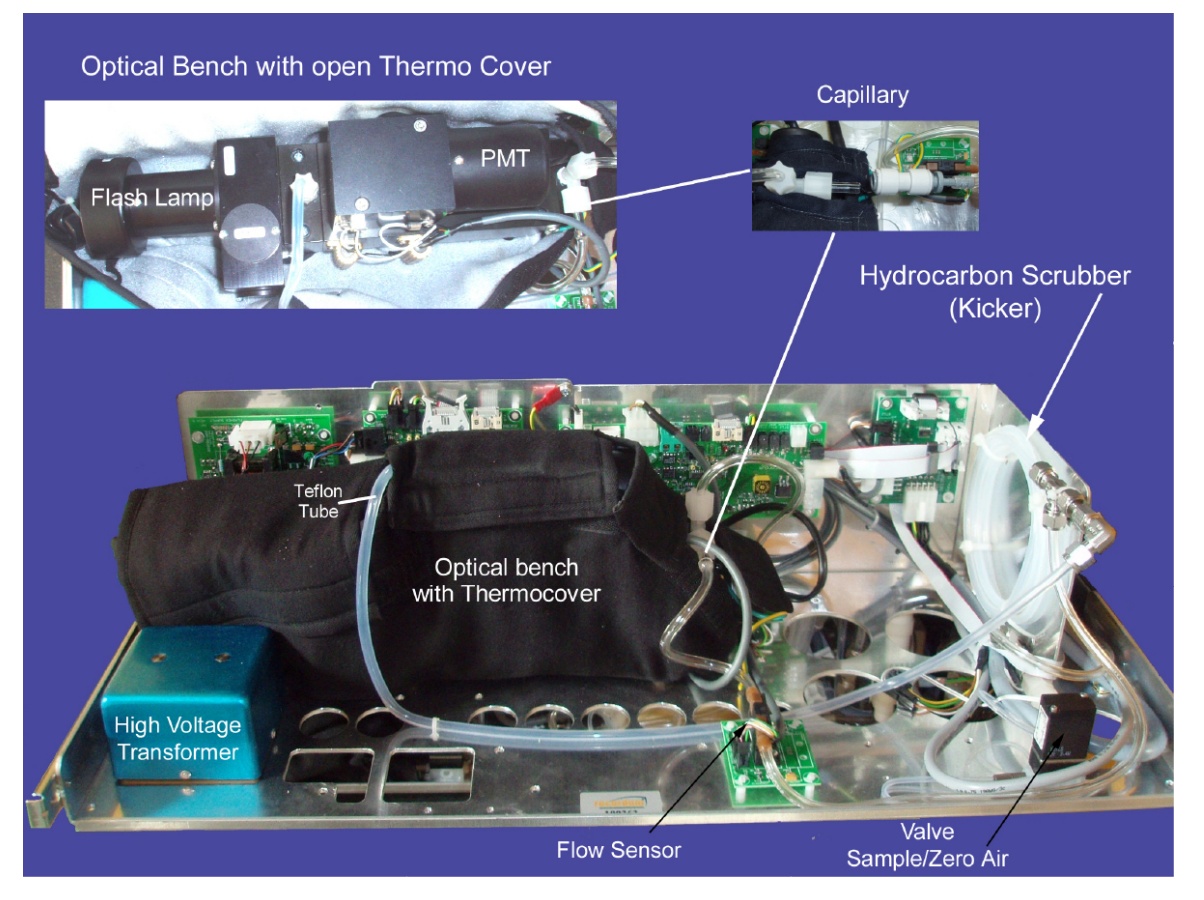

Figure 9.18.: Complete SO<sub>2</sub> Bench

## 9.6.1. SO<sub>2</sub> Ultraviolet Fluorescence

The SO<sub>2</sub> module of the airpointer<sup>®</sup> measures the amount of sulphur dioxide in a sample. This is done by exciting the SO<sub>2</sub> molecules by ultraviolet light with a wavelength of 214nm and then measuring their fluorescence (section 8.2).

$$SO_2 + h\nu \rightarrow SO_2^{\star}$$

The use of UV light causes the molecules to absorb energy which is emitted as a light pulse (photon) shortly afterwards. The photons have a wavelength of 330nm and can be recorded with a detector.

$$\mathrm{SO}_2^{\star} \rightarrow \mathrm{SO}_2 + \mathrm{h} \nu'$$

## 9.6.2. The UV Light Path

The optical design of the component's sample chamber optimizes the fluorescent reaction between  $SO_2$  and UV light (see Figure 9.19). Furthermore, it assures that only UV light resulting from the decay of  $SO_2^*$  into  $SO_2$  is sensed by the instrument's fluorescence detector.

UV radiation is generated by a lamp specifically designed to produce a maximum amount of light of the wavelength needed to excite  $SO_2$  to  $SO_2^*$  (214nm). A special reference detector (Photodetector) circuit constantly measures the lamp intensity (see Figure 8.3). It is connected to a circuit that compensates for fluctuations in lamp intensity.

The sample flows into the fluorescence chamber, where pulsating UV light excites the  $SO_2$  molecules. The condensing lens focuses the pulsating UV light into the mirror assembly. The mirror assembly contains four selective mirrors that reflects only the wavelength which excites  $SO_2$  molecules.

A Photomultiplier Tube (PMT) (see Section 9-33) detects the UV emitted by the  $SO_2^*$  decay and outputs an analog signal. A bandpass filter allows only the wavelengths emitted by the excites SO2 molecules to reach the PMT. To assure further that the PMT only detects light emitted by the decaying  $SO_2^*$ , the pathway of the excitation UV and field of view of the PMT are perpendicular to each other.

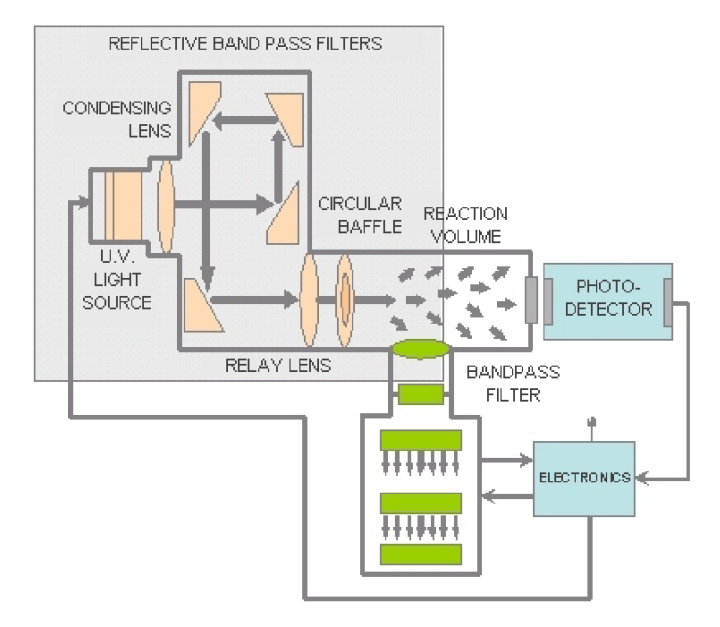

Figure 9.19.: UV Light Path

## 9.6.3. UV Flash lamp

The pulsing of the U.V. source lamp serves to increase the optical intensity whereby a greater U.V. energy throughput and lower detectable SO<sub>2</sub> concentration are realized. Reflective bandpass filters, as compared to commonly used transmission filters, are less subject to photochemical degradation and more selective in wavelength isolation. This results in both increased detection specificity and long term stability.

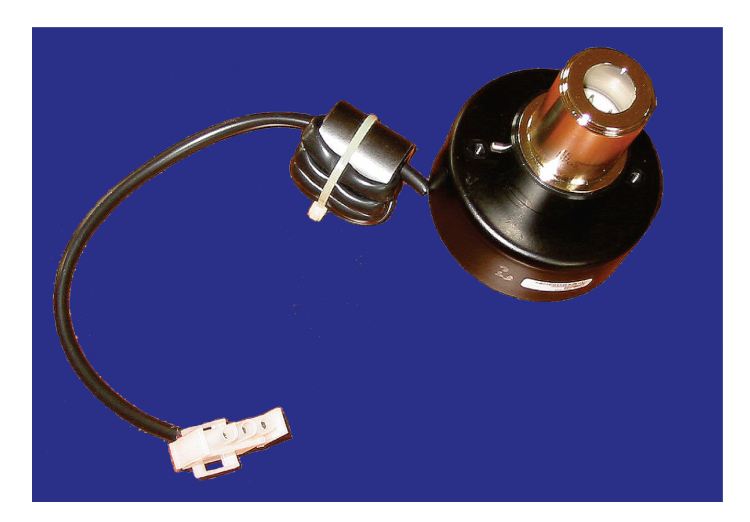

Figure 9.20.: UV Flash lamp

## 9.6.4. The Reference Detector

A photodetector, located at the back of the fluorescense chamber, continuously monitors the pulsating UV light source and is connected to a circuit that compensates for fluctuations in lamp intensity.

## 9.6.5. Optical Filters

The analyzer uses two stages of optical filters to enhance performance. The first stage conditions the UV light used to excite the  $SO_2$  by removing frequencies of light that are not needed to produce  $SO_2^*$ . The second stage protects the PMT detector from reacting to light not produced by the  $SO_2^*$  returning to its ground state.

#### 9.6.5.1. UV Source Optical Filter

A Condensing Lens and a Mirror Assembly, as compared to commonly used transmission filters, are less subject to photochemical degradation and more selective in wavelength isolation. This results in both increased detection specificity and long term stability.

#### 9.6.5.2. PMT Optical Filter

The PMT reacts to a wide spectrum of light which includes much of the visible spectrum and most of the UV spectrum. Even though the 214 nm light used to excite the SO<sub>2</sub> is focused away from the PMT, some of it scatters in the direction of the PMT as it interacts

with the sample gas. A second optical bandpass filter placed between the sample chamber (Figure 9.19) and the PMT strips away light outside of the fluorescence spectrum of decaying  $SO_2^{\star}$  (Figure 9.21) including reflected UV from the source lamp and other stray light.

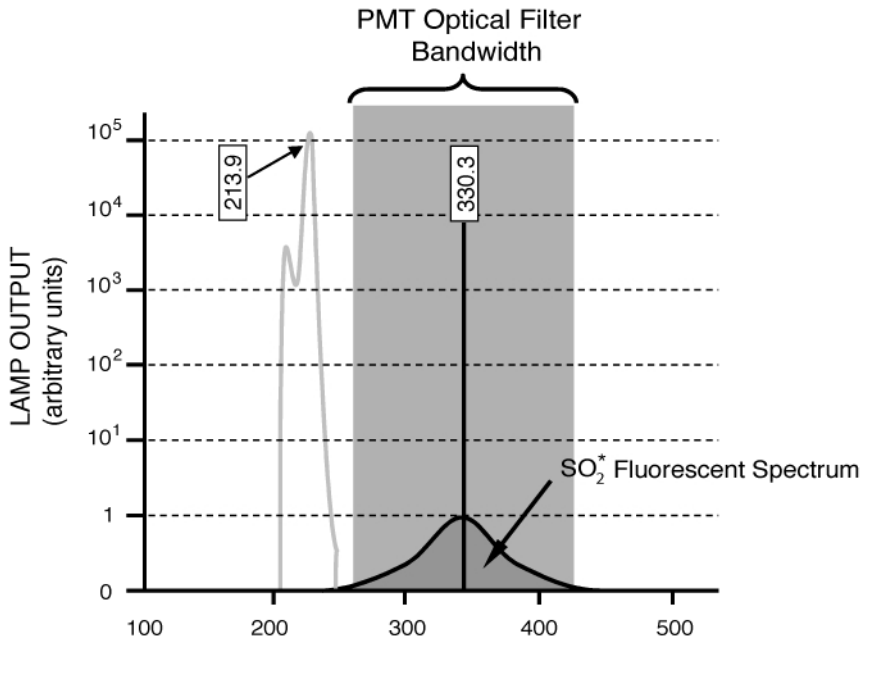

Wavelength (nm)

Figure 9.21.: PMT Optical Filter Bandwidth

## 9.6.6. Measurement Interferences

It should be noted that the fluorescence method for detecting  $SO_2$  is subject to interference from a number of sources. The airpointer<sup>®</sup> has been successfully tested for its ability to reject interference from most of these sources.

#### 9.6.6.1. Direct Interference

The most common source of interference is from other gases that fluoresce in a similar fashion to  $SO_2$  when exposed to UV Light. The most significant of these is a class of hydrocarbons called poly-nuclear aromatics (PNA) of which xylene and naphthalene are two prominent examples. Nitrogen oxide fluorescense in a spectral range near to  $SO_2$ . The airpointer<sup>®</sup> utilizes several methods for rejecting interference from these gases. A special scrubber (kicker) mechanism removes any PNA chemicals present in the sample gas before it can reach the sample chamber. The exact wavelength of light needed to excite a specific non- $SO_2$  fluorescing gas is removed by the source UV optical filter. The light given off by nitrogen oxide and many of the other fluorescing gases is outside of the bandwidth passed by the PMT optical filter.

### 9.6.6.2. UV Absorption by Ozone

Because Ozone absorbs UV Light over a relatively broad spectrum it could cause a measurement offset by absorbing some of the UV emitted by the decaying  $SO_2^*$  in the sample chamber. airpointer<sup>®</sup> prevents this from occurring by having a very short light path between the area where the  $SO_2^*$  fluorescence occurs and the PMT detector. Because the light path is so short, the amount of  $O_3$  needed to cause a noticeable effect would be much higher than could be reasonably expected in any application for which this instrument is intended.

#### 9.6.6.3. Dilution

Certain gases with higher viscosities can lower the flow rate through the capillary that controls the movement of sample gas through the analyzer, reducing the amount of sample gas in the sample chamber and thus the amount of SO<sub>2</sub> available to react with the UV light. While this can be a significant problem for some analyzers, the design of the airpointer<sup>®</sup> is very tolerant of variations in sample gas flow rate and therefore does not suffer from this type of interference.

#### 9.6.6.4. Third Body Quenching

While the decay of  $SO_2^*$  to  $SO_2$  happens quickly, it is not instantaneous. Therefore, it is possible for the extra energy possessed by the excited electron of the  $SO_2^*$  molecule to be given off as kinetic energy during a collision with another molecule. This in effect heats the other molecule slightly and allows the excited electron to move into a lower energy orbit without emitting a photon. In this regard the most significant molecules are nitrogen oxide (NO), carbon dioxide (CO<sub>2</sub>), water vapor (H<sub>2</sub>O) and molecular oxygen (O<sub>2</sub>). In ambient applications the quenching effect of these gases is negligible. For stack applications where the concentrations of some or all of these may be very high, specific steps **must** be taken to remove them from the sample gas before they enter the analyzer.

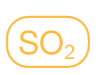

#### 9.6.6.5. Light Pollution

Because the device measures light as a means of calculating the amount of SO<sub>2</sub> present, obviously stray light can be a significant interfering factor. The airpointer<sup>®</sup> removes this interference source in several ways.

- The sample chamber is designed to be completely light tight to light from sources other than the excitation UV source lamp.
- All pneumatic tubing leading into the sample chamber is completely opaque in order to prevent light from being piped into the chamber by the tubing walls.
- The optical filters discussed in Section 9.6.5 remove UV with wavelengths extraneous to the excitation and decay of SO<sub>2</sub> and SO<sub>2</sub><sup>\*</sup>, respectively.

## 9.7. The $NO_{\times}$ Module

 $(NO_{x})$ 

#### CAUTION:

Ensure the airpointer<sup>®</sup> is operated in a sufficient ventilated area. If the airpointer contains a NO<sub>x</sub> module and the internal scrubbers are not working properly, its pump outlet gas may contain harmful gases. If sufficient ventilation cannot be assured, connect the pump outlet via tubing to a well ventilated area.

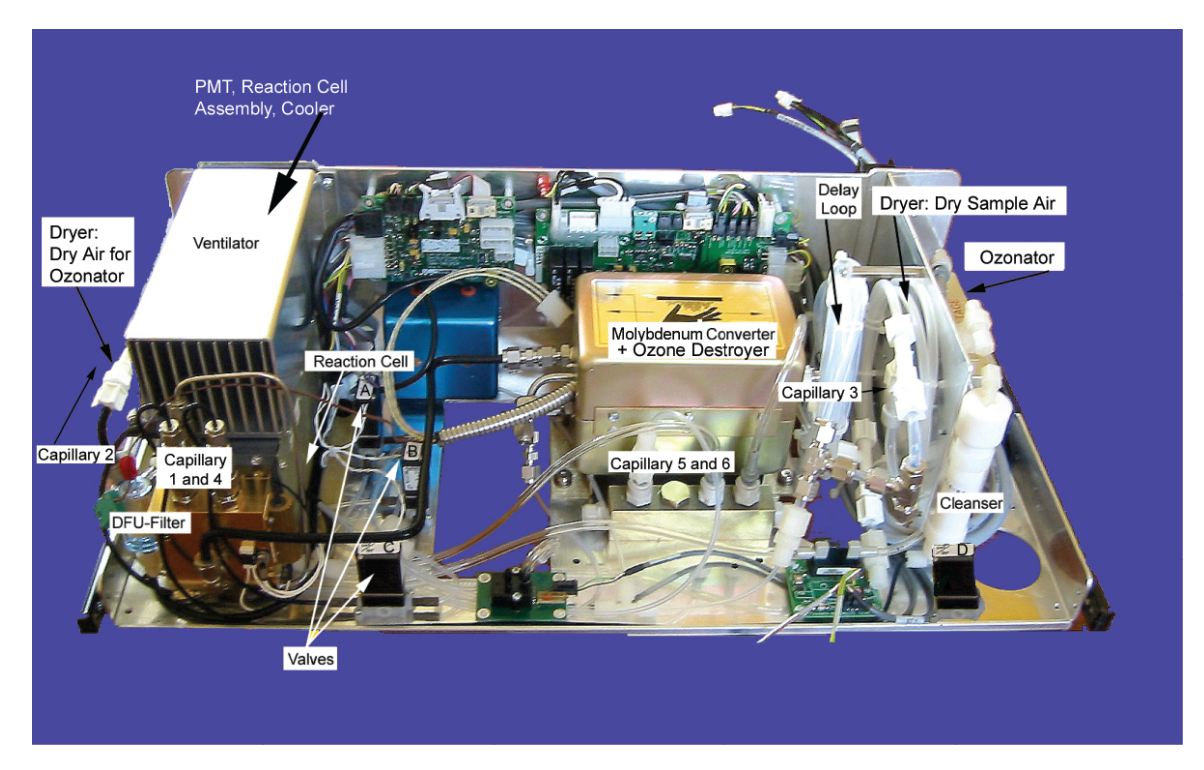

Figure 9.22.: Complete NO<sub>x</sub> Bench

### 9.7.1. Chemiluminescence

The device measures the concentration of NO and  $NO_x$  in a gas sample and is able to calculate the concentration of  $NO_2$ . In this case the analyzer measures the chemilumines-cence of nitrogen monoxide when it reacts with ozone:

$$NO + O_3 \rightarrow NO_2^* + O_2 \tag{9.1}$$

An oxygen molecule and an excited NO<sub>2</sub> molecule are created. The last one will emit its energy as a light pulse with a characteristic wavelength  $\lambda = c/\nu$  of 1100nm :

$$NO_2^* \to NO_2 + h\nu \tag{9.2}$$

#### **Operation Details**

The intensity can be measured with a photomultiplier (Section 9.8) and so the concentration can be calculated.

Any NO<sub>2</sub> contained in the gas is not detected in the above process since NO<sub>2</sub> does not react with O<sub>3</sub> to undergo chemiluminescence. In order to measure the concentration of NO<sub>2</sub> or NO<sub>x</sub> (which is the sum of NO and NO<sub>2</sub> in the sample gas), the device periodically switches the sample gas stream through a converter cartridge filled with molybdenum (Mo) chips (Figure 9.23) heated to a temperature of 325 °C. The heated molybdenum reacts with NO<sub>2</sub> in the sample gas and produces a variety of molybdenum oxides and NO according to Equation 9.3.

$$Mo + 3 NO_2 \rightarrow 3 NO + MoO_3 \tag{9.3}$$

Once the NO<sub>2</sub> in the sample gas has been converted to NO, it is routed to the reaction cell where it undergoes the chemiluminescence reaction described in Equations 9.1 and 9.2. By converting the NO<sub>2</sub> in the sample gas into NO, the analyzer can measure the total NO<sub>x</sub> (NO+NO<sub>2</sub>) content of the sample gas. By switching the NO<sub>2</sub> converter in and out of the sample gas stream every 8 seconds, the airpointer<sup>®</sup> is able to quasi-continuously measure both the NO and the total NO<sub>x</sub> content. The NO<sub>2</sub> concentration, finally, is not measured but calculated by simply subtracting the known NO content of the sample gas from the known NO<sub>x</sub> content.

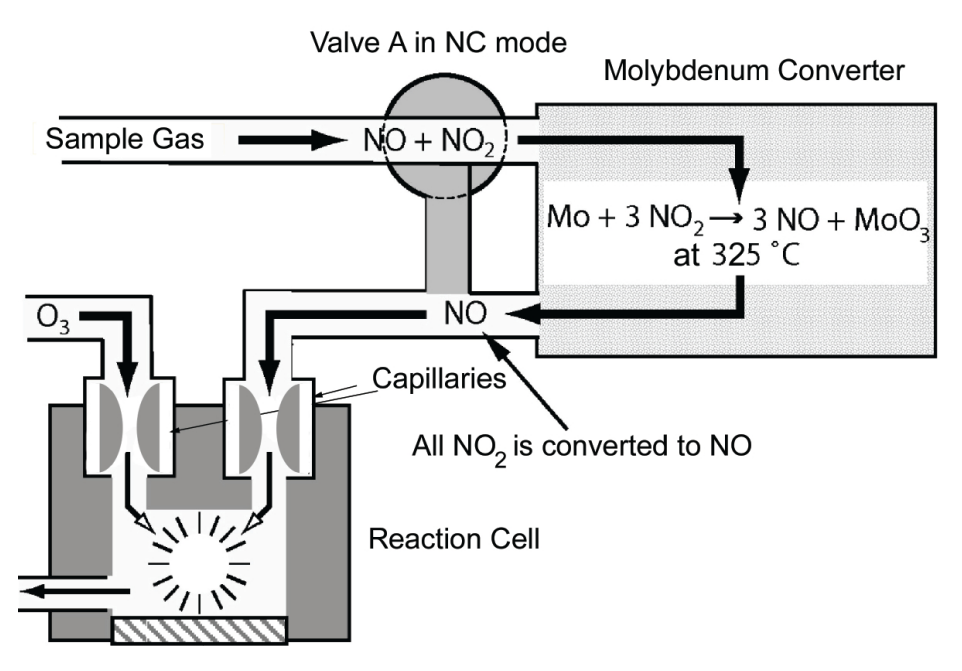

Figure 9.23.: NO<sub>2</sub> Conversion Principle

Another critical component in the method by which airpointer<sup>®</sup> detects chemiluminescence is the optical filter that is placed between the reaction cell and the PMT. This filter is a high pass filter that is only transparent to wavelengths of light above 645 nm. In conjunction with the response characteristics of the PMT, this filter creates a very narrow window of wavelengths of light to which the device will respond. The narrowness of this band of sensitivity allows the airpointer<sup>®</sup> to ignore extraneous light and radiation that might interfere with the device's measurement. For instance, some oxides of sulfur can also undergo chemiluminescence when in contact with O<sub>3</sub> but emit light at shorter wavelengths (usually around 260 nm to 480nm).

## 9.7.2. Auto Zero

Inherent in the operation of any PMT is a certain amount of noise. This is due to a variety of factors such as black body infrared radiation given off by the metal components of the reaction cell, unit to unit variations in the PMT units and even the constant universal background radiation that surrounds us at all times. In order to reduce this amount of noise and offset, the PMT is kept at a constant temperature of  $-2^{\circ}C$  ( $28^{\circ}F$ ) by a thermo-electric cooler (TEC, see Section 9.8.1).

While this intrinsic noise and offset is significantly reduced by cooling the PMT, it is not eradicated. To determine how much noise remains, the device diverts the sample gas flow directly to the vacuum manifold without passing the reaction cell once every minute for about 10 seconds (Figure 9.24). During this time, only  $O_3$  is present in the reaction cell, effectively turning off the chemiluminescence reaction. Once the chamber is completely dark, the airpointer<sup>®</sup> records the output of the PMT and k.pdf a running average of these values ('PMTSigAutoZero'). This average offset value is subtracted from the raw PMT readings while the instrument is measuring NO and NO<sub>x</sub> to arrive at a corrected reading.

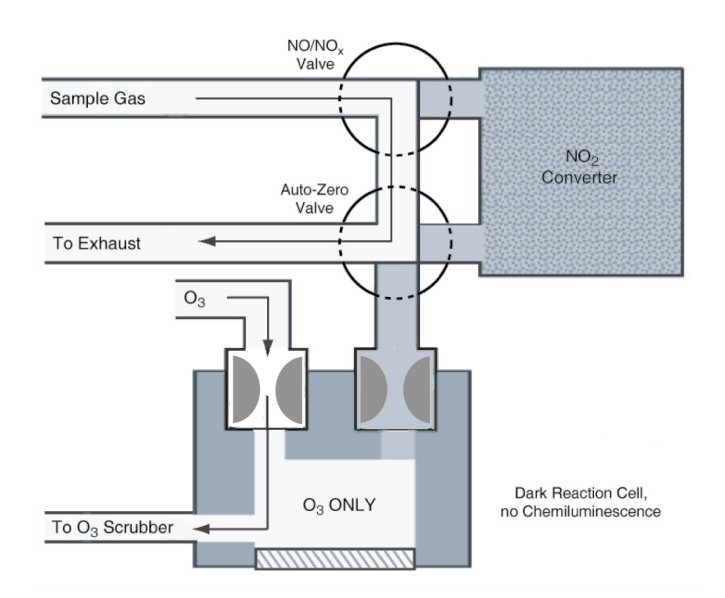

Figure 9.24.: Reaction Cell During the Auto Zero Cycle

## 9.7.3. Specific Pneumatic Operation for the NO<sub>x</sub> Module

#### 9.7.3.1. Ozone Gas and Air Flow

Because of the instability and toxicity of ozone, it is necessary to generate this gas inside the analyzer. This requires a dry air supply and special filtering before the gas is introduced into the reaction cell. Due to its toxicity,  $O_3$  must also be removed from the gas stream before it can be vented through the exhaust outlet.

#### **CAUTION:**

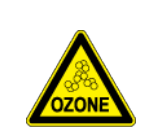

Ozone  $(O_3)$  is a toxic gas. Always make sure that the plumbing of the  $O_3$  generation and supply system is maintained and leak-free. Please ensure the catalytic ozone-killer located in the converter-housing is working properly. Otherwise the pump outlet gas may contain harmful concentrations of Ozone.

Nevertheless make sure that the airpointer<sup>®</sup> operates in sufficient ventilated area. If you use it indoors connect the pump outlet via tubing to a well ventilated outdoor area.

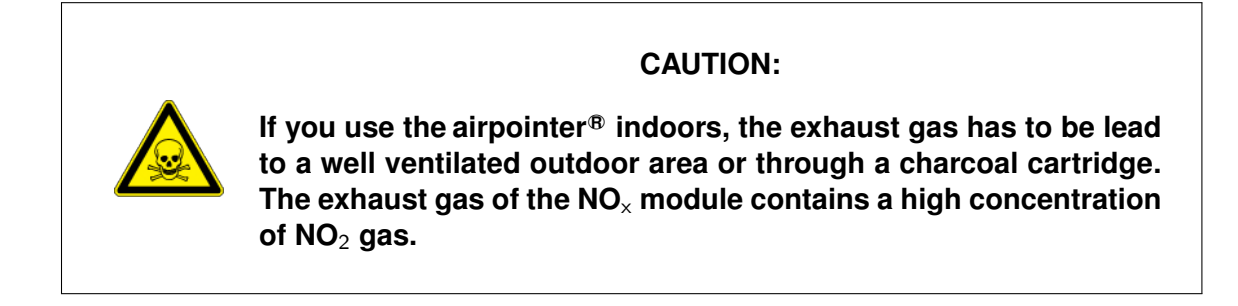

#### 9.7.3.2. Ozonator

The airpointer<sup>®</sup> uses a corona discharge (CD) tube for creating its O<sub>3</sub>. Corona discharge generation is capable of producing high concentrations of ozone efficiently and with low excess heat. Although there are many cell designs, the fundamental principle remains the same (Figure 9.25). The device utilizes a dual-dielectric design. This method utilizes a glass tube with hollow walls. The outermost and innermost surfaces are coated with electrically conductive material. The air flows through the glass tube, between the two conductive coatings, in effect creating a capacitor with the air and glass acting as the dielectric. The layers of glass also separate the conductive surfaces from the air stream to prevent reaction with the O<sub>3</sub>. As the capacitor charges and discharges, electrons are created and accelerated across the air gap and collide with the O<sub>2</sub> molecules in the air stream splitting them into elemental oxygen. Some of these oxygen atoms recombine with O<sub>2</sub> to O<sub>3</sub>. The quantity of ozone produced is dependent on factors such as the voltage and frequency of the alternating current applied to the CD cells. When enough high energy electrons are

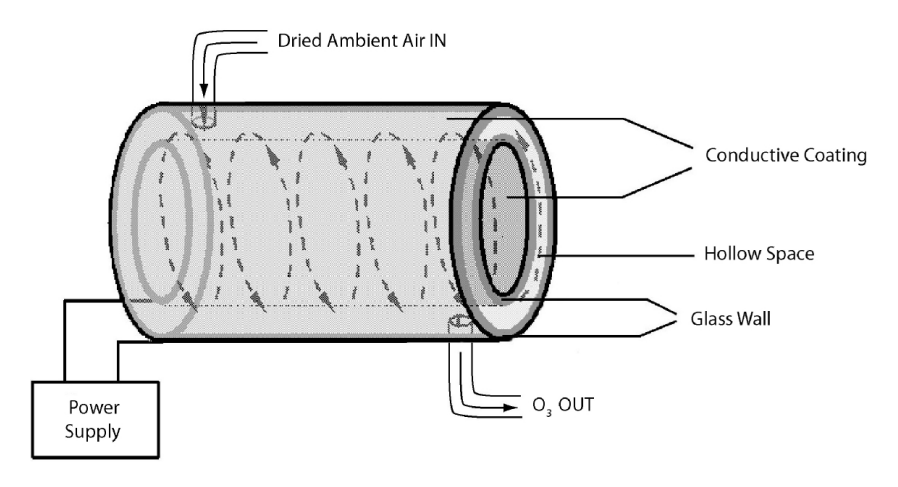

Figure 9.25.: Ozonator Principle

produced to ionize the  $O_2$  molecules, a light emitting, gaseous plasma is formed, which is commonly referred to as a corona, hence the name corona discharge generator.

In front of the Ozonator a flow Sensor is located. The Ozonator is started when the temperature of the Molybdenum Converter is above 200 °C.

#### 9.7.3.3. Cleanser:

After the Ozonator a Cleanser is located to remove radicals from the ozon gas.

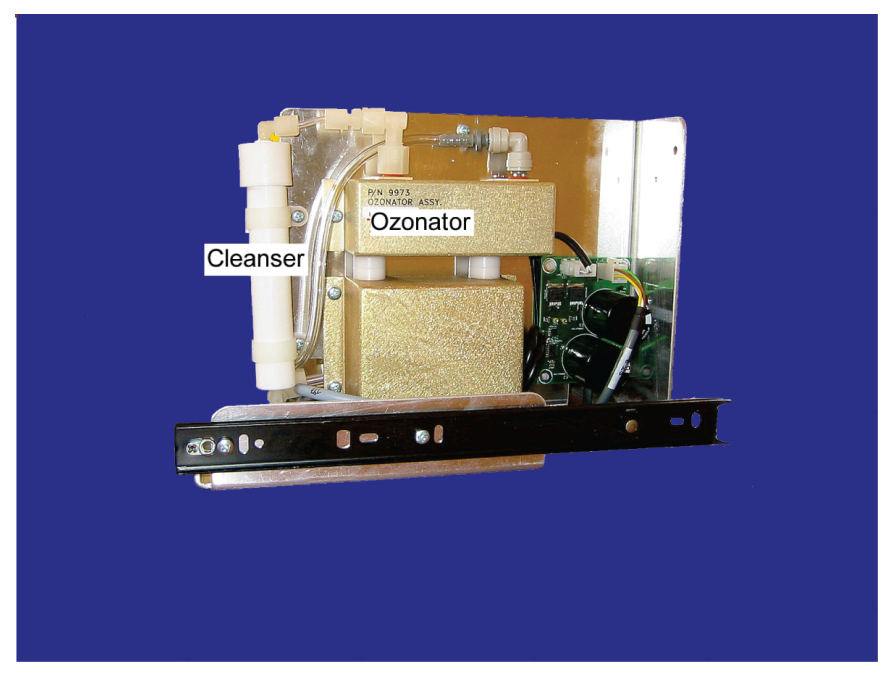

Figure 9.26.: Cleanser and Ozonator

#### 9.7.3.4. Perma Pure<sup>®</sup> Dryer

The air supplied to the  $O_3$  generation system needs to be as dry as possible. Normal room air contains a certain amount of water vapor, which greatly diminishes the yield of ozone produced by the ozone generator. Also, water can react with other chemicals inside the  $O_3$  Generator to produce chemicals that damage the optical filter located in the reaction cell such as ammonium sulfate or highly corrosive nitric acid. To accomplish this task the airpointer<sup>®</sup> uses a Perma Pure<sup>®</sup> single tube permeation dryer. The dryer consists of a single tube of Nafion<sup>®</sup>, a DuPont<sup>TM</sup>co-polymer similar to Teflon<sup>®</sup> that absorbs water very well but not other chemicals. The Nafion<sup>®</sup> tube is located within an outer, flexible plastic tube. As gas flows through the inner Nafion<sup>®</sup> tube, water vapor is absorbed into the membrane walls. The absorbed water is transported through the membrane wall and evaporates into the dry, purge gas flowing through the outer tube countercurrent to the gas in the inner tube (Figure 9.27). This process is called per-evaporation and is driven by the humidity gradi-

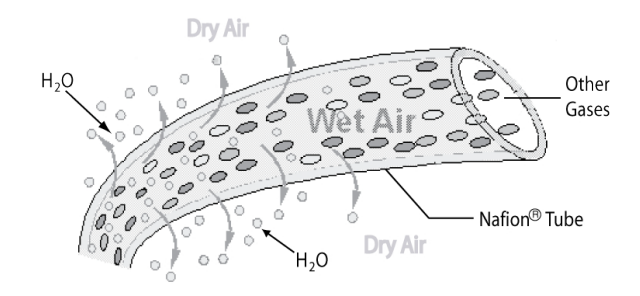

Figure 9.27.: Semi-Permeable Membrane Drying Process

ent between the inner and outer tubes. Unlike micro-porous membrane permeation, which transfers water through a relatively slow diffusion process, per-evaporation is a simple kinetic reaction. Therefore, the drying process occurs quickly, typically within milliseconds. The first step in this process is a chemical reaction between the molecules of the Nafion® material and water, other chemical components of the gases to be dried are usually unaffected. The chemical reaction is based on hydrogen bonds between the water molecule and the Nafion® material. Other small polar gases that are capable of hydrogen bonds can be absorbed this way, too, such as ammonia (NH<sub>3</sub>) and some low molecular amines. To provide a dry purge gas for the outer side of the Nafion tube, the device returns some of the dried air from the inner tube to the outer tube (see Figures 9.28 and 9.29). When the analyzer is first started, the humidity gradient between the inner and outer tubes is not very high and the dryer's efficiency is low at first. However, it improves as this cycle reduces the moisture in the sample gas and settles at a minimum humidity. Just like on startup, if the instrument is turned on after having been off for more than 30 minutes, it takes a certain amount of time for the humidity gradient to become high enough for the Perma Pure® Dryer to adequately dry the air. The Perma Pure<sup>®</sup> Dryer used in the airpointer<sup>®</sup> is capable of adequately drying ambient air to a dew point of  $\leq$  -5 °C at a flow rate of 1 standard liter per minute (slpm) or down to  $\leq$  -15 °C at 0.5 slpm. The Perma Pure<sup>®</sup> Dryer is also capable of removing ammonia from the sample gas up to concentrations of approximately 1 ppm.

#### 9.7.3.5. Delay Loop

Due to the fact that ambient gas concentration normally will change with time passing, the usual procedure of deriving the  $NO_2$  concentration from separate measurements of  $NO_x$ 

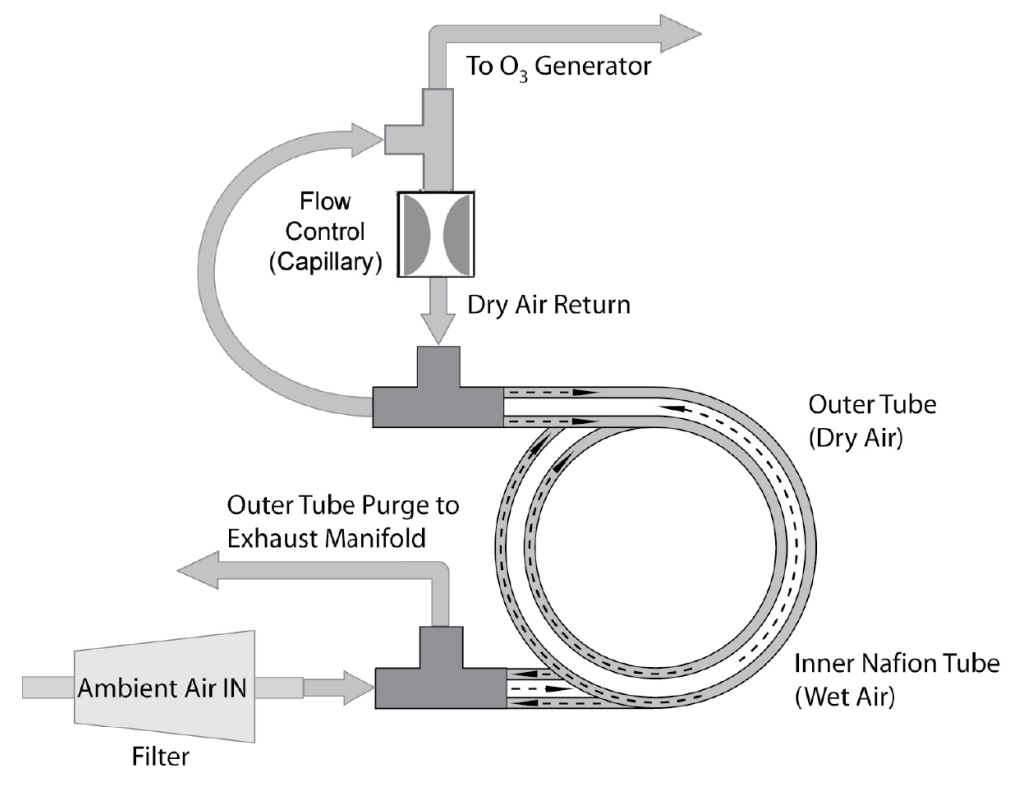

Figure 9.28.: Scheme of the Perma Pure® Dryer

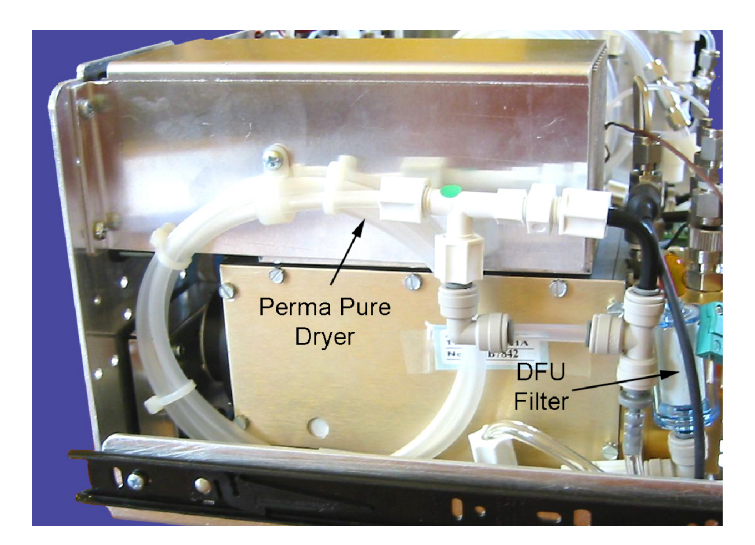

Figure 9.29.: The Perma Pure® Dryer Assembly

and NO with one measurement chamber is likely to introduce some degree of error in the determination of the true  $NO_2$  quantity. Diagram (a) of Figure 9.30 depicts this situation. To avoid the problems in connection with measurements of two distinct volumina of gas the

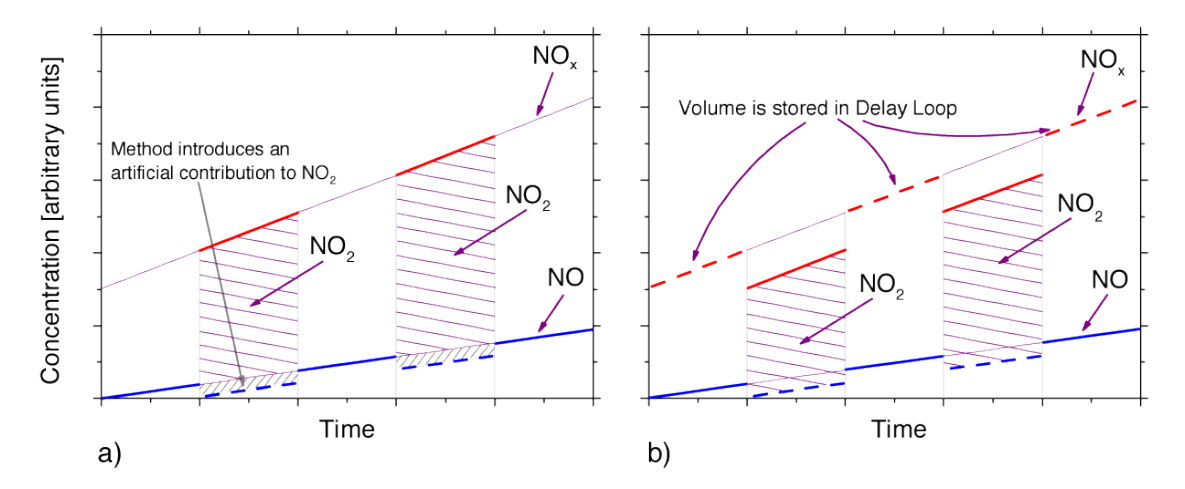

Figure 9.30.: Operation Diagram of the Delay Loop. Diagram (a) depicts the operation cycle of a usual one chamber – two stage measurement. Diagram (b) shows the operation with Delay Loop as used in the airpointer<sup>®</sup>. Solid lines indicate the time of measurement. Red dashed lines indicate the time of gas storage in the Delay Loop.

airpointer<sup>®</sup> utilizes the Delay Loop measuring principle. The gas is drawn to the Reaction Cell and at the same time flushed through the Delay Loop into the Molybdenum Converter. The volume of the Delay Loop acts as a storage medium. After the NO measurement, the volume stored in the Delay Loop and the Molybdenum Converter is drawn to the Reaction Cell and the NO<sub>x</sub> measurement is performed. Thereafter, these two measurements are used to infer the NO<sub>2</sub> concentration. The NO<sub>2</sub> concentration is derived as the difference of two consecutive measurements of NO<sub>x</sub> (corrected for the NO<sub>2</sub>–NO converter efficiency (CE)) and NO, respectively. This procedure allows as well for accurate measurement of NO<sub>2</sub> under rapidly changing ambient conditions.

### 9.7.4. Measurement Interferences

It should be noted that the chemiluminescence method is subject to interferences from a number of sources. The airpointer<sup>®</sup> has been successfully tested for its ability to reject interference from most of these sources. Table 9.2 lists gases, which might interfere with the detection of NO in the component.

#### 9.7.4.1. Direct Interference

Some gases can directly alter the amount of light detected by the PMT due to chemiluminescence in the reaction cell. This can either be a gas that undergoes chemiluminescence by reacting with  $O_3$  or because the gas reacts with other compounds and produces excess NO.

#### 9.7.4.2. Third Body Quenching

Other molecules in the reaction cell can collide with the excited  $NO_2^*$ , preventing the chemiluminescence of equation 9.2, a process known as quenching.  $CO_2$  and  $H_2O$  are the most common quenching interferences, but  $N_2$  and  $O_2$  also contribute to this interference type. Quenching is an unwanted phenomenon and the extent to which it occurs depends on the properties of the collision partner. Larger, more polarized molecules such as  $H_2O$  and  $CO_2$ quench NO chemiluminescence more effectively than smaller, less polar and electronically 'harder' molecules such as  $N_2$  and  $O_2$ .

The concentrations of N<sub>2</sub> and O<sub>2</sub> are virtually constant in ambient air measurements.

#### 9.7.4.3. Light Pollution

The device sensitivity curve includes a small portion of the visible light spectrum; hence, it is important to make sure that the reaction cell is completely sealed with respect to light. To ensure this, all pneumatic tubing leading into the reaction cell is either opaque (vacuum exit tubing) in order to prevent light from entering the cell.

| Gas              | Interference Type                                                                                                    | Rejection Method                                                                                                    |  |
|------------------|----------------------------------------------------------------------------------------------------|----------------------------------------------------------------------------------------------------|--|
|                  | Dilution: Viscosity of CO <sub>2</sub> molecules causes them to collect in aperture of capillary altering flow rate of NO.                                                                                                    | If high concentrations of CO <sub>2</sub> are suspected, special calibration methods must be performed.                                                                               |  |
| CO <sub>2</sub>  | $3^{rd}$ Body Quenching: CO <sub>2</sub> molecules<br>collide with NO <sub>2</sub> <sup>*</sup> molecules absorbing<br>excess energy kinetically and prevent-<br>ing emission of photons.                                                                                                    |                                                                                                    |  |
|                  | Some $SO_x$ variants can also initiate a chemiluminescence reaction upon exposure to $O_3$ producing excess light.                                                                                                    | Wavelengths of light produced by chemiluminescence of $SO_x$ are screened out by the rejection method.                                                                                |  |
| SOx              | Chemically reacts with $NH_3$ , $O_2$<br>and $H_2O$ in $O_3$ generator to create<br>( $NH_3$ ) $2SO_4$ (ammonium sulfate) and<br>$NH_3NO_2$ (ammonium nitrate) which<br>form opaque white deposits on opti-<br>cal filter window. Also forms highly<br>corrosive HNO <sub>3</sub> (Nitric Acid).                                      | Most of the ammonium sulfate and am-<br>monium nitrate produced is removed<br>from the sample gas by an air purifier<br>located between the $O_3$ Generator and<br>the reaction cell. |  |
|                  | $3^{rd}$ Body quenching: SO <sub>x</sub> molecules collide with NO <sub>2</sub> <sup>*</sup> molecules absorbing excess energy kinetically and preventing emission of photons.                                                                                                    | If high concentrations of $SO_x$ are suspected, special calibration methods must be performed to account for the effects of the $SO_2$ .                                              |  |
|                  | 3 <sup>rd</sup> Body quenching: H <sub>2</sub> O molecules collide with NO <sub>2</sub> * molecules absorbing excess energy kinetically and preventing emission of photons.                                                                                                    |                                                                                                    |  |
| H <sub>2</sub> O | Chemically reacts with $NH_3$ and $SO_x$<br>in $O_3$ generator to create $(NH_3)2SO_4$<br>(ammonium sulfate) and $NH_3NO_2$ (am-<br>monium nitrate) which form opaque<br>white deposits on optical filter window.<br>Also forms highly corrosive $HNO_3$ (ni-<br>tric acid).                                                          | Removed from the $O_3$ gas stream<br>by the Perma Pure <sup>®</sup> Dryer (Section<br>9.7.3.4 for more details).                                                                      |  |
|                  | Direct Interference: $NH_3$ is converted<br>to $H_2O$ and $NO$ by the $NO_2$ converter.<br>Excess NO reacts with $O_3$ in reac-<br>tion cell creating excess chemilumines-<br>cence.                                                                                                    |                                                                                                    |  |
| NH <sub>3</sub>  | Chemically reacts with $H_2O$ , $O_2$<br>and $SO_x$ in $O_3$ generator to create<br>(NH <sub>3</sub> )2SO <sub>4</sub> (ammonium sulfate) and<br>NH <sub>3</sub> NO <sub>2</sub> (ammonium nitrate) which<br>form opaque white deposits on opti-<br>cal filter window. Also forms highly<br>corrosive HNO <sub>3</sub> (nitric acid). | The Perma Pure <sup>®</sup> dryer built into the airpointer <sup>®</sup> is sufficient for removing typical ambient concentration levels of NH <sub>3</sub> .                         |  |

| Table 9.2.: List of Ma | ior Interferences | of NO.                                    | Measurement |
|------------------------|-------------------|-------------------------------------------|-------------|
|                        |                   | $\mathbf{O} \cap \mathbf{O}_{\mathbf{X}}$ | modouromont |

NO

## 9.8. The Photomultiplier Tube Detector (PMT)

The airpointer<sup>®</sup> uses photomultiplier tubes (PMT) to detect specific emission spectra of the pollutants. The only differences between the PMTs in the different modules are the optical filters to detect the specific wavelength of the emitted light. A typical PMT is a vacuum tube containing a variety of specially designed electrodes (Figure 9.31). Photons from the reaction are filtered by an optical high-pass filter, enter the PMT and strike a negatively charged photo cathode causing it to emit electrons. A high voltage potential across these focusing electrodes directs the electrons toward an array of high voltage electrodes, the so called dynodes. The dynodes in this electron multiplier array are designed in a way that each stage multiplies the number of emitted electrons by emitting multiple, new electrons. The greatly increased number of electrons emitted from one end of the electron multiplier is collected by a positively charged anode at the other end, which creates a usable current signal. This current signal is amplified by the preamplifier board and then reported to the RDPP. A significant performance characteristic of the PMT is the voltage potential

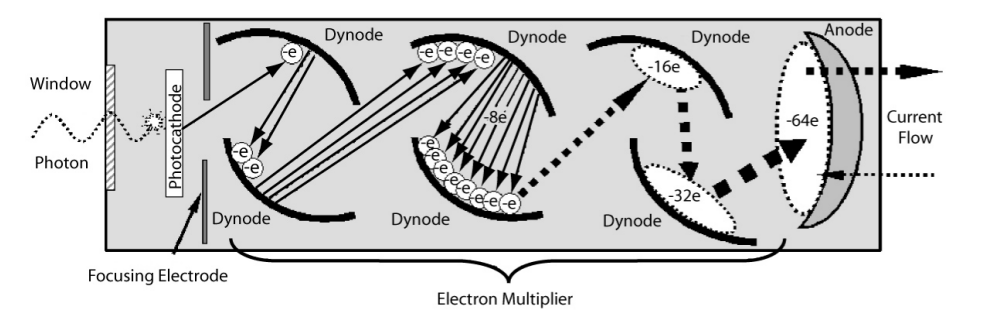

Figure 9.31.: Scheme of a Photomultiplier Tube

across the electron multiplier. The higher the voltage, the greater is the number of electrons emitted from each dynode of the electron multiplier, making the PMT more sensitive and responsive to small variations in light intensity, but it also increases random noise (dark noise).

## 9.8.1. PMT Temperature

PMT temperature should be low and constant. It is more important that this temperature is maintained constant than it is to maintain it low. The PMT cooler uses a Peltier thermoelectric element supplied with 12V DC power. The temperature is controlled by a proportional temperature controller located on the preamplifier board. Voltages applied to the cooler element vary from 0.1 to 12V DC. The temperature set point (hard-wired into the preamplifier board) will vary by  $\pm$  1°C due to component tolerances. The actual temperature will be maintained to within 0.1°C around that set point. The Service Interface enables the user to watch that temperature drop from about ambient temperature down to its set point of -2.5°C ('PMTTemp'). If the temperature fails to drop after 20 minutes, there is a problem in the cooler circuit.

CO

## 9.9. The IR Sensor

A photoconducting sensor is used in the airpointer<sup>®</sup> to measure IR absorption. It accurately detects the  $4.7\mu m$  wavelength due to NDIR Detection (Non-Dispersive Infra-Red Detection), which means that an optical filter is placed in front of the detector to pass mainly the  $4.7\mu m$  rays.

The sensor itself consists of a semiconductor. When the IR rays hit the sensor surface, positive or negative charges—dependent on the type of semiconductor—are forced to move and cause a current flow. This manifests by the drop of electrical resistance and is measured via a bias. The bias is kept at a constant value. When the resistance drops, the current increases (Ohm's Law). This current is measured and hence the resistance and furthermore the concentration of IR-absorbing molecules in the sample chamber can be calculated. For a detailed description of the measurement process refer to Section 9.5.

## 9.10. Scrubbers

SO

## 9.10.1. Hydrocarbon Scrubber (Kicker)

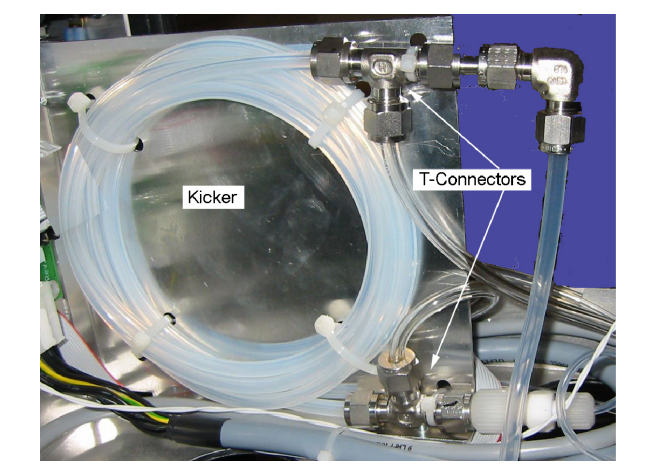

Figure 9.32.: Hydrocarbon Scrubber (Kicker)

It is very important to make sure the air supplied to the sample chamber is clean of various gases that may influence the measurement (e.g. in the  $SO_2$  module the hydrocarbons). To accomplish this task, the airpointer<sup>®</sup> uses a single tube permeation scrubber. The scrubber consists of a single tube of a specialized plastic that absorbs hydrocarbons very well. This tube is located within an outer flexible plastic tube shell. As gas flows through the inner tube, hydrocarbons are transported through the membrane wall into the free of hydrocarbon purge gas that is flowing through the outer tube. This process is driven by the hydrocarbon concentration gradient between the inner and outer of the tubes. In the device, some of the cleaned air from the inner tube is returned to be used as the purge gas in the outer tube (see Figure 9.33). This means that when the analyzer is first started, the concentration gradient between the inner and outer tubes is not very high and the scrubber's efficiency is relatively low. When the instrument is turned on after having been off for more than 30 minutes, it takes a little time for the gradient to become high enough for the scrubber to efficiently remove hydrocarbons from the sample air.

NO

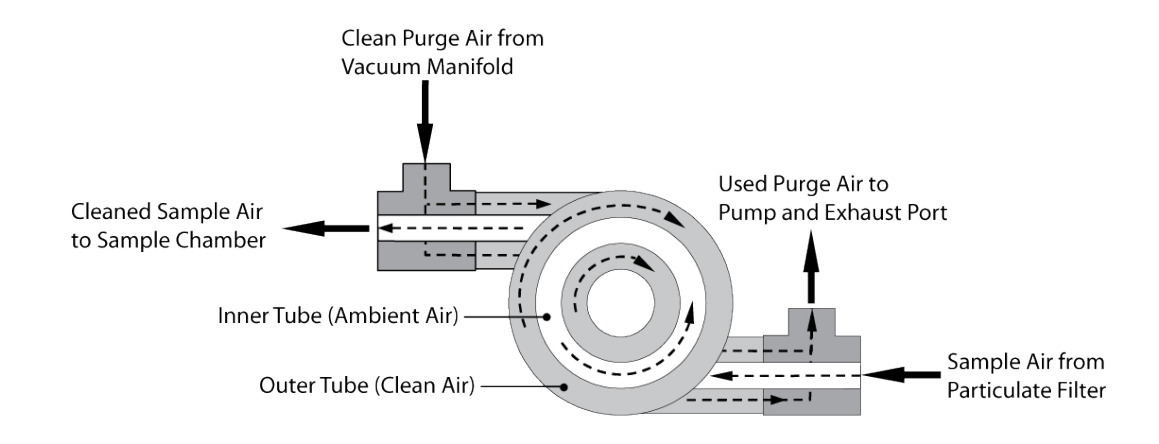

Figure 9.33.: Hydrocarbon Scrubber Scheme

### 9.10.2. Ozone Destroyer

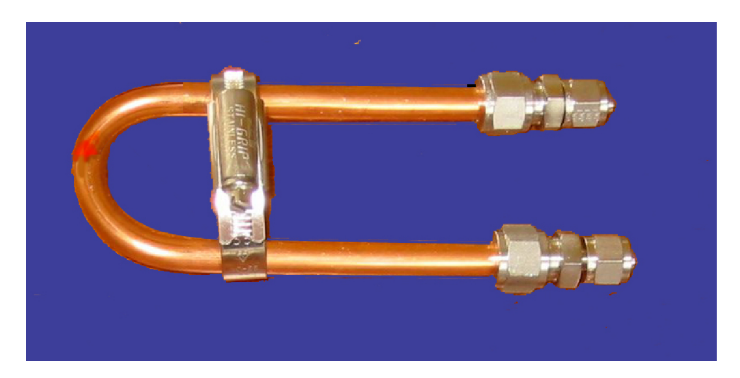

Figure 9.34.: Ozone Exhaust Scrubber (Ozone Destroyer)

 $O_3$  as unstable compound reduces  $O_2$  rather quickly, however, the breakdown is not fast enough to ensure that it is completely removed from the exhaust gas stream of the device by the time the gas exits the analyzer. Because of the high toxicity of  $O_3$ , a special catalytic ozone scrubber is used to ensure that the exhaust stream is free of any residual  $O_3$ .

This  $O_3$  Destroyer is located inside the Molybdenum converter housing next to the  $NO_2$  converter in order to utilize residual heat given off by the converter heater. Whereas the catalyst is 100% efficient at converting ozone to oxygen at room temperature, heating it significantly reduces the necessary residence time for 100% efficiency (the time, the gas must be in contact with the catalyst). Therefore, this efficiency can also be maintained at higher gas flow rates. Because this is a true catalytic converter, there are no maintenance requirements as would be required for charcoal-based scrubbers.

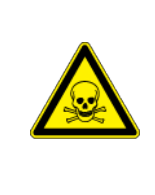

#### CAUTION:

If you use the airpointer<sup>®</sup> indoors and there is an NO<sub>x</sub> module installed, the exhaust gas has to be lead outdoors or through a charcoal cartridge. The exhaust gas of the NO<sub>x</sub> module contains a high concentration of NO<sub>x</sub>2 gas.

# 10. Maintenance

Predictive diagnostic functions i.e. data acquisition, failure warnings and alarms built into the airpointer<sup>®</sup> allow the user to determine when repairs are necessary without performing unnecessary, preventive maintenance procedures. These messages are viewable via the Service Interface outlined in Section 7.7.2.2. Therefore, regularly start the service interface and check for warning and error messages!

NOTE Regularly start the service interface and check for warning and error messages.

At the service interface a red 'FAIL' or a black 'WARN' is written beside the name of your airpointer<sup>®</sup> (top left on the User Interface), if there is a fail or a warning, respectively. The note is updated when you open a new page.

There is, however, a minimal number of simple procedures that, when performed regularly, will ensure that the analyzer continues to operate accurately and reliable over its lifetime.

NOTE The operations outlined in this chapter must be performed by qualified maintenance personnel only.

#### NOTE

Please check that you can log in as administrator at your computer and at the airpointer  ${}^{\ensuremath{\mathbb{B}}}$  .

#### NOTE

Please check the internet connection before you leave the airpointer®

## 10.1. Maintenance Schedule

Some of the parts inside the airpointer<sup>®</sup> have to be maintained regularly. Check Table 10.1 for service intervals and Figures 5.12 and 10.3 for the location of the parts inside the airpointer<sup>®</sup>.

Since usage and environmental conditions vary greatly, you should inspect the component frequently until an appropriate maintenance schedule is determined.

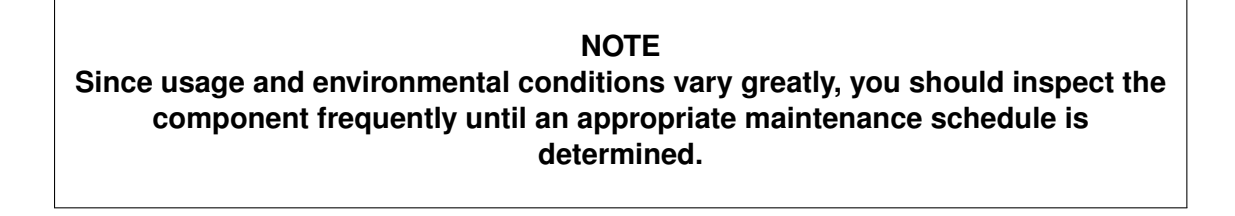

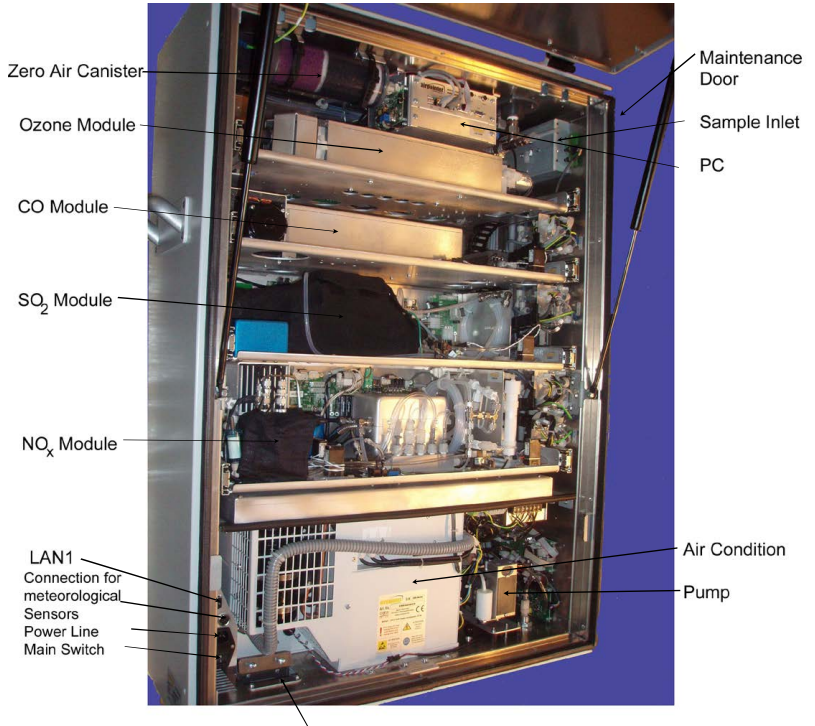

Cable Passage and Strain Relief

Figure 10.1.:airpointer® 4D with four modules and open main door
The time interval depends strongly on the environmental conditions. Therefor it can be considerably smaller or larger than mentioned!

| Item                                | Location<br>see<br>page<br>10-2f    | Module                                                        | Calibration<br>Check ? | Frequency                                 | Section                                   | To Do                                                |
|-------------------------------------|-------------------------------------|---------------------------------------------------------------|------------------------|-------------------------------------------|-------------------------------------------|------------------------------------------------------|
| Zero/Span<br>Calibration            | _                                   | all                                                           | No                     | 4 x/year<br>recom.                        | 7.6.7.6                                   | Calibrate                                            |
| Sampling                            |                                     |                                                               | No                     | 1 x/year                                  | _                                         | Wipe out                                             |
| Sample Particu-<br>late Filter      | right in<br>Fig.10.3                | _                                                             | No                     | 1-4<br>x/month <sup>*4</sup>              | 10.4.1                                    | Change                                               |
| DFU Supply<br>Particulate<br>Filter | top left                            | _                                                             | No                     | 1 x/year*4                                | 10.8.1                                    | Change                                               |
| Zero Air<br>Scrubber                | top left                            | _                                                             | No                     | 1-4<br>x/year* <sup>4</sup>               | 10.4.4                                    | Replace<br>Purafil <sup>®</sup><br>and char-<br>coal |
| Ozone Scrub-<br>ber                 | Fig.10.20                           | O <sub>3</sub>                                                | Yes                    | 1 x/3-4<br>years                          | 10.5.6                                    | Change                                               |
| Air Conditioner                     | bottom                              |                                                               | No                     | 2 x/year                                  | 10.4.6                                    | Clean                                                |
| Pump Room                           | bottom                              |                                                               | No                     | 1 x/year                                  |                                           | Wipe out                                             |
| Pump                                | bottom                              | _                                                             | No                     | 1 x/year                                  | 10.4.7.1                                  | Use pump<br>rebuild kit                              |
| All Components                      | _                                   | —                                                             | Yes                    | 1 x/year                                  | 7.6.7.6,<br>10.9                          | Calibrate,<br>leak check                             |
| Glass capillary                     | 10.35,<br>10.29,<br>10.20,<br>10.25 | NO <sub>x</sub> ,<br>SO <sub>2</sub> ,<br>O <sub>3</sub> , CO | Yes                    | 1 x/year                                  | 10.8.2.1,<br>10.7.2,<br>10.5.4,<br>10.6.1 | Clean or<br>change                                   |
| Reaction Cell                       | Fig.10.35                           | $NO_{\times}$                                                 | Yes                    | 1 x/year                                  | 10.8.5                                    | Clean                                                |
| Molybdenum<br>Converter             | Fig.10.35                           | NO <sub>x</sub>                                               | Yes                    | typ.<br>1 x/4-6<br>years; if<br>CE < 0.95 | 10.8.6                                    | Change<br>cartridge                                  |
| O-Rings and DFU Filter              | Fig.10.35                           | NO <sub>x</sub>                                               | Yes                    | 1 x/year                                  | 10.8.2.1,<br>10.8.1                       | Change                                               |
| O <sub>3</sub> Bench                | Fig.10.20                           | O <sub>3</sub>                                                | Yes                    | 1 x/year                                  | 10.5.1                                    | Clean                                                |

| Table 10.1.: | Maintenance | Schedule |
|--------------|-------------|----------|
|--------------|-------------|----------|

# **10.2. Maintenance Procedures**

NOTE The service procedures in this manual are restricted to qualified service representatives.

The access for users allows to change the sample particulate filter, to directly connect a laptop (LAN2), to connect a calibration gas, switch the maintenance switches and provides a temporary power socket for e.g., an laptop.

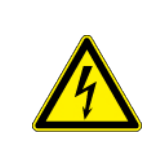

# CAUTION:

Risk of electrical shock. Disconnect power line before performing any operations that require entry into the interior of theairpointer<sup>®</sup>.

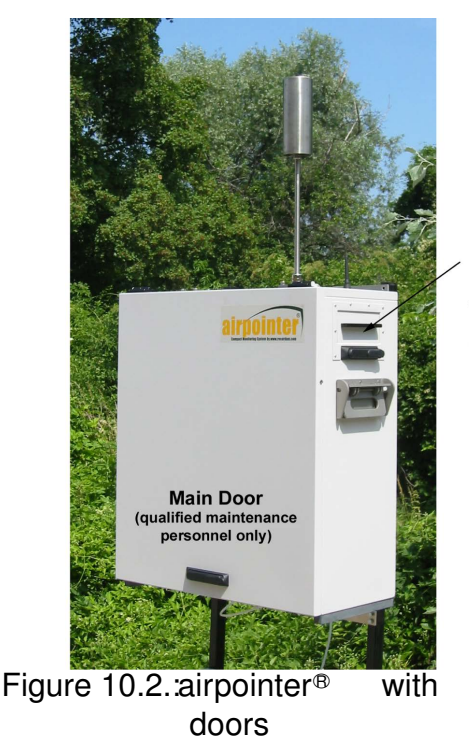

Maintenance Door Sample Inlet Filter, Gas Connector LAN Connector Electrical Outlet Maintenance Switch

closed

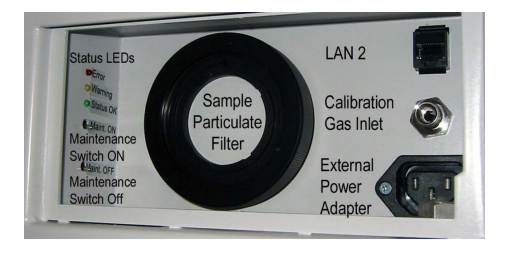

# Figure 10.3.: Maintenance door

#### The following sections includes maintenance information and replacement procedures of following units:

- 1. General
- 2. Base Unit
- 3. O<sub>3</sub> Module
- 4. CO Module
- 5. SO<sub>2</sub> Module
- 6.  $NO_{x}$  Module

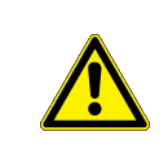

#### CAUTION:

Do not use alcohol or other solvents for cleaning the components conducting gas!

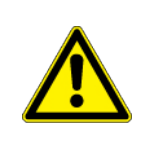

#### CAUTION:

Some internal components can be damaged by small amount of static electricity. A properly grounded antistatic wrist must be worn while handling any internal component.

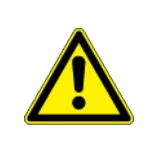

#### CAUTION:

Take care that screws and tools do not fall into the airpointer<sup>®</sup> ! Loose screws or tools can damage the airpointer<sup>®</sup> !

# 10.3. General

# 10.3.1. Main door

# Use the following procedure to open the main door:

- 1. Unlock the main lock with your key.(see Nr. 1 at Figure 10.4)
- 2. Unlock the two secondary locks consecutivly by performing a 90° rotation with the key.(see Nr. 2 at Figure 10.4) The two locks are open in vertical position and locked in horizontal position.

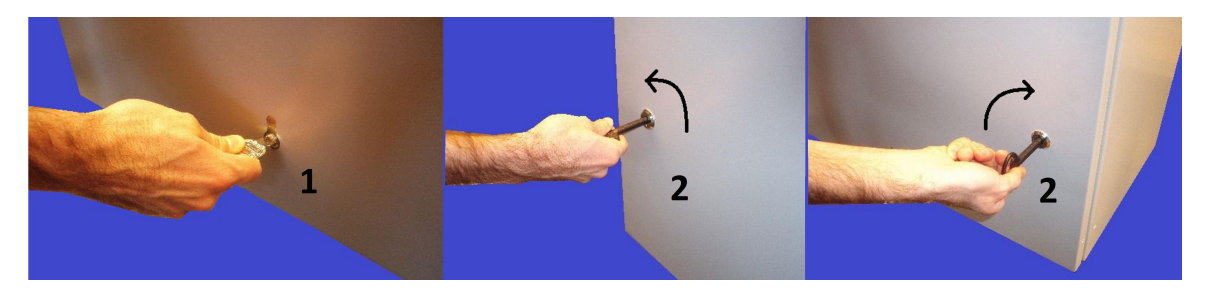

Figure 10.4.: Open and close main door

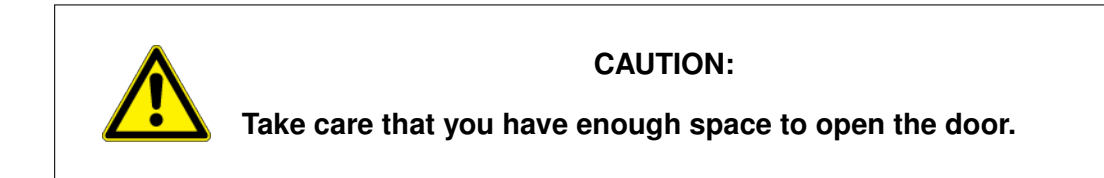

# Use the following procedure to close the main door:

- 1. Close the door slowly.
- 2. Close the door and look the two locks and the main lock.

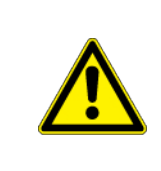

# CAUTION:

You can always lock your airpointer<sup>®</sup> by only using the main lock or the secondary locks independently of each other.

# 10.3.2. Maintenance door

#### Use the following procedure to open the maintenance door:

- 1. Unlock the lock with your key.
- 2. Pull the door.

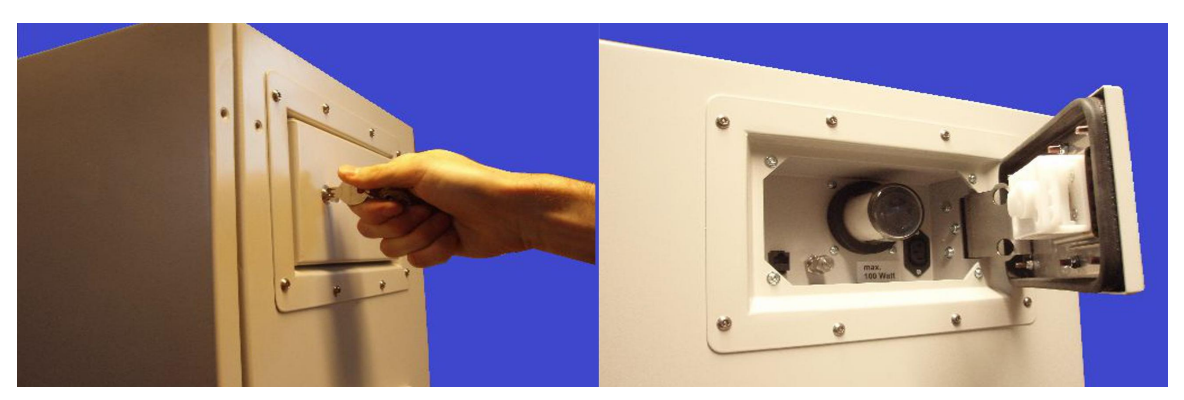

Figure 10.5.: Open and close the maintenance door

#### Use the following procedure to close the maintenance door:

- 1. Close the door.
- 2. Lock the door with your key.

# 10.3.3. Slide a Module

For most of the maintenance procedures it is sufficient to slide out the module.

#### Use the following procedure to slide a module:

1. Hold the Module on the left and right side and slide it out carefully.

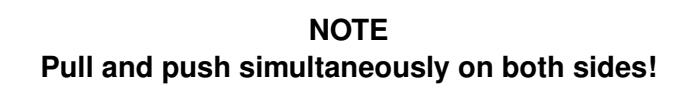

- 2. When you slide in a module be careful not to quench any tubing or cable.
- 3. The module arrests with a light click

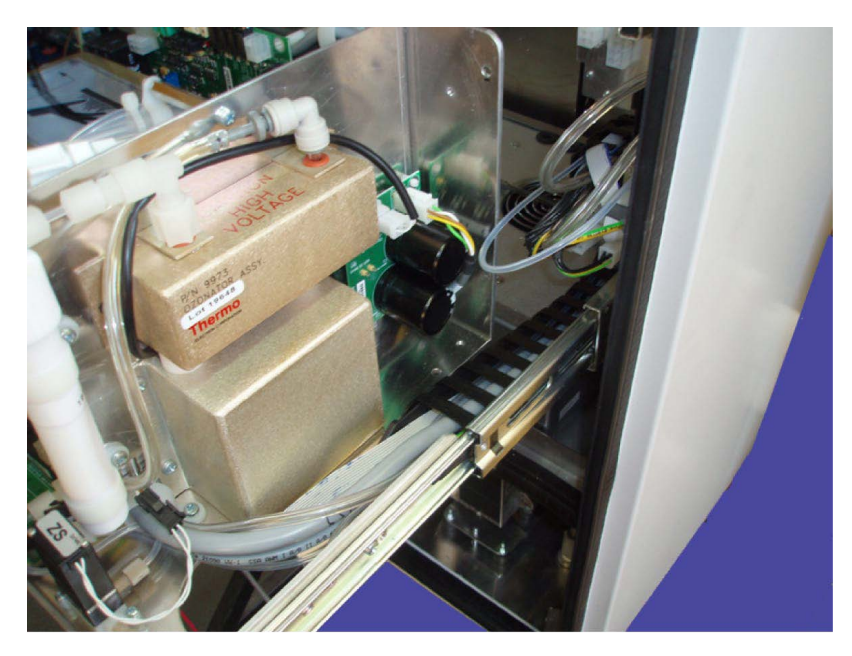

Figure 10.6.: Push and pull the module on both sides simultaneously

# 10.3.4. Lift a Module out or in

For most of the maintenance procedures it is sufficient to slide out the module. If you want to completely lift out a module use the following procedure.

NOTE Note on which drawer the module was placed and where and how the chain with the tubings and cables is linked with the flow block of the base unit.

#### Use the following procedure to lift out a module:

- 1. Slide out the module as far as possible.
- 2. Loose the 7 connections of the connection chain on the right side. There are 3 tubes (Pump, Zero and Sample, 3 cables and one grounding).
- 3. The Zero and Pump Connection are fixed by two quick release fasteners which can be released by pushing down the grey ring.(see figure below). The Sample connection has to be screwed.
- 4. Loose the clamp of the connection chain (quench).
- 5. Press the levers in both drawers up (left) or down (right) and simultaneously slide completely out the module.

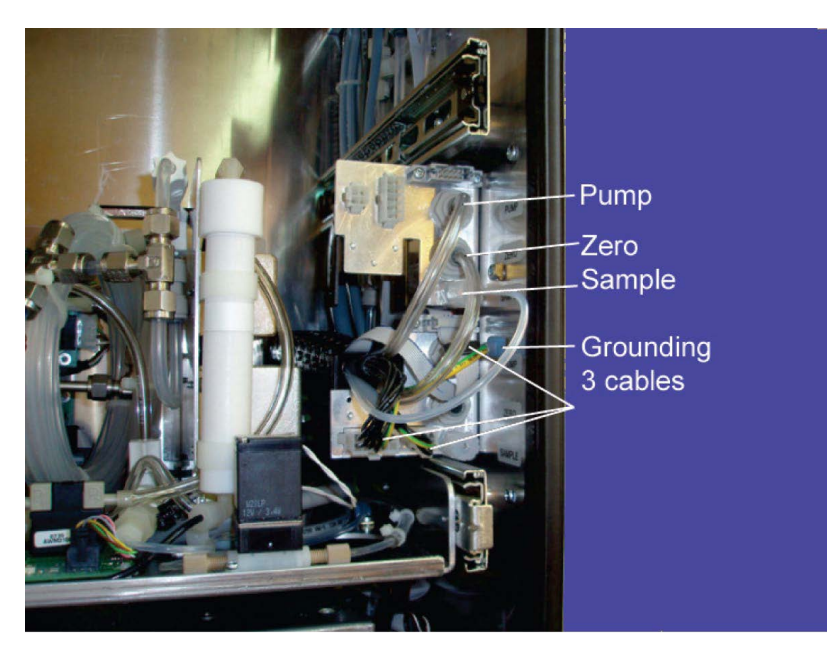

Figure 10.7.: Disconnect the seven connections of the connection chain.

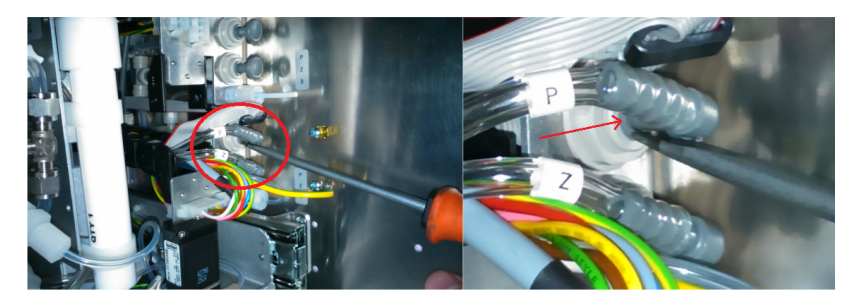

Figure 10.8.: Pushing down the grey ring with a screwdriver

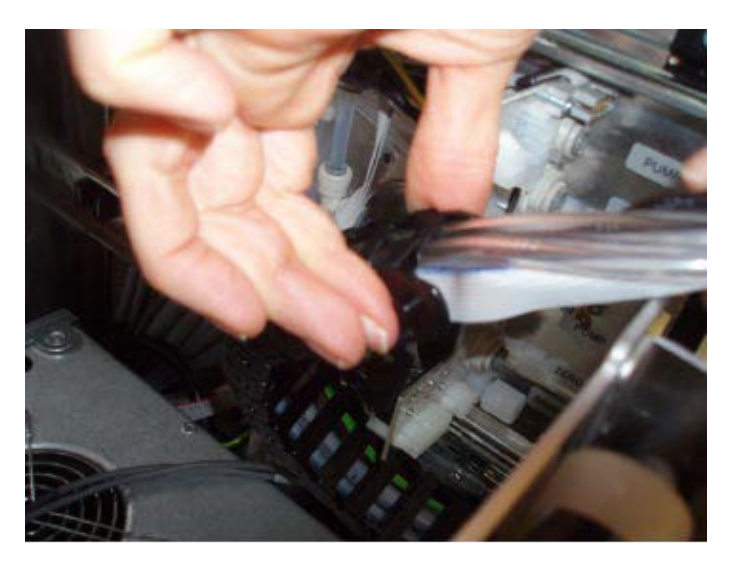

Figure 10.9.: Loose the clamp

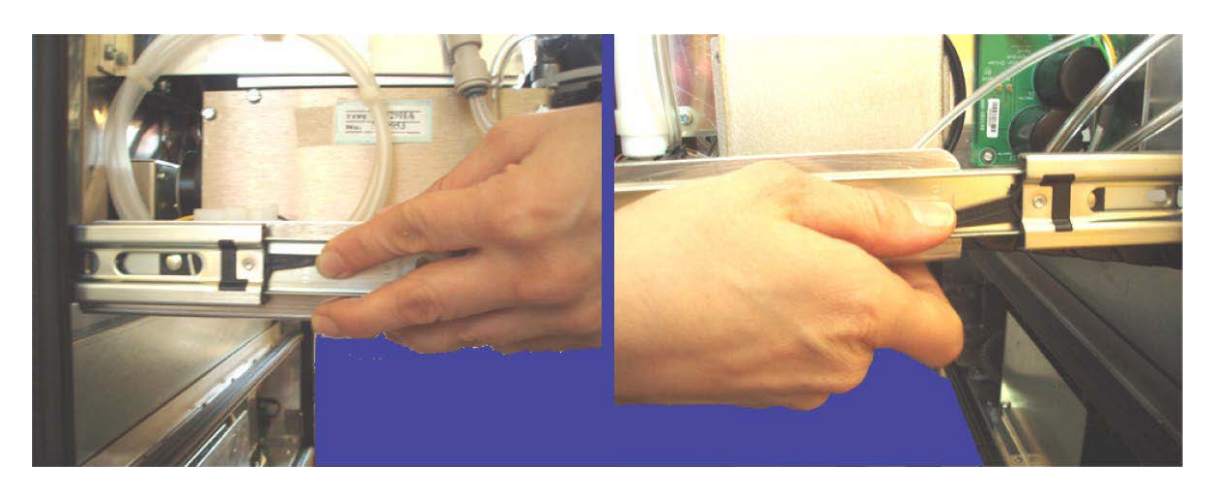

Figure 10.10.: Press the small levers in both drawers up (left) or down (right).

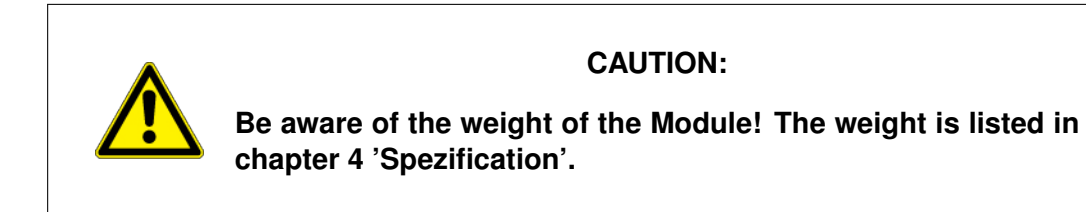

# Use the following procedure to lift in a module:

- 1. Locate the drawer and the flow block of the module and slide out the drawers a bit.
- 2. Hold the module with one arm near the drawers and arrange the connection chain. It should lei in the holder.

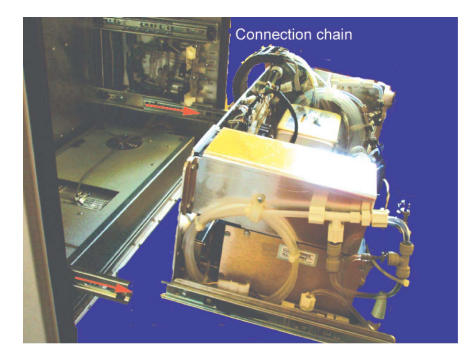

Figure 10.11.: Slide out the drawers a bit

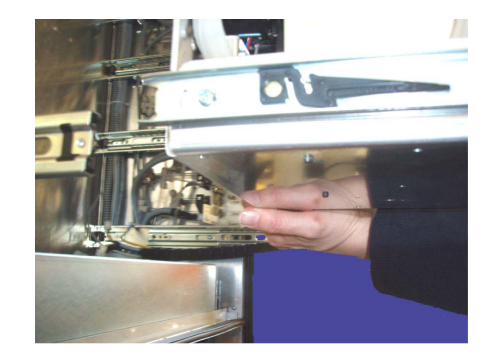

Figure 10.12.: Hold the module with one arm near the drawers

# NOTE Be careful not to squeeze any tubings or cables!

- 3. Slide in the module as far as possible. There is a light click at the end.
- 4. Connect the 7 connections on the right side. There are 3 tubes (Pump, Zero and Sample), 3 cables and one grounding.
- 5. Fix the connection chain into the clamp.

# **10.4. Maintenance of Base Unit (System parts)**

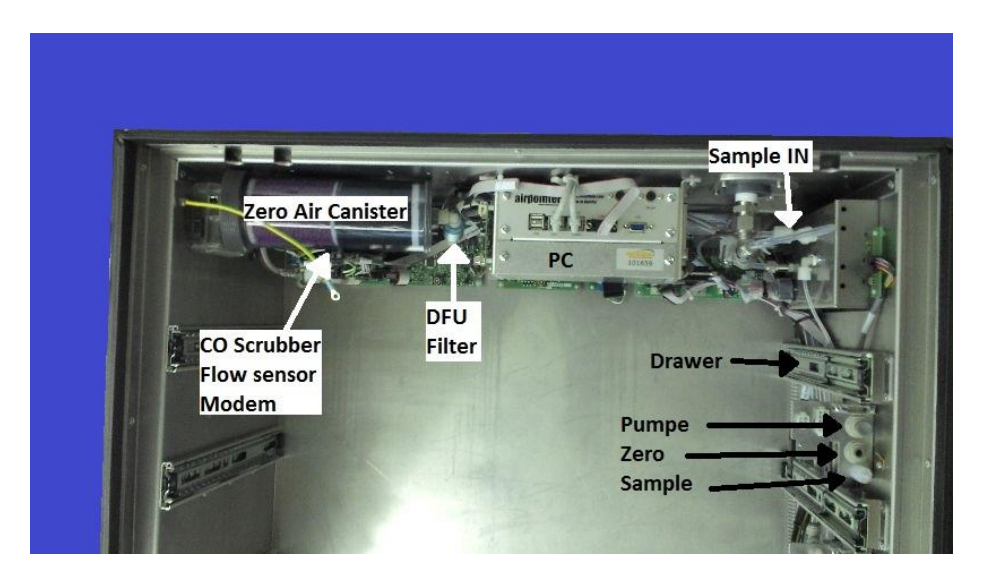

Figure 10.13.: System Components

This subsection includes following maintenance information and replacement procedures:

- 1. Sample Particulate Filter Inspection and Replacement
- 2. Visual Inspection and Cleaning
- 3. DFU Filter Replacement
- 4. Zero Air Scrubber Maintenance
- 5. Louvers Inspection and Cleaning
- 6. Cleaning the Cooling Aggregate
- 7. Air Condition
- 8. Pump Maintenance

# 10.4.1. Sample Particulate Filter

The particulate filter should be inspected regularly for signs of plugging or excess dirt. If contaminated, replace the filter following the procedure outlined below. It should be replaced according to the service interval in Table 10.1 even without obvious signs of dirt. This is because filters with a pore size between 1 and  $5 \,\mu m$  can clog while retaining a clean look. We recommend handling the filter and the wetted surfaces of the filter housing with gloves and tweezers.

#### Maintenance

## Follow these steps to change the sample particulate filter:

- 1. Open the maintenance door and locate the sample particulate filter (see Figure 10.3)
- 2. See Figure 10.14 for an exploded view of the filter assembly.

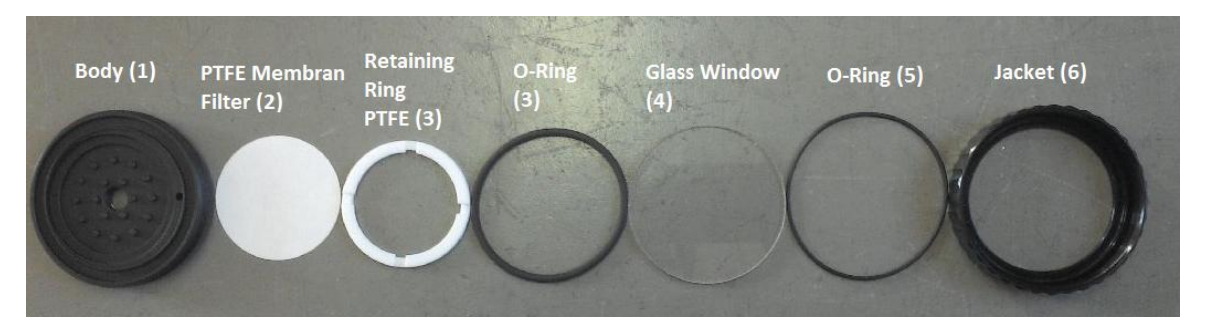

Figure 10.14.: Parts of the Sample Particulate Filter

3. Carefully open the jacket (6) with the glass window (4) which is attached by one O-Ring (5) and remove the retaining ring (3) and the filter element (2). In the side of the retaining ring is an additional O-Ring (3). The Body (1) itself stays in the airpointer<sup>®</sup>. We recommend cleaning the glass window and O-Rings at least once monthly, weekly in very polluted areas.

NOTE Clean with a soft cloth and if needed clean water.

- 4. If the O-Rings are porous replace them. After cleaning the O-Rings reinstall them.
- 5. Install a new filter element, carefully centering it in the bottom of the holder.

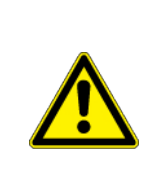

# CAUTION:

Do not touch any part of the housing, filter element, PTFE retaining ring, glass cover and the O-Ring with bare hands.

- 6. Reinstall the PTFE O-Ring (Returning Ring) with the notches facing up (important!). Place the glass window, then screw on the nut and hand-tighten the assembly. Inspect the (visible) seal between the edge of the glass window and the O-Ring to assure proper gas tightness.
- 7. Perform a Sample Flow Check as described in Section 10.10.

# 10.4.1.1. Extended Liftime Sample Filter

If your airpointer<sup>®</sup> is equipped with the Extended Liftime Sample Filter the maintenance procedure does not change. If your airpointer also contains the High Humidity Option you should also regularly check the water level in the water reservoir. Release the water due the tube on a regular basis.

# 10.4.2. Visual Inspection and Cleaning

The instrument should be inspected occasionally for obvious visible defects, such as loose connectors, loose fittings, cracked or clogged Teflon® lines, and excessive dust or dirt accumulation. Dust and dirt can accumulate in the instrument and can cause overheating or component failure. Dirt on the components prevents efficient heat dissipation and may provide conducting paths for electricity. The best way to clean the inside of the instrument is to first carefully vacuum all accessible areas and then blow away the remaining dust with low pressure compressed air. Use a soft paint brush or cloth to remove stubborn dirt.

# 10.4.3. DFU Filter

Right of the Zero Air Scrubber a DFU Filter is located (see Figure 10.15).

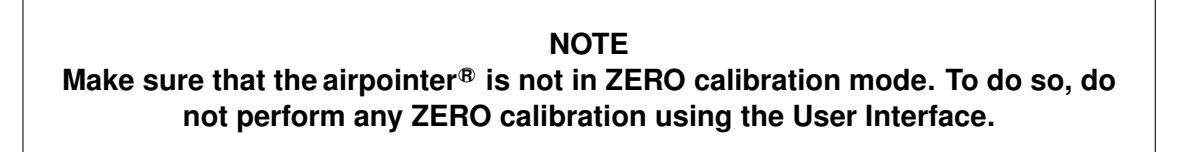

# Follow these steps to change the DFU supply particulate filter:

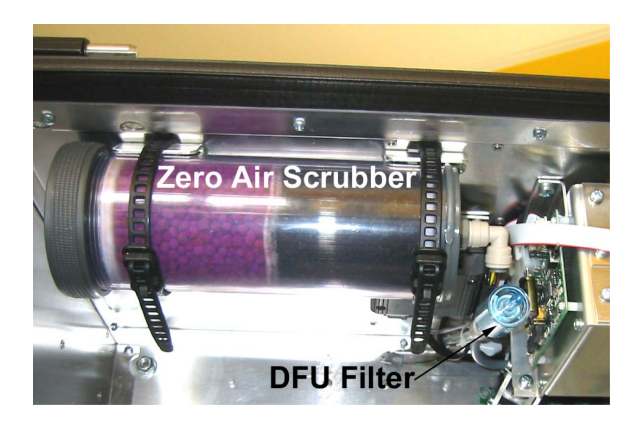

Figure 10.15.: Location of the DFU Filter

1. The DFU Filter is fasten with a quick release fastener at both ends. Press the dark gray ring into the gray holder and unplug the filter on one side. Repeat the same procedure at the other end.

2. Replace the DFU Filter and reconnect it

# 10.4.4. Replacing the Zero Air Scrubber

# CAUTION: Purafil<sup>®</sup> contains an aggressive and poisonous chemical compound (potassium permanganate)! Make sure you wear appropriate protection gloves. Take care for sufficient ventilation and do not inhale any dust from it.

The internal zero air scrubber contains two chemicals, pink Purafil<sup>®</sup> and black charcoal (scrubbs  $O_3$ ,  $SO_2$ ,  $NO_2$  and CO). The Purafil<sup>®</sup> scrubs NO in the ambient air. The chemicals need to be replaced periodically. This procedure can be carried out while the instrument is running.

NOTE Make sure that the airpointer<sup>®</sup> is not in ZERO calibration mode. To do so, do not perform any ZERO calibration using the User Interface.

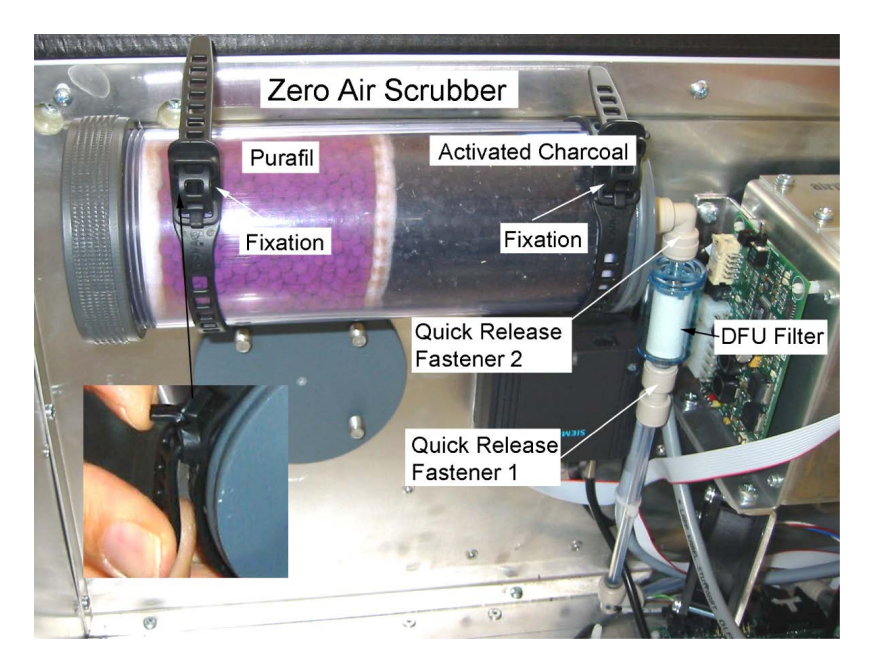

Figure 10.16.: View of the Zero Air Scrubber

Follow these steps to change the Zero Air Scrubber:

- 1. Locate the scrubber at the top left of the airpointer<sup>®</sup>. Figure 5.12 shows the location, Figures 10.16 and 10.17 the assembly.
- 2. Remove the old scrubber:
  - Open the quick release fastener 1 (press the dark gray ring into the gray holder and unplug)
  - Loose the fixation on the left side about 2 holes (see small picture in Figure 10.16).
  - Open the fixation on the right side and pull out the zero air scrubber with the DFU filter
- 3. Remove the small DFU particle filter from the cartridge (Quick Release Fastener 2).
- 4. Unscrew the top of the scrubber canister and discard the Purafil<sup>®</sup> and charcoal contents.

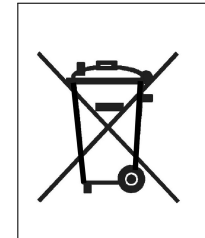

#### CAUTION:

Make sure to abide to local laws about discarding these chemicals. Do not dispose them with ordinary trash.

- 5. Refill the scrubber. Take care to refill the scrubber in the correct order. First fill with charcoal at the bottom, then place the white filter pad and the Purafil<sup>®</sup> chemical on top.
- 6. Put a new filter pad on top of that, then close the cartridge with the screw-top cap.
- 7. Tighten the cap on the scrubber—hand-tight only.
- 8. Connect a new DFU Filter
- 9. Put the scrubber assembly into the left fixation, fix the right fixation and tighten the left.
- 10. Reconnect the Quick Release Fastener 1.
- 11. Perform a Sample Flow Check as described in Section 10.10.

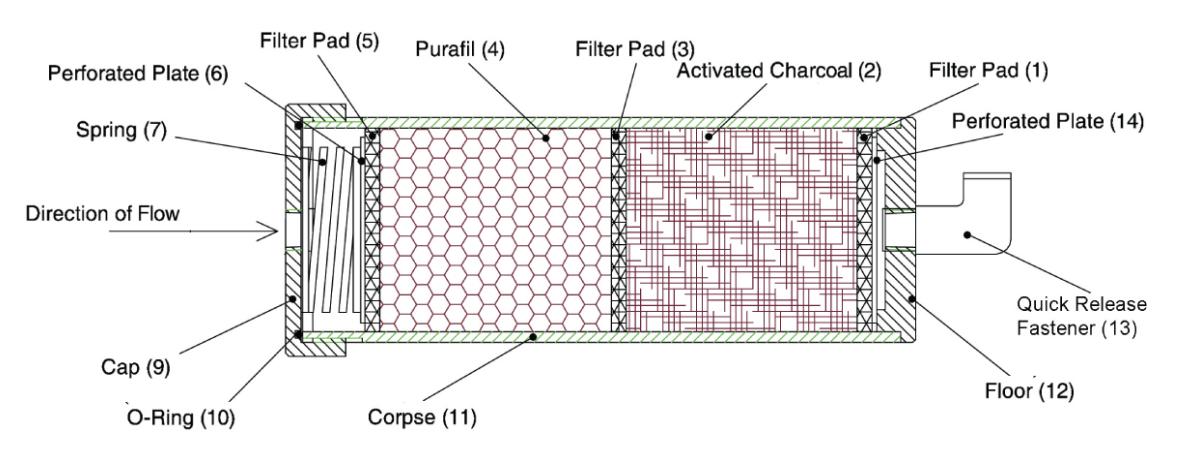

Figure 10.17.: Zero Air Scrubber Assembly

# 10.4.5. Inspection and Cleaning of the ventilation grids

Follow these steps for inspection and cleaning of the air inlet grilles:

- 1. Open the main door and power down the airpointer®
- 3. Unscrew the holding screws of both grilles (six each).
- 4. Remove the grilles.
- 5. Clean the inner grids by blowing dust away with low pressure compressed air. Use a soft paint brush to remove stubborn dirt.
- 6. Reinstall the grilles and fasten the screws.
- 7. Power up the airpointer<sup>®</sup> and close the main door.

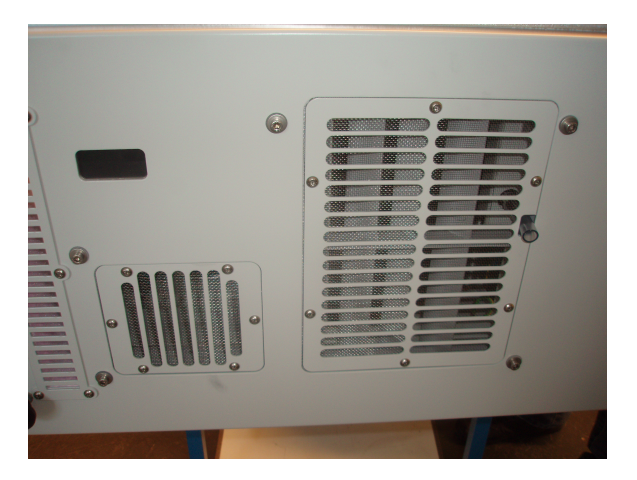

Figure 10.18.: Ventilation grids of the airpointer

# **10.4.6.** Maintenance of the Air Condition

An experienced worker should need approximately 30 minutes for assembling and another 30 minutes for disassembling the air condition.

#### Follow these steps to extract the air condition:

- 1. 1. Tools you will need:
  - Ratchet with 7mm socket
  - Allen key in sizes: 2,5/3/4
  - Phillips screwdriver: PH2
  - wire cutter
- 2. Remove the bottom module  $(NO_x)$  for easier access
- 3. Remove the cover by unscrewing the 4 screws and the tape.
- 4. Remove the 2 NTCs
- 5. Remove the pump:
  - Loosen the holding screws from the bottom.
  - Unplug the grounding
  - Unplug the 3 tubes
  - Unplug the power chord
- 6. Remove the Power Supply Unit (PSU):

Start with untightening the 2 screws in the front. Then gently pull the PSU out. Notice that the unit is still connected, but to change the AC just leave it in the case, as shown in figure (bla).

- 7. Disconnect the gray air tube:
  - loosen the 2 screws on the right side
  - cut the cable ties
  - · loosen the screw on left side with the ratchet
- 8. Remove the panel by unscrewing the 8 screws
- 9. Remove the control cables
- 10. Remove the control board by disconnecting the narrow gray cable. Then carefully lever out the board.
- 11. Unscrew the 5 screws at the bottom of the case.
- 12. Remove the AC:

You can now safely remove the air condition. Note: if the cables in the back of your device are not fixed by a tape this might be the perfect moment to do so. This will save you some trouble during the re-installation of the AC unit.

## Version 2.11

#### Follow these steps to reassemble the air condition

- 1. Put the air condition in the case: Start by inserting the air condition device in the airpointer. To make the installation of the top cover easier, do not insert any screws at this point.
- 2. Connect the control board:

Reconnect the control board with the narrow grey plug. Make sure the cable stays on the backside of the board, i.e. between the board and the air condition.

- 3. Connect the air condition:
  - fasten the 3 screws holding the air tube and install a cable tie to the air tube
  - · connect the power chord
- 4. Insert the top panel and fasten it with 8 screws.
- 5. Carefully insert the Power supply unit into its bay.
- Connect the NTCs: To connect the NTC insert the cable in the small hole and plug them in on the top of the air condition.
- 7. Connect the fan with the corresponding plug in the back
- 8. Connect the numbered plugs to the control board. Make sure that the numbers on the plug match the port.
- 9. Connect the grounding and power cable with cable tie to fan. This step makes sure that these cables do not touch anything they rather should not.
- 10. Insert the pump:
  - Connect the power chord of the pump
  - Connect the pumps tubes
  - Connect the grounding to the pump
  - Fasten the 4 screws holding the pump
- 11. Fasten the air condition
- 12. To complete the installation, insert the top cover. Fix the top cover with 4 screws.

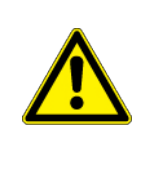

## CAUTION:

Cleaning supplies A general industrial detergent or degreaser intended for painted and plastic parts may be used on all surfaces to remove dirt and oil accumulations.

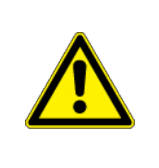

# CAUTION:

Disconnect power cable while using any liquid cleaners! Extreme care must be taken when using such cleaners around electrical components and connections.

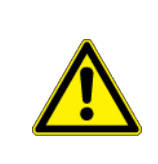

# CAUTION:

Do not use solvents or cleaners not specifically intended for ABS plastic or painted parts as these may be damaged!

General inspection and cleaning should be carried out twice annually. When operating the unit in dirty conditions, the unit should be inspected more frequently (monthly) and cleaned as necessary. If continuing operational problems occur, check heat exchanger fins and air channels for obstruction.

# 10.4.7. System Pump

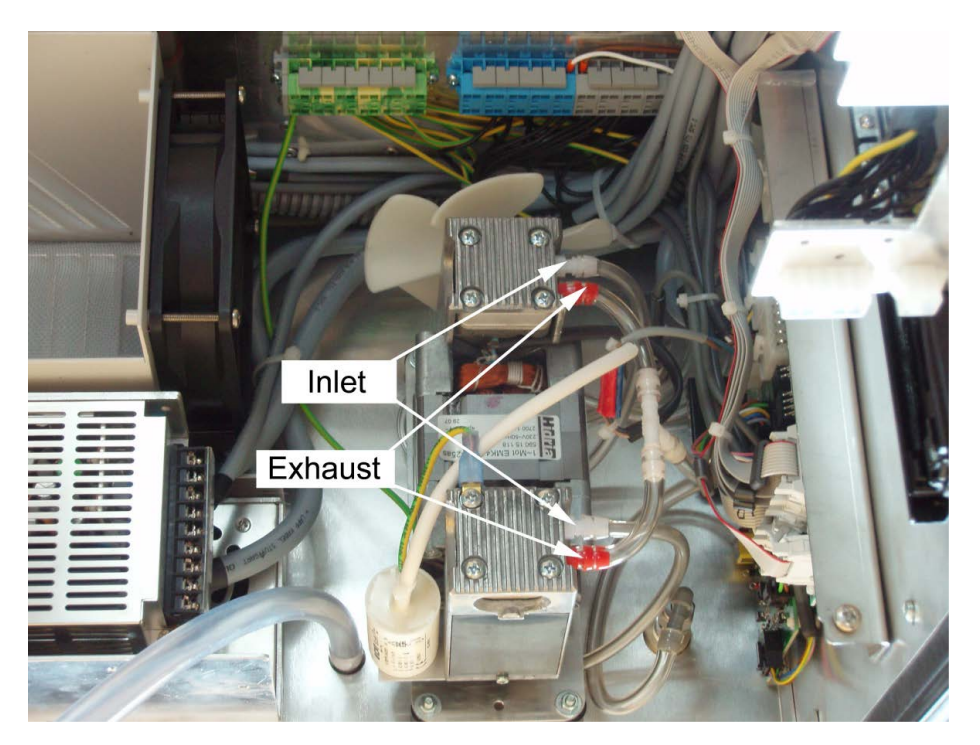

Figure 10.19.: Picture of the double piston pump from the top

# 10.4.7.1. Extraction of the pump

The sample pump head periodically wears out and must be replaced when the pressure is critically high. This is indicated by a warning message using the Service Interface (value 'Press Pump' in folder 'System Values'). A pump rebuild kit is available from the factory. A flow and leak check after rebuilding the system pump is recommended.

# 10.4.7.2. Double Piston Pump

The double headed pump is the same model as the single piston pump just with two heads. Note that, the maintenance of the double piston pump is completely analogous to the single piston model. You just need two "Pump Rebuild Kits" and repeat the extraction procedure for each piston. Caution: DO NOT reach inside the ventilation blades of the pump!

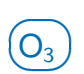

# **10.5.** Maintenance of the O<sub>3</sub> module

NOTE The service procedures in this manual are restricted to qualified service representatives.

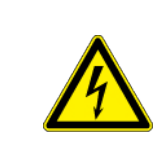

# CAUTION:

Risk of electrical shock. Disconnect power before performing any operations that require entry into the interior of the airpointer<sup>®</sup>.

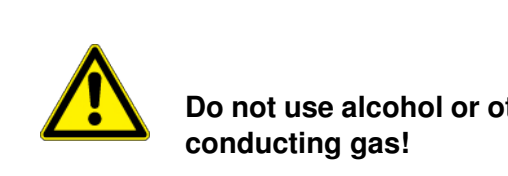

# CAUTION:

Do not use alcohol or other solvents for cleaning the components conducting gas!

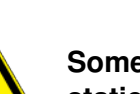

# CAUTION:

Some internal components can be damaged by small amount of static electricity. A properly grounded antistatic wrist must be worn while handling any internal component.

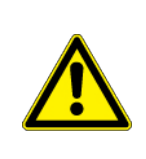

# CAUTION:

Take care that screws and tools do not fall into the airpointer<sup>®</sup> ! Loose screws or tools can damage the airpointer<sup>®</sup> !

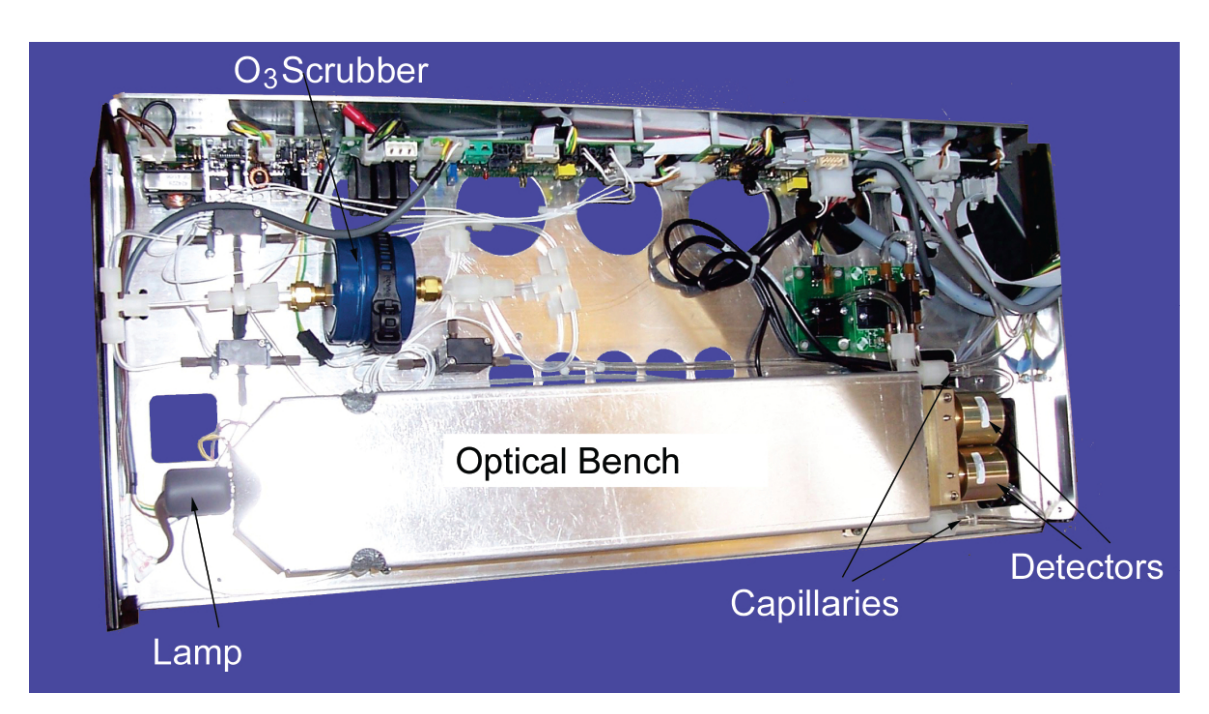

Figure 10.20.: Ozone Bench with Thermal Insulation

# This subsection includes following maintenance information and replacement procedures:

- 1. Cleaning the  $O_3$ -Bench
- 2. Lamp Replacement
- 3. Capillary Replacement
- 4. Ozone Scrubber Test and Replacement
- 5. Replacing the  $O_3$ -Scrubber

# **10.5.1.** Cleaning the O<sub>3</sub>–Bench

Best results are obtained when the optical bench is cleaned prior to recalibration. Dirt particulates are usually effective ozone removers. The  $O_3$  bench should be cleaned at least once a year.

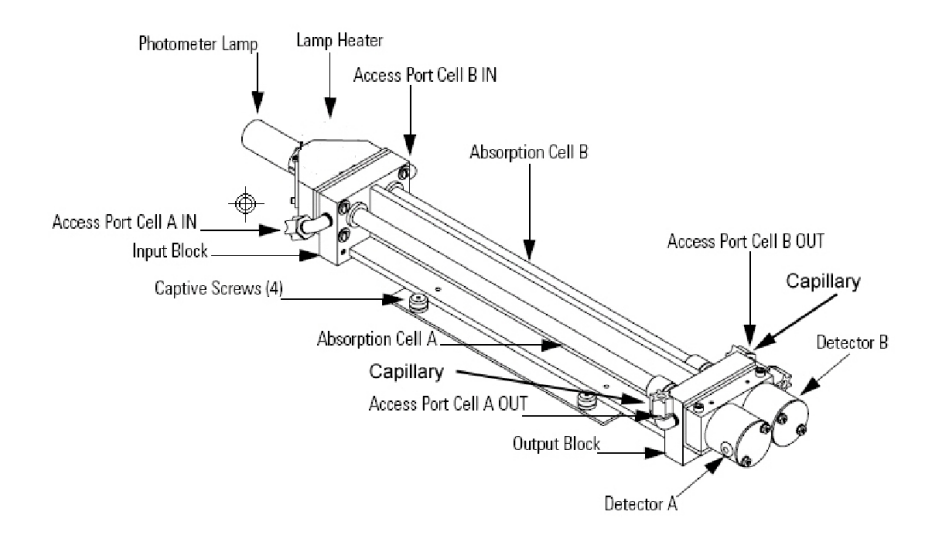

Figure 10.21.: Schematic Figure of the Ozone Bench

# $O_3$ Follow these steps to clean the optical bench of the $O_3$ -Module:

- 1. Shut down the airpointer  $\ensuremath{^{\ensuremath{\mathbb{B}}}}$  and open the main door.
- 2. Locate the  $O_3$ -Module and slide it out (see Figure 10.1).
- 3. Unscrew the four screws holding the cover. Remove the cover with thermal isolation from the optical bench by shifting it up.

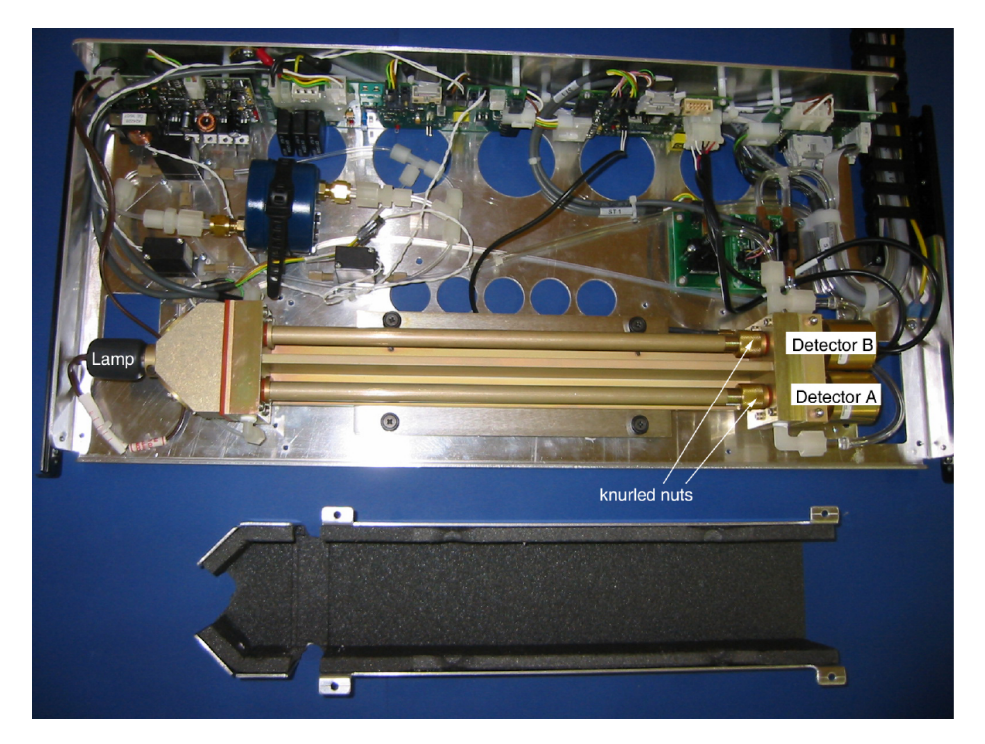

Figure 10.22.: Ozone Bench without Thermal Insulation

- 4. Loosen the knurled nut around the tube. Push the tube carefully in the direction of the knurled nut and carefully lift up the other end and slide it out.
- 5. Push a piece of lens paper down the tube using a 1/4-inch piece of Teflon<sup>®</sup> tubing so as not to damage the tube. Use a cotton swab to clean the window surfaces through the holes that the tube fits into.

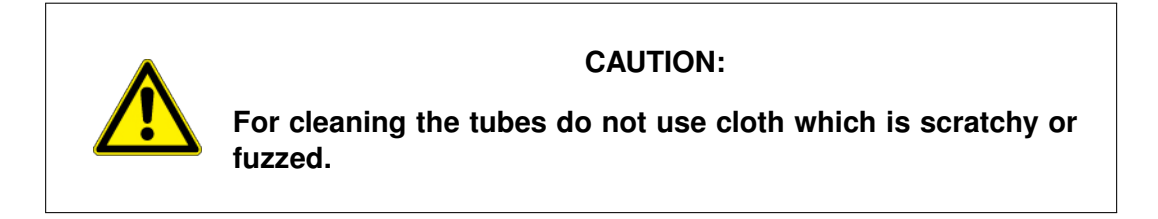

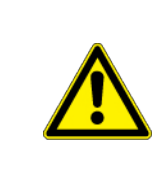

# CAUTION:

Alcohol or cleaning agents MUST NOT be used. Just clean water can be used.

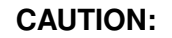

Some internal components can be damaged by small amounts of static electricity. A properly grounded antistatic wrist strap must be worn while handling any internal component.

- 6. Both absorption tubes are identical, so they can be replaced in either position. Carefully slide in the tube in the opposite direction as the removal. Tighten the knurled nut with two fingers.
- 7. Since the O<sub>3</sub> module is a ratio instrument, and cleaning the absorption tubes does not affect the calibration, it is not necessary to recalibrate the instrument every time the cells are cleaned.
- 8. Close the cover. Be careful not to pinch the cables.
- 9. Slide in the  $O_3$  Module and restart the airpointer<sup>®</sup>
- 10. Make a leak test as described in Section 10.9.

If windows are severely contaminated, they are best cleaned by removing the windows from the bench. The windows on the detector side can be removed by removing the detector block and carefully removing the windows. The windows on the source side can be removed by removing the source block to gain access to the windows. Make a leak test and recalibrate the  $O_3$  Module if the optical bench has been completely disassembled.

# 10.5.2. Lamp Replacement

The lamp control system of the  $O_3$  Module has been designed to operate the lamp conservatively to increase its life. However, the lamp should be replaced when following condition occur:

- Got to User Interface: Enter the LinSens Interface (as shown 7.7.2.2) select O3 and look after following values:
  - If the value of 'Power Lamp' is 100%
  - And the average of the maximum of 'PhotoOutMeasA' and 'PhotoOutRefA' and the maximum of 'PhotoOutMeasB' and 'PhotoOutRefB' does not reach the 'Setpoint' the lamp has to be replaced

#### Follow these steps to replace the lamp:

- 1. Equipment required:
  - Photometer lamp
  - Allen wrench, 7/64-inch and 3/32-inch
  - Philips screwdriver
- 2. Shut down the airpointer<sup>®</sup>, unplug the power cord, and open the housing.
- 3. Locate the  $O_3$ -Module and slide it out (see Figure 10.1).
- 4. Locate the optical bench and remove the cover (4 captive screws).
- 5. Disconnect the photometer lamp cable from the LAMP connector on the photometer board.

#### CAUTION:

Some internal components can be damaged by small amounts of static electricity. A properly grounded antistatic wrist strap must be worn while handling any internal component.

- 6. Remove the two screws from the photometer lamp access hole cover on the rear panel and remove the cover.
- 7. Slide the insulation off the end of the lamp.

- 8. Loosen the Allen screw on the lamp clamp.
- 9. Loosen the two screws holding the clamp to the optical bench.
- 10. Carefully slide the lamp out of the bench and instrument case through the access hole.
- 11. Carefully slide new lamp into place until it bottoms. Loosely tighten the Allen screw on the clamp. Tighten two screws holding clamp to optical bench. Pull lamp out approximately 1/32-inch to 1/16-inch to allow for expansion when the lamp warms up. Tighten the Allen screw on the clamp.
- 12. Plug the new photometer lamp cable into the LAMP connector on the photometer board.
- 13. Replace access hole cover and secure with the two retaining screws.
- 14. Re-install the instrument cover and slide in the O<sub>3</sub> Module.
- 15. Reconnect power and turn the airpointer<sup>®</sup> ON.
- 16. After lamp has stabilized (approximately 15 minutes), the photometer lamp voltage is automatically adjusted.
- 17. It is not necessary to recalibrate the module since it is a ratio instrument and replacing the lamp does not affect the calibration.

# 10.5.3. Too Low Detector Frequencies and Noise

The  $O_3$  Module of the airpointer<sup>®</sup> measures intensity ratios and not absolute values. Therefore, a large range of detector frequencies are acceptable for proper operation of the instrument. The nominal values are 65 to 120 kHz. These frequencies can be monitored from the User Interface:

Enter the LinSens Interface (as shown 7.7.2.2) - O3:

'PhotoOutMeasA' and 'PhotoOutRefA' and 'PhotoOutMeasB' and 'PhotoOutRefB' for Detector A and B, respectively. Degradation of detector frequencies to below 65 kHz indicates either a dirty cell or low lamp output. In addition to degrading the measured detector frequency, dirt in the cells can decompose the ozone and give erroneous readings. Therefore, the cells should first be cleaned and the frequency re-measured.

# 10.5.4. Capillary Replacement

The capillaries normally only require inspection when instrument performance indicates that there may be a flow problem.

#### Use the following procedure to inspect and replace the capillaries.

- 1. Equipment Required:
  - Capillary

- 2. Turn the instrument OFF and unplug the power cord.
- 3. Open the airpointer<sup>®</sup> and locate the  $O_3$  module(see Figure 10.1).
- 4. Locate the capillary holders see Figure 10.20.
- 5. Remove the glass capillaries: First open the Teflon holder and pull out the capillary, than remove the flexible tube.
- 6. Install the capillary: Pull the flexible tube over the capillary and reinstall it in the Teflon holder. Close the holder hand tight.
- 7. Repeat the procedure with the second capillary
- 8. Re-install the  $O_3$  Module and close the airpointer<sup>®</sup>.
- 9. Connect the power cord and turn on the instrument.

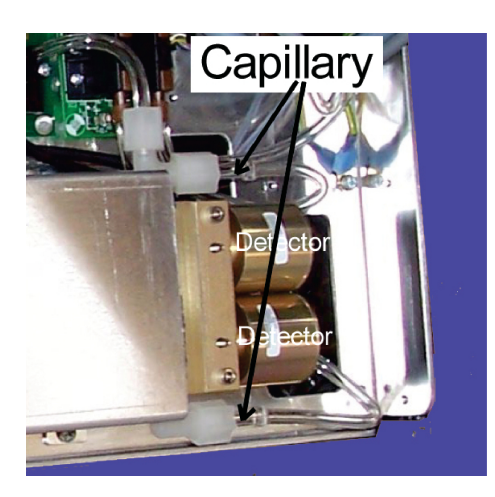

Figure 10.23.: Capillary of the O<sub>3</sub> Module

# 10.5.5. Ozone Scrubber Test

#### Use the following procedure to determine the efficiency of the ozone scrubber:

- 1. Generate a source of ozone of about 0.5 ppm and feed into the instrument. Note the concentration as C.
- 2. Go to the User Interface: Enter the LinSens Interface (as shown 7.7.2.2) O3.
- 3. Read PhotoOutMeasA.
- 4. When the frequency stabilizes, note the frequency as FREQ 1.
- 5. Turn ozonator off and when the frequency stabilizes, note the frequency as FREQ 2.
- 6. Determine pressure ('PressO3') and temperature (BenchTO3'), note as P and T.

 $O_3$ 

7. The approximate efficiency is given as follows:

$$\% Efficiency = \frac{\frac{(273+T)10^{6}760}{PKL273} ln \frac{FREQ2}{FREQ1}}{C} 100\% = \frac{\frac{(273+T)238.9}{P} ln \frac{FREQ2}{FREQ1}}{C} 100\%$$
(10.1)

- 8. Repeat for Cell B with sample flowing in Cell A.
- 9. If the solenoid valve are leak free and the measured efficiency is low, replace the ozone scrubber.

If the balance test indicates a leaky valve, and if the efficiency test shows a low efficiency in the same cell that was low in the balance test, replace sample solenoid. If the efficiency test shows a low efficiency in the opposite cell that was low in the balance test, replace the reference solenoid.

# **10.5.6.** Replacing the O<sub>3</sub>–Scrubber of the Ozone Module

#### Follow these steps to change the O<sub>3</sub>–Scrubber:

- 1. Equipment required:
  - Ozone scrubber
  - Open-end wrench, 5/8-inch
- 2. Turn instrument OFF, unplug the power cord
- 3. Open the airpointer<sup>®</sup> and locate the  $O_3$  module (see Figure 10.1).
- 4. Locate the scrubber inside the  $O_3$  module (see Figure 10.20).
- 5. Loosen fittings on each end of the scrubber and remove the tubing.
- 6. Remove the scrubber from the spring clip.
- 7. Replace scrubber by following the previous procedure in reverse. Make sure that the tube ends have passed through the ferrule of the fitting and that the fittings are tight.
- 8. Slide in the  $O_3$  Module.
- 9. Perform a leak test (see section 10.9).
- 10. Perform a calibration (see section 7.6.7).

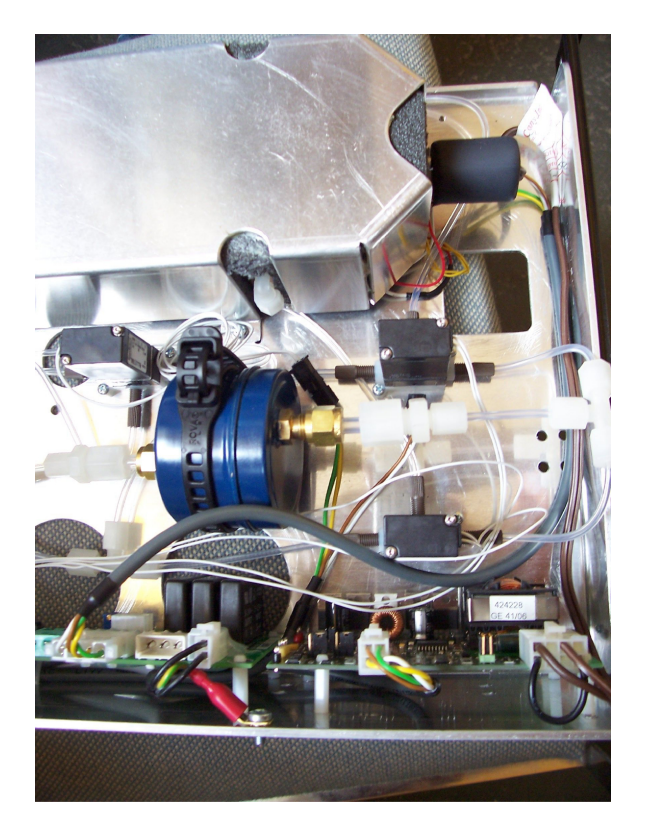

Figure 10.24.: O<sub>3</sub>–Scrubber

CC

# 10.6. Maintenance of the CO module

NOTE The service procedures in this manual are restricted to qualified service representatives.

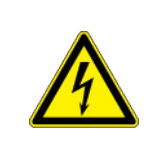

# CAUTION:

Risk of electrical shock. Disconnect power before performing any operations that require entry into the interior of the airpointer<sup>®</sup>.

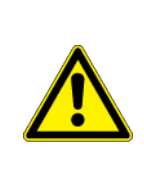

# CAUTION:

Do not use alcohol or other solvents for cleaning the components conducting gas!

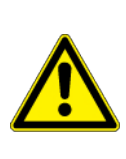

# CAUTION:

Some internal components can be damaged by small amount of static electricity. A properly grounded antistatic wrist must be worn while handling any internal component.

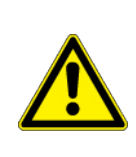

# CAUTION:

Take care that screws and tools do not fall into the airpointer<sup>®</sup> ! Loose screws or tools can damage the airpointer<sup>®</sup> !

# Maintenance

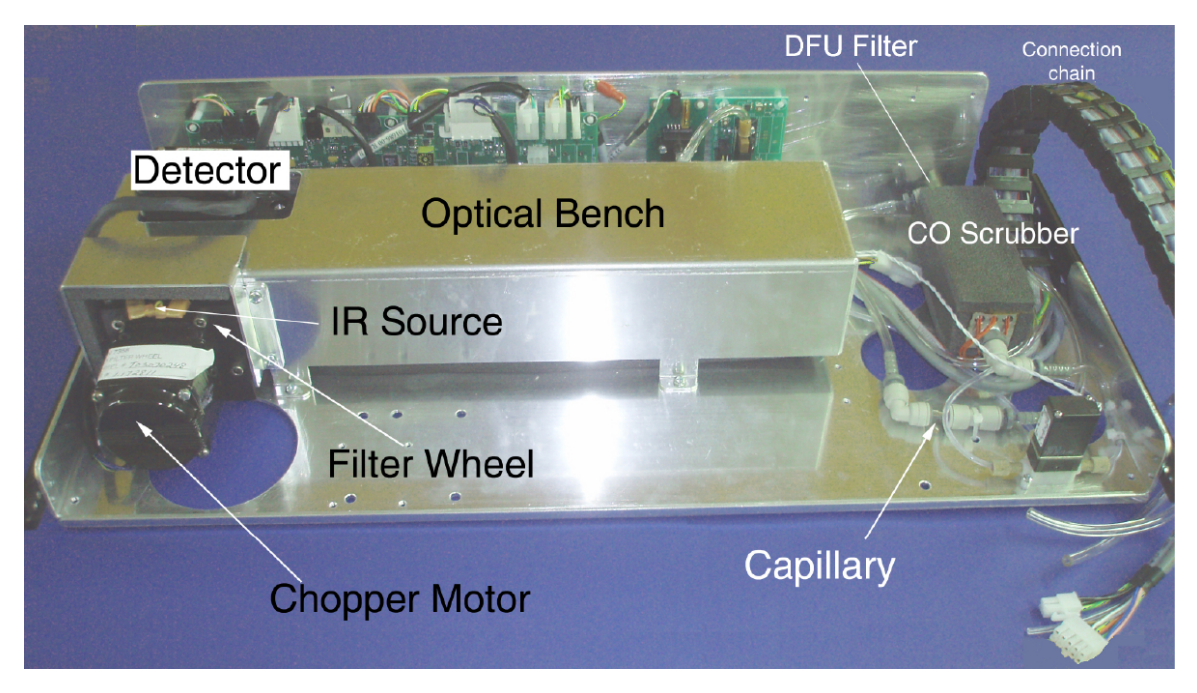

Figure 10.25.: CO Module with thermo cover

## This subsection includes following maintenance information and replacement procedures:

- 1. Capillary Cleaning or Replacement
- 2. Optical Bench Replacement
- 3. DFU Filter Replacement
- 4. IR Source Replacement
- 5. Filter Wheel Replacement
- 6. Cleaning the Optics

# 10.6.1. Capillary Cleaning or Replacement

The capillaries normally only require inspection when instrument performance indicates that there may be a flow problem.

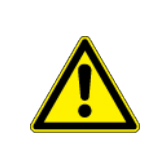

# CAUTION:

Some internal components can be damaged by small amounts of static electricity. A properly grounded antistatic wrist strap mus be worn while handling any internal component.

## Version 2.11

## Use the following procedure to inspect and replace the capillaries.

- 1. Equipment Required:
  - Capillary
- 2. Turn the instrument OFF and unplug the power cord.
- 3. Open the airpointer<sup>®</sup> and locate the CO module (see Figure 10.1).
- 4. Locate the capillary holder see Figure 10.25.
- 5. Remove the capillary from the quick release fastener: Hold tight the right side and unplug the left part with the capillary. Unplug the capillary.
- 6. Replace the capillary.
- 7. Install the capillary by following the previous steps in reverse.
- 8. Re-install the CO Module and close the airpointer  $^{\mbox{\tiny B}}$  .
- 9. Connect the power cord and turn the instrument ON.
- 10. Perform a leak check (Section 10.9).

# 10.6.2. Optical Bench Replacement

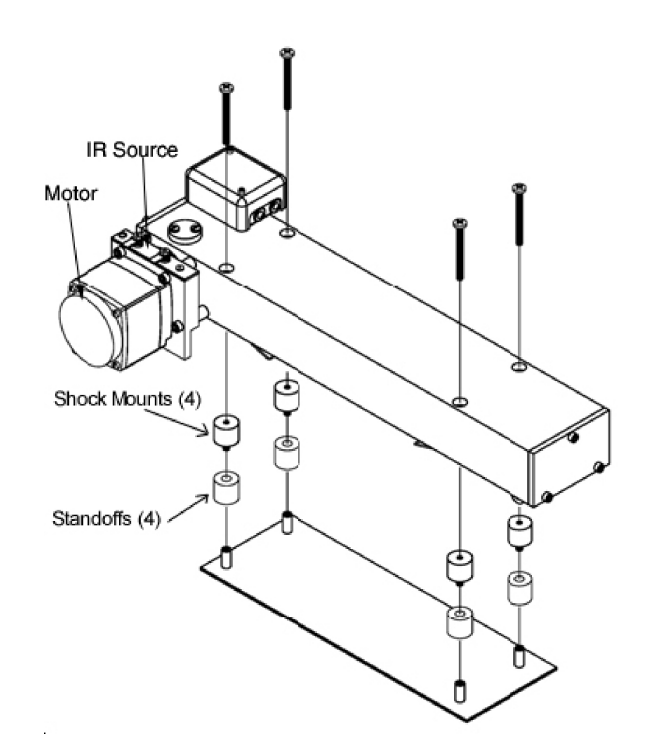

Figure 10.26.: Replacement of the optical bench

#### Use the following procedure to replace the optical bench (see Figure 10.26).

- 1. Equipment Required:
  - Optical bench
  - Philips screwdriver
- 2. Turn instrument OFF, unplug the power cord, and slide out the CO Module.
- 3. Remove thermo cover over the IR Source and then the thermo cover around the optical bench
- 4. Disconnect the chopper motor cable from the MOT DRV connector on the measurement interface board, and disconnect the detector cable from the PREAMP cable connector on the measurement interface board.
- 5. Disconnect the plumbing connections from the optical bench.

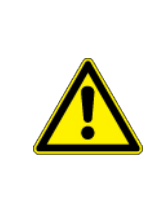

CAUTION:

Some internal components can be damaged by small amounts of static electricity. A properly grounded antistatic wrist strap must be worn while handling any internal component.

- 6. Remove the four screws holding the optical bench to the shock mounts and carefully remove the optical bench.
- 7. Replace the optical bench by following the previous steps in reverse.

# 10.6.3. DFU Filter Replacement

# CAUTION: Some internal components can be damaged by small amounts of static electricity. A properly grounded antistatic wrist strap mus be worn while handling any internal component.

#### Use the following procedure to replace the DFU filter.

- 1. Equipment Required:
  - DFU Filter

- 2. Turn the instrument OFF and unplug the power cord.
- 3. Open the airpointer<sup>®</sup> and locate the CO module (see Figure 10.1).
- 4. Locate the DFU filter see Figure 10.25.
- 5. Remove the filter from the quick release fastener: Hold tight the right side and unplug the left part with the filter. Unplug the filter.
- 6. Replace the filter.
- 7. Install the filter by following the previous steps in reverse.
- 8. Re-install the CO Module and close the airpointer  $\ensuremath{^{\textcircled{B}}}$  .
- 9. Connect the power cord and turn the instrument ON.
- 10. Perform a leak check (Section 10.9).

# 10.6.4. IR Source Replacement

The IR source control system has been designed to operate the wire wound resistor IR source conservatively in order to increase its life. Nevertheless, the IR source does have a finite life. Since the IR source is relatively inexpensive and easily replaced, it is recommended that the IR source be replaced after one year of continuous use. This will prevent loss of data due to IR source failure. If an IR source is to be replaced on an as needed basis, it should be replaced when:

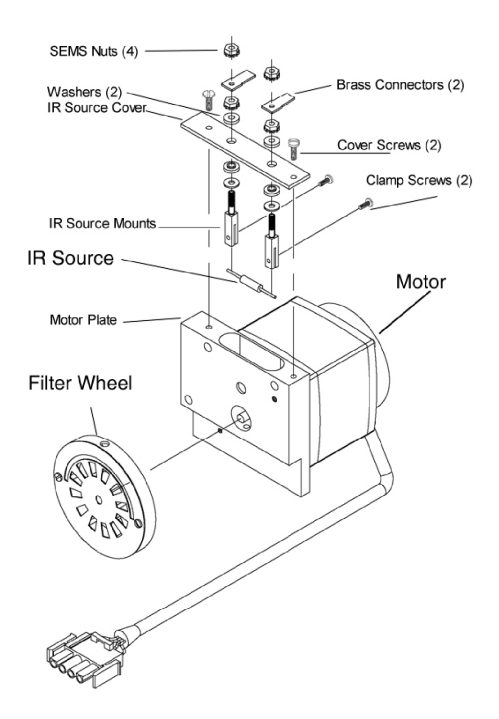

Figure 10.27.: Replacement of the IR Source

· There is no light output

• After cleaning the optics, the Setpoint for AGC is not reached (See: User Interface: Enter the LinSens Interface (as shown 7.7.2.2)'-'CO': PreAmpSet(0.000%) is 100% and 'COAGC does not reach 'Setpoint AGC').

It is not necessary to recalibrate the CO Module after replacing the IR source since it is a ratio instrument, and replacing the IR source does not affect the calibration.
### Use the following procedure to replace the IR source.

- 1. Equipment Required:
  - IR Source
  - Flatblade screwdriver
- 2. Turn the airpointer<sup>®</sup> OFF, unplug the power cord, and slide out the CO Module.
- 3. Locate the Motor with Filter Wheel and IR Source (see Figure 10.25
- 4. Remove the front thermo cover
- 5. See Figure 10.27 and remove the two cover screws holding the IR source cover to the motor plate and remove the IR source cover.
- 6. Loosen both clamp screws from the IR source mounting posts and remove IR source.
- 7. Install a new IR source by following the previous steps in reverse. Ensure that the IR source element is evenly spaced between the mounting posts.
- 8. Replace the Thermo Cover and slide in the Module
- 9. Power up the airpointer®

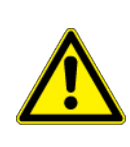

# CAUTION:

Some internal components can be damaged by small amounts of static electricity. A properly grounded antistatic wrist strap must be worn while handling any internal component.

# 10.6.5. Filter Wheel Replacement

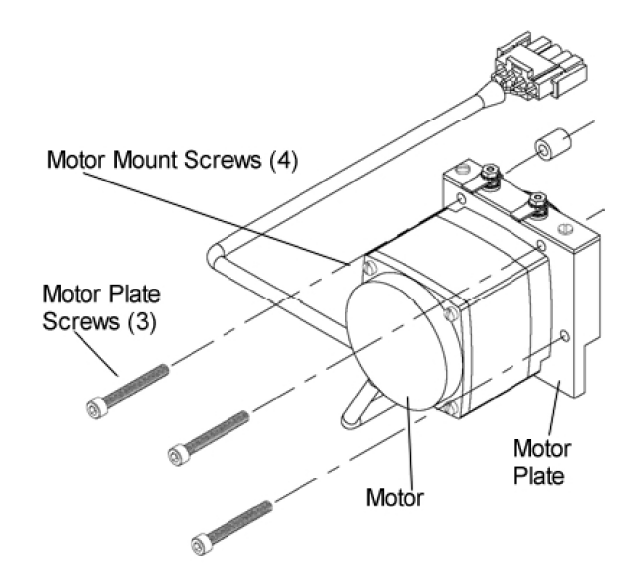

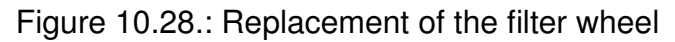

### Use the following procedure to replace the filter wheel.

- 1. Equipment Required:
  - Filter wheel
  - Allen wrenches, 5/32-inch and 5/64-inch
  - Philips screwdriver

### CAUTION:

Some internal components can be damaged by small amounts of static electricity. A properly grounded antistatic wrist strap must be worn while handling any internal component.

- 2. Turn the airpointer<sup>®</sup> OFF, unplug the power cord, slide out the CO Module and remove the thermo cover around the IR Source.
- 3. Remove the chopper motor and wheel assembly by removing the three motor plate Allen screws holding the motor plate to the optical bench (see Figure 10.28 and 10.27).
- 4. Remove the cross recessed screw on the bottom or the motor plate.
- 5. Insert the 5/64-inch Allen wrench through the access hole in the bottom of the motor plate, loosen the set screw holding the filter wheel to the motor shaft, and carefully pry the filter wheel off the motor shaft (Figure 10.27).

- 6. Install new filter wheel by following the previous steps in reverse. Make sure that the set screw seats on the flat of the motor shaft.
- 7. After the filter wheel is installed, spin the wheel and observe that it runs true on the motor shaft.
- 8. Let the instrument sample zero air for about 90 minutes.
- 9. Calibrate the instrument (see section 7.6.7).

# **10.6.6. Cleaning the Optics**

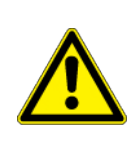

### CAUTION:

DO NOT attempt to clean the mirrors in the optical bench. These mirrors do not come in contact with the sample gas and should not be cleaned. Cleaning the mirrors can damage the mirrors.

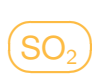

# **10.7.** Maintenance of the SO<sub>2</sub> module

NOTE The service procedures in this manual are restricted to qualified service representatives.

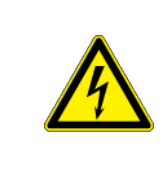

# CAUTION:

Risk of electrical shock. Disconnect power before performing any operations that require entry into the interior of the airpointer<sup>®</sup>.

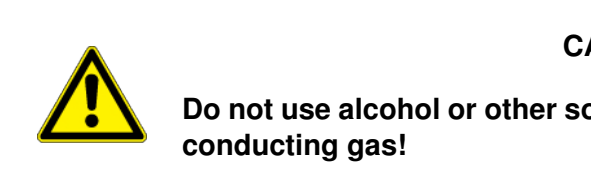

# CAUTION:

Do not use alcohol or other solvents for cleaning the components conducting gas!

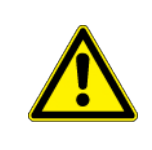

# CAUTION:

Some internal components can be damaged by small amount of static electricity. A properly grounded antistatic wrist must be worn while handling any internal component.

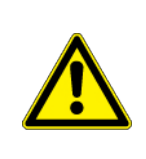

# CAUTION:

Take care that screws and tools do not fall into the airpointer<sup>®</sup> ! Loose screws or tools can damage the airpointer<sup>®</sup> !

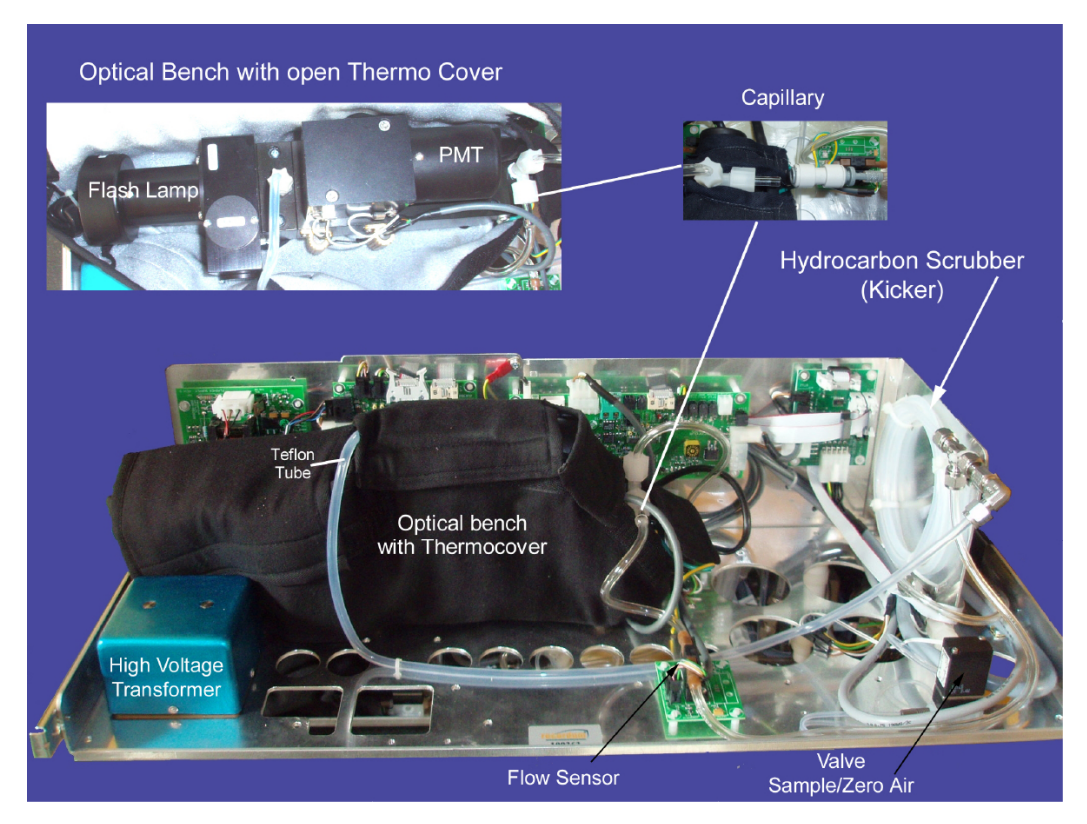

Figure 10.29.: SO<sub>2</sub> Module with optical bench and capillary

### This section includes following maintenance information and replacement procedures:

- 1. Cleaning mirrors
- 2. Capillary inspection and replacement
- 3. Optical bench replacement
- 4. Replacing the SO<sub>2</sub> UV flash lamp
- 5. Lamp voltage adjustment
- 6. Photomultiplier tube replacement

# 10.7.1. Cleaning mirrors

The mirrors located in the optical bench do not come in contact with the sample gas and DO NOT need cleaning.

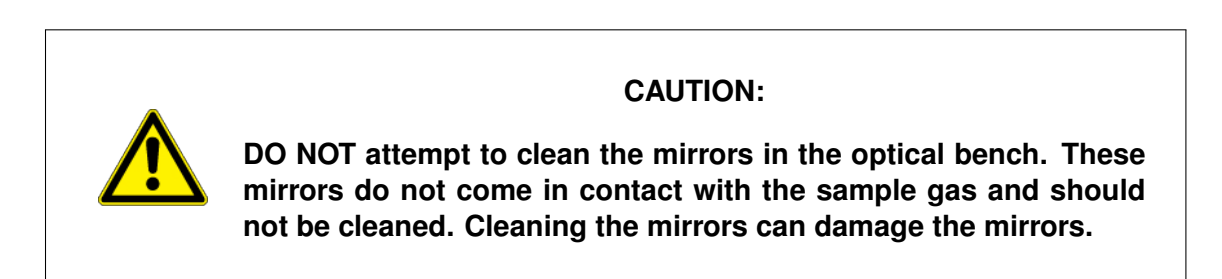

# 10.7.2. Capillary inspection and replacement

The capillary normally only requires inspection when instrument performance indicates that there may be a flow problem. A decreased sample flow may be an indication that a capillary is blocked.

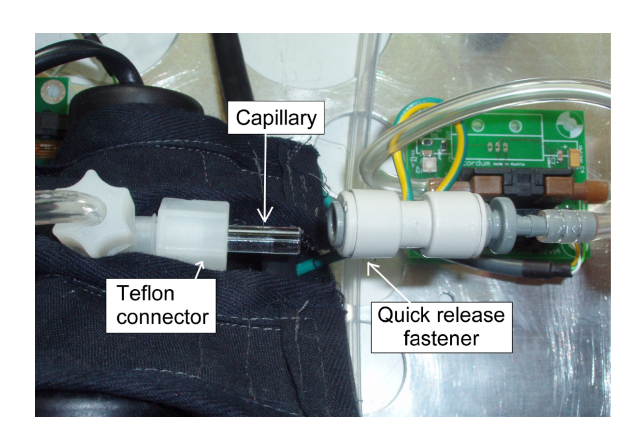

# Use the following procedure to inspect and replace the capillary:

Figure 10.30.: Remove the glass capillary of the SO<sub>2</sub> Module

- 1. Open the airpointer<sup>®</sup> and locate the SO<sub>2</sub> module (see Figure 10.1).
- 2. Turn the instrument OFF and unplug the power cord.
- 3. Locate the capillary holders see Figure 10.29 and 10.30.
- 4. Remove the quick release fastener by pulling it back

NOTE Do not touch the front sides of the glass capillary

- 5. Remove the glass capillary.
- 6. Replace capillary in the Teflon holder, push the quick release holder over the glass capillary.
- 7. Re-install the SO<sub>2</sub> Module and close the airpointer<sup>®</sup> .
- 8. Connect the power cord and turn ON the instrument.
- 9. Make a leak test (see section 10.9).

# 10.7.3. Optical bench replacement

#### Use the following procedure to replace the optical bench:

- 1. Equipment Required:
  - Optical bench
  - Allen wrench, 5/32-inch
  - Philips screwdriver
- 2. Turn instrument OFF, unplug the power cord, and slide out the SO<sub>2</sub> Module.
- 3. Disconnect the optical bench plumbing.
- 4. Disconnect the electrical cables from the optical bench:

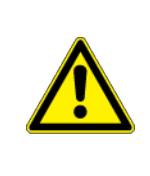

### CAUTION:

Some internal components can be damaged by small amounts of static electricity. A properly grounded antistatic wrist strap must be worn while handling any internal component.

- Flash intensity assembly cable from the FLASH INT connector on the measurement interface board
- Heater cable from AC BENCH connector on the measurement interface board
- · PMT BNC cable from the input board connector
- PMT power cable from the HVPS
- · LED cable from the LED connector on the measurement interface board
- Flasher assembly from the FLASH TRIG connector on the measurement interface board
- 2 Green ground wire from the floor plate

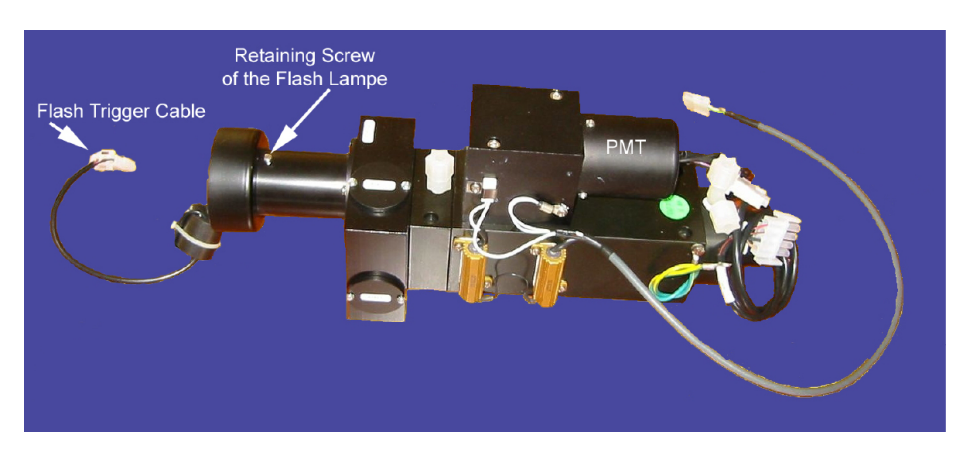

Figure 10.31.: Optical bench without thermo cover

- 5. Using a 5/32-inch Allen wrench, remove the four optical bench retaining screws from the back side of the floor plate, and lift the optical bench with the thermo cover off the floor plate.
- 6. Remove the thermo cover.
- 7. Replace the optical bench by following the previous steps in reverse order.

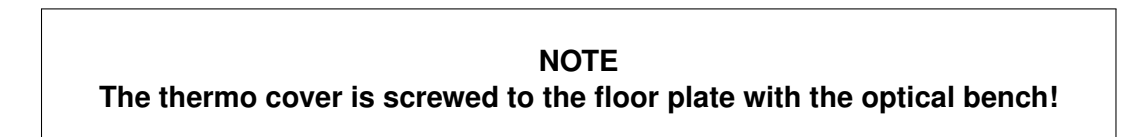

- 8. Make a leak test (see section 10.9).
- 9. Calibrate the SO<sub>2</sub> Module (see Section 7.6.7).

# **10.7.4.** Replacing the SO<sub>2</sub> flash lamp

The instrument is equipped with a lamp voltage control circuit which automatically corrects for degradation of the flash lamp. However, after several years of use, the lamp may have degraded to the point that is being driven with the maximum voltage that the power supply can deliver.

### How to check if the flash lamp has to be replaced:

- 1. Locate following site in the User Interface: Enter the LinSens Interface (as shown 7.7.2.2) SO2
- 2. Locate the values for 'RefDetSO2', 'RefDetSO2Setpoint', and 'Power Lamp (0.00%)'
- 3. If the value for 'Power Lamp' is 100% and 'RefDetSO2' does not reach 'RefDetSO2Setpoint' the flah lamp has to be replaced.

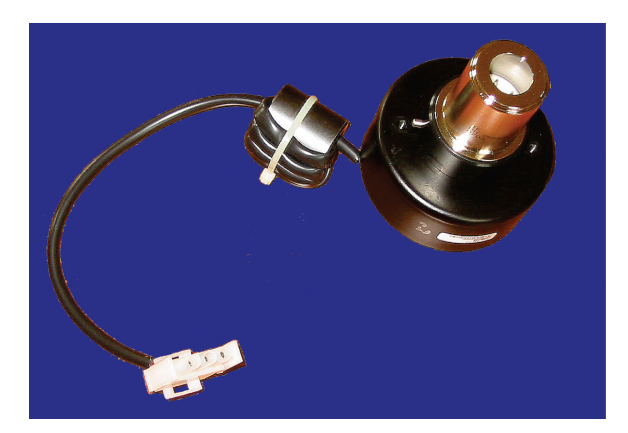

Figure 10.32.: UV flash lamp assembly

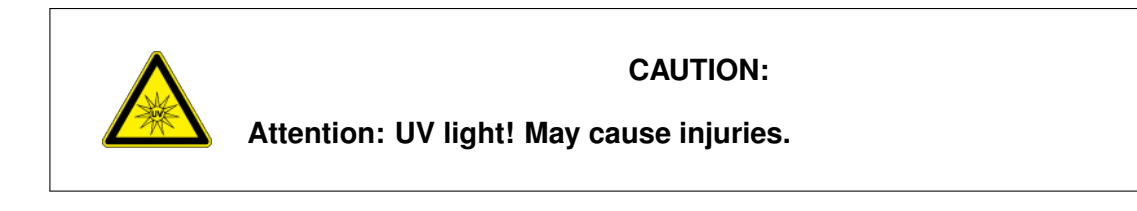

### Follow these steps to replace the Flash lamp :

- 1. Equipment required:
  - Flash lamp
  - · Flatblade screwdriver
- 2. Power down the airpointer®
- 3. Locate the  $SO_2$  module (see Figure 10.1) and slide it out. Locate the optical bench and open the thermo cover (see Figure 10.29).

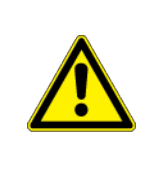

CAUTION:

Some internal components can be damaged by small amounts of static electricity. A properly grounded antistatic wrist strap must be worn while handling any internal component.

4. Disconnect the flash trigger cable from the FLASH TRIG connector the measurement interface board.

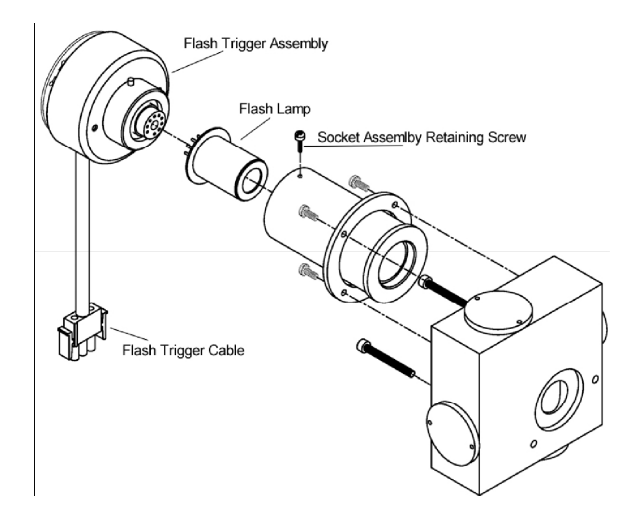

Figure 10.33.: Schematic flash lamp assembly

- 5. Loosen the retaining screw on the top of the lamp housing and pull out the socket assembly and lamp. Remove the old lamp from the socket assembly by pulling straight out and insert the new lamp.
- 6. Insert the socket assembly into the lamp housing, tighten the retaining screw, and reconnect the flash trigger cable.
- 7. Rearrange the thermo cover and slide in the  $SO_2$  Module.
- 8. The airpointer<sup>®</sup> automatically adjusts the lamp voltage.
- 9. Recalibrate the Instrument (see section 7.6.4)

10.7.5. Photomultiplier tube replacement

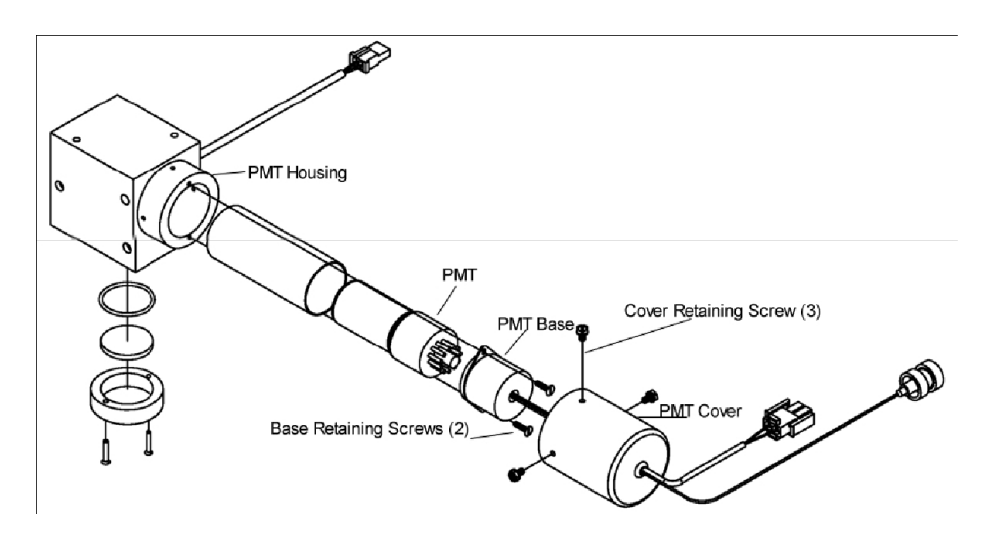

Figure 10.34.: Replacing the PMT

### Version 2.11

### Use the following procedure to replace the photomultiplier tube:

- 1. Equipment Required:
  - Photomultiplier tube
  - Flat blade screwdriver
  - Nut driver
- 2. Open the airpointer<sup>®</sup> and locate the SO<sub>2</sub> module (see Figure 10.1).
- 3. Turn the instrument OFF and unplug the power cord.
- 4. Open the thermo-cover around the optical bench.
- 5. Disconnect the high voltage cable from the PMT power supply cable connector and unplug the BNC cable from the input board connector.
- 6. Remove the three retaining screws holding the PMT cover to the PMT housing, and pull back the cover to access the two PMT base retaining screws (see Figure 10.34).
- 7. Pull PMT and PMT base from the PMT housing by twisting it slightly back and forth.
- 8. To install a new PMT, follow previous steps in reverse.
- 9. Perform a photomultiplier tube calibration. See section 7.6.6.

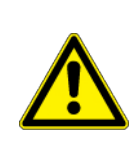

# CAUTION:

Do not point the photomultiplier tube at a light source. This can permanently damage the tube.

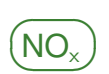

# 10.8. Maintenance of the $NO_x$ module

NOTE The service procedures in this manual are restricted to qualified service representatives.

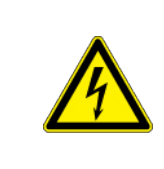

# CAUTION:

Risk of electrical shock. Disconnect power before performing any operations that require entry into the interior of the airpointer<sup>®</sup>.

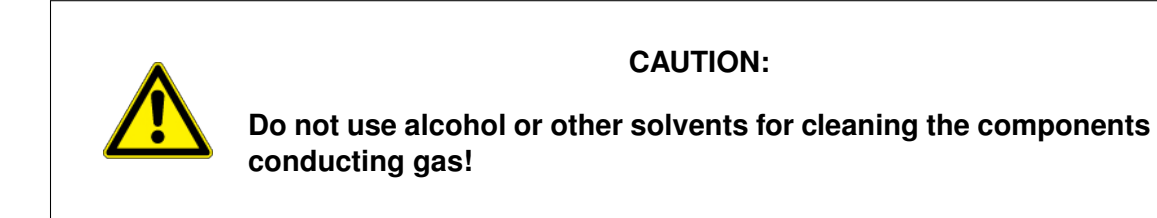

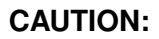

Some internal components can be damaged by small amount of static electricity. A properly grounded antistatic wrist must be worn while handling any internal component.

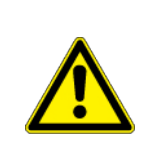

# CAUTION:

Take care that screws and tools do not fall into the airpointer<sup>®</sup> ! Loose screws or tools can damage the airpointer<sup>®</sup> !

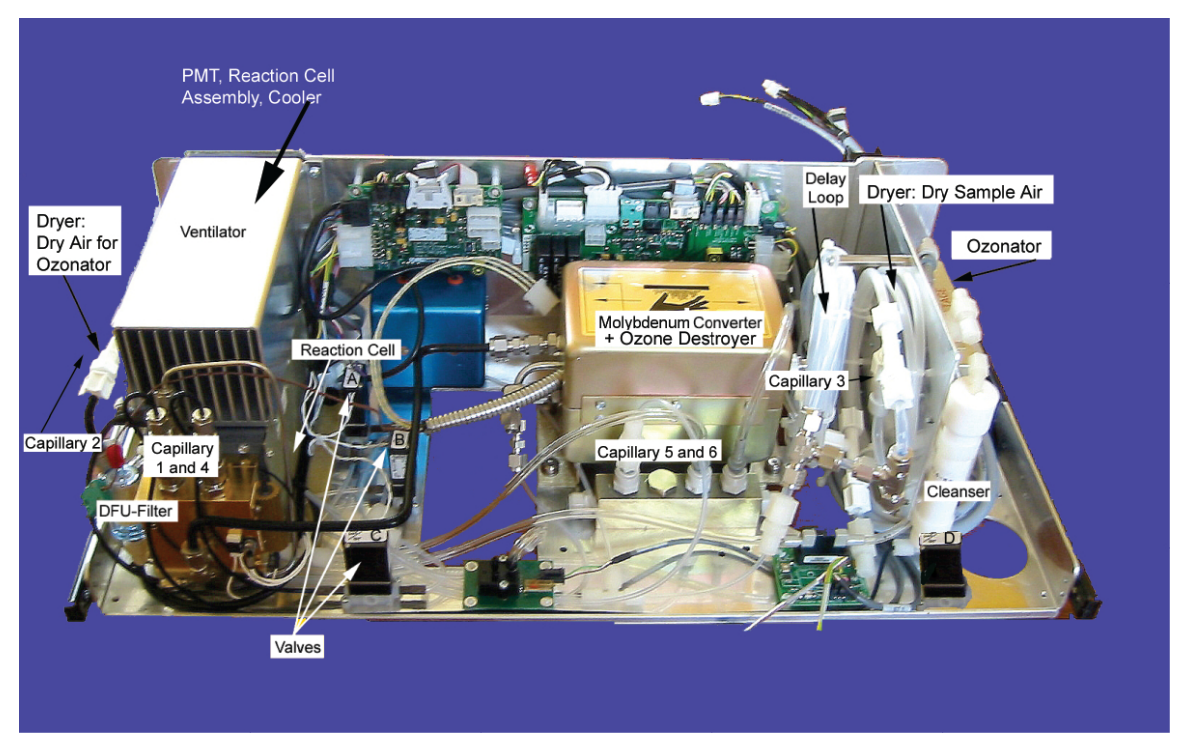

Figure 10.35.: Complete  $NO_x$  Bench

### This section includes following maintenance information and replacement procedures:

- 1. DFU Filter of the Perma Pure® Dryer
- 2. Capillaries Inspection and Replacement
- 3. PMT, Cooler and Reaction Chamber Assembly Replacement
- 4. PMT (Photomultiplier Tube) Replacement
- 5. Reaction Chamber Cleaning and Removal
- 6. Molybdenum/NO2-to-NO Converter and Ozone Destroyer Replacement
- 7. Ozonator Assembly Replacement
- 8. Ozonator Transformer Replacement
- 9. Cleanser Replacement

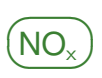

# **10.8.1. Changing the DFU Supply Particulate Filter**

The air for the O<sub>3</sub> generator of the NO<sub>x</sub> Module passes through a Perma Pure<sup>®</sup> dryer, which is equipped with a small particulate filter (DFU filter) at its inlet (see Figure 10.36). This filter prevents dust from entering the Perma Pure<sup>®</sup> dryer degrading the dryer's performance over time.

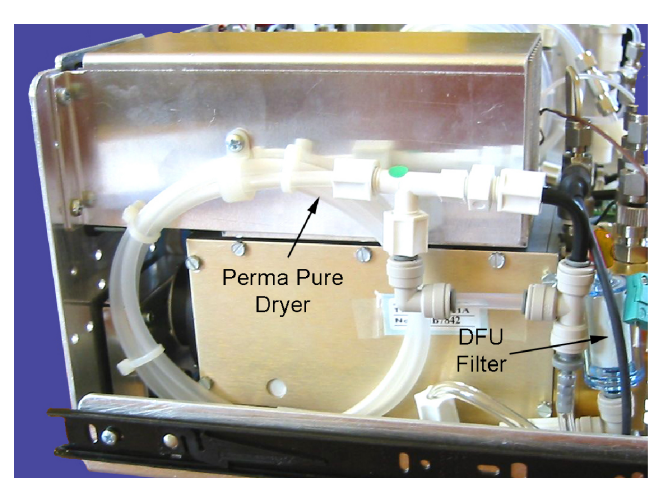

Figure 10.36.: DFU Filter and Perma Pure® Dryer of the NO<sub>x</sub> Module

### Follow these steps to change the DFU supply particulate filter:

- 1. Before starting the procedure check and write down the average 'Press Pump', 'PressNOx' and 'FlowNOx' value. Start the LinSens Service Interface as described in Chapter 7.7.2.2 and search for these values in 'System Values' and 'NOx'.
- 2. Slide out the  $NO_x$  module.
- 3. Locate the filter in the left part of the module (see left in Figure 10.35) mounted to the Supply Air Dryer (Permo Pure<sup>®</sup> Dryer) (see Figure 10.36).
- 4. The DFU Filter is fasten with a quick release fastener. Press the dark gray ring into the gray holder and unplug the filter.
- 5. Replace the DFU Filter and reconnect it
- 6. Check the flow rate on the DFU using a flow meter, it should be within the limits given in the folder 'NOx'. Alternatively, if other sources of failures can be excluded, you may do this by checking the NOx flow rate before and after the replacement with comparing the respective 'FlowNOx' values. They should be the same.
- 7. Again check the reaction cell and pump pressure, they should be the same value as before.

# **10.8.2.** Capillaries Inspection and Replacement

10.8.2.1. Capillaries of the Reaction Cell and the Flow block

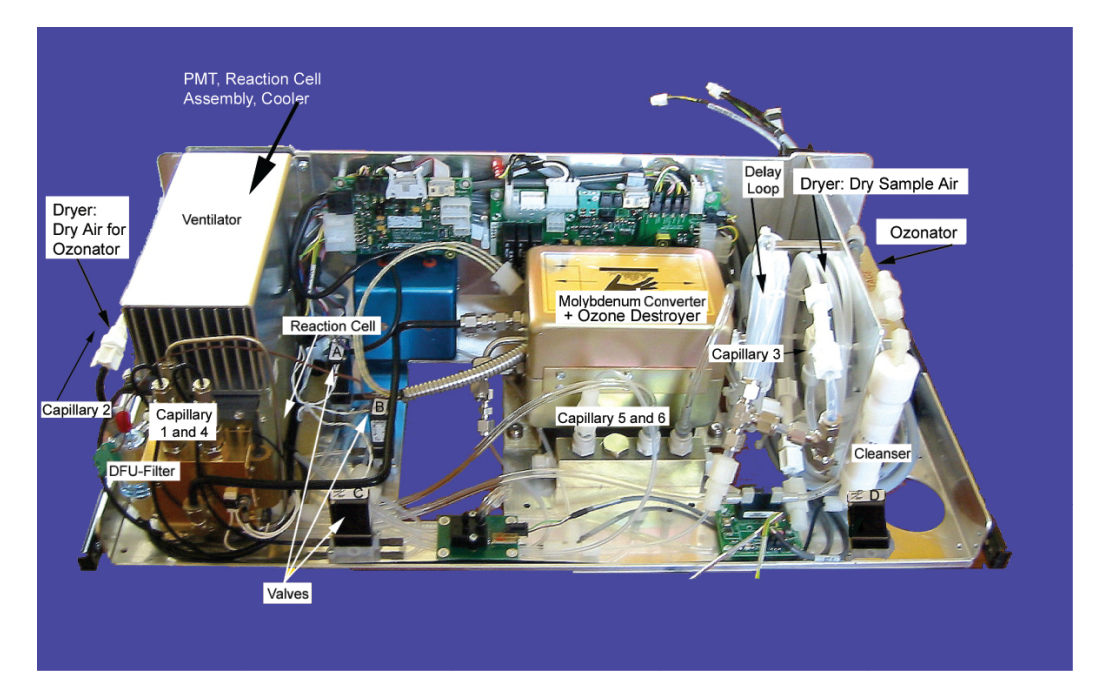

Figure 10.37.: Location of the capillaries

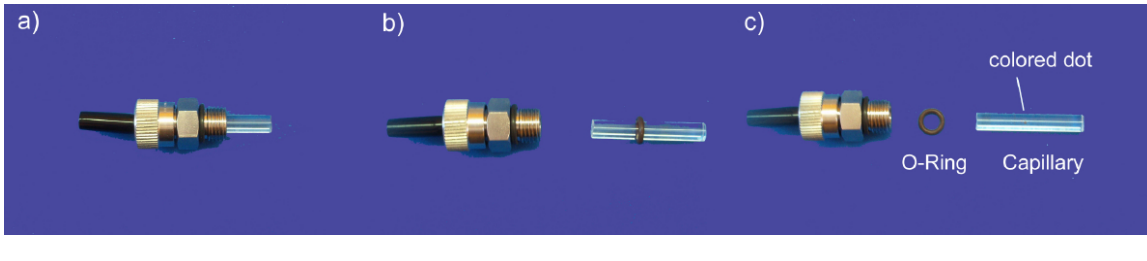

Figure 10.38.: Capillary Assembly

The capillaries normally only require inspection when instrument performance indicates that there may be a flow problem (normal pressure and low flow).

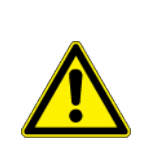

# CAUTION:

Some internal components can be damaged by small amounts of static electricity. A properly grounded antistatic wrist strap must be worn while handling any internal component.

#### NOTE

The capillaries are color coded. The color indicates the flow rate. Please check the color before you replace a capillary

#### Use the following procedure to inspect and replace the capillaries 1 and 4:

- 1. Required equipment:
  - Capillary
  - O-Ring
  - Allen wrench 5/8 inch
- 2. Turn the instrument OFF and unplug the power cord.
- 3. Open the airpointer<sup>®</sup> , locate the NO<sub>x</sub> module (see Figure 10.1), and slide it out.
- 4. Locate the capillary holders (see Figure 10.35).
- 5. Remove the Cajon<sup>®</sup> fitting(s) from the reaction chamber body using a 5/8-inch wrench being careful not to lose the ferrule or O-ring (Figure 10.35a).
- 6. Remove the glass capillaries, ferrule, and O-ring. Inspect O-ring for cuts or abrasion, and replace as necessary (Figure 10.35b and c).
- 7. Replace the capillary.
- 8. Reinstall capillary in reaction chamber body, making sure the O-ring is around the capillary before inserting it into the body.
- 9. Reinstall Cajon<sup>®</sup> fitting. Note that the Cajon<sup>®</sup> fitting should be tightened slightly more than hand tight.
- 10. Reconnect tubing to top of fittings, being careful to insert ferrule and O-ring properly, and tighten knurled nut finger tight.
- 11. Slide in the  $NO_x$  Module.
- 12. Connect the power cord, turn the airpointer® ON and close the main door.
- 13. Perform a leak test and a sample flow check as described in Section 10.9 and 10.10, respectively.

### 10.8.2.2. Capillary of the Perma® Pure Dryer: Inspection and Replacement

The capillary normally only requires inspection when instrument performance indicates that there may be a flow problem. A decreased sample flow may be an indication that a capillary is blocked.

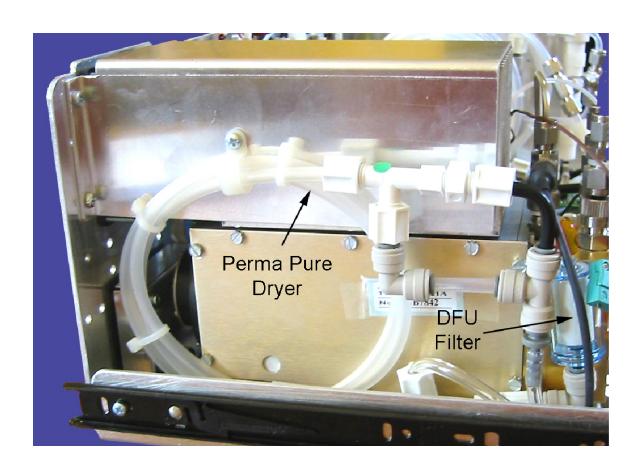

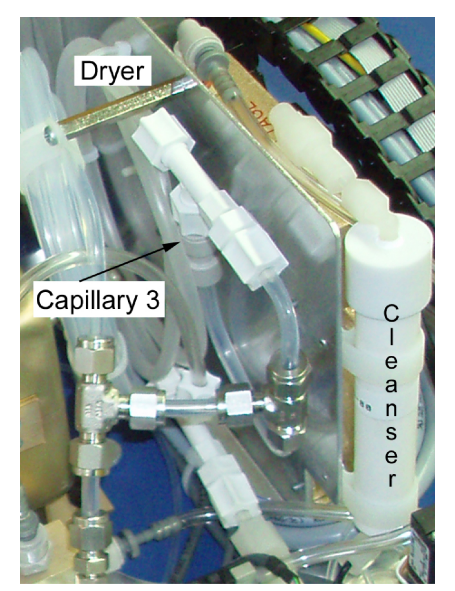

Figure 10.39.: Capillary of the left Perma Pure<sup>®</sup> Dryer of the NO<sub>x</sub> Figure 10.40.: Capillary of the right Module NO<sub>x</sub> Module

### Use the following procedure to inspect and replace the capillary 2 and 3:

- 1. Turn the instrument OFF and unplug the power cord.
- 2. Open the airpointer<sup>®</sup> and locate the NO<sub>x</sub> module (see Figure 10.1).
- 3. Locate the capillary holders see Figure 10.39 and 10.40.
- 4. Remove the quick release fastener by pulling it back

# NOTE Do not touch the front sides of the glass capillary

- 5. Remove the glass capillary.
- 6. Replace capillary in the Teflon holder, push the quick release holder over the glass capillary.
- 7. Re-install the  $NO_x$  Module and close the airpointer<sup>®</sup>.
- 8. Connect the power cord and turn ON the instrument.
- 9. Make a leak test (see section 10.9).

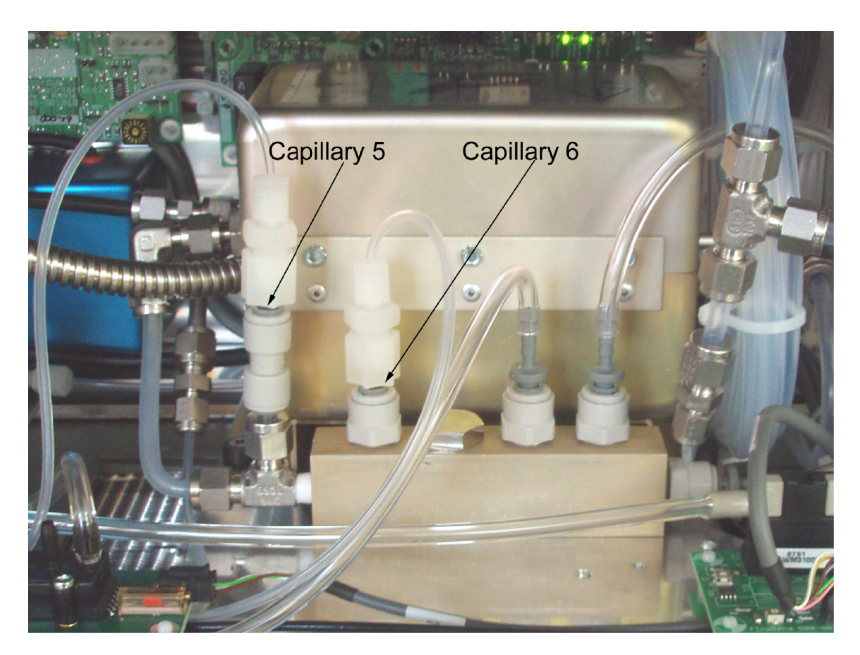

# 10.8.2.3. Capillary in the flow block of the $NO_x$ module (Capillary 5 and 6)

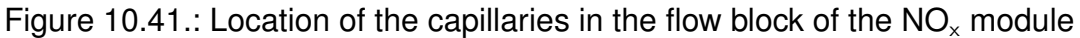

#### Use the following procedure to inspect and replace the capillary 5 and 6:

- 1. Turn the instrument OFF and unplug the power cord.
- 2. Open the airpointer<sup>®</sup> and locate the NO<sub>x</sub> module (see Figure 10.1 and slide it out).
- 3. Locate the capillary holders (see Figure 10.41).
- 4. Unplug the quick fastener with the capillary from the flow block

NOTE Do NOT touch the top of the capillary!

- 5. Pull out the glass capillary.
- 6. Put a new capillary into the Teflon holder and slide it into the flow block.

NOTE The capillary are color coded. The color represents the flow rate. Please check the color code.

- 7. Re-install the NO<sub>x</sub> Module and close the airpointer  $^{\mbox{\tiny B}}$  .
- 8. Connect the power cord and turn ON the instrument.
- 9. Make a leak test (see section 10.9).

# 10.8.3. PMT Cooler and Reaction Chamber Assembly Replacement

#### Use the following procedure to replace PMT cooler or reaction chamber assembly.

- 1. Equipment Required:
  - PMT cooler
  - Wrench, 7/16-inch
  - Wrench, 9/16-inch
  - Nut driver, 1/4-inch
  - Philips screwdriver
  - Wire cutters

### CAUTION:

Some internal components can be damaged by small amounts of static electricity. A properly grounded antistatic wrist strap must be worn while handling any internal component.

- 2. Turn the instrument OFF and unplug the power cord.
- 3. Open the airpointer<sup>®</sup> and locate the NO<sub>x</sub> module (see Figure 10.1).
- 4. Slide out the  $NO_x$  module and open the thermo cover.
- 5. Disconnect all connectors to the reaction chamber (plumbing connections, PMT cooler cables from the PMT high voltage power supply, the input board, and the measurement interface board).

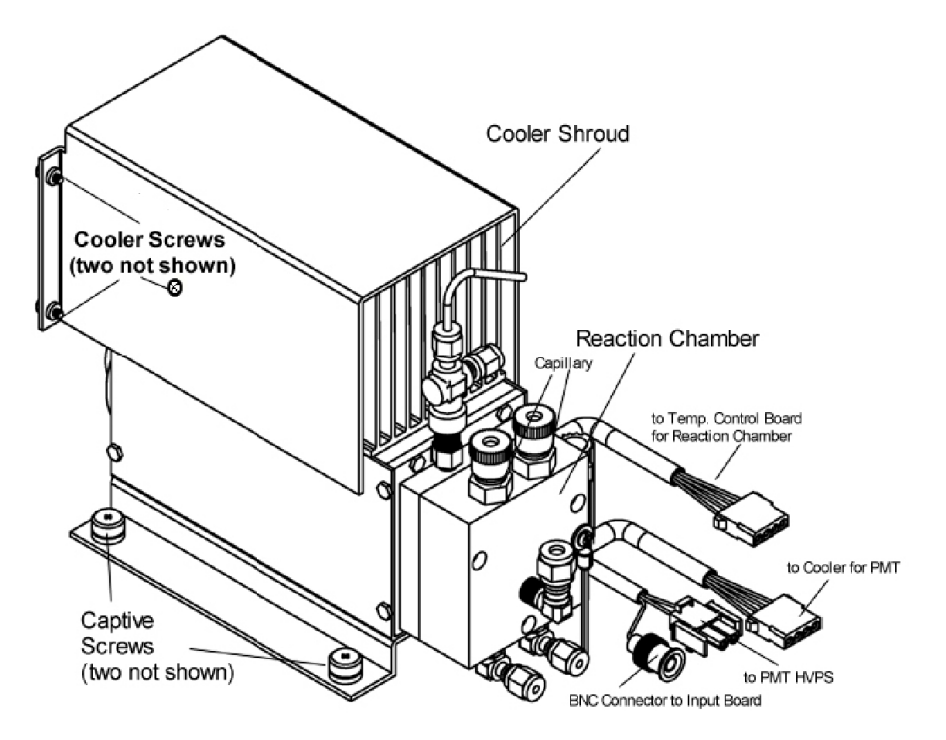

Figure 10.42.: PMT, Cooler and Reaction Chamber Assembly Replacement

- 6. Remove the four screws securing the cooler shroud and the screw holding the Perma Pure Dryer (see Figure 10.36) and remove the shroud.
- 7. Loosen four captive screws holding cooler to floor plate and remove the cooler assembly with the reaction chamber and the PMT.
- 8. If only the cooler is being replaced, remove the PMT and reaction chamber from the old cooler and install them on the new cooler.
- 9. For maintenance of the PMT see chapter 10.8.4.
- 10. For maintenance of the reaction chamber see chapter 10.8.5.
- 11. Install new cooler by following previous steps in reverse.

NOTE Fasten knurled fittings on reaction chamber finger tight.

### NOTE

Make sure that the heat shrink covered tubing between the reaction chamber and the converter is light tight at the connections. Rearrange the cloth cover around the reaction chamber.

- 12. Slide in the  $NO_x$  module and turn on the airpointer<sup>®</sup> .
- 13. Perform a leak check as described in Section 10.9 and calibrate the  $NO_x$  Module (see Section 7.6.7).

# 10.8.4. Photomultiplier Tube Replacement

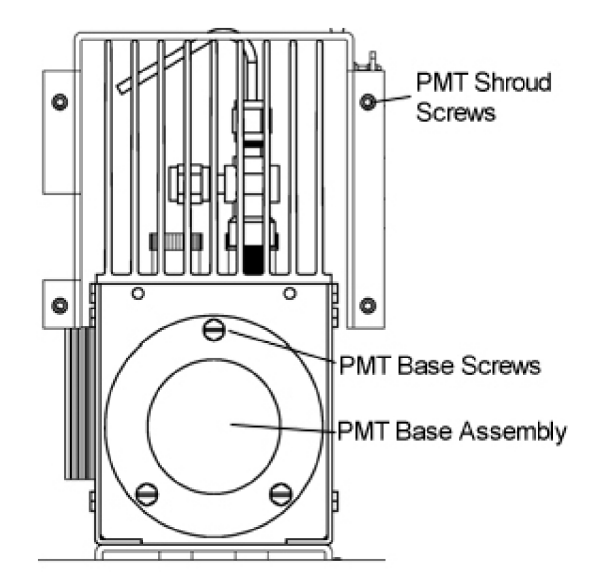

Figure 10.43.: Replacing PMT

# Use the following procedure to replace the PMT tube.

- 1. Equipment Required:
  - Photomultiplier tube and PMT base
  - Nut driver, 5/16-inch Flat blade screwdriver
  - · Philips screwdriver, small
- 2. Remove the cooler, PMT and reaction cell assembly from the  $NO_x$  module. See chapter 10.8.3.

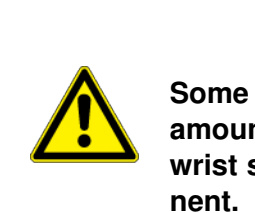

### CAUTION:

Some internal components can be damaged by small amounts of static electricity. A properly grounded antistatic wrist strap must be worn while handling any internal component. 3. Remove the three retaining screws holding PMT base assembly to the cooler using a 5/16-inch nut driver.

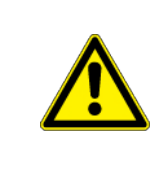

# CAUTION:

Equipment Damage Do not point the photomultiplier tube at a light source. This can permanently damage the tube.

- 4. Pull the PMT and PMT base from cooler assembly by twisting it slightly back and forth.
- 5. To install PMT, follow previous steps in reverse making sure to backfill the cooler with dry air or nitrogen prior to replacing the PMT.
- 6. Perform a photomultiplier tube calibration. See chapter 7.6.6.

# **10.8.5.** Cleaning and Removal of the NO<sub>x</sub> Reaction Cell

The reaction cell should be cleaned at least once a year. A dirty reaction cell will cause excessive noise, drifting zero or span values or low response. To clean the reaction cell (Figure 10.45) it is necessary to remove it from the sensor housing following the steps below.

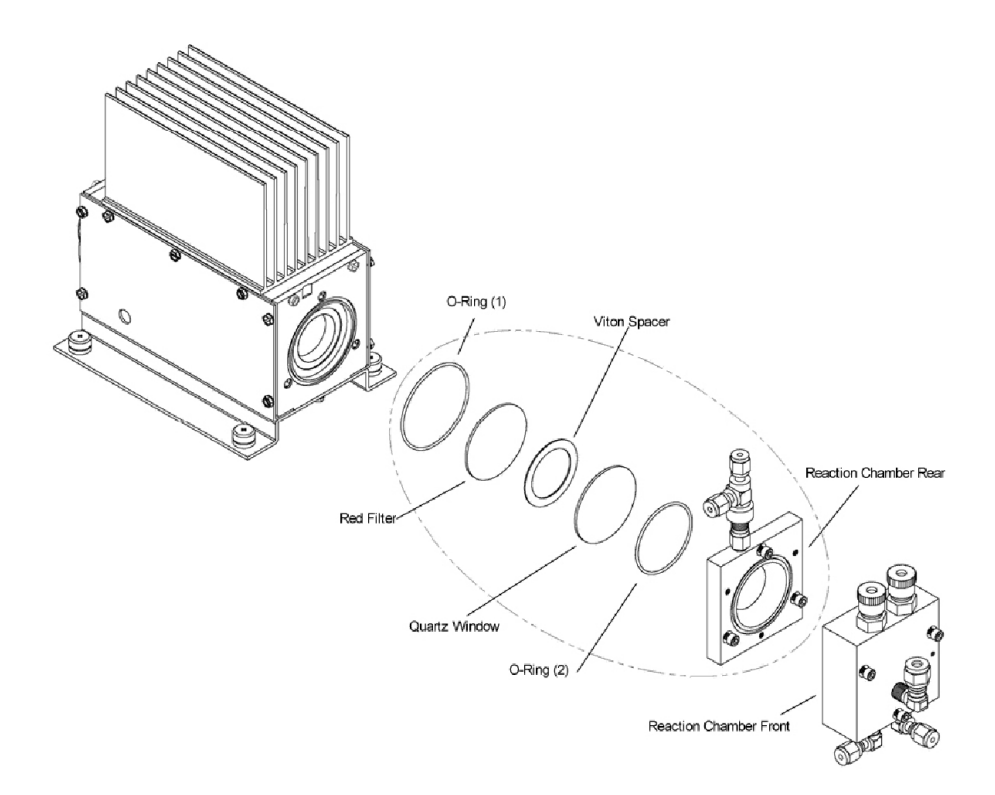

Figure 10.44.: Cleaning and Removal of the NO<sub>x</sub> Reaction Cell

# Use the following procedure to clean or remove the reaction chamber:

- 1. Equipment Required:
  - Allen Wrench, 9/64-inch
  - Wrench, 7/16-inch
  - Wrench, 9/16-inch
- 2. Remove the cooler, pmt and reaction cell assembly from the  $NO_{\rm x}$  module. See section 10.8.3.

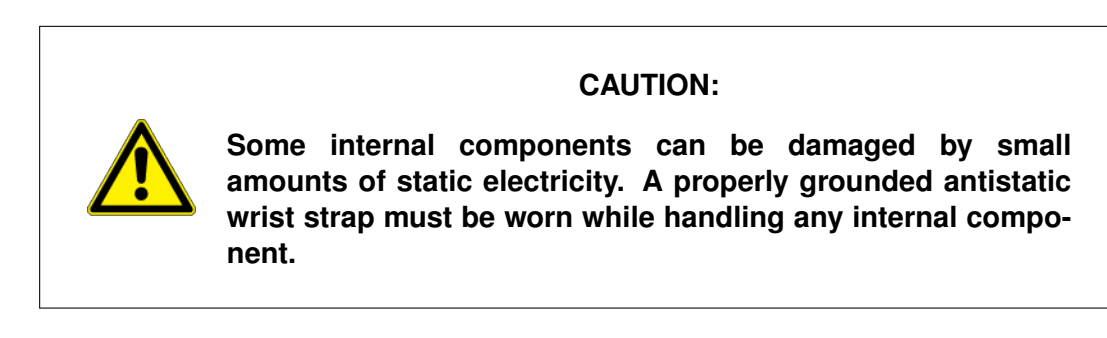

 Remove the three socket head screws fastening front of reaction chamber to rear (Figure 10.44). This exposes the inner surfaces of both sections of the reaction chamber and the quartz window. To clean these surfaces use cotton swabs and methanol.

NO<sub>x</sub>

- 4. To continue removing rear of reaction chamber remove the three socket head screws holding it to cooler, being careful to keep quartz window and red filter in cooler body.
- 5. To reinstall reaction chamber, follow previous steps in reverse, making sure to backfill the cooler with dry air or nitrogen prior to installing reaction chamber.
- 6. Re-install the measurement bench.
- 7. Perform a leak check as described in Section 10.9 and calibrate the  $NO_x$  Module (see Section 7.6.7).

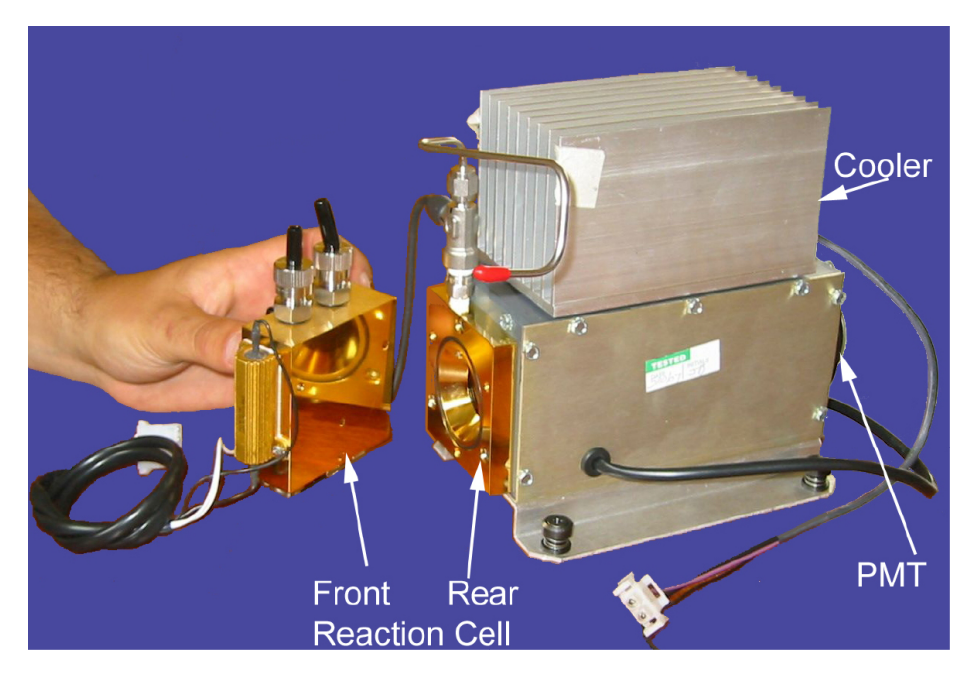

Figure 10.45.: NO<sub>x</sub> Sensor with Reaction Cell

# 10.8.6. NO2-to-NO (Molybdenum) Converter and Ozone Destroyer Replacement

The Molybdenum converter is located in the  $NO_x$  module (see Figure 10.1 for location, and Figure 10.48 for the assembly). The converter is designed for replacement of the cartridge only, the heater with built-in thermocouple can be reused.

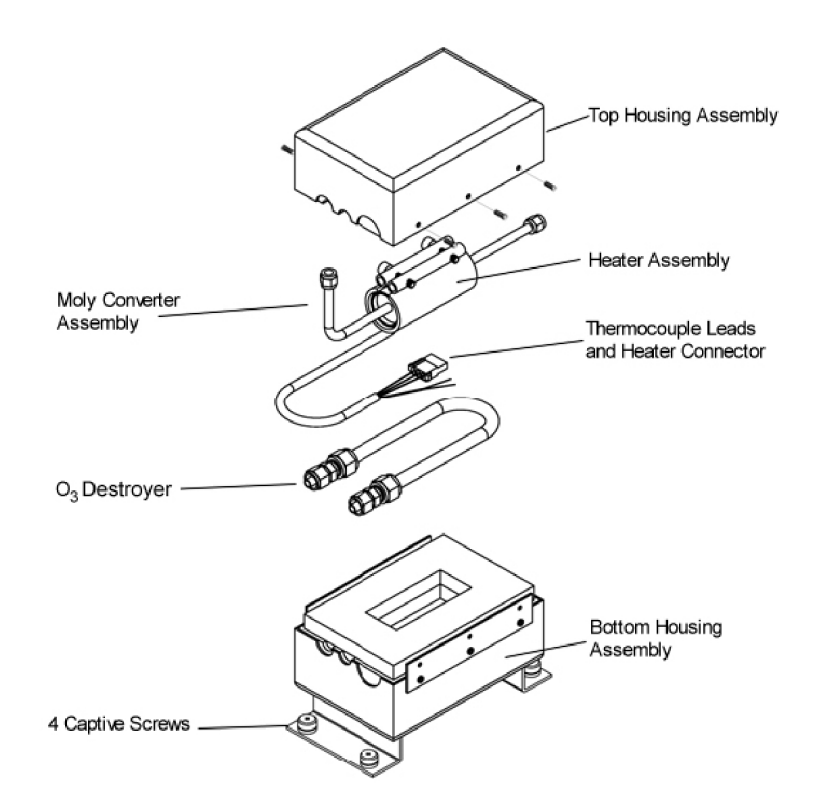

Figure 10.46.: Cleaning and Removal of the Molybdenum Converter

Over time, the molybdenum in the NO<sub>2</sub> converter oxidizes and loses its original capacity of converting NO<sub>2</sub> into NO, eventually resulting in a decreased converter efficiency (CE). Even though we recommend to change the converter if CE drops below 95%, the analyzer's firmware allows to adjust minor deviations of the CE from 1.000 and enables to report the true concentrations of NO<sub>2</sub> and NO<sub>x</sub>. Converter efficiency is stored in the instrument's memory as a decimal fraction that is multiplied with the NO<sub>2</sub> and NO<sub>x</sub> measurements to calculate the final concentrations for each. Periodically, this efficiency factor must be measured and—if it has changed from previous measurements—entered into the analyzer's memory. Refer to Page 7-31 and Section 7.6.8 on how to perform this task. Note that EPA applications do not allow an analyzer to be operated if efficiency is below 96% or above 102%, even though the analyzer would allow adjusting for larger discrepancies.

#### Use the following procedure to replace the converter:

- 1. Equipment Required:
  - Molybdenum Converter
  - Wrench, 7/16-inch
  - Wrench, 9/16-inch
  - Wrench, 1/2-inch
  - Wrench, 5/8-inch
  - Screwdriver
  - Nut driver, 1/4-inch
  - Nut driver, 5/16-inch

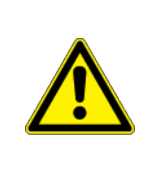

### CAUTION:

Some internal components can be damaged by small amounts of static electricity. A properly grounded antistatic wrist strap must be worn while handling any internal component.

2. Shut down the airpointer  $^{\mbox{\tiny B}}$  and allow the converter to cool, and slide out the NO\_x Module.

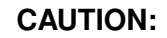

The converter operates at  $325\,^{\circ}$ C. Severe burns can result if the assembly is not allowed to cool. Do not handle the assembly until it is at room temperature. This may take several hours.

- 3. Allow converter to cool to room temperature to prevent contact with heated components.
- 4. Disconnect plumbing at converter inlet and outlet.
- 5. Disconnect thermocouple leads and heater connector from temperature control board.
- 6. Loosen the four captive screws holding converter housing to floor plate.

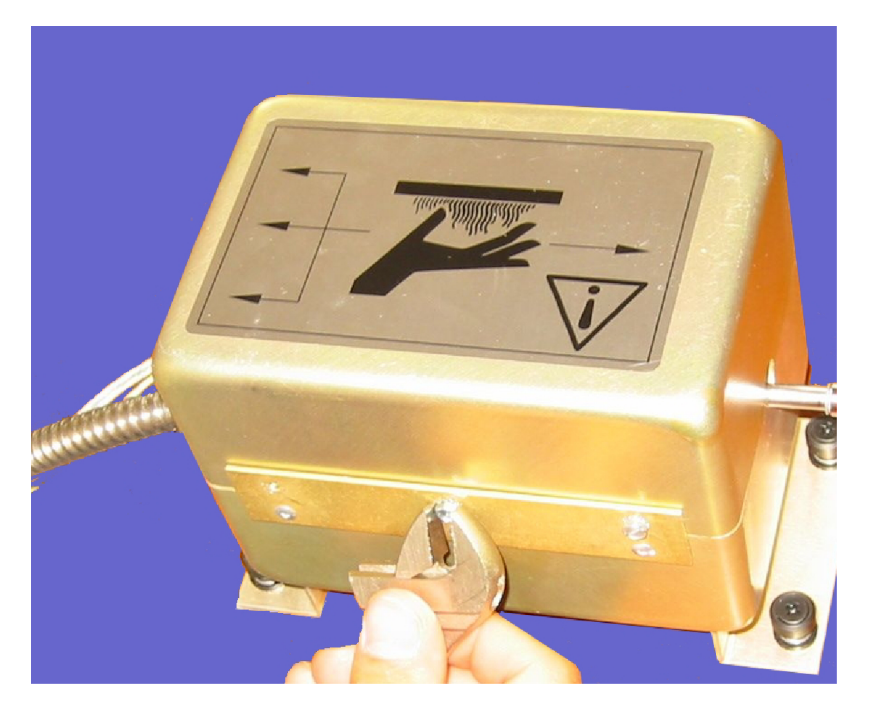

Figure 10.47.: The closed Molybdenum Converter

7. Remove the six screws holding the top housing assembly to the bottom half (see Figure 10.47). Make a note of the alignment of the tubes relative to the heater cartridge (see Figure 10.48).

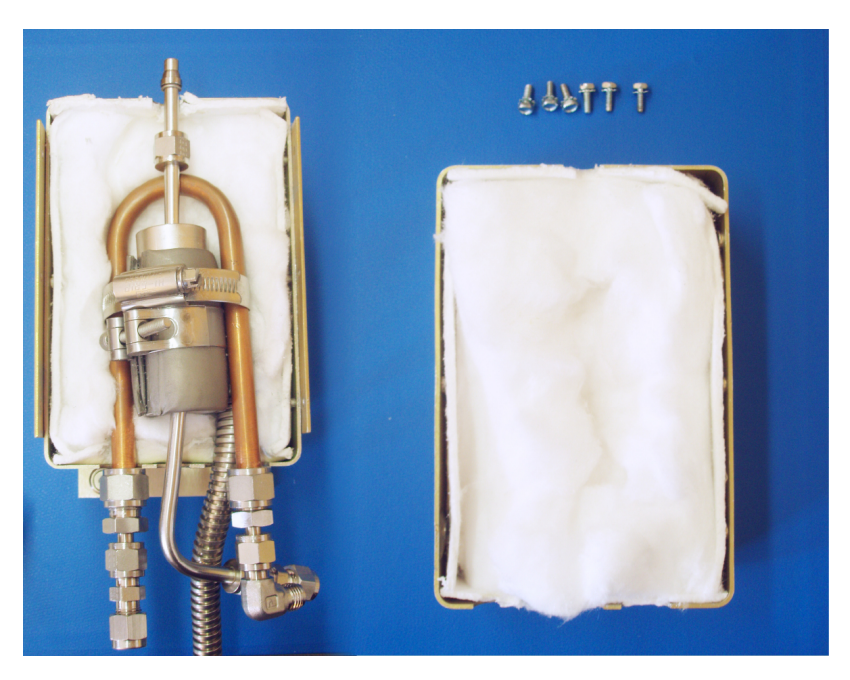

Figure 10.48.: The open Molybdenum Converter

8. Remove the converter cartridge/heater assembly from the bottom housing assembly(see Figure 10.48 and 10.49).

9. Loosen the heater clamp, pry heater apart no wider than necessary and remove the converter cartridge noting the proper orientation of heater wires and thermocouple probe.

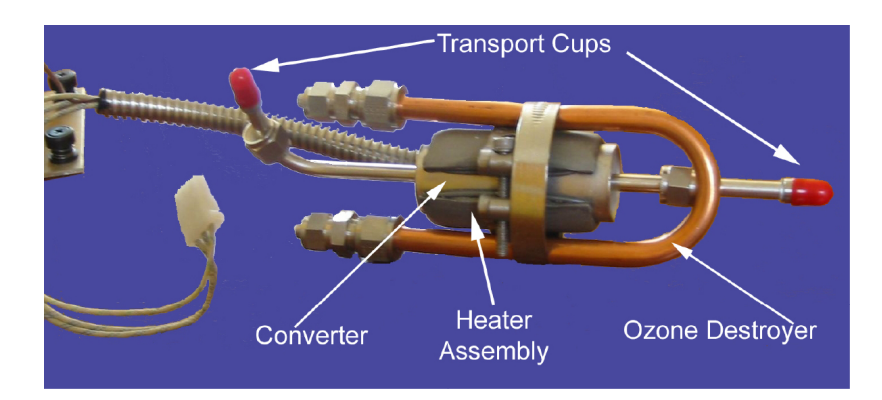

Figure 10.49.: The Converter and the Ozone Destroyer Assembly.

10. Put in the new converter cartridge. For easier way of the thread you can grease it with a high-temperature anti-seize agent such as copper paste.

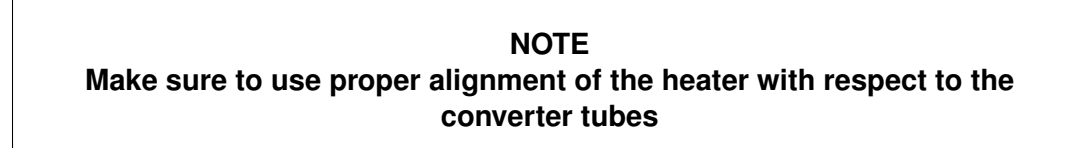

# NOTE Be sure to wrap the Ozone Destroyer tube snugly around the heater.

- 11. Remove the red transport caps from the new converter.
- 12. Close and replace the converter assembly
- 13. Reconnect the converter
- 14. Slide in the NO<sub>x</sub> module, plug in the power cord and power up the airpointer<sup>®</sup>.
- 15. Allow the converter to burn-in for 24 hours, then recalibrate the  $NO_{x}$  Module (see Section 7.6.7.6).

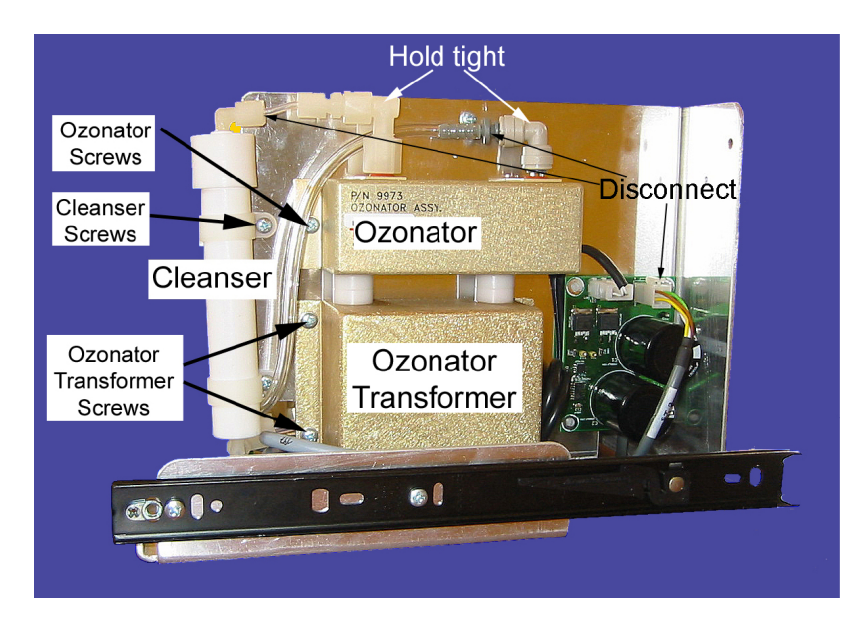

# 10.8.7. Ozonator Assembly Replacement

Figure 10.50.: Replacing the Ozonator Assembly

# Use the following procedure to replace the ozonator assembly (see Fig.10.50):

- 1. Equipment Required:
  - Ozonator assembly
  - Wrench, 5/8-inch
  - · Philips screwdriver
- 2. Shut down the airpointer<sup>®</sup> and slide out the NO<sub> $\times$ </sub> Module.
- 3. Locate the Ozonator at the right side in Figure 10.35
- 4. Carefully disconnect the plumbing at the glass inlet of the ozonator. Open the quick release fastener and unplug the tube. Hold tight the part mounted on the ozonator.

### NOTE

The outlet and inlet of the ozonator are glass tubes and very fragile! If you disconnect the ozonator hold them tight and move the other part.

5. Carefully disconnect the plumbing at the glass outlet of the ozonator. Open the connection at the cleanser.

#### CAUTION:

Some internal components can be damaged by small amounts of static electricity. A properly grounded antistatic wrist strap must be worn while handling any internal component.

- 6. Remove the two screws securing the ozonator.
- 7. Unplug the ozonator from the ozonator transformer by lifting the ozonator straight up.
- 8. Carefully, remove the Teflon connector from the outlet and the quick release fastener from the inlet.
- 9. Replace the ozonator and put it on the ozonator transformator and screw it tight.
- 10. Reinstall the quick release fastener on the inlet and the Teflon connector at the outlet. The last turn tight very carefully (between  $\frac{1}{4}$  and  $1\frac{1}{4}$  turns)! When you try to lift it straight up a bit it should stuck.

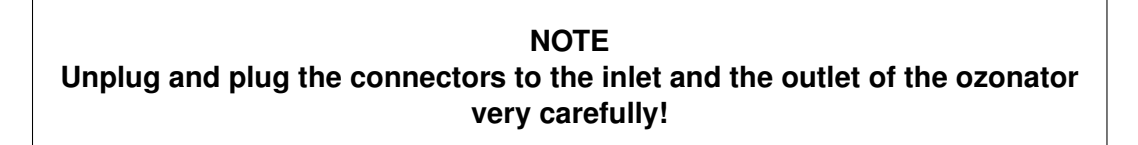

- 11. Connect the plumbing to the inlet and the outlet
- 12. Re-install the NO<sub>x</sub> Module, plug in the power cord, turn on the airpointer<sup>®</sup> and close the main door.

# 10.8.8. Ozonator Transformer Replacement

Equipment Required:

- Ozonator transformer
- Philips screwdriver

#### Use the following procedure to replace the ozonator transformer

- 1. Turn instrument OFF, unplug the power cord, and slide out the  $NO_x$  Module.
- 2. Locate the Ozonator Transformator below the Ozonator at the right side in Figure 10.35

3. Carefully disconnect the plumbing at the glass inlet of the ozonator. Open the quick release fastener and unplug the tube. Hold tight the part mounted on the ozonator.

### NOTE

The outlet and inlet of the ozonator are glass tubes and very fragile! If you disconnect the ozonator hold them tight and move the other part.

- 4. Carefully disconnect the plumbing at the glass outlet of the ozonator. Open the connection at the cleanser.
- 5. Disconnect the plug connecting the ozonator transformer to the measurement interface board (OZONATOR connector).

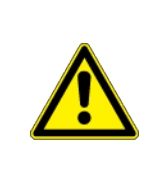

CAUTION:

Some internal components can be damaged by small amounts of static electricity. A properly grounded antistatic wrist strap must be worn while handling any internal component.

- 6. Remove the two screws securing the ozonator.
- 7. Remove the four screws securing the ozonator transformer.
- 8. Unplug the ozonator from the ozonator transformer by lifting the ozonator straight up.
- 9. Plug a new transformer to the ozonator.
- 10. Screw the transformer ozonator assembly on the module
- 11. Attach all three connections
- 12. Re-install the the  $NO_x$  Module, plug in the power cord, turn on the airpointer<sup>®</sup> and close the main door.

# 10.8.9. Cleanser Replacement

### Use the following procedure to replace the scrubber (see Fig.10.50:)

- 1. Equipment Required:
  - new cleanser
  - Philips screwdriver
- 2. Turn instrument OFF, unplug the power cord, and slide out the  $NO_x$  Module.
- 3. Unscrew the Teflon tubing at both ends of the cleanser.
- 4. Remove the two screws securing the Cleanser and open the mounting clips.
- 5. Push the replacement scrubber into the mounting clips.
- 6. Secure the Cleanser with the two screws
- 7. Attach the Teflon tubing at both ends of the scrubber.
- 8. Slide in the  $NO_x$  Module
- 9. Power up the airpointer<sup>®</sup> and close the main door.

# **10.9. Performing Leak Checks**

# 10.9.1. Vacuum Leak Checks

The method of vacuum leak checks presented in this section is easy and fast. It detects, but does not locate most large leaks, it also verifies that the sample pump is in good condition.

### Follow these steps to detect vacuum leaks in the airpointer<sup>®</sup> :

- 1. Start the airpointer<sup>®</sup>, and allow the flow to stabilize (wait for the green LED to light up).
- 2. Cap the port of the sample filter and the DFU Filter.
- 3. After several minutes, when the pressures have stabilized, start the User Interface using a browser and Internet. Login and locate the values for 'PressNOx' (NO<sub>x</sub>), 'PressO3' (O<sub>3</sub>), 'PressSO2' (SO<sub>2</sub>), 'PressCO' (CO), 'PressPump'. Details to the User Interface can be found in airpointer<sup>®</sup> User Interface→Setup→System Info→Service Interface (see Section 7).
- 4. If all readings are equal within 10%, the instrument is free of large leaks.
- 5. If flow goes down to < 200ml, the instrument is free of large leaks.

### Follow these steps to detect vacuum leaks in a Module:

- 1. Power down the airpointer<sup>®</sup>
- 2. Slide out the module and loose the tubings at the right side of the airpointer®
- 3. Connect a pressure sensor to the inlet or outlet tube
- 4. Cap the sample inlet and the zero tube and connect an external pump to the exhaust tube.
- 5. If a  $NO_x$  Module is tested, the DFU filter has to be capped
- 6. Turn on the pump and wait till the pressure is constant and the flow zero (about two minutes).
- 7. Cap the outlet of the pump and turn off the pump.
- 8. If the pressure is stable the Module is free of large leaks.

# 10.9.2. Checking for Light Leaks

When reassembled or operated improperly, the airpointer<sup>®</sup> can develop small leaks around the Photomultiplier Tube (PMT), which may cause stray light from the analyzer surrounding to enter the PMT housing.

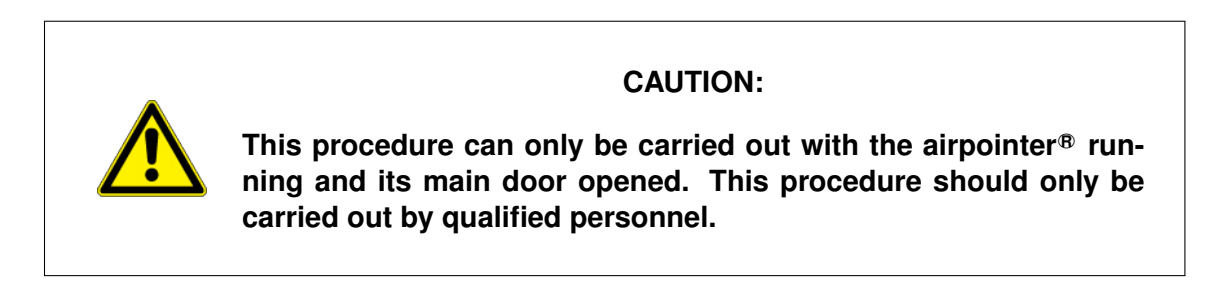

### Follow these steps to detect light leaks:

- 1. Supply zero gas to the airpointer<sup>®</sup>.
- 2. Open the User Interface to your airpointer<sup>®</sup> and go to the LinSens Service Interface (see Section 7.7.2.2.1). In the LinSens Service Interface open folder NOx or SO<sub>2</sub>, respectively.
- 3. In case of the NO<sub> $\times$ </sub> PMT, note down the values for (folder 'NOX'):
  - PMTSigNO
  - PMTSigNOx
  - PMTSigAutoZero
  - 4. In case of the SO<sub>2</sub> module, note down the value for (folder 'SO2'):
    - PMTSigNO
    - 5. With the instrument still running, open the airpointer<sup>®</sup> main door.

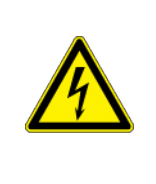

# CAUTION:

Take extra care not to touch any of the inside wiring with the metal cover or your body. Do not drop screws or tools into a running analyzer!

- 6. Shine a powerful flashlight or portable incandescent light at the inlet and outlet fitting and at all of the joints of the reaction cell as well as around the PMT housing (the black tubes). The PMT value should not respond to the light, the PMT signal should remain steady within its usual noise.
- 7. If there is a PMT response to the external light, symmetrically tighten the reaction cell mounting screws or replace the 1/4" vacuum tubing with new, black PTFE tubing (this tubing will fade with time and become transparent). Light leaks can also be caused by O-Rings being porous or left out of the assembly.

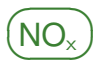

8. If tubing was changed, carry out a leak check.

# **10.10. Performing a Sample Flow Check**

Every Module has an own flow sensor. The actual value is listed in User Interface: Enter the LinSens Interface (as shown 7.7.2.2) - "'Name of Module"'. If the value is within its limits there are no major flow interruptions such as clogged or plugged gas lines.

NOTE If the value indicates an error, check fittings and pipes for tight and proper connection. After every replacement perform a leak check!

NOTE If the sample particulate filter is clogged, the flow values of all modules are too small and the pressure is too low.

NOTE If a capillary of a module is clogged, the flow and the pressure of that module is too low.
# 11. Internal Span Module

### NOTE

The Internal Span Module is used for internal function control of the span calibration. The internal zero calibration control is integrated in the respective module and can take place even when an Internal Span Module is not installed. The settings for span are ignored then.

### NOTE

Do NOT use the Internal Span Module and the internal zero air to calibrate your airpointer<sup>®</sup>. For calibration conforming to standards (Chapter 7.6) use external zero air and external span gas.

For the modules 'NO<sub>x</sub>', 'SO<sub>2</sub>', 'CO', and 'O<sub>3</sub>' Internal Span Modules are available. The Internal Span Module is a module which produces or provides span gas for internal function control. It is used to control automatically, if the airpointer<sup>®</sup> operates within the chosen limits or if a module has to be recalibrated.

With the automatic function control a zero check is performed and then followed by a span check. The calibration of the airpointer<sup>®</sup> is described in Chapter 7.6.

This section contains the following items:

- 1. Starting up the Internal Span Module of the  $NO_x$  or the  $SO_2$  module.
- 2. Setup of the Internal Span Module for the system.
- 3. Input of parameters via the User Interface (see also section 7.7.5) using the SO<sub>2</sub> Internal Span Module as example.
- 4. Tolerance limit definition for the function control.
- 5. Description of the Internal Span Module of the modules: Function and maintenance.

# 11.1. Starting up the Internal Span Modules of the $NO_x$ and the $SO_2$ module

The Internal Span Module is delivered without a permtube. Before starting the internal span module a permtube of selected permeation rate has to be installed (see section 11.5.3.3 and 11.5.4.3)!

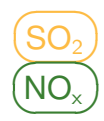

# 11.1.1. Types of permtubes

- wafer device
- Standard permtube

# 11.1.2. Installation of a permtube

The installation of a permeation tube is described in section 11.5.3.3 and 11.5.4.3.

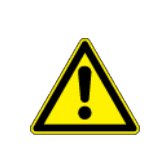

### CAUTION:

A permtube must not be installed when the airpointer<sup>®</sup> is powered off! This could cause damage to the device!

# 11.2. Setup of the Internal Span Module for the system

### NOTE

If the CaliIntervalSystem value is grater than zero, the setup of the system parameter will be valid for all modules of the airpointer<sup>®</sup>. The function control of all modules (CO, SO<sub>2</sub>, Ozone and NO<sub>x</sub> module) is then given via this parameters. The individual setup of the modules is ignored. If one or more modules have no Internal Span Module installed then only a zero control will be performed in these modules.

The Internal Span Module is configured through the User Interface. In section 7.7.5.3: 'Setup'  $\rightarrow$  'Configuration'  $\rightarrow$  'System Parameters' the configuration for the Internal Span Module is set. In that section the automatic zero point and span gas control is configured. The configuration of the system parameter is valid for the whole system. Only if CalilntervalSystem is set to zero, the setup in 'Setup'  $\rightarrow$  'Configuration'  $\rightarrow$  ""Module name"" will be active. If a module has no internal span modul installed, the setup for span control will be ignored. All modules of the airpointer<sup>®</sup> have a zero valve. An automatic zero point control can be carried out even without an Internal Span Module.

# 11.2.1. Activation and basis configuration (Calibration setup)

| Calibration Timing                                                                             |                                           |                                   |
|------------------------------------------------------------------------------------------------|-------------------------------------------|-----------------------------------|
| CaliIntervalSystem [hours]<br>0 disables automatic calibration check                           | 0                                         | [0 ≤ value ≤ 744]                 |
| CaliNextAutoStartSystem [datetime]<br>next calibration cycle starts at:                        | 1976 ▼ - Jan ▼ - 1<br>1976-01-01 00:00:00 | ▼ 00 ▼ : 00 ▼ =                   |
| ZeroDurationSystem [sec]<br>duration of active zero valve                                      | 720                                       | [1 ≤ value ≤ 3600]                |
| ZeroPurgeInSystem [sec]<br>purge in time with zero air, data are not sampled                   | 600                                       | [1 ≤ value ≤ 3600]                |
| SpanDurationSystem [sec]<br>duration time of active span valve                                 | 720                                       | $[0 \le value \le 3600]$          |
| SpanPurgeInSystem [sec]<br>purge in time with span gas, data are not sampled                   | 600                                       | $[1 \le value \le 3600]$          |
| DurationPurgeOutSystem [sec]<br>purge in time with sample, data are not sampled to<br>averages | 180                                       | ] [1 ≤ value ≤ 3600]              |
| IndependentSpanTiming_System [on/off]<br>independend timing for span check                     | 💿 On 💿 Off                                |                                   |
| CaliIntervalSpanSystem [hours]<br>0 disables automatic span calibration check                  | 0                                         | $[0 \le value \le 744]$           |
| CaliNextAutoSpanStartSystem [datetime]<br>next span calibration cycle starts at:               | 2009 - Jan - 1<br>2009-01-01 00:15:00     | <ul><li>▼ 00 ▼ : 15 ▼ =</li></ul> |
|                                                                                                |                                           | Save                              |

Figure 11.1.: System calibration setup of the internal span modul

In this section the basic configuration as listed in Figure 11.1 is set:

• Make sure that 'CaliONSystem' is set to 'On'.

NOTE For function and zero point control 'CaliONSSystem' has to be set to ON!

### NOTE

Only if 'CaliOnSystem' is set to 'ON' the system will be listed for manually valve control in 'User Interface' —» 'Calibration' —» 'start calibration' —» 'valve control'.

• 'Longest calibration duration' means that all calibrations are skipped, if they last longer then the chosen time limit in hours. After this period the calibration will be switched off and the airpointer<sup>®</sup> returns to the normal measuring mode.

### 11.2.2. Timing of the function control (calibration timing).

In this section the timing of the internal span modul is selected. First a zero point control and then a span control takes place.

• In 'CaliIntervalSystem' the interval between two function controls is given in hours.

### NOTE If 'CaliIntervalSystem' value is set to zero, the automatic calibration check of the whole system is disabled. The setup configured for each module is valid then.

#### NOTE

If this value is set to 24, the function control will start at the same time every day. The time is selected in 'CaliNextAutoStartSystem'.

- The start time of the next function control is given in 'CaliNextAutoStartSystem'
- 'ZeroDurationSystem' gives the duration during which the zero valve is active.
- 'ZeroPurgeinSystem' gives the duration of the purge in time with zero gas. The data are not used during that period.

NOTE The time difference between 'ZeroDurationSystem' and 'ZeroPurgeinSystem' is the measurement time of the zero control.

• 'SpanDurationSystem' gives the duration during which the span valve is active.

### NOTE

If the 'SpanDurationSystem' is set to zero, no span gas control takes place! With this setup it is possible to make an automatic zero control without an automatic span control. • 'SpanPurgeinSystem' gives the duration of the purge in time of the span gas. The data are not used during that period.

### NOTE The time difference between 'SpanDurationSystem' and 'SpanPurgeinSystem' is the measurement time of the span control.

• 'DurationPurgeOutSystem' gives the duration of the purge in time of the sample gas. The data are not used during that period.

# 11.3. Setup of the Internal Span Module - example: SO<sub>2</sub> module

# 11.3.1. Activation and basic adjustments (Calibration settings)

In this subsection the basic adjustments for the internal span modul are explained as shown in Figure 11.2:

• Take care that 'CaliONSO2Sensor' is set to 'On'.

NOTE For function control or zero control 'CaliONSO2' must be set to 'ON'!

• If 'SO2 autocorrect4span' is set to 'On', the measurement values will be corrected according to the last span control. It is recommended to choose 'Off'.

NOTE It is recommended to set 'SO2 autocorrect4span' to 'Off'.

- If 'SO2 autocorrect4zero' is set to 'On', the measurement values will be corrected according the last zero control.
- If 'SO2 wrong cal to status' is set to 'On', the warn and fail status flags will be shown according to the chosen limits (see 'aux configuration' below).

### Version 2.11 11.3 Setup of the Internal Span Module - example: SO<sub>2</sub> module

| Calibration Setup                                                                                  |                  |                              |
|----------------------------------------------------------------------------------------------------|------------------|------------------------------|
| CaliOnSO2Sensor [on/off]<br>Zero/Span values are computed, enables automatic calibration<br>cycles | On Off           |                              |
| SO2_autocorrect4span [on/off]<br>correct following measuring results according to the last span    | 💿 On 🖲 Off       |                              |
| SO2_autocorrect4zero [on/off]<br>correct following measuring results according to the last zero    | 💿 On 🖲 Off       |                              |
| SO2_wrong_cal_to_status [on/off]<br>status fail on calibration values enabled                      | 💿 On<br>Off      |                              |
| <b>SO2_IgnorCalStatus</b> [on/off]<br>Values are averaged even with status wrong calibration on    | 💿 On 🖲 Off       |                              |
| Calibration Timing                                                                                 |                  | Save                         |
| Calintervals02 [bours]                                                                             | 1                | 7                            |
| 0 disables automatic calibration check                                                             | 23               | [0 ≤ value ≤ 744]            |
| CaliNextAutoStartSO2 [datetime]                                                                    | 2013 - Aug -     | 6 - 15 - 00 2013-08-06       |
| next calibration cycle starts at:                                                                  | 15:00:00         |                              |
| ZeroDurationSO2 [sec]                                                                              | 720              | [1 ≤ value ≤ 3600]           |
| duration of active zero valve                                                                      |                  |                              |
| ZeroPurgeInSO2 [sec]<br>purge in time with zero air, data are not sampled                          | 600              | [1 ≤ value ≤ 3600]           |
| SpanDurationSO2 [sec]                                                                              | 720              | [0 ≤ value ≤ 3600]           |
|                                                                                                    |                  |                              |
| purge in time with span gas, data are not sampled                                                  | 600              | $[1 \le value \le 3600]$     |
| DurationPurgeOutSO2 [sec]                                                                          | 180              | [1 < yalue < 3600]           |
| purge in time with sample, data are not sampled to averages                                        | 100              |                              |
| IndependentSpanTiming_SO2 [on/off]<br>independend timing for span check                            | 💿 On 🖲 Off       |                              |
| CaliIntervalSpanSO2 [hours]<br>0 disables automatic span calibration check                         | 23               | $[0 \le value \le 744]$      |
| CaliNextAutoSpanStartSO2 [datetime]                                                                | 2009 🔻 - Jan 💌 - | 1 • 00 • : 15 • = 2009-01-01 |
| next span calibration cycle starts at:                                                             | 00:15:00         |                              |
| Calibration Setpoints                                                                              |                  | Save                         |
| SetnointSpan SO2 [pph]                                                                             | (                |                              |
| setpoint for calculation of automatic function check                                               | 400              |                              |
| SetpointZero_SO2 [ppb]                                                                             | 0                |                              |
| setpoint for calculation of automatic function check                                               | U                | _                            |
|                                                                                                    |                  | Save                         |

Figure 11.2.: Configuration of the automatic calibration check

# 11.3.2. Timing of the function control (Calibration timing)

### NOTE

Only if 'CaliIntervalSystem' is set to zero, the setup of the modules will be valid. Else the timing of the function control of all modules together is configured in 'CaliIntervalSystem'.

In this subsection the configuration of the timing of the automatic function control is shown. First a zero control takes place and then a span control. The description below is just valid if 'CaliIntervalSystem'is set to zero. Else the configuration as given in section 7.7.5.3 ('System parameters') is valid.

• 'CaliIntervalSO2' determines the interval between two function controls.

NOTE If the value for 'CaliIntervalSO2' is set to zero, no function control takes place.

#### NOTE

### If the value for 'CaliIntervalSO2' is set to 24, the function control will take place every day at the same hour. The hour is determined in 'CaliNextAutoStartSO2' as starting time.

- The starting time of the next function control is given under 'CaliNextAutoStartSO2'
- 'ZeroDurationSO2' gives the duration during which the zero valve is active.
- 'ZeroPurgeinSO2' gives the duration of the purge in time with zero gas. The data are not used during that period.

NOTE The time difference between 'ZeroDurationSO2' and 'ZeroPurgeinSO2'is the measurement time of the zero control.

• 'SpanDurationSO2' gives the duration during which the span valve is active.

### NOTE

If the 'SpanDurationSO2' is set to zero, no span gas control takes place! With this setup it is possible to perform an automatic zero control without an automatic span control.

• 'SpanPurgeinSO2' gives the duration of the purge in time of the span gas. The data are not used during that period.

### NOTE The time difference between 'SpanDurationSO2' and 'SpanPurgeinSO2' is the measurement time of the span control.

• 'DurationPurgeOutSO2' gives the duration of the purge in time of the sample gas. The data are not used during that period.

# 11.3.3. Input of the setpoints (Calibration setpoints)

In this subsection the setpoints for zero and span control are configured. The setting of this values is given in subsection 11.4. The limits given in 'aux configuration' are related to this setup values.

- The setpoint for the span gas control has to be entered in 'SetpointSpan SO2'. The setpoint is given by measurement of the internal span gas after a calibration of the airpointer<sup>®</sup> with external span gas. The internal span gas is diluted. The dilution is not precisely controlled. Therefore the concentration of the internal span gas has to be measured.
- In 'SetpointZero SO2' the setpoint of the zero control is set. Mostly it is set to zero.

# 11.3.4. Determination of warn and fail limits ('aux configuration')

In this subsection the configuration of the limits for warn and fail massages is shown. If the measurement value during the function control is not within these limits (setpoint +/- deviation) and if 'SO2 wrong cal to status' is set to 'On', a warn or fail flag is set.

| SpanDiffWarn_SO2 [ppb]<br>a warning is activated if the calibration value differ more than | 15 |  |
|--------------------------------------------------------------------------------------------|----|--|
| his value                                                                                  |    |  |
| SpanDiffFail_SO2 [ppb]                                                                     | 30 |  |
| a status fail is activated if the calibration value differ more<br>than this value         |    |  |
| ZeroDiffWarn_SO2 [ppb]                                                                     | 10 |  |
| a warning is activated if the calibration value differ more than<br>this value             |    |  |
| ZeroDiffFail_SO2 [ppb]                                                                     | 15 |  |
| a status fail is activated if the calibration value differ more                            |    |  |

Figure 11.3.: Supplementary configuration

# 11.3.5. Additional remarks to the other modules:

### **11.3.5.1. O**<sub>3</sub> module

Under 'Calibration setpoint' the concentration of the internal span gas has to be set. Put the desired value into 'O3IZS setpoint' (the default value is 300ppb). The airpointer® calculates the necessary light intensity according to an internal interpolation curve of the UV-lamp. For the function control 'SetpointSpan O3' has to be set, too.

**NOTE** If you change the UV-lamp a new  $O_3$  generator calibration has to be performed.

### 11.3.5.2. CO module

For the CO module the same settings have to be made as described for the  $SO_2$  module. In the names for the settings SO2 is substituted with CO.

### 11.3.5.3. $NO_{\times}$ module

In 'Calibration setpoints' the setpoints for  $NO_2$  and  $NO_x$  have to be set. According, in 'aux configuration' limits for both gases have to be set.

# 11.3.6. Manual start of the function control cycle

If you want to start a function control cycle manually go in the 'User Interface' to 'Calibration'  $\rightarrow$  'Start calibration'  $\rightarrow$  'Valve control' and select the module which you want to test and click 'Start Cali-Cycle' (see chapter 7.6). During the function control first a zero point test and then a span gas test takes place. The routine of the function control is the same as described in the chapter above.

NOTE If the specific module is not listed, please check if 'CaliOn\*\*Sensor' is set to 'ON' (User Interface: 'Setup' – "'Configuration' – "''Module name"" – 'calibration setup').

To bring enable changes in the setup you have to reboot the LinSens Service Interface ('Setup'  $\rightarrow$  'System Maintenance'  $\rightarrow$  'Service Manager'  $\rightarrow$  'Sensor/Logger Software' force-restart). Afterwards refresh the website, by clicking F5 on e.g. Windows.

# **11.4.** Determine the setpoints

### 11.4.1. Setpoint of the internal zero air

The setpoint for the zero measurement is zero.

# 11.4.2. Setpoint of the internal span gas

The internal span gas is diluted and depends on the flow. To determine the concentration of the internal span gas for function control the module has to be calibrated with external span gas of known concentration. Afterwards the concentration of the internal span gas can be measured and the setpoint for the internal function control can be determined.

### Setpoint for the internal span gas

1. Connect external span gas to the airpointer<sup>®</sup> as described in chapter 7.6.7.2.

2. Perform an external calibration (see chapter 7.6.7).

4. Start a cycle with 'Start Cali-Cycle' and take the result as setpoint. The result is listed in 'LinSens Interface' — 'Calibration' under the respective sensor as zero and span or in 'module' — '\*\*last Span'.

### NOTE

At the ozone module the setpoint is selected and the necessary voltage for the UV lamp is calculated from the internal ozone generator curve.

| Calibration<br>Valve Control Calibration |                   |                                   |                               |
|------------------------------------------|-------------------|-----------------------------------|-------------------------------|
| Reload Status                            |                   |                                   |                               |
| Maintenance OFF                          | Maintenance<br>ON | Maintenance<br>OFF                |                               |
| COSensor                                 |                   |                                   |                               |
| Normai OFF OFF                           | Normal<br>sample  | Open<br>Zero valve                | valve 📕 Start<br>Cali-Cycle 📿 |
| NOxSensor                                |                   |                                   |                               |
| Normai OFF OFF<br>Man                    | Normal<br>sample  | Open<br>Zero valve                | valve 📕 Start<br>Cali-Cycle 📿 |
| O3Sensor                                 |                   |                                   |                               |
| Normai OFF OFF<br>Man                    | Normal<br>sample  | Open<br>Zero valve                | valve 📕 Start<br>Cali-Cycle 📿 |
| SO2Sensor                                |                   |                                   |                               |
| Normai OFF OFF<br>Man                    | Normal<br>sample  | Open<br>Zero valve N Open<br>Span | valve 📕 Start<br>Cali-Cycle 🔾 |
| System                                   |                   |                                   |                               |
| Normai OFF OFF<br>Man                    | Normal<br>sample  | Open<br>Zero valve Nopen<br>Span  | valve 📕 Start<br>Cali-Cycle 📿 |

Figure 11.4.: Valve control and cycle

- 5. OR (instead of 4) determine the span concentration manually:
  - a) Click at the just calibrated module 'Open span valve'.
  - b) Go to 'Setup' -> 'System Info' -> 'Service Interface' -> 'LinSens Service Interface' -> 'Average Value Page'. This page shows the averaged values of the measurement values of all active modules (see figure 11.5).
  - c) Wait till the 300s averaged value of the active module is stable. Write down this value.

#### LinSens Service Interface [200700185], normal Operation

Home Actual Average Calibration NOx O3 System Values Status StatList Software Hardware RS232

| Average 1 |           |       |        |      |                  |                   |                 |    |
|-----------|-----------|-------|--------|------|------------------|-------------------|-----------------|----|
| Number    | Parameter | Value | StdDev | Unit | Status: BS-FS-SS | Time              | nVal / n Should | ID |
| G1P1      | NO        | -0.0  | 0.01   | ppb  | 000              | 20140205 12:02:00 | 60/60           | 1  |
| G1P2      | NO2       | 0.5   | 0.01   | ppb  | 000              | 20140205 12:02:00 | 60/60           | 2  |
| G1P3      | NOx       | 0.5   | 0.01   | ppb  | 000              | 20140205 12:02:00 | 60/60           | 3  |
| G3P1      | 03        | 421.4 | 0.02   | ppb  | 000              | 20140205 12:02:00 | 60/60           | 5  |
| Average 2 |           |       |        |      |                  |                   |                 |    |
| Number    | Parameter | Value | StdDev | Unit | Status: BS-FS-SS | Time              | nVal / n Should | ID |
| G1P1      | NO        | 0.0   | 0.03   | ppb  | 000              | 20140205 12:00:00 | 300/300         | 1  |
| G1P2      | NO2       | 0.5   | 0.02   | ppb  | 000              | 20140205 12:00:00 | 300/300         | 2  |
| G1P3      | NOx       | 0.6   | 0.05   | ppb  | 000              | 20140205 12:00:00 | 300/300         | 3  |
| G3P1      | 03        | 421.5 | 0.11   | ppb  | 000              | 20140205 12:00:00 | 300/300         | 5  |
| Average 3 |           |       |        |      |                  |                   |                 |    |
| Number    | Parameter | Value | StdDev | Unit | Status: BS-FS-SS | Time              | nVal / n Should | ID |
| G1P1      | NO        | 0.0   | 0.06   | ppb  | 0 0 0            | 20140205 12:00:00 | 1800/1800       | 1  |
| G1P2      | NO2       | 0.6   | 0.03   | ppb  | 000              | 20140205 12:00:00 | 1800/1800       | 2  |
| G1P3      | NOx       | 0.6   | 0.07   | ppb  | 000              | 20140205 12:00:00 | 1800/1800       | 3  |
| G3P1      | 03        | 421.7 | 0.35   | ppb  | 000              | 20140205 12:00:00 | 1800/1800       | 5  |

This document is generated by linsens, the sensor part of the airpointer system Copyright by <u>WWW.FCCOFdUm.com</u>

20140205 12:02:23

Figure 11.5.: Averaged measurement values of all active module

# **11.5. Operation and Maintenance**

 $O_3$ 

# **11.5.1.** Internal Span Module of the $O_3$ module

The ozonator of the Internal Span Module of the  $O_3$  module produces ozone with an UV lamp. This ozone is used for span gas function control. Put the desired ozone concentration in ppb into 'O3IZS Setpoint' in 'Setup'  $\rightarrow$  'Configuration'  $\rightarrow$  '"'Module""  $\rightarrow$  'Calibration setup'  $\rightarrow$  'Calibration setpoint'. The airpointer<sup>®</sup> calculates with an internal interpolation curve the necessary voltage for the UV lamp. If the lamp is changed or if the ozone module has to be recalibrated because of too high deviations a new interpolation curve has to be measured! A new interpolation curve has also to be created when there is a change in see level of several hundred meter.

### NOTE

With an internal interpolation curve the desired concentration is automatically translated into the necessary voltage for the UV lamp. If the lamp is changed or if the ozone module has to be re-calibrated because of too great deviations a new interpolation curve has to be performed!

### 11.5.1.1. Location

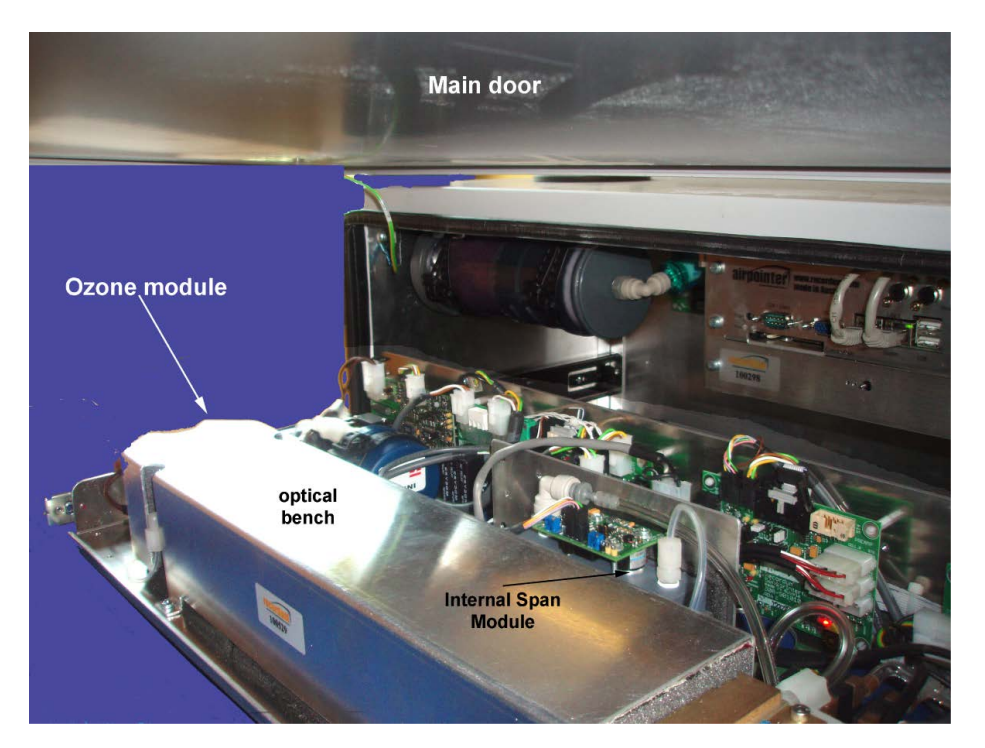

Figure 11.6.: Location of the Internal Span Module in the ozone module

The Internal Span Module of the ozone module is located behind the optical bench.

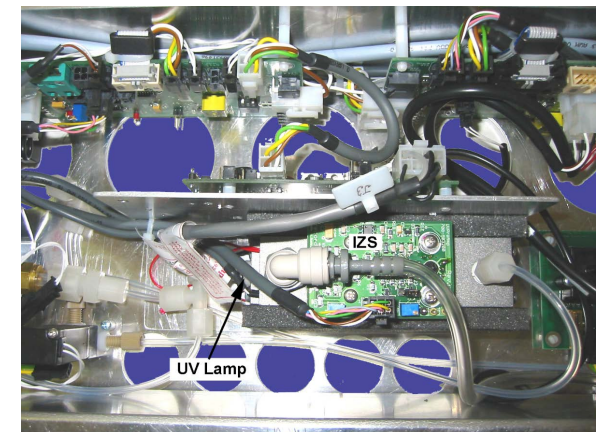

Figure 11.7.: Top view of the ozone module with installed Internal Span Module

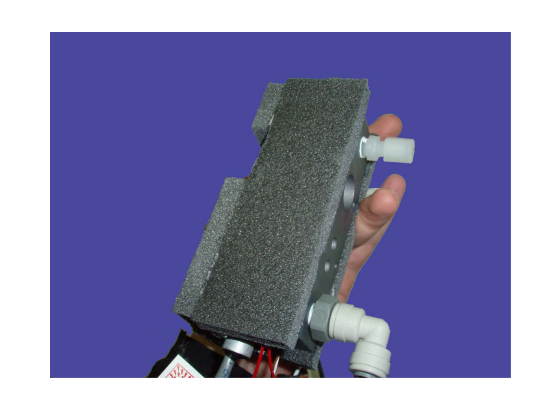

Figure 11.8.: Dismounted internal span modul with thermal insulation

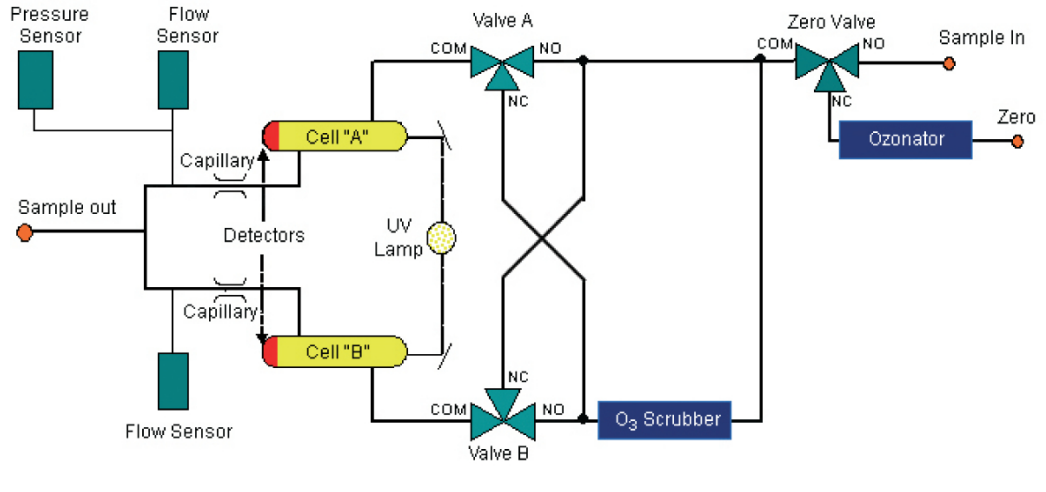

### 11.5.1.2. Flow diagram

Figure 11.9.: Flow diagram of the ozone module with Internal Span Module

In Figure 11.9 the flow diagram of the ozone module with Internal Span Module is shown. The ozonator for the internal span gas is located in front of the zero valve. If internal span gas is needed, it will be generated from the internal zero air. If zero air is needed the UV lamp will be switched off.

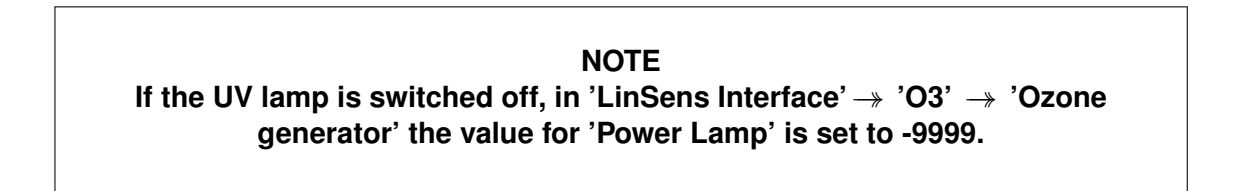

The description of the other parts of the flow diagram is given in chapter 9.2.2 'Gas Flow of the  $O_3$  Analyzing Module'.

### 11.5.1.3. Maintenance of the UV lamp

The UV lamp of the ozonator has to be replaced every several years.

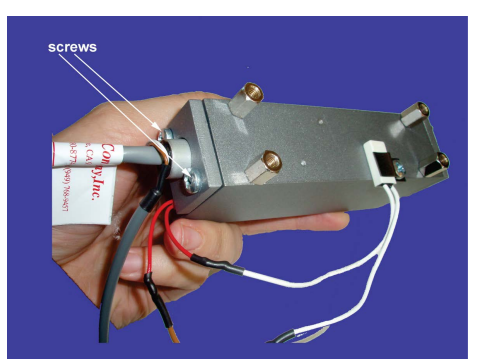

Figure 11.10.: Dismounted Internal Span Module without thermal insulation

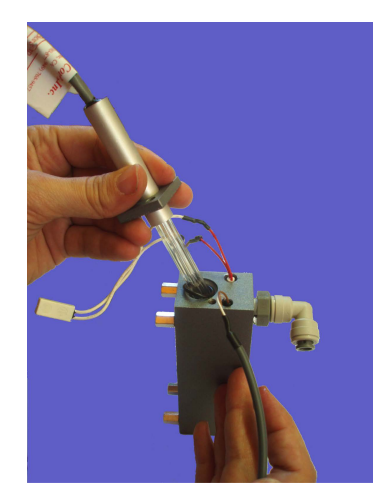

Figure 11.11.: Exchange of the UV lamp

### Follow these steps to change the UV lamp

- 1. Shut down the airpointer<sup>®</sup> and unplug the power line.
- 2. Locate the  $O_3$  Module and slide it out.
- 3. Locate the Internal Span Module on the module.
- 4. On the right side in Figure 11.10 there are the two red screws visible. Unscrew both.
- 5. Pull the UV lamp carefully out and replace it.
- 6. Push the new UV lamp into the mounting and screw the screws.
- 7. Slide in the module and switch on the airpointer  $\ensuremath{^\mathbb{B}}$  .
- 8. Create a new interpolation curve for the new lamp (see below). Start the '03 generator calibration' feature.

NOTE When the UV lamp is replaced, a new interpolation curve has to be created. 9. Determine the setpoint for the internal span function control.

# 11.5.1.4. Ozone generator calibration / Creation of an interpolation curve for the UV lamp

The status of the ozone generator is shown in the 'LinSens Serviceinterface'  $\rightarrow$  'O3' under Ozone Generator at the bottom of that site.

NOTE To create the interpolation curve you have to have administrator rights on the airpointer<sup>®</sup> !

### **O**<sub>3</sub> generator calibration

- 1. Calibrate the ozone module with external span gas.
- 2. Go in the User Interface to: 'Setup' → 'System Maintenance' → 'Command Interface' and start the process by clicking 'Start O3 GenCali'. The Command Interface is described in chapter 7.7.3.2.

NOTE The creation of interpolation curve takes about an hour.

| Direct Command Interface to LinLog/LinSens                                                                  |
|----------------------------------------------------------------------------------------------------|
| NOX                                                                                                    |
| Force 03 Gen On: Set O3 generator is switched on, not depending on moty temperature                         |
| co                                                                                                    |
| Set CO PreAmp (%): Set Stop Reduce power of CO preamplifier to given value                                  |
| 03                                                                                                    |
| Start 03 GenCali: Start Sans automatic 03 generator calibration (normal sampling is restarted after 1 hour) |
| Set O3 Lamp (%):           Set         Stop   Sets O3 lamp to specified power (to adjust sample lamp)       |
| Set O3 IZS (%): Set Stop Sets O3 generator lamp to specified power (to adjust the preamplifier)             |

Figure 11.12.: Create the interpolation curve

3. The interpolation curve is created automatically. The process takes about an hour. Afterwards the sample measurement starts.

4. It is a multipoint measurement. The intensity values are stored with the corresponding concentration values. The interpolation curve is visible on the 'LinSens Service Interface': click on the 'O3IZSCali' site the link to 'O3' page. You can find this point in the User Interface under: Enter the Interface as shown 7.7.2.2.1 → 'O3' → 'O3IZSCali'. The parameters for the interpolation curve are listed under 'Stored IZS Cal Parameter'.

| 400.0<br>0.0<br>0.2<br>50.0 | ppb<br>%<br>mA             | Setpoint Lam<br>O3GenIntensity                                                                                                    | p<br>(3/29)                                                                                                    | 4000.0 (+/- 1.0)                                                                                                    | mV                                                                                                    |  |
|-----------------------------|----------------------------|----------------------------------------------------------------------------------------------------|----------------------------------------------------------------------------------------------------|----------------------------------------------------------------------------------------------------|----------------------------------------------------------------------------------------------------|--|
| 400.0<br>0.0<br>0.2<br>50.0 | ppb<br>%<br>mA             | Setpoint Lam<br>O3GenIntensity                                                                                                    | p<br>(3/29)                                                                                                    | 4000.0 (+/- 1.0)                                                                                                    | mV                                                                                                    |  |
| 0.0<br>0.2<br>50.0          | %<br>mA                    | O3GenIntensity                                                                                                    | (3/29)                                                                                                    | 72.2                                                                                                    |                                                                                                    |  |
| 0.2 50.0                    | mA                         |                                                                                                    |                                                                                                    | 12.2                                                                                                    | mV                                                                                                    |  |
| 50.0                        |                            | O3GenPress (3                                                                                                    | /25)                                                                                                    | 964.7                                                                                                    | mba                                                                                                    |  |
|                             | °C                         | °C O3GenTPower (3/27)                                                                                                    |                                                                                                    | 51.0                                                                                                    | %                                                                                                    |  |
| change s0.000 d0.000 p0.00  | 00 up %                    | ) up % Delta Act/Set                                                                                                    |                                                                                                    | 0.000/1.000                                                                                                    | mV                                                                                                    |  |
| Elapsed time                | 2000.0 mV                  | Compen                                                                                                    | sated                                                                                                    | Measure                                                                                                    | ad<br>mV                                                                                                    |  |
| Elapsed time                | Setpoint                   | Compen                                                                                                    | sated                                                                                                    | Measur                                                                                                    | ed                                                                                                    |  |
| -                           | 1500.0 mV                  | -                                                                                                    |                                                                                                    | - ppb/-1                                                                                                    | mV                                                                                                    |  |
| 480/300 sec - 1000.0 mV     |                            |                                                                                                    | -                                                                                                    |                                                                                                    | - ppb / - mV                                                                                                    |  |
| 480/300 sec - 50            |                            | -                                                                                                    |                                                                                                    | - ppb / - mV                                                                                                    |                                                                                                    |  |
| 480/300 sec - 25            |                            | 50.0 mV -                                                                                                    |                                                                                                    | - ppb / - mV                                                                                                    |                                                                                                    |  |
| 480/300 sec -               |                            | 25.0 mV -                                                                                                    |                                                                                                    | - ppb / - mV                                                                                                    |                                                                                                    |  |
|                             |                            |                                                                                                    |                                                                                                    |                                                                                                    |                                                                                                    |  |
| to update)                  |                            |                                                                                                    |                                                                                                    |                                                                                                    |                                                                                                    |  |
| 0.0 mV 0.0 ppb              |                            |                                                                                                    |                                                                                                    |                                                                                                    |                                                                                                    |  |
|                             | change s0.000 d0.000 p0.00 | Elapsed time         Setpoint           -         2000.0 mV           -         1500.0 mV           -         1000.0 mV           -         500.0 mV           -         500.0 mV           -         500.0 mV           -         250.0 mV           -         125.0 mV           to update)         0.0 mV | Elapsed time         Setpoint         Compension           -         2000.0 mV         -           -         1500.0 mV         -           -         1500.0 mV         -           -         1500.0 mV         -           -         1500.0 mV         -           -         1500.0 mV         -           -         1000.0 mV         -           -         1000.0 mV         -           -         1000.0 mV         -           -         125.0 mV         -           -         125.0 mV         -           100 update)         (0         (0 | Change s0.000 d0.000 p0.000 up         %         Delta Act/Set           Elapsed time         Setpoint         Compensated           -         2000.0 mV         -           -         1500.0 mV         -           -         1000.0 mV         -           -         500.0 mV         -           -         500.0 mV         -           -         500.0 mV         -           -         250.0 mV         -           -         125.0 mV         -           10update)         0.0 ppb         0.0 mV | Change S0 000 d0.000 p0.000 up         %         Delta Act/Set         0.000/1.000           Elapsed time         Setpoint         Compensated         Measure           -         2000.0 mV         -         - ppb /- r           -         1500.0 mV         -         - ppb /- r           -         1000.0 mV         -         - ppb /- r           -         500.0 mV         -         - ppb /- r           -         500.0 mV         -         - ppb /- r           -         250.0 mV         -         - ppb /- r           -         125.0 mV         -         - ppb /- r           to update)         0.0 ppb         0.0 ppb         0.0 ppb |  |

Figure 11.13.: Stored values for interpolation

# 11.5.2. Internal Span Module of the CO Module

For the CO module a small cylinder of span gas is required for span function control. For stable pressure output two pressure valves are used. The first one reduces the pressure to about 3-5 bar, the second one is used to determine the concentration of the span gas (about 0,5 bar). A pressure sensor observes the pressure in the cylinder. A warn flag is shown in the User Interface when the cylinder has to be refilled and a fail flag if the cylinder is empty, respectively.

### 11.5.2.1. Location

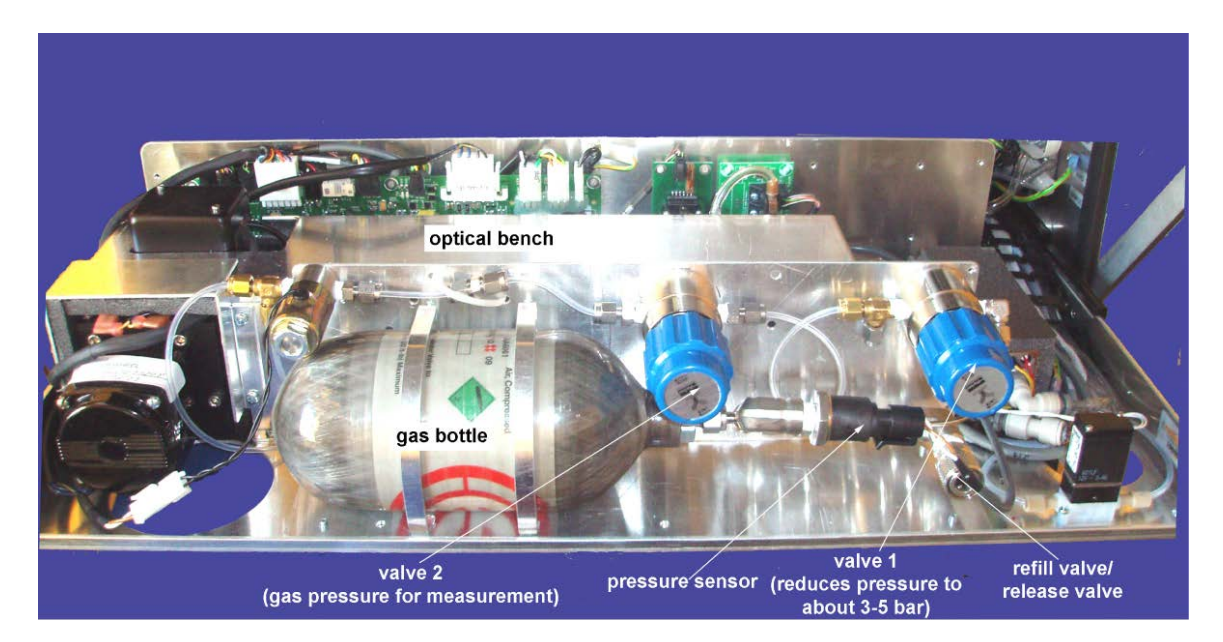

Figure 11.14.: Location of the Internal Span Module on the CO module

The Internal Span Module on the CO module is located in front of the optical bench. On the right side there is the release valve. It is used to release the gas e.g.: in case of transport in an airplane.

### 11.5.2.2. Flow diagram

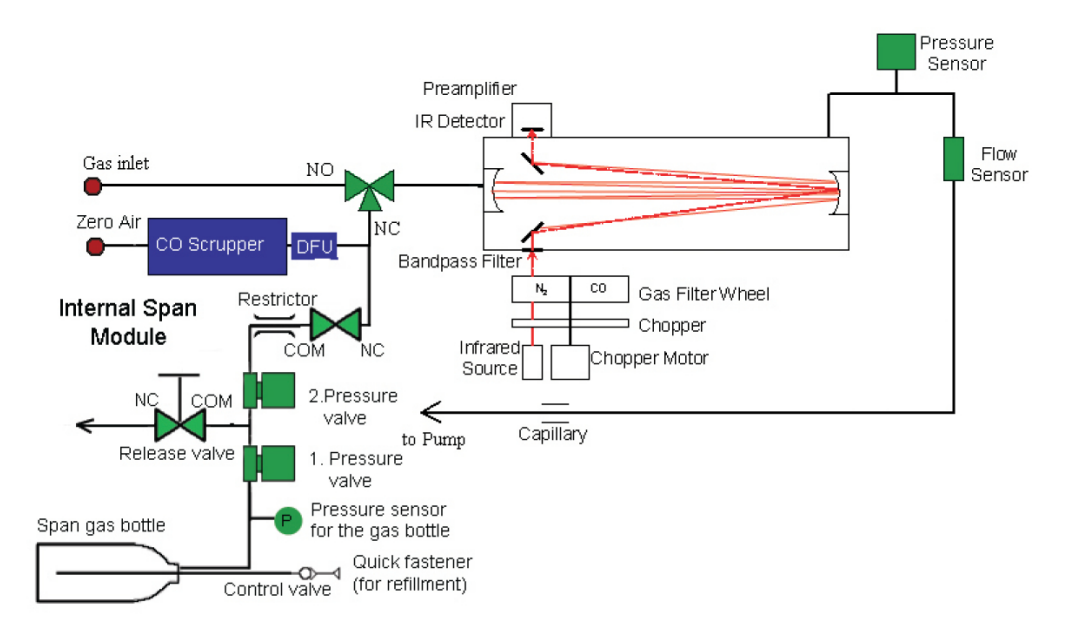

Figure 11.15.: Flow diagram

The Internal Span Module is located between DFU filter and zero valve. The span gas flows through two pressure valves and an restrictor to the zero valve.

### 11.5.2.3. Safety regulations for the gas cylinder

The used gas cylinder contains pressurized gas. The safety notices for gas cylinders must be followed! Else your life can be endangered!

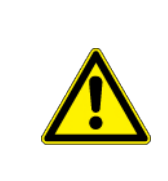

### CAUTION:

Improper use, filling, storage, violation from safety regulations can lead to damage of property, severe damages and death!

- Do NOT change the connections!
- The gas cylinder must not be exposed to temperatures above 50°C.

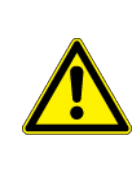

### CAUTION:

If the cylinder was exposed to temperature above  $50^{\circ}$ C, it must be tested hydrostatically. If the cylinder was exposed to temperature above  $72^{\circ}$ C the cylinder must be disposed!

• When you fill the cylinder pay attention to its capacity! On the gas cylinder the maximum pressure is written. Pay attention that the label is always easy to read and the limits are kept.

NOTE On the gas cylinder the maximum pressure, the expire date and the maintenance interval are written. Pay attention that they are kept and easy to read.

> NOTE The gas cylinder must be tested every 5 years!

### 11.5.2.4. Refilling the gas cylinder

The gas cylinder can be refilled.

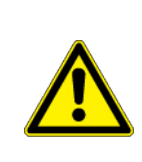

### CAUTION:

Check the expire date and the date of the next maintenance before you refill the cylinder!

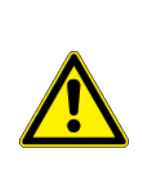

### CAUTION:

Check that the gas cylinder is in good shape. If you find any sign of corrosion, damages due to heat or if the cylinder has been dropped than the cylinder has to be tested hydrostatically!

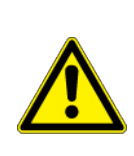

### CAUTION:

If the condition of the cylinder is not definitely good, let it be tested by a qualified body!

### Refilling the gas cylinder

- 1. Locate the CO module and the gas cylinder.
- 2. Inspect the gas cylinder for visible wear, expire date (label), and maintenance date (see above).
- 3. The valve for the refill is on the right side.
- 4. As a rule span gas cylinders are filled with a maximum pressure of 150 bar. The small gas cylinder is specified up to 200 bar. Nevertheless check the gas pressure in the span gas cylinder before you refill the small one.

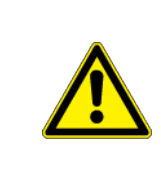

### CAUTION:

The maximum pressure of the gas cylinder is 200 bar. Use a barometer when the cylinder is refilled with a span gas cylinder with higher pressure!

5. Connect the external CO gas cylinder and fill the small internal one. Take care of the maximum pressure. It is written on the gas cylinder.

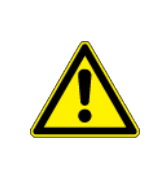

### CAUTION:

You must NOT fill the gas cylinder above the maximum pressure! Else there is danger of damage of property, health, and life!

- 6. Remove the span gas cylinder and the pressure sensor.
- 7. Determine the setpoint for span control as described above and adjust the setpoint to your needs with the pressure valve 2.

### 11.5.2.5. Maintenance of the gas cylinder

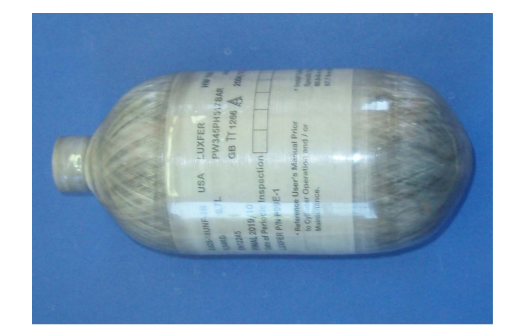

Figure 11.16.: Gas cylinder of the CO-module

The expired date is written on the label on the gas cylinder. There is also the possibility to write down the checks. The gas cylinder must be inspected hydrostatically from an expert every 5 years.

NOTE The gas cylinder has to be inspected every 5 years by a qualified body!

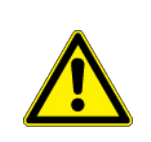

CAUTION:

The gas cylinder has an expire date. Please exchange the gas cylinder in time!

# 11.5.3. Internal Span Module of the SO<sub>2</sub> module

The span gas for the function control is produced with a permtube. The permeation rate of permtube determines the concentration of the span gas. The delivered amount per minute is written on the package. The actual concentration value depends on the flow. The concentration is determined as described in section 11.4.2 and is put as setpoint. If the setpoint is not reached any more, the permtube might need to be replaced. The operating temperature is set to 50°C ('LinsensServiceInterface'  $\rightarrow$  "'module"'  $\rightarrow$  'PermTemp').

### 11.5.3.1. Location

The Internal Span Module is located in front of the optical bench and has a thermal insulation.

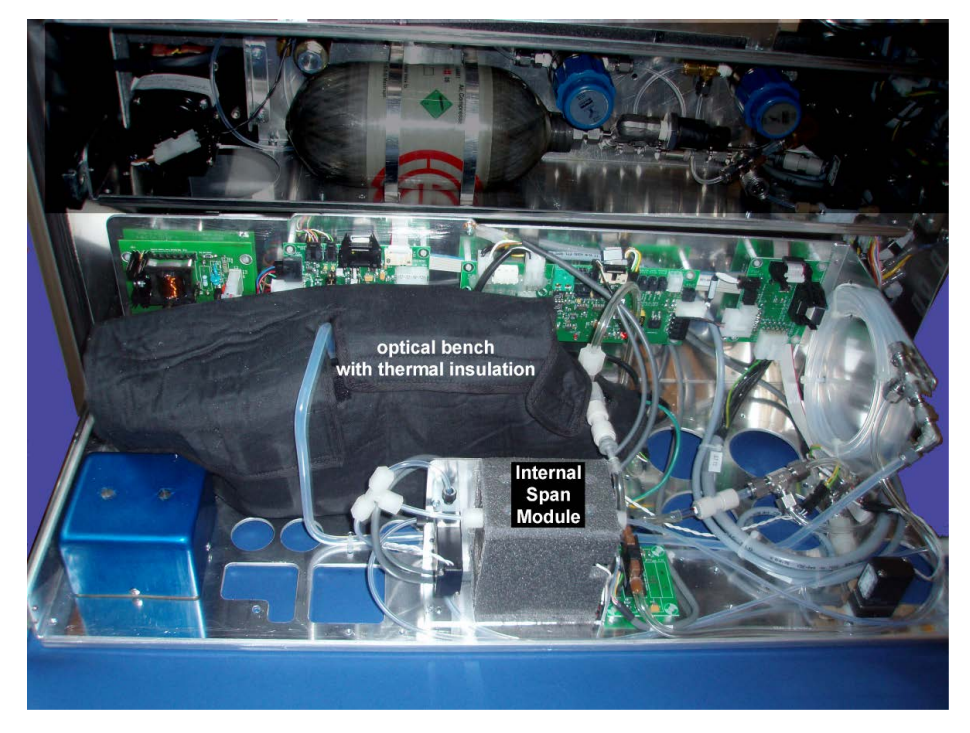

Figure 11.17.: Location of the Internal Span Module of the SO<sub>2</sub> module

### 11.5.3.2. Flow diagram

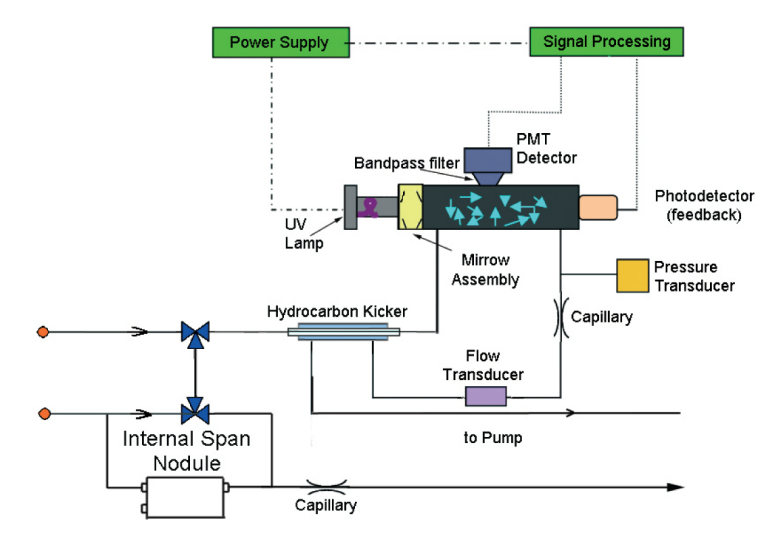

Figure 11.18.: Flow diagram

The Internal Span Module is located in front of the zero valve at the same side as the internal zero air. Depending on the valve position span gas or zero air reaches the hydrocarbon scrubber (kicker) and the reaction chamber.

### 11.5.3.3. Exchange of the permtube

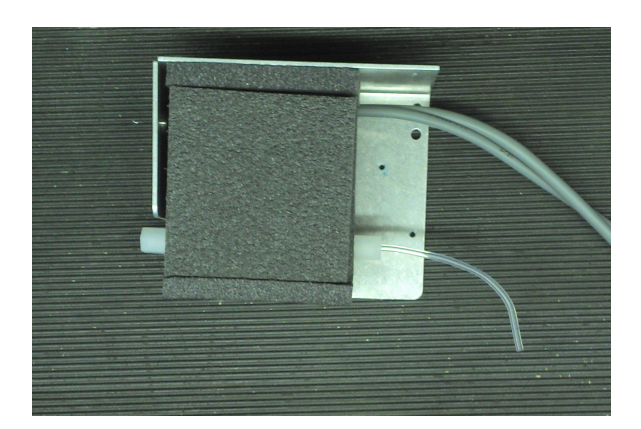

Figure 11.19.: Removed Internal Span Module with thermal insulation

### Follow these steps to change the permtube

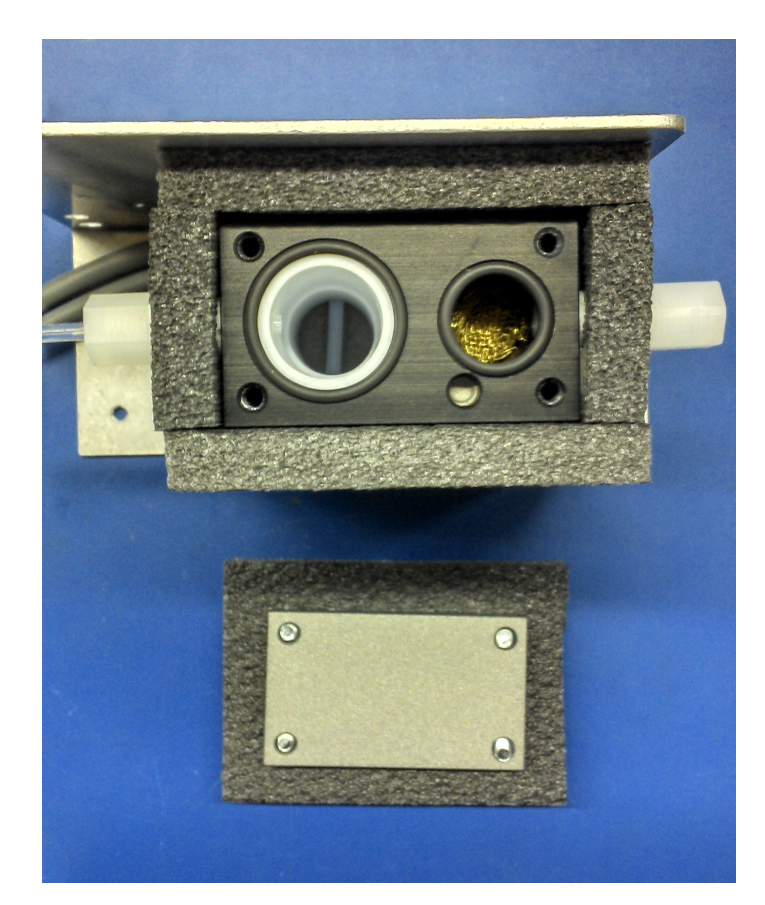

Figure 11.20.: Internal Span Module with unscrewed top and thermal insulation

- 1. Turn off the airpointer  ${}^{\ensuremath{\mathbb{B}}}$  and unplug it.
- 2. Locate the  $SO_2$  module and slide it out.
- 3. Locate the Internal Span Module.
- 4. Unscrew the top with the thermal insulation (4 screws).
- 5. Pull out the permtube.

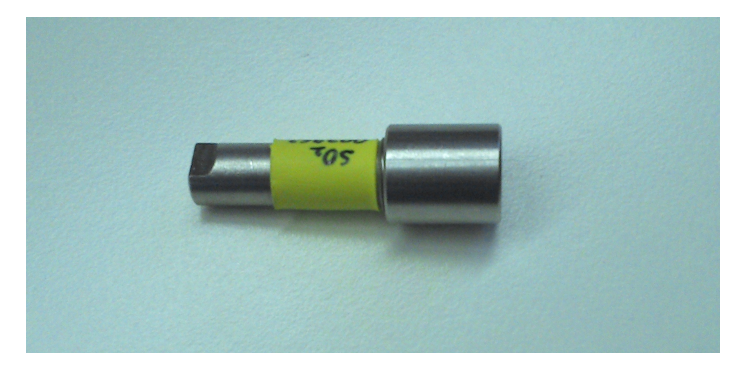

Figure 11.21.: Permeation tube

6. Exchange the permtube.

### NOTE Do NOT touch the top of the permtube!

- 7. Reinstall the permtube in the Internal Span Module and screw on the top.
- 8. Slide in the module and turn the airpointer<sup>®</sup> on.
- 9. Wait at least 4 hours to stabilize the temperature, better will be a night, before you start a measurement.

NOTE A change in the temperature of +10° will lead to a concentration change of factor 2!

10. Calibrate the airpointer<sup>®</sup> and determine the setpoints for the internal function control.

# 11.5.4. Internal Span Module of the $NO_{\times}$ module

The span gas for the function control is produced with a permtube. The permeation rate of permtube determines the concentration of the span gas. The delivered amount per minute is written on the package. The actual concentration value depends on the flow. The concentration is determined as described in section 11.4.2 and is put as setpoint. If the setpoint is not reached any more, the permtube might need to be replaced.

The operating temperature is set to 50°C ('LinsensServiceInterface' —> "'module"' —> 'PermTemp').

### 11.5.4.1. Location

The Internal Span Module is located in front of the molybdenum converter and has a thermal insulation.

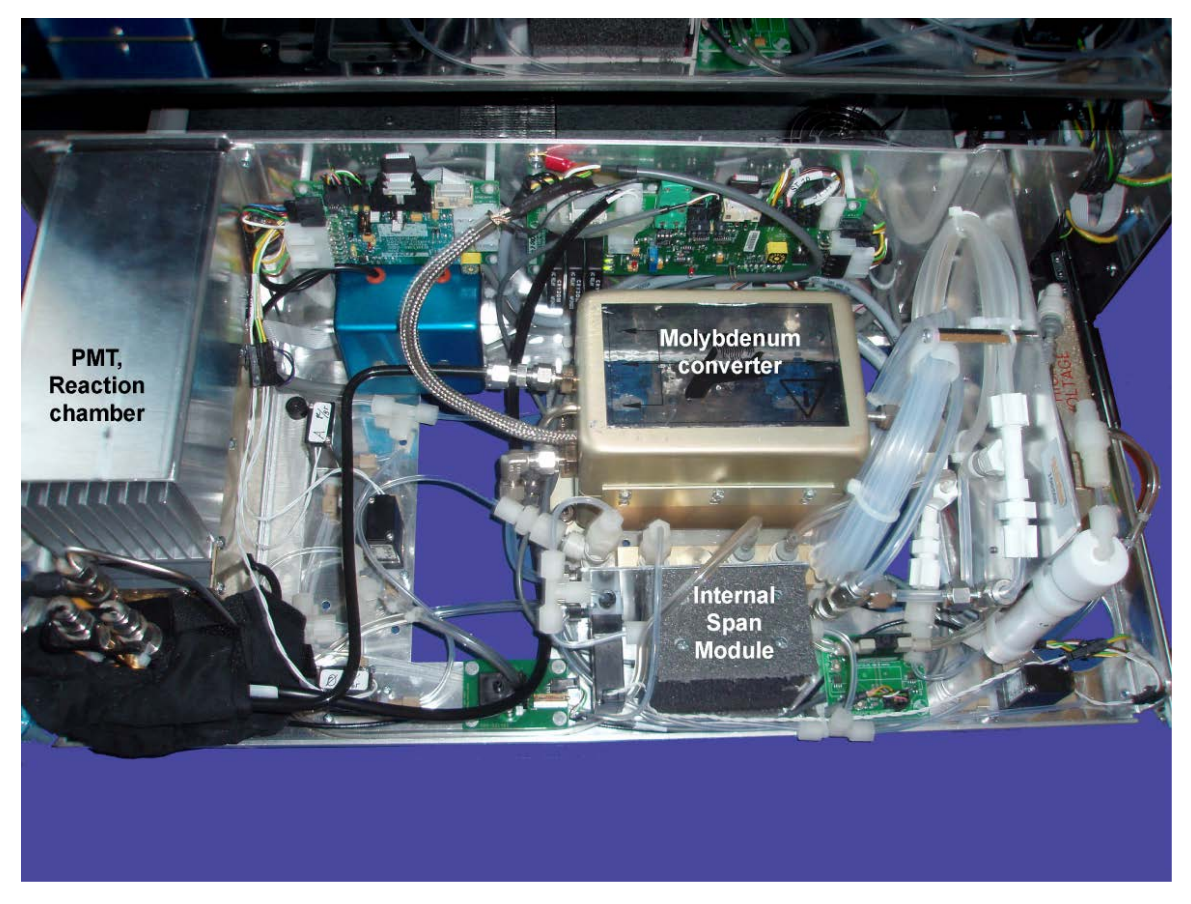

Figure 11.22.: Location of the Internal Span Module of the NO<sub>x</sub> module

### 11.5.4.2. Flow diagram

The Internal Span Module is located before the zero valve on the same side as the zero air. Depending on the switch of the valve zero air or span gas reaches the Perma Pure<sup>®</sup> dryer.

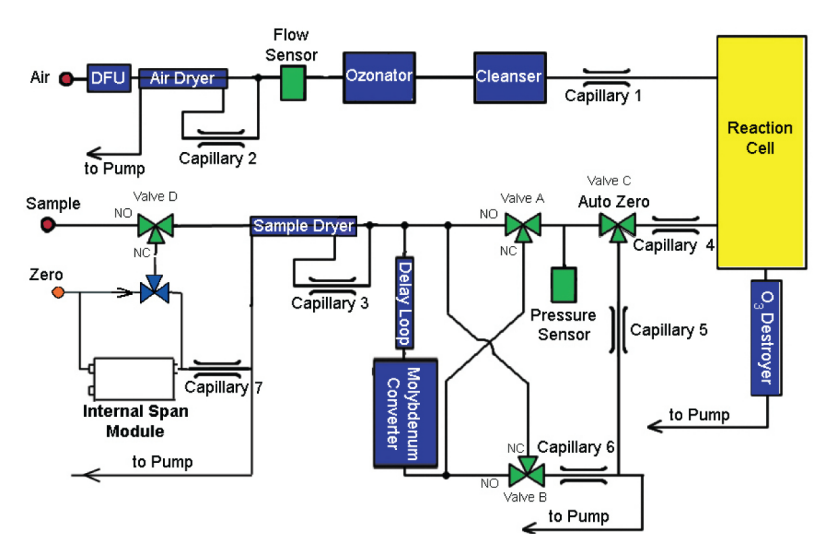

Figure 11.23.: Flow diagram

### 11.5.4.3. Exchange of the permtube

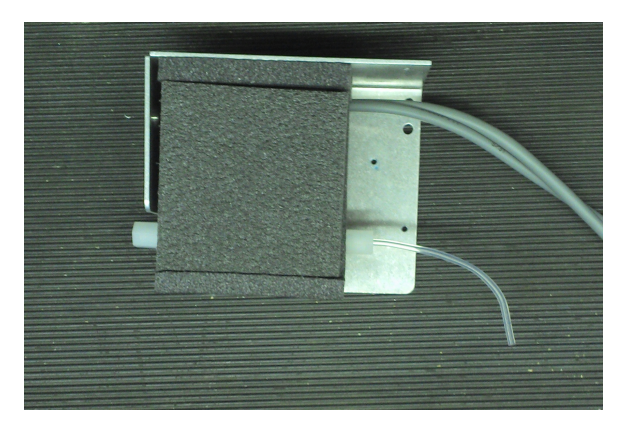

Figure 11.24.: Removed Internal Span Module with thermal insulation

### Follow these steps to change the permtube

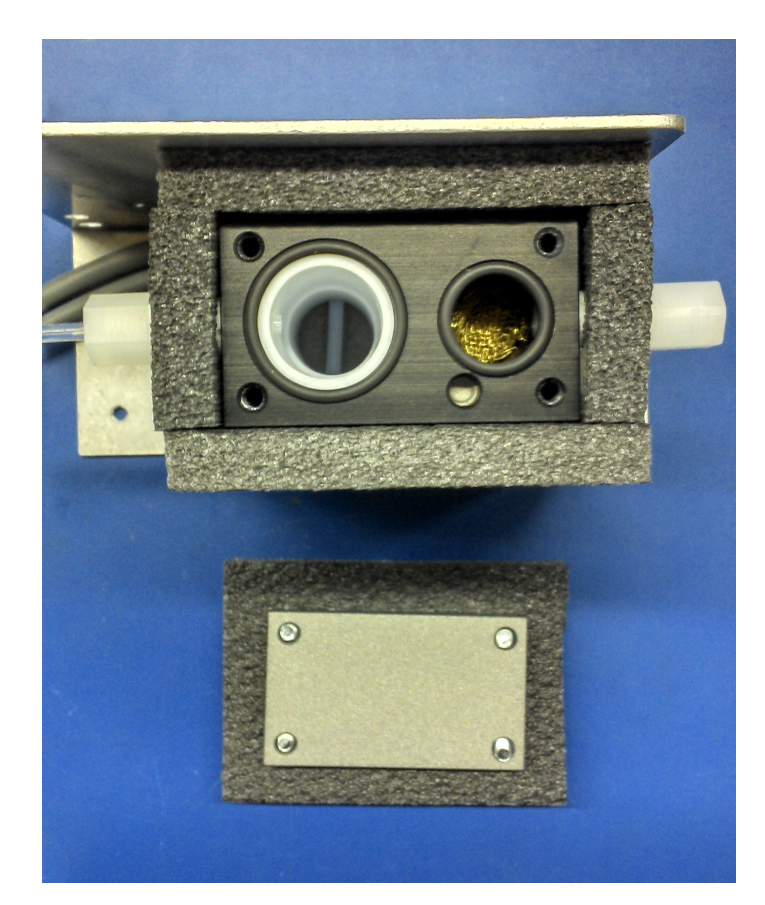

Figure 11.25.: Internal Span Module with unscrewed top and thermal insulation

- 1. Turn off the airpointer  ${}^{\ensuremath{\mathbb{B}}}$  and unplug it.
- 2. Locate the  $NO_x$  module and slide it out.
- 3. Locate the Internal Span Module.
- 4. Unscrew the top with the thermal insulation (4 screws).
- 5. Pull out the permtube.

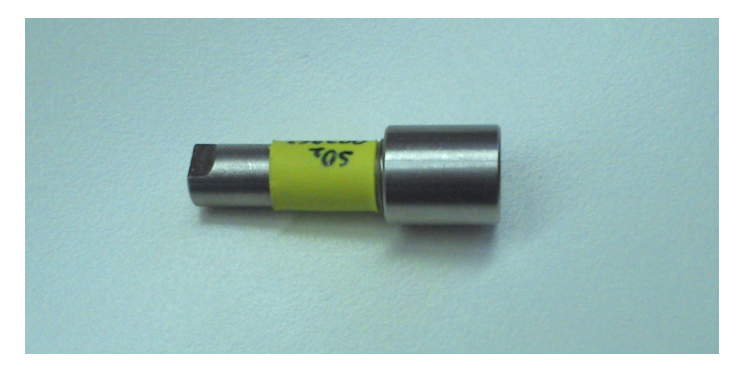

Figure 11.26.: Permeation tube

6. Exchange the permtube.

### NOTE Do NOT touch the top of the permtube!

- 7. Reinstall the permtube in the Internal Span Module and screw on the top.
- 8. Slide in the module and turn the airpointer<sup>®</sup> on.
- 9. Wait at least 4 hours to stabilize the temperature, better will be a night, before you start a measurement.

NOTE A change in the temperature of +10° will lead to a concentration change of factor 2!

10. Calibrate the airpointer<sup>®</sup> and determine the setpoints for the internal function control.

# **12. Meteorological Sensors**

# 12.1. Wind and Precipitation Sensors

### This chapter includes following sections:

- 1. Overview of available meteorological sensors (section 12.1.1.2)
- 2. Mounting (section 12.1.3.3)
- 3. Installation: Software (section 12.1.4)
- 4. Maintenance (section 12.1.5)
- 5. Lufft: Principle of operation and calibration (section 12.1.6)
- 6. Gill: Principle of operation and calibration (section 12.1.7)
- 7. Vaisala: Principle of operation and calibration (section 12.1.8)
- 8. Troubleshooting (section 12.1.9)

# 12.1.1. Overview of available meteorological sensors

# 12.1.1.1. Sensors from Lufft

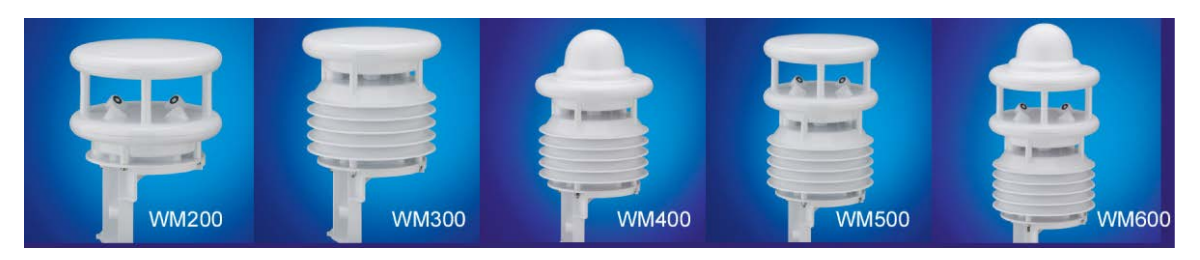

Figure 12.1.: 5 Wind Sensors from Lufft

### 12.1.1.1.1 Overview of the Lufft Family

|                                     | WS200UMB                      | WS300UMB                       | WS400UMB                       | WS500UMB                       | WS600UMB                       |  |
|-------------------------------------|-------------------------------|--------------------------------|--------------------------------|--------------------------------|--------------------------------|--|
| Air tempera-<br>ture                |                               | 0                              | 0                              | 0                              | 0                              |  |
| Humidity                            |                               | 0                              | 0                              | 0                              | 0                              |  |
| Air pressure                        |                               | 0                              | 0                              | 0                              | 0                              |  |
| Precipitation                       |                               |                                | 0                              |                                | 0                              |  |
| Wind direc-<br>tion                 | 0                             |                                |                                | 0                              | 0                              |  |
| Wind speed                          | 0                             |                                |                                | 0                              | 0                              |  |
| Compass                             | 0                             |                                |                                | 0                              | 0                              |  |
| Dimensions                          |                               |                                |                                |                                |                                |  |
| Diameter,<br>height<br>[mmm, mmm]   | 150, 194                      | 150, 223                       | 150, 279                       | 150, 287                       | 150, 343                       |  |
| Weight [kg]                         | 0.8                           | 1.0                            | 1.3                            | 1.2                            | 1.5                            |  |
| Current consumption and power input |                               |                                |                                |                                |                                |  |
| Sensor                              | ca.50mA/<br>1.2VA at<br>24VDC | ca.145mA/<br>3.5VA at<br>24VDC | ca.170mA/<br>4.1VA at<br>24VDC | ca.150mA/<br>3.6VA at<br>24VDC | ca.175mA/<br>4.2VA at<br>24VDC |  |
| Heating                             | 833mA/20VA<br>at 24VDC        |                                | 833mA/20VA<br>at 24VDC         | 833mA/20VA<br>at 24VDC         | 1.7A/40VA at<br>24VDC          |  |

## 12.1.1.2. Gill, and Vaisala Sensors

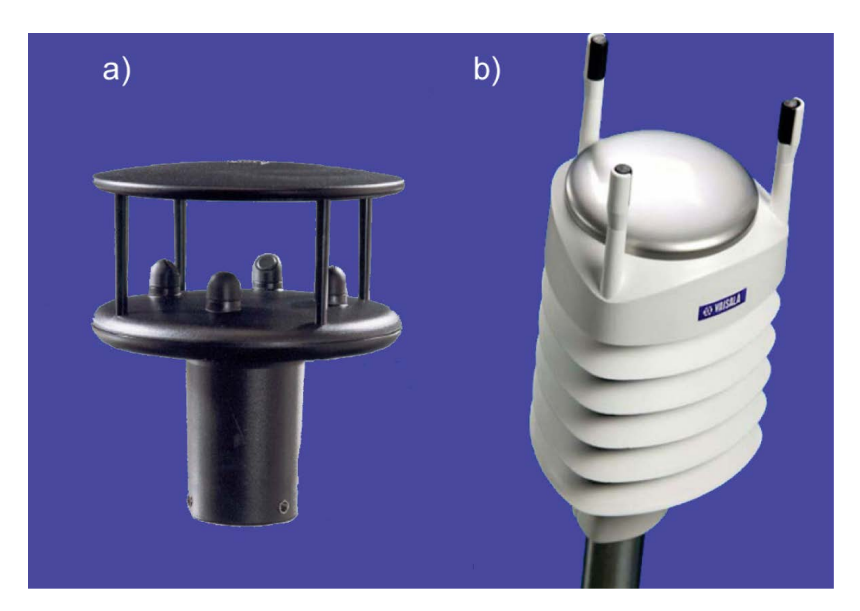

Figure 12.2.: Wind Sensor from a)Gill, b) Vaisala

# 12.1.2. Key Features and Secifications

## 12.1.2.1. Key Features

| Gill                       | Vaisala                                                                                                    |
|----------------------------|----------------------------------------------------------------------------------------------------|
| Ultrasonic technology      | Ultrasonic technology                                                                                             |
| Wind direction, wind speed | Wind direction, wind speed                                                                                        |
|                            | Amount of precipitation (rain or hail), temperature, rel-<br>ative humidity, kind of precipitation (rain or hail) |
| Rugged construction        |                                                                                                    |
| No moving parts            | No moving parts                                                                                                   |
| Maintenance free           | Minimum of maintenance                                                                                            |
| No on-site calibration     | No on-site calibration                                                                                            |

|                    | Lufft<br>Depending on version        | Gill             | Vaisala                                                                                     |
|--------------------|--------------------------------------|------------------|---------------------------------------------------------------------------------------------|
| Measurement of     | Wind direction                       | Wind direction   | Wind direction                                                                              |
|                    | Wind speed                           | Wind speed       | Wind speed                                                                                  |
|                    | Temperature, pres-<br>sure, RH       |                  | Temperature, relative hu-<br>midity (RH)                                                    |
|                    | Precipitation                        |                  | Precipitation amount and kind (rain, hail)                                                  |
| Wind speed         | 0 - 60 m/s                           | 0 - 60 m/s       | 0 - 60 m/s                                                                                  |
| Accuracy           | ±0.3m/s or ±3%<br>(035 m/s)<br>±5%   | (>35m/s) RMSE±2% | $\pm$ 0.3m/s or $\pm$ 3%,<br>whichever is greater<br>for the measurment range<br>of 0-35m/s |
|                    |                                      |                  | $\pm$ 5% at 36-60m/s                                                                        |
| Resolution         | 0.1m/s                               | 0.01m/s          | 0.1m/s                                                                                      |
| Response time      |                                      |                  | 0.25s                                                                                       |
| Sampling Rate      | 10seconds/ 1 second with restriction |                  |                                                                                             |
| Minimal wind speed | 0.3 m/s                              |                  |                                                                                             |
| Wind direction     | 0 - 359,9°                           | 0 - 360°         | 0 - 360°                                                                                    |
| Accuracy           | 3°RMSE from 1.0m/s                   | ±3°              | ±3°                                                                                         |
|                    | $\pm$ 3° at 20°C, others             |                  |                                                                                             |
| Resolution         | 0.1°                                 | 1°               | 1°                                                                                          |
| Response time      |                                      |                  | 0.25 seconds                                                                                |
| Humidity           | 0-100%RH                             | -                | 0-100%RH                                                                                    |
| Accuracy           | ±2% RH                               |                  | $\pm$ 3% at 0-90%RH                                                                         |
|                    |                                      |                  | $\pm$ 5% at 90-100%RH                                                                       |
| Resolution         | 0.1%RH                               |                  | 0.1%RH                                                                                      |
| Sampling Rate      | 1 minute                             |                  |                                                                                             |
| Pressure           | 300-1200 hPa                         | -                | 600-1100 hPa                                                                                |
| Accuracy           | $\pm$ 1.5hPa                         |                  | $\pm$ 5hPa at 0-30°C                                                                        |
| Resolution         | 1hPa                                 |                  | $\pm$ 1hPa at -52 - +60°C                                                                   |
|                                      | Lufft<br>Depending on version                        | Gill | Vaisala                        |
|--------------------------------------|------------------------------------------------------|------|--------------------------------|
| Air temperature<br>Accuracy          | -50 - +60°C                                          |      | -52 - +60°C<br>±0.3°C at +20°C |
| Resolution                           | 0.1°C (-20°+50°),<br>otherwise 0.2°C                 |      | 0.1°C                          |
| Precipitation                        |                                                      |      |                                |
| Measuring Range<br>Drop size         | 0.35.0mm                                             |      |                                |
| Accuracy                             | $\pm$ 1.5hPa                                         |      | $\pm$ 5hPa at 0-30°C           |
| Liquid precipita-<br>tion resolution | 0.01mm                                               |      |                                |
| Precipitation types                  | rain, snow                                           |      | rain, hail                     |
| Repeatability                        | typically >90%                                       |      |                                |
| Response<br>Threshold                | 0.01mm                                               |      |                                |
| Sampling Rate                        | Event-dependent on<br>reaching response<br>threshold |      |                                |
| Compass                              |                                                      |      |                                |
| Measurement<br>Process               | Integrated electronic compass                        |      |                                |
| Measurement<br>Range                 | 0359°                                                |      |                                |
| Resolution                           | 1.0°                                                 |      |                                |
| Sampling Rate                        | 5 min                                                |      |                                |

## 12.1.2.2. Further Specifications

|                                 | Lufft<br>Depending on version            | Gill                                         | Vaisala                                                                          |
|---------------------------------|------------------------------------------|----------------------------------------------|----------------------------------------------------------------------------------|
| Dimensions                      |                                          |                                              |                                                                                  |
| Diameter, height                | see below                                | 142mm, 160mm                                 | 115mm, 238mm                                                                     |
| Weight                          | see below                                | 0.45kg                                       | 0.65kg                                                                           |
| Material                        | S                                        | LURAN S KR<br>2861/IC ASA/PC                 | Polycarbonate + 20% glas fiber                                                   |
| Precipitation sen-<br>sor plate |                                          |                                              | Stainless steel<br>(AISI316)                                                     |
| Operating tem-<br>perature      | -50 - +60°C                              | -35 - +70°C                                  | -52 - +60°C                                                                      |
| Storage tempera-<br>ture        |                                          | -50 - +70°C                                  | -60 - +70°C                                                                      |
| Relative humidity               | 0 - 100%RH                               | <5% - 100%                                   | 0-100%                                                                           |
| Housing protec-<br>tion class   | III(SELV), IP64                          | IP65                                         | IP55                                                                             |
| EMC                             |                                          | EN 6100-6-<br>2:2001<br>EN 6100-6-<br>3:2001 | EN61326: 1997<br>+ Am1:1998 +<br>Am2:2001<br>EMC and Generic<br>environment      |
| Supply voltage                  | +24VDC $\pm$ 10% 12VDC with restrictions | 9 - 30 VDC                                   | 5-30VDC (SDI-12)                                                                 |
| Power consump-<br>tion          | 50 - 175 mA, see be-<br>low              | 14 - 44 mA                                   | 13mA at 30VDC max<br>cont.<br>3mA at 12VDC typical                               |
| Heating voltage                 | 883mA/20VA                               |                                              | 12VDC ±20%, 1.1A<br>max                                                          |
|                                 | resp. 1.7A/40VA                          |                                              | 24VDC±20%, 0.6A<br>max                                                           |
| Output signal                   |                                          | RS232, RS422,<br>RS485                       | SDI-12,RS-232,RS-<br>485,RS-422                                                  |
| Communication protocol          |                                          | NMEA 0138 v3,<br>SDI-12                      | SDI-12 v1.3,ASCII au-<br>tomatic/polled, NMEA<br>0138 v.3.0 with every<br>option |

## 12.1.3. Getting Started

### 12.1.3.1. Unpacking the Sensor

NOTE The meteorological sensor is a sensitive measurement device. Please be careful and do not let it drop.

### NOTE Be very careful with the three antennas on top of the Vaisala sensor. These are the wind sensors and they must not be twisted.

### 12.1.3.2. Installation Site

### Installation Site

1. Pay attention to free and unobstructed air stream.

### NOTE Pay attention to free and unobstructed air stream.

- 2. Have in mind that the location site should be free from turbulence caused by nearby objects, such as trees or buildings.
- 3. For a more exact wind measurement the wind sensor can be mounted on an aluminum mast (the airpointer<sup>®</sup> can also be mounted on that mast). When ordering, inform your distributor if you would like to mount the sensor on a rod. The cable length has to be calculated respectively.

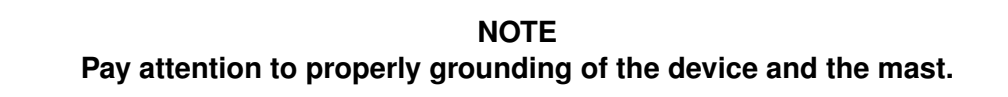

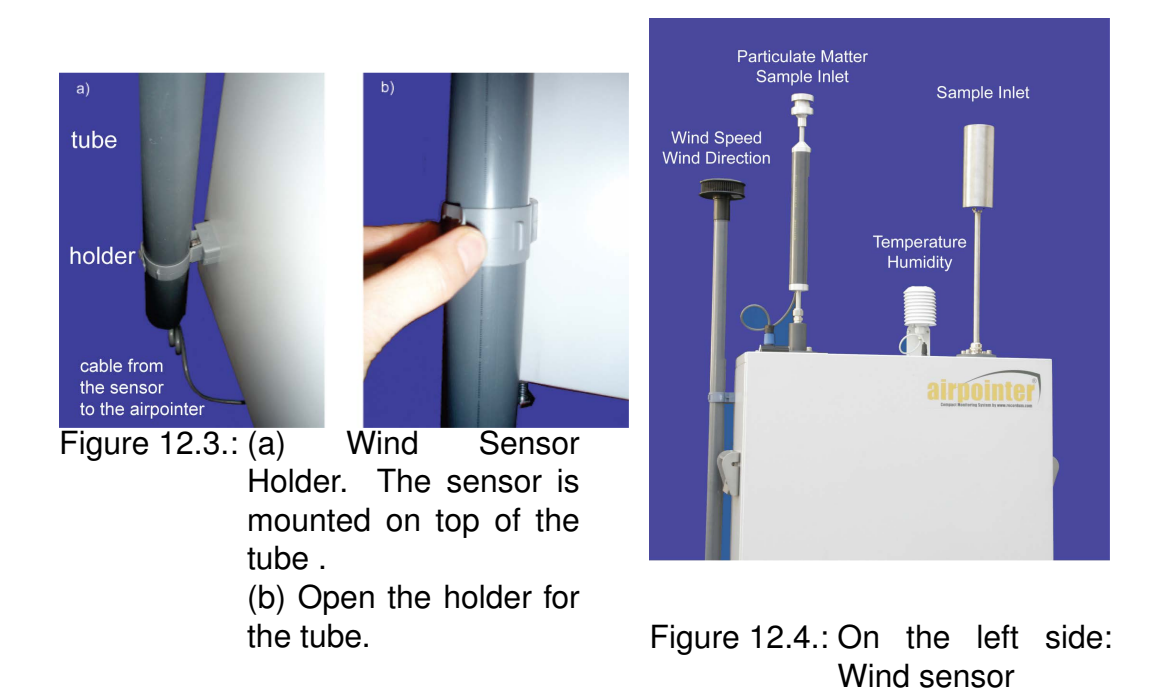

- 4. If you have a sensor with precipitation measurement take care that no splash water can reach the sensor.
- 5. If using the Gill sensor, check the installation to ensure that the sensor is not affected by other equipment operating locally, which may not confirm to current standards, e.g. radio/radar transmitter, boa engines, generators etc.
- 6. For Lufft sensor with precipitation measurement take to position the device at a suitable distance from other systems incorporating a 24GHz radar sensor, such as traffic counting devices on overhead gantry signs. Otherwise cross effects and system malfunctions may occur. In the final analysis, the distance to other measuring systems also depends on their range of coverage and signal strength.

### 12.1.3.3. Mounting the Sensor

### Mounting

- 1. Remove the covers from the bores on the let side of the airpointer  $\ensuremath{^{\textcircled{B}}}$  .
- 2. Screw the holders included in delivery into the bores on the left side of the airpointer®
- 3. Thread the cable of the sensor through the delivered tube.
- 4. Mount the sensors form Vaisala or Gill with three screws at the top of the tube (Figure 12.5 and Figure 12.17, respectively).

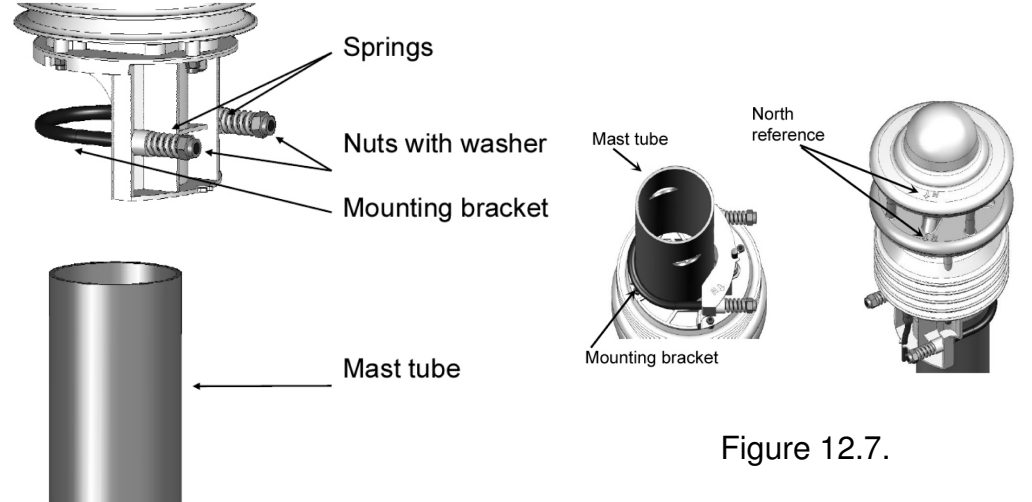

Figure 12.6.: Lufft Sensor: Mounting and North Alignment

5. Push the senor from Lufft onto the top of the mast from above. Tighten the nuts evenly until contact is made with the springs but the senor can still be moved easily (see Figure 12.6)

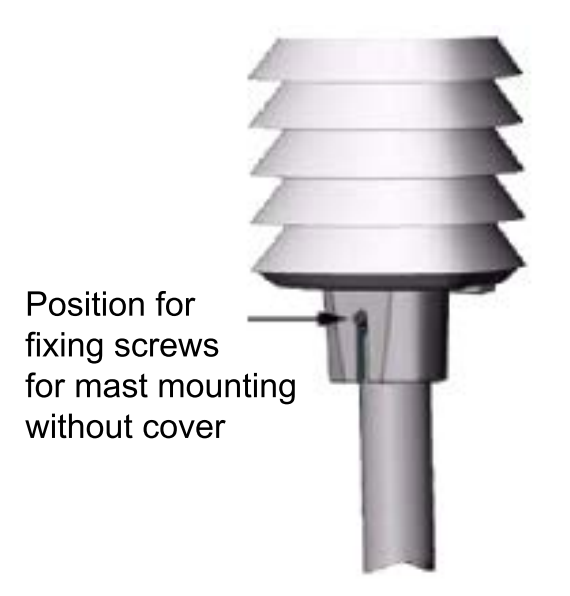

Figure 12.5.: Fixing Screws of the Vaisala Sensor

6. Mount the tube with the wind sensor on the left side of the airpointer<sup>®</sup>. It is fixed with two collars (see Figure 12.3). Turn the tube so that the north mark of the sensor points north (Figures 12.8 and 12.9 show the north mark of the sensors). At the Lufft sensor - align it to the North (north mark are on the top of the sensor. See Figure 12.7) and tighten both nuts with 3 revolutions.

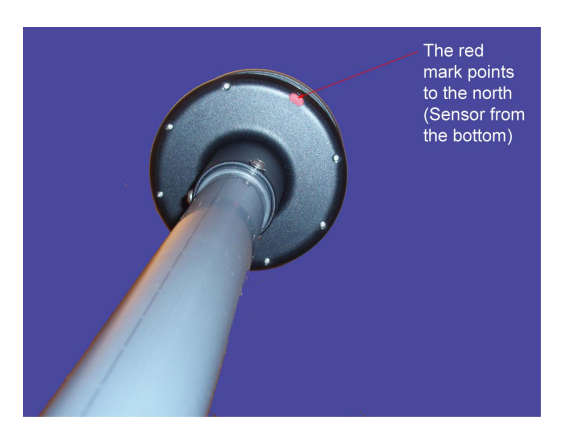

Figure 12.8.: North mark on the Gill sensor: The red point on the bottom side Figure 12.9.: North points north the v

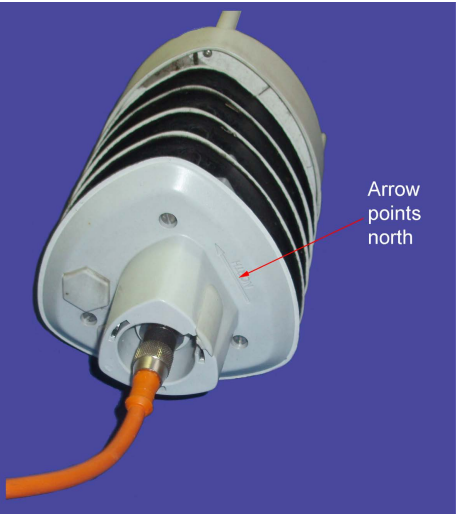

North mark on the Vaisala sensor: The arrow on the bottom of the sensor points north

### NOTE

For measuring the wind direction in an accurate way the sensor has to be aligned exactly to point north! A north mark is indicated on the sensor.

### NOTE

As the magnetic North Pole indicated by the compass differs from the Geographic North Pole, account must be taken of the declination (variation) at the location when aligning the sensor. Depending on the location, the variation can be more than 15° (in North America for example). In Central Europe the variation can be largely ignored at present (< 3°). You can find further helpful information on this subject on the Internet.

7. Open the cable gland of the airpointer<sup>®</sup> (2 screws at the bottom of the housing (see Figure 12.10)). Then open the strain relief.

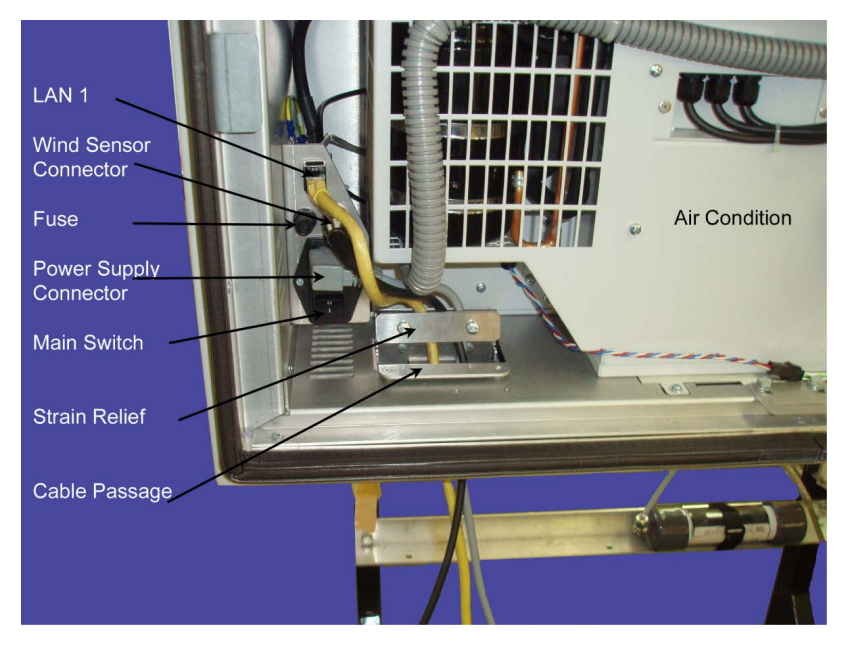

- Figure 12.10.: Strain relief and position of the wind sensor connector and of the main switch at the bottom left of the airpointer<sup>®</sup>
  - 8. Pull the cable of the wind sensor through the cable gland and the strain relief in the same way as the power supply.
  - 9. Connect the cable of the wind sensor with the respective connector above the main switch (see Figure 12.10)
  - 10. Close the strain relief and the cable gland (expanded rubber and panel).
  - 11. To power up the airpointer<sup>®</sup> press the main switch (see Figure 12.10).
  - 12. Let the airpointer<sup>®</sup> run in. The wind sensor takes 10 minutes till its measurement is stable.
  - 13. Close the main door of the airpointer  $\ensuremath{^{\textcircled{B}}}$  .

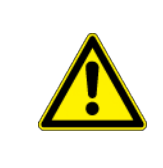

### CAUTION:

By closing the main door take care that the cables are not crimped. Use the cable gland.

### 12.1.4. Installation on the User Interface

If the meteorological sensor has been ordered initially, the sensor will already be installed and all internal connections made. Just the mast with the sensor has to be mounted and installed as described in the previous section. You may now start with the measurement.

### NOTE If the wind sensor was ordered with the initial order the sensor is now working and the measurement data will be stored.

As soon as the airpointer<sup>®</sup> is in operation mode, the measurement data are stored. You find the setup of your wind sensor in the User Interface under 'Setup' —» 'LinLog' —» 'LinLog Configuration' (User Manual chapter 7.7.6). Click the selected sensor 'Edit Settings'. Now the parameters of the sensor are listed. Changes are just taken over if one clicks 'Submit Parameter'. If you do not want to change anything you can go back by clicking 'Back'. The changes in LinLog take effect after a restart or a click on 'execute' in the User Interface in 'Setup' —» 'System Maintenance' —» 'Service Manager' —» 'Sensor/Logger Software'.

### NOTE

The changes in LinLog take effect after a restart or one click 'execute' in the User Interface in 'Setup' —> 'System Maintenance' —> 'Service Manager' —> 'Sensor/Logger Software'.

### 12.1.4.0.1. Wind Sensor Subsequently Ordered :

After the mounting the mast and the sensor, the sensor has to be installed in the User Interface in the following way:

### Connecting the Software

- 1. Go to the User Interface of the airpointer<sup>®</sup> on your computer.
- 2. Go to 'User Interface' —> 'Setup' -> 'LinLog' -> 'LinLog Configuration' (see also chapter 7.7.6) and select 'Add analyzer'.
- 3. Select 'Vaisala' on the list in the second line and 'WXT510' from the list in the third line. Afterwards confirm the selection by clicking 'submit'.
- 4. Now select the COM Port 6 for meteorological sensor: Therefor go to 'Com Port Setup' and select COM6 as gateway. Click 'Finish!' to confirm the selection.

6. If you want to make further changes on the parameters of your sensor, please read chapter 'LinLog'. In the following section the most important parameters are described. The default represents the normal use.

### 12.1.4.1. Parameter Setup

The 'Parameter setup' is given under 'User Interface'  $\rightarrow$  'Setup'  $\rightarrow$  'LinLog'  $\rightarrow$  'LinLog Configuration'  $\rightarrow$  'edit Settings' (at the respective analyzer)  $\rightarrow$  'Parameter setup'. More details you will find in the manual in chapter 7.7.6 'LinLog'. For the parameter setup of the wind sensor one has to consider the following:

 The 'value for calms' (Figures 12.11 and 12.12): Depending on the sensitivity of the wind senor or because of legal declarations it can be necessary to set a lower limit for wind speed measurements: 'value for calms'. Wind speed values below the selected limit are set to zero with the wind direction being left undefined.

The default value is set to 0.5 m/s. With an ultrasonic transducer (like in the Vaisala

| Parameter Setup              | - Step 2/3                   |
|------------------------------|------------------------------|
| Active                       |                              |
| Visible                      | E                            |
| Name                         | Wind Direction               |
| Unit                         | 8                            |
| Precision                    | 0.0                          |
| Slope/Offset x = (x * Slop   | e) + Offset                  |
| Slope                        | 1                            |
| Offset                       | 0                            |
| Averaging                    |                              |
| Averaging during status fail | Averaging during calibration |
| Averaging typ                | Standard                     |
| Wind direction parameter     | air temperature              |
| Value for calme              |                              |
| Calibration                  |                              |
| Maintain calibration values  |                              |
| Setpoint Span                |                              |
| Setpoint Zero                | 0                            |
|                              |                              |
|                              |                              |
|                              |                              |

Figure 12.11.: Wind Speed, Averaging, Calms

and the Gill sensor) it may be reasonable to set this value to zero.

- For 'averaging' of wind speed and direction the average must be calculated with 'wind speed vector' and 'wind dir vector', respectively. Else measurements around 0° and 360° will lead to wrong averaging. 0° represents north wind.
- 3. Rain sensor: By measuring the amount of rain the signal rises continuously till a reset sets the value to zero. The signal differences are summed up. In analog sensors with analog output there is always noise. This noise results in a signal difference

| LinLog - Parameter Setup     |                               |  |  |
|------------------------------|-------------------------------|--|--|
| Parameter Setup - Step 2/3   |                               |  |  |
|                              |                               |  |  |
| Active                       |                               |  |  |
| Visible                      |                               |  |  |
| Name                         | Wind Direction                |  |  |
| Unit                         | m/sec                         |  |  |
| Precision                    | 0.0                           |  |  |
| Slone/Offset x = (x * Slon   | e) + Offset                   |  |  |
| Slope                        | 1                             |  |  |
| Offset                       | 0                             |  |  |
| Averaging                    |                               |  |  |
| Averaging during status fail | Averaging during calibration  |  |  |
| Averaging typ                | Wind speed vector             |  |  |
| Wind direction parameter     | wind speed                    |  |  |
| Value for calme              |                               |  |  |
| Calibration                  |                               |  |  |
| Maintain calibration values  |                               |  |  |
| Setpoint Span                |                               |  |  |
| Setpoint Zero                | 0                             |  |  |
|                              |                               |  |  |
|                              |                               |  |  |
| Can                          | Cancel << Prev Next >> Finish |  |  |
|                              |                               |  |  |

Figure 12.12.: Wind Direction, Averaging, Calms

with the reset and therefor in an incorrect precipitation. Here, a lower limit (threshold) for precipitation (in mm) can be set (Figure 12.13) on the next page (Parameter Setup Step 3/3). For example, a signal difference lower than 1mm can be interpreted as noise and not as precipitation. The interpretation of the measurement values is shown in Figure 12.14.

| Parameter Setup                                                      | - | Step 3 | /3 |  |  | - |  |
|----------------------------------------------------------------------|---|--------|----|--|--|---|--|
| 3ehavior At Zero                                                     |   |        |    |  |  |   |  |
| ise Threshold                                                        |   |        |    |  |  |   |  |
| Threshold                                                            | 0 |        |    |  |  |   |  |
| Suppress negative values                                             |   |        |    |  |  |   |  |
| Status fail if negative value                                        |   |        |    |  |  |   |  |
| S232 Protocol                                                        |   |        |    |  |  |   |  |
| Special Setup                                                        |   |        |    |  |  |   |  |
| Digital Value                                                        |   |        |    |  |  |   |  |
| Digital Threshold Value, all<br>values bigger are 1, all<br>others 0 |   |        |    |  |  |   |  |

Figure 12.13.: Threshold, suppress Negative Values

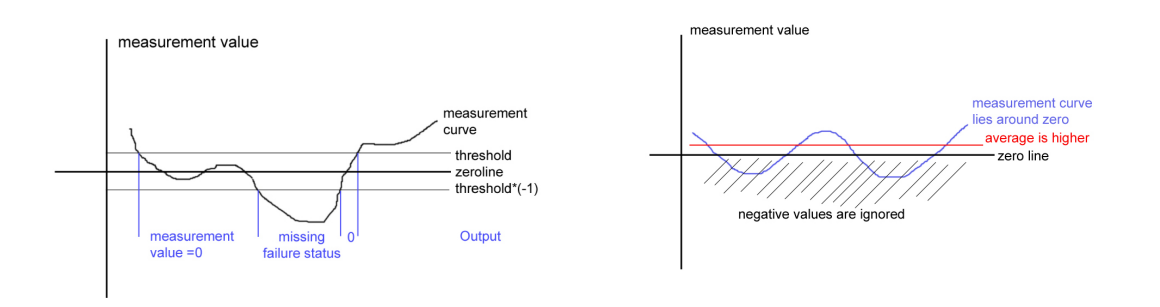

Figure 12.14.: Measurement Curve with Threshold Figure 12.15.: Measurement Curve with Suppressed Negative Values

4. It is recommended to NOT select 'suppress negative values'. Suppressed negative values will lead to shifted average values around zero (see Figure 12.15).

NOTE It is recommended to NOT select 'suppress negative values'. Suppressed negative values will result in shifted average values about zero (see Figure 12.15).

### 12.1.5. Cleaning

Please pay attention that the device is clean. If nescessary, the sensor has to be cleaned from the outside (the time schedule is depending on the environmental conditions). Use a soft cloth, water, and a soft detergent, if it is necessary. Solvents should not be used, and care should be taken to avoid scratching the surface. The sensor must be allowed to defrost naturally after being exposed to snow or icy conditions, do NOT attempt to remove ice or snow with a tool. Remove leaves and similar things.

NOTE If a Gill sensor is used, do NOT remove the black 'rubber' transducer caps.

NOTE Be extremely careful when cleaning the wind sensors. They must not be rubbed or bended.

## 12.1.6. Lufft Sensor

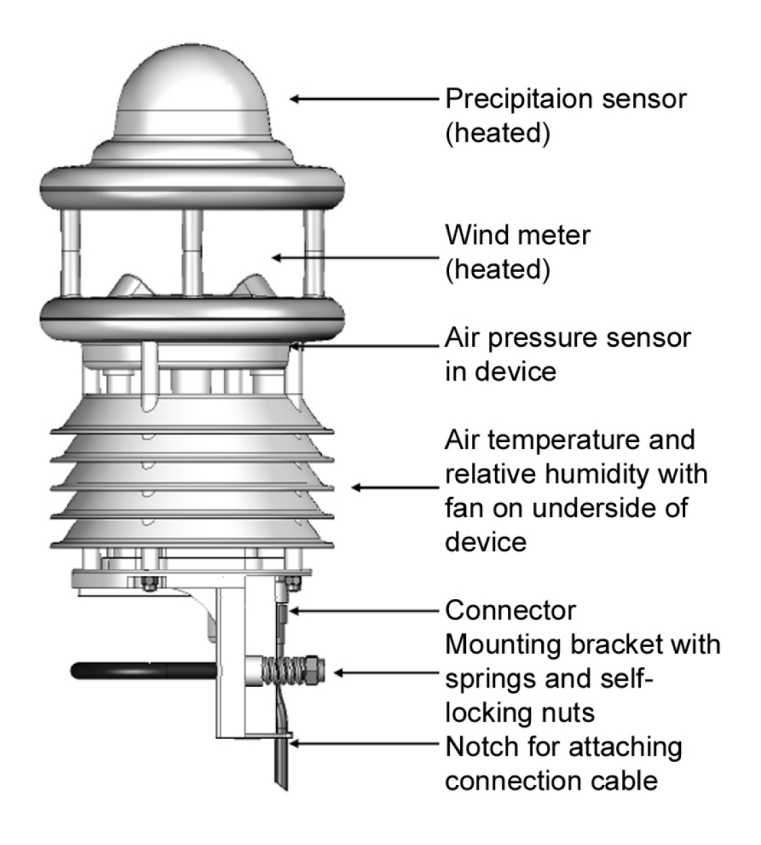

Figure 12.16.: Scheme of the Lufft Sensor WS600

### 12.1.6.1. Principle of Operation

**12.1.6.1.1. Air Temperature and Humidity** Temperature is measured by way of a highly accurate NTC-resistor while humidity is measured using a capacitive humidity sensor. In order to keep the effects of external influences (e.g. solar radiation) as low as possible, these sensors are located in a ventilated housing with radiation protection. In contrast to conventional non-ventilated sensors, this allows significantly more accurate measurement during high radiation conditions. Additional variables such as dewpoint, absolute humidity and mixing ratio are calculated from air temperature and relative humidity, taking account of air pressure.

**12.1.6.1.2. Air Pressure** Absolute air pressure is measured by way of a built-in sensor (MEMS). The relative air pressure referenced to sea level is calculated using the barometric formula with the aid of the local altitude, which is user-configurable on the equipment.

**12.1.6.1.3. Precipitation** Tried and tested radar technology from the R2S-UMB sensor is used to measure precipitation. The precipitation sensor works with a 24GHz Doppler radar, which measures the drop speed and calculates precipitation quantity and type by correlating drop size and speed.

**12.1.6.1.4. Wind** The wind meter uses 4 ultrasound sensors which take cyclical measurements in all directions. The resulting wind speed and direction are calculated from the measured run-time sound differential.

**12.1.6.1.5. Compass** The integrated electronical compass (only device version 023 or higher) can be used to check the north-south adjustment of the sensor housing for wind direction measurement. It is also used to calculate the compass corrected wind direction.

**12.1.6.1.6. Heating** The precipitation sensor and wind meter are heated for operation in winter.

NOTE The heating is designed for ambient temperatures down to -10°C, below -10°C the function can not be ensured under all conditions.

### 12.1.6.2. Calibration and Maintenance

### 12.1.6.2.1. Calibration:

An annual calibration check by the manufacturer is recommended for the humidity sensor (not on WS200-UMB). It is not possible to remove or replace the humidity sensor. The complete compact weather station must be sent to the manufacturer for testing.

### 12.1.6.2.2. Maintenance:

In principle the equipment is maintenance-free. However, it is recommended to carry out a functional test on an annual basis. When doing so, pay attention to the following points:

- · Visual inspection of the equipment for soiling
- · Check the sensors by carrying out a measurement request
- Check the operation of the fan (not on WS200-UMB)

### 12.1.7. Gill Wind Sensor

### 12.1.7.1. Calibration

### 12.1.7.2. Principle of Operation

The wind sensor from Gill has two pairs of ultrasonic transducers which are located normally to each other. The sensor measures the time taken for a ultrasonic pulse to travel from the North transducer to the South transducer, and compares it with the time for a pulse to travel from South to North transducer. Likewise, times are compared between West and East and East and West transducer. The wind speed and direction can then be calculated from differences in times of flight on each axis. The calculation is independent of factors such as temperature.

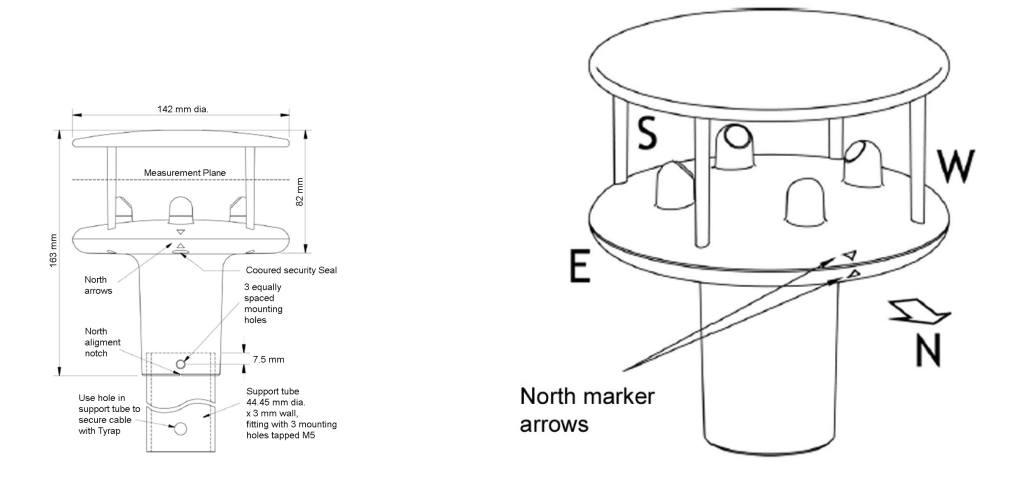

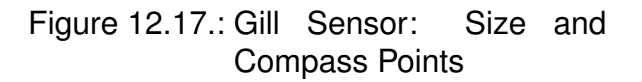

Figure 12.18.: Gill Sensor with Compass Points

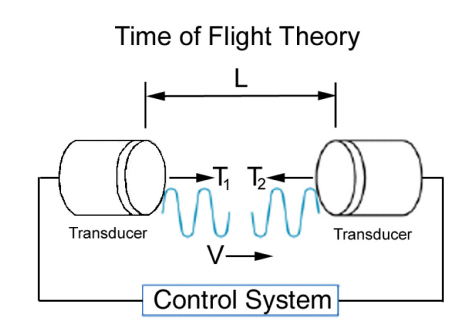

Figure 12.19.: Gill Sensor - Principle of Operation

### 12.1.7.3. Calibration

There is no calibration necessary as long as the sensor is not disassembled. If the sensor has been disassembled, the sensor will have to be send in. Do NOT remove the black "'rubber"' cups from the transducers.

### 12.1.8. Vaisala Precipitation Sensor

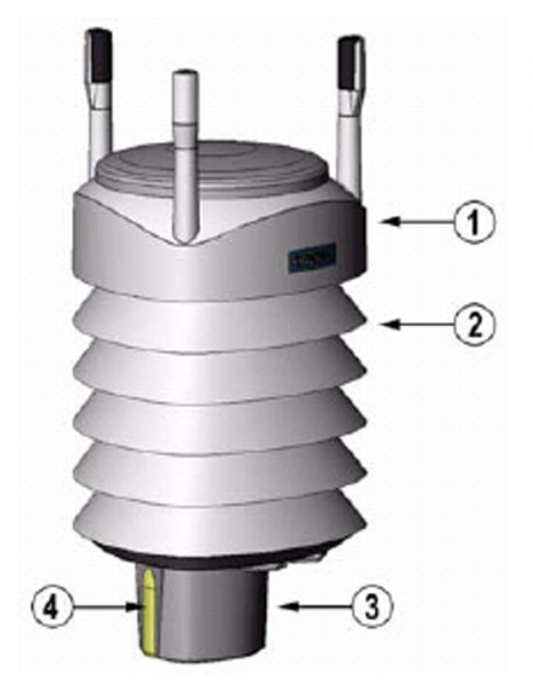

- 1 Top of the transmitter
- 2 Radiation shield
- 3 Bottom of the transmitter
- 4 Screw cover (before mounting they have to be removed)

Figure 12.20.: Exterior view of the Vaisala sensor

The weather transmitter is a small and lightweight transmitter that offers six weather parameters in one compact package. It measures wind speed and direction, precipitation (rain and hail), temperature, atmospheric pressure, and relative humidity. The last three are packed together in the PTU module and are located inside the sensor.

### 12.1.8.1. Wind Speed and Direction - Principle of Operation

The wind sensor has an array of three equally spaced ultrasonic transducers on a horizontal plane. Wind speed and wind directions are determined by measuring the time it takes the ultrasonic to travel from each transducer to the other two.

The wind sensor measures the transit time (in both directions) along the three paths established by the array of transducers. This transit time depends on the wind speed along the ultrasonic path. For zero wind speed, both the forward and the reverse transit times are the same. With wind along the south path, the up-wind direction transit time increases and the down-wind transit time decreases.

The wind speed is calculated from the measured transit times using following formula:

$$v_{w} = 0.5 x L x (\frac{1}{t_{f}} - \frac{1}{t_{r}})$$
 (12.1)

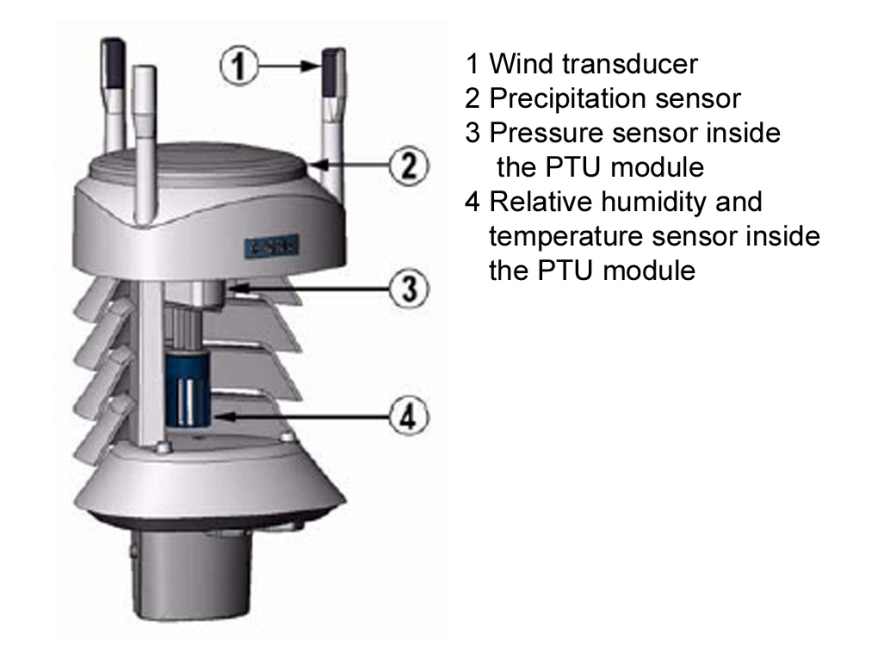

Figure 12.21.: Exterior view of the Vaisala sensor without outer shell

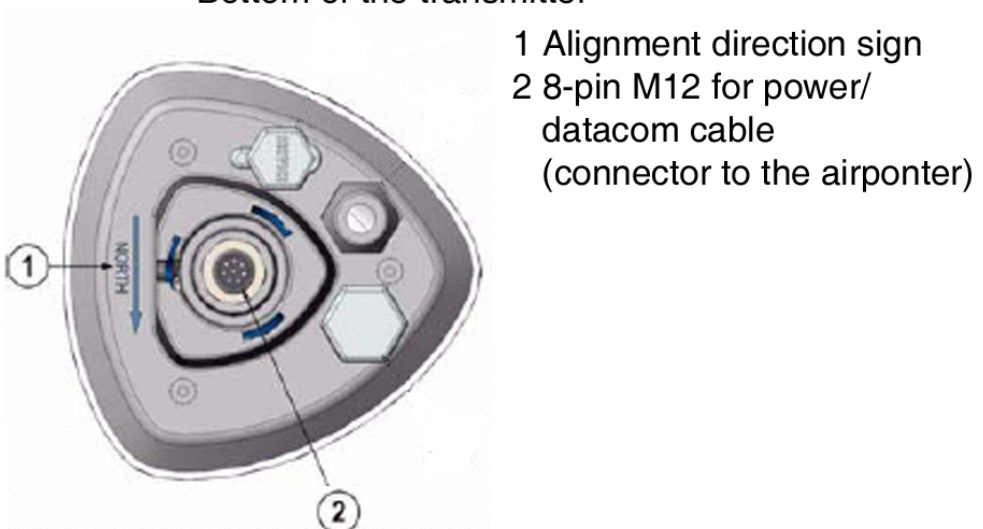

### Bottom of the transmitter

Figure 12.22.: Bottom view of the Vaisala sensor

where:  $v_w$  ... Wind speed in measurement direction

- L ... Distance between the two transducers
- $t_f$  ... Transit time in forward direction
- $t_r$  ... Transit time in reverse direction

Measuring the six transit times allows  $v_w$  to be computed for each of the three ultrasonic paths. The computed wind speeds are independent of altitude, temperature, and humidity, which are canceled out when the transit measurement times are measured in both directions, although the individual transit times depend on theses parameters.

Using  $v_w$  values of two array paths is enough to compute wind speed and wind direction. A signal processing technique is used so that wind speed and wind direction are calculated from the two array paths of best quality.

NOTE Wind speed and wind direction will NOT be calculated if the wind speed is below 0.05m/s.

### 12.1.8.2. Precipitation - Principle of Operation

The precipitation sensor comprises of a steel cover and a piezoelectric sensor mounted an the bottom surface to the cover. The precipitation sensor detects the impact of individual raindrops. The impact signal is proportional to the volume of the drops. Hence, the signal of each drop can be converted directly to accumulated rainfall. Advanced noise filtering technique is used to filter out signals originating from other sources than raindrops.

The measured parameters are accumulated rainfall, rain current and peak intensity, and the duration of the rain event. Detection of each individual drop enables computing of rain amount and intensity with high resolution.

The sensor is capable of distinguishing hail from raindrops. The measured hail parameters are cumulative amount of hails, current, and peak hail intensity, and the duration of a hail shower.

### NOTE Snow can not be measured.

### 12.1.8.3. PTU - Principle of Operation

The PTU module contains separate sensors for pressure, temperature, and humidity measurement.

The principle of operation of the pressure, temperature, and humidity sensors is based on an advanced RC oscillator and two reference capacitors against which the capacitance of the sensors is continuously measured. The microprocessor of the transmitter compensates for the temperature dependency of the pressure and humidity sensors.

The PTU module includes a capacitive silicon BAROCAP<sup>®</sup> sensor for pressure measurement, a capacitive ceramic THERMOCAP<sup>®</sup> sensor for air temperature measurement, and a capacitive thin film polymer HUMICAP<sup>®</sup> 180 sensor for humidity measurement.

### 12.1.8.4. Calibration

The sensor has to be sent in for calibration.

### 12.1.8.5. Replacing the PTU Module

1. Turn off the power.

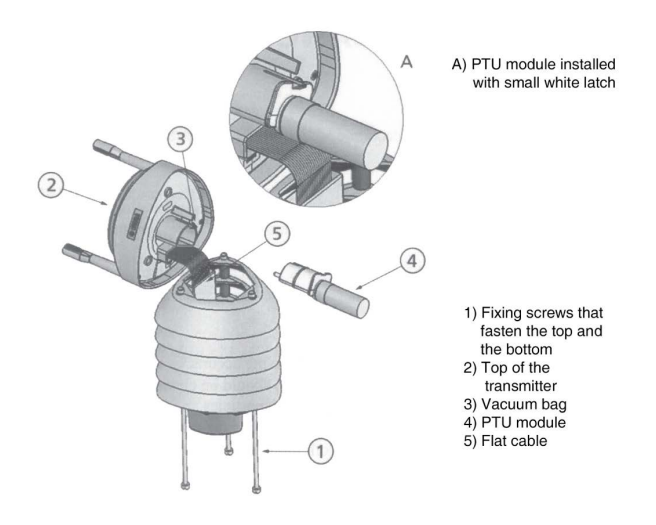

Figure 12.23.: Scheme of the open Vaisala sensor

- 2. Loosen the three fixing screws at the sensor bottom assembly.
- 3. Pull off the transmitter top.
- 4. Release the small white latch (see Figure 12.34) and remove the PTU module. Remove the vacuum bag protecting the PTU module.
- 5. Connect the new PTU module.

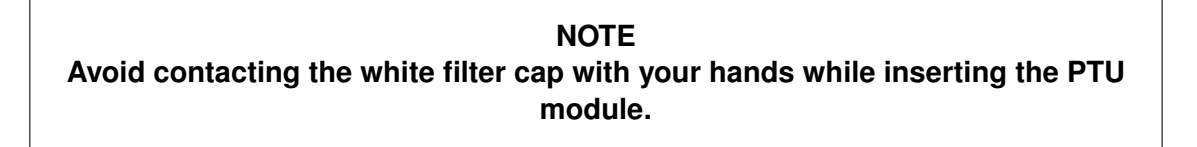

6. Replace the top and tighten the three fixing crews that fasten the top to the bottom.

NOTE

When reattaching the top, make sure that the flat cable does not get stuck or squeezed between the top and the funnel for the flat cable.

## 12.1.9. Troubleshooting

| Wind measurement failure                                                   | Check the fuse. It is located on the right side of the power supply below the black cap (Figure 12.10).                                                                                                    |
|----------------------------------------------------------------------------|----------------------------------------------------------------------------------------------------|
| Wind direction failure                                                     | Check if the sensor is aligned to north.                                                                                                    |
| Wind measurement failure                                                   | Check if there is a blockage between<br>the wind transducers (trash, leaves,<br>branches) and remove it.                                                                                                    |
| Pressure, relative humidity and tempera-<br>ture failure                   | Check if the PTU module (Vaisala) is con-<br>nected properly and if there is no water in<br>the PTU module.                                                                                                    |
| Error during wind measurement (Lufft)                                      | <ul> <li>The device is being operated well above the limit of the ambient conditions</li> <li>Very strong horizontal wind or snow</li> <li>The wind meter sensors are very dirty</li> <li>The wind meter sensors are iced over → check the heating function</li> <li>There could be foreign objects within the measuring section of the wind meter</li> <li>One of the wind meter's sensors is faulty</li> </ul> |
| Measurement temperature appears too high/measured humidity appears too low | Check the operation of the fan on the un-<br>derside of the device.                                                                                                    |

Table 12.1.: Troubleshooting

## **User Notes**

# 12.2. Temperature, Relative Humidity, Pressure, and CO<sub>2</sub> Sensor

## 12.2.1. Small Size Ambient Temperature and Relative Humidity Sensor

This sensor is a compact transmitter for relative humidity and ambient temperature. The sensor is delivered with a radiation shield.

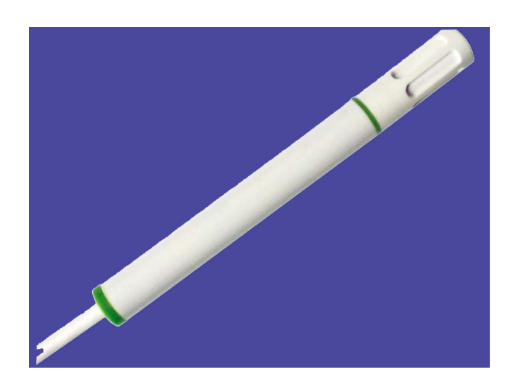

Figure 12.24.: Sensor w/o radiation shield

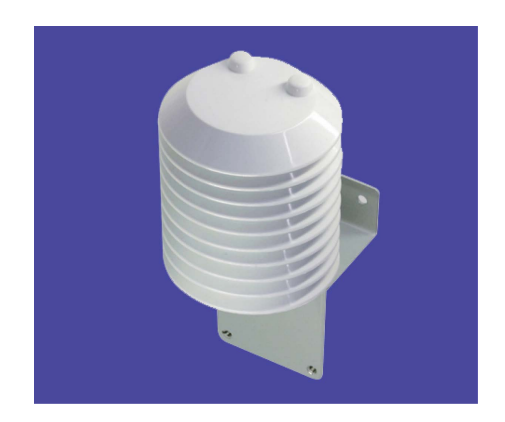

Figure 12.25.: Sensor with radiation shield

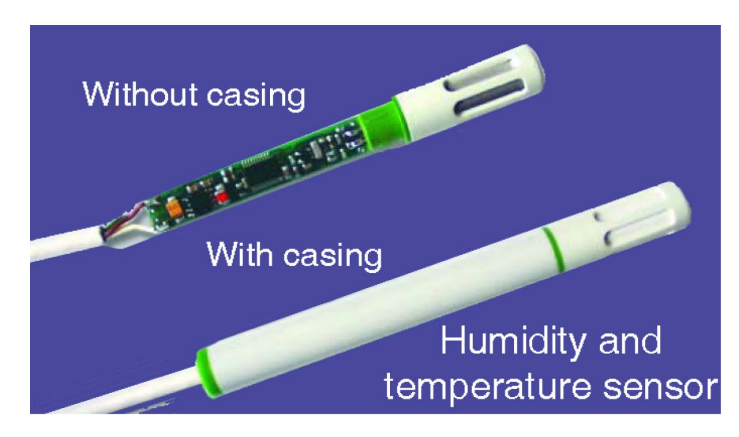

Figure 12.26.: Interior view of the sensor

The main features of the senor are small size and low power consumption. Further features are listed in specifications.

NOTE If you want to connect a new sensor with your airpointer<sup>®</sup> please contact recordum<sup>®</sup>. The connector is configured specially.

## 12.2.1.1. Specifications

| Relative humidity                         |                                                                                                    |
|-------------------------------------------|----------------------------------------------------------------------------------------------------|
| Operating range                           | 0100% RH                                                                                                    |
| Accuracy at 20°C, 12V DC                  | $\pm$ 3% RH (1090% RH),<br>$\pm$ 5% RH (<10% RH and >90% RH)                                                                                                    |
| Temperature dependence                    | d.RH = -0,00035 x RH x (T-20°C)                                                                                                    |
| Long term stability at 20-30°C, 20-80% RH | 1% per annum                                                                                                    |
| Output appropriate 0100% RH               | $0\text{-}1V - 0.2mA < I_L < 0.2mA$                                                                                                    |
| Temperature                               |                                                                                                    |
| Sensor                                    | Pt1000 (Tolerance class A, DIN EN 60751)                                                                                                    |
| Output appropriate -4060°C                | $0\text{-}1V - 0.2mA < I_L < 0.2mA$                                                                                                    |
| Accuracy at 12V DC                        |                                                                                                    |
|                                           | 1.0       0.3         0.3       0.4         0.3       0.2         0.1       0         0       -1         0       -20         -0.1       -40         -30       -20         -0.1       -40         -0.2       -0.3         -0.4       -0.5 |
| Temperature range                         |                                                                                                    |
| Operating temperature                     | -40+60°C                                                                                                    |
| Storage temperature                       | -40+65°C                                                                                                    |
| Features                                  |                                                                                                    |
| Supply voltage                            | 4.5V DC - 30V DC                                                                                                    |
| Current consumption                       | Typically 1.5mA                                                                                                    |
| Housing                                   | Polycarbonate / IP65 in vertical mounting (filter cup upside)                                                                                                    |
| Humidity sensor                           | Connection leads phosphor bronze with tin/lead coating                                                                                                    |
| Sensor protection                         | Membran filter                                                                                                    |
| Electromagnetic compatibility             | EN 61000-6-3, EN 61000-6-1                                                                                                    |

### 12.2.1.2. Installation and Measurement

Sensor with radiation shield is screwed on top of the airpointer<sup>®</sup> with four M10 screws. Combine the respective connectors (Figure 12.27 and 12.28). <u>Software</u> comes preinstalled on the delivered system. As soon as the airpointer<sup>®</sup> is ready, measurement takes place and the values are stored. In the User Interface the RH-sensor is listed under 'Setup' —» 'Configuration'. Here you can modify the configuration of the sensor. In the 'Setup' —» 'LinSens Service Interface' and under 'Graph' the current measurement can be observed. If you want to **deactivate the sensor**, select 'Setup' —» 'Configuration' —» 'Sensors' and click 'RH Temp' —» 'Off'. Afterwards the User Interface has to be restarted by selecting 'Setup' —» 'Execute'.

Most of the time the airpointer<sup>®</sup> can be updated with this sensor. For further details please contact your distributor or recordum<sup>®</sup> directly.

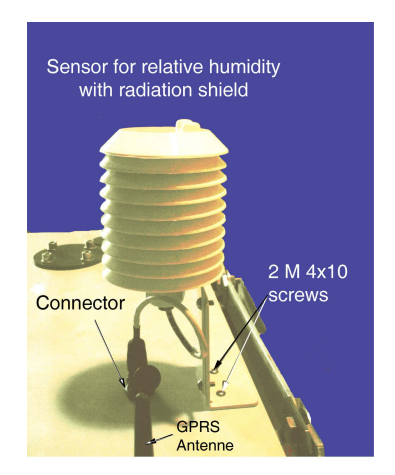

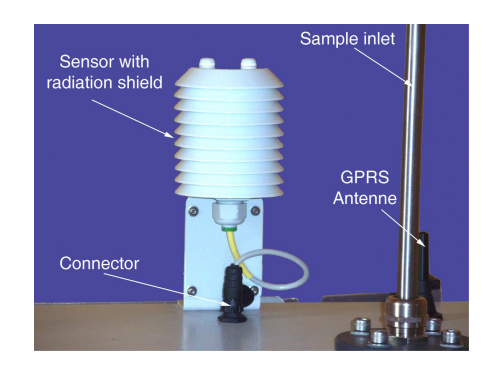

Figure 12.28.: Front view of the mounted sensor sensor

### 12.2.1.3. Maintenance

### 12.2.1.3.1. Changing the Sensor

NOTE Please order a new sensor from recordum<sup>®</sup> . The connector has to be configured specially for the airpointer<sup>®</sup> .

### Changing the sensor

- 1. Turn off the airpointer<sup>®</sup> and disconnect it (chapter 5.8).
- 2. Unlock the connector and the two 4x10 screws (Figure 12.27).
- 3. Loosen the attachment screws (Figure 12.28) and pull the sensor carefully out of the radiation shield.
- 4. Slide the new sensor in and tighten the attachment screws.
- 5. Reattach the sensor to the roof of the airpointer  $^{\mbox{\tiny B}}$  and lock the connection. Restart the airpointer  $^{\mbox{\tiny B}}$  .

### 12.2.1.3.2. Cleaning the Sensor

### NOTE Do not touch or rub the sensor surface.

### Cleaning the sensor

- 1. Turn off the airpointer<sup>®</sup> and disconnect it (chapter 5.8).
- 2. Unlock the connector and the two screws (Figure 12.27).
- 3. Loosen the attachment screws (Figure 12.28) and pull the sensor carefully out of the radiation shield.
- 4. The humidity sensor can be cleaned by rotating it in pure isoproyl alcohol, industrial grade. Do not touch or rub the sensor surface. After cleaning with isopropyl alcohol, immerse it in water and let it dry.
- 5. Slide the cleaned sensor in and tighten the attachment screws.
- 6. Reattach the sensor to the roof of the airpointer<sup>®</sup> and close the connection. Restart the airpointer<sup>®</sup> .

### 12.2.1.4. Calibration

For calibration the sensor has to be sent in.

# 12.2.2. Indoor Sensor for CO<sub>2</sub>, Relative Humidity and Temperature

This sensor combines  $CO_2$ , relative humidity (RH) and temperature (T) measurement in one modern and user-friendly housing. The  $CO_2$  measurement is based on the infrared principle. A patented auto-calibration procedure compensates for the aging of the infrared source and ensures outstanding long term stability.

### NOTE

Mechanical load and incorrect handling can damage the sensor.

### 12.2.2.1. Specifications 1

| Measurement values                |                                                  |
|-----------------------------------|--------------------------------------------------|
|                                   |                                                  |
| Principle of operation            | Non-dispersive infrared technology (NDIR)        |
| Sensor                            | Dual source infrared system                      |
| Operating range                   | 02000ppm                                         |
| Accuracy at 20°C<br>and 1013 mbar | 02000ppm: < $\pm$ (50ppm +2% of measuring value) |
| Response time t <sub>63</sub>     | < 90 sec.                                        |
| Temperature dependence            | Typically 2ppm CO <sub>2</sub> /°C               |
| Long term stability               | Typically 20ppm/a                                |
| Sample rate                       | Approx. 0,5 min                                  |
| Relative humidity                 |                                                  |
| Principle of Operation            | capacitive                                       |
| Working range                     | 1090% RH                                         |
| Accuracy at 20°C                  | ±% RH (3070% RH)<br>±5% (1090% RH)               |
| Temperature                       |                                                  |
| accuracy at 20°C                  | ±0.3°C                                           |

### 12.2.2.2. Specifications 2

| Analogue Outputs<br>02000/0100% rF / 050°C | 0 - 5V -1mA < I <sub>L</sub> < 1mA                  |
|--------------------------------------------|-----------------------------------------------------|
| Switching Output                           |                                                     |
| Max. switching voltage                     | 50V AC / 60V DC                                     |
| Max. switching load                        | 1A at 50V AC and 1A at 30V DC                       |
| Min. switching load                        | 1mA at 5V DC                                        |
| Contact material                           | Ag+Au coated                                        |
| General                                    |                                                     |
| Supply voltage SELV                        | 24V AC $\pm$ 20% 15 - 35V DC                        |
| Power requirement                          | < 3 W                                               |
| Warm-up time                               | < 5 min                                             |
| Electromagnetic compatibility              | EN 61000-6-3, EN61326-1+A1+A2:05.2002, EN 61000-6-1 |
| Operating temperature range                | 090% RH (non condensing) / -555°C                   |
| Storage temperature range                  | 090% RH (non condensing) / -2060°C                  |
| Housing material                           | PC                                                  |
| Protection                                 | IP20                                                |

### 12.2.2.3. Mounting

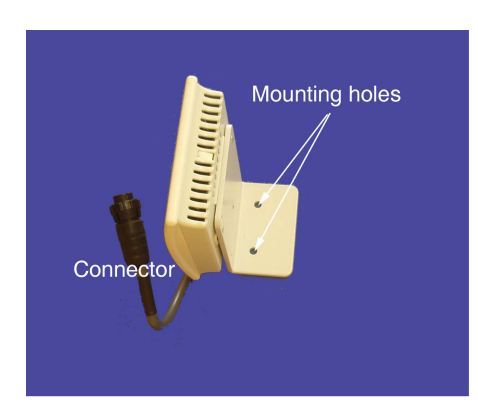

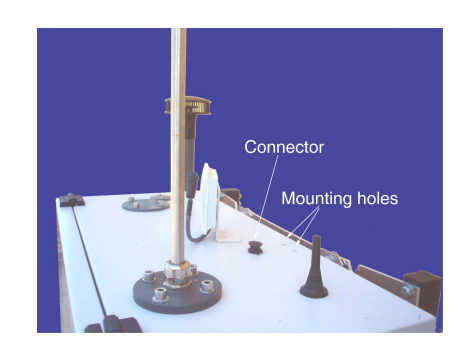

Figure 12.29.: The Sensor is Mounted in Upright Position.

If the sensor has been ordered initially, all parameters for measurement are already set. Mount the sensor with the delivered screws on top of the airpointer<sup>®</sup> (Figure 12.30). Plug in the connector. The software is already prepared for measurement.

| $\approx$ 40,000ppm | Proportion in exhaled human breath (20I $CO_2/h$ )      |
|---------------------|---------------------------------------------------------|
| 5.000ppm            | Limit of CO <sub>2</sub> concentration at the workplace |
| > 1,000ppm          | Fatigue and reduced concentration                       |
| 1,000ppm            | Recommended CO <sub>2</sub> level of indoor air         |
| 400ppm              | Fresh, natural ambient air                              |

Table 12.2.: Guiding Values for CO<sub>2</sub> Concentration

### 12.2.2.4. Principle of Operation

### **12.2.2.4.1.** Motivation for CO<sub>2</sub> Measurement:

Carbon dioxide  $(CO_2)$  is a gaseous compound of the Earth's atmosphere. The concentration of  $CO_2$  in ambient air is about 0.04% or 400ppm. With each breath, humans convert oxygen  $(O_2)$  into carbon dioxide. Although carbon dioxide is invisible and odourless, an increased  $CO_2$ -content will be apparent because humans will notice increased fatigue and reduced concentration. In rooms with high occupancy such as conference rooms and theaters, negative effects become all the more evident. Modern climate control can assure optimal air quality by adjusting the supply of fresh air based on the measurement of  $CO_2$  concentration in the indoor air. The  $CO_2$  concentration is regarded as a significant criterion of indoor air quality.

### **12.2.2.4.2.** CO<sub>2</sub> Measurement:

CO<sub>2</sub> measurements are performed with a non-dispersive infrared (NDIR) absorption sensor. The NDIR sensor provides the following features:

- Less sensitive to pressure variations
- · Less sensitive to vibrations and acoustic interference
- Auto-calibration
- Easy drift compensation with stable IR reference source

- · Use of just one common IR filter
- Only one IR detector required
- Simple and reliable design

The  $CO_2$  sensor uses a two-source two-beam procedure to detect a certain wavelength of the infrared light.

The two IR sources have distinct operation cycles.

One IR source operates to measure the  $CO_2$  concentration and generates an IR signal every 30 seconds. The second IR source, the reference source, is used for auto-calibration only. This source is activated twice every 24h resulting in virtually no aging and therefore negligible drift. The almost drift-free signal of the reference source is used to offset potential drifts of the measuring source.

### 12.2.2.4.3. Humidity Measurement:

Air is a mixture of different gases. Under normal environmental conditions the gases have an ideal behaviour, i.e. each gas molecule can act independently from all others. Dalton's law is valid. The total pressure of a gas is the sum of the partial pressures:

 $p[mbar, hPa] = p_{N_2} + p_{O_2} + p_{Ar} + ...$ 

The partial pressure p is defined as the pressure of a gas, if it would occupy alone the whole volume of the gas mixture. Water in its gaseous phase (vapour) is also a component of air mixture. Under normal conditions it behaves like an ideal gas. With Dalton's law p becomes:

 $\begin{array}{l} p[mbar, hPa] = p_{N_2} + p_{O_2} + p_{Ar} + ... + e \\ or \ p[mbar, hPa] = p_{da} + e \\ e.... \ partial \ pressure \ of \ (water) \ vapour \\ p_{da}..... \ partial \ pressure \ of \ dry \ air \end{array}$ 

The concentration of water vapour in air is limited. There is a maximum partial pressure of vapour which depends on temperature. Air at high temperature can take more vapour than at low temperature. For equilibrium at temperature T the vapour concentration (or partial water pressure e, or number of water molecules per  $m^3$ ) is the maximum concentration which can exist at this temperature and cannot be exceeded. A higher concentration would lead to condensation, after a short time the former balance would be regained. This vapour concentration is called saturated concentration or in terms of partial pressure saturation vapour pressure above water  $e_{ws}$  at temperature T. The saturation pressure above water  $e_{ws}$  has an exponential dependence on T. It is (except small corrections) independent of the air pressure above the water surface.

### Relative Humidity RH [% RH]:

The saturation vapour pressures are a function of temperature. These values are maximum values and cannot be exceeded. Usually, the partial vapour pressure is lower. Relative humidity RH is defined as the ratio between the current partial vapour pressure e and the saturation vapour pressure above water  $e_{ws}$ : RH =  $(e/e_{ws}) * 100$  [%RH]

### 12.2.2.5. Maintenance

### 12.2.2.5.1. Opening the Housing

Press pin A until cover can be opened (Figure 12.32).

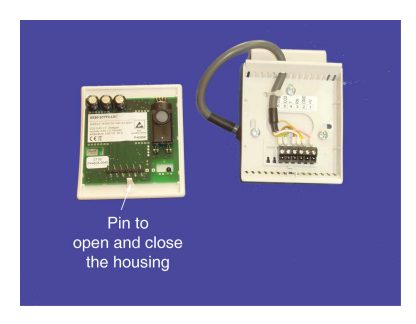

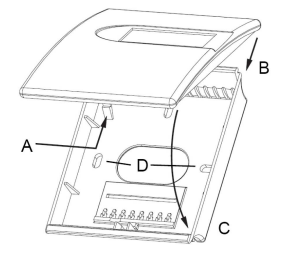

Figure 12.32.: Dimensions 85x100x26mm (WxHxD)

### Figure 12.31.: Opened Sensor

### 12.2.2.5.2. Closing the Housing:

Attach the cover to notch B and move it towards C (Figure 12.32) until pin A snaps into place.

### 12.2.2.6. Calibration

Due to its reliability and long time stability, under normal operation conditions the relative humidity and temperature sensor do not require any maintenance. For use in a high polluted environment, the filter cap shall be replaced periodically with a new original one.

For high accuracy requirements under extreme humidity and temperature operating conditions, the transmitters can be recalibrated periodically. For recalibration the sensor has to be sent in. The graph in Figure 12.2.2.6 shall be used as a guideline for the recalibration interval.

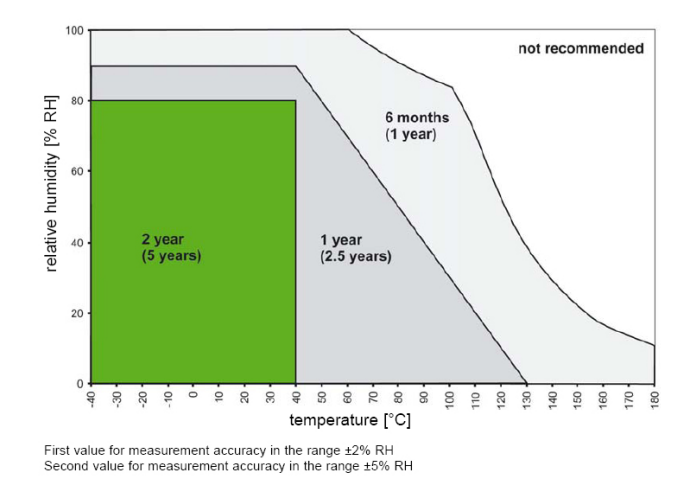

Figure 12.33.: Recalibration Interval for Humidity Sensor

## 12.2.3. Ambient Air Pressure Sensor

The ambient air pressure inside and outside the airpointer<sup>®</sup> is identical. Therefore, the ambient air pressure sensor is located inside the airpointer<sup>®</sup>. The ambient air pressure sensor is an additional pressure sensor which is located behind the pump pressure sensor. It is mounted in double-layer method. The sensor is connected to the valve board behind the zero air canister. This valve board is available in the airpointer<sup>®</sup> of the second generation if there is a particulate matter module, a VOC module, or a ambient air pressure sensor installed.

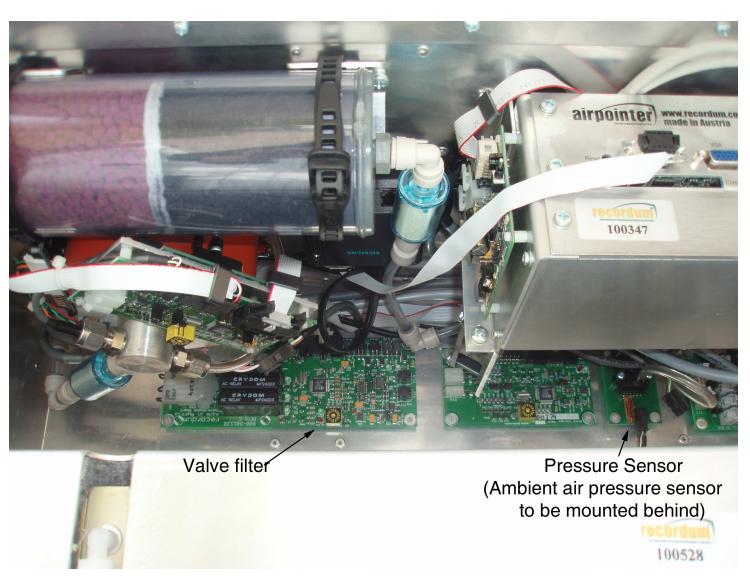

Figure 12.34.: Localization of the ambient air pressure sensor (behind the pump pressure sensor, not figured)

If the ambient air pressure sensor has been ordered initially, all installations have already been performed and the ambient pressure will be measured as soon as the airpointer<sup>®</sup> is ready for operation. The pressure sensor (Amb Press SysSensor) is listed in the User Interface under 'Setup' —» 'Configuration'. Here the configuration of the sensor can be changed. The measurement can be observed when selecting 'Calibration' —» 'Live Display' or in the LinSens Service Interface. If the sensor has to be deactivated, select 'Setup' —» 'Sensors' - 'Configuration' —» 'Sensors' and click 'Amb Press SysSensor' 'Off'. Afterwards, the User Interface has to be restarted. Therefore, go to 'Setup' —» 'System Maintenance' —» 'Service Manager', and click 'Sensor/Logger Software' 'Execute'.

If the sensor war ordered later, the hardware has to be installed and the software has to be activated (to do so, select 'Setup'  $\rightarrow$  'Sensors'  $\rightarrow$  'Configuration'  $\rightarrow$  'Sensors', and click 'Amb Press SysSensor' 'On'). For hardware installation and any other questions, please contact the service personnel of recordum<sup>®</sup>.

## 12.3. Users Note

# 13. Particulate Matter (PM) Module

A number of studies have shown short term cardiovascular effects related to PM, a direct relation between the number of heart attacks and the PM-concentration has been proven. Long term effects are caused by the toxicity of the particles itself, their potential to carry and hold toxic compounds in the respiration system and irritation of the immune system due to their continuance deep in lungs and bronchial tubes. PM10 and PM2.5 are not a single compound but the mass concentration of all particles smaller than 10 $\mu$ m (PM10) or 2.5 $\mu$ m (PM2.5), respectively, in diameter suspended in the ambient air. Especially in areas with high traffic related pollution the threshold values for these pollutants are frequently exceeded, thus making these pollutants of major public interest. The PM module of the airpointer<sup>®</sup> uses a well proven optical method, the nephelometry. It uses a light-scattering photometer with a near-IR LED, a silicon detector hybrid preamplifier and a source reference detector. A sample heater minimizes humidity effects. The light scattered is proportional to the particle concentration. This is a fast particle concentration measurement with high precision and very low detection limit. There might be a dependency on particle properties for the calculation of the mass concentration. For switching from TSP to PM10 to PM2.5 measurements, you simply have to change the optional available size selective sampling head.

Sources: WHO Regional Publications, European Series, No. 91, "'Air quality guidelines for Europe"', 2nd edition, 2000;

GESTIS Stoffdatenbank (http://www.hvbg.de/d/bia/fac/stoffdb/index.html); U.S. Environmental Protection Agency (www.epa.gov)

## 13.1. Key Features

The PM Module comprises the following key features:

- High sensitivity
- Excellent linear response
- Very fast response characteristic
- · Mitigation of aerosol artifacts
- · Long-life optics and detectors

For further questions please contact the service personal of your distributor.

## 13.2. Specifications

| Principle of Op-<br>eration | Nephelometry                   |  |  |
|-----------------------------|--------------------------------|--|--|
| Ranges                      | dynamic, up to 2500 $\mu$ g/m3 |  |  |
| Lower De-<br>tectable Limit | < 1 µg/m3                      |  |  |
| Zero Drift (24<br>hours)    | < 1 µg/m3                      |  |  |
| Span Drift (24<br>hour):    | +/-1% of reading               |  |  |
| Response Time               | < 60 seconds                   |  |  |
| Precision                   | 1 µg/m3                        |  |  |
| Sample Flow<br>Rate         | 2 l/min                        |  |  |

## 13.3. Sample Flow

Ambient air enters the airpointer<sup>®</sup> through the sample inlet of the PM module. In the basic equipment it is roofed with a TSP head. If you want to measure PM2.5 or PM10, exchange the TSP head for the respective sampling head. PM10 and PM2.5 sampling heads are optionally available. The sample size selection takes place in the sample head. The sample inlet tube is heated up to 50°C to reduce humidity. Below the sample inlet tube the nephelometer is located inside the airpointer<sup>®</sup>. In the nephelometer light is scattered on the particles. Temperature and pressure are measured as well. Then the sample is drawn through a DFU filter and a capillary. The sample exits the airpointer<sup>®</sup> via the pump.

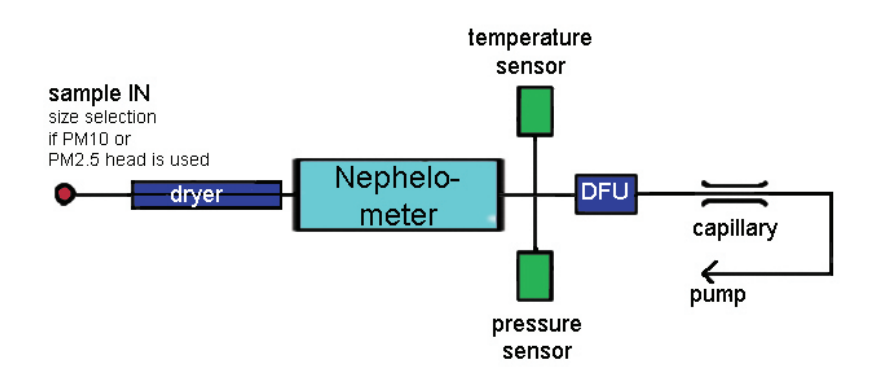

Figure 13.1.: Flow Diagram of the PM Module

The sample flow through the nephelometer is about 2 l/min.
# **13.4. Mounting the PM Module**

If the PM module has been ordered with the initial order of the airpointer<sup>®</sup>, the PM module is already installed and all internal connections have been made. Just the sample inlet tube and head have to be installed.

In most cases a subsequent installation of the PM module is possible. Please ask your distributor for more information.

## 13.4.1. Mounting the Sample Inlet

## Mounting

- 1. Unpack the delivered sample inlet tube including the heater, the thermal insulation, and the sampling head. In Figures 13.12, 13.13, and 13.14 three available sampling heads are shown.
- 2. At first, the impactor plates of the PM10 and PM2.5 sampling heads have to be filled with fat (see 13.7).
- 3. Loosen the screw for the sample inlet. Push the sample inlet into its final position and fasten the screw until the sample inlet cannot be moved any more(Figure 13.2).

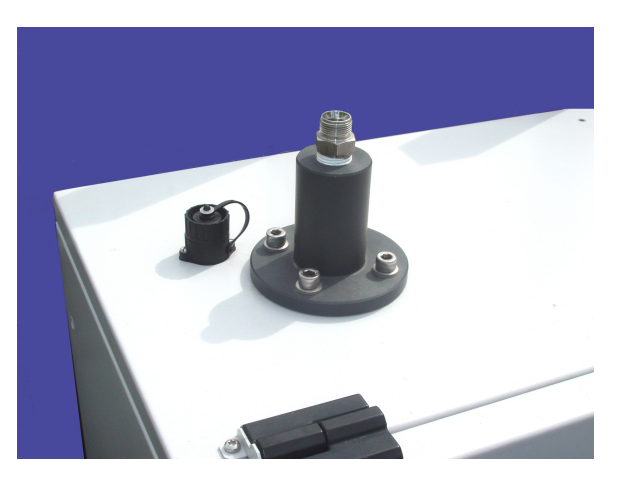

Figure 13.2.: Connector for the Sample Inlet on the Top of the airpointer®

4. Remove the cup. Connect the the plug. Hold the plug as shown in Figure 13.3. Note that the plug can be turned in two places. With a wrong turn, rain might seep into the airpointer<sup>®</sup>. Hand-tighten the connection only, otherwise the socket might be damaged.

NOTE If you connect or disconnect the plug, hold tight the top part and only turn the lower part, else rain can seep into the airpointer<sup>®</sup>.

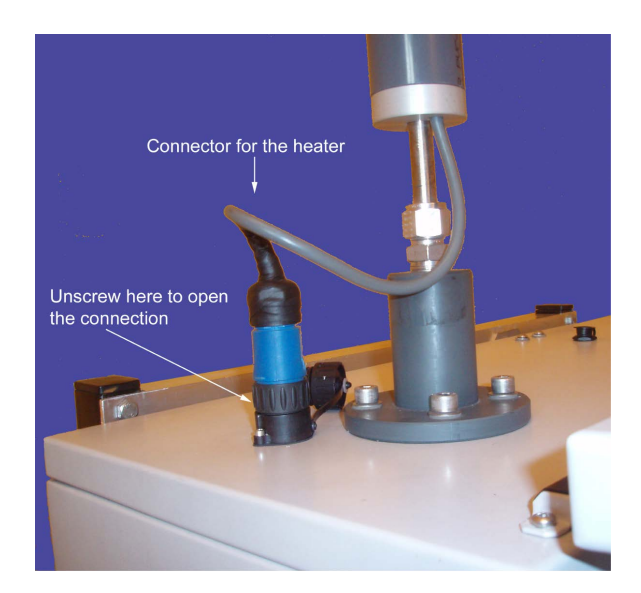

Figure 13.3.: Connect and Disconnect the Plug

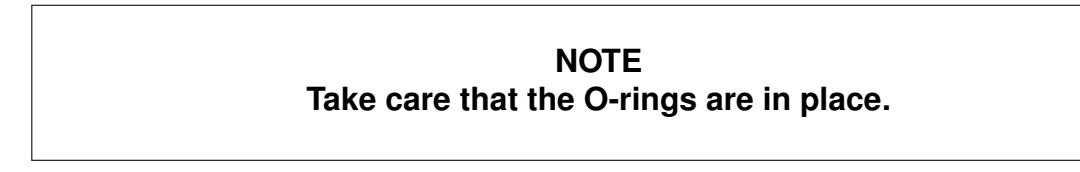

5. At the choosing of the installation site please pay attention to free and unobstructed airflow.

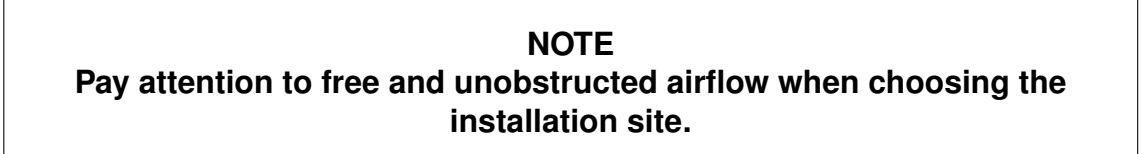

6. To start the airpointer<sup>®</sup>, press the main switch (bottom left inside the airpointer<sup>®</sup>, see chapter 10 (Maintenance))

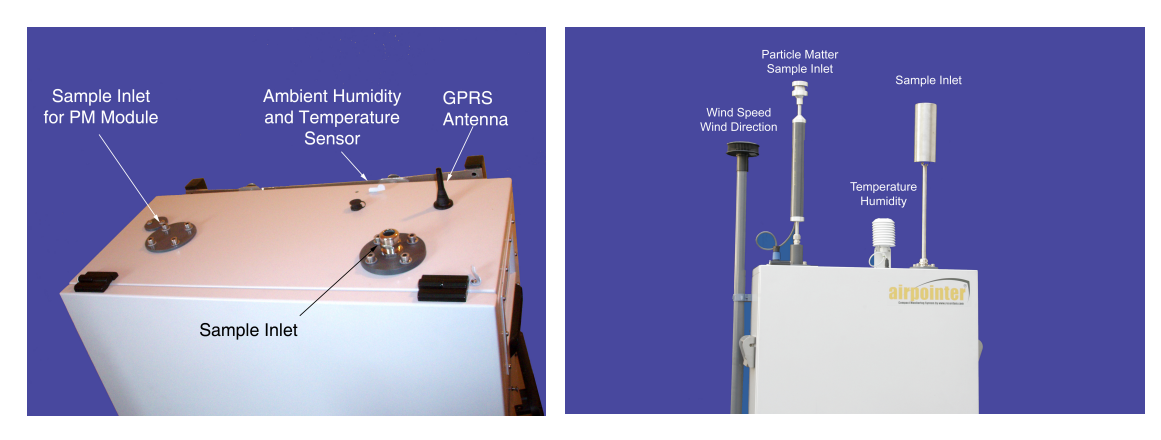

Figure 13.4.: Top View of the Hous- Figure 13.5.: Top View of the Housing without Sensors ing with Sensors (On the and Inlets left side: Sample Inlet of the PM Module with PM10 Sampling Head)

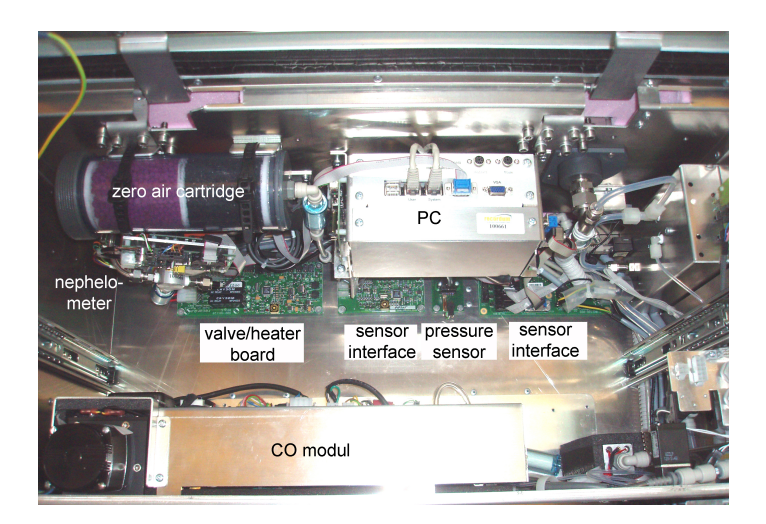

Figure 13.6.: Built-in Nephelometer

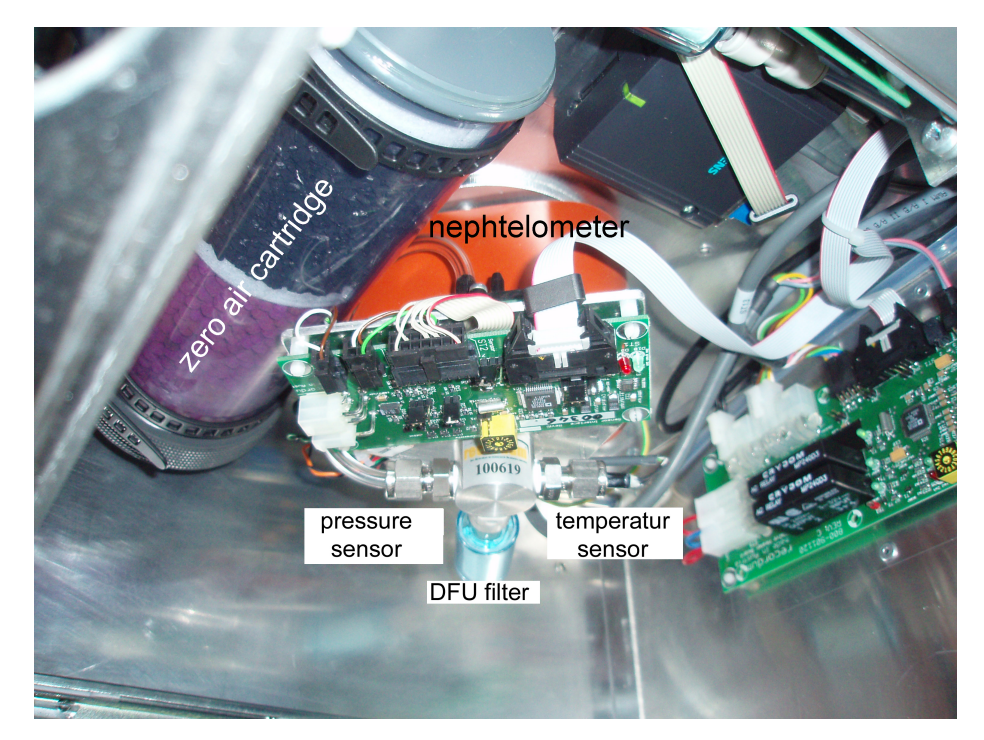

Figure 13.7.: The Position of the Nephelometer

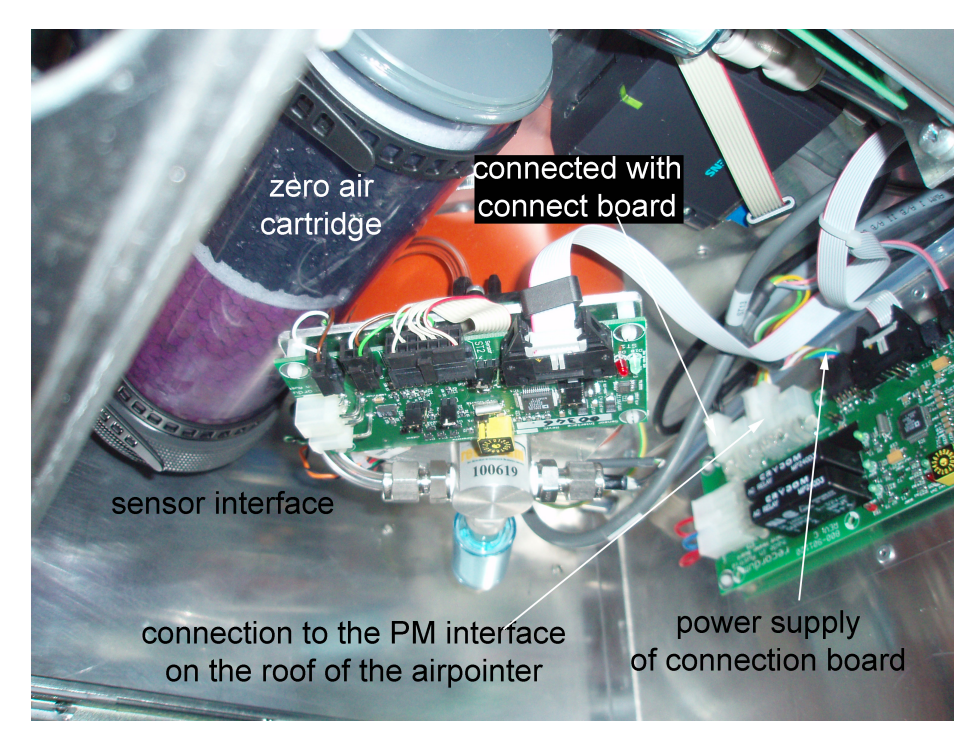

Figure 13.8.: Wiring of the Nephelometer

## **13.5.** Principle of Operation: Nephelometry

The PM sensor of the PM module of the airpointer<sup>®</sup> is a nephelometer. With a nephelometer the PM concentration is measured due to scattering light. The particles will not be weighed. Therefore the measurement is indicative and is based on an optical method.

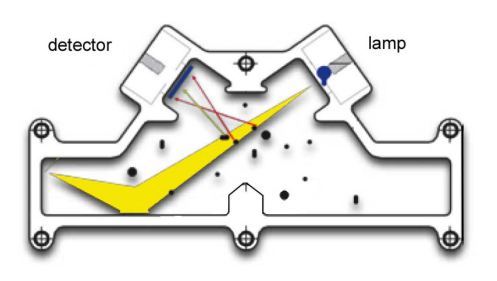

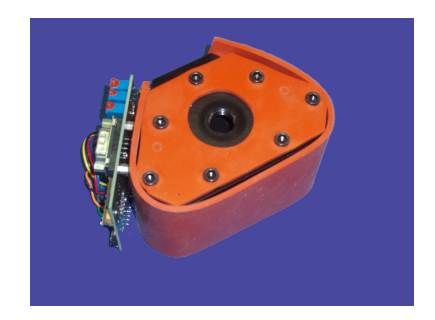

Figure 13.9.: Scheme of a Nephelometer

Figure 13.10.: Exterior View of a Nephelometer

A nephelometer consists of an aluminum block, a light-scattering photometer with a near-IR LED, a silicon detector, a hybrid preamplifier and a source reference detector. A sample heater minimizes humidity effects. The optical system measures the light scattering of the aerosols when they passing through the 880nm light beam. The light scattered is proportional to the particle concentration and independent of the sample rate. A continuous 1 minute average and a dynamic average value are measured. This is a fast particle concentration measurement with high precision and very low detection limit. There might be a dependency on particle properties for the calculation of the mass concentration. Additionally, temperature and pressure are measured.

The size selection takes place in the sample head. The sample inlet consists of the sample head, a heated tube (heated up to 50°C). Due to the heated tube the relative humidity (RH) is low. Therefore the particles do not agglomerate and do not contaminate the measurement cell. In the standard fitting, the PM module is equipped with a TSP head. To switch from TSP to PM10 or PM2.5 measurement you simply have to change to the respective size selective sample head.

# 13.6. Calibration

Because the PM measurement of the airpointer<sup>®</sup> is not a volume based measuring method, the exact sample rate is not important for the calibration. The flow calibration is necessary if a size selective precipitation should take place. Therefore, just a flow control and a calibration of the PM module are necessary.

The particle concentration is calculated as follows:

Concentration = slope \* measurement value + offset(13.1)

#### Calibration of the PM module

- 1. A flow control has to be performed as described in chapter 13.8.
- The particulate sensor (PM sensor) measures under working conditions and not standard ones. Please check that in the 'User Interface' - 'Setup' - 'Sensors' - 'Configuration' - 'Particulate Sensor' 'PartToStandardCond [on/off] ' is set to 'Off' (see Figure 13.11).
- 3. For a two point calibration a zero point measurement and a measurement with known PM concentration is necessary.

NOTE Prior to the zero point calibration, switch to the maintenance mode: User Interface - 'Calibration' - 'Valve control' - 'Maintenance ON'.

#### Zero Point Calibration

- a) For zero point measurement put a zero air filter (e.g., two DFU filter connected in series) instead of the sample head on the sample inlet and measure the PM free air. Wait until the measurement is stable.
- b) Enter the new offset in User Interface 'Calibration' 'Calibration' 'zero gas calibration' 'zero gas setpoint' or into 'User Interface' 'Setup' 'Sensors' 'Configuration' 'Particulate Sensor' 'calibration factors' 'PartOffset'.
- c) Check if a new zero measurement value is zero, if not please repeat the procedure.
- 4. The second calibration point is obtained from measurement of a known source or from parallel measurement with a calibrated device. Take care that the same particle size is measured with both devices.

## NOTE The parallel measurement should last at least 12-24 hours.

For the second measurement value a PM load of  $> 100 \mu g/m^3$  is required. The parallel measurement should last at least 12-24 hours. The measurement can be observed via 'Live Display' or 'LinSens Service Interface'.

### **Measurement of Known Concentration**

- a) Perform a parallel measurement with a reference device or a transfer standard.
- b) Calculate the correction factor f manually as follows:

f = measurement value (airpointer)/measurement value (reference) (13.2)

c) Calculate the new values for offset and slope as following:

$$slope_{new} = \frac{slope_{old}}{f}$$
(13.3)

$$offset_{new} = \frac{offset_{old}}{f}$$
(13.4)

- d) Go to User Interface' 'Setup' 'Sensors' 'Configuration' 'Particulate Sensor' 'calibration factors' 'PartOffset' and enter the new values into the respective boxes.
- 5. To finish the calibration switch back to normal measurement mode as follows: 'Calibration' - 'Valve control' click 'Maintenance OFF'.

| Configuration - Particulate Sensor                                                                                                    |                           |                            |             |
|----------------------------------------------------------------------------------------------------|---------------------------|----------------------------|-------------|
| Main Configuration                                                                                                    |                           |                            |             |
| Calibration Factors                                                                                                    |                           |                            |             |
| Behavior At Zero                                                                                                    |                           |                            |             |
| Time Constant                                                                                                    |                           |                            |             |
| Alternative Parameter                                                                                                    |                           |                            |             |
| Main Configuration                                                                                                    |                           |                            |             |
| PartToStandardCond [on/off]                                                                                                    | 🔘 On 🖲 Off                |                            |             |
| PressOPart [mbar]<br>Reference Pressure for Sensor calibration (If this value is<br>channed, a sensor calibration will be necessary!)         | 1013.25                   |                            |             |
| Temp0Part [°C]<br>Reference Temperature for Sensor calibration (If this value is<br>changed, a sensor calibration will be necessary!)         | 20                        |                            |             |
| Calibration Factors                                                                                                    |                           |                            | Save        |
| PartOffset<br>calibration factor (+)                                                                                                    | 5.155677                  | [-500 ≤ value ≤ 500]       |             |
| PartSlope<br>calibration factor (x)                                                                                                    | 1.003000                  | [0.3 ≤ value ≤ 3]          |             |
| PartTempCompFactor [%/°C]<br>Part Temperature Compensation Factor (not used if - 9999)                                                        | -9999                     |                            |             |
| Rehavior At Zero                                                                                                    |                           |                            | Save        |
| UseThreshold Part [on/off]                                                                                                    | 0.0-0.05                  |                            |             |
| If a value is within the threshold (+/-) it is set to zero, if the value is more negative a fail status is activated.                         | O On O Off                |                            |             |
| Threshold_Part [µg/m³]<br>threshold (normally the lower detecable limit is used)                                                              | 0                         | ]                          |             |
| SuppressNeg_Part [on/off]<br>suppress negative values                                                                                         | On Off                    |                            | Save        |
| Time Constant                                                                                                    |                           |                            | barem       |
| Part_TCFixed [on/off]<br>Time constant fixed on/off                                                                                           | 🔘 On 🖲 Off                |                            |             |
| Part_TCFixedNrValues Number of values with fixed time constant                                                                                | 30                        | $[ \leq value \leq 3600 ]$ |             |
|                                                                                                    |                           |                            | Save        |
| Alternative Parameter                                                                                                    |                           |                            |             |
| Part_alternative_parameter [on/off]<br>alternative Parameter stored on/off (for example to have<br>dataset with a different unit of this gas) | On Off                    |                            |             |
| Part_alternative_name name for alternative parameter                                                                                          | Part [mg/m <sup>s</sup> ] |                            |             |
| Part_alternative_unit<br>unit for alternative parameter                                                                                       | mg/m³                     |                            |             |
| Part_alternative_slope<br>slope for alternative Par. (Gas x Slope + Offest = Parameter<br>alternative)                                        | 0.001                     |                            |             |
| Part_alternative_offset<br>offset for alternative Par. (Gas x Slope + Offest = Parameter<br>alternative)                                      | 0                         |                            |             |
| Part_alternative_comma<br>decimal places for alternative parameter                                                                            | 3                         | $[0 \le value \le 6]$      |             |
|                                                                                                    |                           |                            | <u>Save</u> |
| Save                                                                                                    |                           |                            |             |

Figure 13.11.: Configuration Screen of the PM Sensor

# 13.7. Maintenance

NOTE After a restart of the airpointer<sup>®</sup> the PM module has to burn in for one hour.

## **13.7.1.** Three Sampling Heads for the PM Measurement

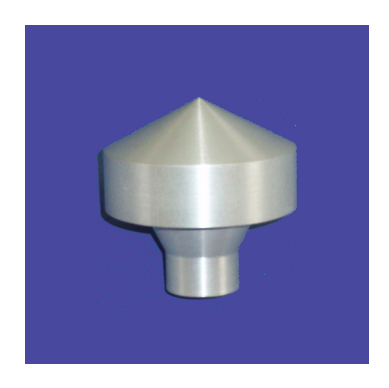

Figure 13.12.: Sampling Head TSP

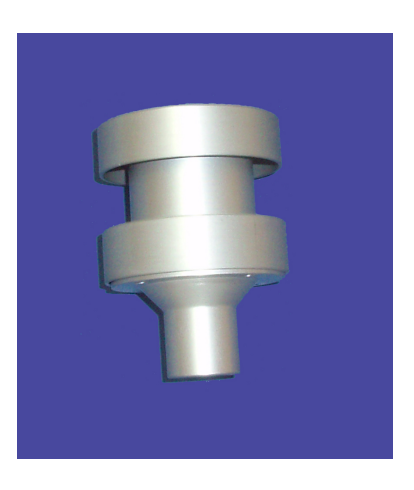

Figure 13.13.: Sampling Head PM10

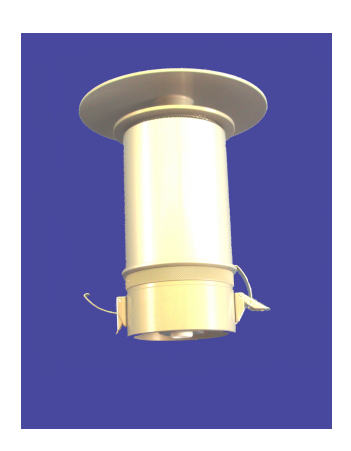

Figure 13.14.: Sampling Head PM2.5

## 13.7.2. TSP Head

If a PM module is ordered it is delivered with a TSP head on the sample inlet as a standard. Therefore the total particle concentration is measured. The TSP head is more or less maintenance free. It is sufficient to remove it from the inlet and clean it with a moister smooth cloth or cotton wool pad inside and outside from time to time<sup>1</sup>.

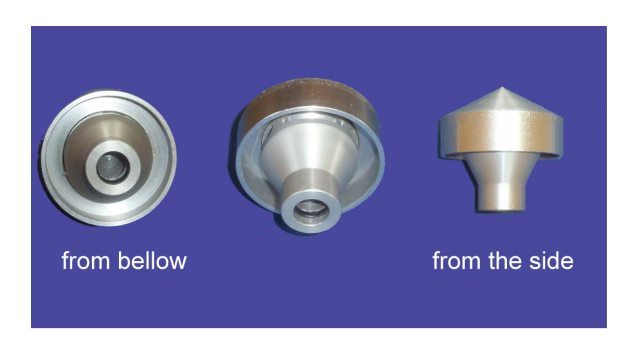

Figure 13.15.: TSP Head

## 13.7.3. PM10 Head

Before you attach the PM10 head to the sample inlet, the impactor plate has to be filled in with grease. Acid free fat, like e.g.: silicon grease, can be used. This grease fixes the larger particulate matters on the impactor plate. The impactor plate has to be cleaned and to be filled with new grease regularly, approximately every month<sup>1</sup>. Depending on the local PM load of the area the interval can be larger or smaller.

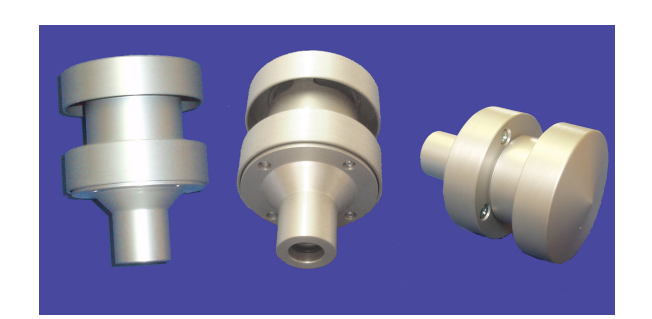

Figure 13.16.: PM10 Head

<sup>&</sup>lt;sup>1</sup>The time interval depends strongly on the environmental conditions. Therefor it can be considerably smaller or larger than mentioned!

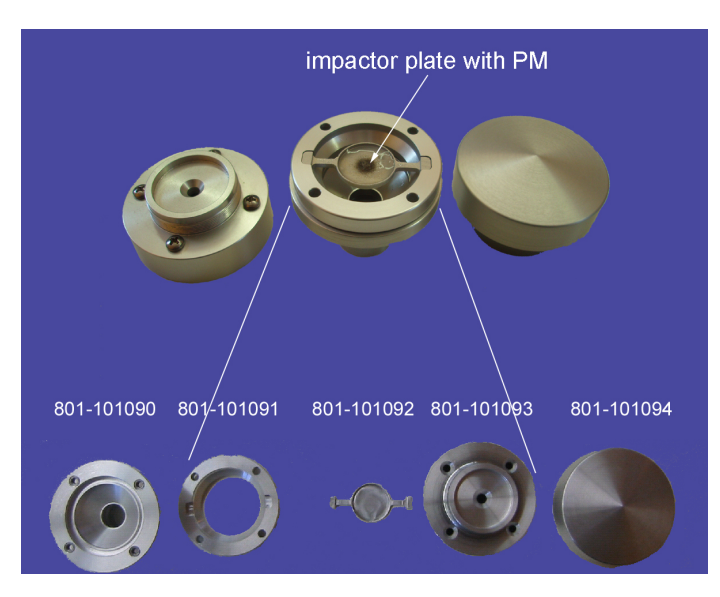

Figure 13.17.: PM10 Head Disassembled

## Cleaning of the PM10 head:

- 1. Remove the PM10 head from the sample inlet.
- 2. Disassemble the sampling head.
- 3. Clean the parts with a moist cloth and clean the impactor plate.
- 4. Put new grease on the impactor plate and reassemble the head.
- 5. Attach the PM10 head to the sample inlet.

## 13.7.4. PM2.5 Head

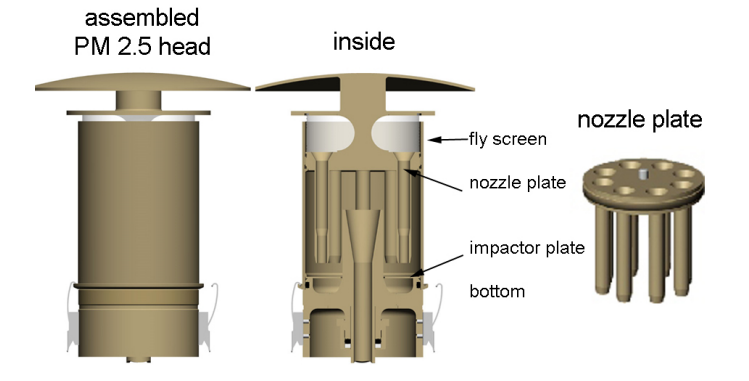

Figure 13.18.: Exterior and Interior View of the PM2.5 Head

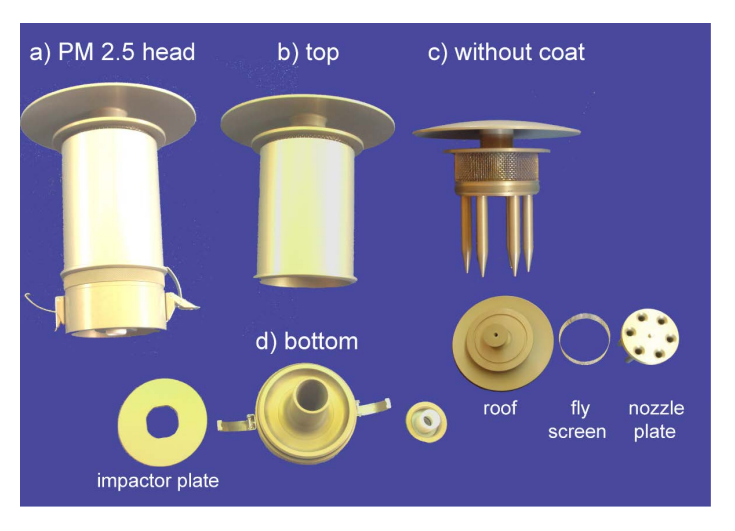

Figure 13.19.: PM2.5 Head Disassembled

The PM2.5 pre-separator is constructed as a 1-stage impactor. An autonomous continuous measurement is possible. The impactor plate has to be greased with acid free grease (e.g.: silicon grease) prior to measurement. The median point Dp50 ('cut-point') of the probe separation plot is at an aerodynamical particle diameter of 2.5  $\mu$ m. It will be achieved at a flow rate of 2 l/min (30 m<sup>3</sup>/h). In order to keep the weight low, the tube is completely made of aluminum. All surfaces are treated with the long lasting proven and tested 'Ematal'. The Ematal surfaces have not shown any negative effects so far on the particle substances of contents to be analyzed.

## 13.7.4.1. Specification

| Separation characteristic  | 2.5 μm                             |
|----------------------------|------------------------------------|
| Flow rate                  | 2 l/min                            |
| hline Line Sepa-<br>ration | 1-stage impactor                   |
| Dimensions                 | d = 148 mm, h = 240 mm             |
| Material                   | Ematal aluminum or stainless steal |
| Weight                     | 1.1 kg                             |

## 13.7.4.2. Maintenance

## NOTE In case of longer sampling in moist environment it is recommendable to inspect the impactor plate for condensate.

The PM2.5 head has to be cleaned regularly and the impactor plate has to be greased regularly.

Maintenance of the pre-seperator: To avoid effects of released particles, the cannon surface of the impactor plate has to be permanently covered with a thin fat layer, which has to be periodically renewed. As grease you might use for example BAYSILON paste, high-vacuum grease, medium-viscous (35 g tube) and silicon high-vacuum grease, medium Merck 100 g, Article 7922 LAB. Thereby the life cycle depends upon the proportion of particles in the sampled air. It is recommended to clean the impactor plate after 14 sampling days, by the time the average total dust volume (TSP) on the installation side is approx. 70 to 80 g/m<sup>31</sup>. With lower TSP, the cleaning interval can be longer, with higher TSP it will be shorter. You can extend the cleaning interval results by rotating the moveable impactor plate, resting on the holder, by approx. 15° (approx. 2 cm). Acceleration nozzles then point at the 'clean' areas between rough dust deposit settled in a circular form of the previous sampling operation. The impactor plate can simply be removed after opening the probe upper part. It has to be cleaned with a clean cloth and its cannon surface has to be greased. An approx. 5 cm long band of grease should be equally spread on the surface area by using a spatula. To ease this maintenance in the field, the impactor plate can be replaced by another plate prepared in the laboratory. Acceleration nozzles, probe casing liners, as well as a liner behind the impactor plate

<sup>&</sup>lt;sup>1</sup>The time interval depends strongly on the environmental conditions. Therefor it can be considerably smaller or larger than mentioned!

with the above mentioned TSP condition have to be cleaned after 30 days of operation. In case of longer sampling in moist environment it is recommended to inspect the impactor plate for condensate.

#### Cleaning of the Pre-separator an the Impactor Plate of the PM2.5 Head

- 1. Open the clamps.
- 2. Alternatively, remove the PM2.5 head from the sample inlet and then open the clamps.
- 3. Remove the top of the head from the bottom.
- 4. Remove the impactor plate. It is seated loosely on the bottom part of the head.
- 5. Clean the pot below the impactor plate.
- 6. Clean the impactor plate and coat it with acid-free fat. An approx. 5 cm long band of grease should be equally spread on the area, using a spatula. To ease this maintenance in the field, the impactor plate can be replaced by another plate prepared in the laboratory.
- 7. Put the cleaned and greased impactor plate back.
- 8. Reattach the top of the head to the bottom and close the clamps.
- 9. If necessary, reattach the head to the sample inlet.

#### Cleaning of the PM2.5 Head

- 1. Remove the PM2.5 head from the sample inlet and open the clamps.
- 2. Remove the top of the head from the bottom.
- 3. Clean and grease the impactor plate. Clean the pot below the impactor plate.
- 4. Disassemble the top part. The roof can be loosened from the nozzle plate like a cap from a bottle. To loosen it, turn the nozzle plate while holding it with one end and the roof with the other. Be careful, the fly screen is not fixed and it might drop down when removing the roof. The top disassembles into roof, fly screen (it is just plugged), and nozzle plate. All parts have to be cleaned. For cleaning one can use window cleaning agent or acetone, a soft lint-free cloth and a pipe cleaner for the nozzles. Afterward, flash with clean water and dry with compressed air. The nozzles have to be completely dry, otherwise they might be obstructed by particles.

### NOTE

Be careful that the fly screen does not drop down when you loose the roof from the nozzle plate. It could be damaged.

5. Clean all parts from the outside with a moister cloth, check if the nozzles are free. Else clean them and use compressed air to dry them. To clean the head use a dry cloth. If necessary one can use window cleaning agent. Take care that the parts are dry before you put them together. You must not use solving or rubbing agents!

## NOTE Take care that the nozzles are completely dry before you reassemble the head.

- 6. Reassemble the top part of the head in reversed order. Take care that the fly screen is not squeezed and that the screw connection does not cant.
- 7. Attach the top to the bottom part and close the clamps.
- 8. Attach the PM2.5 head to the top of the sample inlet.

## 13.7.5. Changing the DFU Filter

Every three months to once a year the DFU filter at the exit of the nephelometer has to be changed<sup>1</sup>. Therefore loose the quick release, release the filter and apply a new one.

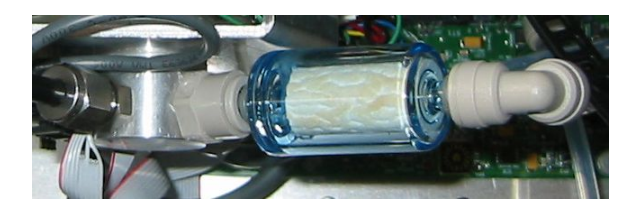

Figure 13.20.: DFU Filter at the Exit of the Nephelometer

<sup>&</sup>lt;sup>1</sup>The time interval depends strongly on the environmental conditions. Therefor it can be considerably smaller or larger than mentioned!

## 13.7.6. Changing the Capillary

Behind the DFU filter a capillary is located. If it is polluted it has to be changed. Loose the quick release fastener from the respective side of the DFU filter. Remove the capillary and replace it. Reconnect the tube.

NOTE Pay attention to the color code of the capillary. The color is a code for the flow rate.

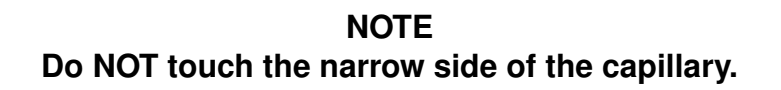

## 13.7.7. Cleaning of the Sample Inlet Tube

The sample inlet tube has to be cleaned with a soft, lean-free cloth from the inside once a year with the annual maintenance. Afterwards dry it with compressed air.

# **13.8. Flow Rate Measurement**

The flow through the PM module has to be measured with an external device every second week. Therefore connect the sensor with the sample inlet or loose the quick connection between nephelometer and DFU filter and connect the sensor. If the flow rate is too low, change the DFU filter and the capillary.

To check whether the sampling head is unblocked, monitor the pressure of the PM module. A significant change in pressure when removing the head is a sign that the sample head has to be cleaned.

NOTE Check the flow rate through the PM module with an external device at regular intervals.

# 13.9. User's Notes

# A. Software Protocols

To establish the highest possible degree of flexibility, the airpointer<sup>®</sup> supports two serial communication protocols: The *AK Protocol* and the *German Ambient Network Protocol*. These protocols enable a locally available computer to obtain information electronically from an analyzing unit similar to analog outputs. These protocols are described in this appendix. Use serial port 'COM 4' (see Figure A.1) for communication via these protocols.

However, use and implementation of these protocols assume a thorough understanding of the principles of serial communication.

### Normal operation via Internet and browser does not require any understanding of these protocols.

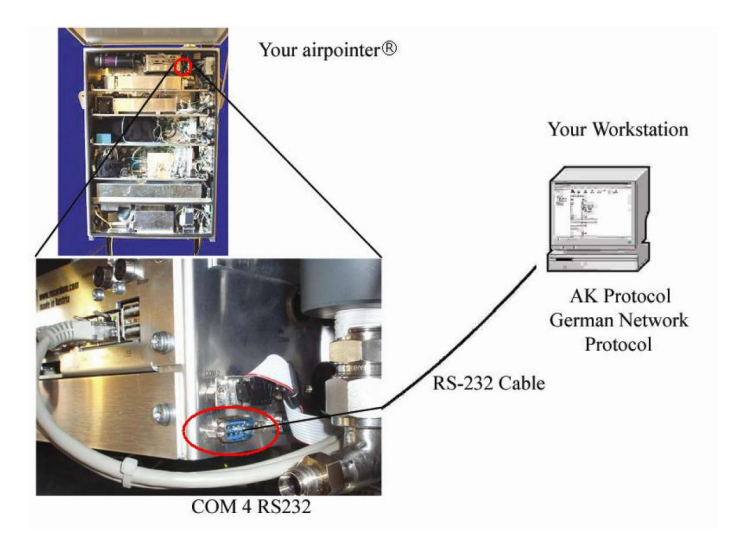

Figure A.1.: COM Port For Communication via AK and German Ambient Network Protocol

# A.1. AK Protocol

The AK Protocol allows the user to query the present value of any system variable remotely. Table A.1 depicts the detailed structure of the so-called *Ask Register Command* (AREG) used for queries of current system variables of the airpointer<sup>®</sup>.

|      | Transm                                       | ission to Instrument                                                      | Response from Instrument |             |             |                                                                                             |  |
|------|----------------------------------------------|---------------------------------------------------------------------------|--------------------------|-------------|-------------|---------------------------------------------------------------------------------------------|--|
| Byte | Example                                      | Description                                                               | В                        | No Err      | Error       | Description                                                                                 |  |
| 1    | <stx></stx>                                  | ASCII code 002.                                                           | 1                        | <stx></stx> | <stx></stx> | ASCII code 002.                                                                             |  |
| 2    | 4                                            | 1-digit Station Number.                                                   | 2                        | 4           | 4           | 1-digit Station Number.                                                                     |  |
| 3    | Α                                            |                                                                           | 3                        | Α           | Α           |                                                                                             |  |
| 4    | R                                            | Ask Register command.                                                     | 4                        | R           | R           | 4-digit Ask Begister command                                                                |  |
| 5    | E                                            |                                                                           | 5                        | E           | E           |                                                                                             |  |
| 6    | G                                            |                                                                           | 6                        | G           | G           |                                                                                             |  |
| 7    |                                              | Space.                                                                    | 7                        |             |             | Space.                                                                                      |  |
| 8    | К                                            | 2-digit Channel Number.                                                   | 8                        | 0           | 0           | Number of current status conditions.                                                        |  |
| 9    | 0                                            |                                                                           | 9                        |             |             | Space.                                                                                      |  |
| 10   |                                              | Space.                                                                    | 10                       | 9           | S           | Program Register                                                                            |  |
| 11   | 9                                            | Program Register<br>Code of the variable<br>whose value is being          | 11                       |             | E           | Code of the variable<br>whose value is being<br>requested. The PRC<br>may be up to 3 digits |  |
| 12   |                                              | requested. The PRC<br>may be up to 3 digits<br>long. Do not right-fill if | 12                       |             | <etx></etx> | long and is not in the response.                                                            |  |
| 13   |                                              | the PRC is less than 3 characters long.                                   | 13                       | - L         | <cr></cr>   | Space.                                                                                      |  |
| 14   | <etx></etx>                                  | ASCII code 003.                                                           | 14                       | 9           | <lf></lf>   | Current value of the vari-                                                                  |  |
| 15   |                                              |                                                                           | 15                       | 7           |             | able referenced by the                                                                      |  |
| 16   |                                              |                                                                           | 16                       | 4           |             | Ask Register command.<br>NOTE: This value can be                                            |  |
| 17   |                                              |                                                                           | 17                       |             |             | of varying length.                                                                          |  |
| 18   |                                              |                                                                           | 18                       | 3           |             |                                                                                             |  |
| 19   |                                              |                                                                           | 19                       | 8           |             |                                                                                             |  |
| 20   |                                              |                                                                           | 20                       | <etx></etx> |             | ASCII code 003.                                                                             |  |
| 21   |                                              |                                                                           | 21                       | <cr></cr>   |             | Up to 3 digits appended                                                                     |  |
| 22   |                                              |                                                                           | 22                       | <lf></lf>   |             | to the end of the re-                                                                       |  |
| 23   |                                              |                                                                           | 23                       |             |             |                                                                                             |  |
| 24   | 2425For description of Status Byte (PRC 041) |                                                                           | 24                       |             |             |                                                                                             |  |
| 25   |                                              |                                                                           | 25                       |             |             |                                                                                             |  |
| 26   |                                              | refer to Table A.6(a)                                                     | 26                       |             |             |                                                                                             |  |
| 27   |                                              |                                                                           | 27                       |             |             |                                                                                             |  |
| 28   |                                              |                                                                           | 28                       |             |             |                                                                                             |  |

Table A.1.: AK Protocol

|                | Value | Description        |              | Value | Description    |
|----------------|-------|--------------------|--------------|-------|----------------|
|                | 1     | NOConcentration    |              | 48    | ChipTSO2       |
|                | 2     | NO2Concentration   |              | 49    | TempChipSO2    |
| Concentrations | 3     | NOxConcentration   |              | 50    | ChipTNOx       |
| Concontrationo | 4     | COConcentration    |              | 51    | TempChipNOx    |
|                | 5     | O3Concentration    |              | 52    | ChipTCO        |
|                | 6     | SO2Concentration   | Chip         | 53    | TempChipCO     |
|                | 10    | PressNOx           | Temperatures | 54    | ChipTO3        |
|                | 11    | PressCO            |              | 55    | TempChipO3     |
| Pressures/Flow | 12    | PressO3RefMeas     |              | 56    | ChipTSys       |
|                | 13    | PressSys           |              | 57    | TempChipSys    |
|                | 14    | Flow               |              | 58    | TempChipPump   |
|                | 15    | PressSO2           |              | 59    | TempChipClima  |
|                | 20    | RCellT             |              | 60    | PMTSigNO       |
|                | 21    | MolyT              |              | 61    | PMTSigNOx      |
|                | 22    | PMTTempNOx         |              | 62    | PMTSigAutoO    |
|                | 23    | BenchTCO           |              | 63    | COMeas         |
|                | 24    | WheelTCO           |              | 64    | CORef          |
|                | 25    | PDETemp            |              | 65    | Ratio          |
|                | 26    | SampleTempCO       |              | 66    | PhotoOutMeas   |
|                | 27    | BenchTO3           |              | 67    | PhotoOutRef    |
| Temperatures   | 28    | ScrubberO3         | Signals      | 68    | PhotoOut16     |
|                | 29    | Sample TempO3      |              | 69    | ClimaActMode   |
|                | 30    | System Temp (pump) |              | 70    | FanSampleRPM   |
|                | 31    | Ambient Temp       |              | 71    | FanPumpRoomRPM |
|                | 32    | PumpRoom Temp      |              | 72    | PMTSigSO2      |
|                | 33    | Room Temp          |              | 73    | RefDetSO2      |
|                | 34    | CoolerOut Temp     |              | 74    | PMTSigSO2Dark  |
|                | 35    | ScrubberCO         |              | 75    | RefDetSO2Dark  |
|                | 36    | BenchTSO2          |              | 76    | HVPS_NOx       |
|                | 37    | PMTTempSO2         |              | 77    | HVPS_SO2       |
| ·]             | 41    | Status             |              |       | 1              |

Table A.2.: Program Register Codes (Byte 11) of AK Protocol for Data Requests (AREG Command)

|               | Value | Description        |               | Value | Description     |
|---------------|-------|--------------------|---------------|-------|-----------------|
|               | 80    | RCellPercent       |               | 120   | NOraw           |
|               | 81    | MolyPercent        |               | 121   | NO2raw          |
|               | 82    | BenchCOPercent     |               | 122   | NOxraw          |
|               | 83    | WheelPercent       |               | 123   | COraw           |
|               | 84    | BenchO3Percent     |               | 124   | O3raw           |
| Power to      | 85    | O3ScrubberPercent  |               | 125   | SO2raw          |
| Heaters/Lamp  | 86    | COScrubPercent     |               | 130   | RSCommunication |
|               | 87    | IntensityO3        |               | 131   | MissingBoards   |
|               | 88    | FanPumpRoomPercent | Concentration | 140   | DC+5 V          |
|               | 89    | ClimaCoolerPercent | Baw Values    | 141   | DC+12 V         |
|               | 90    | ClimaHeaterPercent |               | 142   | DC+15 V         |
|               | 91    | BenchSO2Percent    |               | 143   | DC-15 V         |
|               | 92    | IntensitySO2       |               | 145   | FanNOxRPM       |
|               | 100   | THSAirInside       |               | 146   | FanSO2RPM       |
|               | 101   | THSOutside         |               | 150   | NO(all)         |
|               | 102   | THSPeltier1        |               | 151   | NO2(all)        |
|               | 103   | THSPeltier2        |               | 152   | NOx(all)        |
|               | 104   | THSPeltier3        |               | 153   | CO(all)         |
|               | 105   | THSPeltier4        |               | 154   | O3(all)         |
| Peltier Clima | 106   | THSPeltier5        |               | 155   | SO2(all)        |
|               | 107   | THSPeltier6        |               |       |                 |
|               | 108   | PowerPeltier       |               |       |                 |
|               | 109   | FanInside          |               |       |                 |
|               | 110   | FanOutside         |               |       |                 |
|               | 111   | ActMode            |               |       |                 |
|               | 112   | TempChipPeltier    | ]             |       |                 |

Table A.3.: Program Register Codes (Byte 11) of AK Protocol for Data Requests (AREG Command) (continued)

# A.2. German Ambient Network Protocol

recordum<sup>®</sup>'s implementation of the German Ambient Network Protocol (see Table A.4 allows the user to request the values of predetermined system variables. Due to the definition of this protocol, it is not possible to remotely select a system variable to be queried.

| Transmission to Instrument                                                                                                    |               |                                               |        | Re          | esponse fi                                                                   | rom Instrument                              |
|----------------------------------------------------------------------------------------------------|---------------|-----------------------------------------------|--------|-------------|------------------------------------------------------------------------------|---------------------------------------------|
| Byte                                                                                                    | Example       | Description                                   | В      | No Err      | Error                                                                        | Description                                 |
| 1                                                                                                    | <stx></stx>   | ASCII code 002.                               | 1      | <stx></stx> | <stx></stx>                                                                  | ASCII code 002.                             |
| 2                                                                                                    | D             | The DA command signi-                         | 2      | М           | М                                                                            | Response identifier to                      |
| 3                                                                                                    | A             | from the instrument.                          | 3      | D           | D                                                                            | the DA command.                             |
| 4                                                                                                    | 8             | 3-digit Instrument Identi-                    | 4      | 0           | 0                                                                            | Number of variables transmitted by the in-  |
| 5                                                                                                    | 4             | fier. These three bytes                       | 5      | 1           | 1                                                                            | strument. May be 01, 02, 03.                |
| 6                                                                                                    | 5             |                                               | 6      |             |                                                                              | Space.                                      |
| 7                                                                                                    | <etx></etx>   | ASCII code 003.                               | 7      | 8           | 8                                                                            |                                             |
| 8                                                                                                    | <crc></crc>   | High byte followed by<br>low byte of CRC. The | 8      | 4           | 4                                                                            | 3-digit Instrument Identi-<br>fier          |
| 9                                                                                                    | <crc></crc>   | by a single <cr> char-<br/>acter.</cr>        | 9      | 5           | 5                                                                            |                                             |
|                                                                                                    |               |                                               | 10     |             |                                                                              | Space.                                      |
|                                                                                                    | DEFINIT       | ION OF CRC BYTES                              | 11     | + or -      | +                                                                            | Value of variable being                     |
| The C                                                                                                    | CRC bytes a   | bove (bytes 8 and 9) are                      | 12     | n           | 0                                                                            | transmitted, in the format $\pm NNNN\pm FE$ |
| clusiv                                                                                                    | e or' of byte | es 1 through 7. The high                      | 13     | n           | 0                                                                            | For example, a value of                     |
| byte CRC is transmitted as byte 8 and the low byte is sent as byte 9.                                                                              |               | 14                                            | n      | 0           | +0637-01.<br>If syntax error exists or<br>the value of the variable          |                                             |
|                                                                                                    |               | 15                                            | n      | 0           |                                                                              |                                             |
|                                                                                                    |               | 16                                            | + or - | +           |                                                                              |                                             |
| CURRENT OPERATING MODE (Bytes 20, 21)<br>The two-digit hexadecimal representation<br>of the current operating mode is deter-<br>mined as followed: |               |                                               | 17     | е           | 0                                                                            | turns +0000+00.                             |
|                                                                                                    |               |                                               | 18     | е           | 0                                                                            |                                             |
| Mode 1 2<br>Mode 2 4<br>Mode 3 8<br>Mode 4 10 (decimal 16)<br>Mode S 0<br>Mode X 20 (decimal 32)                                                   |               | 19                                            | ц      | ц           | Space.                                                                       |                                             |
|                                                                                                    |               | 20                                            | 1      | 1           | 2-digit hexadecimal representation of current                                |                                             |
|                                                                                                    |               | 21                                            | 0      | 0           | in Table A.6(b))                                                             |                                             |
|                                                                                                    |               | 22                                            |        |             | Space.                                                                       |                                             |
|                                                                                                    |               | 23                                            | 0      | 0           | 2-digit hexadecimal rep-<br>resentation of current in-                       |                                             |
|                                                                                                    |               | 24                                            | 0      | 0           | strument status condi-<br>tion(see description at left and in Table A.6(a).) |                                             |
|                                                                                                    |               |                                               | 25     |             |                                                                              | Space.                                      |

Table A.4.: German Ambient Network Protocol

|                                                                                                    | 26 | 0           | 0           |                                                                            |
|----------------------------------------------------------------------------------------------------|----|-------------|-------------|----------------------------------------------------------------------------|
|                                                                                                    | 27 | 0           | 0           | 3-digit Location ID                                                        |
| CURRENT STATUS CONDITION (Bytes 23, 24)                                                                                                    | 28 | 1           | 1           |                                                                            |
|                                                                                                    | 29 |             |             | Space.                                                                     |
| The 2-digit hexadecimal representation of<br>the current status condition is computed by<br>summing up the numeric values for all cur-                                        | 30 | 0           | 9           | 3-digit PRC of the vari-<br>able being transmitted,                        |
| rent status conditions. Bytes 23 and 24 are<br>both equal to 0, if no current status condi-<br>tion exists.                                                                   | 31 | 0           | 9           | These bytes are not de-<br>fined in the German Am-                         |
| 0 OK No current status conditions.                                                                                                    | 32 | 8           | 9           | but are included for infor-<br>mational purposes.                          |
| For a description of the Status Bits refer                                                                                                    | 33 | ц           | ц           | These bytes are not de-                                                    |
| to Table A.6(a)                                                                                                    |    |             | ц           | bient Network Protocol,                                                    |
|                                                                                                    | 35 | L           | Ц           | ture definition.                                                           |
|                                                                                                    | 36 | L           | ц           | Space.                                                                     |
|                                                                                                    | 37 | <etx></etx> | <etx></etx> | ASCII code 003.                                                            |
|                                                                                                    | 38 | <crc></crc> | <crc></crc> | High byte and low byte of CRC. The CRCs are replaced by a single <cr></cr> |
| DEFINITION OF CRC BYTES                                                                                                    | 39 | <crc></crc> | <crc></crc> | if transmit byte 8 was <cr>.</cr>                                          |
| The CRC information in bytes 38 and 39 is                                                                                                    | 40 | <cr></cr>   | <cr></cr>   |                                                                            |
| the hexadecimal representation of the "ex-<br>clusive or" of all response bytes. The high<br>byte of the CRC is transmitted as byte 38<br>and the low byte is sent as bye 39. |    | <lf></lf>   | <lf></lf>   | Up to 3 digits appended to the end of the response transmission.           |
|                                                                                                    | 42 |             |             |                                                                            |

Table A.5.: German Ambient Network Protocol (continued)

| Entry | Gas             |
|-------|-----------------|
| 1     | NO              |
| 2     | $NO_2$          |
| 3     | NO <sub>x</sub> |
| 4     | CO              |
| 5     | O <sub>3</sub>  |
| 6     | $SO_2$          |

Table A.6.: Order of Variables Reported by the German Ambient Network Protocol (with Response Byte 4='0' and 5='6')

| (a) Status Bits |                |     | (b) Mode Bits  |
|-----------------|----------------|-----|----------------|
| Bit             | Fail Status    | Bit | Operation Mode |
| 0               | Flow           | 0   | Maintenance    |
| 1               | Pressure       | 1   | Zero           |
| 2               | Temperature    | 2   | Span           |
| 3               | Lamp/Source    | 3   | Origin         |
| 4               | Sensor Signals | 4   |                |
| 5               |                | 5   |                |
| 6               |                | 6   |                |
| 7               | Sum Fail       | 7   |                |

## Table A.7.: Reference for 'Status' and 'Mode' in AK and German Ambient Network Protocol

# A.3. Modbus

Modbus is an openly published serial communications protocol developed for industrial applications. It enables communication for many devices connected to the same network.

We at recordum<sup>®</sup> use the so called 'TCP Modbus'. Modbus is capeable of the most common data types like bit, integer and floats. The airpointer<sup>®</sup> Modbus only uses floats as data type.

In general you need to set the Modbus registers in your LinOut Interface 7.7.7. The LinOut Interface provides the local values from your device which can be transported via Modbus to other devices. The default config shipped to you serves for most operations.

## NOTE

# If you want to work with Modbus you always have to know the IP address of your device and its port(The standard port is 1502)

For further information about the Modbus system you can visit http://en.wikipedia.org/wiki/Modbus.

# **B. HTTP - Download Interface**

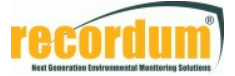

## HTTP – Download Interface

#### Page: info.php

[airpointer IP|Name]/download/info.php Call "info.php" to get a list of all possible parameters.

#### Page: download.php

[airpointer IP|Name]/http\_if/download.php

Request measurement data via calling ",download.php". You have to provide at least all mandatory GET-parameters (tstart, tend, eolT) and one avg[1|2|3] parameter.

## Authentication - Parameters for info.php and download.php

| GET-Parameter | Value  | Description                                               |
|---------------|--------|-----------------------------------------------------------|
| loginstring   | String | Login name of existing (recommended: low-privileged) user |
| user_pw       | String | Password for login                                        |

## **GET - Parameters for download.php:**

| GET-Parameter      | Value               | Description                                                                                                    |
|--------------------|---------------------|----------------------------------------------------------------------------------------------------|
| tstart             | YYYY-MM-DD,hh:mm:ss | Start time, Example value:<br>2005-09-08,10:09:00                                                                                                    |
| tend               | YYYY-MM-DD,hh:mm:ss | End time (cp. tstart)                                                                                                    |
| colT               | [P_id],[avg]        | Not used any more, since version 1.9.2b17. (Except in case that legacyorder is set)<br>Time reference column, Example (parameter id: 3, average source: 2):<br>3,2 |
| avg1 [opt.]        | [P_id],[P_id],      | Parameter ids to download from average 1 source                                                                                                    |
| avg2 [opt.]        | [P_id],[P_id],      | Parameter ids to download from average 2 source                                                                                                    |
| avg3 [opt.]        | [P_id],[P_id],      | Parameter ids to download from average 3 source                                                                                                    |
| null [opt.]        | String              | Fill nullfields with String (default is: NULL)                                                                                                    |
| del [opt.]         | [Delimiter]         | Field delimiter, possible values (default is: SEMI):<br>SEMI;COMMA;TAB;SPACE                                                                                       |
| dec [opt.]         | [DecimalSeparator]  | Decimal separator, possible values (default is: COMMA):<br>COMMA, POINT                                                                                            |
| interpolate [opt.] | none                | If set, missing timevalues are interpolated                                                                                                    |
| quotes [opt.]      | none                | If set, fields are surrounded by double quotes                                                                                                    |
| nohtml [opt.]      | none                | If set, only csv data is sent back to client, no html code                                                                                                    |
| status [opt.]      | none                | If set, status bytes are added to each query value                                                                                                    |
| legacyorder [opt.] | none                | If set, old sorting algorithmus for parameters is used<br>If set, also deprecated param ,,colT" must be specified                                                  |

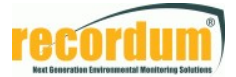

| GET-Parameter        | Value                                                | Description                                                                                                    |  |  |  |  |  |
|----------------------|------------------------------------------------------|----------------------------------------------------------------------------------------------------|--|--|--|--|--|
|                      |                                                      |                                                                                                    |  |  |  |  |  |
| NEW (Xml related) (t | NEW (Xml related) (to use with http_if/download.php) |                                                                                                    |  |  |  |  |  |
| type                 | [return_type]                                        | Set, how returned data should be structured:<br>xml, csv (default: xml)                                                                                                    |  |  |  |  |  |
| async                | [async_type]                                         | Pseudo-asynchronous/asynchronous and compressed download:<br>Only with type=xml, query then returns url to compressed (zip)<br>xml file that can then be downloaded<br>Values: 1 or 2 |  |  |  |  |  |
| readystate           | [filename]                                           | Query the state of the download file. Used in asynchronous mode 2. Returns a status of OK or WAITING                                                                                  |  |  |  |  |  |

### Pseudo Asynchronous Mode (type 1):

(available since version 1.3.15)

After invoking the special download url, the call lasts until the file with requested measurement data will have been generated. An xml document is returned that includes a filename where the composed data can be downloaded.

### Fully Asynchronous Mode (type 2)

(available since version 1.3.16)

The url with download parameter selection is invoked but unlike with type 1 the request returns immediately and sends back an xml document with the filename of the data file. Afterwards consecutive calls to download.php should follow with the GET parameter "readystate=[filename]". Those calls will return the status of generation (either OK or WAITING). A status OK indicates, the file is ready for download.

See example below.

#### **Simple Example:**

Invoke download for NO2 (ParamId: 2) and CO (4) of all average values (i.e. 1,2 and 3) for the time period between 1<sup>st</sup> September 2005, 3p.m. and 5<sup>th</sup> September 2005 3a.m., using "NULL" to fill NULL-fields. The domain name of the airpointer is like "airpointer.domain.at", a registered user's login is "max", the user's password is "secret" and this user has at least "Create downloadable data files " privileges.

Remember: Don't forget to encode the URL string approriately!

-> *Request from application:* 

http://airpointer.domain.at/http\_if/download.php?loginstring=max&user\_pw=secret&tstart=2005-09-01,15:00:00&tend=2005-09-05,03:00:00&avg1=2,4&avg2=2,4&avg3=2,4&null=NULL

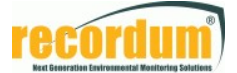

#### **Fully Asynchronous Mode Example:**

Invoke download for NO2 (ParamId: 2) and CO (4) of average 1 values for the time period between 1<sup>st</sup> August 2010, 3p.m. and 2<sup>nd</sup> August 2010 3p.m.

a) Invoke data request:

-> Request from application: http://airpointer.domain.at/http\_if/download.php?loginstring=max&user\_pw=secret&tstart=2010-08-01,15:00:00&tend=2010-08-02,15:00:00&avg1=2,4&type=xml&async=2

```
-> Response from instrument:

<?xml version="1.0" encoding="iso-8859-1"?>

<AirpointerMonitorData>

<REQUEST>

<STATUS>WAITING</STATUS>

<FILE>/download/tmpdata/20100804_094532_NameOfStation_46235.xml</FILE>

</REQUEST>

</AirpointerMonitorData>
```

b) Check if file is ready for download by consecutively invoking readystate request:

```
-> Request from application:
http://airpointer.domain.at/http_if/download.php?
readystate=/download/tmpdata/20100804_094532_NameOfStation_46235.xml
```

```
-> Response from instrument (data file not ready yet):

<?xml version="1.0" encoding="iso-8859-1"?>

<AirpointerMonitorData>

<REQUEST>

<STATUS>WAITING</STATUS>

<FILE>/download/tmpdata/20100804_094532_NameOfStation_46235.xml</FILE>

</REQUEST>

</AirpointerMonitorData>
```

c) After receiving <STATUS>OK</STATUS> download the created data file (use the file name from the xml response):

```
-> Request from application:
http://airpointer.domain.at/download/tmpdata/20100804_094532_NameOfStation_46235.xml.zip
```

*NOTE:* The data file is a compressed xml file in zip format (you may also download in plain xml format by omitting ,...zip" as file extension in the request url)

# Index

airpointer® Base Unit, 4-1, 9-8 CO, 4-1 CO Module, 9-13 Communication, 6-3, 7-139 NO<sub>x</sub>, 4-1 NO<sub>x</sub> Module, 9-23 O<sub>3</sub>, 4-1 SO<sub>2</sub>, 4-1 SO<sub>2</sub> Module, 9-17 airpointer® LinLog, 7-123 LinOut, 7-137 Add new analyzer, 7-124 Air Condition, 10-20 AK Protocol, 6-9, A-1 Auto Zero Cycle, 9-25 Auto Zero Valve, 9-6 Backup, 7-79 Band heater, 10-66 Bandpass filter, 9-18 Base Unit, 9-8 DFU Filter, 10-15 Calculation Parameters, 7-133 Calibration, 7-2, 7-19-7-32 Philosophy, 7-24 PMT, 7-22 Procedure, 7-28 Typs, 7-22 Calibration Timing, 7-128 Capillary CO Module, 9-4 Inspection, 10-53 NO<sub>x</sub> Module, 10-53

NOx Module, 10-53, 10-55 NOx module, 10-56 O<sub>3</sub> Module, 9-3 Replacement, 10-53 SO<sub>2</sub> Module, 10-44 Cartridge, 10-66 Cat.5 network cable, 6-6 CE Factor, 7-31 Charcoal, 10-17, 10-18 Chemiluminescence, 8-5, 9-23 CO Module, 9-13-9-16 Com Ports Setup, 7-125 Command Interface, 7-75 Communication, 7-139 DynDNS, 7-141 Nameserver, 7-139 Network, 7-140 IP-Address. 7-141 Communication time RS232, 7-69 Concentration in air pollution measurement, 8-8 Configuration, 7-81 AQI Settings, 7-113 Calibration Parameters, 7-82 Customer/Station, 7-109 Interface Configuration, 7-84 **Options**, 7-111 Parameters, 7-116 Sensors, 7-88 Synchronization, 7-122 System Parameters, 7-85 Time Settings, 7-115 configuration CO, 7-95 NO<sub>x</sub>, 7-89 O3, 7-99

SO2, 7-103 Configuration of the RS232 of the analyzer, 7-124 Connection, 5-18, 6-1 ADSL or SDSL, 6-8 Cable modem, 6-7 Cross Patch Cable, 5-19, 6-2 Firewall, 6-9 GPRS modem, 6-3 Local Area Network, 6-6 RS-232, 6-9 Wireless LAN, 6-6 Cooling aggregate, 5-15 Cross Patch Network Cable, 5-19, 6-2 Declarations and Certifications, 4-6 Delay Loop, 9-6, 9-28 Delet an analyzer, 7-136 Design Graph, 7-4 DFU Filter, 10-15 NO<sub>x</sub> Module, 10-52 DFU Supply Particulate Filter, 10-52 DFU–Filter, 9-6 Dimensions, 4-2 Download, 7-2, 7-11 Dynamic Range, 4-3 DynDNS Service, 7-149 European standards for ambient air quality, 8-9 Extras, 7-80 Firewall, 6-9 First steps Checking, 5-6 Mounting, 5-9 Unpacking, 5-4 Flow Block, 9-8 Gas Filter Correlation (GFC), 9-14 Gas flow, 9-2 Base Unit, 9-2 CO Module, 9-4 NO<sub>x</sub> Module, 9-6 Ozone Gas and Air Flow, 9-26 O<sub>3</sub> Module, 9-3

SO<sub>2</sub> Module, 9-5 German Ambient Network Protocol, 6-9, A-5 GPRS, 7-143 GPRS/3G modem, 6-3 Graph, 7-2, 7-3 Graph, 7-4 Table, 7-4 Group Setup, 7-135 http - download interface, B-1 Influences on the measurement, 8-6 Inlet Filter, 9-2 Internal span modul CO module, 11-9 Limits, 11-9 Manual start, 11-10 NO<sub>x</sub> module, 11-10 O3 module, 11-9, 11-14 Permtube, 11-2 Setpoints, 11-10 Setpoints, 11-9 Setup Module, 11-6 System, 11-2 SO2 module, 11-6 Internal Span Module, 11-1 CO module, 11-19 CO module/gas cylinder, 11-20 NO<sub>x</sub> module, 11-28 Permtube, 11-29 O3 module Flow diagram, 11-15 UV lamp, 11-16 Operation and maintenance, 11-14 Permtube, 11-25, 11-29 SO2 module, 11-24 SO2 module/permtube, 11-25 Internet connection, 5-9 Internet connectivity, 7-148 Modem Interface, 7-148 System Interface, 7-148 IP failure, 5-29 IP Setup, 7-127 IR Absorption, 8-4 sensor, 9-34

Law of absorption, 8-1 Layout of the airpointer<sup>®</sup>, 5-12 Inside, 5-12 Leak check, 10-71 Light, 10-72 Vacuum, 10-71 Lift Out Module, 10-9 Linlog Parameter Calculation Setup, 7-133 Parameter Setup, 7-130 LinLog Service Interface, 7-68 LinSens Service Interface, 7-24, 7-30, 7-31, **7-48** Actual, 7-48 Average, 7-51 Calibration, 7-52 CO, 7-56 Hardware, 7-67 Home, 7-48 NO<sub>x</sub>, 7-53 O<sub>3</sub>, 7-58 SO<sub>2</sub>, 7-60 Software, 7-66 Status, 7-64 Status List, 7-65 System Values Climate Control Board, 7-63 Pump Control Board, 7-62 System SensorInterface Board, 7-62 WatchdogOn Board, 7-64 System values, 7-62 Log Files, **7-73** Logger Add new analyzer, 7-124 Calibration Timing, 7-128 Com Ports Setup, 7-125 Delet an analyzer, 7-136 Edit settings, 7-136 Group Setup, 7-135 IP Setup, 7-127 Login Default, 5-29 User defined, 5-29 Logout, 7-3

Main door, 10-7 Maintenance door, 10-5, 10-8 Maintenance Mode, 7-23, 7-24, 7-28, 7-30 Maintenance schedule, 10-2 Master Switch, 5-16, 5-31 Measurement interferences NO<sub>x</sub>, 9-30 NO<sub>x</sub>list of interferences, 9-32 O<sub>3</sub>, 9-11 SO<sub>2</sub>, 9-21 Measurement Principle, 4-3 Measurement Units, 4-3 Mirror assembly, 9-18 Modem Interface, 7-147, 7-148 Module Lift Out, 10-9 Module symbols, 3-1 Molybdenum Converter, 9-24, 10-62 Replacement, 10-62 Mounting kit, 5-10 Mast, 5-10 Wall, 5-10 Name Service, 7-148 Modem Interface, 7-148 System Interface, 7-148 Nephelometry, 13-7 Network Interfaces, 7-146 Modem Interface, 7-147 System Interface, 7-147 User Interface, 7-147 Network settings, 5-22 Fix IP-address, 5-22 TCP/IP, **5-23**, 5-24 NO<sub>x</sub> Module, 9-23-9-33, 10-52, 10-57, 10-59, 10-62, 10-66 Capillary, 10-53, 10-55 Ozone Destroyer, 10-66 NO<sub>x</sub> Reaction Cell, 9-6 Cleaning, 10-60 Normal closed mode (NC) NO<sub>x</sub>, 9-7 Normal open mode (NO) NO<sub>x</sub>, 9-6 NOx module

Capillary, 10-56 O<sub>3</sub> Generator, 9-26  $O_3$  generator calibration, 11-17 O<sub>3</sub> Module, 9-9–9-12 Absorption path, 9-9 O<sub>3</sub> module Interpolation curve, 11-17 O<sub>3</sub>-Bench, 10-26, 10-28 O<sub>3</sub>–Ozonator, 9-6 **Operating Temperature**, 4-2 **Optical Bench** CO, 9-4 O<sub>3</sub>, 9-3 Optical filter, 9-19, 9-24 PMT, 9-19 UV Source, 9-19 Overview, 7-2, 7-17 Ozonator, 9-26 Ozone Destroyer, 9-6, 10-62, 10-66 Parameter Calculation Setup, 7-133 Parameter Setup, 7-130 Slope/Offset, 7-132 Parameters Of the analyzer, 7-124 **Particulate Matter** see PM Module, 13-1 Password, 7-152, 7-153 Default, 5-29 User defined, 5-29 Perma Pure<sup>®</sup> Dryer, 9-5, 9-6, 9-28, 10-52 Photometry, 8-5 Photomultiplier Tube, 9-18, 9-33 PM measurement, 13-1 PM Module, 13-1 Calibration, 13-7 Key Features, 13-1 Maintenance, 13-11 Sample Flow, 13-2 Sample Heads, 13-11 Sample Inlet, 13-3 Specifications, 13-2 PM10 Head, 13-12 PM2.5 Head, 13-14 Maintenance, 13-15

PMT Temperature, 9-33 Ports Setup, 7-125 Power, 4-2 Power connection, 5-9, 5-16 Printed Circuit Assemblies, 5-7 Pump Double piston pump, 10-23 Purafil<sup>®</sup>, 10-17, 10-18 Radar Graph, 7-4 Reaction Cell NO<sub>x</sub>, 9-6 SO<sub>2</sub>, 9-5 Reference / Measurement Cycle, 9-10 Reference detector, 9-18, 9-19, 9-19 **RS232** Communication, 7-69 Safety messages, 2-1-2-2 Sample Flow Check, 10-14, 10-18, 10-74 Sample Flow Rate, 4-2 Sample Inlet, 9-8 Sample inlet, 5-9, 9-1, 9-2 Sample Particulate Filter, 10-13 Scrubber Hydrocarbon Scrubber, 9-5, 9-34 O<sub>3</sub>–Scrubber, 9-3 Replacement, 10-31 Ozone Destroyer, 9-35 Zero Air Scrubber, 9-8 Replacement, 10-17 Service Interface, 7-48 Setup, 7-3, 7-33-7-153 Shipping screws, 5-7, 5-11 Shutdown, 5-31 SIM Card, 6-5 Slide In Module, 10-8 Slide Out Module, 10-8 SO<sub>2</sub> Analyzing Module, 9-17 SO<sub>2</sub> Module, 9-22 Capillary, 10-44 UV Flash lamp, 9-19 Software protocol, A-1

Software Update, 7-78 Span Drift, 4-3 Span Gas, 7-25, 7-29, 7-31 Handling, 7-26 Required Gas Flow, 7-26 Span gas, 7-24 Specification airpointer<sup>®</sup>, 4-2 Modules, 4-3 Start up, 5-15 Station book, 7-2 Stationbook, 7-16 Status History, 7-70 Status LEDs, 5-16, 5-18, 5-31, 7-23, 7-28 System Info, 7-43 Accessed IP, 7-44 Active Users, 7-44 Architecture, 7-44 Core, 7-43 CPUs, 7-44 Drives, 7-44 Filesystem Mounts, 7-47 General, 7-43 Hostname, 7-44 Memory, 7-45 Network Devices, 7-45 Patches, 7-47 Processes, 7-44 RAID Arrays, 7-47 Services, 7-45 Threads, 7-44 Uptime, 7-44 System Interface, 7-147, 7-148 System Maintenance, 7-74 Backup, 7-74 System Pump, 5-17, 9-2-9-4, 9-6 rebuilding, 10-23 Test Connectivity, 7-146 TSP Head, 13-12 Units in air pollution measurements, 8-7 User Interface, 5-18, 6-1, 7-1, 7-24, 7-30, 7-147, 7-150 Architecture, 7-2

Download, 7-11 Groups Modify, 7-151 New, 7-150 Login, 7-1 Overview, 7-17 Personal Settings, 7-153 Supported Web Browsers, 7-1 Users, 7-151 Modify, 7-152 New, 7-152 UV absorption, 8-3 UV Flash lamp, 9-19 UV fluorescence, 8-4 SO<sub>2</sub>, 9-17 UV lamp, 9-18 replacement, 10-46 UV light path, 9-17 Ventilation clearance, 5-11, 5-15 Ventilation grid, 10-19 Warranty, 4-4 Web browser settings, 5-25 airpointer® address, 5-28 Microsoft Internet Explorer, 5-25 Java Script, 5-26 Proxy, 5-25 Mozilla Firefox, 5-27 proxy, 5-27 Weight, 4-2, 5-1 Wind rose Graph, 7-4 XY-Graph, 7-4 Zero Air, 7-26, 7-27, 7-32 Apply, 7-26 Handling, 7-26 Zero Air Scrubber, 10-17 Zero Drift, 4-3 Zero Valve, 9-2